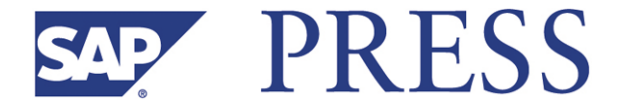

Dominik Ofenloch and Roland Schwaiger

# Getting Started with Web Dynpro ABAP<sup>™</sup>

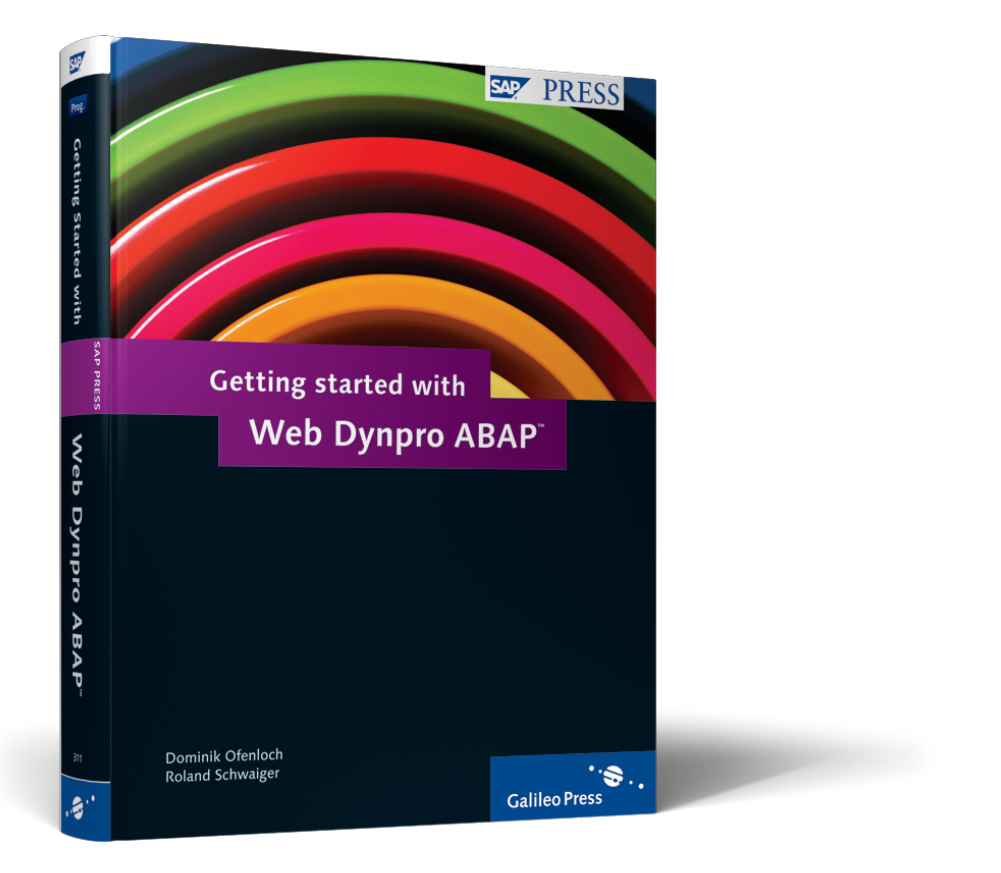

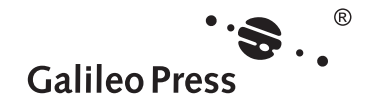

Dominik Ofenloch and Roland Schwaiger

Getting Started with Web Dynpro ABAP<sup>™</sup>

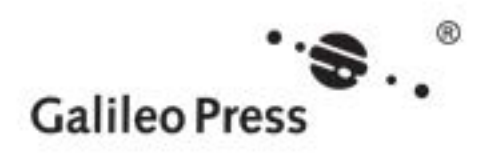

Bonn • Boston

### **Contents at a Glance**

| 1 | Introduction                                    | 19  |
|---|-------------------------------------------------|-----|
| 2 | Web Dynpro Architecture                         | 33  |
| 3 | Developing Web Dynpro Applications              | 103 |
| 4 | Dynamic Web Dynpro Applications                 | 239 |
| 5 | Web Dynpro Standard Components                  | 279 |
| 6 | Input Help and Semantic Help                    | 323 |
| 7 | Configuration, Customizing, and Personalization | 377 |
| 8 | Practical Tips and Hints                        | 397 |
| 9 | Web Dynpro in the Enhancement Framework         | 447 |
| Α | Appendix                                        | 457 |
| В | The Authors                                     | 461 |

#### Contents

| Preface |  | 13 |
|---------|--|----|
|---------|--|----|

| 1 | Intr | oductic | on                         | 19 |
|---|------|---------|----------------------------|----|
|   | 1.1  | Model   | View Controller            | 20 |
|   |      | 1.1.1   | Model                      | 21 |
|   |      | 1.1.2   | View                       | 22 |
|   |      | 1.1.3   | Controller                 | 22 |
|   |      | 1.1.4   | MVC Interaction Example    | 22 |
|   | 1.2  | Evoluti | ion of SAP User Interfaces | 23 |
|   |      | 1.2.1   | Console                    | 24 |
|   |      | 1.2.2   | Dynpros                    | 25 |
|   |      | 1.2.3   | Business Server Pages      | 27 |
|   |      | 1.2.4   | Web Dynpro                 | 30 |
|   | 1.3  | Summa   | ary                        | 31 |

# 

| 2.1 | Compo  | onents and Applications             | 34 |
|-----|--------|-------------------------------------|----|
|     | 2.1.1  | Example: Library                    | 35 |
|     | 2.1.2  | Web Dynpro Explorer                 | 36 |
| 2.2 | View   |                                     | 40 |
|     | 2.2.1  | Views                               | 40 |
|     | 2.2.2  | Windows and Plugs                   | 49 |
| 2.3 | Contro | llers                               | 64 |
|     | 2.3.1  | Hook Methods' Flow Sequence         | 69 |
|     | 2.3.2  | Usage and Visibility of Controllers | 73 |
|     | 2.3.3  | Actions and Events                  | 77 |
|     | 2.3.4  | Assistance Class                    | 80 |
| 2.4 | Contex | ‹t                                  | 81 |
|     | 2.4.1  | Structure of a Context              | 82 |
|     | 2.4.2  | Data Binding                        | 85 |
|     | 2.4.3  | Mapping                             | 95 |
|     | 2.4.4  | Supply Functions                    | 99 |
|     |        |                                     |    |

|   | 2.5  | 2.4.5<br>Summa | Controlling the Visibility of UI Elements<br>via the Context<br>ry | 101<br>102 |
|---|------|----------------|--------------------------------------------------------------------|------------|
| 3 | Deve | loping         | Web Dynpro Applications                                            | 103        |
|   | 3.1  | Context        | t Programming                                                      | 104        |
|   |      | 3.1.1          | Changing Attribute Values of an Element                            | 110        |
|   |      | 3.1.2          | Reading Attribute Values of One or More                            |            |
|   |      |                | Elements                                                           | 117        |
|   |      | 3.1.3          | Creating Context Elements                                          | 123        |
|   |      | 3.1.4          | Removing Context Elements                                          | 137        |
|   | 3.2  | Layouts        | and Containers                                                     | 138        |
|   |      | 3.2.1          | Containers                                                         | 139        |
|   |      | 3.2.2          | Layouts                                                            | 141        |
|   |      | 3.2.3          | Example                                                            | 151        |
|   | 3.3  | Using II       | mportant View Elements                                             | 153        |
|   |      | 3.3.1          | TextView                                                           | 154        |
|   |      | 3.3.2          | InputField and Label                                               | 157        |
|   |      | 3.3.3          | Button                                                             | 161        |
|   |      | 3.3.4          | TabStrip                                                           | 166        |
|   |      | 3.3.5          | Tree                                                               | 170        |
|   |      | 3.3.6          | Table                                                              | 184        |
|   |      | 3.3.7          | FileUp/Download                                                    | 200        |
|   | 3.4  | Messag         | es and Internationalization                                        | 208        |
|   |      | 3.4.1          | Texts from the ABAP Dictionary                                     | 209        |
|   |      | 3.4.2          | Texts from the Online Text Repository                              | 210        |
|   |      | 3.4.3          | Iexts from the Assistance Class                                    | 213        |
|   |      | 3.4.4          | Messages                                                           | 217        |
|   | 3.5  | Summa          | ry                                                                 | 236        |

#### 4 Dynamic Web Dynpro Applications ...... 239

| 4.1 | Advantages and Disadvantages of Dynamic |                                       |     |  |
|-----|-----------------------------------------|---------------------------------------|-----|--|
|     | Progra                                  | mming                                 | 241 |  |
| 4.2 | Types of Dynamic Changes                |                                       |     |  |
| 4.3 | Adjusting Context at Runtime            |                                       |     |  |
|     | 4.3.1                                   | Determining a Description Object      |     |  |
|     |                                         | (Meta Information) for a Context Node | 246 |  |

|     | 4.3.2   | Creating and Adding Context Nodes         | 247 |
|-----|---------|-------------------------------------------|-----|
|     | 4.3.3   | Creating and Adding Context Attributes    |     |
|     |         | Individually                              | 251 |
|     | 4.3.4   | Creating and Adding Context Attributes in |     |
|     |         | Bundles                                   | 253 |
|     | 4.3.5   | Other Methods for Dynamic Context         |     |
|     |         | Manipulation                              | 255 |
|     | 4.3.6   | Conclusion                                | 259 |
| 4.4 | Adjusti | ng the User Interface at Runtime          | 260 |
|     | 4.4.1   | Adding a View Element to a Container      | 261 |
|     | 4.4.2   | Assigning Actions to View Element Events  | 274 |
|     | 4.4.3   | Conclusion                                | 277 |
| 4.5 | Summa   | ıry                                       | 277 |

#### 5 Web Dynpro Standard Components ...... 279

| 5.1 | Multi-0 | Component Architectures                        | 280 |
|-----|---------|------------------------------------------------|-----|
|     | 5.1.1   | Component Usages                               | 281 |
|     | 5.1.2   | Cross-Component Mapping                        | 293 |
|     | 5.1.3   | Component Interfaces                           | 300 |
| 5.2 | SAP Lis | st Viewer                                      | 301 |
|     | 5.2.1   | Integrating ALV                                | 303 |
|     | 5.2.2   | ALV Configuration Model                        | 305 |
|     | 5.2.3   | Methods and Events of the Interface Controller | 308 |
|     | 5.2.4   | Changes to the Column Set                      | 312 |
|     | 5.2.5   | Changing the Toolbar                           | 316 |
| 5.3 | POWE    | R List                                         | 318 |
|     | 5.3.1   | Example: Defining Custom Queries               | 318 |
|     | 5.3.2   | Additional Information                         | 322 |
| 5.4 | Summa   | ary                                            | 322 |

#### 6 Input Help and Semantic Help ...... 323

| 6.1 | Implem | enting Selection Options | 324 |
|-----|--------|--------------------------|-----|
|     | 6.1.1  | DropDown                 | 325 |
|     | 6.1.2  | RadioButton              | 330 |
|     | 6.1.3  | CheckBox                 | 333 |
|     | 6.1.4  | CheckBoxGroup            | 334 |

|   |            | 6.1.5 ItemListBox                                     | 335 |
|---|------------|-------------------------------------------------------|-----|
|   |            | 6.1.6 TriStateCheckBox                                | 337 |
|   | 6.2        | Input Help                                            | 338 |
|   |            | 6.2.1 Input Help Mode: Deactivated                    | 340 |
|   |            | 6.2.2 Input Help Mode: Automatic                      | 340 |
|   |            | 6.2.3 Dictionary Search Help                          | 344 |
|   |            | 6.2.4 Object Value Selector                           | 344 |
|   |            | 6.2.5 Input Help Mode: Freely Programmed              | 357 |
|   | 6.3        | SELECT-OPTIONS                                        | 357 |
|   | 6.4        | Semantic Help                                         | 363 |
|   |            | 6.4.1 Help Texts with Tooltips                        | 364 |
|   |            | 6.4.2 Explanation Texts                               | 364 |
|   |            | 6.4.3 ABAP Dictionary Help                            | 366 |
|   |            | 6.4.4 Explanations                                    | 367 |
|   |            | 6.4.5 Knowledge Warehouse Documents                   | 370 |
|   | 6.5        | Summary                                               | 375 |
|   |            |                                                       |     |
| 7 | Conf       | figuration, Customizing, and Personalization          | 377 |
|   | - 4        |                                                       |     |
|   | 7.1        |                                                       | 3/9 |
|   |            | 7.1.1 Implicit Configuration                          | 380 |
|   | 7 2        | 7.1.2 Explicit Configuration                          | 386 |
|   | 7.2<br>7.2 | Personalization and Customizing                       | 390 |
|   | 7.3        | ORL Parameters and Application Parameters             | 393 |
|   |            | 7.3.1 UKL Parameters                                  | 393 |
|   | 7 4        | 7.3.2 Application Parameters                          | 394 |
|   | 7.4        | Summary                                               | 394 |
|   |            |                                                       |     |
| 8 | Prac       | tical Tips and Hints                                  | 397 |
|   | 8.1        | Performance and Memory Optimization                   | 398 |
|   |            | 8.1.1 Optimal System Configuration                    | 400 |
|   |            | 8.1.2 Checklists for Developing High-Performing       |     |
|   |            | Web Dynpro Applications                               | 403 |
|   |            | 8.1.3 Performance Tools                               | 405 |
|   |            |                                                       |     |
|   |            | 8.1.4 On-Demand Instancing of Views and               |     |
|   |            | 8.1.4 On-Demand Instancing of Views and<br>Components | 411 |

- 8.1.5 Delta Rendering ...... 416
- 8.2 Debugging Web Dynpro Applications ...... 422

| 8.3 | Popup Windows |                                 |     |
|-----|---------------|---------------------------------|-----|
|     | 8.3.1         | Creating Popup Windows          | 427 |
|     | 8.3.2         | Standard Button Actions         | 431 |
| 8.4 | Contex        | t Change Log                    | 433 |
| 8.5 | Hotkey        | /5                              | 435 |
| 8.6 | Contex        | t Menus                         | 437 |
|     | 8.6.1         | Standard Context Menu           | 438 |
|     | 8.6.2         | Developing Custom Context Menus | 440 |
| 8.7 | Summa         | ary                             | 444 |

#### 

| 9.1 | 1 Enhancements in Web Dynpro |                                   |     |
|-----|------------------------------|-----------------------------------|-----|
|     | 9.1.1                        | Web Dynpro Enhancements in Detail | 450 |
|     | 9.1.2                        | Exercise: Additional Search Field | 453 |
| 9.2 | Summa                        | ry                                | 456 |

| Ар  | opendices                           | 457        |
|-----|-------------------------------------|------------|
| A   | Appendix<br>A.1 Recommended Reading | 457<br>457 |
| В   | A.2 Naming Conventions              | 458<br>461 |
| Inc | dex                                 | 463        |

# Preface

We know from experience with training courses, projects, and our dayto-day work that considerable demand exists for a simple, well-founded treatment of the topic of Web Dynpro ABAP. Experienced ABAP developers find Web Dynpro technology easy to learn and appreciate its simplicity. However, for developers to be able to effectively implement the full scope of this technology, they need a good understanding of the various aspects of Web Dynpro. Providing this understanding is the goal of this book. It will introduce you to Web Dynpro technology one step at a time, using several practical examples that you will be able to apply to your own projects.

This book covers everything from architecture to the main UI elements and standard components to the questions that Web Dynpro beginners typically have and that arise in practical work. It covers the most important basic functions and special features of Web Dynpro ABAP and the relevant development environment. The book's structure lets you learn about the basic concepts first, which you will then apply using practical exercises. The exercises consist of step-by-step instructions (indicated by the pen icon) accompanied by screenshots and sample code. Each chapter concludes with a summary so you will get a chance to revisit what you have learned.

This book aims to give developers who already have some ABAP knowl-Target groups edge an easy introduction to component-based UI development and a solid basis for developing complex applications on the basis of Web Dynpro ABAP. After reading this book, you will understand the architecture of the Web Dynpro framework, be familiar with the relevant development tools, and be able to independently create business-critical Web Dynpro applications.

This book is divided into nine chapters. The first three cover the basics book of Web Dynpro technology. The next five give you insight into advanced Web Dynpro concepts, with a particular focus on the practical applica-

Structure of the

tion of the exercises. The ninth and final chapter describes how to extend Web Dynpro UIs.

The following is a detailed overview of the contents of each chapter:

- Chapter 1, Introduction, covers the basic aspects of modern user interface technologies and describes how SAP user interfaces are developed. The Model View Controller architecture pattern, which was first introduced decades ago, is still an important factor in this context. After describing the basics, this chapter looks at the historical development of SAP UI technologies, which have progressed rapidly in recent years.
- Chapter 2, Web Dynpro Architecture, covers on a less technical level – the architecture of Web Dynpro applications. This chapter describes the basic components of Web Dynpro user interfaces: components, applications, views, controllers, and context. Short, simple exercises are used to gradually guide you to a point at which you can program Web Dynpro applications.
- Chapter 3, Developing Web Dynpro Applications, teaches you how to implement the knowledge you gained in Chapters 1 and 2 by developing a Web Dynpro application. You will also obtain a deeper understanding of the following: programming contexts, view layouts, and containers; using important UI elements, tables, input help, and messages; and internationalization. In this chapter, it is our intent to give you a good understanding of the procedure used to develop Web Dynpro applications and, at the same time, provide you with a wide range of examples and techniques that will make it easier for you to use Web Dynpro in practice.
- Chapter 4, Dynamic Web Dynpro Applications, discusses applications that differ from the applications discussed up until now. These were based on requirements and information fully known during the development period. However, it can happen that information becomes available only during the development period — information that influences the structure of the controller contexts, the view layouts, and the assignment of actions to view elements. Dynamic programming provides the tools that are required to make changes during development.

- Chapter 5, Web Dynpro Standard Components, discusses multi-component architectures and standard components. By dividing a complex UI architecture across several Web Dynpro components, you can structure your UIs semantically. Multi-component architectures also simplify team-based development work considerably, thanks in part to a number of standard components provided by SAP. This chapter covers the most important standard components.
- Chapter 6, Input Helps and Semantic Helps, describes the input helps in a Web Dynpro application, which support the user in a number of ways. For example, they enhance usability, speed up the pace of work, reduce input errors on the part of the user, and reduce the workload of hotline staff. Web Dynpro offers a wide range of options for the implementation of input helps. These options can be divided into two main sub-categories: selection options and input helps. This chapter contains an extensive, example-based treatment of the technical aspects to help you understand this topic in greater depth, and it also describes the various technical alternatives for providing the user with various kinds of content-based help, from short help texts to detailed documentation.
- Chapter 7, Configuration, Customizing, and Personalization, addresses the fact that, in practice, it is sometimes necessary to adapt existing Web Dynpro applications — whether they are standard SAP applications or custom applications — to individual requirements. This chapter covers the available options in all three areas, ranging from the requirements of customizing functionality on an enterprise-wide level to industry-specific requirements to user-specific changes to the interface or the navigation. These requirements are fulfilled using configuration, Customizing, and personalization.
- Chapter 8, Practical Tips and Hints, shows you how to optimize the performance of your Web Dynpro applications. This chapter also introduces the new Web Dynpro debugger, the Web Dynpro change log, and hotkeys for a range of actions. It also explains how to use context menus.
- Chapter 9, Web Dynpro in the Enhancement Framework, will be very helpful if you want to adapt a Web Dynpro application that exists in a different namespace. The Enhancement Framework enables you to

Preface

|                        | quickly and easily adapt third-party Web Dynpro architectures to<br>your own requirements. For example, exit methods are used to adapt<br>Web Dynpro controllers.                                                                                                    |
|------------------------|----------------------------------------------------------------------------------------------------|
| System<br>requirements | This book was written for SAP NetWeaver 7.01 with Support Package 3.<br>However, if you do not have access to this system, do not panic. Aside<br>from some newer technologies such as hotkeys and delta rendering, the<br>topics covered in this book are also valid for older versions of Web Dyn-<br>pro, especially the basic concepts that are the subject of Chapters 1 to 4.                                                                                                    |
|                        | SAP provides an <i>ABAP trial version</i> (previously known as a <i>sneak preview</i> ) that allows you to test ABAP technology. This trial version is available for both Windows and Linux, although the two versions are different. It is very easy to use the trial version. Proceed as follows:                                                                                                    |
|                        | <ol> <li>Open the Download area of the SAP Developer Network<br/>(https://www.sdn.sap.com/irj/scn/nw-downloads).</li> </ol>                                                                                                    |
|                        | <ol><li>Open the trial version of your choice (if you are using Linux, note that<br/>Web Dynpro ABAP is available in version 2004s only).</li></ol>                                                                                                    |
|                        | 3. Start the download process and follow the installation instructions.                                                                                                    |
| Acknowledgments        | Bringing a book like this to fruition requires many months of hard toil.<br>Many pages of this book were completed in the evening and night hours<br>after a full day's work. Others were written over more cold autumn<br>and winter weekends than we care to remember. The reliable and ever-<br>available support of our editor, Stefan Proksch, was a great help from day<br>one of the writing process. We would also like to thank the Web Dynpro<br>development team for their hard work.                                                                                               |
|                        | I, Dominik Ofenloch, would particularly like to thank my proofreaders,<br>Stefanie Mayer and Thomas Rösch, for their commitment and their posi-<br>tive feedback. They were my valued advisers in the writing process and<br>a great support at all times. My thanks also go to Karin Voss in ALV Basis<br>development for her editing work. Finally, I want to thank my partner,<br>Elisa Castenholz, for her patience and unfailing ability to motivate me to<br>keep writing. Without her support, I would never have had the courage<br>to commit myself to such a time-consuming project. |

There is not enough space for me, Roland Schwaiger, to thank everyone who deserves thanks. Let me thus extend a collective thank you to every-

one who is close to me for their professional and personal support in every aspect of my life. However, there are a few people whom I cannot fail to thank by name. Heartfelt thanks go to my parents, Margot and Wolfgang Schwaiger, who guided me and my brothers, Wolfgang, Martin, and Christian, through the stormy seas of life. In their daily efforts, they demonstrated to us one of the most important principles of life, and continue to do so to this day: to value production over consumption. Lastly, I must mention my dear wife Ursula, who is a constant source of support and strength to me and our precious children, Elisa, Marie, and Nico. Without them, I would not have been able to contribute to this book. Thank you for everything and for being the wonderful people you are!

#### Dominik Ofenloch and Roland Schwaiger

Web Dynpro technology has become established in the SAP world as the standard for new user interfaces and this chapter explains the basic principles behind the development of Web Dynpro user interfaces. It also describes how SAP user interfaces evolved over the years, right up to the development of Web Dynpro.

# 1 Introduction

Web-based user interfaces have undergone rapid technological advancement in recent years. Roughly ten years ago, at the beginning of the Internet boom, web pages consisted largely of static content and there were only a small number of scripts available that enabled knowledgeable and experienced Internet users to program the first dynamic web functions such as guest books.

Today's websites have very little in common with those of ten years ago. Today, easy-to-use content management systems such as Joomla have become Internet standards and asynchronous JavaScript and XML (AJAX) technology has heralded the next generation of dynamic web pages.

In the past, it was difficult to predict the implications of all of these developments. Today's market, especially regarding SAP, requires webbased applications that can be opened directly in any web browser without complicated installation or maintenance. To fulfill this requirement, SAP initially adapted the former dynpro user interfaces (UIs) (see Section 1.2.2, Dynpros) so that they could be displayed in web browsers using Internet Transaction Server (ITS). However, this was only an interim solution because the two technologies were too different and several compromises had to be made. SAP then developed business server pages (BSP), a technology that was specifically tailored to the Internet; however, this technology was also not mature enough to establish itself as the successor to the original dynpros.

SAP and webbased applications With the introduction of Web Dynpro in 2005, SAP was finally able to offer a comprehensive and easy-to-program technology that fulfilled the description of a worthy successor to dynpro in the application area.

#### **Topics Discussed**

This chapter discusses the following topics:

- Developing web technologies
- Significance and structure of the Model View Controller (MVC) architecture pattern
- Evolution of UI technologies in the SAP world, including the console, dynpro, ITS, BSP, and Web Dynpro

# 1.1 Model View Controller

Before we take a detailed look at SAP UIs and Web Dynpro technology, it is important that you understand the basics of modern UI design, including Web Dynpro. Today, architecture patterns play an increasingly central role in UI design, describing the basic structure of applications. In the SAP environment, for example, the three-tier architecture is the bestknown of these patterns. It describes how the data layer (the database), the application layer (the application server), and the presentation layer (the client) are separated.

Origins of MVC The Model View Controller (MVC) architecture pattern has become an indispensable part of UI design. The MVC is a pattern for separating the user interface (the view) from the program control element (the controller) and the underlying data model. MVC has its origins in 1979, when the Norwegian software developer Trygve Reenskaug first implemented it in a programming language called Smalltalk. Figure 1.1 illustrates the basic access principle of the MVC pattern.

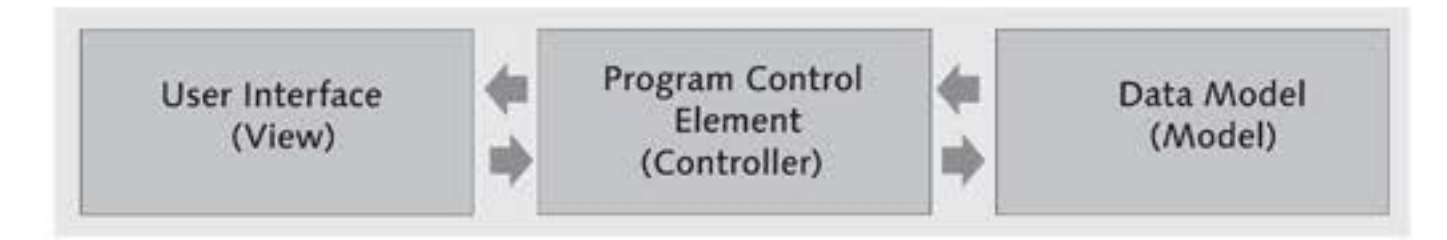

Figure 1.1 Simplified Representation of the MVC Architecture Pattern

Applications that are modularized in accordance with the MVC pattern have clearer code, which makes it easier for programmers to reuse individual components. The UIs of such applications can therefore be changed – and their usability improved – without the need to change the program control or the data model. Also, any number of applications and any kind of application can access the same UI. MVC modularization also enables the programmers involved in a development project to specialize. For example, a programmer who specializes in UI development does not require any knowledge of the data model; he only needs to know about the program control interfaces.

Section 1.1.1 (Model), Section 1.1.2 (View), and Section 1.1.3 (Controller) describe the classes of the MVC architecture pattern and where they fit in to the three-tier architecture. Section 1.1.4, MVC Interaction Example, describes how the MVC layers interact with each other.

## 1.1.1 Model

In the MVC architecture pattern, the *model* represents the persistent data layer. For this purpose, it provides both the view layer and the controller layer with interfaces for data retrieval and data processing while remaining invisible to both the controller and the view.

Normally, the application logic, the business logic, or both are located in the model. An application can be based on one model, or several models, which are dynamically selected by the controller at runtime. For example, Figure 1.2 shows an example in which every view has its own model. The controller uses either model X or model Y, depending on whether view A or view B is being displayed.

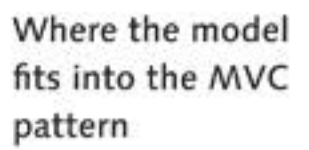

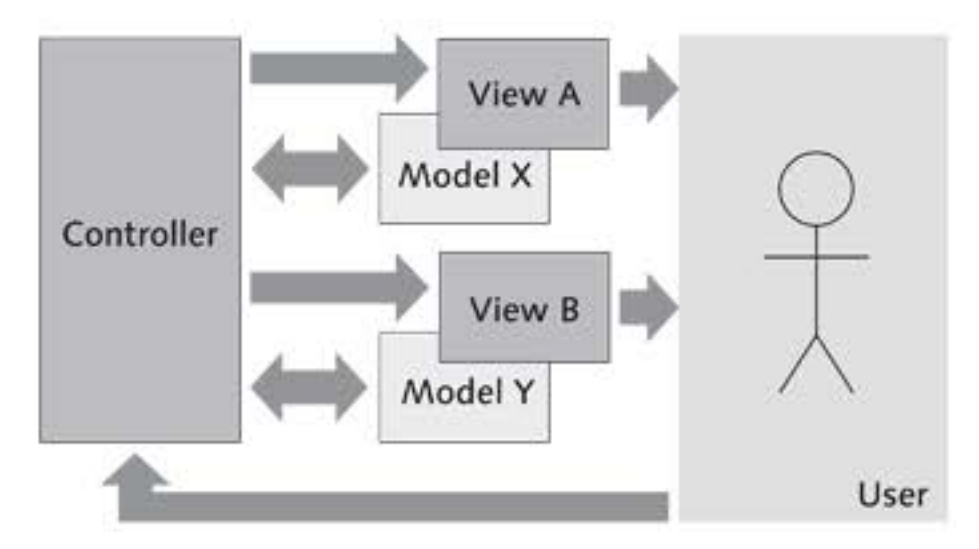

Figure 1.2 Example of the Structure of an MVC Scheme

MVC modularization The model is unaware of both the calling view and the calling controller. The entire process of communication with the two other layers is handled by the methods and interfaces provided by the model. The model accesses the actual (raw) data using a backend service, which is usually a database.

# 1.1.2 View

A *view* is used to represent data in a UI. Every view is designed to display specific data or screen content. For example, one view might display the login area of an application, while another might show a table of overdue orders. Therefore, an application consists of several differently structured views.

Examples of views Views contain various UI elements such as buttons, input fields, and tables but no data or control logic. Therefore, you would not be able to navigate from the first view to the second view using only a login view and a "welcome" view, for example – you would also need a controller. The controller processes the data the user enters into the login view, as well as the actions that follow such as a click on the login button.

# 1.1.3 Controller

The *controller* is primarily responsible for program control and view management. It processes all input and reacts appropriately to this input by sending messages to the model or deciding which view should be displayed. However, as you now know, the controller does not contain any application logic or business logic; this logic is contained only in the model.

As with the model layer and the view layer, an application may contain one or several controllers, which can be interchanged as required at runtime. The next section describes this process in greater detail and provides an example.

# 1.1.4 MVC Interaction Example

The diagram in Figure 1.3 illustrates the sample application described in Section 1.1.2, View. After the application is started, the user sees the

login view, which becomes the welcome view after the user enters his data and clicks on the login button. The processes that are triggered by these actions are hidden from the user.

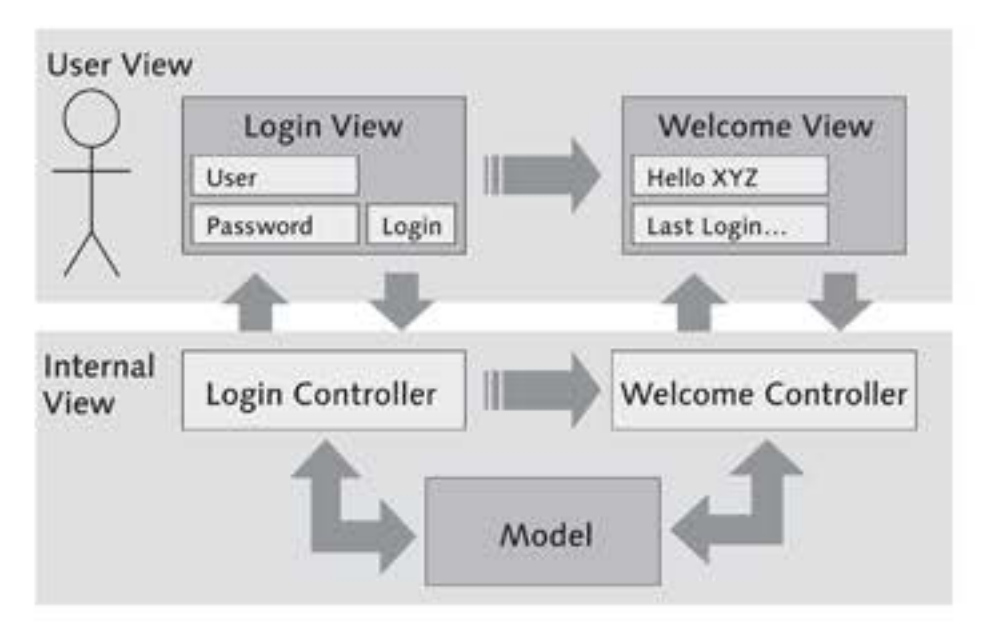

Figure 1.3 Login with Two Views and Controllers

Internally, the application is started and the login controller is loaded. Process cycle The login controller then creates the login view and sends it back to the client for display. The user enters his data and clicks on the login button. This action is sent back to the login controller. The login controller creates the model and compares the input data with the user database. If the login is successful, the welcome controller is created and opened. This process cycle is then repeated in a similar manner, and the user is passed on from controller to controller within the application.

This is just an example of the possible interactions within the MVC architecture pattern. A central controller or a distributed model are other options, and several other combinations are also possible.

# 1.2 Evolution of SAP User Interfaces

As you know from the first paragraphs of this chapter, the MVC architecture pattern was not always a standard in the UI area. Instead, the first SAP UIs were based on console technology; consoles were the standard for UIs for a relatively long time.

SAP UIs are based on technology that is always changing, and changing quickly. For example, in recent years, two innovations developed in parallel: BSP and Web Dynpro. The latter has been available since 2005 for both Java and ABAP applications.

The following sections give you a comprehensive overview of the evolution of UI technologies developed by SAP over the years, as illustrated on a timeline in Figure 1.4. The ITS is included in the timeline for the sake of completeness, but it is not covered in this book.

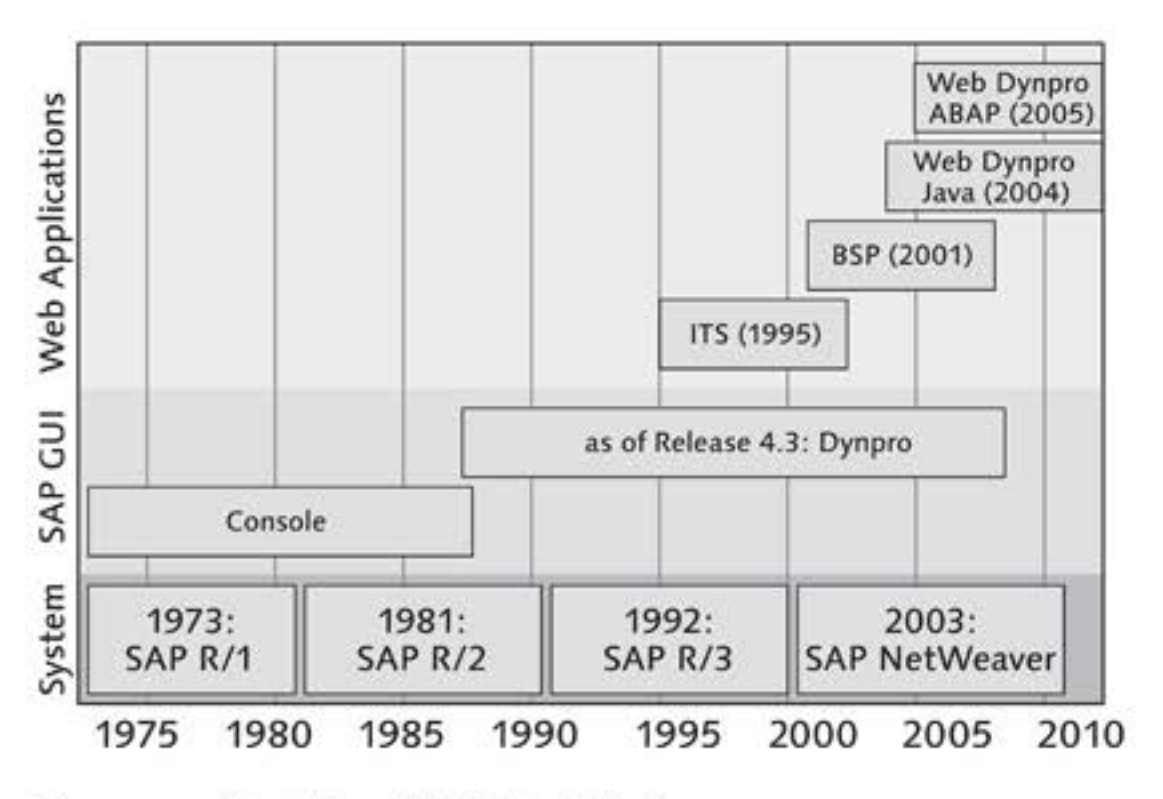

Figure 1.4 Evolution of SAP User Interfaces

#### 1.2.1 Console

Until the late 1980s, SAP programs were based on *console technology*. The main feature of consoles was a direct terminal connection to mainframe servers. Because their application logic is implemented in servers rather than in the client, consoles are known as "zero clients."

 
 Properties of consoles
 Both SAP R/1 and SAP R/2 were fully written in Assembler and based on consoles. Consoles were controlled via the keyboard only; thus, users had to learn several key combinations and transaction codes. Modern developments such as the mouse and menus were still unknown.

> Only after more advanced versions of SAP R/2 came onto the market at the end of the 1980s were consoles rendered obsolete by dynpro technology. The main features of dynpros were greater ease of use and a client-side presentation layer.

Due to the strict client-server architecture and very limited uses, SAP consoles do not offer any advantages and are rarely used in today's environments.

### 1.2.2 Dynpros

As mentioned earlier, dynpros were introduced as the successor to console technology at the end of the 1980s, with SAP R/2 (release 4.3). The term "dynpro" is short for "dynamic program." Dynpros are displayed in the SAP GUI and they are still the most important UI technology in the SAP world today. Therefore, although most new SAP applications are developed exclusively in Web Dynpro, the Web Dynpro ABAP development tools – collectively known as the ABAP Workbench – are based entirely on dynpro technology. Unlike many modern UI technologies, dynpros do not use the object-oriented approach to software programming. Instead, they consist of two subcomponents:

### Screen definition

The screen definition describes the structure and layout of screen elements in the dynpro. A wide range of screen definitions is available, including text fields, input and output fields, checkboxes, radio buttons, subscreens, and table controls for table display. In most cases, programmers program the screen definition using the *Screen Painter*. However, in a few special applications, the screen definition is dynamically generated at program runtime.

Flow logic

The dynpro flow logic describes the two process blocks *process before output (PBO)* and *process after input (PAI)*. These blocks are run sequentially in the dynpro either before or after a user action (see Figure 1.5):

The PBO block is run at initialization and before each dynpro is updated. The relevant modules for loading and formatting the data to be displayed are opened in this block. For example, the descriptive text for an input field is loaded in the PBO block. The results are then transferred to the user's client using identically-named global variables, where they are displayed on the screen by the presentation application – the SAP GUI – in the form of a dynpro. The PAI block is started after each user action in the dynpro. A user action could be a change to a date or a mouse click. The PAI block then loads the relevant modules for processing the input.

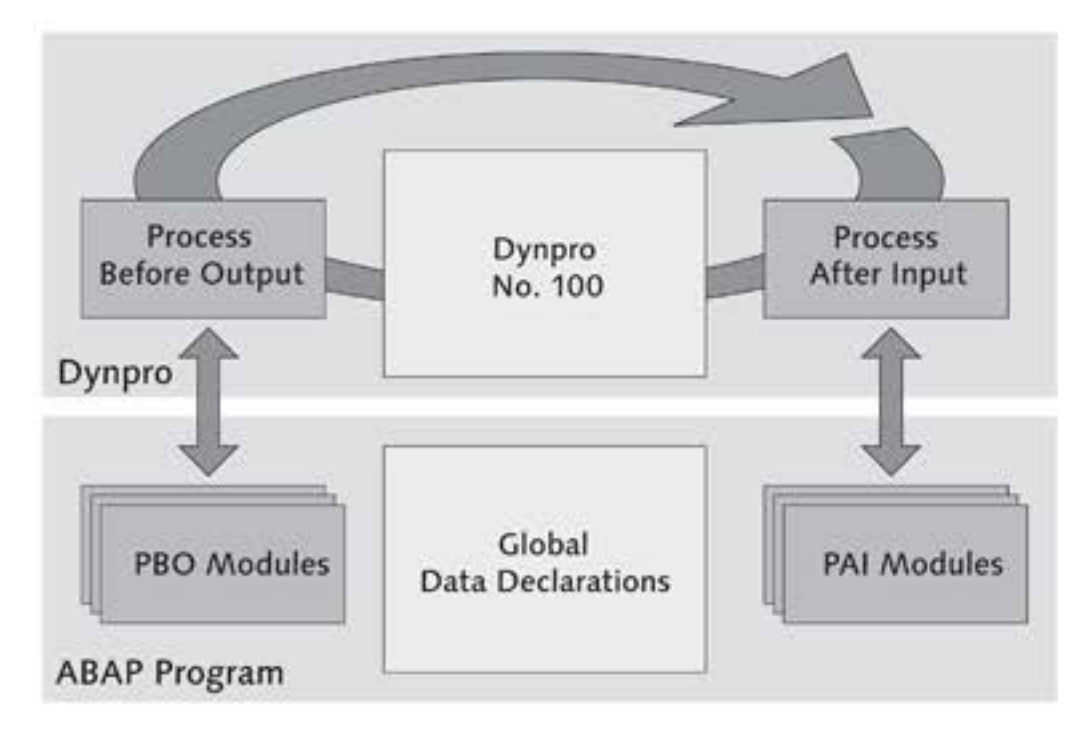

Figure 1.5 Flow Logic of Dynpro Number 100

The two main elements of the interaction process between dynpros are the *calling logic* and the *data transport*. Dynpros within a program have a unique identification number and it has become established practice at SAP to use number 100 for the welcome dynpro in applications. The ABAP statement CALL SCREEN 100 starts the PBO flow logic and loads the dynpro, and the statement SET SCREEN <dynno> can be used to navigate between dynpros. You can thus create any sequence of dynpros, like in the example shown in Figure 1.6.

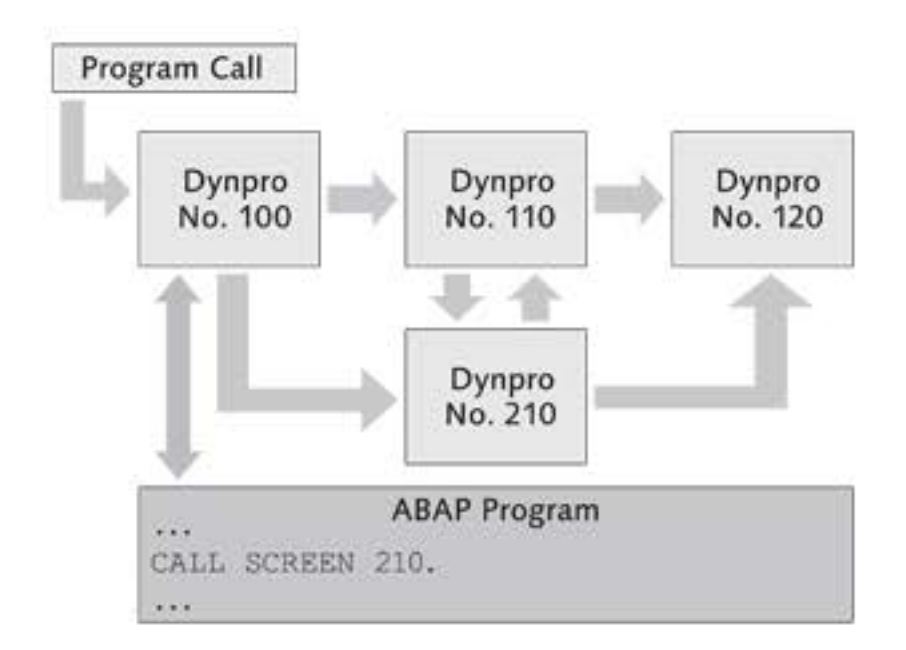

Figure 1.6 Interaction Between Dynpros

The data transport between dynpros uses global variables that can be used by all the dynpros in a program.

Dynpro has become an established and mature technology. It is still the fastest SAP UI and offers the best ease of use. However, its structures are very inflexible compared to modern programming techniques. For example, unlike modern programming environments, dynpro does not allow for event-based control. One exception to this is the SAP List Viewer (also known as the ABAP List Viewer [ALV]), which includes event-based control and is used to display complex tables in dynpros. However, despite some disadvantages, the most advanced dynpros are still the main SAP technology used for facilitating interaction between the user and the SAP system.

# 1.2.3 Business Server Pages

Until 2001, the SAP ITS – which was first released in 1995 – was the only Internet connection solution available in SAP R/3. The ITS was an external system with only limited functionality and was not integrated into the SAP system. BSP technology was developed to overcome these disadvantages.

*BSP, released* with SAP Web Application Server (Web AS) 6.10 in July 2001, was the first Internet connection solution to be fully integrated into the SAP system landscape. BSPs allowed SAP programmers to generate HTML pages for web-based applications directly in the application server. Generally speaking, BSPs are similar to *Java Server Pages (JSPs)* from Sun Microsystems.

#### Example of a Simple Dynamic BSP Application

Listing 1.1 shows the code for a very simple BSP application and gives you an initial idea of how BSPs are structured:

```
<%@page language="abap"%>
<HTML>
<HEAD>
<TITLE>Hello World Application</TITLE>
</HEAD>
<BODY>
```

Assessment of Web Dynpro technology

```
<% DO 5 TIMES. %>
        <FONT size=<%=sy-index %>>Hello World!<br></FONT>
        <% ENDDO. %>
        </BODY>
</HTML>
```

Listing 1.1 Server-Side Scripting with BSP

In this HTML code, ABAP statements are enclosed in <%...%> tags. @page language="abap" in the first line sets the server-side scripting language to ABAP (JavaScript could also be used). The code contained in the D0 n TIMES statement is executed n times; the loop counter system variable sy-index increments by 1 at each execution.

At runtime, the server interprets this BSP page, generates the relevant HTML code, and sends this code to the calling browser. In the browser, the sentence "Hello World!" appears five times in succession, with increasing text size (see Figure 1.7).

| \$2 \$A                                      | Hello World Application |  |  |  |
|----------------------------------------------|-------------------------|--|--|--|
| Hello World!<br>Hello World!<br>Hello World! |                         |  |  |  |
|                                              |                         |  |  |  |
| Hello                                        | o World!                |  |  |  |

Figure 1.7 "Hello World" with BSP

#### **BSPs and the MVC Pattern**

Layer separation, as defined in the MVC architecture pattern, has been supported in BSPs only since Web AS 6.20. This layer separation is achieved by deriving model and controller classes from abstract superclasses. These superclasses are called CL\_BSP\_MODEL and CL\_BSP\_CONTROLLER2:

The controller is derived from CL\_BSP\_CONTROLLER2. The inheritance concept enables any number of main controllers and sub-controllers to be created with ease. The controller can use the interface class to create any number of views at runtime and to control both their interaction and the data flow between the layers. To do this, it can also access the methods of the model. The model is derived from the CL\_BSP\_MODEL class; thus, it already contains several important basic classes for database communication. It accesses the Data Dictionary, among other things, and converts input on the basis of the relevant data type.

#### Note

As of Web AS 6.20, BSPs contain two controller classes to ensure downward compatibility: CL\_BSP\_CONTROLLER2 and CL\_BSP\_CONTROLLER. The former is a fully modernized version of the latter.

However, BSP MVC applications can still be combined with the classic UI programming model in any way, without layer separation. Figure 1.8 illustrates the difference between the two UI programming models.

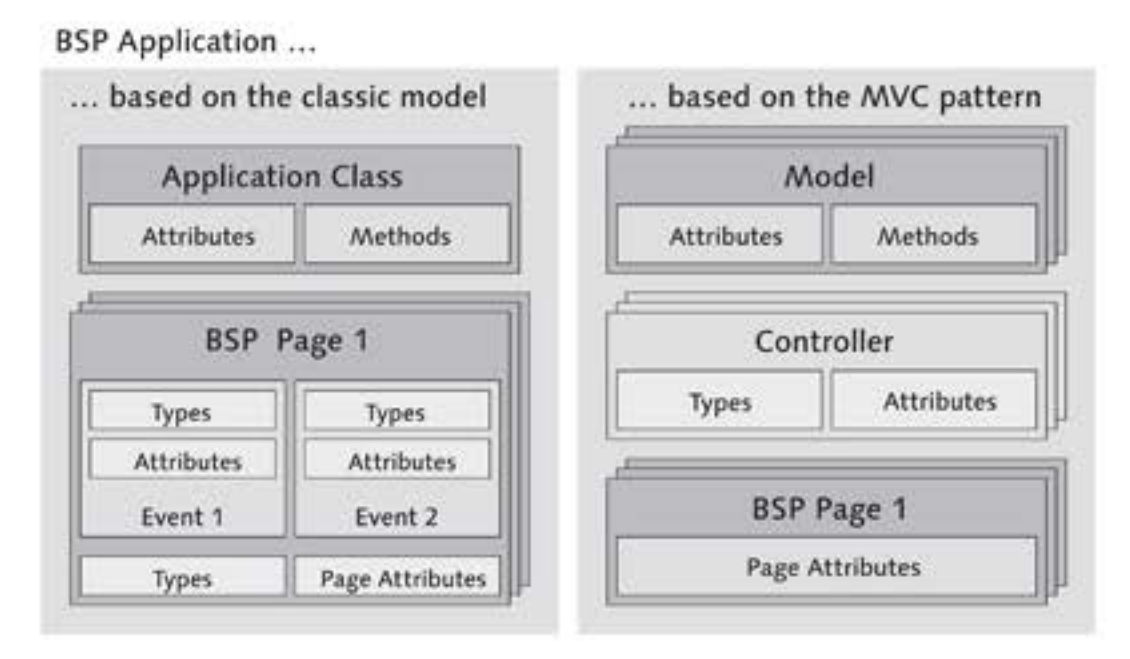

Figure 1.8 Classic UI Design vs. MVC-Based Design

The view of a BSP application consists of HTML files that contain ABAP code and that are stored on the server. Access can be gained to the library of HTML modules for the BSP extension HTMLB from within these BSP pages. HTMLB is a collection of common screen elements such as input fields and tables. The existence of page attributes with the same names makes it possible for data to be transferred between the view and the controller.

With the release of BSPs, SAP brought to market the first technology to Assessment of BSP be optimized exclusively for web browsers; ITS, the previous internet technology could only emulate dynpros in web browsers.

However, because BSP programming is done at a very basic level, it requires a lot of time and advanced HTML knowledge as compared to modern Web Dynpro technology.

### 1.2.4 Web Dynpro

Within the framework of the SAP NetWeaver strategy, Web Dynpro is the official UI technology for SAP applications. It can be programmed in both Java and ABAP. Web Dynpro has been available on the SAP Java platform since the first release of SAP NetWeaver in 2004; the ABAP version was released at the end of 2005.

#### Naming Convention

The Web Dynpro version that is based on ABAP is often abbreviated to WD4A or WDA (Web Dynpro for ABAP). Because this book deals exclusively with Web Dynpro ABAP, we will continue to use the general term, Web Dynpro.

Benefits of Web All that is needed to use both BSP applications and Web Dynpro applica-Dynpro over BSP tions is a web browser. Web Dynpro applications offer several benefits over BSPs:

- Web Dynpro is based on a metadata model. The Web Dynpro framework provides the application developer with a fixed set of UI elements. The metadata describes the layout and properties of these UI elements for every Web Dynpro UI. The entire process of communication between the application and the Web Dynpro framework takes place in ABAP only, and at fixed points. With Web Dynpro, application developers do not need any knowledge of HTML or JavaScript to develop web-based UIs. Also, thanks to the strict separation of application logic and display technology, developers can create UIs without any technical knowledge of the underlying display technology. This also makes it possible for developers to adapt complex applications to new display technology by simply changing the client-specific Web Dynpro implementation.
- The Web Dynpro component model makes it easy for Web Dynpro UIs to be reused – Web Dynpro components are used to structure UIs. Chapter 2, Web Dynpro Architecture, discusses these components in detail. Thanks to the component model, Web Dynpro is considerably

more powerful than BSP technology and SAP already provides developers with a range of reusable Web Dynpro standard components.

- Like the SAP GUI-based dynpros, Web Dynpro provides an automatic connection to the input helps of Data Dictionary objects.
- The rigorous encapsulation of the Web Dynpro framework and the application logic means that Web Dynpro offers a high level of investment protection. The encapsulation of the UI technology ensures that it will be easy to adapt Web Dynpro applications to future display technologies, such as smart clients.

You now have an initial impression of the benefits of Web Dynpro and A look ahead you will see them in the exercises and chapters to come.

# 1.3 Summary

In this chapter, we gave you a brief overview of the development of UIs, with particular regard to SAP technologies.

The underlying architecture of Web Dynpro applications is explained in detail in Chapter 2, Web Dynpro Architecture.

Since its first release in 2005, the Web Dynpro framework has evolved substantially. The current release, for example, contains a considerably extended set of UI elements, while existing elements have been optimized. However, there is one thing that has not changed – the architecture of the Web Dynpro framework. Based on intuitive examples, this chapter provides a detailed description of this architecture.

# 2 Web Dynpro Architecture

Now that you have some insight into the history and development of user interfaces from reading Chapter 1, Introduction, this chapter describes the basic architecture of applications in Web Dynpro ABAP. In contrast to BSP, Web Dynpro applications are not based on the imperative but on the declarative programming model. Consequently, user interfaces and their relationships are not programmed (as in the imperative model); rather, they are constructed in a graphical editor. The editor saves the information obtained through the user interface declaratively as metadata. In principle, this metadata allows you to generate source code in any programming language; however, currently only ABAP and Java for Web Dynpro are supported.

Firmly defined exit points within the source code allow developers to implement their own source code at certain points in the application. Subsequently, the compiler translates all of the information into an executable application. Figure 2.1 shows the Web Dynpro programming model.

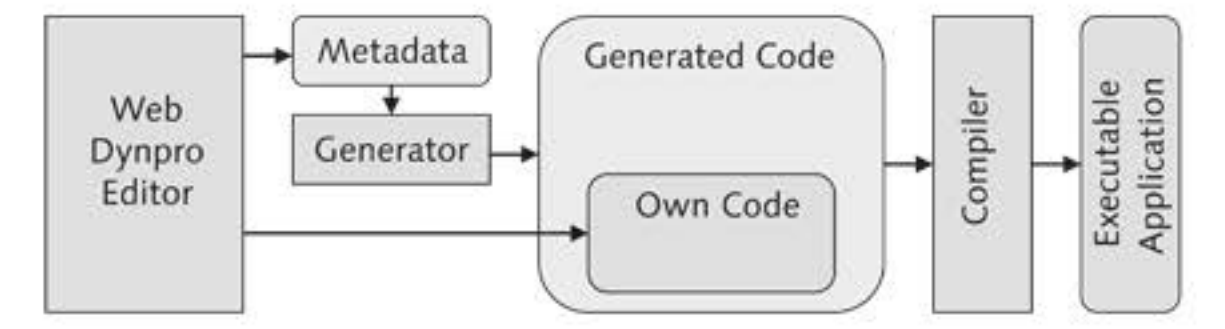

Figure 2.1 Web Dynpro Programming Model

Web Dynpro programming model

#### Web Dynpro clients The use of the declarative model greatly facilitates using Web Dynpro on separate clients. As a result, you need to implement only one interface for the respective client technology in the SAP NetWeaver Application Server to obtain Web Dynpro support. The current Web Dynpro ABAP release only supports HTML. As of release 7.01, Lightspeed-Rendering will be included and thus represent a Web Dynpro AJAX client.

Both Web Dynpro Java and Web Dynpro ABAP are based on the same architecture. The following sections provide a detailed description of this architecture using Web Dynpro ABAP as a reference for the examples.

#### **Topics Discussed**

The following topics are discussed in this chapter:

- The design and structure of Web Dynpro components, windows, views, and applications
- Views, UI elements, and their properties
- Navigating between different views using windows and plugs
- Different types of controllers and their interaction
- Hook methods
- Assistance classes
- Context programming: data binding, mapping, and supply functions

# 2.1 Components and Applications

Components represent the central Web Dynpro building blocks. They combine logically related Web Dynpro objects and processes into groups. Components primarily include controllers, windows, views, and Web Dynpro applications, which will all be described in this chapter. Simply speaking, from the point of view of the MVC architecture pattern, components consist of a set of views and controllers.

Reusing Components are reusable, which means that they can be used by other components and addressed through their interfaces. Their lifecycle depends heavily on the lifecycle of their callers. For example, if a component is generated by another component, its lifecycle ends when the new component is no longer referenced, or when it is manually deleted.

You should make sure not to mistake components in Web Dynpro for Web Dynpro applications. Web Dynpro applications represent entry points in components. Put simply, a Web Dynpro application consists merely of a server address that can be called from your web browser and is linked internally with the view of the respective component that should be called. Therefore, a Web Dynpro application has nothing in common with the usual meaning of the term application.

You cannot execute a component without an application. However, its interfaces enable other components to integrate a component into applications. Consequently, a Web Dynpro component can have zero, one, or any number of Web Dynpro applications.

# 2.1.1 Example: Library

The library example shown in Figure 2.2 displays the interaction between components and applications. A librarian can use a web browser to launch the Web Dynpro application Administration, which is loaded for display by the Search view of the Administration component. Whenever necessary, the component interface then enables Administration to access data and views of the Books component; for instance, to display the books borrowed by a specific customer. The Books component, on the other hand, cannot be accessed directly because it does not contain an application as an entry point. However, the views and data provided by Books can be accessed by any number of other components.

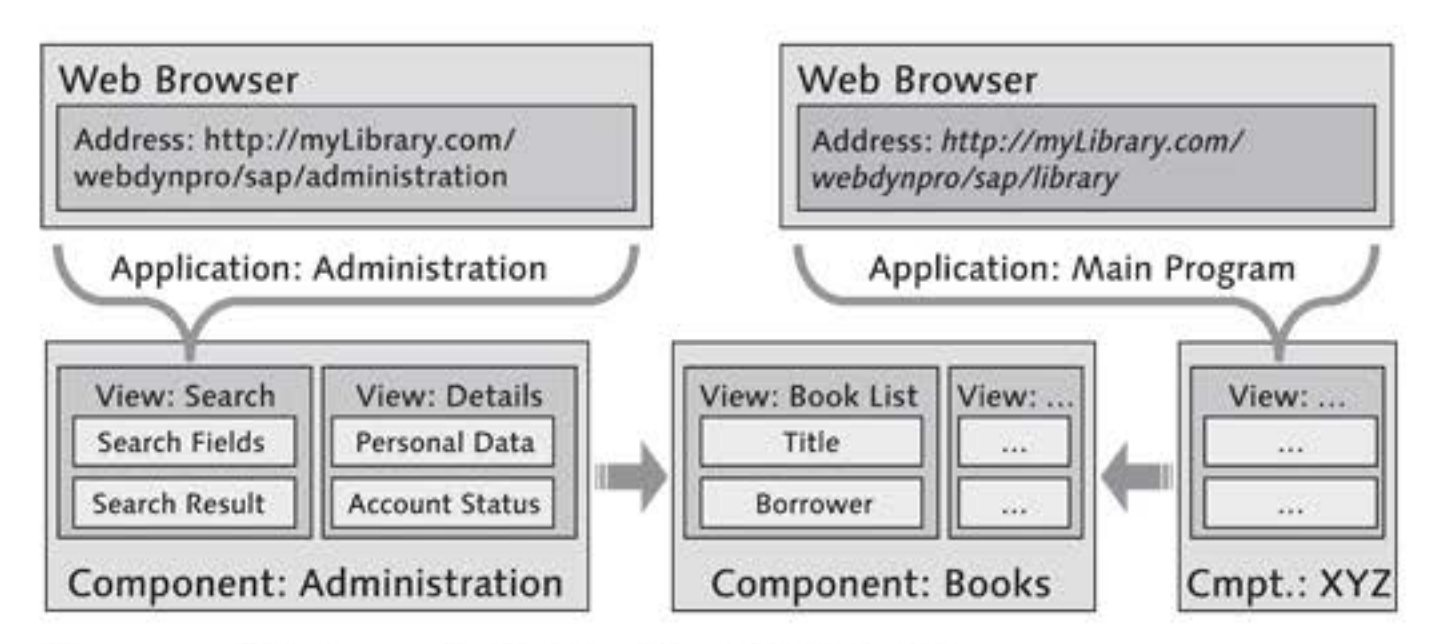

Figure 2.2 Web Dynpro Applications (Simplified Display)

Web Dynpro applications

#### Your own first Web Dynpro application

Now that you have acquired basic knowledge about Web Dynpro components and applications, the following sections will introduce you to the Web Dynpro development environment, and you will create your first "Hello World" component. In this context, you will get to know the Web Dynpro programming model step by step, both in theory and in its practical use.

Initially, your component will contain only one application and one view with the text "Hello World." Later in this chapter, the component will be gradually extended by input fields, buttons, and a second view to display the data that has been entered. This exercise does not involve the graphical design of the views or details for the individual objects of the framework. These details will be described in great detail in later chapters so that at this stage, you can fully concentrate on creating your component.

# 2.1.2 Web Dynpro Explorer

- [1] The Web Dynpro development environment the Web Dynpro Explorer is fully integrated in the ABAP Workbench (Transaction SE80).
- Starting the Web Dynpro development environment 1. Start the ABAP Workbench. You will find the WEB DYNPRO EXPLORER under the WEB DYNPRO COMP./INTF entry in the object list selection of the Repository Browser.

Figure 2.3 displays a screenshot of the Web Dynpro Explorer containing the Web Dynpro component you will create in this chapter. The Web Dynpro Explorer contains all the tools needed for Web Dynpro developments. In the bottom left-hand area of the screen, you can see an object tree that lists all objects contained in the component such as views and applications. The right-hand pane of the window displays the respective object details.

Creating the component 2. Create a new Web Dynpro component. To do so, you should enter the name of the new component – ZWDC\_02\_HELLO\_WORLD – into the input field below the object list selection and press the Enter key.
|                               |                  |                                                                                                    |                         | 16152                    |   |
|-------------------------------|------------------|----------------------------------------------------------------------------------------------------|-------------------------|--------------------------|---|
| Web Dynpro Explorer: Displa   | y Component      |                                                                                                    |                         |                          |   |
| ◆ ⇒ > ? ? ? ? ◎ 品 ! ~ .       | £ 🗆 🖪            |                                                                                                    |                         |                          |   |
| MIME Repository               | Web Dynpro Comp  | onent Z 02                                                                                                    | HELLO WORLD             | Active                   | 1 |
| A Repository Browser          | Description      | The second second second second second second second second second second second second second second second se | ty first Hello World Co | mponent                  | - |
| Repository Information System | Assistance Class | -                                                                                                    |                         |                          |   |
| E Tag Browser                 | Created By       | OFENLOCH                                                                                                    | Created On              | 18.10.2008               |   |
| 🖶 Transport Organizer         | Last Changed By  | OFENLOCH                                                                                                    | Changed On              | 18.10.2008               |   |
| 🖽 Test Repository             | Original Lang.   | EN                                                                                                    | Package                 | \$TMP                    |   |
|                               | Accessibility Ch | ecks Active                                                                                                    |                         |                          |   |
| Web Dynpro Comp. / Intf.      | Used Compo       | nents Im                                                                                                    | plemented interfaces    |                          | _ |
| Z_02_HELLO_WORLD              | time time t      |                                                                                                    |                         |                          |   |
|                               | 3 25             |                                                                                                    |                         |                          | _ |
| Object Name                   | Used Web Dyr     | npro Compor                                                                                                    | ients                   |                          |   |
| ▼ A Z_02_HELLO_WORLD 1        | Component Use    | CO                                                                                                    | mponent                 | Description of Component |   |
| COMPONENTCONTROLLER           |                  |                                                                                                    |                         |                          |   |
| Component Interface           |                  |                                                                                                    |                         |                          |   |
| Views                         |                  |                                                                                                    |                         |                          |   |
| Web Dynpro Applications       | 4.1              |                                                                                                    |                         |                          |   |
|                               |                  | (m)                                                                                                    |                         |                          |   |
|                               | 011410           |                                                                                                    |                         |                          |   |

Figure 2.3 Web Dynpro Explorer – First Component

- 3. A dialog box appears, asking you whether you want to create the new component that does not yet exist. Confirm this query with YES.
- 4. A second dialog box displays, in which you can enter details for the new Web Dynpro component. Enter a description for the new component, as shown in Figure 2.4.

| Name        | Z_02_HELLO_WORLD                         |  |
|-------------|------------------------------------------|--|
| Description | My first Hello World Component           |  |
| Туре        | <ul> <li>Web Dynpro Component</li> </ul> |  |
|             | OWeb Dynpro Component Interface          |  |
| Window Name | W_HELLO_WORLD                            |  |
| View Name   | V HELLO WORLD                            |  |

Figure 2.4 Creating the First Web Dynpro Component

- 5. Next, select the WEB DYNPRO COMPONENT type; the WEB DYNPRO COM-PONENT INTERFACE type will be discussed in geater detail in Chapter 5, Section 5.1.3, Component Interfaces. Then, enter W\_HELLO\_WORLD in the WINDOW NAME field and V\_HELLO\_WORLD in the VIEW NAME field. The meanings and functions of views and windows will be described later in this chapter.
- 6. Click on the green checkmark to confirm your entries.
- 7. Depending on the system configuration and namespace of your new component, you may have to confirm the creation of the component in a subsequent step. In the final step, you will be asked about the package assignment for your new component (see Figure 2.5). If you do not want to transport the component, you should click on LOCAL OBJECT. After this, you will be returned to the newly created component in the Web Dynpro Explorer.

| Web Dynpro Comp. / Intf. | 1                              |
|--------------------------|--------------------------------|
|                          |                                |
| Object Name              | Description                    |
| ▼ A Z_02_HELLO_WORLD     | My first Hello World Component |
| COMPONENTCONTROLLER      |                                |
| 💌 🦓 Component Interface  |                                |
|                          |                                |
| Interface Views          |                                |
| ▼ ID Views               | 1                              |
| V_HELLO_WORLD            |                                |
| ▼ I Windows              |                                |
| • W_HELLO_WORLD          |                                |
|                          |                                |

Figure 2.5 Package Assignment for the New Web Dynpro Component

Structure of a Web Dynpro component

 8. The object list on the left of your screen now displays the objects that are created by default, along with the Web Dynpro component (see Figure 2.6):

# Component controller

Every Web Dynpro component has exactly one component controller. The component controller contains attributes, methods, events, and a context. Section 2.4, Context, describes the context in greater detail. Within the component, the component controller is available to all objects and is therefore of essential importance.

Views

Views contain the visible part of Web Dynpro components. Consequently, they consist primarily of UI elements. Additionally, the view controller allows for responding to user actions.

Windows

A Web Dynpro component has at least one window. Windows integrate views and enable you to navigate between them. We will discuss windows in greater detail later in this chapter.

# Component interface

Each Web Dynpro component contains one instance of the component interface that enables the design of cross-component Web Dynpro architectures.

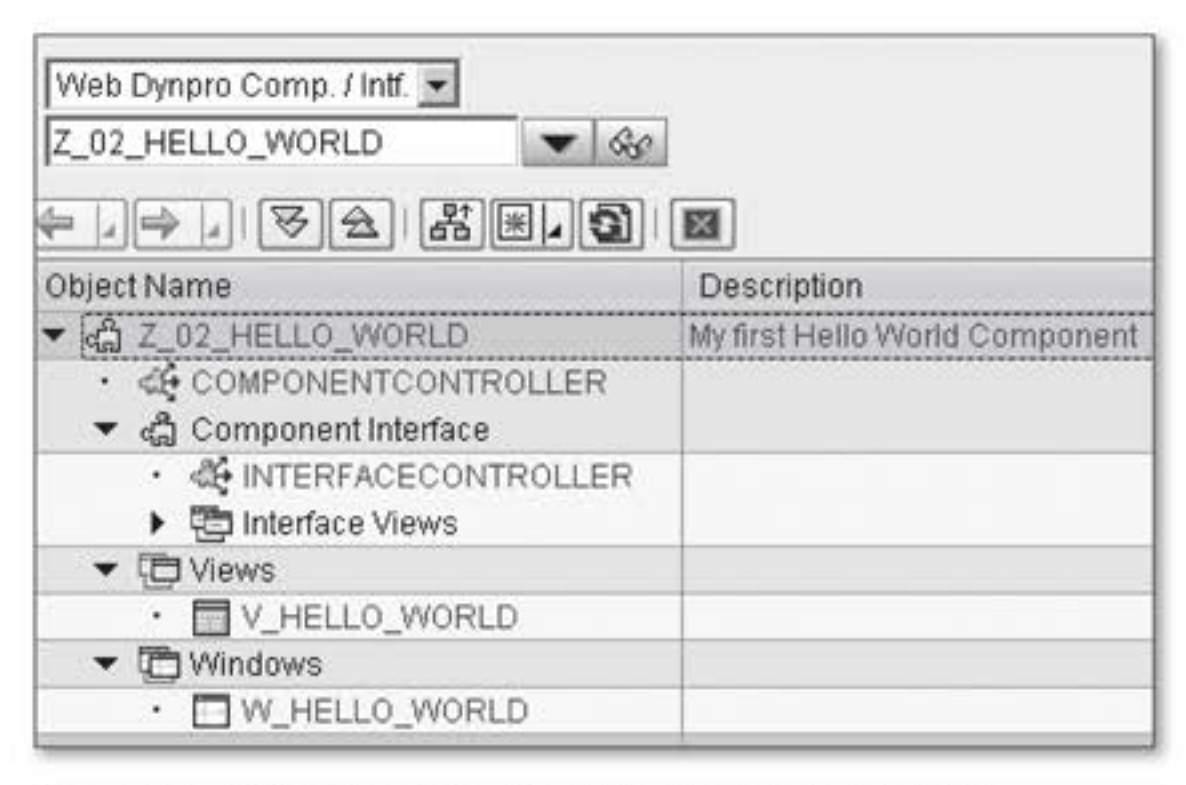

Figure 2.6 Object List of the New Web Dynpro Component

9. At this stage, you should play around and click through the component to familiarize yourself with the Web Dynpro Explorer and the different objects. For example, by double-clicking on the component name, you can view or edit the components used or integrated by your component. That being said, you will not need these options in this chapter because you are working with a new and rather simple component. You have now created your first Web Dynpro component. Theoretically, you could activate it at this point; however, there are still two things missing for you to be able to use the component:

- First, the Hello World text is missing in the view. The following section provides a detailed description on how to use views.
- Second, you need an application as an entry point into the Web Dynpro component. The application will be integrated into the component after the view has been completed.

# 2.2 View

This section provides a detailed description of the view and the Web Dynpro elements related to it. For this purpose, we will take a closer look at views, windows, and plugs. As mentioned earlier, windows are on a higher hierarchy level than views, and contain plugs that enable the navigation between different views. The following section describes how you can create views and the user interface.

# 2.2.1 Views

# Structure of a view A view contains the actual input and control elements such as text input fields, buttons, and tables that are displayed in the browser at runtime. In Web Dynpro, all of these elements are referred to as *UI elements*. It is possible that some UI elements consist of other UI elements that form the structure of a hierarchical tree of UI elements.

The UI element Group, shown in Figure 2.7 (located directly under the view root), is an example of such a hierarchical tree because it contains labels and input fields for describing and displaying data. Within the web browser, the UI elements contained in a Group are surrounded by a colored frame. UI elements that contain other UI elements are also referred to as *container elements*.

| 7 R001 | TUIELEMENTCONTAINER | _ |
|--------|---------------------|---|
| 🗢 🛄 GI | ROUP_1              |   |
| Т      | CAPTION_1           |   |
| E      | ] TEXT              |   |
| Т      | CARRID_LABEL_1      |   |
| 5      | CARRID_INPUTFIELD_1 |   |
| т      | CONNID_LABEL_1      |   |
| 1.     | CONNID_INPUTFIELD_1 |   |
| т      | FLDATE_LABEL_1      |   |
| V.     | FLDATE_INPUTFIELD_1 |   |
| т      | PRICE_LABEL_1       |   |
| Ga .   | PRICE_INPUTFIELD_1  |   |
|        |                     |   |

Figure 2.7 Example of a UI Group at Design Time

#### **Container Elements in Practice**

In addition to the Group element, you will frequently use the UI elements TransparentContainer and ViewContainer in your daily work:

- Similar to the Group element, transparent containers allow for an easy arrangement of UI elements within a view. However, in contrast to the Group element, transparent containers do not display in the user interface.
- View containers enable you to integrate views in defined portions of other views. This allows you to compile your UIs flexibly from multiple views. It also enables the simultaneous display of multiple views. Using view containers requires knowledge of developing Web Dynpro windows, which is described in Section 2.2.2, Windows and Plugs.

In this hierarchical structure, the position of the UI elements is not fixed in the UI. For example, percentage specifications such as "Width: 100%" can easily cause elements to shift into a different position. In contrast to traditional dynpros, the arrangement of UI elements is flexible and changes according to the amount of space available in the web browser window. Developers who want to customize the layout can choose from four different layout types, some of which are commonly used in the Java world: FlowLayout, RowLayout, GridLayout, and MatrixLayout. These layout types are described in much detail in Chapter 3, Developing Web Dynpro Applications.

There are two different ways to create UI elements in views:

- Declaratively, using the View Editor at design time
- Dynamically, within coding of the view

Layouts in Web Dynpro If necessary, you can also combine both methods with each other in one view. Although it is much easier for a developer to create and maintain UI elements using the View Editor, dynamically created UI elements provide a higher degree of flexibility regarding the design of views.

#### Note

Don't worry! Most of the time – and also in this book – you will create your views declaratively using the View Editor.

Actions As is required by the MVC architecture, views do not contain any application logic (provided they are properly programmed). However, some UI elements such as buttons can respond to user actions and trigger what are called *actions*. When an action is triggered, the respective view controller executes an *event handler method* that is assigned to the action. This method could then initiate the navigation to a subsequent view, for instance.

# **Creating the First View**

[1] You will now create a second view for the Hello World component. This view will be used at a later stage to display the entries in the first view.

Creating the first view

 Right-click on the component and select CREATE • VIEW from the context menu (see Figure 2.8).

| Object Name                                          | D                                                       | escription                                                                                                    |                                  |
|------------------------------------------------------|---------------------------------------------------------|----------------------------------------------------------------------------------------------------|----------------------------------|
| ▼ Z_92_HELLO_W<br>COMPONEN                           | <u>C</u> reate                                          | n den se en la section de la section de la section de la section de la section de la section de la section de l<br>• | Web Dynpro Component (Interface) |
| di Component     di INTERFA     imiterface     Views | C <u>h</u> ange<br><u>D</u> isplay<br>Create/Change Cor | niguration                                                                                                    | View<br>Window                   |
| · □ V_HELL(     · □ Windows                          | <u>O</u> heck<br>Activate                               | •                                                                                                    | Service Call<br>Mime Object      |
| • 🗖 W_HELL                                           | C <u>o</u> py<br>Re <u>n</u> ame<br><u>D</u> elete      |                                                                                                    | Web Dynpro Application           |
|                                                      | Wh <u>e</u> re-Used List<br>Other Functions             | ,                                                                                                    |                                  |

Figure 2.8 Creating a New Web Dynpro View

2. Enter the name of the view in the dialog box that appears. Enter V\_ RESULT, as shown in Figure 2.9, and provide a description. Confirm your entries by clicking on the green checkmark in the bottom righthand corner.

| Component   | Z_02_HELLO_WORLD |  |
|-------------|------------------|--|
| View        | V_RESULT         |  |
| Description | Second View      |  |

Figure 2.9 Entering View Information

3. After that, the system takes you to the editor of the new view. At this stage, the newly created view does not yet display in the object list of the component. To include it in the list, click on the SAVE button in the ABAP Workbench toolbar. Navigate back to the first view.

By default, the LAYOUT tab of the view editor is selected when you display Web Dynpro views (see Figure 2.10). This tab allows you to design your views at design time using a WYSIWYG editor.

Structure of the view editor

| Properties Layou            | Inbound Plugs | utbound Plugs Context Attribu | utes Actions              | Methods  |
|-----------------------------|---------------|-------------------------------|---------------------------|----------|
| Favorites<br>text<br>action |               |                               | _MENUS<br>LEMENTCONTAINER | <u>२</u> |
| selection                   |               | Property                      | Value                     | Bin      |
| layout                      |               | Properties (Trans             | parentContainer)          | 1000     |
| graphic                     |               | ID                            | ROOTUIELEMENT             | CONTA    |
| Integration                 |               | Layout                        | FlowLayout                |          |
|                             |               | accessibilityDesc             |                           |          |
|                             |               | contextMenuBeha               | Inherit                   | ۵        |
|                             |               | contextMenuId                 | 20.012434010              |          |
|                             |               | defaultButtonId               |                           | - F      |
|                             |               | enabled                       | 1                         |          |
|                             |               | handleHotkeys                 |                           |          |
|                             |               | height                        |                           |          |
|                             |               | isLayoutContaine              | 1                         | 1        |
|                             |               | labeledBy                     |                           |          |
|                             |               | scrollingMode                 | none                      | 8        |
| 0                           |               | tooitip                       |                           |          |
|                             |               | visible                       | Visible                   | 8        |
|                             |               | width                         |                           |          |
|                             |               | Layout (FlowLayo              | ut)                       |          |
|                             |               | wrapping                      | 1                         |          |

Figure 2.10 Layout Tab of the View Editor

The layout editor is divided into three main areas:

- Layout tab
   The area on the left contains a *toolbar* with a library of all available Web Dynpro UI elements. These elements are categorized by multiple tabs according to their usage or degree of complexity. You can drag and drop individual elements from the tabs to the FAVORITES tab. Favorites enable you to quickly access the UI elements you need most.
  - The central area represents the view designer, which displays the view at design time. You can drag and drop the UI elements from the toolbar into the designer, where you can change their position and arrange them according to your requirements.
  - The area on the right consists of two subareas:
    - The upper subarea displays a hierarchy of the statically defined UI elements of the view. The starting point of a view is always the UI element ROOTUIELEMENTCONTAINER, which is predefined by Web Dynpro in each view. Right-clicking your mouse enables you to insert, edit, or delete UI elements in the hierarchy via a context menu.
    - The lower subarea displays the properties of the UI element that is currently selected in the hierarchy. Depending on the type of UI element that is selected in the hierarchy, the set of properties available to you can differ.
- Properties tab In addition to the LAYOUT tab, the view editor contains the PROPERTIES tab. This tab allows you to enter a description for the view as well as to determine its lifecycle. The default lifecycle is set to FRAMEWORK CON-TROLLED. In this case, a view exists until you leave the Web Dynpro component. In contrast, if you set the lifecycle to WHEN VISIBLE, a view exists only as long as it is displayed on screen. The lifecycle of views is essential regarding memory and performance optimization. You can find a more detailed description of the lifecycle of views in Chapter 5, Section 5.1, Multi-Component Architectures.

Adding new UI Let us now complete the Hello World component: elements 1. To do so, return to the LAYOUT tab and insert a TextView UI e

 To do so, return to the LAYOUT tab and insert a TextView UI element into the V\_HELLO\_WORLD view. Depending on your personal preferences, you can integrate the element into your UI in two different ways, as shown in Figure 2.11:

- Drag the TextView UI element from the TEXT tab on the view editor toolbar into the view editor. When you do so, Web Dynpro automatically assigns a unique ID to the new element.
- Right-click on the ROOTUIELEMENTCONTAINER element in the element hierarchy and select INSERT ELEMENT. Enter TV\_HELLO\_WORLD as the element name in the dialog box that opens and select TextView as the element type.

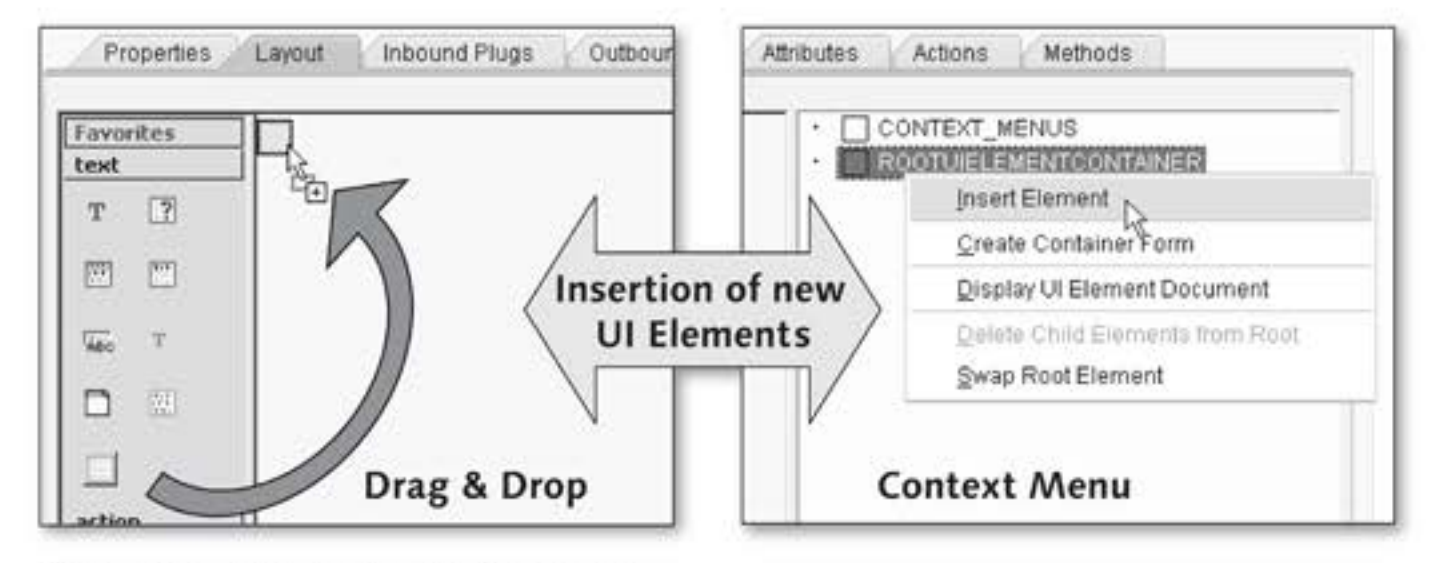

Figure 2.11 Adding New UI Elements

#### Performance Hint

In your daily work, you will generally insert only one container element such as Group under the root of a view – the ROOTUIELEMENTCONTAINER. Because – from a technical point of view – the view root is also a container, it makes sense to use Group directly as the root of the view. This way you can avoid using a redundant container element.

To do so, right-click on the ROOTUIELEMENTCONTAINER element and select SWAP ROOT ELEMENT. Select your preferred alternative root element type from the dialog box that opens. The SWAP ROOT ELEMENT function is only available for selection if the view does not contain any elements.

By replacing the root element with a more specific element you can reduce the number of nesting levels of the user interface. This affects both the amount of data transferred to the client and the time required for rendering the frontend. Properties of UI elements
 2. Let us now take a look at the properties of UI elements. To do so, select the new TextView element from the element hierarchy in the top right-hand area of your screen. As you can see in Figure 2.12, the properties area of UI elements is divided into two sections: one for the actual element properties (and their events, if available for the respective type) and one for the layout data of the element. Chapter 3, Developing Web Dynpro Applications, provides a detailed overview of the layout types available in Web Dynpro.

| Property              | Value          |   | Bind |
|-----------------------|----------------|---|------|
| Properties (TextView) | 2              |   |      |
| ID                    | TV_HELLO_WORLD |   | 1    |
| contextMenuBehavio    | Inherit        |   |      |
| contextMenuId         |                |   |      |
| design                | standard       | Ē |      |
| enabled               | V              |   |      |
| hAlign                | auto           | ۵ |      |
| layout                | native         | 2 |      |
| semanticColor         | standard       | ٦ |      |
| text                  |                |   |      |
| textDirection         | Inherit        | Ē |      |
| tooltip               |                |   |      |
| visible               | Visible        | ٤ |      |
| width                 |                |   |      |
| wrapping              |                |   |      |
| Layout Data (FlowDa   | ita)           |   |      |
| cellDesign            | padless        | ۲ | 1    |
| vGutter               | None           |   |      |

Figure 2.12 Properties of the TV\_HELLO\_WORLD Text View

Depending on the UI element you use, the sets of available UI element properties may differ substantially. However, there are a few default properties that are available for almost all UI elements. These include, first and foremost, the ENABLED property for enabling and disabling UI elements, and the VISIBLE property, which allows you to control the visibility of UI elements.

The most important properties of the TextView element are TEXT, TOOLTIP, and DESIGN. Because the TEXT property for the TextView UI element is a mandatory field that has not yet been filled out, the respective input field is highlighted in red. The DESIGN property enables you to customize the appearance of the text according to your requirements. To do so, you can choose from a set of predefined designs stored in a central stylesheet.

3. You should now design the TextView element as per your personal Design options preferences. When doing so, you should try out the different design options. For example, if you want to enlarge the size of the text, you can use HEADER1. Additionally, you should attach the Hello World text to the element and select an appealing design.

# Creating a Web Dynpro Application

What you still need at this point is a Web Dynpro application to be able to test your development.

1. Similar to creating views, you can create a Web Dynpro application by right-clicking on the component root. Then, select CREATE • WEB Web Dynpro DYNPRO APPLICATION from the context menu (see Figure 2.13). Creating Web Dynpro applications

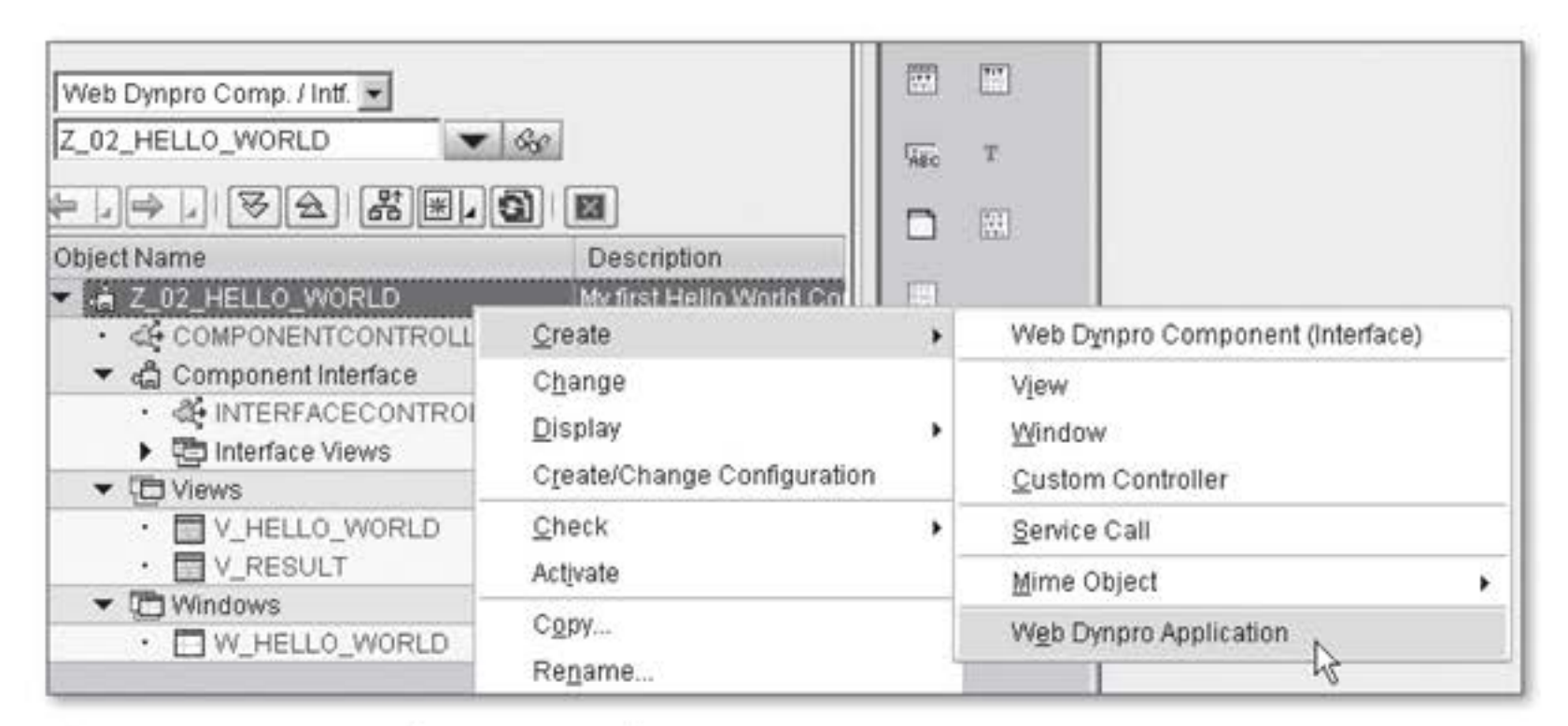

Figure 2.13 Creating Web Dynpro Applications

2. The dialog box that appears specifies the component name as the name of the application. This name will later become part of the URL. As shown in Figure 2.14, you should now enter z\_hello\_world as the name of the application and a description for the development. Then, confirm your entries.

| 📴 Create Web Dya | pro application                        | ×     |
|------------------|----------------------------------------|-------|
| Application      | z_helio_world                          | ]     |
| Description      | My first Hello World Web Dynpro Applic | ation |
|                  |                                        | × ×   |

Figure 2.14 Entering the Web Dynpro Application Name

3. The system then displays a tab on which you can specify the properties of the application (see Figure 2.15). The properties have been filled automatically with default values from the component: the COMPONENT field contains the name of the current component; the INTERFACE VIEW contains the name of the only window available at this stage; and the PLUG NAME field has been assigned the only plug that is currently available from the component (see Section 2.2.2, Windows and Plugs).

| Application                            | z_hello_world                      |                     | New        |    |
|----------------------------------------|------------------------------------|---------------------|------------|----|
| Properties                             | Parameters                         |                     |            |    |
| Description                            | My first Hello W                   | forld Web Dynpro Ap | olication  |    |
| Component                              | Z_02_HELLO_W                       | IORLD               |            |    |
| Interface View                         | W_HELLO_WORL                       | .D                  |            |    |
| Plug Name                              | DEFAULT                            |                     |            |    |
| Help Link                              |                                    |                     |            | 01 |
| Handling of Mes                        | sages                              |                     |            |    |
| Show Messa     Always Displ            | ge Component on<br>ay Message Comp | Demand<br>onent     |            |    |
| Administrative D                       | ata                                |                     |            |    |
| Created By                             | OFENLOCH                           | Created on          | 26.10.2008 |    |
|                                        |                                    | Changed on          |            |    |
| Last changed by                        | A                                  |                     |            |    |
| Last changed by<br>Package             |                                    |                     |            |    |
| Last changed by<br>Package<br>Language |                                    |                     |            |    |

Figure 2.15 Properties of the New Web Dynpro Application

Parameters in<br/>applications4. The PARAMETERS tab allows you to define import parameters. When<br/>starting the application, users can append these parameters to the<br/>URL and evaluate them as import parameters in the window. You<br/>can also set static parameter values on the PARAMETERS tab. The third<br/>option you have is to combine the two methods. In this case, the

static parameters remain valid as long as they are not overwritten by the URL parameters.

- Save the application and activate the component. To do so, select the ACTIVATE item from the context menu.
- 6. After the activation, you have completed the development of your first Web Dynpro component. Congratulations!

You should now test the component. To do so, right-click on the application and select the TEST item from the context menu. Alternatively, you can also copy the URL from the application's properties. As shown in Figure 2.16, your own Web Dynpro application opens in a browser window.

Activating the component

Testing the first Web Dynpro application

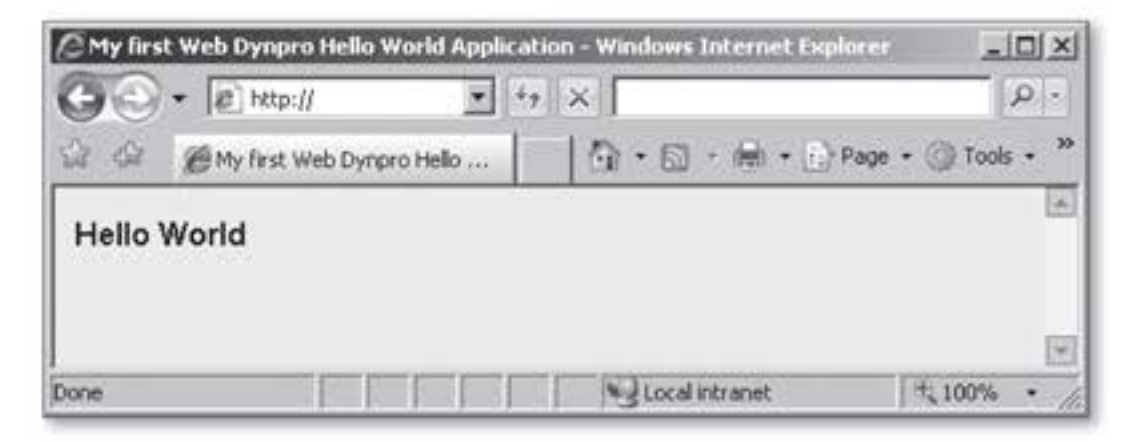

Figure 2.16 Hello World in Web Dynpro

You now know how to create views and how to position UI elements in views. Moreover, creating Web Dynpro applications should no longer be a problem for you. However, so far the component only uses the V\_HELLO\_WORLD view. The second view – V\_RESULT – is still empty and unused. Therefore, the following section describes how you can navigate between different views of the sample component using two buttons.

# 2.2.2 Windows and Plugs

Now that you have a sound basic understanding of views, the following sections describe the concept of *windows* and *plugs* used in the Web Dynpro framework. Although the MVC architecture pattern contains only views, Web Dynpro provides an additional feature – the window. Web Dynpro windows group all views to be displayed into a relevant context and enable navigation between individual views.

Windows in the Web Dynpro framework A web browser can only display a view if the view is embedded in a window. Each window uses one or more logically related views. You can only display one window, including one embedded view, at a time; however, it is possible to display additional views by creating view hierarchies. To create view hierarchies, you must use ViewContainer UI elements that are embedded in their respective parent views. Chapter 3 provides more details about this topic.

Example of using<br/>windowsFigure 2.17 shows the embedding of views in windows on the basis of<br/>the W\_HELLO\_WORLD window of the component. This window was created<br/>together with the ZWDC\_02\_HELLO\_WORLD component and the V\_HELLO\_<br/>WORLD view (see Figure 2.4). At that stage, the V\_HELLO\_WORLD view was<br/>automatically integrated into the window. Therefore, you were able to<br/>test the view without any additional preparatory work or additional<br/>knowledge about the window by simply creating the application.

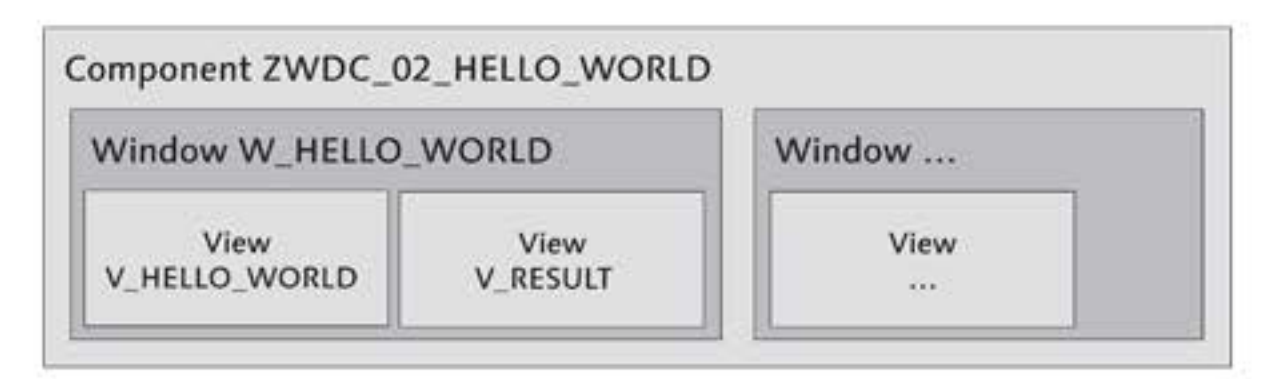

Figure 2.17 Example of Embedding Views in Windows

As shown in Figure 2.17, the V\_RESULT view, which was also created at that time, has not been embedded in the window yet. This scenario is described in the following section. Note that the component could contain many other windows in addition to the W\_HELLO\_WORLD window.

Navigating Aside from the basic structure of views and windows, you should also know how to enable navigation between individual views within a window. To navigate and interact with each other, views require entry and exit points which are referred to as *inbound* and *outbound plugs* in Web Dynpro. The link between an inbound plug and an outbound plug is called a *navigation link*. The creation of navigation links in a window enables you to navigate between the individual views of that window.

You can define outbound and inbound plugs both in views and in windows. The plugs you define in views can only be used to navigate within the respective Web Dynpro component. On the other hand, the plugs you define in windows provide additional navigation options (via three plug types each). These are discussed in greater detail in the following sections.

Figure 2.18 illustrates the concept of plugs. The figure is based on a component to which you are later (in the practical section) going to add two buttons, both used for navigating between the views. For this purpose, the views V\_HELLO\_WORLD and V\_RESULT will be extended by one button each, as well as by a related outbound and inbound plug. The W\_HELLO\_ WORLD window contains the views V\_HELLO\_WORLD and V\_RESULT.

Example of a navigation

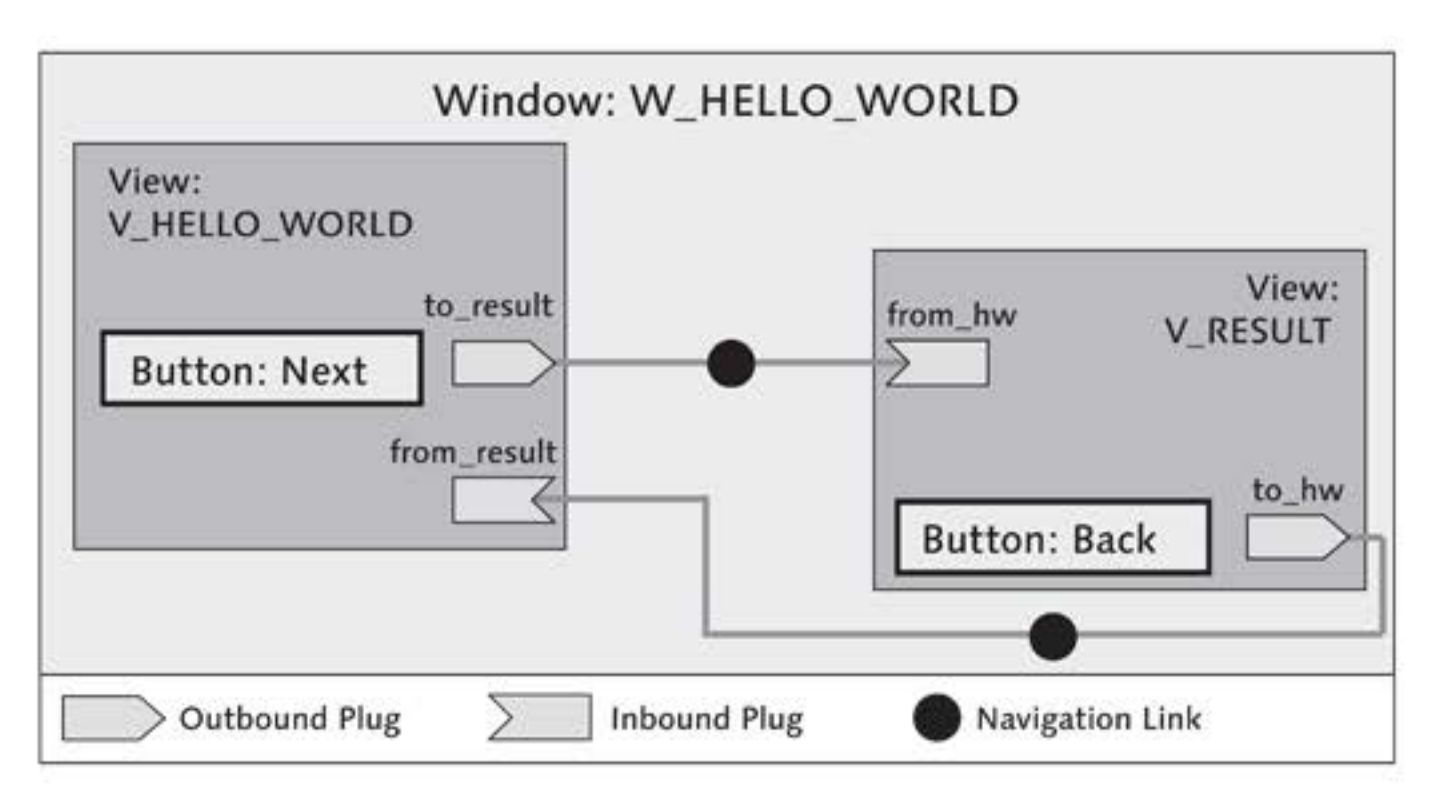

Figure 2.18 Navigating Between Views

After you have launched the application, the V\_HELLO\_WORLD view displays by default. Within the W\_HELLO\_WORLD window, the to\_result outbound plug was linked with the from\_hw inbound plug (from Hello World). When you click on the NEXT button, the to\_result outbound plug is triggered for navigation to the V\_RESULT view. Users can return to the initial view by clicking on the BACK button in the V\_RESULT view. Of course, the related to\_hw and from\_result plugs must first be linked with each other in the window for this to happen.

## Should I define an Outbound Plug in the View or in the Window?

You can define outbound and inbound plugs both in views and in windows. Depending on the intended use of the plug, you should follow the definition recommendations below:

► View

You should define an outbound plug in the view if you want to call the target view only from within the source view. An example of this is the navigation from a simple to a complex search screen and back. This type of plug is referred to as a *local plug*.

► Window

You should define a plug in the window if you want to call the target view from different locations. It usually makes sense to define an outbound plug in the window if you want to carry out complex navigation operations such as the navigation to a complex view that contains many subviews. Additionally, you can include plugs that are defined within a window into the interface of the component, which enables you to reuse the plug in other components. This type of plug is referred to as a *global plug*.

# Details of the Window Editor

- [1] Let us now return to the system and take a closer look at the details of the window editor:
  - To do so, click on the W\_HELLO\_WORLD window in the object list of the component on the left.
- Window tab 2. The WINDOW tab displays the structure of the window. You can display the views embedded in the window by expanding the W\_HELLO\_ WORLD node. As shown in Figure 2.19, the window should use only the V\_HELLO\_WORLD view at this stage.

In addition to the views, you can also see all plugs that have been defined in the views and windows. You will use the drag-and-drop method later on to link the outbound plugs with the inbound plugs. The yellow background color of the view within the hierarchy, as well as the checkmark next to the DEFAULT property of the view, indicate that the V\_HELLO\_WORLD displays by default when you open the window.

| Vindow                                                       | W_HELLO_WORLD               | Active                                               |                 |            |         |
|--------------------------------------------------------------|-----------------------------|------------------------------------------------------|-----------------|------------|---------|
| Properties Window                                            | Inbound Plugs               | Outbound Plugs                                       | Context         | Attributes | Methods |
| Window-Struktur                                              | Descr                       | iption                                               |                 |            |         |
| V_HELLO_WORLD                                                |                             |                                                      |                 |            |         |
| <ul> <li>V_HELLO_WORLI</li> </ul>                            | )                           |                                                      |                 |            |         |
| · CEFALILT                                                   | Sector Contraction Strength |                                                      |                 |            |         |
| in Derroet                                                   |                             |                                                      |                 |            |         |
| a benet                                                      |                             |                                                      |                 |            |         |
| , ochoci                                                     |                             |                                                      |                 |            |         |
| Properties                                                   |                             |                                                      |                 |            |         |
| Properties<br>Property                                       |                             | Value                                                |                 |            |         |
| Properties<br>Property<br>Name                               |                             | Value<br>V_HELLO_WOR                                 | LD              |            |         |
| Properties<br>Property<br>Name<br>Ty.                        |                             | Value<br>V_HELLO_WOR<br>Embedded View                | LD              |            |         |
| Properties<br>Property<br>Name<br>Ty.<br>View Use            |                             | Value<br>V_HELLO_WOR<br>Embedded View<br>V_HELLO_WOR | LD<br>LD_USAGE_ | 0          |         |
| Properties<br>Property<br>Name<br>Ty.<br>View Use<br>Default |                             | Value<br>V_HELLO_WOR<br>Embedded View<br>V_HELLO_WOR | LD<br>LD_USAGE_ | 0          |         |

Figure 2.19 W\_HELLO\_WORLD Window prior to Restructuring

3. The PROPERTIES tab displays the administrative data of the window (see Properties tab Figure 2.20). Here, you can also enter a description for the window.

|                                                  | and the second |                                      | ritare                             |              |           |
|--------------------------------------------------|----------------|--------------------------------------|------------------------------------|--------------|-----------|
| Properties                                       | Window         | Inbound Plugs 0                      | utbound Plugs Contex               | t Attributes | Methods   |
| Description                                      |                |                                      |                                    |              |           |
| Created By                                       | OFENLOCH       | Created on                           | 26.10.2008                         |              |           |
| Last changed by                                  |                | Changed On                           |                                    |              |           |
| Help Menu Text                                   | 1              |                                      |                                    |              |           |
|                                                  |                |                                      |                                    |              | Ca little |
| Help Link                                        | 1              |                                      |                                    |              |           |
| Help Link<br>ØInterface                          |                |                                      |                                    |              |           |
| Help Link                                        |                |                                      |                                    |              |           |
| Help Link Interface Used Controlle               | rs/Compone     | nts                                  |                                    |              |           |
| Help Link Interface Used Controlle Component Use | rs/Compone     | nts<br>Component                     | Controller                         | Description  |           |
| Help Link Interface Used Controlle Component Use | rs/Compone     | nts<br>Component<br>Z_02_HELL0_VORLD | Controller<br>COMPONENTCONTROLLER] | Description  |           |
| Help Link Interface Used Controlle Component Use | rs/Compone     | nts<br>Component<br>Z_02_HELL0_VORLD | Controller<br>COMPONENTCONTROLLER] | Description  |           |
| Help Link Interface Used Controlle Component Use | rs/Compone     | nts<br>Component<br>Z_02_HELL0_WORLD | Controller<br>COMPONENTCONTROLLER] | Description  |           |

Figure 2.20 Properties of a Window

If you check the INTERFACE flag, you can use the window for entering the component via applications. In addition to this, setting this checkmark allows you to reuse the window of the component from within other components. For this purpose, the Web Dynpro framework creates what is called an interface view for the window. From the point of view of the external component, the window appears to be a normal view that can be integrated by the external component like its own views through the window editor.

4. You can display interface views in the object list of the component via COMPONENT INTERFACE • INTERFACE VIEWS. When you use an interface view, the entire logic of the window and views remains hidden to the external component. Chapter 5, Web Dynpro Standard Components, provides a detailed description of how you can develop multi-component architectures.

Inbound Plugs tab

5. The INBOUND PLUGS tab displays all inbound plugs of the window in a table. By default, the Web Dynpro framework creates a STARTUP type inbound plug called default with each window (see Figure 2.21). A method is created for each inbound plug in the window controller. The following three different types of inbound plugs are available to windows:

# Startup plug

The STARTUP property declares the option for an inbound plug to use the plug in applications and thus, to instance components. For this reason, using startup plugs makes sense only if they are also available to the interface of the window. When you create a Web Dynpro application for the window, the system provides only the plugs for the application that are marked as startup plugs.

# Standard inbound plug

The STANDARD property declares normal inbound plugs that do not have any specific properties and enable simple navigation between individual views. If these plugs are integrated in the interface, they can be called from within other components via the interface view. In contrast to startup plugs, standard inbound plugs cannot be used to instance Web Dynpro components via applications.

# Resume plug

Resume plugs are described in greater detail in the following sections. Furthermore, when we take a look at outbound plugs, suspend plugs will also be discussed.

| Plug Name | Interface | Plug Type |   | Description |
|-----------|-----------|-----------|---|-------------|
| DEFAULT   | 1         | Startup   | + |             |
|           |           | Standard  |   |             |
|           | 0         | Startup   |   |             |
|           | - D       | Resume    |   |             |

Figure 2.21 Inbound Plugs in the Window

 The OUTBOUND PLUGS tab allows you to define the outbound plugs of the window (see Figure 2.22).
 Outbound Plugs tab

| Outbound Plugs |           |            |             |
|----------------|-----------|------------|-------------|
| Plug Name      | Interface | Plug Type  | Description |
|                |           | Standard - |             |
|                |           | Standard   |             |
|                | n         | Exit       |             |
|                | 0         | Suspend    |             |

Figure 2.22 Outbound Plugs in the Window

By checking the INTERFACE flag, you can transfer an outbound plug into the interface view of the window. You can define any number of transfer parameters for each outbound plug. To do so, you must select the respective outbound plug by double-clicking on it and entering the parameters in the lower table.

Web Dynpro distinguishes between three different types of outbound plugs:

# Standard outbound plugs

Standard outbound plugs are the most frequently used type of outbound plug in windows. This type of plug represents the counterpart of the standard inbound plug, which triggers the navigation between views.

Exit plugs

Exit plugs are the counterpart of startup plugs, which are used to start the application instance; however, exit plugs are less frequently used. They enable you to explicitly terminate a Web Dynpro application. Note that unlike other plugs, exit plugs do not require a navigation link to accomplish this.

In addition to using exit plugs without any parameters, you can define the two optional parameters url (type: STRING) and close\_

window (type: WDY\_BOOLEAN) for an exit plug. Then, if you fill the close\_window parameter with X when triggering an exit plug, Web Dynpro tries to close the browser window. Alternatively, you can specify an alternative target address via the unl parameter.

# Suspend and resume plugs

Suspend plugs allow you to navigate to another independent Web Dynpro application without closing the running application. Calling a suspend plug is similar to calling an exit plug insofar as both plugs enable you to leave a running Web Dynpro ABAP application. However, in contrast to exit plugs, suspend plugs enable you to return to the original application after you have closed the second application. Whenever an exit plug is triggered in the secondary Web Dynpro application, this application terminates and the resume plug of the primary application is called.

 The remaining three tabs, CONTEXT, ATTRIBUTES, and METHODS are part of the window controller and will be described in detail in Section 2.3, Controllers.

# More Details about Windows and Views

In Web Dynpro, you can display only one window with one view at a time. However, there are some exceptions to this rule:

#### Views with view containers

The ViewContainer UI element and window enable you to integrate any number of views into another view that serves as a frame. When doing so, you can position the view containers in any way you like between the UI elements within the frame view. Using these container elements also enables you to create view hierarchies.

#### Windows within popups

Another way to display two windows at the same time is to use popup windows. For example, if, within a view, you click on a link that opens a popup, this popup displays another window at a new level. Note, however, that you cannot access the lower level as long as the popup is open. Chapter 8, Practical Tips and Hints, provides a detailed description of how to create popups.

#### Integrating windows from within other components

The third option to include multiple windows in a view consists of reusing windows from within external components through the view interface. This option enables you to divide your UI architecture into components. For example, it is advisable to develop a separate component for frequently used UIs, such as address master data. This component could then be reused by any number of other components. However, for performance reasons, you should not make extensive use of this method and avoid creating a separate view for each new component. Chapter 5, Web Dynpro Standard Components, provides a detailed description of reusing components.

#### Windows and Plugs

You should now try to apply your new knowledge of windows and plugs [/] in the system. The goal of this exercise is to create a navigation between the two views, V\_HELLO\_WORLD and V\_RESULT. For this purpose, you will insert a button as well as an inbound plug and an outbound plug to each view. After this, you will establish a link in the window between the plugs you created in the views.

- Go to the LAYOUT tab of the V\_HELLO\_WORLD view. Switch to change mode.
- Insert a new button into the view. To do so, drag the Button UI element from the toolbar group ACTION into the view editor and drop it after the existing TextView element.

Alternatively, you can create the new element via the context menu in the element hierarchy. To do so, right-click on the ROOTUIELEMENT-CONTAINER element and select INSERT ELEMENT. Then, enter BTN\_NEXT as the element name and select the Button element type, as shown in Figure 2.23.

| Le cu | eate element | 1.0 |
|-------|--------------|-----|
| ID    | BTN_NEXT     |     |
| Тур   | Button       | ٣   |
|       |              | VX  |

Figure 2.23 Creating the Navigation Button

- 3. Select the new element in the element hierarchy. Set the DESIGN to next. This adds an arrow pointing to the right to the button. Then, enter Next as the label into the TEXT property field. This label will then be displayed in the button within the view editor.
- Actions of UI elements
   4. At this stage, the creation of the button is completed. However, the button has no function yet. If you activated the view in its current state and started the z\_hello\_world application, the system would display the button but you would not be able to use it because you still need a button event handler for the onAction event. Therefore, you must now click on the CREATE button in the BINDING column to define a new action for the onAction event (see Figure 2.24).

| tooltip          |         |    |
|------------------|---------|----|
| visible          | Visible | ũ  |
| width            |         |    |
| Events           |         |    |
| onAction         |         |    |
| Layout Data (Flo | wData)  |    |
| cellDesign       | padless | ā. |
| vGutter          | None    | ۵  |

Figure 2.24 Create New Action Button

Creating actions 5. The dialog shown in Figure 2.25 opens in a popup; this dialog enables you to create new actions. Enter the name of the new action into the ACTION field; in this example, the name is NAVIGATE\_TO\_RESULT. Then, enter a short description for your action.

| Create Action                                          | 'n                                                        | ×   |
|--------------------------------------------------------|-----------------------------------------------------------|-----|
| Component                                              | ZWDC_02_HELLO_WORLD                                       |     |
| View                                                   | V_HELLO_WORLD                                             |     |
| Action                                                 | NAVIGATE_TO_RESULT                                        |     |
| Description                                            | Navigation to View V_RESULT                               |     |
| Select an outbo<br>outbound plug f<br>by selecting the | und plug or enter an<br>or leaving the view<br>pushbutton |     |
| Outbound Plug                                          | 0                                                         |     |
| -                                                      |                                                           | V×E |

Figure 2.25 Creating an Action for Navigating Between Views

Next, finish the creation of the action. However, at this stage you should take the time to create the outbound plug that lets you navigate to the V\_RESULT view. To do so, enter to\_result into the OUT-BOUND PLUG field and confirm your entry by clicking on the green checkmark.

- 6. Because you are creating the to\_result outbound plug directly with the action and not through the OUTBOUND PLUGS tab, the system asks you again whether you want to create a new outbound plug. Confirm the prompt with YES.
- 7. You have now created both the action and the outbound plug. Double-check this by selecting the OUTBOUND PLUGS tab. Also, you should now take a brief look at the view controller by selecting the ACTIONS tab. Double-clicking on the action takes you to the onactionnavigate\_to\_result() method, which has been automatically generated into the NAVIGATE\_TO\_RESULT action. In this method, the to\_result outbound plug is called via the wd\_this->fire\_to\_result\_plg( ) statement.

## Convention

Outbound plugs are called via the wd\_this->fire\_<plug name>\_plg( ) method call. In this method call, the wd\_this attribute represents a selfreference to the current view (comparable to the me self-reference in classes). If transfer parameters were defined for an outbound plug, they can be transferred as in normal method calls.

Caution: The outbound plug itself - and thus, the controller of the view - do not contain any information about the destination of the triggered navigation. The connection to the selected inbound plug of a subsequent view must be established via a navigation link in the layout of the window.

Using the outbound plug you defined, the view has now been prepared for navigating to the subsequent view. However, before you can eventually turn to the V\_RESULT view, you must first define an inbound plug for navigating into the opposite direction; that is, toward the view.

1. To do so, go to the INBOUND PLUGS tab. Enter from\_result in the PLUG NAME column, as shown in Figure 2.26. Then, add a description. The EVENT HANDLER column displays the name of the event handler method defined for the inbound plug; we will describe this method in greater detail in a moment.

# 

Creating inbound plugs

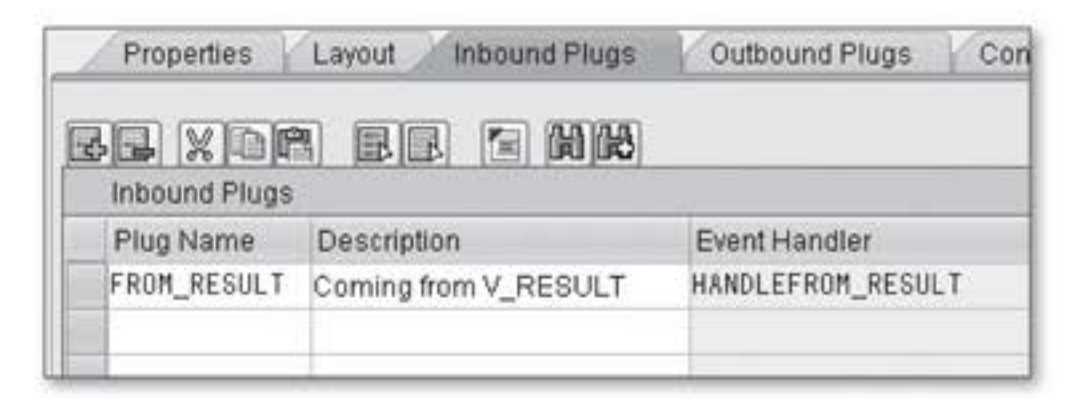

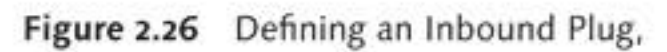

Editing the V\_RESULT view

- Go to the V\_RESULT view, which still has not been assigned a value. There, you must perform several steps similar to those you performed for the V\_HELLO\_WORLD view.
- 3. Insert a new button called BTN\_BACK in the view. Enter "Back" as the label for this button (TEXT property). Select previous for the DESIGN. This will add an arrow pointing to the left on the left-hand side of the button.
- 4. Next, click on the CREATE button next to the onAction event to define a new action called NAVIGATE\_TO\_HW for the BTN\_BACK button. Enter the same values as for the NEXT button in the respective fields. Use to\_hw as the name of the outbound plug. Confirm the creation of the new button in the final step.
- 5. Then, complete editing the V\_RESULT view by adding the from\_hw inbound plug. Save the view and activate the inactive objects.
- You should now turn your attention to the W\_HELLO\_WORLD window. In this window, you must still define a navigation link to connect the V\_ HELLO\_WORLD view with the V\_RESULT view and another one in the opposite direction.

Editing the W\_HELLO\_WORLD window

- g the 1. Switch to change mode and select the WINDOW tab. Expand the W\_ DRLD HELLO\_WORLD node and its sub-nodes to obtain an overview of the current structure of the window.
  - As you can see in the window structure (see Figure 2.27), at this stage, the window contains only the V\_HELLO\_WORLD view and the new plugs you defined within the view display underneath it.

| _   | Properties Window Inbou |
|-----|-------------------------|
| Wir | dow Structure           |
| -   | W_HELLO_WORLD           |
|     | V_HELLO_WORLD           |
| -   | • 🐖 FROM_RESULT         |
|     | ・ 票 TO_RESULT           |
|     | • 🐖 DEFAULT             |

Figure 2.27 Window Structure after Defining the Plugs

3. Insert the V\_RESULT view into the window structure. To do so, right- Embedding views click on the W\_HELLO\_WORLD node element and select EMBED VIEW (see Figure 2.28).

| Window                           | W_HELLO_WORLD    | A       |
|----------------------------------|------------------|---------|
| Properties Window                | Inbound Plugs    | Outbour |
| Window Structure                 |                  |         |
| ▼ W_HELLO_WORL<br>▼ ♥ V HELLO WO | Embed View       |         |
| · FROM_RES                       | Embed Empty View | (       |
| • 🚍 TO_RESULT                    |                  |         |
| · SE DEFAULT                     |                  |         |

Figure 2.28 Adding a New View to the Window Structure

#### Embedding Views via Drag-and-Drop

An even faster way to embed views in windows is to use drag-and-drop instead of the context menu. To do so, select the view to be embedded from the object list and drag-and-drop it to the required position in the window.

4. A popup window opens in which you can select the view to be embedded in the window (see the top right-hand area in Figure 2.29). In addition to the COMPONENT and WINDOW fields, which already contain default values, the popup window provides three other fields for selecting the view to be embedded as well as its origin (see Chapter 5, Web Dynpro Standard Components).

|              | 📴 Web Dynpro: Embed         | View                         | ×         |
|--------------|-----------------------------|------------------------------|-----------|
|              | Component                   | ZWDC_02_HELLO_WORLD          |           |
|              | Window                      | W_HELLO_WORLD                |           |
|              | View to Be Embedded         | ?                            |           |
|              | Component of View           | ?                            |           |
|              | Component Use               | ?                            | -         |
| 🕒 Web Dyng   | pro: Choose View or Interfa | ce View (1) 2 Entries found  | <li></li> |
| Restric      | tions                       | ▼                            | < × ×     |
|              | in di                       |                              |           |
| Component l  | Use Component               | View / Interface ViDescripti |           |
|              | ZWDC_02_HELLO_W             | ORLD V_RESULT                |           |
|              | ZWDC_02_HELLO_W             | ORLD EMPTYVIEW               |           |
| 2 Entries fo | ound                        |                              |           |

Figure 2.29 Embedding Views in Windows

Position the cursor in the VIEW TO BE EMBEDDED field and open the associated input help (F4). A new popup window opens in which you can select one of the available views, as shown in the foreground of Figure 2.29. Select the V\_RESULT view by double-clicking on it and close the selection dialog by clicking on the green checkmark.

#### Empty Views

During the last practical exercise, you may have noticed that each Web Dynpro component automatically contains what is called an EMPTY VIEW. Empty views represent a specific type of view that is automatically provided by the Web Dynpro framework in each window.

These are used as placeholders for empty windows and empty view containers. If you do not embed a view in a window, the Web Dynpro framework integrates the empty view implicitly into that window. Empty views play an essential role primarily in the area of performance optimization, which is why they are discussed in greater detail in Chapter 8, Practical Tips and Hints.

Creating navigation links 5. In the final step, you need to connect the two views with each other using a navigation link. You can do so either via drag-and-drop or by right-clicking on the outbound plug and using the respective context menu. If you want to use the drag-and-drop method, click on the to\_result outbound plug and hold the mouse button, as shown in Figure 2.30. Then, move the mouse cursor to the from\_hw inbound plug of the V\_ RESULT view and release the mouse button. A new window opens, displaying detailed information about the new navigation link. Click on the green checkmark to confirm the information.

| Wind | ow Structure                      |
|------|-----------------------------------|
| -    | W_HELLO_WORLD                     |
| -    | V_HELLO_WORLD                     |
|      | <ul> <li># FROM_RESULT</li> </ul> |
|      | · TO_RESULT                       |
|      | V_RESULT                          |
|      | · FROM_HW                         |
|      | • 📻 TO_HW                         |
|      | TEFAULT                           |

Figure 2.30 Creating Navigation Links via Drag-and-Drop

6. Next, you should create the navigation link from the V\_RESULT view to the V\_HELLO\_WORLD view. To do so, repeat the last step, starting from the to\_hw outbound plug.

This time, however, you should try to create the navigation link via the context menu. To do so, right-click on the to\_hw outbound plug and select CREATE NAVIGATION LINK. As was the case when you created the first navigation link, the window for defining navigation links opens (see Figure 2.31).

| Ctort \//iow       |               |  |
|--------------------|---------------|--|
| otait view         | V_RESULT      |  |
| Outbound Plug      | TO_HW         |  |
| DestView           | V_HELLO_WORLD |  |
| Embedding Position | W_HELLO_WORLD |  |
| Inbound Plug       | FROM_RESULT   |  |

Figure 2.31 Defining Navigation Links

Open the input help for the DEST. VIEW field and select the V\_HELLO\_ WORLD view as the destination. The INBOUND PLUG field was automatically assigned the from\_hw inbound plug. Then, click on the green checkmark to confirm the entries.

Testing the<br/>applicationYou have almost made it. Activate the component and start the z\_hello\_<br/>world application. It should now open in a new window, as shown in<br/>Figure 2.32. The NEXT and BACK buttons enable you to navigate between<br/>the two views.

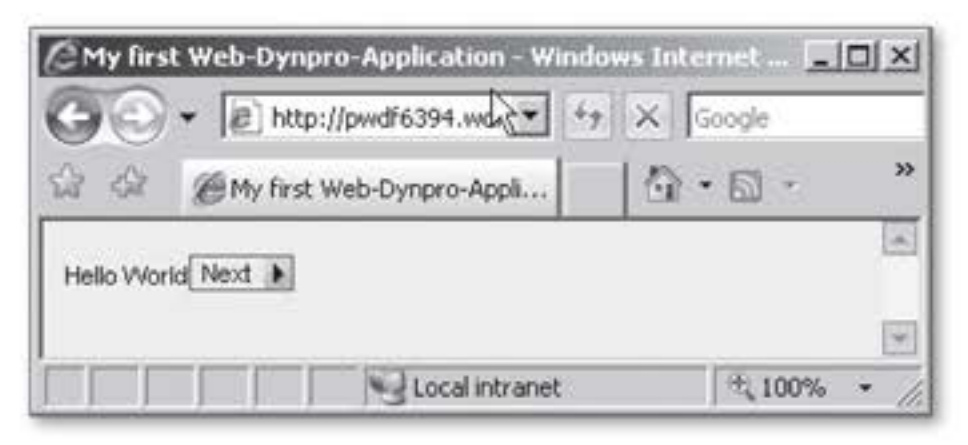

Figure 2.32 Testing your First Navigation Application

Summary and<br/>outlookAt this point, you have completed editing the W\_HELLO\_WORLD window.<br/>You have learned how to create views and UI elements and how to link<br/>views with each other via windows and plugs. This enables you to create<br/>small Web Dynpro components.

However, you will soon reach a point at which you want to display data from the system in the UI or enter data into the system through the UI. To do so, you need controllers and contexts, which are described in the following sections.

# 2.3 Controllers

In previous sections, we briefly mentioned a few Web Dynpro controllers and even used them to a small extent. These controllers will be described in greater detail in the following sections. Then, to consolidate your newly acquired knowledge, you will perform a few short exercises.

Types of controllers The Web Dynpro framework distinguishes between five different types of controllers:

# Component controllers

Component controllers represent the global point of access within each Web Dynpro component. They contain constructor and destructor methods that are executed during the creation or deletion of a component. Component controllers are particularly useful for crosscomponent communication and model binding. Additionally, they can be used together with contexts – which will be described later in this chapter – to act as a global data exchange interface between the windows and views of a component.

## View controllers

View controllers are only visible within their respective view, and each view has its own controller. The main task of view controllers consists of responding to actions triggered by the user, checking user entries for accuracy regarding firmly defined rules within the controller, and controlling the properties of UI elements contained in the view.

# Window controllers

In contrast to view controllers, window controllers are visible within their respective windows as well as in the views contained therein. When you start a Web Dynpro application, the respective window controller is addressed by inbound plugs defined within the window. Each instance of a component can only use one window at a time. To enable views to access a window controller, the respective window must be explicitly made known to the views.

## Interface controllers

A component interface controller publishes methods and actions of the component controller in the component interface. Therefore, the methods of this controller must always be defined via the component controller because the interface controller is actually an interface rather than a controller in the narrow sense of the word. The respective method becomes visible across different components if you set the INTERFACE flag in the component controller.

## Custom controllers

You can develop any number of custom controllers. They provide the same features as component controllers and are thus, specifically useful for exchanging data across views and windows, as well as for binding models.

| Controller | Actions | Events | Plugs | Visibility                       |
|------------|---------|--------|-------|----------------------------------|
| Component  |         | x      |       | Component-wide                   |
| View       | x       |        | x     | Local view                       |
| Window     |         |        | ×     | Component-wide<br>(Local window) |
| Interface  |         | x      | x     | External                         |
| Custom     |         | x      |       | Component-wide                   |

Table 2.1 provides an overview of the different controller types.

Table 2.1 Controller Features

Controller As is the case with ABAP classes, you can create separate attributes and attributes methods for each controller. You should create attributes to store all non-UI-relevant application data such as object references. (Note that for UIrelevant data, you must use contexts; see Section 2.4, Contexts).

Figure 2.33 shows the ATTRIBUTES tab of a component controller. This tab contains a table that lists all attributes defined in the controller. To make attributes visible to the remaining controllers within the component, you must set the checkmark in the PUBLIC column.

| Component Contro | ller   | C     | OMPONENT  | CONTROLLER  | Acti | ve(revised | d)                                    |
|------------------|--------|-------|-----------|-------------|------|------------|---------------------------------------|
| Properties       | Contex | t Al  | tributes  | Events      | Met  | nods       |                                       |
|                  |        | e M   |           |             |      |            |                                       |
| Attribute        | Public | RefTo | Associate | ed Type     |      | Descrip    | otion                                 |
| WD_CONTEXT       |        | Ø     | IF_WD_CO  | DNTEXT_NODE |      | Referen    | ice to Local Controller Context       |
| WD_THIS          |        | Ø     | IF_COMPO  | ONENTCONTRO | LLER | Self-Re    | ference to Local Controller Interface |
|                  |        |       |           |             |      |            |                                       |
| -                | -      | 0     |           |             |      | -          |                                       |

Figure 2.33 Attributes in the Component Controller

Standard attributes By default, each controller contains the attributes wd\_this and wd\_context. The wd\_this attribute represents a self-reference to the respective controller. This self-reference allows you to access the controller's methods and attributes. The statement wd\_this->fire\_to\_result\_plg( ) is an example of this. The wd\_context attribute is a reference to the respective context and will be described in greater detail in Section 2.4, Contexts. Moreover, view controllers and window controllers contain the wd\_comp\_controller attribute by default. This attribute enables you to directly access the methods and attributes of the component controller from a view or window, provided they have been defined as PUBLIC.

Figure 2.34 shows the METHODS tab of the component controller. Depending on the controller type, Web Dynpro provides a range of standard methods that enable developers to interfere with the program flow at a particular point in time. Because these methods can only be called by the runtime at a fixed point in time, they are also referred to as *hook methods*. The most important hook methods and their flow sequence are described in Section 2.3.1, Hook Methods' Flow Sequence.

| Method                     | Method                          | Type | Interface | Description | Event | Controlle |
|----------------------------|---------------------------------|------|-----------|-------------|-------|-----------|
| WDDOAPPLICATIONSTATECHANGE | Method                          | *    |           |             |       |           |
| WDDOBEFORENAVIGATION       | Method                          | *    |           |             |       |           |
| WDDOEXIT                   | Method                          | *    |           |             |       |           |
| WDDOINIT                   | Method                          | *    |           |             | _     |           |
| VDDOPOSTPROCESSING         | Method                          | *    |           |             |       |           |
|                            | Method                          | ¥    |           |             |       |           |
| Meth<br>Even<br>Supp       | od<br>t Handler<br>bly Functior | )    |           |             |       |           |
|                            | Method                          | *    |           |             |       |           |
|                            | Method                          | ٠    |           |             |       |           |
|                            | Method                          | *    |           |             |       |           |

Figure 2.34 Method Types in the Web Dynpro Framework

Regarding the controller methods, Web Dynpro distinguishes between Method types three different types of methods (see Figure 2.34):

# Methods

These are methods in the traditional object-oriented sense. You can create them by entering the method name in the METHOD column of the METHODS tab. To navigate from the method list to the body of the method, double-click on the method name. In addition to entering the coding within the method body, you can also define any number of transfer parameters here.

Controller methods

# Event handlers

Within the component and custom controllers, you can define events for the purpose of cross-controller and cross-component navigation. After an event has been triggered, the runtime automatically calls the associated event handler in all controllers registered for the event.

You can register the respective method for available events by selecting the EVENT HANDLER type. You can even execute events across different components by including them in the component interface. Section 2.3.3, Actions and Events, covers the topic of events.

## Supply functions

Supply functions are used to automatically fill context nodes upon request. They are described in greater detail in connection with contexts in Section 2.4.4, Supply Functions.

#### Web Dynpro-Specific Characteristics of Controller Methods

Web Dynpro component methods or event handlers are called by the Web Dynpro framework. The framework provides all Web Dynpro method parameters with data, regardless of whether the parameters are actually used. Therefore, it does not make sense to use the following additions within controller methods to query the method parameter interface:

- ► IS REQUESTED
- ► IS SUPPLIED

#### Outlook on the exercises to follow

The exercises that will follow in this section will introduce you to controllers and the context in the system. For this purpose, you will extend the exercise you started in earlier sections of this chapter. At the end of the exercise, you will be able to enter an unlimited number of ice cream flavors through an input field in the V\_HELLO\_WORLD view and a Dropdown UI element in the V\_RESULT view will allow you to scroll through the list of flavors you entered. Furthermore, a REMOVE button will let you remove individual flavors from the list.

In the first step, you will create a new method called add\_icecream() in the component controller of the ZWDC\_02\_HELLO\_WORLD component. You will need this method later to save the ice cream flavors in the context. Proceed as follows:

- 1. Select the METHODS tab of the component controller.
- Enter add\_icecream in a free cell of the METHOD column and make sure that the associated METHOD type Method is selected. Optionally, you can enter a description for the method, as shown in Figure 2.35.

| Method                     | Method Type | Interface | Description                        |
|----------------------------|-------------|-----------|------------------------------------|
| WDDOAPPLICATIONSTATECHANGE | Method -    |           |                                    |
| WDDOBEFORENAVIGATION       | Method -    |           |                                    |
| WDDOEXIT                   | Method 👻    | 0         |                                    |
| WDDOINIT                   | Method 👻    |           |                                    |
| WDDOPOSTPROCESSING         | Method 👻    |           |                                    |
| ADD_ICECREAM               | Method -    |           | Adds a new icecream to the context |

Figure 2.35 Creating Controller Methods

3. Double-click on the method name to go to the method body. Then, add a new importing parameter called name of data type CHAR\_LG\_32, which enables you to enter the ice cream flavor. Provide a corresponding short description and enter a brief commentary into the method, as shown in Figure 2.36.

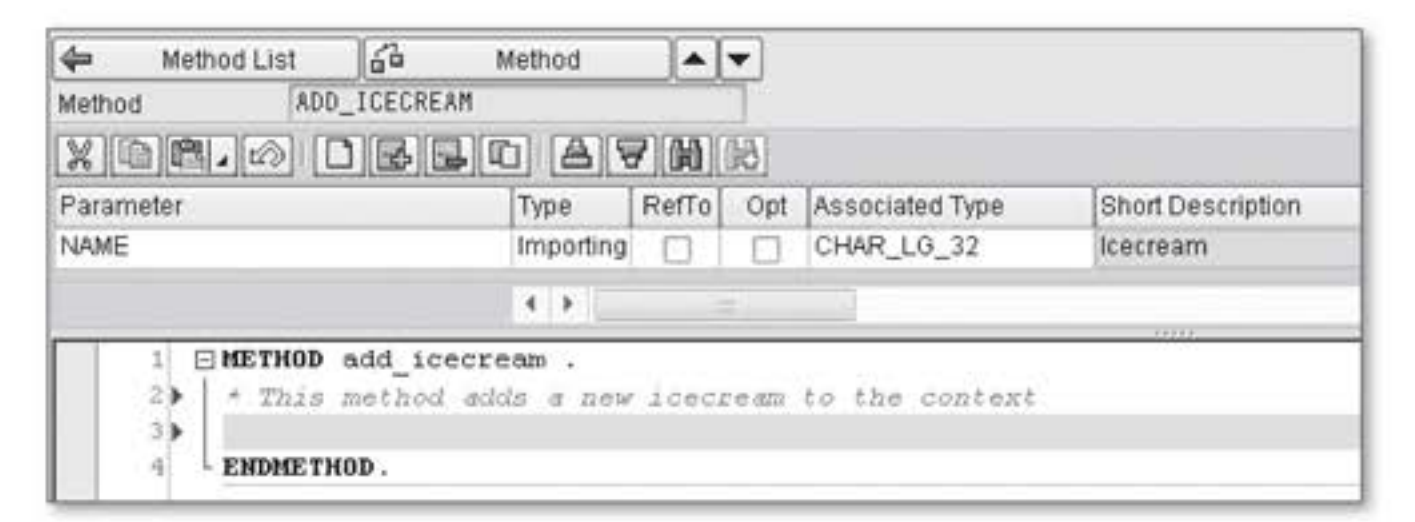

Figure 2.36 Body of Method add\_icecream()

This completes the creation of the new method, add\_icecream(), which will be extended in the following sections and be used by the methods of other controllers.

# 2.3.1 Hook Methods' Flow Sequence

Depending on the type, a controller provides a range of different standard methods that enable you to interfere with the program flow at a particular point in time. These methods are also referred to as *hook methods*. In this context, each type of controller offers a different set of methods to interfere with the component. The sequence of individual method calls is described in what is called the *phase model*. The following paragraphs describe this model as well as the hook methods.

However, before learning about the phase model for hook methods, you should be familiar with all of the hook methods available. Table 2.2 provides a list of all controllers and the hook methods contained in them.

| Controller | Available Hook Methods                                                                                                   |
|------------|----------------------------------------------------------------------------------------------------|
| Component  | <pre>wddoinit( ),wddoexit( ),<br/>wddobeforenavigation( ),wddopostprocessing( ),<br/>wddoapplicationstatechange( )</pre> |
| Window     | <pre>wddoinit( ),wddoexit( ),wddoonopen( ),<br/>wddoonclose( )</pre>                                                     |
| View       | <pre>wddoinit( ),wddoexit( ),wddobeforeaction( ),<br/>wddoafteraction( ),wddomodifyview( )</pre>                         |
| Custom     | wddoinit( ),wddoexit( )                                                                                                  |

Table 2.2 Overview of all Web Dynpro Hook Methods

wddoinit() and wddoexit()

and The wddoinit() and wddoexit() methods are contained in every controller type and can be compared to the constructor or destructor of objects in object-oriented programming languages.

- wddoinit() is called every time a controller is instanced anew. For example, you can instance auxiliary classes or set initial values of attributes and the context within this method.
- In turn, the wddoexit( ) method allows you to clean up; that is, to delete auxiliary objects and release locks when leaving the controller.

wddoinit( ) and wddoexit( ) are two of the most important standard methods.

Let us now take a look at the phase model for instancing a component (see Figure 2.37). When a component is instanced – for example, ZWDC\_02\_HELLO\_WORLD – via the application, it is first and foremost the wddoinit( ) method of the component controller that enables you to initialize your own attributes and objects. In a subsequent step, the system calls the wddoinit( ) method of the window. In the final step, the views that are visible in the window are instanced.

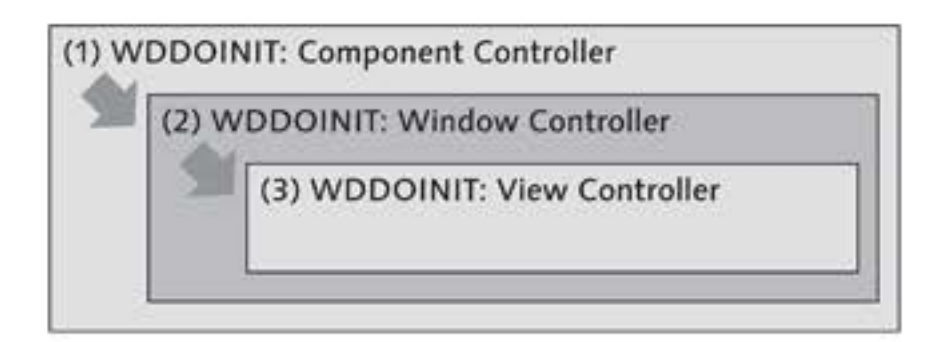

Figure 2.37 Phase Model for Component Instancing

In addition to the wddoinit( ) and wddoexit( ) methods, the component controller contains three other hook methods:

- The wddoapplicationstatechange( ) method is run through every time the state of an application changes; that is, at exactly the point at which the application changes from running mode into suspend mode and is then resumed via the resume plug. This method is not discussed further in this book.
- The wddobeforenavigation() method is used primarily for validating user entries in more complex applications. If an error occurs during the validation process, the application developer can terminate the navigation within the method.
- Shortly before the rendering phase of the user interface starts, the wddopostprocessing() method allows for one last access to the component. You can use this method, for example, to carry out application-specific cleanup tasks.

Each window controller contains the two hook methods wddoonopen() and wddoonclose(). These methods are run through only when a window is opened as a dialog window or is closed. Because the opening of a dialog window is not linked to a navigation, no inbound plug is called and no associated event handler method is processed at that time. Therefore, the wddoonopen() method can optionally be used to implement initializations of the window. Hook methods of the component controller

Hook methods of the window controller

| Next to wddoinit( ) and wddoexit( ), the wddomodifyview( ) method           |
|-----------------------------------------------------------------------------|
| is arguably the most important hook method. This method is called prior     |
| to the generation of the view and allows for the dynamic modification of    |
| the view at runtime. Accordingly, it is only available in the view control- |
| ler. Chapter 4, Dynamic Web Dynpro Applications, provides a detailed        |
| description of the topic of dynamic view modification.                      |
|                                                                             |

In addition, the view provides the two methods wddobeforeaction() and wddoafteraction(). These methods allow you to interfere with the flow sequence prior to or after the execution of view actions, respectively.

Phase model of the hook methods Figure 2.38 shows the flow sequence of the respective component and view controller methods within a phase model. All methods of this model are processed in the sequence shown here with each action in the UI. For example, for the execution of the wddobeforenavigation() method, it is irrelevant whether the preceding action has started a navigation between views. If an error occurs during the event handling process and is displayed to the user via a Web Dynpro notification, the system blocks all navigation steps until the error is removed from the list of messages. However, even this does not affect the flow sequence of hook methods.

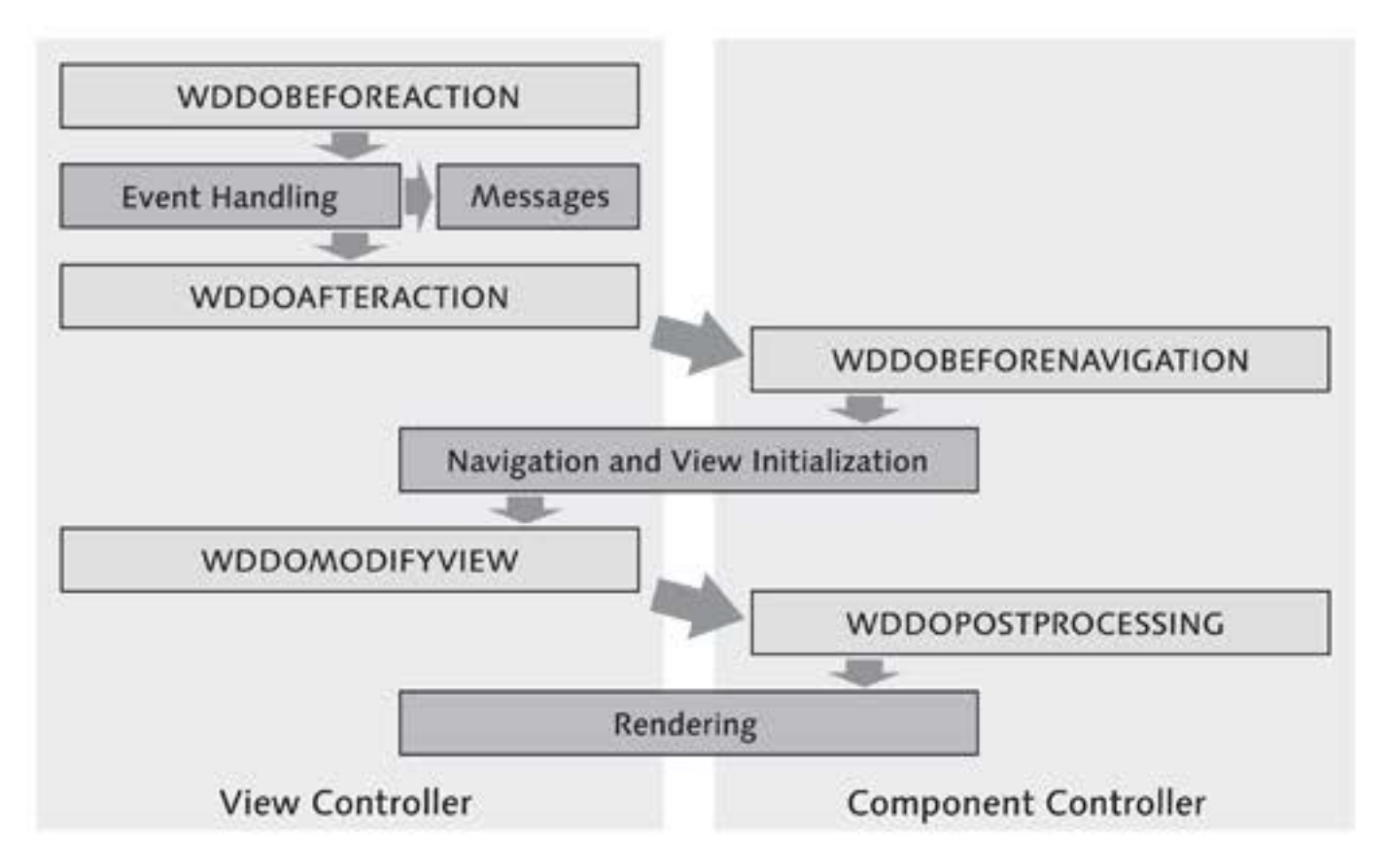

Figure 2.38 Phase Model for a Roundtrip
#### Output of Messages in Web Dynpro

The Web Dynpro framework provides a tool called Message Manager for the output of system and application messages. When this tool receives a message, it is automatically integrated into the system, either in the upper area of the browser window or in another, specifically defined position within the view. Chapter 3 provides a more detailed description of the Message Manager.

Don't worry if the large number and sequence of hook methods has confused you a little. The majority of hook methods are not particularly important for beginners or small applications. Furthermore, the three methods emphasized – wddoinit(), wddoexit(), and wddomodi-fyview() – let you perform a large portion of the standard tasks in your daily work.

Yet, to better understand the methods, it is advisable to take a look at them in the debugger. To do so, you should set a breakpoint within the hook methods of the ZWDC\_02\_HELLO\_WORLD component and restart the application.

#### 2.3.2 Usage and Visibility of Controllers

Up until now, we have looked at each controller separately. Thus, you already know the most important aspects of controller types and their standard methods. The self-reference wd\_this, which is available in every controller, enables you to access the methods and attributes of the respective controller.

However, we have not yet dealt with another important aspect of controller programming – calling methods across different controllers. For example, it is often useful to store methods within the component or window controller instead of the view controller. This allows you to reuse methods from within other controllers.

For a Web Dynpro controller A to be able to access the methods and attributes of another controller B, controller B must first be made known to controller A. This can be done by entering a controller usage on the PROPERTIES tab of controller A. You can then use wd\_this->get\_<ControllerName>\_ ctr() to obtain a reference of interface data type ig\_<ControllerName> to controller B. Viewing hook methods in the debugger

Different uses of controllers You should practice using controllers with the V\_RESULT view and the W\_HELLO\_WORLD window. The goal of this exercise is to obtain a reference to the window controller in the view controller.

- In the window controller, create a new method called remove\_ icecream(), without parameters. You will later use this method along with a REMOVE button to delete an ice cream flavor from the list or context, respectively.
- Creating controller usages
- Navigate to the PROPERTIES tab of the V\_RESULT view. The controller usages already entered in the view display under the general view properties in the USED CONTROLLERS/COMPONENTS table. The usage of the component controller is automatically entered for all views and windows.
- Click on the CREATE icon directly above the table. A dialog appears in which you can select from the available controller usages (see Figure 2.39). Select the window controller W\_HELLO\_WORLD.

| Used          | d Controllers/Compone | nts                          |           | -                                 |           |             |  |
|---------------|-----------------------|------------------------------|-----------|-----------------------------------|-----------|-------------|--|
| Component Use |                       | Component<br>ZVDC_02_HELL0_V | IORLD     | Controller<br>COMPONENTCONTROLLER |           | Description |  |
|               | Component Us          | e (1) 1 Entry found          |           | 1.                                | -         | ×           |  |
|               | Restrictions          |                              |           |                                   |           | _           |  |
|               | <u> </u>              |                              |           |                                   |           |             |  |
|               |                       |                              |           |                                   |           |             |  |
|               | Component Use C       | omponent                     | View/     | Controller                        | Descripti |             |  |
|               | Z                     | WDC_02_HELLO_W               | ORLD W_HE | ELLO_WORL                         | ₽ k₂      |             |  |

Figure 2.39 Adding Controller Usages

- 4. Then, go to the METHODS tab and open the wddoinit() method. In the following steps, you will enter the coding into this method, which allows you to access the controller.
- Web Dynpro Code Wizard 5. Launch the Web Dynpro Code Wizard. This wizard makes your daily work easier because it provides patterns for a number of standard Web Dynpro actions. To launch the wizard, either click on the asso-

ciated TOOLBAR button (see Figure 2.40) or use the Ctrl + F7 key combination.

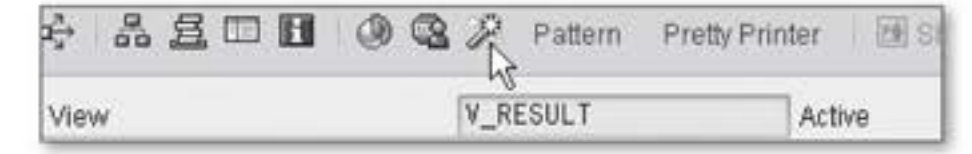

Figure 2.40 Launching the Web Dynpro Code Wizard

- Select the GENERAL tab in the window that appears. This tab provides possible options to create access to the window controller and its methods:
  - The METHOD CALL IN CURRENT CONTROLLER option allows you to select the get\_w\_hello\_world\_ctr() method. In this case, the wizard generates the coding for accessing the interface of the window controller.
  - The METHOD CALL IN USED CONTROLLER option enables you to directly access the methods of the window controller.

Because you do not yet need the remove\_icecream() method of the window controller created in the first step, you should select the first option, as shown in Figure 2.41, and exit the code wizard by clicking on the green checkmark.

| ment Structure    | ×                                                 |
|-------------------|---------------------------------------------------|
| eral              |                                                   |
| Irrent Controller |                                                   |
| ed Controller     |                                                   |
| e                 |                                                   |
|                   |                                                   |
|                   |                                                   |
|                   | eral  Irrent Controller  GET_W_HELLO_WORLD_CTR  e |

Figure 2.41 Web Dynpro Pattern of the Code Wizard

The code wizard has generated the following coding, which provides access to the window controller:

```
DATA lo_w_hello_world TYPE REF TO ig_w_hello_world.
lo_w_hello_world = wd_this->get_w_hello_world_ctr( ).
```

The new lo\_w\_hello\_world attribute is currently only visible within the wddoinit() method. To be able to also access the attribute from other methods of the view, you must include it in the attributes list of the view controller.

Adding view attributes
8. To do so, go to the ATTRIBUTES tab and enter a new attribute called go\_w\_hello\_world with data type ig\_w\_hello\_world. Then, modify the wddoinit( ) method in such a way that you delete the data declaration and replace the lo\_w\_hello\_world string in the second line with wd\_this->go\_hello\_world. This enables you to access the window controller in all view methods via the wd\_this->go\_hello\_world attribute.

At this point you have successfully completed the exercise.

The component controller represents a special case regarding controller usages. Because this controller is among the most frequently used, all views and windows already contain a controller usage for the component controller. You can use this controller usage directly and without any further initializations via the wd\_comp\_controller reference.

Visibility of controller usages However, you cannot link all controllers with each other using controller usages. The diagram in Figure 2.42 shows the controller usages that are allowed. For example, you cannot have external access to a view controller, whereas a view controller can access any other controller. The bolded arrows in the figure represent the automatically created component controller usages.

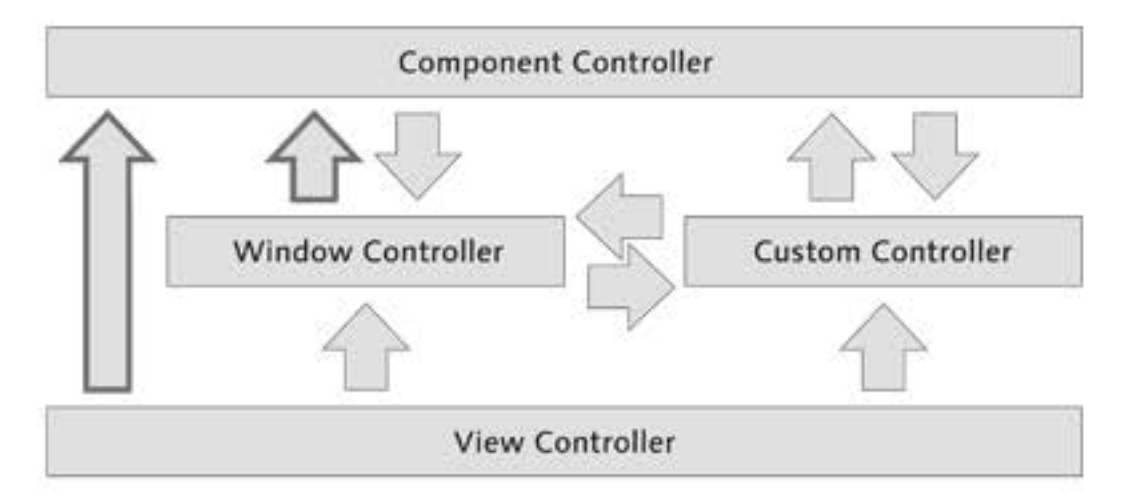

Figure 2.42 Visibility of Controllers

#### **Actions and Events** 2.3.3

As described in Section 2.3.2, Usage and Visibility of Controllers, you cannot define any controller usages for accessing view controllers. Thus, all views are completely separated from the perspective of the remaining controller types. For example, it is not possible to call a view method from within a component controller. However, Web Dynpro provides some alternatives to this scenario - events.

You can define events to enable cross-controller interactions between Events components and custom controllers. These events can then be triggered (fired) in the respective controller using the predefined fire\_<event name>\_evt( ) method. After an event has been triggered, the runtime automatically calls the associated event handler in another controller. For this purpose, a usage of the triggering controller must have been entered and an event handler defined in the other controller.

You can register any number of other controllers for an event. For example, it is possible to catch an event triggered by the component controller both within a view and within a window. As is the case with methods, events can transfer both mandatory and optional parameters.

You should now create a new event called SET\_PROPERTIES in the compo-[0] nent controller. You will use this event later for the property handling of the REMOVE button in the V\_RESULT view. Proceed as follows:

1. Go to the EVENTS tab of the component controller. Enter the new SET\_PROPERTIES event into the events table, as shown in Figure 2.43. Set the INTERFACE flag to integrate the event in the interface controller and thereby make it visible within the entire component.

| Component Controller              | CO            | MPONENT  | Active                    |         |
|-----------------------------------|---------------|----------|---------------------------|---------|
| Properties Co                     | intext Att    | ributes  | Events                    | Methods |
|                                   |               | A        |                           |         |
| THE PARTY IN CASE OF THE PARTY IN | and the state | unw (    |                           |         |
| Event                             | Inter         | face Des | scription                 |         |
| Event<br>SET_PROPERTIES           | Inter         | face Des | scription<br>View-Propert | ies     |
| Event<br>SET_PROPERTIES           | Inter         | face Des | scription<br>View-Propert | ies     |

Figure 2.43 Defining Events

Defining events

You have now defined the event; it can be triggered at any time in the component controller via the fire\_set\_properties\_evt( ) method. However, what you still need is an event handler that reacts to the event.

- Defining event handlers
   2. Therefore, you must now define an event handler in the V\_RESULT view. To do so, go to the METHODS tab of the view and create a new EVENT HANDLER type method called on\_set\_properties(). This method will be implemented at a later stage.
  - 3. Register the new method for the component controller event SET\_ PROPERTIES. To do so, click into the EVENT column of the event handler method and open the associated input help (see Figure 2.44). By registering the event, you ensure that the event handler method will be automatically triggered after the event has been fired in the component controller.

|               |                     | 7                   |                |           |
|---------------|---------------------|---------------------|----------------|-----------|
|               | 80.                 |                     |                |           |
| Component Use | Component           | View/Controller     | Event          | Descripti |
|               | ZWDC_02_HELLO_WORLD | COMPONENTCONTROLLER | SET_PROPERTIES | 5         |

Figure 2.44 Registration for the SET\_PROPERTIES Event

- Registering for events
  4. After opening the input help, select the SET\_PROPERTIES event by double-clicking on it. This action will automatically close the popup window, and the on\_set\_properties() method is registered for the SET\_PROPERTIES event.
  - 5. Call the event with each navigation to the V\_RESULT view. To do so, access the handlefrom\_hw( ) method and enter the following line: wd\_comp\_controller->fire\_set\_properties\_evt( ).

This ensures that the button properties in the V\_RESULT view will already be set accurately during the instancing process.

This concludes the exercises for the time being. In the last two exercises, queue we were the so, you created methods and events and defined controller usages. In doing exercises, you have laid the foundation for the handling of actions and contexts, which will be part of the following sections and exercises.

Review of the exercise

#### **Events and Inbound Plugs**

For each inbound plug, an EVENT HANDLER type method is automatically created in the respective controller of the plug. This method is automatically called during a navigation process, using the inbound plug for initializing a view or window controller. You can use this method, for example, to load data to be output or to prepare the output. You would use this, for example, to show or hide view elements.

The naming convention for event handler methods of the inbound plug is handle<inbound plug name>.

Several UI elements can trigger actions. Actions are specific events that Actions are triggered by certain user operations in an application's interface. The associated event handler methods then control the subsequent flow of the application. Does this ring a bell? We already briefly touched on the topic of actions back in Section 2.2.2, Windows and Plugs, when creating buttons and plugs. In that section, you created the NAVIGATE\_TO\_RESULT and NAVIGATE\_TO\_HW actions, as well as the outbound plugs to\_result and to\_hw, from within the UI element Button.

You can create actions either from within the respective UI element or via Creating actions the ACTIONS tab of the view controller (see Figure 2.45). For each action, an event handler method is automatically created based on the naming convention onaction<action name>. For example, the NAVIGATE\_TO\_RESULT action has the event handler method onactionnavigate\_to\_result().

| Properties Layout  | Inbound Plu | igs Outbound Plugs 0        | Context Attributes Actions |
|--------------------|-------------|-----------------------------|----------------------------|
| BB XOR BB          |             |                             |                            |
| Action             | Action Type | Description                 | Event Handler              |
| NAVIGATE_TO_RESULT | Standard 🔻  | Navigation to View V_RESULT | ONACTIONNAVIGATE_TO_RESULT |
|                    | Standard 👻  |                             |                            |
|                    | - hrehne to |                             |                            |

Figure 2.45 Actions Tab in the V\_HELLO\_WORLD View

As is the case with other event handlers, you can also add your own programming code to the event handler methods of actions. Doubleclicking on the action takes you to the body of the respective event handler method.

Web Dynpro distinguishes between two types of actions:

#### Standard actions

Standard actions are triggered only if all available data required for executing the action is accurate. For example, if you enter a letter into a date field, then none of the actions linked with the date field will be triggered.

#### Validation-independent actions

Validation-independent actions are executed irrespective of the result of the data validation.

#### Tip

It is advisable to always create new actions directly from within the respective UI element. Some UI elements even provide the option to automatically enter additional UI element parameters into the parameters list of the corresponding event handler method. The InputField UI element, which will be described in Chapter 3, is an example of this. It provides an event called onEnter. If you create the associated action directly via the UI element, the system automatically transfers two additional parameters into the method of the action. This way, you not only obtain a context element, but also the name of the associated UI element.

#### 2.3.4 Assistance Class

For each Web Dynpro component, you can create a uniquely assigned assistance class, which will be instanced automatically along with its associated component. The instance of the assistance class is then made available to every controller of the component via the wd\_assist attribute.

The assistance class should (but does not have to) inherit from the abstract class CL\_WD\_COMPONENT\_ASSISTANCE. This way, it inherits methods for reading text symbols within the inheriting class. The constructor of the assistance class cannot have any parameters.

Use cases

Using assistance classes is advisable in the following cases:

Model binding

You can use an assistance class as an interface between the Web Dynpro component and the model.

Text symbols

Because assistance classes allow you to store text symbols, you can use them as a storage location for your texts (see Chapter 3, Developing Web Dynpro Applications).

Performance

In general, we recommend that you use classes to store any coding that is not directly related to a controller or the UI. From a performance perspective, method calls of assistance classes perform much better than method calls of Web Dynpro controllers.

If you decide on using an assistance class, you can enter it in the Assis-TANCE CLASS field in the header area of the component (see Figure 2.46).

| Web Dynpro Component |             | ZWD    | ZWDC_02_HELLO_WORLD Active/revised |       | erevised |     |
|----------------------|-------------|--------|------------------------------------|-------|----------|-----|
| Description My 1     |             | My fir | ly first Web-Dynpro-Component      |       |          |     |
| Assistance Class     |             | -      |                                    |       | l        |     |
| Created By           | OFENLOC     | Н      | Created On                         | 29.11 | .2008    |     |
| Last Changed By      | OFENLOC     | H      | Changed On                         | 29.11 | .2008    |     |
| Original Lang. EN    |             |        | Package \$TMP                      |       |          | - 3 |
| Accessibility Chi    | ecks Active |        |                                    |       |          |     |

Figure 2.46 Entering Assistance Classes

# 2.4 Context

At this point, you have learned about almost all of the basic features needed for developing Web Dynpro UIs. For example, you can create views and windows, link them with each other using navigation links, and work with controllers and their methods.

The only thing you still need to learn to round off this chapter on the Web Dynpro architecture is the concept of the context. The context represents the interface for data between the UI and the system. The following sections describe the basic principle and importance of the context for Web Dynpro, both in theory and in your daily work. Defining assistance classes Context and controllers The context is the central building block for storing data and for exchanging UI-relevant data between the browser, views, controllers, and components. Each Web Dynpro controller has exactly one context. The visibility of each context depends on its controller. For example, the context of the component controller is visible across the entire component, whereas a view context is only visible within the view. Concerning the visibility of a context, the same rules apply as for the respective controller.

#### 2.4.1 Structure of a Context

Context at design time

gn A context is a hierarchical tree structure that consists of nodes and attributes. A node can have any number of children. These children exist either as other nodes or as attributes that contain the data stored in the context. Because attributes cannot have any children, you can compare them to the leaves of a tree. Likewise, nodes represent a branch within the tree structure. Figure 2.47 shows a sample context structure at design time.

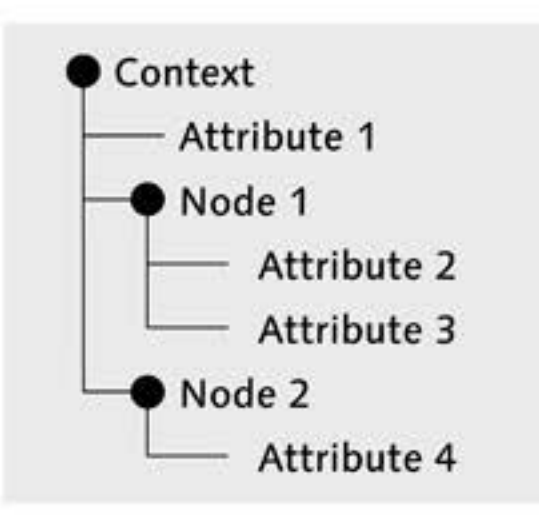

Figure 2.47 Sample Context at Design Time

Comparable to tables You can also regard contexts as an object-oriented version of internal tables. In a context, tables are represented by nodes. Tables are based on row structures, which in turn consist of fields. The table rows are represented by elements in the context. The element contains the structure of the row. The fields of the structure are referred to as attributes in the element. In addition to the structure, elements also contain references to subnodes that may exist. You can use methods to navigate through the hierarchy of nodes and elements. Each node has a number of properties that can be set in the editor; the Cardinality most important of these is the cardinality. It specifies how many elements of a node you can create at runtime. You can choose among the following cardinalities:

▶ 0..1

You can create either zero or one version of the node.

▶ 1..1

Exactly one version of the node exists.

▶ 1..n

Any number can be available; but at least one must exist.

▶ 0..n

Any number can be available and even zero is possible.

You can use the 0...n cardinality, for instance, to display tables. However, if you want to display only a single input field instead of an entire table, you should use the 1..1 cardinality.

At runtime, the framework generates object instances from the context nodes defined at design time. During this process, each node is mapped as an object of reference type IF\_WD\_CONTEXT\_NODE. The attributes defined in the context node are grouped in another object, which is referred to as the context element. This object is based on the IF\_WD\_CONTEXT\_ELE-MENT type. Depending on the cardinality and number of nodes within a context node, the same number of context elements may exist.

For example, if you set cardinality 1..1 for a context node, this node will always have exactly one child instance in the form of a context element. If, in turn, you set cardinality 0..n, the corresponding context node can have either none or any number of child elements (and object instances).

The diagram shown in Figure 2.48 provides a simple example of this scenario: Node 1, which exists as a node object at runtime, contains a total of three child elements. The objects contain a value of Attributes 2 and 3 each. You can now use several different access methods of the node and element – which will be further described in the following sections Context at runtime

and chapters – to modify the data stored in the nodes and elements, as per your requirements.

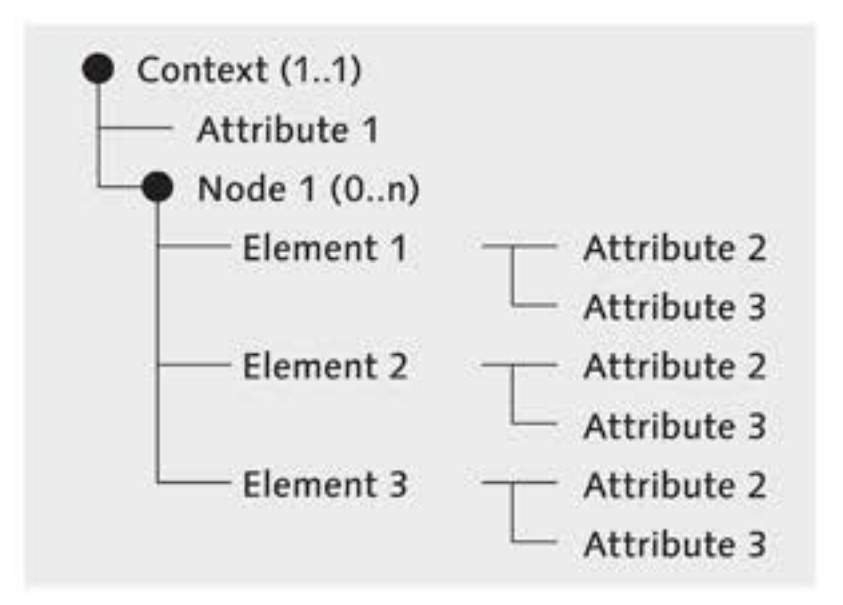

Figure 2.48 Sample Context at Runtime

Context editor At this point, we will end the theoretical discussion and take a look at the CONTEXT tab of the V\_HELLO\_WORLD view (see Figure 2.49). The context editor is divided into three areas:

#### Context at design time

The upper left-hand area of the editor displays the structure of the context at design time. Here, the nodes and attributes of the context are displayed in a tree structure. Each context has a root node called CONTEXT. You can access this root node at runtime via the wd\_context attribute.

#### Properties of the selected context object

The lower area of the context editor displays the properties of the node or attribute you select in the upper left. One of the properties that are displayed here is the cardinality, for example.

#### Controller usages

The upper right-hand area displays buttons for all controller usages that have been entered previously in the controller. By clicking on these buttons, you can view the respective external controller context. Figure 2.49 shows the context of the component controller. Section 2.4.3, Mapping, describes how you can use contexts across different controllers.

| Properties Layout Ini         | oound Plugs Outbound Plugs Context Attributes Action |
|-------------------------------|------------------------------------------------------|
| Controller Usage              |                                                      |
| Context V_HELLO_WORLD         | Carrier Controller                                   |
| · O CONTEXT                   | Context COMPONENTCONTROLLER                          |
|                               | · O CONTEXT                                          |
| Property                      | Value                                                |
| Nodes                         | - diad                                               |
| Node Name                     | CONTEXT                                              |
| Dictionary structure          |                                                      |
| Cardinality                   | 11                                                   |
| Selection                     | 11                                                   |
| Initialization Lead Selection | <b>v</b>                                             |
| Singleton                     | Ö                                                    |
| Supply Function               |                                                      |

Figure 2.49 Context Editor

### 2.4.2 Data Binding

You can bind properties of UI elements to context attributes via a few clicks of the mouse in the view editor. This process is referred to as *data binding* or *binding*. By binding a UI element, you can build a direct relationship between the UI element and the selected context attribute.

Context and UI elements at design time

Depending on the type of UI element, the properties available to you for binding can vary substantially. Take the InputField UI element, for example, which is required in the following exercise. This UI element contains the properties value and visible, among others. If you bind the value property to an attribute, you can create a relationship between the UI and the context. Then, if you change the text in the input field of the browser, this change will be immediately reflected in the respective context element/attribute. The context also enables you to manipulate the UI element in the browser. For example, if you bind the visible property to a context attribute of the WDY\_BOOLEAN type, you can control the visibility of the input field by setting the attribute value either to "X" or " " (blank).

#### Data binding of UI elements at runtime

The process of binding data between UI elements and the context occurs in the context editor at design time. At this point in time, the context has neither node nor element instances. You must then make sure that the bound properties of the UI element can be read in the context during runtime. Incorrect programming can result in errors and even cause the program to terminate.

We will now go through the possible scenarios for binding the property of a UI element to an attribute of a context node with cardinality 0...n:

#### Node does not contain any element

This is the worst case scenario. The UI element tries to read the bound property from the node. However, since no node element exists with the attribute, the framework will abort the application with the following error message:

Cannot resolve context binding of property <property name>: Node <node name> does not contain any elements.

#### Node contains exactly one element

The UI element can read and display the property without any problem from the node or element in the context. Note, however, that the automatic initialization of the lead selection is a prerequisite for this, which will be described in the following sections.

#### Node contains several elements

The UI element can read and display the property without any problem from the node or element in the context. However, because the node contains several elements, the question is this: From which of the existing elements should the bound property be read? The lead selection, which is described in the following sections, gives us the answer.

- Selection When looking at Figure 2.49, you may have noticed that you can maintain the property SELECTION for each context node. Here, you can choose from the same options that are available for the cardinality. The node property SELECTION indicates how many elements of a context node can be selected at runtime. Therefore, this property is primarily important for displaying tables:
  - For example, if you select SELECTION 0..1 for a node, at runtime, you can select a maximum of one row in a table.

If you select 1...n, at least one table row is always selected. You can then select any number of additional table rows using the <u>Ctrl</u> and <u>Shift</u> keys. A method provided by the context node returns the selected elements.

#### Lead Selection

Within each node, a single element can contain the *lead selection*. The lead selection represents a selected element that plays a specific role in the interaction with UI elements. For example, the lead selection determines from which of the existing context elements the UI element properties bound to node attributes will be read. In other words: Which of the available node elements should be displayed in the UI? Figure 2.50 illustrates the importance of the lead selection for the data binding of UI elements.

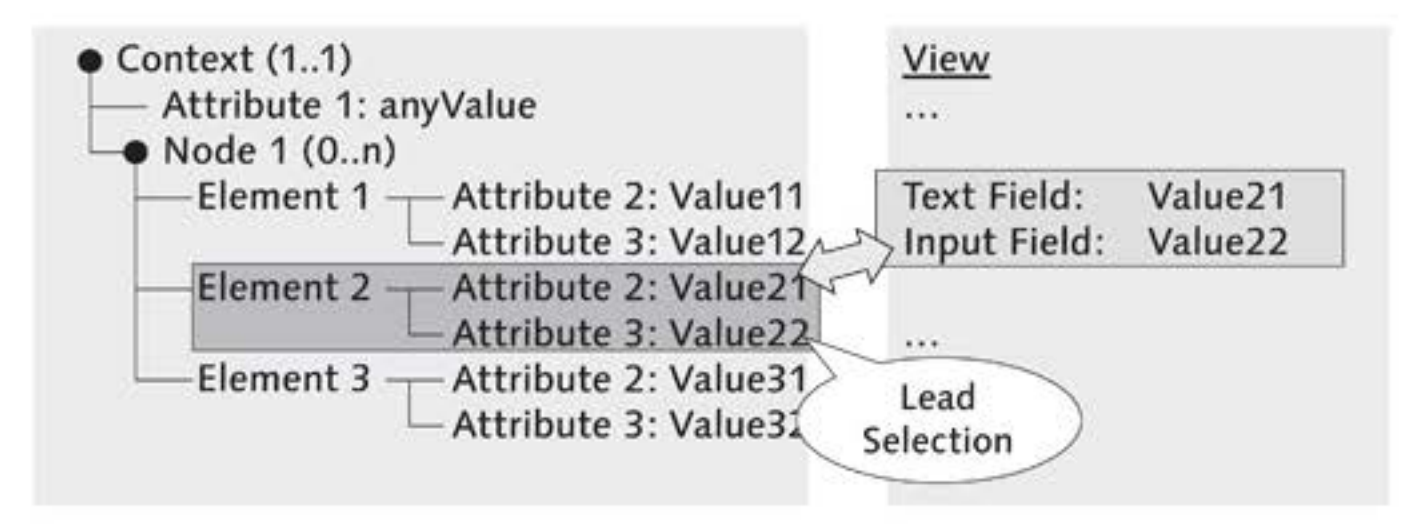

Figure 2.50 Data Transport between Context and View

You can set the lead selection in several different ways, for example by using methods in the context or via specific UI elements. The DropDown-ByIndex UI element represents a useful example in this respect: If you select an item from a dropdown list that is based on a context node, the lead selection is automatically set for the selected element. In tables, it is always the first selected row for which the LEAD SELECTION flag is set. All subsequent selected elements are only assigned the SELECTION flag. You can recognize the lead selection in tables by its stronger background color as compared to the other selected rows.

Setting the lead selection

#### Automatic Initialization of the Lead Selection

Imagine the following scenario: You want to bind the content of an input field to an attribute from a context node with cardinality 1..1. This means that the node always contains exactly one context element. However, the input field always requires a set lead selection to resolve the binding to the node. If the lead selection is not set, Web Dynpro aborts the application.

You have the following two options: You can set the lead selection manually for the only existing element, or you can check the checkmark for the INITIAL-IZATION LEAD SELECTION property in the node properties. This property determines whether the lead selection should be set automatically when needed, in case it has not yet been set.

Note that the automatic initialization of the lead selection does not depend on the selected cardinality. If a node contains more than one element, the first element of the node is set as the lead selection.

#### **Context Editor and Context**

- [//] It's time for another exercise! You will now learn how to use the context editor, how to bind UI elements, and how to read the context within methods. At the start of the exercise, you will create a context node for storing a ranking of your favorite ice cream flavors in the component controller. After that, you will design the V\_HELLO\_WORLD view in such a way that you insert a new input field in the view, which allows you to specify your favorite ice cream flavors. In a final step, you will program a method that allows you to read and then delete the values in the input field. Follow these steps:
- Creating a node 1. Go to the CONTEXT tab of the component controller. Right-click on the CONTEXT root and select CREATE NODE, as shown in Figure 2.51.

| O CONT     | EXT                     |    |                |
|------------|-------------------------|----|----------------|
| h-sectored | <u>C</u> reate          |    | Nod <u>e</u> N |
|            | Create Using the Wizard | ×. | Attribute 13   |
|            | <u>C</u> hange          | T  |                |
|            | Display                 |    |                |

Figure 2.51 Creating a New Context Node

2. Enter ICECREAM as the node name, and select cardinality 0..n. Make sure that all properties are set as shown in Figure 2.52. Then, click on the green checkmark on the left (the one without a label) to create the node.

| Mada Mana            | ICECDEAM |   |  |
|----------------------|----------|---|--|
| Node Name            | ILEUKEAN |   |  |
| Interface Node       | No       | Ŧ |  |
| Input Element (Ext.) | No       | * |  |
|                      |          |   |  |
| Dictionary structure |          |   |  |
|                      |          |   |  |
| Cardinality          | 0n       | × |  |
| Selection            | 01       | * |  |
| Init. Lead Selection | Yes      |   |  |
| Singleton            | No       | * |  |
| Supply Function      | <b></b>  |   |  |

Figure 2.52 Properties of the New Node

- This takes you back to the context editor. So far, the new node is Adding attributes still empty. To add attributes to the node, right-click on the node and select CREATE • ATTRIBUTE.
- The dialog shown in Figure 2.53 appears; it lets you define the properties of the new attribute.

Create two new attributes with the following properties:

- ► ATTRIBUTE NAME: RANKING, TYPE I
- ATTRIBUTE NAME: NAME, TYPE CHAR\_LG\_32

The RANKING attribute will be used to store the rankings of the respective ice cream flavors (NAME attribute).

| Attribute Name        | RANKING   |
|-----------------------|-----------|
| Type assignment       | Туре      |
| Туре                  | I         |
| Read-only             | No 🔻      |
| Default Value         |           |
| Input Help Mode       | Automatic |
| Determined Input Help |           |
| Type of Input Help    |           |

Figure 2.53 Creating New Attributes

At this point, the tasks to be performed in the component controller are finished. You will need the ICECREAM node at a later point in time.

Using Contexts Accurately

You can store any data type such as structures, tables, and objects, within a context. However, you should not use a context as an alternative storage for controller attributes; use it only for UI-relevant data.

In the next step, you should create a new attribute that allows you to enter ice cream flavors in the context of the V\_HELLO\_WORLD view.

Creating an attribute

an 1. Go to the CONTEXT tab of the V\_HELLO\_WORLD view.

- Create a new VALUE attribute with data type CHAR\_LG\_32, directly under the CONTEXT root.
- 3. Then, select the LAYOUT tab. Delete the TextView element TV\_HELLO\_ WORLD. You will not need this element for the rest of this exercise.
- In the following steps, you will create an element label (Label) and an input field for the VALUE attribute in the view editor. You must manually create and maintain these two UI elements, as well as their properties, in the view editor.

#### Web Dynpro Code Wizard

At this point, we would like to again point out the options provided by the Web Dynpro Code Wizard (see Figure 2.40). This wizard enables you to generate forms and tables in the view editor. To do so, you must select a context node after launching the wizard. You can then choose those attributes from the node for which you want to generate UI elements.

- Insert a new UI element called IF\_ICECREAM of the InputField type Creating into the V\_HELLO\_WORLD view. Position this element before the NEXT field button.
- Bind the UI element IF\_ICECREAM to the context attribute VALUE. To do so, click on the BINDING button of the VALUE property (see Figure 2.54). Then, select the VALUE attribute by double-clicking on it in the window that opens. The input field is now bound to the attribute.

| tooltip |         |     |
|---------|---------|-----|
| value   |         | ਬਿ  |
| visible | visible | B 3 |

Figure 2.54 Data Binding to the Context

- 3. Create a label for the input field. To do so, you should insert a new UI Creating a label element called LB\_ICECREAM of the Label type before the input field.
- Bind the label to the IF\_ICECREAM input field. To do so, select IF\_ ICECREAM from the dropdown list of the LABELFOR property, as shown in Figure 2.55.

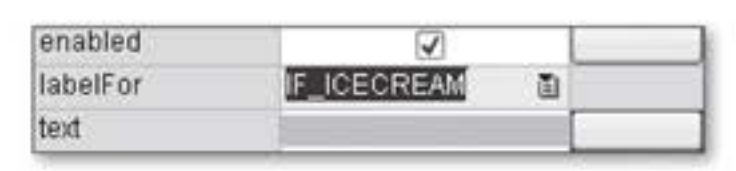

Figure 2.55 Defining the Label Reference

5. Due to the binding between the label and the input field, the label A property TEXT will be read automatically from the data element of the bound context attribute. Consequently, you typically do not need to maintain any extra text in the label. However, in our example, we used a generic data element. Therefore, you should now enter the string "my ice cream favorites" under TEXT in the label properties.

Creating an input field

Adding text for the label

- [/] You have now created an input field with a label and bound it to an attribute of the context. In the next step, you will ensure that the VALUE attribute will be read and the value of the component controller method add\_icecream() will be transferred every time you press the Enter key. The IF\_ICECREAM input field should then be emptied again to allow for entering another ice cream flavor.
- Creating the ADD\_ 1. To do so, create the new ADD\_ICECREAM action for the onEnter event in the properties of the IF\_ICECREAM input field.
  - ADD\_ICECREAM 2. Go to the method body of the new action. The easiest way to do this is to double-click on the action name in the UI element.
    - Enter the code shown in Listing 2.1 into the method. This code reads the ice cream flavor entered by the user and transfers it to the add\_ icecream() method in the component controller.

```
DATA: lv_icecream TYPE char_lg_32.
* Read VALUE attribute from input field/context
CALL METHOD wd_context->get_attribute
EXPORTING
    name = 'VALUE'
IMPORTING
    value = lv_icecream.
* Rank ice cream in list of favorite ice cream flavors
wd_comp_controller->add_icecream( name = lv_icecream ).
* Delete value VALUE input field/attribute
CALL METHOD wd_context->set_attribute
EXPORTING
    name = 'VALUE'
    value = ''.
```

Listing 2.1 Reading and Emptying the VALUE Attribute

Testing the application Activate the component and test the application. It should look like the one shown in Figure 2.56. You can now enter any ice cream flavor in the input field. The Enter key enables you to transfer the ice cream flavor entered to the currently empty add\_icecream() method in the component controller. The content of the input field is then deleted so that the next ice cream flavor can be entered.

| C My first Web-Dynpro-A     | pplication - Windows Internet Explor | erX          |
|-----------------------------|--------------------------------------|--------------|
| 00 · 0                      | 👻 🍕 🗙 Google                         |              |
| 🔄 🔄 🧶 My first Web-         | Dynpro-Appl                          | • E Page • » |
| My favorite ice cream: choc | olate ice cream Next 🕨               | *            |
| Done                        | Local intranet                       | * 100% *     |

Figure 2.56 Testing the Application

Because the add\_icecream( ) method in the component controller is still empty, the ice cream flavors you enter will not yet be stored in the context of the component controller. In the following steps, the flavors should be stored in the ICECREAM context node in the sequence of their entry.

- Go to the METHODS tab of the component controller and open the add\_icecream() method.
- Launch the Web Dynpro Code Wizard. The wizard enables you to generate the code for reading node elements, as well as for editing and adding new elements with a few clicks of the mouse.
- 3. After launching the wizard, go to the CONTEXT tab and then select the APPEND option and then the ICECREAM context node. To do so, click on the node selection icon (see the mouse pointer in Figure 2.57) and select the node by double-clicking on it in the window that appears. Click on the green checkmark to terminate the Web Dynpro Code Wizard.

| C Web Dynpro Statement Structure | ×   |
|----------------------------------|-----|
| Context General                  |     |
| Node/Attribute ICECREAM          | Q   |
| Operation on Context             | 73  |
| ORead                            |     |
| OSet                             |     |
| Append                           |     |
| As Table Operation               |     |
|                                  |     |
|                                  |     |
|                                  | × × |

Figure 2.57 Code Wizard – Appending New Elements

Appending Code Wizard elements

# Analyzing the generated code 4. At this stage, the Code Wizard has generated the code for appending a new row structure and has inserted it in the method. You should now take a closer look at this code.

After the data declaration, the get\_child\_node( ) method of the CON-TEXT node fills the lo\_nd\_icecream reference to the ICECREAM node. Then, the call of the bind\_structure( ) method appends the ls\_ icecream structure at the end of the node. The set\_initial\_elements = abap\_false parameter prevents an overwriting of existing node elements and appends the structure as a new table row.

#### Local Types for Data Declarations within the Context

The Web Dynpro framework creates two local data types in the controller – one for a row structure and one for a table structure – for each statically defined context node. You can use these data types in the respective controllers when entering definitions via the DATA statement.

- Row structure: wd\_this->element\_<name\_of\_node>
- Table structure: wd\_this->elements\_<name\_of\_node>

In addition, the framework creates a constant for each node based on the wdctx\_<name\_of\_node> scheme.

- 5. Before you can bind the ls\_icecream structure to the node, you must fill it with the ice cream flavor and ranking. For this purpose, you must fill the NAME field of the structure with the import parameter name.
- 6. In the last step, you need to store the ranking of the ice cream flavor in a global variant called gv\_ranking\_counter of data type I as a component controller attribute. With each call of the method, this variable must be increased by one.
- Tidying up the code
   7. If you want, you can tidy up the generated source code and format it according to your requirements. When doing so, you should also take a look at the methods available in the IF\_WD\_CONTEXT\_NODE interface. After the cleanup, the method should look like the one shown in Listing 2.2.

```
* Fill ICECREAM row structure
ADD 1 to wd_this->gv_ranking_counter.
ls_icecream-ranking = wd_this->gv_ranking_counter.
ls_icecream-name = name.
* Append row structure to node
lo_nd_icecream->bind_structure(
    new_item = ls_icecream
    set_initial_elements = abap_false ).
```

```
Listing 2.2 add_icecream() Method (Component Controller)
```

## 2.4.3 Mapping

So far, we have treated individual contexts separately. However, Web What is mapping? Dynpro also allows you to share nodes and attributes across different contexts. This process is referred to as *mapping*.

The process of mapping allows you to copy the structure of the original and to create a reference from the mapped context to the original. At runtime, the data is not copied, only referenced. Consequently, the data exists only once in the original context. If a controller changes mapped data, these changes will have an immediate effect on all other controllers that reference the same data.

Why should you use mapping? Mapping allows you to share a context Why use mapping? across several controllers. For example, if you have two views that frequently require similar data, it makes sense to store the common data in a controller context that can be accessed by both views. Usually, this is the component controller. However, you can also use the window controller or a custom controller for this purpose.

Regarding the ZWDC\_02\_HELLO\_WORLD component, it is advisable to map the component controller node ICECREAM to the V\_RESULT view and the W\_HELLO\_WORLD window. For example, mapping the node to the V\_RESULT view allows for the display of data that originates from the component controller. The window requires access to the node to provide data to the remove\_icecream() method. (You may wonder why the method is stored separately in the window controller and not in the component controller like add\_icecream(). This is because the exercises in this chapter are structured in such a way that they cover the largest possible number of aspects of the Web Dynpro architecture.) To familiarize yourself with the mapping functionality, you should use it right away. For this purpose, in the next exercise, you will define a mapping from the component controller to the window and view controllers. Then, you will add a Dropdown UI element through the view controller, which will enable you to scroll through the previously entered list of ice cream flavors.

Mapping by drag-and-drop 1. Select the CONTEXT tab of the window. Drag the ICECREAM node from the window area on the right and drop it in the local window context (see Figure 2.58).

> This way, you have created a mapping between the component and the window controller. The arrow pointing to the right in the node indicates that the node has been mapped.

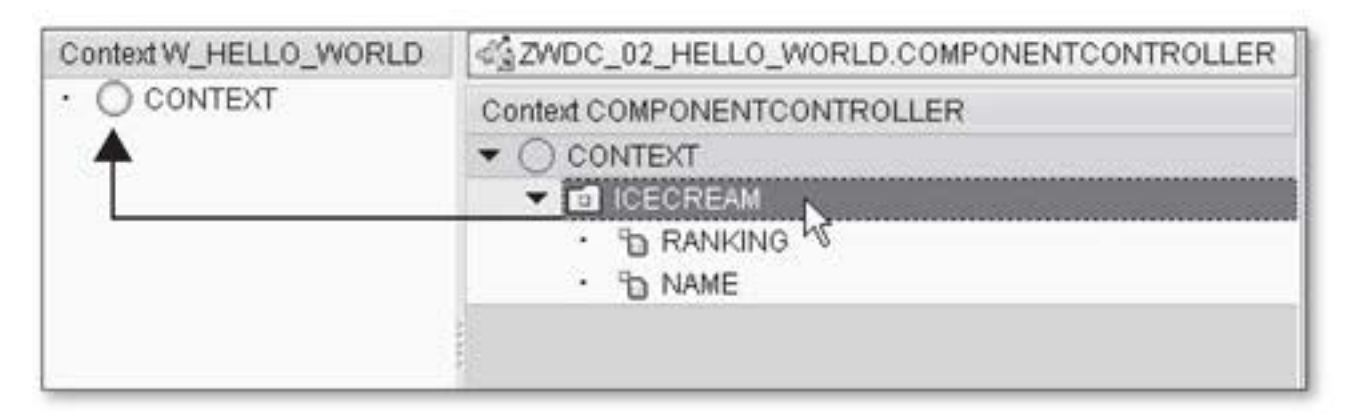

Figure 2.58 Mapping between Component Controller and Window Controller

Deleting elements 2. Complete the remove\_icecream() method in the window controller. The method should be called from within the V\_RESULT view using a new button, and it deletes the element containing the lead selection from the context node. You can then set the lead selection in the view via a DropDownByIndex UI element.

> To delete the element that contains the lead selection, you can use the get\_lead\_selection() and remove\_element() methods of the node. To do so, you must first retrieve the selected element via the first of the two methods and then delete it by transferring to the remove\_ element() method. Listing 2.3 contains the complete method.

```
lo_el_icecream = lo_nd_icecream->get_lead_selection( ).
lo_nd_icecream->remove_element( lo_el_icecream ).
wd_comp_controller->fire_set_properties_evt( ).
```

#### Listing 2.3 remove\_icecream() Method

 Go to the CONTEXT tab of the V\_RESULT view. As was the case with the V\_RESULT view window, you should now map the ICECREAM node to the view.

#### Updating Mapped Nodes

Imagine the following scenario: You have created a node in the component controller and integrated this node into the context of a view using a mapping. Shortly thereafter, you notice that you forgot an important attribute when creating the original node. What can you do now?

Add the missing attribute to the original node of the component controller. Then, right-click on the mapped context node. Select the UPDATE MAPPING item from the context menu. This way, you can ensure that all attributes of the original node are transferred again to the mapped node. After you have updated the mapping, the node in the view is up-to-date again.

- 4. Change to the layout view. Insert a DropDownByIndex element called Adding a DDBI\_RANKING after the BACK button. This UI element enables you to display an attribute of a context node in a dropdown list. During runtime, you can set the lead selection by selecting an item from the dropdown element.
- 5. Bind the TEXTS property to the RANKING attribute of the ICECREAM node. This causes the element to display the ranking of individual ice cream flavors, but not the flavors themselves (NAME attribute). In addition, you can select the individual rankings via the element.
- 6. Create a new action called APPLY\_CONTEXT\_CHANGE for the onSelect Creating an empty event in the dropdown element. Leave this action empty.

When you select this action from the dropdown list to call it, the web browser sends a roundtrip to the application server. The application server, in turn, processes the result and at the same time updates the view. If you had not implement this method, you would have needed an APPLY button for updating the view.

 Insert a TextView element called TV\_NAME directly behind the dropdown element. Bind its TEXT property to the ICECREAM node attribute NAME. Similar to the Dropdown element, this UI element will always display the value of the node attribute NAME of the respective lead selection at runtime.

8. Finally, you should insert a button called BTN\_REMOVE behind the Text element. This button should call the remove\_icecream() method in the window controller. Add the label "Remove" to the button. Then, generate a new action called REMOVE from within the button and enter the following line in the event handler method of the action:

```
wd_this->go_w_hello_world->remove_icecream( ).
```

Testing the application This step completes the exercise. Perform a syntax check and activate the component. Then, test the application. Enter several of your favorite ice cream flavors on the first page and use the NEXT button to view the result. The dropdown list now allows you to browse through the ranking of ice cream flavors (see Figure 2.59). After you have selected a rank in the dropdown list, the text field containing the flavor is automatically updated. This is due to the lead selection. Whenever you select an element in the dropdown list, the lead selection is set anew and all UI elements bound to the node are updated on the basis of the new lead selection. The REMOVE button enables you to delete a selected element from the list or node.

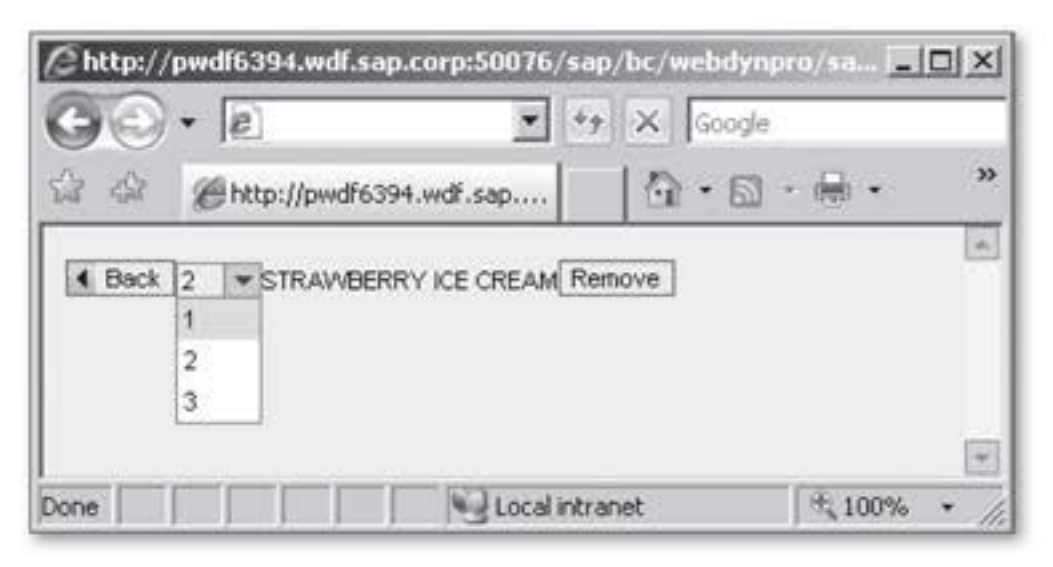

Figure 2.59 Testing the Application – Selecting Ice Cream Flavors

Program termination Watch out when deleting elements! If you delete the last element from the ICECREAM node or if you navigate directly to the second view without entering an ice cream flavor, the system will abort the process and display the following error message: The following error text was processed in the system NSP: Adapter error in INPUT\_FIELD "ROOTUIELEMENTCONTAINER\_T1" of view "ZWDC\_GOS\_USER.V\_MAIN": Context binding of property VALUE cannot be resolved: Node V\_MAIN.1.TEST does not contain any elements.

This error message occurs whenever the property of a UI element has been bound to a context attribute at design time and the path to the attribute element cannot be resolved at runtime (empty node). Several options are available to resolve this error:

- You can make sure that the node is always filled with at least one element. To do so, you can either set the cardinality of the node to 1...n or use supply functions to automatically fill the node with data. The following section describes supply functions in greater detail.
- As a preemptive measure, you can also use the ENABLED property of the REMOVE button as well as the VISIBLE property of the text field to prevent the program from terminating. This is described in Section 2.4.5, Controlling the Visibility of UI Elements via the Context.

#### 2.4.4 Supply Functions

Supply functions enable you to automatically initialize context nodes with data. You can create a separate supply function for each node. These supply functions are called by the framework every time the data of their respective nodes is accessed at runtime, provided the nodes do not contain any data yet or have been invalidated in a previous step.

Regarding the exercise in this chapter, you could use a supply function every time the user skips entering ice cream flavors in the first view and navigates directly to the second view, V\_RESULT. At that point, the ICECREAM node is empty. However, because the TEXT property of the text field is bound to the node and requires an element for binding, the supply function is called by the framework to fill the node.

You will now create a supply function:

- 1. Go to the CONTEXT tab of the component controller.
- Click on the ICECREAM node and enter the value SUPPLY\_ICECREAM in the SUPPLY FUNCTION field (see Figure 2.60).

Filling nodes automatically with data

Controlling the visibility of UI elements

Supply functions in the ICECREAM node

[/]

| Property                      | Value           |    |
|-------------------------------|-----------------|----|
| Nodes                         |                 |    |
| Node Name                     | ICECREAM        |    |
| Interface Node                | 0               |    |
| Input Element (Ext.)          |                 |    |
| Dictionary structure          |                 |    |
| Cardinality                   | 0n              | ā. |
| Selection                     | 01              | Ē  |
| Initialization Lead Selection | 9               |    |
| Singleton                     |                 |    |
| Supply Function               | SUPPLY_ICECREAM |    |

Figure 2.60 Creating a Supply Function for the ICECREAM Node

3. Double-click on the function to display the source code of the supply function method. You can find the necessary coding for binding a table at the end of the commentary block of the method. Remove the commentary characters and fill the table with one or two rows. Your method should then look like the one shown in Listing 2.4.

```
* Data declaration
DATA: lt_icecream TYPE wd_this->elements_icecream.
      ls_icecream LIKE LINE OF lt_icecream.
* Create a table with two standard ice cream flavors
ADD 1 to wd_this->gv_ranking_counter.
ls_icecream-ranking = wd_this->gv_ranking_counter.

    Vanilla ice cream'.

ls_icecream-name
APPEND ls_icecream TO lt_icecream.
ADD 1 to wd_this->gv_ranking_counter.
ls_icecream-ranking = wd_this->gv_ranking_counter.
ls_icecream-name
                 = 'Chocolate ice cream'.
APPEND ls_icecream TO lt_icecream.
* Transfer the table to ICECREAM node
node->bind_table(
  new_items
                       = lt_icecream
  set_initial_elements = abap_true ).
Listing 2.4 Supply Function SUPPLY_ICECREAM
```

Testing the supply Activate the component and test the application. When you navigate to the V\_RESULT view without entering an ice cream flavor, the supply function interferes and fills the ICECREAM node with data. The supply function is not called until the rendering takes place.

# 2.4.5 Controlling the Visibility of UI Elements via the Context

Something is still missing: If you use the REMOVE button to remove the last element from the ICECREAM node, the application aborts due to the missing binding between the text field and the node. In this case, even the supply function cannot provide any help because it is only called for initial nodes and not after the deletion of the last node element of a node that has already been initialized.

Fortunately, you can solve this problem easily. Because the text field has no more data to display after the last element has been deleted, it can be integrated by the view and set to invisible. In addition, the REMOVE button can be disabled after the deletion of the last element. The UI elements TV\_NAME and BTN\_REMOVE provide the ENABLED and VISIBLE properties for this purpose. In the following, final exercise of this chapter, you will bind these elements to the context:

- Go to the V\_RESULT view. Open the context editor and create a new attribute called VISIBLE\_AND\_ENABLED of the WDY\_BOOLEAN type.
- 2. Bind the VISIBLE property of UI element TV\_NAME to the VISIBLE\_AND\_ ENABLED attribute. Then, bind the ENABLED property of element BTN\_ REMOVE to the same attribute.
- Complete the previously created event handler method on\_set\_properties(). This method is called every time ICECREAM is changed.
- 4. As soon as the node contains at least one element, the value of the VISIBLE\_AND\_ENABLED attribute must be set to true. To verify this, you can use the get\_element\_count() method of the node. You should first try to program the method without looking at Listing 2.5.

```
DATA: lo_nd_icecream TYPE REF TO if_wd_context_node.
    lv_bool TYPE wdy_boolean.
lo_nd_icecream =
    wd_context->get_child_node( wd_this->wdctx_icecream ).
IF lo_nd_icecream->get_element_count( ) > 0.
    lv_bool = abap_true.
ENDIF.
wd_context->set_attribute(
    EXPORTING
    name = 'VISIBLE_AND_ENABLED'
    value = lv_bool ).
```

Listing 2.5 Event Handler Method on\_set\_properties()

Binding the visible and enabled properties

# Testing the After activating the component, you can test the entire application. If you delete all ice cream flavors from the list, the TV\_NAME text field gets hidden, and the REMOVE button is grayed out (see Figure 2.61). The BACK button enables you to return to the input field and re-enter the ice cream flavors.

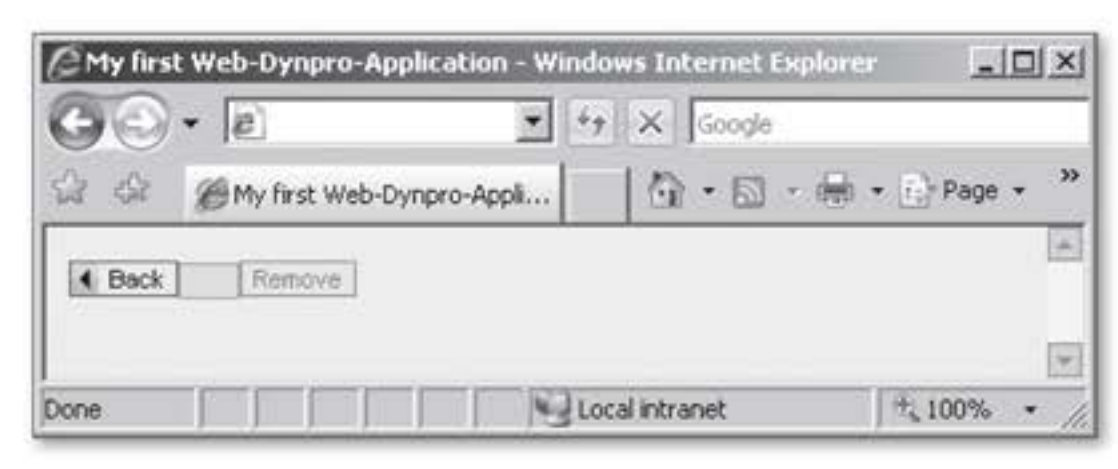

Figure 2.61 Testing the V\_RESULT View

At this point, there is still room for further improvement of the application. For example, the ranking of ice cream flavors by deleting and inserting elements can easily become messy; also, it would be conceivable not to set the NEXT button to active mode until at least one flavor has been entered. However, these optimization tasks exceed the scope of this book and are not discussed here.

# 2.5 Summary

In this chapter, you have been introduced to the basic Web Dynpro architecture as well as to the fundamental techniques of programming Web Dynpro user interfaces. At this point, you know almost everything you need to know to develop complex UIs in Web Dynpro.

Chapter 3, Developing Web Dynpro Applications, will further enhance this knowledge and introduce you to a large number of new UI elements. Moreover, the next chapter will further strengthen your knowledge of context programming and describe how you can arrange UI elements using the layouts provided by Web Dynpro. Web Dynpro applications represent the view to one or more Web Dynpro components for a user. In this chapter, you will learn how Web Dynpro applications are developed and how you can put their different features to use.

# 3 Developing Web Dynpro Applications

In this chapter, you will use the knowledge you have gained so far to develop a Web Dynpro application. You will also get deeper insight into programming the context into view layouts and containers, using important UI elements, tables, input help, and messages, as well as internationalizing texts, which is known as internationalization or I18N.

Web Dynpro – deepening and broadening your knowledge

The different topics discussed in this chapter will be integrated step by step into a Web Dynpro application we will create to show you how the theory is applied in practice. In this chapter, we will pursue four goals, as follows:

- Presenting and conveying detailed information about the elements of Web Dynpro development
- Explaining the procedure for developing a Web Dynpro application and using the presented techniques in practical examples
- Providing a complete from the perspective of an operational Web Dynpro application – and integrated set of examples that you can reuse as templates for your development projects
- Presenting additional topics such as Run Time Type Identification (RTTI) or service calls that will make your life easier

The application we will develop in this chapter has been named *class browser*. In this application, users can enter search criteria for an ABAP class. If the ABAP class is found, the description and methods for the ABAP class are displayed, both in a tree and in a table.

Example of a Web Dynpro application Web Dynpro toolbox
As you can already guess, you will need numerous techniques from the Web Dynpro toolbox to implement this Web Dynpro application; thus, we have structured the sections in this chapter accordingly. We will begin with programming the context. You will create a Web Dynpro component, define a context structure, and then use the tools for designing and programming the view. You will also use layouts, containers, and a number of view elements for designing the view layout.

#### **Topics Discussed**

We will discuss the following topics in this chapter:

- Context programming
- Layouts and containers
- Using important view elements
- Messages and internationalization

# 3.1 Context Programming

As you have already learned, each controller has a *context* in which used data is hierarchically stored. *Context nodes* and *context attributes* are the basic elements used for context structuring. In this section, we will discuss in more detail how to create, change, and delete data in the context.

- In this chapter, you will create the ZWDC\_03\_CLASS\_BROWSER Web Dynpro component as a warm-up exercise and review of what you have already learned. The component, which you will create as a LOCAL OBJECT, will be built incrementally throughout the chapter. Call the view you create V\_MAIN\_LAYOUT and the window W\_MAIN. Aside from the Web Dynpro component, you will also create a Web Dynpro application called ZWDC\_03\_CLASS\_BROWSER\_APP. (If you have any difficulties with this task, you can find the information you need in Section 2.1, Components and Applications.)
- Building a context To program the context, you must either build context structures or define context nodes using ABAP Dictionary structure types.

#### ABAP Dictionary Structure Types

Structure variables are provided in ABAP to combine several scalar variables (simple data types such as date, time, and whole number values) in one unit. If you need the structure variable setup (type) several times, you can create a *structure type* in the ABAP Dictionary (Transaction SE11), which you can then use for typing structure variables. There are three kinds of structure types in the ABAP Dictionary; which one you use depends on the planned area of application for the structure type:

#### ABAP Dictionary structure

You create ABAP Dictionary structures primarily for typing variables and interface parameters.

Transparent table

A transparent table is a database table you define in the ABAP Dictionary and then create in the database. You can use it like an ABAP Dictionary structure for typing purposes.

ABAP Dictionary view

This is a virtual table that does not contain any data; instead, it is an application-oriented view of one or more ABAP Dictionary table(s).

The structure type elements are known as fields or components.

Recall the context nodes and attributes you created individually in Section 2.4, Context. First, you created the context node and then, you individually created every context attribute required for the context node. As an alternative to this method, you can proceed as follows:

Building a context structure with a structure type

- 1. Define a structure type in the ABAP Dictionary with the required structure components.
- Create a context node in the required controller. For the typing, use the structure type you previously created.

Let us look at an example of the described procedure. The user should be offered a selection screen to search for ABAP classes and must enter the name of the ABAP class he wants to find. If the ABAP class is found, its description is displayed in the selection screen. To be able to implement this requirement, you must (if you follow the described procedure) first create an ABAP Dictionary structure for the selection criteria in the ABAP Dictionary: Creating a 1. Switch to the initial screen of the ABAP Dictionary using Transaction SE11.

- 2. As described, several kinds of structure types are available. Because you will only use the structure type for typing the node and variables, choose the structure as the structure type. Select the DATA TYPE radio button in the ABAP Dictionary Initial Screen.
- 3. Enter the structure name ZST\_03\_WD\_CLASS\_SEL\_CRIT in the input field for the DATA TYPE radio button. The name begins with the letter Z and is therefore in the customer namespace.
- Click on the CREATE button and set the STRUCTURE radio button in the selection dialog box that appears. Click on the green checkmark to confirm your entry.
- 5. In the maintenance screen for the structure, assign a short description such as "Class Selection Criteria" for the ABAP Dictionary structure.

Now, create the components for the structure. The name and description of an ABAP class are required as components:

- Name
  - COMPONENT: NAME\_CLASS
  - COMPONENT TYPE: SEOCLSNAME
- Description
  - COMPONENT: DESCR\_CLASS
  - ► COMPONENT TYPE: SEODESCR
- Determining a data element
   1. To determine the component types, we will analyze the initial screen of the Object Navigator (Transaction SE24) in this example. The input field for the name of an ABAP interface or ABAP class is available there. The semantic help for the input field appears when you place the cursor in the OBJECT TYPE input field and press the F1 key. If you now click on the TECHNICAL INFORMATION button, the technical information for the input field appears. In the DATA ELEMENT display field of the FIELD DATA group, you will find the name of the data element (SEOCLSNAME) that was used for typing the input field.
  - Enhancement category
     2. You still have to define how the ZST\_03\_WD\_CLASS\_SEL\_CRIT structure can be enhanced in the future. To do this, use the EXTRAS ENHANCE-MENT CATEGORY... menu path. In the next selection dialog box that

appears, set the CAN BE ENHANCED (DEEP) radio button and confirm your entry using the CHECKMARK button.

3. Select the structure by pressing the ACTIVATE (Ctrl + F3 key com- Activating bination) button. The result of your previous work is displayed in Figure 3.1.

| Dictionary: N     | laintain Structu                  | re             |             |           |                   |
|-------------------|-----------------------------------|----------------|-------------|-----------|-------------------|
| ♦ ⇒ % % •         | 6 6 6 6                           | 🚊 🖽 🖪   Hi     | erarchy Dis | play A    | Append Structure  |
| Structure         | ZST_03_WD_CLASS_S                 | EL_CRIT        | Vew         |           |                   |
| Short Description | ST WD Search Class                |                |             |           |                   |
| Attributes Co     | mponents Entry he<br>장태관술 Predefi | lp/check Curre | ency/quanti | ty fields | 1/2               |
| Component         | RTy. Component ty                 | pe Data Type   | Length      | Decim     | Short Description |
| NAME CLASS        | SEOCLSNAME                        | CHAR           | 30          | θ         | Object Type Name  |
| DESCR CLASS       | SEODESCR                          | CHAR           | 68          | Θ         | Short description |

Figure 3.1 ZST\_03\_WD\_CLASS\_SEL\_CRIT Structure in ABAP Dictionary

You have now created the complete ZST\_03\_WD\_CLASS\_SEL\_CRIT ABAP Dictionary structure and can use it in defining the context structure. Beforehand, however, you have to perform another exercise to consolidate your knowledge. Create an ABAP Dictionary structure that will be used for typing the context node for ABAP class methods. Call the ABAP Dictionary structure ZST\_03\_WD\_CLASS\_METHOD. Table 3.1 contains the required components and their types. Do not forget to set the enhancement category and to activate the structure.

| Component    | Component Type |  |  |
|--------------|----------------|--|--|
| NAME         | SEOCPDNAME     |  |  |
| KIND_ICON    | ICONNAME       |  |  |
| IS_CLASS     | WDY_BOOLEAN    |  |  |
| IS_INTERFACE | WDY_BOOLEAN    |  |  |
| IS_REDEFINED | WDY_BOOLEAN    |  |  |

Table 3.1 Components and Component Types for the ZST\_03\_WD\_CLASS\_METHOD ABAP Dictionary Structure

- Defining a context structure Everything is now ready to define the context structure in the ZWDC\_03\_ CLASS\_BROWSER Web Dynpro component. As already mentioned, you need a context node that can transfer the data from the selection screen and a node that can include the methods found for an ABAP class.
- Context node for the selection We will begin with the context node for the selection criteria. The data from the selection view should also be available for the component controller because accesses to the context that are implemented later are all executed by the component controller. This means that the context node for the selection is created in the component controller; later, access can be made available for other controllers using context mapping.
  - Switch to the component controller context of the ZWDC\_03\_CLASS\_ BROWSER Web Dynpro component. You will find it on the CONTEXT tab in the component controller.
  - Creating nodes 2. Create the CLASS\_SEL\_CRIT context node: Selecting first the context menu on the context root node and then the CREATE • NODES menu option opens the maintenance dialog box for the context node (see Figure 3.2).
    - 3. Enter the context node name CLASS\_SEL\_CRIT in the NODE NAME input field (1).

| 📴 Create Nodes       |               |                |                 | X                          |            |           |           |
|----------------------|---------------|----------------|-----------------|----------------------------|------------|-----------|-----------|
| Node Name            | CLASS_SE      | L_CRIT         |                 |                            |            |           |           |
| Interface Node       | No            | *              |                 |                            |            |           |           |
| Input Element (Ext.) | No            | -              |                 |                            |            |           |           |
| Dictionary structure | ZST_03_W      | D_CLASS_SEI    | CRIT            |                            |            |           |           |
| Cardinality          | 1.,1          |                | Select Componer | nts of Structure ZST_03_WD | CLASS_SEL_ | CRIT      | 5         |
| Selection            | 01            | •              | XDBBB           | VELABE                     |            | 1 /       | 2         |
| Init. Lead Selection | Yes           | •              | Component       | RTy Component Type         | Data Type  | Length De | cimShor   |
| Singleton            | No            |                | NAME CLASS      | SEOCLENAME                 | CHAR       | 30        | 0 Objer + |
| Supply Function      | E.            | _              | N4 DESCR CLASS  | SEODESCR                   | CHAR       | 60        | 0 Short * |
|                      |               |                | 1               | 0                          |            |           | 1.3       |
| V.                   | Add Attribute | e from Structu | re              |                            |            |           |           |
|                      |               |                |                 |                            |            |           | 2         |

Figure 3.2 Creating the CLASS\_SEL\_CRIT Context Node Using an ABAP Dictionary Structure
- 4. The next step is a new feature. In the DICTIONARY STRUCTURE input field, enter the name of the ABAP Dictionary structure you created for the selection criteria: ZST\_03\_WD\_CLASS\_SEL\_CRIT (2). By doing so, you define the structure type from which you want context attributes to be determined for the context node.
- Click on ADD ATTRIBUTE FROM STRUCTURE to select the attributes you Adding attributes need (3). A selection dialog box appears for the components of the specified structure.
- 6. Select all components to change them to attributes (4).
- Finally, click on the button with the green checkmark to confirm your selection.

You have now created a context node with context attributes. This method of creating context nodes is used frequently in practice because context nodes created using the structure type offer advantages over context attributes created individually such as environment-sensitive input help. The result of your efforts is illustrated in Figure 3.3.

| Component Controller          | COMPONENTCONTROLLER Active |                     |
|-------------------------------|----------------------------|---------------------|
| Properties Contex             | t Attributes Events Method | s                   |
| Controller Usage              | e                          |                     |
| Context COMPONENTCO           | INTROLLER                  |                     |
| - O CONTEXT                   |                            |                     |
| CLASS_SEL_0                   | CRIT                       |                     |
| · D NAME_CLA                  | NSS                        |                     |
| · 1 DESCR_C                   | LASS                       |                     |
| Property                      | Value                      | Transfer attributes |
| Nodes                         |                            |                     |
| Node Name                     | CLASS_SEL_CRIT             |                     |
| Interface Node                | 0                          |                     |
| Input Element (Ext.)          |                            |                     |
| Dictionary structure          | ZST_03_WD_CLASS_SEL_CRIT   | Ð                   |
| Cardinality                   | 11                         |                     |
| Selection                     | 1 @                        |                     |
| Initialization Lead Selection | on 🕗 🔽                     |                     |
| Singleton                     | 0                          |                     |
| Supply Function               |                            |                     |

Figure 3.3 CLASS\_SEL\_CRIT Context Node with Context Attributes

When you look at some of the properties of the CLASS\_SEL\_CRIT context Properties node, you will discover that exactly one context element is created from

this context node. This element is defined by the CARDINALITY 1..1 (1). In addition, the Web Dynpro framework performs the INITIALIZATION LEAD SELECTION, because this property is selected (2).

These two settings ensure that a context element is available for transferring the input data from the selection view still to be created.

[/] Now, create the METHODS context node in the component controller context. For this, use all of the components from the ZST\_03\_WD\_CLASS\_METHOD ABAP Dictionary structure, as described for the ZST\_03\_WD\_CLASS\_SEL\_CRIT ABAP Dictionary structure. Set the CARDINALITY of the context node to the 0..n value because no methods may be found for the ABAP class; thus, the 0 lower limit. However, you may also have a situation where several methods are found; thus, the n upper limit.

You have now created the prerequisites to get started with the discussion of context programming. In the following sections, you will see how you can create and manipulate data in the context.

# 3.1.1 Changing Attribute Values of an Element

Setting default values

To be able to explain how to implement access to context, we assigned the following task for the application: If the user starts the Web Dynpro application, he should be offered a default value for an ABAP class name in the selection screen; for example, CL\_GUI\_ALV\_GRID. There are two options you can use here: default values or programming.

#### Default Value of an Attribute

Assign the CL\_GUI\_ALV\_GRID value to the DEFAULT VALUE context property for the NAME\_CLASS context attribute. You should be familiar with this procedure from ABAP programming whereby you can assign an initial value to the variable to declare a variable using the VALUE addition for the DATA statement. When you assign initial values in the context properties of the NAME\_CLASS context attribute, the result (①) should appear as shown in Figure 3.4.

| Context COMPONEN | TCONTROLLER                |           |
|------------------|----------------------------|-----------|
| · NAME_          | CLASS                      |           |
| · B DESCR        | R_CLASS                    | *         |
| Property         | Value                      |           |
| Attribute        |                            |           |
| Attribute Name   | NAME_CLASS                 |           |
| Type assignment  | Туре                       | Ð         |
| Туре             | ZST_03_WD_CLASS_SEL_CRIT-N | AME_CLASS |
| Read-only        |                            |           |
| Default Value    | CL_GUI_ALV_GRID            |           |
| Null Value       |                            |           |
| Input Help Mode  | Deactivated                | ē         |
| Formatting       |                            |           |
| Compression      | Default Value              | ē         |

Figure 3.4 Setting the Default Value of a Context Attribute

## Programming

The programming involves assigning the CL\_GUI\_ALV\_GRID value to the NAME\_CLASS context attribute using context programming. We will take a closer look at the basic procedure for this option.

To be able to access the NAME\_CLASS context attribute, you have to navigate through the context hierarchy. Navigation begins with the CONTEXT root node. From there, you navigate to the CLASS\_SEL\_CRIT subnode that contains the NAME\_CLASS attribute. You then access the content of the context attribute using the element for the context node (see Section 2.4, Context). Because the CARDINALITY property of the CLASS\_SEL\_CRIT context node was set to 1..1, the element is available for the context node. If you have access to the element, you can set the value for the NAME\_CLASS context attribute.

get\_child\_node( )

Navigating in the context hierarchy

We will use the IF\_WD\_CONTEXT\_NODE ABAP interface for working with context nodes; for example, for creating, reading, changing, and deleting node elements. Table 3.2 contains the most important methods from this interface, which we will discuss and use in this section.

| Method                       | Description                                     |
|------------------------------|-------------------------------------------------|
| <pre>get_child_node( )</pre> | Determines the subnode reference                |
| <pre>get_element( )</pre>    | Determines the element from the node collection |

Table 3.2 Selected Methods of the IF\_WD\_CONTEXT\_NODE ABAP Interface

| Method                                         | Description                                                                           |  |  |  |
|------------------------------------------------|---------------------------------------------------------------------------------------|--|--|--|
| <pre>get_element_count( )</pre>                | The number of elements in the node collection                                         |  |  |  |
| <pre>get_static_<br/>attributes_table( )</pre> | All attributes of all elements in the form of an internal table                       |  |  |  |
| <pre>create_element( )</pre>                   | Creates an element                                                                    |  |  |  |
| <pre>bind_element( )</pre>                     | Adds a node collection element                                                        |  |  |  |
| <pre>bind_structure( )</pre>                   | Creates and adds an element in the node collection from the structure                 |  |  |  |
| <pre>bind_table( )</pre>                       | Creates and adds, per entry, an element in the node collection from an internal table |  |  |  |
| <pre>remove_element( )</pre>                   | Removes an element from the node collection                                           |  |  |  |

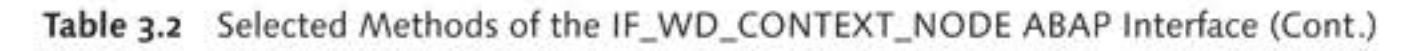

Under the controller attributes for each controller, you will find the wd\_context attribute that is typed with this ABAP interface. The get\_ child\_node( ) ABAP interface method from this particular ABAP interface is used to determine the reference to a child node. This means that this ABAP interface method enables you to navigate in the context hierarchy.

child\_node An analysis of the interface for the method, which you can see in Figure 3.5, shows that the child\_node returning parameter is an IF\_WD\_CON-TEXT\_NODE type. (If you are not familiar with analyzing the interface of a method, you can find additional information about this in the Analyzing a Method Interface box.)

| Interface   |                    | IF_WD_CONTEXT_NODE |                         |               |                    | mented / Act |             |                          |
|-------------|--------------------|--------------------|-------------------------|---------------|--------------------|--------------|-------------|--------------------------|
| Propertie   | es Inter           | faces              |                         | Attributes    | Methods Events     | Types        | Aliases     |                          |
| Method para | meters<br>s 101 Ex | ceptio             | GE                      | T_CHILD_NODE  |                    |              |             | ••                       |
| Parameter   | Туре               | Pa                 | 0                       | Typing Method | Associated Type    | Default va   | lue         | Description              |
| INDEX       | Importing          |                    | $\overline{\mathbb{Z}}$ | Туре          | I                  | USE_LEA      | D_SELECTION | Index of Context Element |
| NAME        | Importing          |                    |                         | Туре          | STRING             |              |             | Name of Lower-Level Node |
| CHILD_NODE  | Returning          | $\square$          |                         | Type Ref To   | IF_WD_CONTEXT_NODE |              |             | Lower-Level Node         |

Figure 3.5 get\_child\_node( ) Method Interface

You will also find the optional index importing parameter for determinindex ing the element index in the higher-level node to which the node instance belongs. If you do not use the index importing parameter, the lead selection of the higher-level node is used for determining the element.

#### Analyzing a Method Interface

The methods for ABAP classes or ABAP interfaces have parameters known as *formal parameters* that can transfer data from the caller or return it to the caller (*actual parameters*). The parameters as a whole are referred to as the *interface* or *signature* of a method. The parameters are divided into groups (*types*) depending on their intended purpose:

Importing parameters

You can use these parameters to transfer data to the method.

- Exporting parameters
   You can use these parameters to return data to the caller.
- Changing parameters

These parameters provide a combination of importing and exporting parameters.

Returning parameters

The returning parameter is a value that can be returned to the caller. When you use this parameter type, you can define a *functional method* that can be called directly in expressions.

To be able to establish the parameters a method provides and type the data transferred to the parameters, switch to the Class Builder (Transaction SE24), then to an ABAP class or interface, and then to the METHODS tab. Place the cursor on the required method and click on the PARAMETERS button. You will now get a list of formal parameters, including parameter types.

set\_attribute()

The IF\_WD\_CONTEXT\_ELEMENT ABAP interface enables you to read, change and set the attribute data of an element. Table 3.3 shows the most important methods from this interface, which we will be discussing and using in this section.

| Method                               | Description                                       |
|--------------------------------------|---------------------------------------------------|
| <pre>set_attribute( )</pre>          | Changes the value of an attribute in an element   |
| <pre>set_static_ attributes( )</pre> | Changes the value of attributes using a structure |

Table 3.3 Selected Methods of the IF\_WD\_CONTEXT\_ELEMENT ABAP Interface

| Method                               | Description                           |
|--------------------------------------|---------------------------------------|
| <pre>get_attribute( )</pre>          | Reads an attribute from the element   |
| <pre>get_static_ attributes( )</pre> | Reads all attributes from the element |

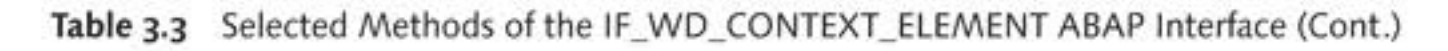

The set\_attribute() method is provided in this ABAP interface to be able to change the value of an individual context attribute. The name of the context attribute (name parameter) and the new value (value parameter) must be transferred to the method for this purpose (see Figure 3.6).

| Interface  |           | IF        | F_U0                    | _CONTEXT_  | ELEMENT         | Impleme      | tive  |                           |         |
|------------|-----------|-----------|-------------------------|------------|-----------------|--------------|-------|---------------------------|---------|
| Proper     | ties Int  | erface    | S.                      | Attributes | Methods         | Events       | Types | Aliases                   |         |
| Method par | ameters   |           | 1                       | SET_ATTRIE | UTE             |              |       |                           | ••      |
| Metho      | ods 🕅 🕄 E | xcept     | ions                    |            |                 |              |       |                           |         |
| Parameter  | Туре      | Pa.       | 0                       | Typing M.  | Associated Type | Default valu | le De | scription                 |         |
| VALUE      | Importing |           | $\overline{\mathbb{Z}}$ | Туре       | DATA            |              | Attri | bute Value                |         |
| NAME       | Importing | $\square$ |                         | Туре       | STRING          |              | Wei   | b Dynpro: Name of Context | Element |

Figure 3.6 set\_attribute() Method Interface

To use an example of the methods mentioned, you will develop a method to set the value of the NAME\_CLASS context attribute from the CLASS\_SEL\_ CRIT context node. Proceed as follows:

setctx\_class\_ 1. Switch to the component controller and then select the METHODS sel\_crit() tab.

 Create the setctx\_class\_sel\_crit( ) method with the is\_value importing parameter of the ZST\_03\_WD\_CLASS\_SEL\_CRIT type (see Figure 3.7).

| 4-     | Met                                                                                                    | hod List                                          | 60     | 1     | Method                        | -                                    | <b>-</b>                                                                                                    |
|--------|----------------------------------------------------------------------------------------------------|---------------------------------------------------|--------|-------|-------------------------------|--------------------------------------|----------------------------------------------------------------------------------------------------|
| Method | i i                                                                                                    | SET                                               | CTX_CL | ASS_S | EL_CRIT                       |                                      | T                                                                                                    |
| ×      |                                                                                                    |                                                   |        |       | A                             | 7 6                                  | 18                                                                                                    |
| Param  | eter                                                                                                    | Type                                              | RefTo  | Opt   | Associate                     | d Type                               |                                                                                                    |
|        | the second second second second second second second second second second second second second second second s | and the fact that the fact has the strend that it |        |       | Contraction and a Press lines | the stand print in the second stands | and the state of the state of t |

Figure 3.7 setctx\_class\_sel\_crit( ) Method Interface

- 3. In this method, you will implement setting the NAME\_CLASS context attribute. To do this, switch to the setctx\_class\_sel\_crit() Wizard method.
- 4. Open the Web Dynpro Code Wizard and select the CONTEXT tab. Choose the NAME\_CLASS context attribute in the CLASS\_SEL\_CRIT context node in the NODE/ATTRIBUTE field and select the SET option in the OPERATION ON CONTEXT group.
- Click on the button with the green checkmark to confirm your entry. Your result should correspond to Listing 3.1 (except variant 2).

```
METHOD setctx_class_sel_crit .
* Node reference
DATA: lo_nd_class_sel_crit TYPE REF TO
       if_wd_context_node,
* Element reference
      lo_el_class_sel_crit TYPE REF TO
       if_wd_context_element.
* From <CONTEXT> to <CLASS_SEL_CRIT> with lead selection
lo_nd_class_sel_crit = wd_context->get_child_node(
  name = wd_this->wdctx_class_sel_crit ).
* Element via lead selection
lo_el_class_sel_crit =
  lo_nd_class_sel_crit->get_element( ).
* No lead selection handling
IF lo_el_class_sel_crit IS INITIAL.
  EXIT.
ENDIF.
** Variant 1 - single **
* Set attribute
lo_el_class_sel_crit->set_attribute(
 name = `NAME_CLASS`
  value = is_value-name_class ).
** Variant 2 - structure **
*lo_el_class_sel_crit->set_static_attributes(
* static_attributes = is_value ).
ENDMETHOD.
```

Listing 3.1 Determining the Element Reference of the CLASS\_SEL\_CRIT Node

What have you achieved so far? You have determined the reference to the Description CLASS\_SEL\_CRIT subnode and in this case, used the get\_child\_node()

method. You have also read the element reference for this context node using the get\_element() method. If an element is not set as the lead selection, the method is exited using EXIT. The attribute value for the NAME\_CLASS attribute is changed using the set\_attribute() method from the IF\_WD\_CONTEXT\_ELEMENT ABAP interface.

- set\_static\_ attributes() If you have a large number of attributes, setting them individually can be very time-consuming and can lengthen the source code considerably. The set\_static\_attributes() method is available in the IF\_WD\_CON-TEXT\_ELEMENT ABAP interface to enable you to transfer changes to the element reference using a single call. You can transfer a structure with the attribute values to this method using the static\_attributes formula parameter. This call was inserted into the variant 2 source code section in Listing 3.1.
  - Call To ensure that the attributes are initialized before the selection screen is displayed for the first time, you must call the setctx\_class\_sel\_crit() method in the wddoinit() method of the component controller.
  - [1] 1. To implement the call, switch to the wddoinit() method and start the Web Dynpro Code Wizard (see Figure 3.8).

| 🖻 Web Dynpro State                   | ement Structure       | × |
|--------------------------------------|-----------------------|---|
| Context Ger                          | neral                 |   |
| <ul> <li>Method Call in C</li> </ul> | urrent Controller     |   |
| Method Name                          | SETCTX CLASS SEL CRIT |   |

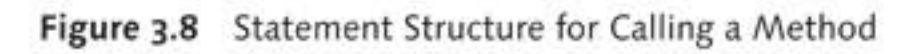

- Web Dynpro statement structure
   2. Select the GENERAL tab and choose the METHOD CALL IN CURRENT CONTROLLER option. Enter the name of the setctx\_class\_sel\_crit() method or call it using the input help. Click on the button with the green checkmark to confirm your entry and to generate the source text.
  - 3. In the wddoinit( ) method, you still have to assign current values to a structure of type ZST\_03\_WD\_CLASS\_SEL\_CRIT and transfer the

structure to the setctx\_class\_sel\_crit( ) method. You must perform these steps manually. Listing 3.2 contains the fully implemented wddoinit( )method.

```
METHOD wddoinit .
DATA: ls_class_sel_crit TYPE
wd_this->element_class_sel_crit.
* Set current data
ls_class_sel_crit-name_class = 'CL_GUI_ALV_GRID'.
ls_class_sel_crit_descr__class = 'ALV List Viewer'.
* Initialize selection criteria
wd_this->setctx_class_sel_crit(
    is_value = ls_class_sel_crit ).
ENDMETHOD.
```

Listing 3.2 Calling the Initialization of Selection Criteria

 Because no views have been created for displaying data (see Chapter Web Dynpro 8, Section 8.2, Debugging Web Dynpro Applications), you can test debugger functions using the Web Dynpro debugger.

You are now ready to put what you have learned about changing element attribute values into practice. But how can you read the attribute values of an element? We will look at this next.

#### 3.1.2 Reading Attribute Values of One or More Elements

The methods for reading attribute values from an element include three Three methods in particular, all of which we will discuss in more detail in the following sections:

```
get_attribute( )
```

This method from the IF\_WD\_CONTEXT\_ELEMENT ABAP interface enables you to determine the value for a specific attribute. If the transferred attribute name is not known, a CX\_WD\_CONTEXT exception is thrown.

```
get_static_attributes( )
```

This method from the IF\_WD\_CONTEXT\_ELEMENT ABAP interface returns the values of all attributes for an element in a structure. The structure for transferring the name to the method may differ in terms of the structure for the formula parameter. In the method implementation, the values are transferred using the MOVE-CORRESPONDING ABAP statement.

```
get_static_attributes_table( )
```

This method from the IF\_WD\_CONTEXT\_NODE ABAP interface returns the values of all attributes of all elements in an internal table.

As a result, there should be no further problem with developing a method for reading the context contents. To enhance the ZWDC\_03\_CLASS\_BROWSER Web Dynpro component, you need the selection criteria values from the CLASS\_SEL\_CRIT context node. Although the values were initialized in the attributes, the user may have changed them – in fact, you can assume that they have been changed.

## get\_attribute( ) method

getctx\_class\_ sel\_crit() To encapsulate reading the context node, create the getctx\_class\_sel\_ crit() method in the component controller. This method should return the selection criteria values as a structure. The getctx\_class\_sel\_crit( ) method interface consists of the ZST\_03\_WD\_CLASS\_SEL\_CRIT-type rs\_ value returning parameter. You can use it later to execute a functional method call.

- [1] 1. Create the GETCTX\_CLASS\_SEL\_CRIT method in the component controller.
  - 2. Define the method interface (see Figure 3.9):
    - PARAMETER: rs\_value
    - TYPE: Returning
    - REFTO: ZST\_03\_WD\_CLASS\_SEL\_CRIT

| 4       | Method List | 60       | М     | ethod     |        | -             |
|---------|-------------|----------|-------|-----------|--------|---------------|
| Method  | GE          | TCTX_CLA | SS_SE | L_CRIT    |        |               |
| XD      |             |          | 10    |           |        | 8             |
| Paramet | ter Type    | RefTo    | Opt   | Associate | d Type | 9             |
| RS_VAL  | UE Returnin | 9        |       | ZST_03_\  | ND_C   | LASS_SEL_CRIT |

Figure 3.9 getctx\_class\_sel\_crit( ) Method Interface

3. Switch to the method implementation and individually determine the values for the context attributes for each context attribute. To do this, call the Web Dynpro Code Wizard and use the CONTEXT tab. From the context, choose the NAME\_CLASS attribute in the CLASS\_SEL\_CRIT node and set the OPERATION ON CONTEXT option to the READ value (see Figure 3.10).

Note the structure of the path for the context attribute. It consists of the node name, a period, and the attribute name. We will need this structure in Chapter 4, Dynamic Web Dynpro Applications.

| 🖙 Web Dynpro Statement Structure         | ×   |
|------------------------------------------|-----|
| Context General                          |     |
| Node/Attribute CLASS_SEL_CRIT.NAME_CLASS | 0   |
| Operation on Context                     |     |
| • Read                                   |     |
|                                          |     |
|                                          |     |
|                                          |     |
|                                          | × × |

Figure 3.10 Reading an Attribute Using the Web Dynpro Code Wizard

- Click on the button with the green checkmark to confirm your entry and to insert the source text for reading the NAME\_CLASS context attribute.
- 5. To transfer the context attribute value, you still have to transfer the Providing rs\_value-name\_class structure component to the value exporting interfaces parameter of the get\_attribute() method.

This means that the context attribute reading from the lead selection is now fully implemented. As an exercise, you can implement the DESCR\_ CLASS context attribute reading. Listing 3.3 contains the relevant source code passages for comparison with your solution.

```
** Variant 1: single **
* Read NAME_CLASS attribute from element
lo_el_class_sel_crit->get_attribute(
    EXPORTING
    name = `NAME_CLASS`
    IMPORTING
    value = rs_value-name_class ).
```

Listing 3.3 Reading Values for the NAME\_CLASS and DESCR\_CLASS Context Attributes Using the get\_attribute() Method You will now probably wonder whether the context attributes cannot be read in a more compact way; for example, by reading all attribute values at once. The good news is, yes, they can. We will describe this in the following section.

### get\_static\_attributes() Method

The GET\_STATIC\_ATTRIBUTES( ) method from the IF\_WD\_CONTEXT\_ELE-MENT ABAP interface uses the static\_attributes exporting parameter to return all attributes for the element to the caller in the form of a structure. Listing 3.4 contains the source text passage you can use as an alternative to the two get\_attribute( ) calls.

```
* Variant 2 - structure *
lo_el_class_sel_crit->get_static_attributes(
    IMPORTING
    static_attributes = rs_value ).
```

Listing 3.4 Using the get\_static\_attributes() Method in the getctx\_class\_sel\_crit() Method of the Component Controller

Error message If you test the method in the debugger, the following error message might be displayed in the browser:

Attribute <attribute name> could not be found.

This message appears if the transferred attribute name cannot be found when you call the get\_attribute( ) method. This could occur if the attribute name you transferred has a typo. You also have to use uppercase spelling when transferring the attribute name because, due to performance factors in implementing the get\_attribute( ) method, uppercase spelling is not converted.

## get\_static\_attributes\_table( ) Method

So far, we have discussed reading individual attribute values and all attribute values of an element. The get\_static\_attributes\_table() method from the IF\_WD\_CONTEXT\_NODE interface at last provides us with the functions to read all attribute values for all elements of a context node.

As an example to illustrate this, the METHODS context node should be read completely. The METHODS elements you will create for the reading should return all attributes to the caller in the form of an internal table. The type for this internal table is contained in the component controller interface.

When you switch to the component controller attributes and doubleclick on the IF\_COMPONENTCONTROLLER reference type of the wd\_this attribute, the definition of the component controller interface displayed in Figure 3.11 appears. Component controller interface

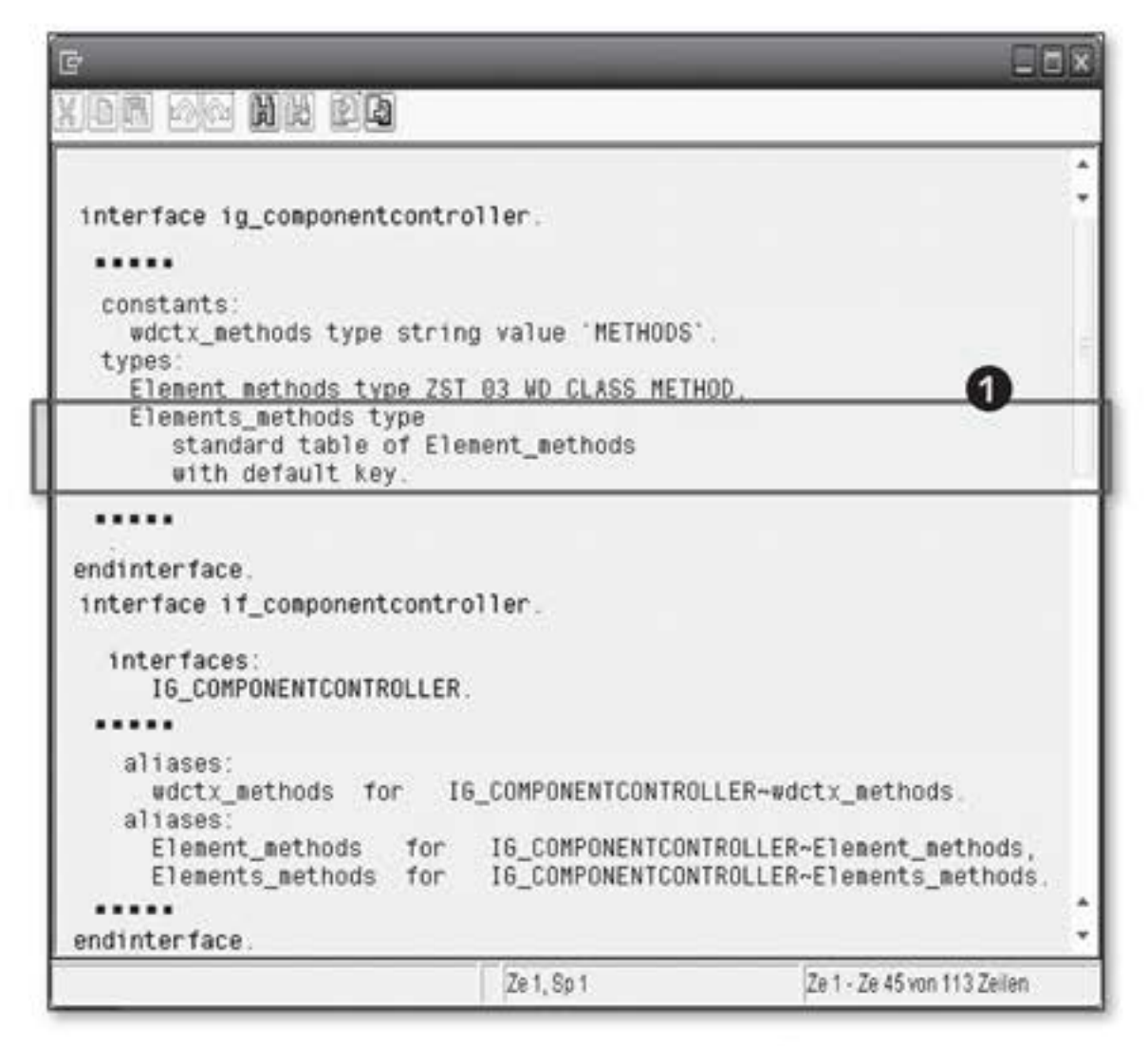

Figure 3.11 IG\_COMPONENTCONTROLLER Interface

The name of the table type for the METHODS context node is elements\_ methods and is typed as a standard table with the row type element\_methods (**①**). This, in turn, is standardized with the ZST\_03\_WD\_CLASS\_METHOD structure type; in other words, the structure type used for defining the METHODS context node. To be able to address the table type when typing Table types in the component controller interface the method interface, you must specify the fully qualified name; that is, ig\_componentcontroller=>elements\_methods. You are now ready to implement the read method.

- 1. Create the getctx\_methods( ) component controller method.
- Define the rt\_methods returning parameter for the method with the ig\_componentcontroller=>elements\_methods type. Figure 3.12 displays the result of typing the interface.

| Property            | Value           | Binding  |
|---------------------|-----------------|----------|
| Properties (Transp  | arentContainer) |          |
| ID _                | ROOTUIELEMENTCO | INTAINER |
| Layout              | U GridLayout    | ū.       |
|                     |                 |          |
| Layout (GridLayout  |                 |          |
| cellPadding         | 0 2             |          |
| cellSpacing         | 0               |          |
| colCount            | 2               |          |
| stretchedHorizonta  | ily 🗌           |          |
| stretchedVertically | 0               |          |

Figure 3.12 Typing the Interface for getctx\_methods()

| lode/Attribute METHODS | 0 |
|------------------------|---|
| Operation on Context   |   |
| Read                   |   |
| ⊖ Set                  |   |
| OAppend                |   |
| ✓As Table Operation    |   |

Figure 3.13 Reading the Context with a Table Operation

Web Dynpro Code Wizard and table operations

3. You now need to implement the method again with the support of the Web Dynpro Code Wizard (see Figure 3.13): Open the wizard and choose the METHODS context node as the value for the NODE/ATTRI-BUTE input field. Select the READ value for the OPERATION ON CONTEXT option and set the checkbox for the AS TABLE OPERATION field.  Click on the button with the green checkmark to confirm your entries Generating source and to generate the source text (see Listing 3.5).
 Generating source text

```
METHOD getctx_methods .
DATA lo_nd_methods TYPE REF TO if_wd_context_node.
* Navigate to <METHODS> node
lo_nd_methods = wd_context->get_child_node(
    name = wd_this->wdctx_methods ).
* Provide element attributes in a table
lo_nd_methods->get_static_attributes_table(
    IMPORTING
    table = rt_methods ).
ENDMETHOD.
```

Listing 3.5 Implementing the getctx\_methods() Component Controller Method

We have now discussed in detail the options for reading data from the context. But where does the data come from in the context? We have already shown you one way: manually entered by the user. However, you also need to be able to place the data in the context functionally. This will be the topic of the next section.

## 3.1.3 Creating Context Elements

Previously, we only accessed existing elements and only read or changed data from attributes. But how can you create new elements for a node? The IF\_WD\_CONTEXT\_NODE interface offers three method alternatives for creating elements:

```
create_element()
```

This method in combination with bind\_element( ) enables you to create an element, assign it individual values or a structure, and add it to the node collection.

bind\_structure( )

With this method, you can create a new structure-based element compactly in the node collection.

bind\_table( )

This method allows you to use an internal table for creating several elements in the node collection.

Creating new context elements All three alternatives enable you to decide whether the new element(s) replace the existing element(s) or are added to the nodes collection. To create a new element for a node, you must first determine the reference to the relevant node. Another look at Section 3.1.1, Changing Attribute Values of an Element, would be useful at this point.

#### create\_element() and bind\_element() Methods

Look at the first option, using the create\_element() and bind\_element() methods to create a new element and add it to the node collection (see Figure 3.14). First, you must create a new element (**①**), and set the element data (**②**). Next, you must add the new element to the node collection (**③**).

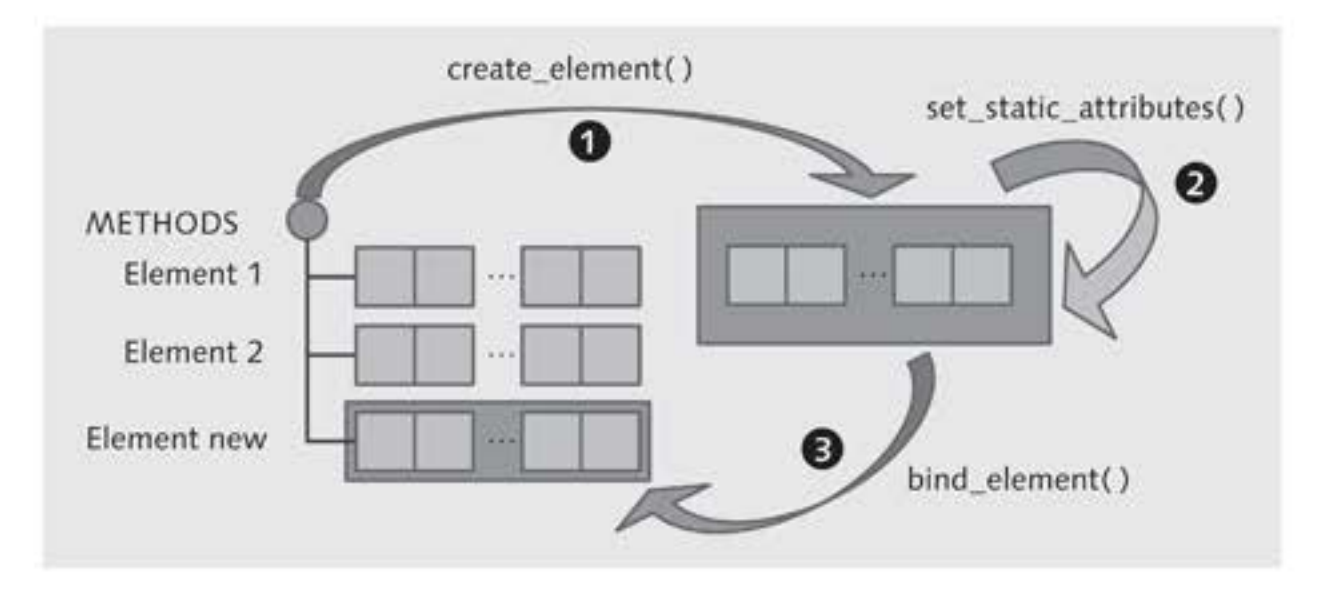

Figure 3.14 Creating a New Element and Adding it to the Node Collection

create\_element() To create a new element, you must call the create\_element() method using the determined node reference. The Web Dynpro Code Wizard does not provide support for this. Instead, use object-oriented statement structures, which you can use as in programming with ABAP objects (see Listing 3.6).

```
** Variant 1 **
* Create element above node
lo_el_method = lo_nd_methods->create_element( ).
* Fill element with structure
lo_el_method->set_static_attributes(
    static_attributes = is_method ).
```

Listing 3.6 Creating the METHODS Node Element and Filling it with the set\_static\_ attributes() Method The create\_element() method is called for the node where the new element should be created. As the return value, it returns a reference to an IF\_WD\_CONTEXT\_ELEMENT object; in other words, a new element you still have to transfer to be able to set the attribute values. To set the attribute values of the element, you can either use the set\_attribute() method, set\_static\_attributes() method or the static\_attribute\_values parameter of the method.

However, this element is not yet part of the node collection. The next task will be to add the element to the node collection (see Listing 3.7).

#### Listing 3.7 Adding the METHODS Node Element to the Node Collection

You use the bind\_element( ) method from the IF\_WD\_CONTEXT\_NODE bind\_element() interface to add an element. This method contains three parameters:

new\_item

This parameter is used to transfer the element reference.

set\_initial\_elements

This parameter is used to determine the insert mode.

- If you assign the ABAP\_TRUE value to this parameter, this element replaces all existing elements in the node collection.
- If you assign the ABAP\_FALSE value to the parameter, the new element is added to the node collection and the existing elements are retained. Of course, you must look out for the cardinality of the context node.
- ▶ index

This parameter is used to indicate an insertion point in the node collection. If an index is not specified, the element is inserted at the end of the node collection.

You have now seen how you can create an element and add it to the node collection. However, the more elongated source code seems a little time-consuming; therefore, we will look at an implementation method that performs the tasks of adding a new element more efficiently.

## bind\_structure() Method

The bind\_structure() method from the IF\_WD\_CONTEXT\_NODE ABAP interface combines creating a new element with setting attribute values and adding it to the node collection (see Figure 3.15, **①**). In this case, the bind\_structure() method provides the same parameters as the bind\_element() method.

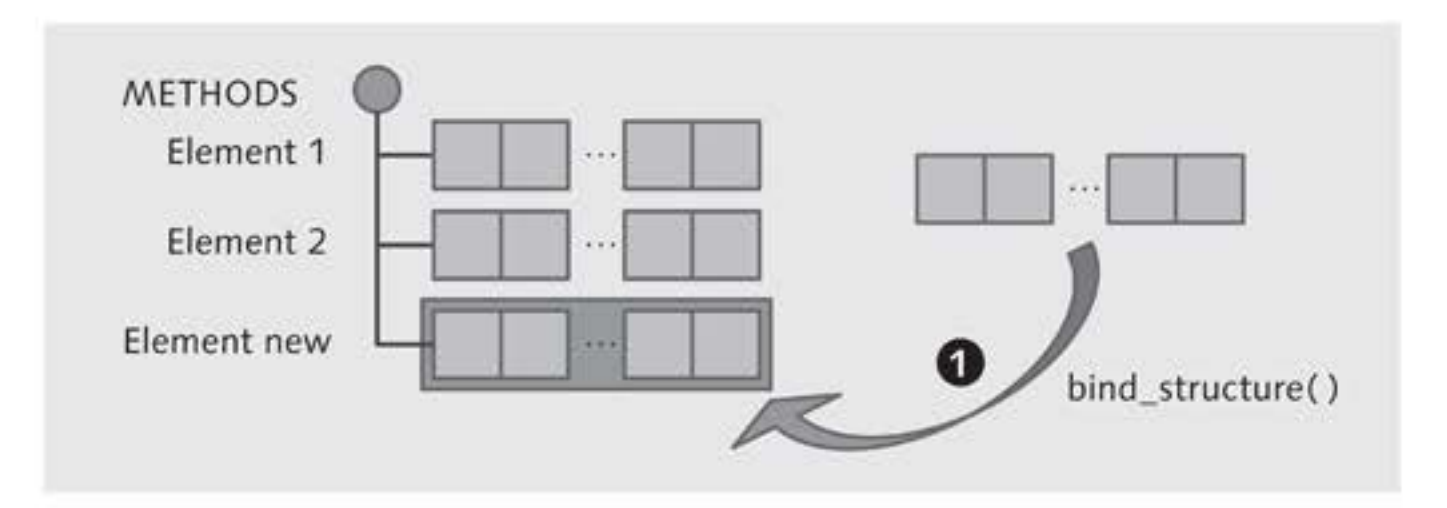

Figure 3.15 Creating a New Element Using bind\_structure()

Listing 3.8 shows that the bind\_structure() method is used as an alternative to the previously discussed approach.

```
** Variant 2 **
* Append element to collection
lo_nd_methods->bind_structure(
    new_item = is_methods
    set_initial_elements = abap_false ).
```

Listing 3.8 Creating a New Element Using the bind\_structure() Method

Description The bind\_structure() method creates an individual new element in the node collection. If you now have to create several elements – for example, every row of an internal table should be stored as an element in the context node – you would have to call the bind\_structure() method for each element.

#### bind\_table() Method

You can, of course, create several elements more compactly using the bind\_table( ) method from the IF\_WD\_CONTEXT\_NODE interface (see

Figure 3.16, **1**). First, you will need to fill an internal table with data. Next, you will have to add the internal table data to the node collection as a new element.

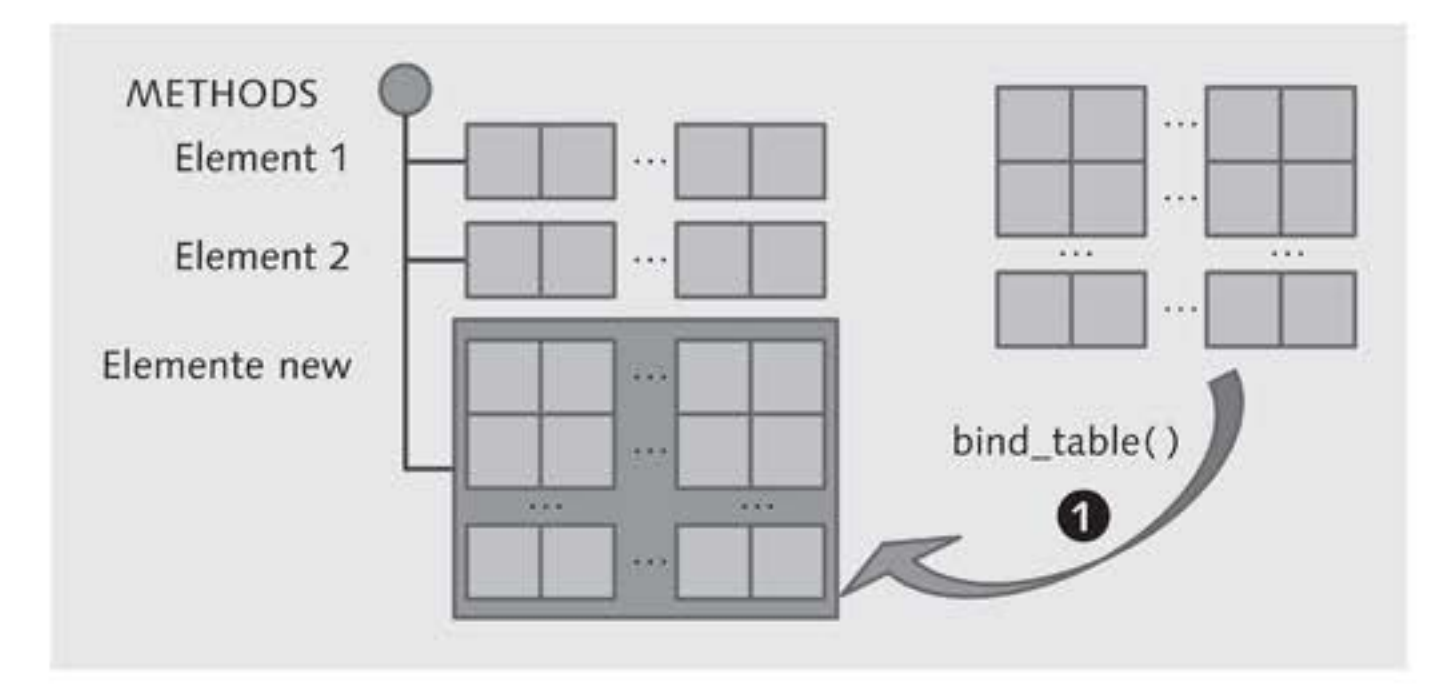

Figure 3.16 Creating Elements Using the bind\_table() Method

We will develop this example further to illustrate this method. You will use this method to store data for the methods of an ABAP class in the METHODS context node. You will create a total of three component controller methods, with different focuses on development:

▶ is\_class( )

This method checks whether the name the user has entered in the selection screen corresponds to the ABAP class name. This method is created using a *service call*.

setctx\_class\_methods( )

This method sets the data of the methods for the ABAP class in the METHODS context node with the bind\_table( ) method.

getmodel\_class\_description( )

This method determines a description object for an ABAP class using *RTTI*, which enables ABAP class descriptions to be determined during runtime. Some of the information included in the description are methods of the ABAP class.

is\_class ( ) component controller method) The first method you will develop is the is\_class() component controller method. When implementing this method, which is also an example of *model integration*, you use already existing implementations so that you will have to produce as little of your own source code as possible.

#### Service Call Wizard

- Description The service call wizard supports you in implementing model integrations. This wizard calls an existing function module or methods for an existing ABAP class within a Web Dynpro component. You can also use this wizard to automatically generate all of the context elements you need in a controller you have selected. In this controller, the wizard also automatically creates a method that calls the function module and ensures that parameters are transferred.
  - [/] Now it's your turn again. You will create the is\_class() method using the service call wizard. Figure 3.17 shows the wizard steps you will go through when creating the service call.

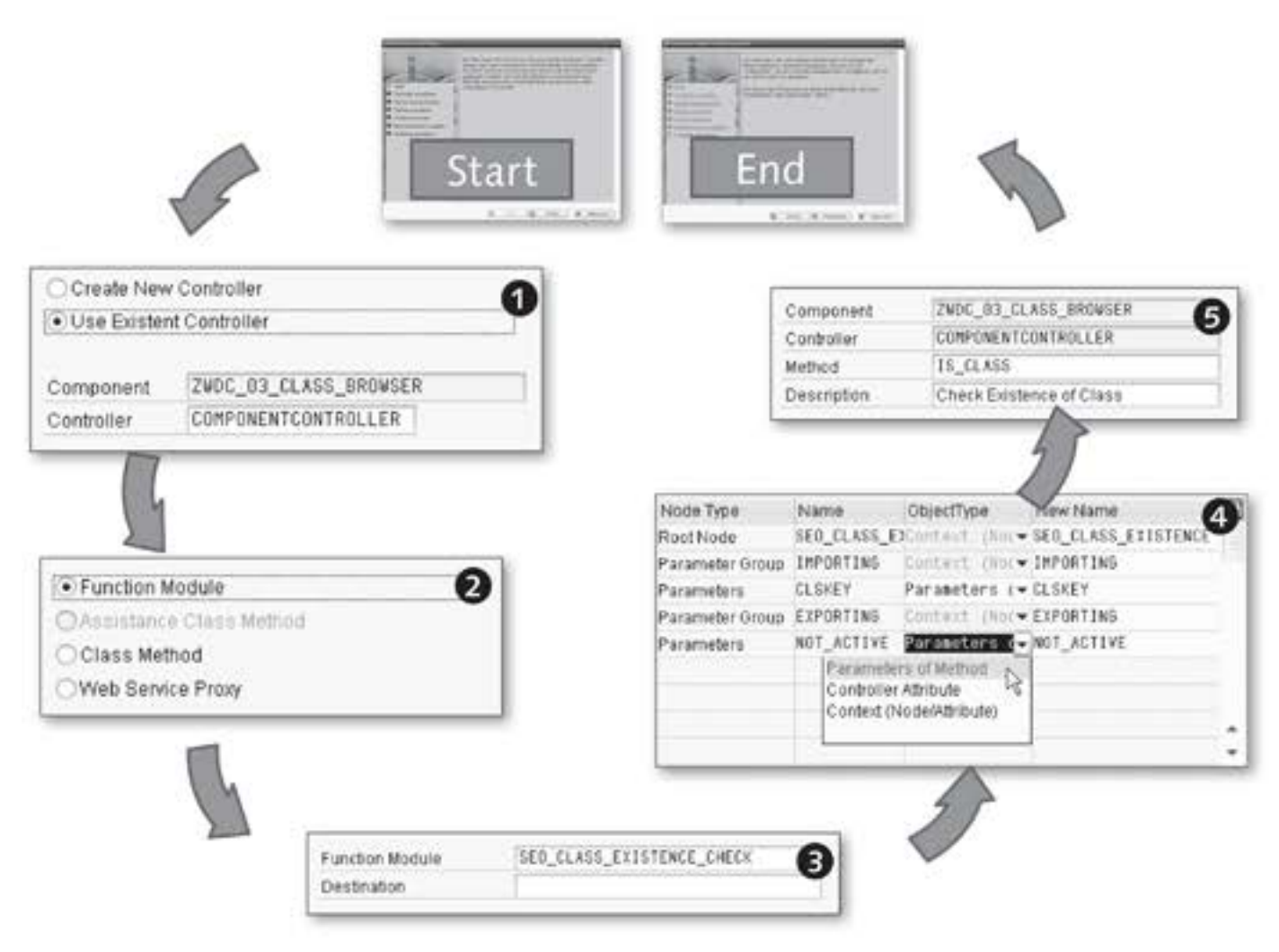

Figure 3.17 Service Call Wizard for Creating the is\_class() Component Controller Method

- 1. Start the wizard using the CREATE SERVICE CALL context menu option of the Web Dynpro component in the object list.
- 2. When the initial START screen with basic explanations about the wizard displays, click on the CONTINUE button to go to the next screen.
- 3. In the SELECT CONTROLLER (①) step, define where the service call is generated. Choose the USE EXISTENT CONTROLLER option and enter the COMPONENTCONTROLLER value for CONTROLLER. Click on CONTINUE to go to the next step.
- 4. The SELECT SERVICE TYPE (2) step involves defining the reuse component type where the functions are wrapped. The options available are FUNCTION MODULE, CLASS METHOD, and WEB SERVICE PROXY. Choose the FUNCTION MODULE option because the functions you will reuse are implemented in a function module, and click on CONTINUE to move to the next step.
- 5. In the SELECT SERVICE (③) step, specify the name of the function module you want to be called in the service. The standard SAP function module for checking whether an ABAP class exists is called SEO\_ CLASS\_EXISTENCE\_CHECK. Because you do not perform a remote function call (RFC) call for the function module, you are not allowed to maintain the DESTINATION (target system). Click on CONTINUE to go to the next step.
- 6. In the ADAPT CONTEXT (④) step, you must define the object type In through which you want the interface parameters of the function in module to be represented. Three object types are available:
  - PARAMETERS OF METHOD
  - ► CONTROLLER ATTRIBUTE
  - CONTEXT (NODE/ATTRIBUTE)

You want to be able to call the is\_class() method in such a way that parameters are transferred to the method and results are returned to the caller, again through parameters. To do this, choose the PARAME-TERS OF METHOD object type for clskey and not\_active and click on CONTINUE to move to the next step.

7. In the SPECIFY METHOD NAME (G) step, you assign the name of the Method name component controller method. Enter the name is\_class in the METH-OD input field and click on CONTINUE to go to the last step.

Integrating models using a reuse component

Integrating interfaces

129

8. In the last step, GENERATE CONTROLLER, you create the is\_class() component controller method and SE0\_CLASS\_EXISTENCE context node. To do this, you must click on the FINISH button.

 
 Manual adjustments
 You have now created the is\_class() component controller method for model integration using the service call wizard. If you use existing reuse components, this wizard can save you a lot of time when creating methods.

> To be able to use the method for the example, you still have a few adjustments to make. The changes will mainly affect interface parameters typings, to synchronize them with previously used types. Follow these steps:

- Delete the SEO\_CLASS\_EXISTENCE context node. You do not need it because the is\_class() method communicates through its interface, not through the context.
- 2. Change the interface for the is\_class( ) method.
- Change the clskey importing parameter type to SEOCLSNAME, which you used in the selection criteria.
- 4. Change the not\_active exporting parameter type to WDY\_BOOLEAN.
- Insert the new ed\_exists exporting parameter of the WDY\_BOOLEAN type, which lets the caller know whether the ABAP class actually exists.
- 6. Change the implementation of the is\_class() method to take into account interface parameter changes. Take a look at Listing 3.9, where the changes to be implemented start with Start manual change and end with End manual change.

```
METHOD is_class .
* declarations for context navigation
* declarations for parameters
* Start manual change
DATA: ls_seoclskey TYPE seoclskey.
* End manual change
* get all involved child nodes
* get input from context
* Start manual change
ls_seoclskey-clsname = clskey.
ed_exists = abap_false.
```

```
* End manual change
* the invocation - errors are always fatal !!!
CALL FUNCTION 'SEO_CLASS_EXISTENCE_CHECK'
EXPORTING
clskey = ls_seoclskey "Manual change
...
* error handling
CASE sy-subrc.
* Start manual change
WHEN 0. "Class exists!
ed_exists = abap_true.
* End manual change
WHEN 1.
```

Listing 3.9 Manual Adjustments in the is\_class( ) Method

You have now completed generating and implementing the is\_class() component controller method. This will be used later to check the data entered by the user. Because of the knowledge you have gained about using the service call wizard, the path is now clear for you to be able to integrate models "cleanly." This means that you separate the display aspects from the model aspects, as required for the model view controller approach (see Section 1.1, Model View Controller).

As an additional exercise for using the service call wizard, create the new getmodel\_class\_information() service call in the component controller to determine an ABAP class description. Use the SEO\_CLASS\_READ function module for step (③) from Figure 3.17. Then, map the provided parameters to PARAMETERS OF METHOD. After you create the getmodel\_ class\_information() component controller method, change the class exporting parameter typing to VSEOCLASS and the clskey importing parameter type to SEOCLSNAME. Also delete the redundant SEO\_CLASS\_ READ context node from the component controller context.

Use the is\_class() component controller method when implementing the method. You will use the getmodel\_class\_information() method in Section 3.3.3, Button, to determine an ABAP class description.

The is\_class() method you previously implemented checks whether an ABAP class exists. If a class does exist, you should create the method names of the ABAP class as an element in the METHODS context node. This will be the task of the next method you will implement. Here, you will use aspects of RTTI (which you will learn about in more detail in the next section) and the bind\_table( ) method.

 Create the setctx\_class\_methods( ) component controller method and define the io\_classdescr importing reference parameter of the CL\_ABAP\_CLASSDESCR type (see Figure 3.18).

|               |           |         |        | 13        |             |
|---------------|-----------|---------|--------|-----------|-------------|
| 🗢 Method Lis  | t 66      | M       | lethod |           | -           |
| Method        | SETCTX_C  | LASS_ME | THODS  | 5         | Τ           |
| × CO CLA      |           |         | ) [2   | 5 7 M     | 8           |
| Parameter     | Туре      | RefTo   | Opt    | Associate | d Type      |
| IO_CLASSDESCR | Importing | 1       |        | CL_ABAP   | _CLASSDESCR |

Figure 3.18 setctx\_class\_methods() Method Interface

The CL\_ABAP\_CLASSDESCR ABAP class is part of RTTI and is used as a type for class description objects. The CL\_ABAP\_CLASSDESCR ABAP class has the public methods instance attribute, where the method names for the ABAP class are stored in an internal table.

Creating elements 2. Change the method implementation. Read the methods from the ir\_classdescr->methods internal table row by row and store each method as an element in the METHODS context node. How would you implement this requirement? Think about this for a little while before taking a closer look at Listing 3.10.

```
METHOD setctx_class_methods .
* Reference to METHODS node
DATA lo_nd_methods TYPE REF TO if_wd_context_node.
* Internal table to METHODS node
DATA lt_methods TYPE wd_this->elements_methods.
* Structure of a METHODS element
DATA ls_method TYPE wd_this->element_methods.
* A line from model data for methods
FIELD-SYMBOLS: <ls_model_method>
               LIKE LINE OF io_classdescr->methods.
* Determine node reference for METHODS
  lo_nd_methods = wd_context->get_child_node(
   name = wd_this->wdctx_methods ).
* Transform model data into node data
IF io_classdescr IS BOUND.
 LOOP AT io_classdescr->methods ASSIGNING <ls_model_
```

```
method>.
* Transport model data into context structure
    MOVE-CORRESPONDING <1s_mode1_method> TO 1s_method.
* Set icon for method type
    CASE abap_true.
      WHEN 1s method-is class.
        ls_method-kind_icon = 'ICON_OO_CLASS_METHOD'.
      WHEN ls_method-is_interface.
        ls_method-kind_icon = 'ICON_00_INTERFACE'.
      WHEN OTHERS.
        ls_method-kind_icon = 'ICON_OO_INST_METHOD'.
    ENDCASE.
* Append to context table
    APPEND 1s_method TO 1t_methods.
  ENDLOOP.
ENDIF.
* Append table to node
lo_nd_methods->bind_table(
  new_items = lt_methods
  set_initial_elements = abap_true ).
ENDMETHOD.
Listing 3.10 Implementing the setctx_class_methods() Component Controller
```

Method

The method implementation begins by determining the reference for the METHODS context node. Then, the ir\_classdescr->methods internal table is read row by row. The <ls\_model\_method> field symbol was used to determine references to the entries in the internal table. The MOVE-CORRESPONDING statement moves the model data of the same name to the data structure for the context element. This means a method-local internal table is built that is then transferred to the context node using the bind\_table( ) method and then creates all elements there.

#### Note

Was the task difficult to solve? Experience shows that this is a typical type of task in developing Web Dynpro applications, which is why we presented it to you here. Implementing a method usually begins with reading data from a context. This data is then used as the basis for business logic or display logic. After these logics are processed, the new or changed data is placed back into the context at the end of the method implementation.

Implementation details

## **Run Time Type Identification**

The method you will implement next will introduce you to another key topic of context programming, Run Time Type Identification (RTTI). RTTI provides the mechanisms to determine descriptions of types, including descriptions of ABAP classes, during runtime. This occurs in the form of description objects that are typed with ABAP classes from RTTI. Figure 3.19 shows the inheritance hierarchy of RTTI ABAP classes.

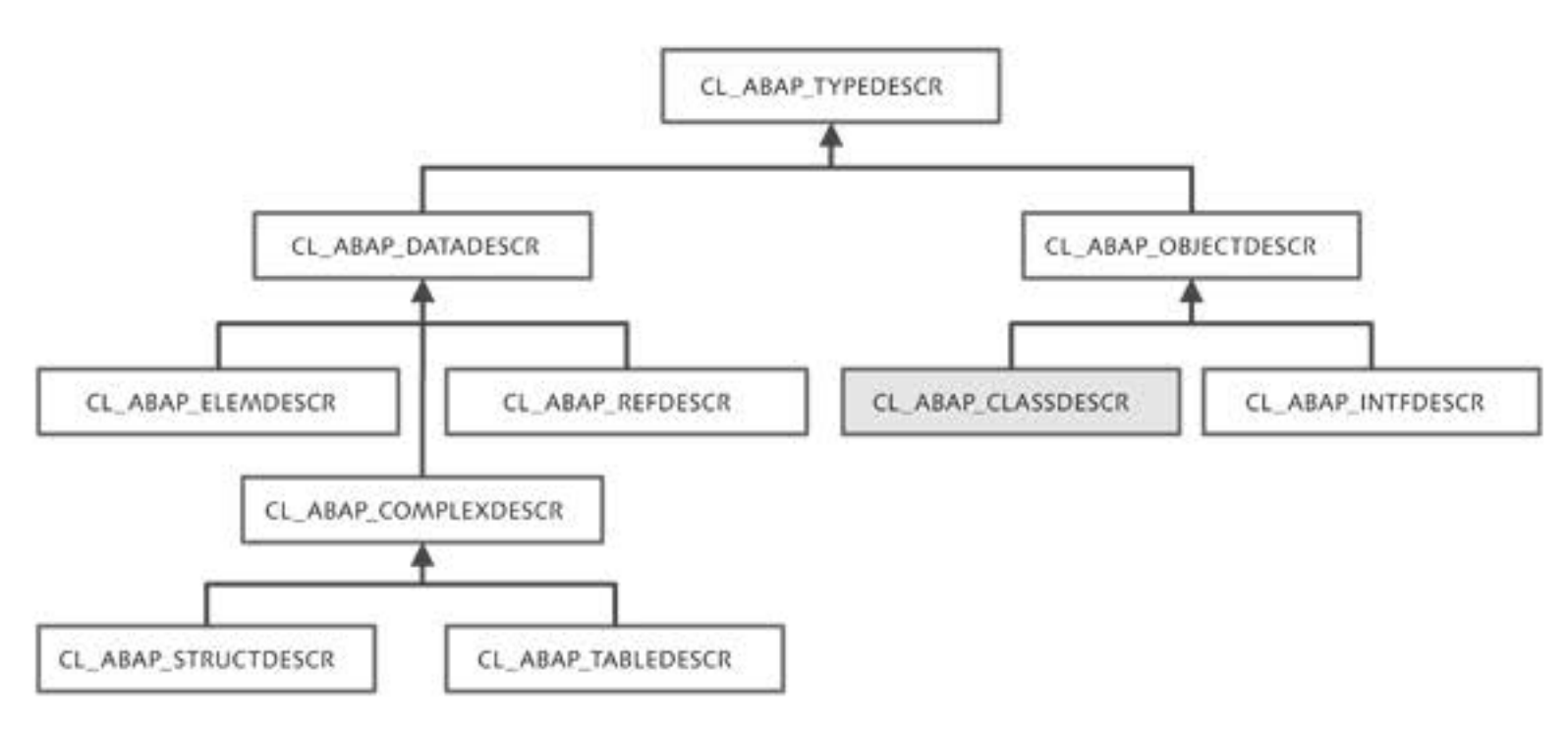

Figure 3.19 Inheritance Hierarchy of RTTI ABAP Classes

- CL\_ABAP\_ TYPEDESCR class is the RTTI root class, and enables descriptions of runtime objects such as ABAP classes to be created during runtime. One of the methods that plays an important role here is describe\_ by\_name(): This method returns the description object to the caller. RTTI is part of *Run Time Type Services (RTTS)*, which also encompasses *Run Time Type Creation (RTTC)*. This, however, is not relevant for our tasks, so we will not discuss it in further detail.
  - Casting The important thing to know is that the describe\_by\_name() method always returns a CL\_ABAP\_TYPEDESCR-type object. For the user, this means that a *downcast* must be performed on the corresponding type to be able to access interesting details such as the list of methods for an ABAP class. To do this, a subclass such as the CL\_ABAP\_CLASSDESCR ABAP class highlighted in Figure 3.19 must be used.

We will shortly look more closely at using RTTI within the framework of [/] implementing the getmodel\_class\_description() component controller method. This method determines the description object for an ABAP class based on what the user enters. You must check whether the ABAP class exists and also store the methods from the description object in the context. You will use the two previously implemented is\_class() and setctx\_class\_methods() methods in the new getmodel\_class\_ description() method for this purpose – a great example of reuse.

 Create the getmodel\_class\_description() method in the COMPO-NENTCONTROLLER. Define two exporting parameters, ed\_exists and not\_active, for this method, each with the WDY\_BOOLEAN type (see Figure 3.20).

getmodel\_class\_ description( )

| 🔶 Metho    | od List   | 63      | Me   | ethod      |        |
|------------|-----------|---------|------|------------|--------|
| Method     | GETM      | ODEL_CI | ASS_ | DESCRIPTIO | ON     |
| xDR        |           |         | 10   |            |        |
| Parameter  | Type      | RefTo   | Opt  | Associated | i Type |
| ED_EXISTS  | Exporting |         |      | WDY_BOO    | LEAN   |
| NOT ACTIVE | Exporting | 0       | 5    | WDY BOC    | EAN    |

Figure 3.20 getmodel\_class\_description() Method Interface

 Change the method implementation. Try to implement the method Implementation step by step. If you need guidance, take a look at Listing 3.11.

```
METHOD getmodel_class_description .
* Exception object
DATA: lo_exception TYPE REF TO cx_root,
* Class description
        lo_classdescr        TYPE REF TO cl_abap_classdescr,
* Type description for class
        lo_typedescr TYPE REF TO cl_abap_typedescr,
* Selection criteria
        lv_rs_value TYPE wd_this->element_class_sel_crit.
* Get class name from context
lv_rs_value = wd_this->getctx_class_sel_crit( ).
* Check if class name is valid
TRY.
    wd_this->is_class(
        EXPORTING
```

```
clskey = lv_rs_value-name_class
    IMPORTING
      ed_exists = ed_exists
      not_active = not_active ).
* Determine RTTI description
  CALL METHOD cl_abap_typedescr=>describe_by_name
    EXPORTING
      p_name
                    = lv_rs_value-name_class
    RECEIVING
      p_descr_ref = lo_typedescr
    EXCEPTIONS
      type_not_found = 1
      OTHERS = 2.
* Class does not exist
  IF sy-subrc <> 0.
    ed_exists = abap_false.
    not_active = abap_true.
  ENDIF.
* Cast from CL_ABAP_TYPEDESCR to CL_ABAP_CLASSDESCR
  lo_classdescr ?= lo_typedescr.
CATCH cx_root INTO lo_exception.
* Class does not exist
  ed_exists = abap_false.
  not_active = abap_true.
ENDTRY.
* Store reference in attributes
  wd_this->go_class_description = lo_classdescr.
* Format data for context
  wd_this->setctx_class_methods(
    io_classdescr = lo_classdescr ).
ENDMETHOD.
```

Listing 3.11 Implementing the getmodel\_class\_description() Component Controller Method

Description In the first step, the method should read the selection criteria from the context. It does not do this directly, however; instead, it uses the previously implemented getctx\_class\_sel\_crit() method. The is\_class() method is then used to see if the search name corresponds to the ABAP class name.

If the search is successful, the static cl\_abap\_typedescr=>describe\_by\_ name( ) method is used to determine the class description. After the downcasting has been performed, the description object for the ABAP class is stored in the component controller attributes. You still have to define the public go\_class\_description attribute of the CL\_ABAP\_CLASS-DESCR type. The setctx\_class\_methods() method is used at the end of this method to put the data in context. This completes the implementations. You can now test them using the Web Dynpro debugger (see Chapter 8, Tips and Tricks from Practical Experience).

We have now explained the options for creating elements in the context. In the next section, we round off the topic of context programming with a discussion of removing context elements.

## 3.1.4 Removing Context Elements

The remove\_element() method for removing elements is available in remove\_element() the IF\_WD\_CONTEXT\_NODE interface (see Figure 3.21).

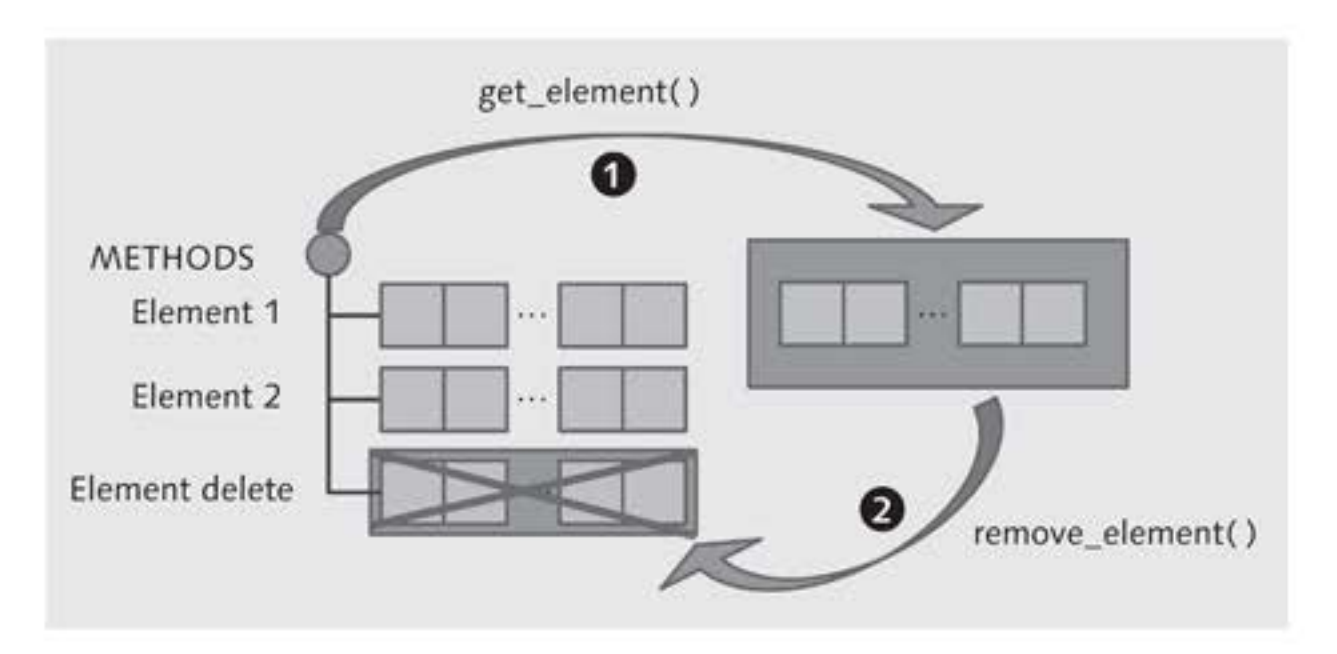

Figure 3.21 Removing an Element Using remove\_element()

You can use the get\_element() method to determine the element reference to be deleted (①). The reference to the element to be removed must be transferred to the remove\_element() method (②) by the element importing parameter. The has\_been\_removed parameter is also available as a ABAP\_BOOL returning parameter to identify whether the element already existed (ABAP\_TRUE) or not (ABAP\_FALSE).

This completes our introduction to context programming. In addition to information about removing an element, we introduced RTTI as a key

resource in context programming and described examples of how you can use it in practice. The most important method when using RTTI is cl\_abap\_typedescr=>describe\_by\_name( ).

Service call wizard The service call wizard is very useful for integrating models. You have seen how existing reuse components are easily reused and can be utilized in the sample application.

The next section will help you understand how to define and program views. Specifically, we will describe layouts and containers, as well as the most important view elements, in detail.

# 3.2 Layouts and Containers

WYSIWYG editor In Section 2.2, View, we already discussed the basics of views and windows and you learned that a WYSIWYG editor (*view designer*), with which you already have some experience, is available for designing and creating a view with the view editor.

View elements and UI elements UI elements UI elements UI elements UI elements that form the foundations for arranging view elements in a view.

The Difference Between View Elements and UI Elements

You might wonder what the difference is between UI elements and view elements. The term *UI element* means an independent user interface element that can be contained in a general container whereas the term *view element* also refers to subelements of composite user interface elements. For example, TabStrip is a UI element, but the Tab subelement is a view element because it cannot be used independently – it can only be used for structuring a Tab-Strip UI element. We therefore cannot refer to the Tab subelement as a UI element.

Containers Containers and layouts are the tools you can use to define the design for a view in relation to grouping and laying out a UI element. In this context, containers are specialized elements for grouping UI elements. By assigning UI elements hierarchically, you create a parent-child relationship between a container and the assigned UI elements. The most important

containers are TransparentContainer with the most well-known representative being ROOTUIELEMENTCONTAINER) and ViewContainerUIElement, which is used for composing views.

Layouts are responsible for arranging UI elements in a container. The different layouts available are FlowLayout, RowLayout, MatrixLayout, and GridLayout. The difference in layouts lies mainly in the way elements are arranged, either in *rows* (FlowLayout and RowLayout) or in *columns* (MatrixLayout and GridLayout).

# 3.2.1 Containers

The view elements for a view are maintained in a hierarchical view structure. The hierarchy is based on *aggregations* (relationships between objects) such as the parent-child relationship between a UI element container and UI elements, or the relationship between a composite UI element and its subelements (for example: the TabStrip UI element and its Tab subelement).

The higher-level element in this hierarchy is a UI element container that is enhanced for the view or already exists such as ROOTUIELEMENT-CONTAINER, for example (see Figure 3.22). ROOTUIELEMENTCONTAINER is a TransparentContainer type (**①**) with two children, VC\_CLASS\_SELEC-TION and VC\_CLASS\_METHODS, each of the ViewContainerUIElement type (**②**). The preview for the parent-child relationship is shown in the view designer (**③**).

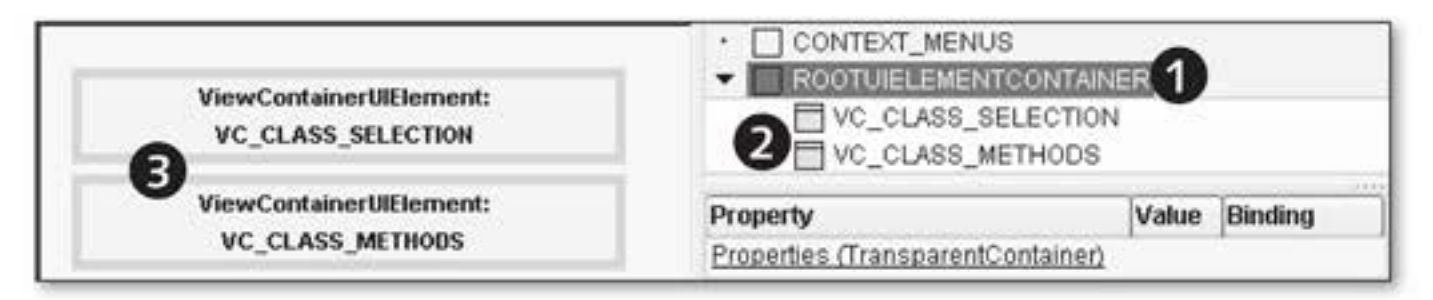

Figure 3.22 ROOTUIELEMENTCONTAINER and ViewContainerUIElement

The parent-child relationship between the UI element container and UI element provides a general mechanism for the hierarchical structure of the view. You can include any number of UI elements and other UI element containers in a UI element container.

Hierarchical view structure There are special UI elements such as the TabStrip UI element that can be regarded as containers. However, unlike the UI element container, these elements can only contain special subelements. In the case of the TabStrip UI element, this is the Tab view element.

Transparent Container Examples of UI element containers are the Group, TransparentContainer, and Tray UI elements. The most prominent representative of the TransparentContainer UI element is ROOTUIELEMENTCONTAINER. An important property offered by the TransparentContainer UI element is SCROLLINGMODE. This property enables scrollbars to be displayed, which allows the user to scroll to areas that cannot be displayed all at once in the displayable area.

ViewContainer UIElement Similar to a subscreen area in a classic dynpro, where you can display a subscreen dynpro.

UI element containers are displayed in a rectangular shape or occupy a rectangular area in the view. In the view designer, you may find container elements such as the TransparentContainer or ViewContainerUIElement UI elements in the UI category layout.

- Layout data You can use the LAYOUT UI element property to define how the lowerlevel UI elements should be assigned for container UI elements. The following layouts are available for this purpose:
  - ► FlowLayout
  - RowLayout
  - MatrixLayout
  - GridLayout

*Layout data* is assigned to every UI element in the container UI element. This layout data specifies the layout properties of the UI element such as the position in the grid defined by the layout, for example.

Now you know the interrelationships between UI element containers, UI elements, layouts, and layout data. In the following section, we will deepen your knowledge of layouts and specifically discuss how the layout affects the way UI elements are arranged.

# 3.2.2 Layouts

In this section, we will look in detail at the different layouts possible Layouts with Web Dynpro ABAP. We will explain the basic layout properties and use examples to illustrate how the layout you choose affects the way UI elements are arranged.

## FlowLayout

FlowLayout is the default layout for containers. All UI elements in a container with FlowLayout are displayed in a row. If the area for displaying UI elements is not wide enough, they are displayed in the next row. The wrapping is inserted during runtime.

Figure 3.23 shows the layout properties for ROOTUIELEMENTCONTAINER. I The value of the LAYOUT property is set to FlowLayout (①). The property available for the layout is called WRAPPING (②). The property instance defines whether the UI elements can be wrapped in the next row. If the value for the property is ABAP\_FALSE (depicted by a checkbox not being set), the UI elements will not be wrapped. If the display area is too small, the elements will not be shown in a row, but scrollbars will be added.

| Layout      |   |
|-------------|---|
| (FlowLayout | ) |

| Property          | Value            | Binding         |
|-------------------|------------------|-----------------|
| Properties (Trans | parentContainer) | 4 DALLOND 10004 |
| ID _              | ROOTUIELEMENTCON | TAINER          |
| Layout            | FlowLayout       | ۵               |
|                   |                  |                 |

Figure 3.23 FlowLayout with Layout(FlowLayout)

Layout data properties for a UI element are set in the properties for the Label UI element. Figure 3.24 displays the properties for the Label UI element. (FlowData) The layout data properties defined by FlowLayout are CELLDESIGN and VGUTTER (1). The available properties are based on the layout selected in the higher-level container.

The effects of setting layout data properties may generally be as Keeping and arranging spacing

- Spacing is kept between the individual UI elements and between the UI Element and the grid cell
- The UI elements within the grid are arranged horizontally and vertically
- ▶ Setting the width and height of UI elements in the grid cell

| Property          | Value   | Binding    |
|-------------------|---------|------------|
| Properties (Label | 1       |            |
| ID                | LABEL1  |            |
|                   |         |            |
| Layout Data (Flow | (Data)  |            |
| cellDesign        | padless | ũ.         |
|                   | blanc   | <b>7</b> 1 |

Figure 3.24 Layout Data (FlowData) Properties for a UI Element

- cellDesign The CELLDESIGN property controls the UI element spacing in a cell to the cell border. Figure 3.25 shows the effects of the 1Pad, rPad, 1rPad, 1rNo-Pad, and padless instances on the spacing to the cell edge:
  - I in a cell stands for the cell content spacing to the left edge of the cell.
  - ▶ r stands for the spacing to the right edge of the cell.
  - b stands for the spacing to the bottom edge of the cell.
  - t stands for the spacing to the top edge of the cell.

One of the reasons for specifying the spacing is to prevent the contents of successive cells from getting "joined to one another." We recommend setting the CELLDESIGN property to the rPad value.

VGutter property You can use the VGUTTER property to add more spacing to the left cell edge. You can also determine whether you want a vertical line (*rule*) to be shown for defining the spacing. Figure 3.26 shows the effect of FlowLayout and the WRAPPING property instance on the layout of the UI element when the width of the browser window is changed. If the width of the browser window is big enough (①), all elements are arranged in a row.

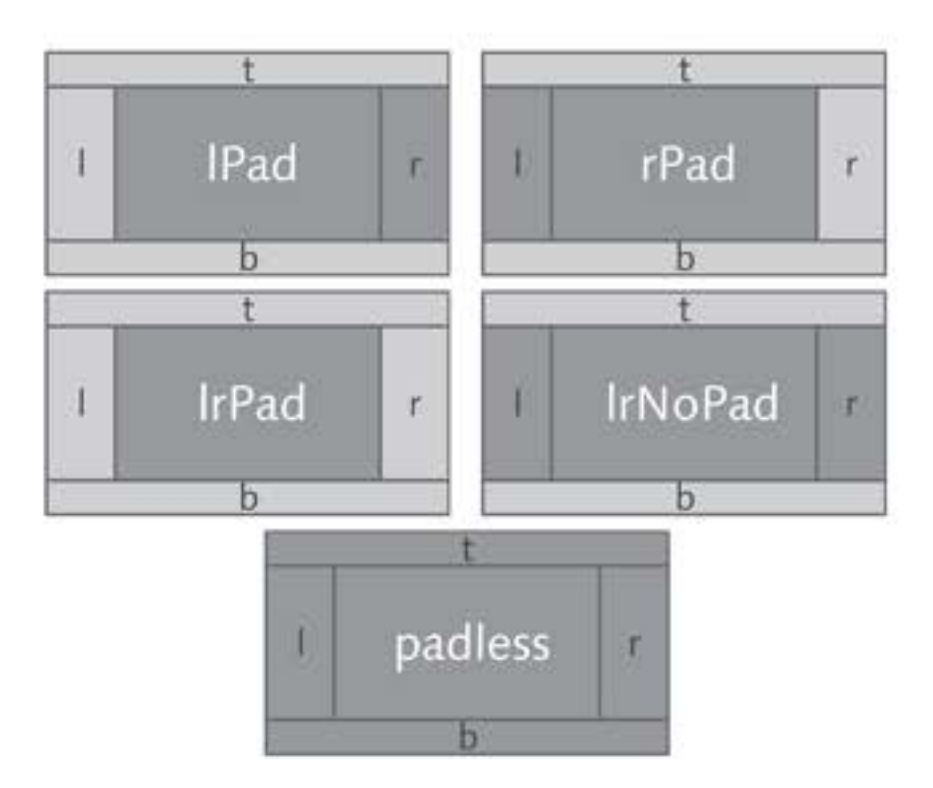

Figure 3.25 cellDesign Property Instances

The value of the WRAPPING property controls the layout of the elements if the user changes the width of the browser window in such a way that there is not enough space available in a row for all UI elements.

| • [@ http://                               |                                                                                                    | P              |
|--------------------------------------------|----------------------------------------------------------------------------------------------------|----------------|
| 🖗 😥 WD Component Application Class Browser | · · · · · · · · · · · · · · · · · · ·                                                                                                    | igols • "      |
| oolean: X DBoolean                         | O'Boolean O                                                                                                    | 0              |
| e //                                       | Local intranet (*, 10                                                                                                    | 0% · /         |
|                                            |                                                                                                    |                |
|                                            |                                                                                                    |                |
| WD Component Application Class B           | IDX ND Composeer Application and Browser                                                                                                    | -IOX           |
| HD Component Application Class Bi          | LIX A HE Component Application and Browner                                                                                                    | -ox            |
| H2 Component Application Class Bit         | Image: Second Application     Second Application       Image: Second Application     Second Application       Image: Second Application     Second Application       Image: Second Application     Second Application       Image: Second Application     Second Application       Image: Second Application     Second Application       Image: Second Application     Second Application       Image: Second Application     Second Application       Image: Second Application     Second Application                                                                                                    | X              |
| HD Component Application Class Bi          | Image: Second and Second Application         Second Second Application         Second Second S                         | - C X<br>»     |
| HO Component Application Class BI          | Image: Second and Second and Second an | ×<br>»<br>ent3 |
| HO Component Application Class Br -        | Image: Second and Second and Second an | »<br>ent 3     |

Figure 3.26 Effect of FlowLayout on the Layout of UI Elements

If the WRAPPING property is set to ABAP\_TRUE (checkbox is selected) (2), the elements that do not have enough space in the row are displayed in the next row. If the WRAPPING property is set to ABAP\_FALSE (checkbox is not selected) (3), the elements are displayed in a row and scrollbars are provided to navigate to the undisplayed UI elements.

#### RowLayout

RowData and RowHeadData

Ind The lower-level UI elements for the RowLayout container inherit the layout data property. This property can have the RowHeadData and RowData values:

- RowHeadData ensures that this element is arranged in a new row in the browser window.
- RowData adds the UI element to the currently valid row.

If the width of the browser window is not sufficient for displaying a UI element, this UI element is moved to the next row. This layout may also be referred to as a *ragged setting* because the UI elements are not aligned in columns, as in the case of MatrixLayout, for example.

Layout data If you assign the RowHeadData value to a UI element for layout data properproperties ties, as you can see in Figure 3.27 (①), the HALIGN, ROWBACKGROUNDDESIGN, ROWDESIGN, and VGUTTER properties are available for the layout data (②).

| CONTEXT_MENT          | JS<br>ITCONTAINER                                                                                                    |   |                  |  |
|-----------------------|----------------------------------------------------------------------------------------------------|---|------------------|--|
| Property              | operty Value                                                                                                    |   | Binding          |  |
| Properties (Label)    | - Constantion of Constant of Constant of C |   | Berne Contractor |  |
| ID                    | LABEL1                                                                                                    |   |                  |  |
| Layout Data           | RowHeadData                                                                                                    | ۵ |                  |  |
|                       |                                                                                                    |   |                  |  |
| Layout Data (RowHeadD | Data) (2)                                                                                                    |   |                  |  |
| hAlign                | beginOfLine                                                                                                    |   |                  |  |
| rowBackgroundDesign   | border                                                                                                    | ۵ |                  |  |
| rowDesign             | rPad                                                                                                    | ۵ |                  |  |
| vGutter               | None                                                                                                    |   |                  |  |

Figure 3.27 Layout Data (RowHeadData) for a UI Element
HALIGN

You use the HALIGN property to horizontally arrange UI elements belonging to this row.

- ROWBACKGROUNDDESIGN
   You use ROWBACKGROUNDDESIGN to set the background color for all cells in this row.
- ROWDESIGN

You use ROWDESIGN to define the spacing of the cell content to the cell border.

Figure 3.28 shows an example of the changed layout for RowLayout after the width of the browser window has been changed (①). Here, the UI elements are arranged in rows: Two UI elements have the layout data property with the RowHeadData value and they consequently introduce a new row. Figure 3.28 shows these UI elements with RowHeadData 1 and RowHeadData 2. The value of the ROWBACKGROUNDDESIGN property for the RowHeadData 1 UI element was set to border. which resulted in a background color for the row. The remaining UI elements were set to the RowData layout data property. If the width of the browser window is not sufficient, the UI elements are moved to the next row (②).

| WD Component Application | Class Browser |                |             | C    | (D. Component Appli | cation _ | 10 × |
|--------------------------|---------------|----------------|-------------|------|---------------------|----------|------|
| 🕘 🗸 🖉 http://            | · · · · · ·   | ×              |             | 1    | BWD Component       | · 1      | 19   |
| A A OVO Compose          | nt            |                | Page • *    | Rowt | teadData 1: X 🗇     |          |      |
| RowHeadData 1: X         | RowData 1.1:  | 0              | 0           | Rowt | teodData 2          | 2        |      |
| RowHeadData 2:           | RowData 2.1:  | RowData 2.2:   |             | Row  | hadan 2.2           |          |      |
| Dana                     |               | I and internet | 10000       | 4    | -                   |          |      |
| Done                     |               | Local Intranet | 1 100% * // |      | Local intranet      | 1,100%   | • 1  |

Figure 3.28 Effect of RowLayout on the Layout of UI Elements

### MatrixLayout

MatrixLayout arranges the layout of UI elements in tables. The Matrix-Layout layout can be assigned to a container such as ROOTUIELEMENT CONTAINER, as shown in Figure 3.29 (1), for example. The STRETCHEDHORIZONTALLY and STRETCHEDVERTICALLY properties (2) are available for MatrixLayout.

Layout in tables

| Property                             | Value                  | Binding |
|--------------------------------------|------------------------|---------|
| Properties (Transp                   | parentContainer)       |         |
| ID                                   | ROOTUIELEMENTCONTAINER | R) I    |
| Layout                               | MatrixLayout           | õ       |
|                                      |                        |         |
| Layout (MatrixLayo                   | ut 2                   |         |
| stretchedHorizonta                   | alty                   |         |
| where has been all the shifts of the |                        |         |

Figure 3.29 MatrixLayout and Its Properties

stretched-Horizontally and stretchedVertically properties

STRETCHEDHORIZONTALLY

You use the STRETCHEDHORIZONTALLY property to evenly distribute UI elements horizontally across the width of the container. If the content determines the width of the container, you must deactivate this option.

► STRETCHEDVERTICALLY

You use STRETCHEDVERTICALLY to evenly distribute UI elements vertically across the height of the container. If the content determines the height of the container, you must deactivate this option.

MatrixData and The lower-level UI elements for the container inherit the layout data MatrixHeadData property. This property can have the MatrixHeadData and MatrixData values, as you can see from the example in Figure 3.30.

| Property                | Value            |    | Binding |
|-------------------------|------------------|----|---------|
| Properties (Label)      |                  |    |         |
| ID                      | LABEL1           |    |         |
| Layout Data             | MatrixHeadData 🗟 |    |         |
|                         | -                |    |         |
| Layout Data (MatrixHead | iData) 2         |    |         |
| cellBackgroundDesign    | transparent      | ē  |         |
| cellDesign              | rPad             | ē  |         |
| colSpan                 | 1                |    |         |
| height                  |                  |    |         |
| hAlign                  | beginOfLine      | Ē) |         |
| vAlign                  | baseline         | ۵  |         |
| vGutter                 | None             | ā  |         |
| width                   |                  | -  |         |

Figure 3.30 Layout Data (MatrixHeadData) for a UI Element

Setting the MatrixHeadData value in the layout data property causes the Effects row to be wrapped (①). Like RowData, the effect of the MatrixData value is that the element is placed in the same row as the preceding UI element, but in a new column. If the right-hand border of the displayable area has been reached, the UI element is nevertheless placed.

The number of columns is not defined at the beginning; it instead results from the maximum number of UI elements in a row within the higherlevel container. This means that the number of UI elements per row can vary.

The properties for the LAYOUT DATA (2) enable you to control the cell structure flexibly:

- ROWBACKGROUNDDESIGN
   You use the ROWBACKGROUNDDESIGN property to set the background color for all cells in this row.
- CELLDESIGN

You use CELLDESIGN to define the spacing of the cell content to the cell border.

COLSPAN

You use COLSPAN to define the number of columns a UI element includes in MatrixLayout. You can use this property to position a title across several columns.

► HEIGHT

You use HEIGHT to define the height of a cell in cascading style sheet (CSS) units of measurement. The units of measurement and corresponding descriptions are listed in Table 3.4.

HALIGN, VALIGN

You use HALIGN and VALIGN to define the horizontal and vertical layout of the UI element in the cell.

VGUTTER

You use VGUTTER to insert additional spacing for the left-hand cell border, with or without a vertical hyphen.

WIDTH

You use WIDTH to define the width of a cell in CSS units of measurement. The units of measurement and corresponding descriptions are listed in Table 3.4.

| Unit of<br>Measurement | Туре     | Description                                                                                                    |
|------------------------|----------|----------------------------------------------------------------------------------------------------|
| em                     | relative | Font size                                                                                                    |
| ex                     | relative | Height of lowercase letter x in this element<br>(for example, for the width of table columns)                                                                                                    |
| рх                     | absolute | Pixel value. A problem may occur if you change the font size.                                                                                                    |
| %                      | relative | Percentage value referring to the parent<br>element. Percentage values generally do not<br>work for height values. Percentage values<br>do not work correctly for ScrollContainer<br>and Transparent Container with<br>SCROLLINGMODE not equal to none. |

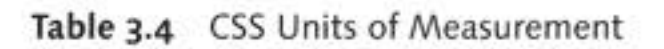

Effects You can see from Figure 3.31 that the ROWBACKGROUNDDESIGN, WIDTH, and HEIGHT properties are being used.

| Layout Data (MatrixHead | dData)      | 0  | C WD Component Application Class Browser | _lox      |
|-------------------------|-------------|----|------------------------------------------|-----------|
| cellBackgroundDesign    | border      | -  | e http://                                | P -       |
| cellDesign              | rPad        | ā  | 술 & @WD Composent - 한 Bage · 과           | 39        |
| colSpan                 | 1 2         |    |                                          | 3         |
| height                  | 10ex        |    | Matropata 1.1: Di Matropata 1.1: Di      |           |
| hAlign                  | beginOfLine | Ē. |                                          |           |
| vAlign                  | baseline    | 8  |                                          |           |
| vGutter                 | None        | 1  | Matropasa 2.1                            | _00       |
| width                   | 100px 🔎     |    | Done SLocal intranet +                   | 100% • // |

Figure 3.31 Using Layout Data Properties in MatrixLayout and Its Effects

The border value of the ROWBACKGROUNDDESIGN layout data property was used as the background color (**①**); therefore, the background is colored gray as a result. The cell height was set to 10EX with the CSS unit of measurement (**②**); therefore, the cell height is relative to the height of lower-case letter x of the font in this element. If this font size changes, the cell height will also change. A width of 100PX was specified for the cell width; that is, the WIDTH layout data property (**③**). This absolute measurement ensures that the width will not change if the cell content changes.

### GridLayout

GridLayout arranges the layout of UI elements in tables. The GridLayout Layout in tables layout can be assigned to a container such as ROOTUIELEMENTCONTAINER shown in Figure 3.32 (1), for example.

| Property            | Value             | Binding    |  |
|---------------------|-------------------|------------|--|
| Properties (Trans   | sparentContainer) |            |  |
| ID                  | ROOTUIELEMENTC    | ONTAINER   |  |
| Layout              | GridLayout        | GridLayout |  |
|                     |                   |            |  |
| Layout (GridLayo    | ut)               |            |  |
| cellPadding         | 0                 |            |  |
| cellSpacing         | 0                 |            |  |
| colCount            | 2                 |            |  |
| stretchedHorizon    | tally             |            |  |
| stratebodi (artical | N                 |            |  |

Figure 3.32 GridLayout and Its Properties

Other layout properties you have not yet seen are available for GridLay- GridLay- Out (see Figure 3.32, 2): GridLayout -

CELLPADDING

You use the CELLPADDING property to define the cell content spacing for the cell, which is then applied to all GridLayout elements (see Figure 3.33, 2).

► CELLSPACING

You use CELLSPACING to define the spacing between cells, which is then applied to all GridLayout cells (see Figure 3.33, **①**).

COLCOUNT

You use COLCOUNT to define the number of columns in GridLayout.

Unlike other layouts, layout data for UI elements does not exist for No layout data elements assigned to the container. This also means that you cannot determine whether an element begins a new row or is displayed in the row.

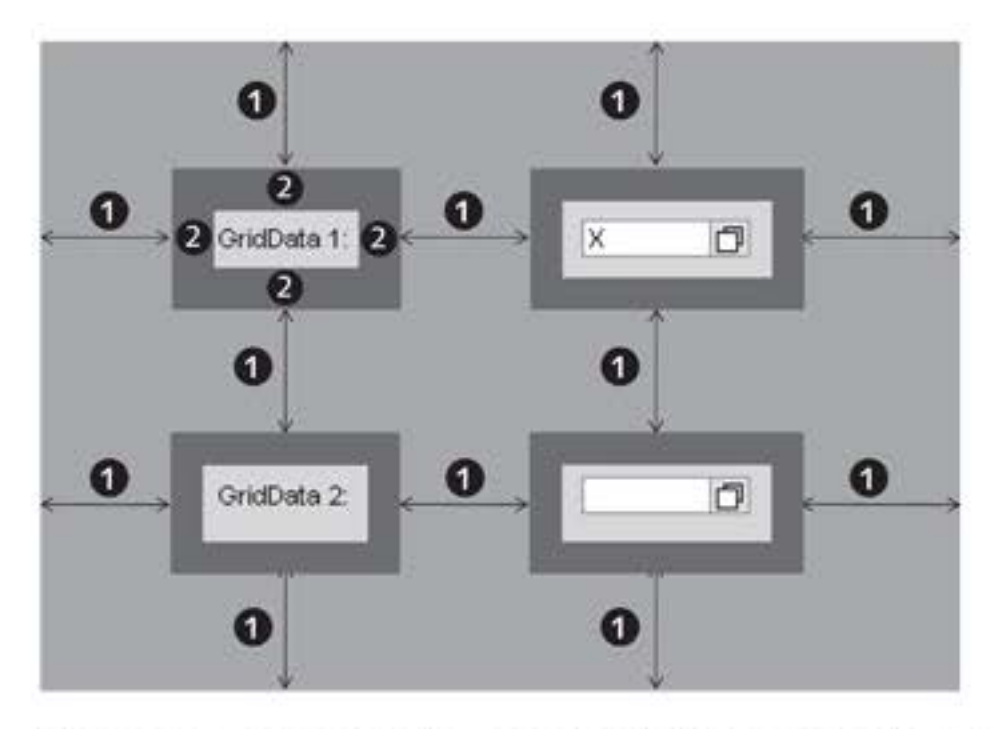

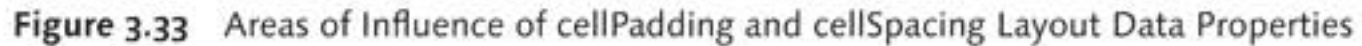

Defining rows A new line begins if all of the cells in a row are filled. When you remove an element, the assignment of elements to cells is recalculated. This can cause elements to move. If you want to remove an element, you can replace it with an InvisibleElement UI element. Figure 3.34 shows the LAYOUT DATA (GRIDDATA) properties for a UI element (①).

| Property               | Value                                                                                                    | Binding |
|------------------------|----------------------------------------------------------------------------------------------------|---------|
|                        |                                                                                                    | -       |
| Layout Data (GridData) | 1                                                                                                    |         |
| cellBackgroundDesign   | transparent (                                                                                                   | 1       |
| colSpan                | 1                                                                                                    |         |
| dragData               | Charles and a second second second second second second second second second second second second second second |         |
| height                 |                                                                                                    |         |
| hAlign                 | beginOfLine (                                                                                                   | 1       |
| paddingBottom          |                                                                                                    |         |
| paddingLeft            |                                                                                                    |         |
| paddingRight           |                                                                                                    |         |
| paddingTop             |                                                                                                    |         |
| vAlign                 | baseline (                                                                                                    | 1       |
| width                  |                                                                                                    |         |

Figure 3.34 Layout Data (GridData) for a UI Element

GridLayout

The (not yet seen by you) properties for the layout data include:

PADDINGBOTTOM

You use PADDINGBOTTOM to define the spacing of the cell content to the bottom edge of the cell in CSS units of measurement.

PADDINGLEFT

You use PADDINGLEFT to define the spacing of the cell content to the left edge of the cell in CSS units of measurement.

► PADDINGRIGHT

You use PADDINGRIGHT to control the spacing of the cell content to the right edge of the cell in CSS units of measurement.

PADDINGTOP

You use PADDINGTOP to control the spacing of the cell content to the top edge of the cell in CSS units of measurement.

In Figure 3.35, you can see that the CELLPADDING, CELLSPACING, und COLCOUNT layout data properties are being used. The spacing between the cells has a value of 20 in the CELLPADDING layout property (**①**). This setting ensures that a border of 20 pixels is defined around every UI element displayed. The CELLSPACING layout property has a value of 50 (**②**) and ensures that there is spacing between all cells. The COLCOUNT property has a value of 2 (**③**), which means the elements will be arranged in two columns.

 Layout (GridLayout)

 cellPadding
 20

 cellSpacing
 50

 colCount
 2

 stretchedHorizont
 0

 stretchedVertically
 0

Figure 3.35 Using Layout Properties in GridLayout and Its Effects

cellPadding and cellSpacing

### 3.2.3 Example

V\_MAIN\_LAYOUT view It is now time to put what you have learned about the ZWDC\_CLASS\_ BROWSER Web Dynpro component into practice. You will design the V\_MAIN\_LAYOUT view you created earlier, which will enable you to embed another two views (selection and result). The challenge for you is to arrange these two views in one column and above each other.

This means you will need two ViewContainerUIElement UI elements to let you a) display a *selection view* and b) show the selection result in the form of a *result view*.

- 1. Switch to the LAYOUT tab of the V\_MAIN\_LAYOUT view.
- 2. Assign GridLayout to ROOTUIELEMENTCONTAINER and set the value of the COLCOUNT property to 1 to arrange the subsequent elements all in one column. Assign a value of 5 each for the CELLSPACING and CELL-PADDING properties to define spacing of five pixels between the cells and from the UI element to the cell border.
- 3. Enter VC\_CLASS\_SELECTION for the ViewContainerUIElement UI element in the selection area (see Figure 3.36, ①). You can set the CELL-BACKGROUNDDESIGN LAYOUT DATA (GRIDDATA) property to border to separate the cells visually.

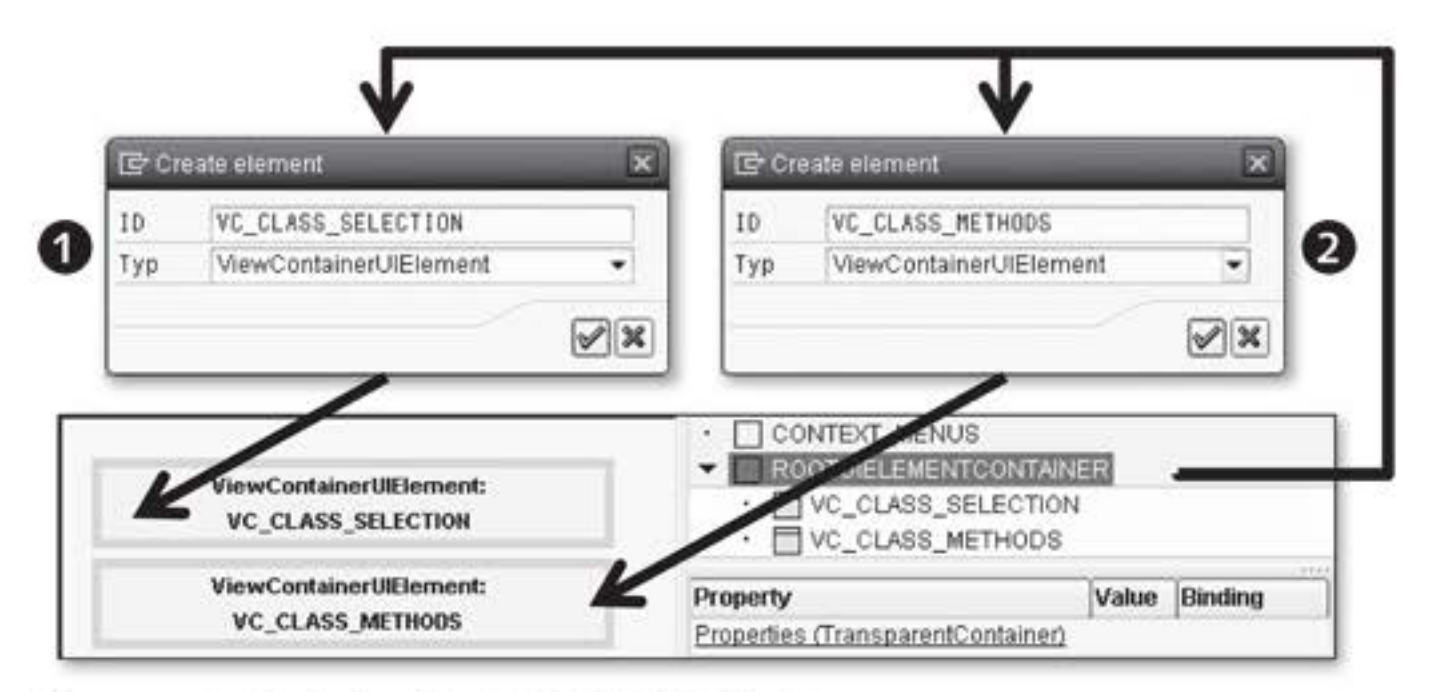

Figure 3.36 Designing the V\_MAIN\_LAYOUT View

4. In the result area, enter VC\_CLASS\_METHODS for the ViewContainerUIElement UI element (see Figure 3.36, 2). After you define 1 as the number of columns, the view container will be placed in a new row.

You have now defined the layout view for this Web Dynpro application and can move on to the next section, where we will cover using view elements. We will introduce and discuss properties and usage options of certain basic view elements.

#### Using Important View Elements 3.3

So far, we have only discussed designing views from the perspective of arranging areas using containers, for example. Now, we will bring these areas to life to enable the user to input/output data or interact in these areas. Web Dynpro provides an abundance of options for this, which we will now look at in more detail.

The UI elements provided for designing the UI layout are divided into categories and are displayed in the left area of the view editor (see Chapter 2, Web Dynpro Architecture):

- Categories
- The FAVORITES tab is used to store user-specific view elements.
- The TEXT category contains elements related primarily to texts such as InputField or Label.
- The ACTION category contains groups of elements that have a range of different actions such as Button, for example.
- The elements that provide different selection options such as Check-Box or DropDownByKey are summarized in the SELECTION category.
- The COMPLEX category contains view elements such as Table that are complex due to their structure or content.
- The LAYOUT category contains a collection of elements such as TransparentContainer, ViewContainerUIElement, TabStrip, Group. or Tray, used to form the layout.
- The GRAPHIC category contains view elements that provide presentation graphics and maps such as Image, for example.
- The INTEGRATION category contains view elements that integrate different techniques - such as InteractiveForm, OfficeControl, and FileUpload - into Web Dynpro.

#### ROOTUIELEMENT CONTAINER ROOTUIELEMENTCONTAINER is the root node for designing the UI layout. It is a TransparentContainer type. All other UI elements are located at levels below the root node.

- Positioning view elements You can insert UI elements into a container element from UI element categories by using drag-and-drop, or from the hierarchical display by using the INSERT ELEMENT context menu option. The properties for controlling appearance and behavior are available for the UI elements. You can change the display sequence for a UI element using the context menu and UP, and DOWN functions.
- Events and data binding If the user interacts with the layout and triggers a *HTTP roundtrip*, the new or changed data is placed back into the context nodes and attributes. The event handling processing then starts. This means that the event handler operates with the current data. This is similar to the Process After Input (PAI; see Chapter 1, Introduction) event period in classic dynpro programming, where the data from the dynpro is transported into the relevant target structures (communication structures) at the beginning of the PAI processing.

By binding data to correspondingly typed attributes, you can manipulate bound properties. The Web Dynpro runtime makes the relevant types available.

### Tip

To conclude this introduction and review, we would like to refer you to an important Web Dynpro application that will help you understand the behavior of view elements. As of SAP NetWeaver 7.0, the WDR\_TEST\_UI\_ELEMENTS Web Dynpro application is available for testing different view elements. You can use this application to manipulate properties of view elements in a user-friendly interface and display the results of changes.

We will now discuss selected view elements as they relate to their area of use and the properties made available.

# 3.3.1 TextView

You use the TextView UI element to display texts in a view.

Usage and properties

DESIGN

You use the DESIGN property to determine the design of the UI element.

HALIGN

You use HALIGN to align the content of the UI element horizontally.

TEXT, TEXTDIRECTION

TEXT, a *primary property*, inherits the text to be displayed. You use the TEXTDIRECTION property to define the text direction.

WRAPPING

You use WRAPPING to control whether the text should be wrapped if it is too wide for the display area.

### **Tip: UI Element Documentation**

Because only the properties for view elements that are used for getting started with Web Dynpro ABAP are discussed here, we recommend that you browse through the UI element documentation. You can easily do so by calling a view element in the view hierarchy from the DISPLAY UI ELEMENT DOCUMENT context menu option. The relevant documentation for the view element is subsequently displayed.

# Example

To familiarize you with using the TextView UI element, we will continue with the class browser example (ZWDC\_03\_CLASS\_BROWSER) and display the text for the DESCR\_CLASS context attribute from the CLASS\_SEL\_ CRIT context node in a view. You must create the new view and call it V\_CLASS\_SELECTION. This view will be used as the selection screen in the Web Dynpro application, similar to a *selection screen* in classic ABAP report programming. After you have created the view and expanded the TextView UI element in the view, you will embed the V\_CLASS\_SELEC-TION view in the V\_MAIN\_LAYOUT view and be able to test the Web Dynpro application.

- [ ] We will now explain this procedure step by step:
  - Create the V\_CLASS\_SELECTION view and give it a description (see Section 2.2, View).
  - Map the context of the CLASS\_SEL\_CRIT context node for the component controller to the local view controller context (see Section 2.4, Context). This will make the context node available with its context attributes for data binding in the view.
  - Select the LAYOUT tab. Use the MatrixLayout to arrange the selection screen in columns. Assign the MatrixLayout value to ROOTUIELEMENT-CONTAINER in the LAYOUT property.
- TextView UI 4. Now, create a TextView UI element to display the content of the DESCR\_CLASS attribute in the view:
  - ▶ ID: TV\_DESCR\_CLASS
  - ▶ TYPE: TextView
  - 5. The layout data property of the TextView UI element was already assigned the MatrixHeadData value and ensures that a new row begins in the display. The TEXT property is still highlighted in red, which means that a *mandatory entry* has not yet been made.

Display the data from the context. Click on the button in the CREATE BINDING column, next to the input field for the TEXT property, to open the DEFINE CONTEXT BINDING dialog box. There, select the DESCR\_ CLASS attribute from the CLASS\_SEL\_CRIT context node for the data binding, and click on the button with the green checkmark to confirm your entry.

- Embedding views 6. For the moment, you have completed designing the view. You now have to embed the view in the W\_MAIN window to be able to display it. To do so, switch to the window and select the WINDOW tab (see Figure 3.37).
  - 7. Open the W\_MAIN node and then V\_MAIN\_LAYOUT. Assign the V\_CLASS\_ SELECTION (2) view using the EMBED VIEW (1) context menu path in the VC\_CLASS\_SELECTION view container. This results in changing the structure in the window display (3).

| Window                                                                                                    | W_MAIN                          | Active          |                                                                                     |                                                                                                    |   |
|----------------------------------------------------------------------------------------------------|---------------------------------|-----------------|-------------------------------------------------------------------------------------|----------------------------------------------------------------------------------------------------|---|
| Properties Window                                                                                              | Inbound Plugs 0                 | outbound Plugs  |                                                                                     |                                                                                                    |   |
| Window-Struktur    W_MAIN   V_MAIN_LAYOUT  VC_CLASS_M                                                          | ETHODS                          |                 | Gr Web Dympro: Emilaed                                                              | 1 a View                                                                                                  | × |
| • DEFAULT                                                                                                    | Embed View                      | Active(revised) | Component<br>Window<br>Container / Area<br>View to Be Embedded<br>Component of View | ZWDC_03_CLASS_BROWSER<br>W_MAIN<br>VC_CLASS_SELECTION_VCA_1<br>V_CLASS_SELECTION<br>ZWDC_03_CLASS_BROWSER | 0 |
| Properties Window<br>Window-Struktur                                                                           | Inbound Plugs 0                 | utbound Plugs   |                                                                                     |                                                                                                    |   |
| ✓ W_MAIN     ✓ W_MAIN_LAYOUT     ✓ VC_CLASS_M     ✓ VC_CLASS_S     ✓ VC_CLASS_S     ✓ VC_CLASS_S     ✓ DEFAULT | ETHODS<br>ELECTION<br>SELECTION |                 |                                                                                     | 8                                                                                                    |   |

Figure 3.37 Embedding a View in a View Container

 After activating all changed and new elements, you can test the Web Dynpro application (see Figure 3.38). An ABAP class description will now be displayed for the user.

| e                   |           |
|---------------------|-----------|
| 🚱 🗢 🖉 http:         | 11 💌 4    |
| 2 4 Ø               |           |
| Al A/Link \ Genuine | *         |
| ALV LIST VIEWER     |           |
| 4                   |           |
| Local intranet      | 100% • // |

Figure 3.38 TextView UI Element in Action

### 3.3.2 InputField and Label

The InputField UI element enables the user to edit or display a single Usage and row text (input field). An InputField can be used to edit all *scalar data* properties (*simple type*). The internal display automatically converts to a visual display and vice versa.

If an error occurs during the conversion, the value is not reset in the context, but is instead kept in the data container. The next time the data is displayed, the input field will have a red border, with the missing value displayed, and an error message will be issued. The entry will only be checked if an HTTP roundtrip has been triggered.

▶ LENGTH, WIDTH

You use the LENGTH property to specify the character length of the UI element. The WIDTH property overrides this property.

► PASSWORDFIELD

You use PASSWORDFIELD to replace the characters the user enters on the screen with asterisks (\*).

► READONLY

You use READONLY to influence the editability of the UI element.

 VALUE
 You use VALUE, a primary property, to display a character string in the UI element. This property must be bound to a context attribute.

Usage and properties You use the Label UI element to label other UI elements – including the InputField UI element. This way it is always associated with another UI element. If the assigned UI element in the STATE property has set the required value, a red star is displayed next to the Label text. This results in a mandatory entry field appearing. If the associated UI element in the ENABLED property has set the ABAP\_FALSE value, the Label is also marked as being inactive. Properties of the UI element we have not yet introduced include:

LABELFOR

The LABELFOR property is a mandatory entry field and is used to specify the associated UI element.

► TEXT

TEXT is an optional property you can use to define the display text for labeling. If the Label UI element is associated with another UI element, you use the following procedure to determine the Label texts (see Figure 3.39):

Determining text 
A check is carried out to see whether there is a directly entered text for a Label UI element.

- If so, the search for the text is terminated.
- If not, the associated UI element is determined using the value of the LABELFOR property.

Depending on the UI element type, it has a primary property (for example, the VALUE property for the InputField UI element). The data for the primary property is bound to a context node attribute that uses a data element from the ABAP Dictionary for typing. The short text for this data element is found under the field labels and the search is consequently terminated.

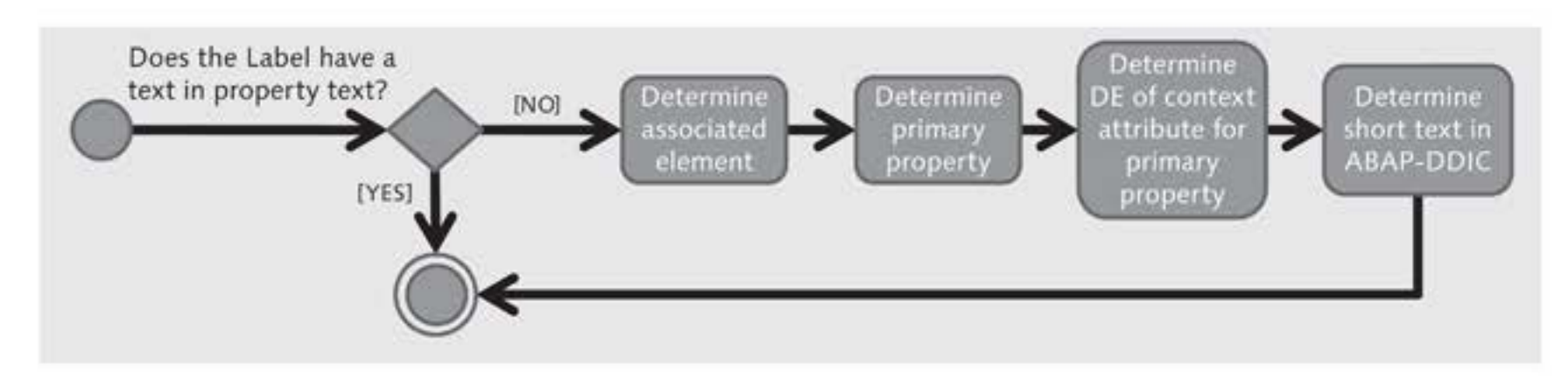

Figure 3.39 Determining Text for a Label

After this overview, let us now take a look at using UI elements in practice. We will continue with our example.

### Example

Now, your task is to provide an input field for the NAME\_CLASS context [/] attribute of the CLASS\_SEL\_CRIT context node in the V\_CLASS\_SELECTION view. You also have to define a Label UI element for InputField so that InputField is labeled and the user can identify which data should be entered in this field. Again, you will proceed step by step to carry out the task:

- 1. Create an InputField UI element in the V\_CLASS\_SELECTION view:
  - ID: IF\_NAME\_CLASS
  - ▶ TYPE: InputField
- 2. You must change the position of InputField in such a way that it Positioning appears in the first position in the row. Use the context menu of the IF\_NAME\_CLASS UI element in the view hierarchy to move the UI ele-

ment in the hierarchy up using the UP menu option. This will change the display position of the InputField UI element and it will be displayed in the first position (MatrixHeadData).

- 3. The TV\_DESCR\_CLASS UI element also appears in the first position, but in the second row. All selection information should be positioned in a row; therefore, change the value of the layout data property for the TV\_DESCR\_CLASS UI element to MatrixData. This will ensure that TextView is displayed on the right, next to InputField.
- 4. The VALUE property of the InputField UI element IF\_NAME\_CLASS is not yet bound to a context attribute. You can tell that this is the case by the fact that a folder with an empty circle is displayed on the button on the right, next to the VALUE input field. The DEFINE CON-TEXT BINDING dialog box opens when you click on this button. Select the NAME\_CLASS attribute from the CLASS\_SEL\_CRIT node for the data binding and confirm your entry.
- Label 5. To define the Label for InputField, create a new UI element:
  - ▶ ID: L\_NAME\_CLASS
  - ▶ TYPE: Label

Move the Label UI element to the first position in the UI element hierarchy. Adjust the values of the layout data of all UI elements in such a way that all UI elements appear in one row.

- 6. You still have to associate Label with InputField. To do this, use the dropdown menu of the LABELFOR property and choose the IF\_NAME\_ CLASS entry. This means the field labels of the data element for Input-Field will be used as the label text. You have now completed designing the view.
- 7. After you activate all changed and new elements, you can test the Web Dynpro application. The result should correspond to what is displayed in Figure 3.40. L\_NAME\_CLASS of the Label UI element is in the first position in the UI hierarchy (①). This means that this element will be displayed as the first element in the view. It is followed by the InputField UI element, IF\_NAME\_CLASS (②). Following that is the description, the last of the UI elements (③) in the row.

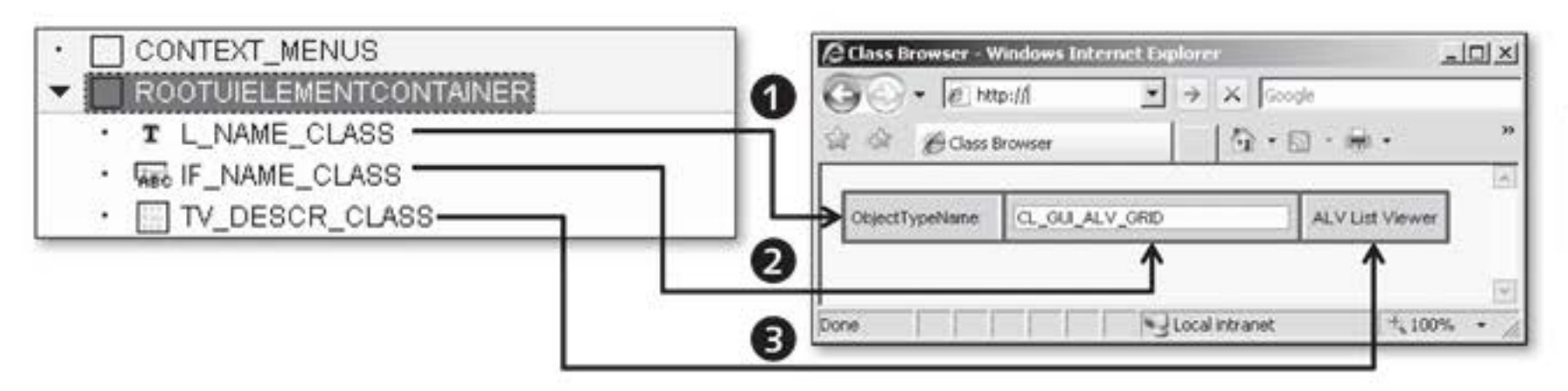

Figure 3.40 Displaying Label, InputField, and TextView UI Elements

After the user has entered the names of the ABAP class to be found, the details for this ABAP class must also be found. The user therefore needs to be able to trigger an HTTP roundtrip and start the search process through the Web Dynpro application. In the following section, we will discuss the option of the Button UI element.

# 3.3.3 Button

All elements used for actions on the interface are summarized in the Usage and ACTION UI element category. One example from this group is the Button UI element, which represents a button in the view. By clicking on the button, the user can trigger an action that is then processed by an action handler.

Some of the (not yet discussed) properties included in the Button UI element are as follows:

► TOOLTIP

TOOLTIP lets you display additional text for a MouseOver event.

► IMAGESOURCE

IMAGESOURCE allows you to define the symbolic name of the image you want to display from the *Multipurpose Internet Mail Extensions* (*MIME*) *Repository*, for example. You can also use Transaction ICON to find out the name of an icon.

You also have to define an event called ONACTION for the Button UI onAction element. An action can be assigned to this event; when the user triggers the event, the action creates a coupling to an action handler. This is similar to the event and event handler mechanism in ABAP objects programming.

### Example

So far, users of the sample application can view the proposed data (which originates from the default value of the NAME\_CLASS context attribute and initialization of the wddoinit() method of the component controller) in the selection screen for the Web Dynpro application. They can also enter a new ABAP class name. However, they cannot yet start the search process through a triggered HTTP roundtrip. Likewise, they cannot yet adapt the ABAP class description to a newly entered ABAP class name.

Your job now is to implement these requirements:

- Button 1. In the V\_CLASS\_SELECTION view, create a Button UI element, which you will position after the IF\_NAME\_CLASS input field:
  - ID: BTN\_CLASS\_SEARCH
  - ▶ TYPE: Button
- imageSource 2. The Button UI element is used only to get an icon as its label, preferably a magnifying glass icon. To do this, use the dropdown menu in the IMAGESOURCE property (see Figure 3.41, ①), which you access using the input help in the input field for the property. A dialog box will open. On the ICON tab, scroll to the icon called TbDetail (②). Click on this icon to select it. The symbolic name of the icon, ~Icon/TbDetail, is then added to the input field for the ICONSOURCE property (③).
  - Action 3. You will find the onAction event in the properties for the Button UI element in the EVENTS section. You can use it to assign an action to this event, and this action will then call an action handler that will implement the search for the ABAP class. Use the button to create the SEARCH\_METHODS action.
- Action handler method
   4. Switch to the source text of the onactionsearch\_methods() action handler and implement the check to see whether the name entered by the user corresponds to an ABAP class name. To do this, use the is\_class() method from the component controller. The easiest way to do this is by using the Web Dynpro Code Wizard.

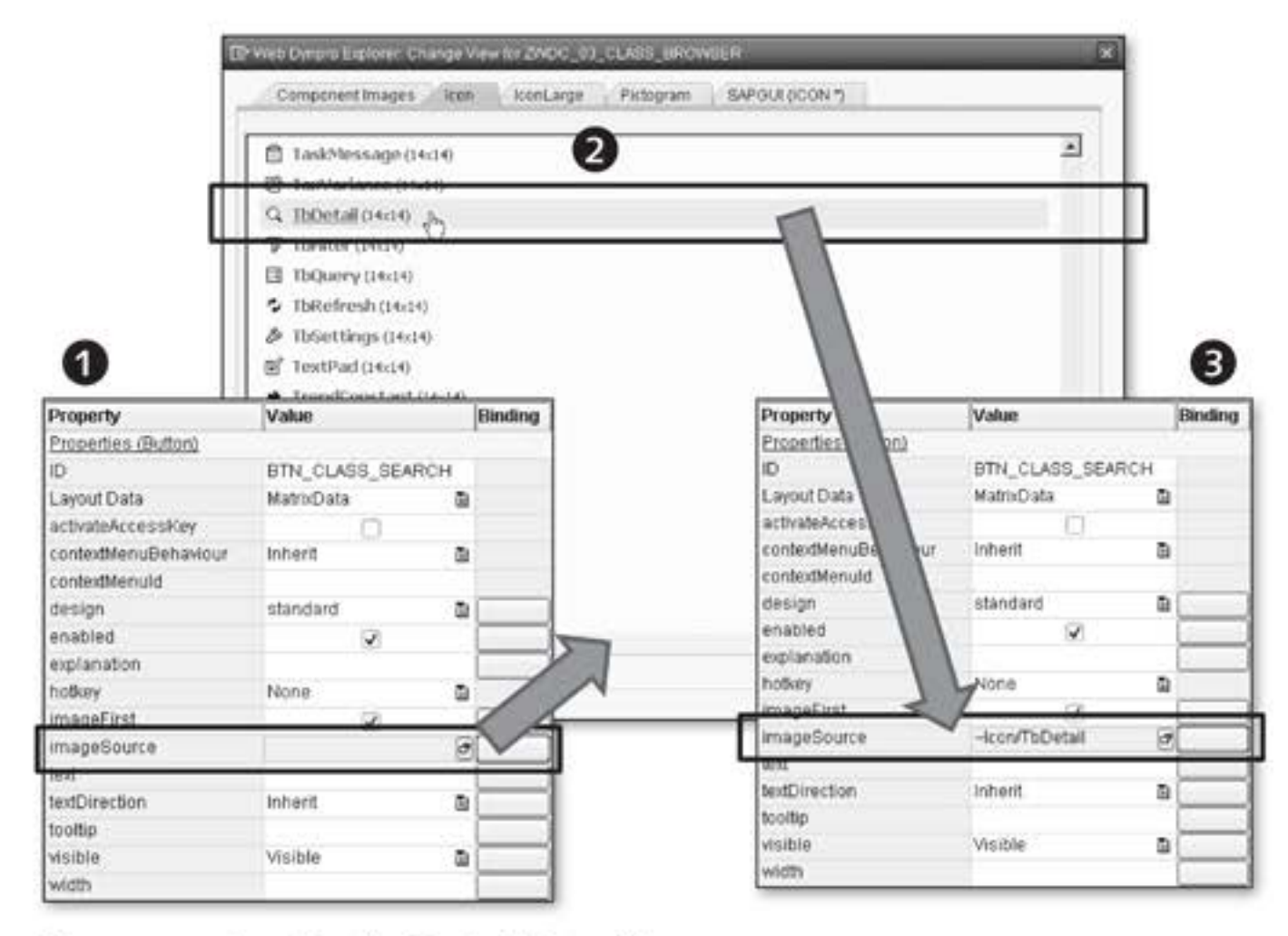

Figure 3.41 Inserting the Symbolic Icon Name

5. Next, determine the description for the ABAP class. To do this, use the getmodel\_class\_information() component controller method you created in the additional exercise in Section 3.1.3, Creating Context Elements. For illustration purposes, Listing 3.12 shows the complete implementation.

```
METHOD onactionsearch_methods .
* Selection data from context
DATA: lv_rs_value TYPE zst_03_wd_class_sel_crit.
* Existence of class
    ld_exists TYPE abap_bool.
* Meta informations for class
    ls_class TYPE vseoclass.
* Determine selection criteria
lv_rs_value =
wd_comp_controller->getctx_class_sel_crit( ).
* Check if search string is a class name
TRY.
    wd_comp_controller->is_class(
        EXPORTING
        clskey = lv_rs_value-name_class
```

```
IMPORTING
        ed_exists = ld_exists ).
* If class does exist
   IF ld_exists = abap_true.
* Determine class description
      wd_comp_controller->getmodel_class_information(
             EXPORTING
               clskey = lv_rs_value-name_class
               modif_language = sy-langu
               version = seoc_version_active
             IMPORTING
               class = ls_class ).
* Set description
     lv_rs_value-descr__class = ls_class-descript.
    ELSE. "ld_exists = abap_false
* Handling, info text for users
   lv_rs_value-descr__class = 'Class does not exist'.
   ENDIF.
* Fired by IS_CLASS. class does not exist
CATCH cx_wd_no_handler.
* Handling, info text for users
 lv_rs_value-descr__class = 'Class does not exist'.
ENDTRY.
* Set values back into description
wd_comp_controller->setctx_class_sel_crit(
 is_value = lv_rs_value ).
ENDMETHOD.
```

Listing 3.12 Implementing the onactionsearch\_methods() Method

Reuse The action handler method is a good example of reusing created methods in controllers. Your goal should always be to define methods in such a way that you can reuse them as often as possible.

With the onactionsearch\_methods() method, you have implemented a complex action handler as seen in real Web Dynpro applications. Figure 3.42 shows the current status of the selection screen.

| Class of officer and the first of the first of the first | → X Google      |
|----------------------------------------------------------------------------------------------------|-----------------|
| Class Browser                                                                                                    | ⊕·⊡·⊪· »        |
| ObjectTypeName: CL_GUL_ALV_GRID                                                                                                    | ALV List Viewer |
| avascript;vi                                                                                                    | Local intranet  |

Figure 3.42 Complete Selection Screen

#### Accessibility of a Web Dynpro Application

We would like to point out that you may get the following message when checking the method:

ACC: Tooltip is not set for element BTN\_CLASS\_SEARCH.

To make a business application also accessible to users with disabilities who rely on different types of technical support, the Web Dynpro framework enables you to set up accessible applications.

An important prerequisite for *accessibility* is that there is a *tooltip* for every UI element; this is because tooltips can be analyzed using screen reading programs and made accessible to visually-impaired users. You must always maintain the TOOLTIP property for a UI element if:

- The UI element has no title
- A Label is not assigned to the UI element
- Elements with a TEXT property have not set or bound this property (for example, a Button has no text)

Almost all UI elements also provide the ACCESSIBILITY DESCRIPTION property. You can use this property to add a substitute title if the UI element must not or cannot have a visible title. Behind a label, for example, you can place several input fields to which you cannot assign visible ACCESSIBILITY DESCRIP-TION values.

Accessibility checks are performed by default as part of the syntax checks during the design phase. Each component also contains an Accessibility CHECKS ACTIVE indicator. If you deactivate this indicator, no accessibility checks from the development environment will be carried out for the corresponding component and their views during the design phase.

# 3.3.4 TabStrip

Usage The TabStrip UI element enables you to display a TabStrip with Tab elements, as you can see in Figure 3.43.

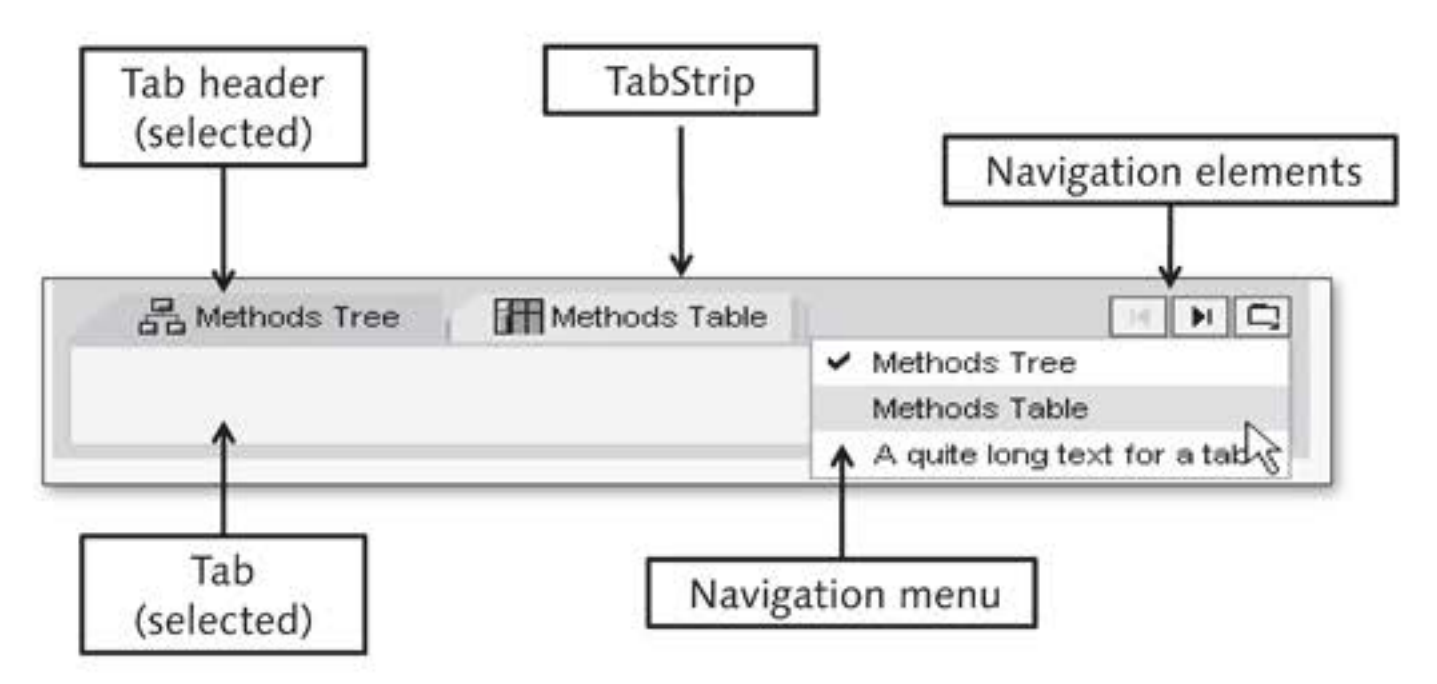

Figure 3.43 TabStrip UI Element with Two View Elements

TabStrip Users can switch between several tabs by selecting a certain *tab*. If the space in the layout for displaying defined tabs is not sufficient, *navigation elements* are provided in the upper right area of the TabStrip UI element that allow you to display the next or the previous tab. You can navigate to a specific tab using the *navigation menu*. The tabs available are listed in this navigation menu and the checkbox for the selected tab is checked. When you choose an entry, the selected tab is displayed and set.

The Tab view element is an individual tab within a TabStrip UI element. The tab consists of a *tab header*, *tab page (content area)*, and, optionally, a *toolbar*.

Display To display the content of all tabs, the same window area is used and therefore shared with the other tabs. The user can select the tab to display its content. You design a tab by assigning a UI element to it.

The instances for the properties of the TabStrip UI element have different effects. There are no UI element properties that force data to be bound to the context, as you can see in Figure 3.44.

| · CONTEXT MENUS                                                | Property                 | Value            | Binding |
|----------------------------------------------------------------|--------------------------|------------------|---------|
|                                                                | Properties (TabStrip)    |                  |         |
|                                                                | <b>→</b> □①              | TS_METHODS       |         |
| ✓ ☐ T_METH_TREE                                                | Layout Data              | MatrixHeadData 🗄 | 1       |
| ▼ [] TC_METH_TREE                                              | accessibilityDescription |                  |         |
| TR_METHODS                                                     | activateAccessKey        |                  |         |
| TIT_METHOD     T CAPTION_T_METH_TREE (Header)     T_METH_TABLE | contextMenuBehaviour     | Inherit 0        | Í .     |
|                                                                | contextMenuId            |                  |         |
|                                                                | enabled                  | <b>V</b>         |         |
|                                                                | height 2                 |                  |         |
|                                                                | selectedTab              | T_METH_TREE      |         |
|                                                                | selectionChangeBehaviour | auto 🗉           | 1       |
|                                                                | tabAlignment             | fast 🛛           | 1       |
|                                                                | tooltip                  |                  |         |
|                                                                | visible                  | Visible          |         |
|                                                                | width 4                  | 100%             |         |

Figure 3.44 Properties for the TabStrip UI Element

You assign the TabStrip ID (①) in the usual manner when you create the UI element, or you can change it later. The HEIGHT property (②) defines the height in CSS value units. If you have not evaluated the SELECTEDTAB property (③) in the TabStrip UI element or if Tab specified in SELECTEDTAB in the VISIBLE property has the ABAP\_FALSE value, the first visible Tab is displayed instead when you display TabStrip for the first time. To choose the selected tab, you must have already created tabs for Tab-Strip. The WIDTH property (④) defines the TabStrip width in CSS value units. You can, of course, also bind the HEIGHT, SELECTEDTAB, and WIDTH properties to the context, which will be a manipulation option you can use during runtime.

Tab view elements are defined for a TabStrip and can only be displayed Tab properties in combination with this tabstrip – this is why it is a view element. A Tab has a caption view element with a TEXT property for the title and an IMAGESOURCE property for an image. A tab can have a toolbar that you can set using the INSERT TOOLBAR menu option from the context menu on the tab. The tab view element can also have a subelement to display the tab content. This subelement could be a TransparentContainer UI element, where you can place any number of other UI elements.

### TabStrip properties

### Example

| [//]  | In the next step, the class browser user should be offered two display    |
|-------|---------------------------------------------------------------------------|
| L ~ J | options for the search result for ABAP class methods. The methods are     |
|       | displayed in table or hierarchical form. These two display options do not |
|       | depend on each other but should be displayed in the same area in the      |
|       | layout. TabStrip is the most suitable UI element for this.                |

In this example, the focus is on defining TabStrip and Tab elements, for which you will carry out the steps that follow. We will discuss designing contents later.

- 1. Create the V\_CLASS\_METHODS view and map the context of the METHODS node from the component controller.
- Inbound plug 2. Define the FROM\_CLASS\_SELECTION inbound plug in this view. This plug will take over the handling of the navigation transition from the V\_CLASS\_SELECTION selection view.
- Outbound plug 3. Switch to the V\_CLASS\_SELECTION view and define the TO\_CLASS\_METH-ODS outbound plug. This plug will be needed to trigger the navigation transition to the V\_CLASS\_METHODS results view.
  - Switch to the W\_MAIN window and embed the V\_CLASS\_METHODS view in ViewContainerUIElement - VC\_CLASS\_METHODS.
  - Define the navigation transition from the TO\_CLASS\_METHODS outbound plug to the FROM\_CLASS\_SELECTION inbound plug by using drag-anddrop (see Figure 3.45).
  - Triggering 6. To trigger the navigation, switch to the V\_CLASS\_SELECTION view and switch from there to the onactionsearch\_methods() method that will handle the button action. Trigger the navigation transition using the Web Dynpro Code Wizard (see Listing 3.13).

| Window-Struktur                          | Description          |  |  |
|------------------------------------------|----------------------|--|--|
| ▼ □ W_MAIN                               |                      |  |  |
| V_MAIN_LAYOUT                            |                      |  |  |
| ✓ □ VC_CLASS_METHODS                     |                      |  |  |
| V_CLASS_METHODS                          | Class methods        |  |  |
| <ul> <li></li></ul>                      | From class selection |  |  |
| VC_CLASS_SELECTION                       |                      |  |  |
| V_CLASS_SELECTION                        | Class Selection      |  |  |
| TO_CLASS_METHODS                         | To class methods     |  |  |
| <ul> <li>FROM_CLASS_SELECTION</li> </ul> |                      |  |  |
| THE DEFAULT                              |                      |  |  |

Figure 3.45 Window Structure with Navigation Transition

```
* Set values back into description
wd_comp_controller->setctx_class_sel_crit(
    is_value = lv_rs_value ).
* If class exists navigate to result
    wd_this->fire_to_class_methods_plg( ).
```

Listing 3.13 Triggering Navigation Transition from V\_CLASS\_SELECTION View to V\_CLASS\_METHODS View

7. You determine the ABAP class methods in the handlefrom\_class\_ selection() handler method in the V\_CLASS\_METHODS view. To do this, switch to the handler method. Then, use the Web Dynpro Code Wizard to implement the call for the getmodel\_class\_description() component controller method (see Section 3.1.3, Creating Context Elements). The result should correspond to the one shown in Listing 3.14.

Determining an ABAP class description

```
METHOD handlefrom_class_selection .
DATA: ld_exists TYPE abap_bool, "Does class exist?
    ld_not_active TYPE abap_bool. "Active?
* Determine description object for class, store in
* attributes of component controller and integrate
* methods in context.
wd_comp_controller->getmodel_class_description(
    IMPORTING
    ed_exists = ld_exists
    not_active = ld_not_active ).
ENDMETHOD.
```

Listing 3.14 Handling an ABAP Class Search

- 8. Switch to the V\_CLASS\_METHODS view layout. The user should now Creating a TabStrip be offered two views for the methods one hierarchical, the other tabular. This is visualized using a TabStrip with two tab elements. Assign MatrixLayout for the ROOTUIELEMENTCONTAINER layout and set the stretchedHorizontally property to ABAP\_TRUE.
- 9. Create the TabStrip UI element:
  - ID: TS\_METHODS
  - TYPE: TabStrip
  - ▶ WIDTH property: 100%

- Creating a tab 10. Create two tab elements for TabStrip. To do this, use the INSERT TAB menu option from the TabStrip context menu:
  - ▶ ID: T\_METH\_TREE

The Caption UI element for T\_METH\_TREE gets the Method Tree value in the TEXT property and ICON\_TREE in the IMAGESOURCE property.

ID: T\_METH\_TABLE

The Caption UI element for T\_METH\_TABLE gets the Method Table value in the TEXT property and ICON\_LIST in the IMAGESOURCE property.

11. In T\_METHODS for the TabStrip UI element, set the SELECTED TAB property to T\_METH\_TREE to map this tab as the first tab when you display this element for the first time.

You have now created the new V\_CLASS\_METHODS view and designed a TabStrip with two Tab elements for it, defined the navigation transition from the V\_CLASS\_SELECTION view, and implemented the handling of the navigation. You have also ensured that methods are determined for an ABAP class if the user triggers the search process using the button. Figure 3.46 shows the V\_CLASS\_METHODS view designed in this way.

| Class B | Browser - W | indow  | ıs Int | erne | t Ex  | plore | r         |          |              |         |
|---------|-------------|--------|--------|------|-------|-------|-----------|----------|--------------|---------|
| 60      | + 🖉 http    | p://   |        |      | •     | 49    | $\times$  |          |              | P       |
| \$2 52  | Class B     | rowser | 5      |      |       |       | 0·5       | - 🖶 -    | - 🔂 Page 🔹 🎲 | **      |
|         |             |        |        |      | _     | -     |           |          |              | -       |
| Object  | tTypeName:  | CL_G   | JI_AL  | V_GF | RD    |       | Q         | ALV List | t Viewer     |         |
| 0       | Methods Tre | ee     |        | Meth | ods 1 | Table |           |          | H H C        | 3       |
|         |             |        | _      | _    | _     |       |           |          |              |         |
| Done    |             |        | T.     | Ţ    | Ţ     |       | Local int | ranet    | 100%         | 6 • //. |

Figure 3.46 TabStrip UI Element of Display for Method Search Results

## 3.3.5 Tree

You can use the Tree UI element to display hierarchies defined in the Usage context; the hierarchy to be displayed is defined in the context first. Two options are available to describe this context structure:

 At the design phase, you can define a specific number of levels using non-recursive nodes.

An example of *non-recursive nodes* is a context node for methods for an ABAP class with a subnode for parameters of the method. The number of subnodes for the methods is defined and known.

 At the design phase, the number of levels with recursive nodes is not yet known.

An example of a *recursive node* is a context node for ABAP classes with a subnode for inherited ABAP classes. At development time, you do not yet know how deep an inheritance hierarchy can reach because an inherited class can have inherited classes. A subnode therefore repeats the node structure of a supernode – this means this is a recursion.

### Recursion

*Recursion, a* technique in mathematics, logic, and computer science (from the Latin "recurrere" for "run back"), refers to a function that is defined by itself. This means that a function is called that performs a certain task at the given level and is then called again for each of its sublevels, provided sublevels exist.

The relevant sublevel is processed in this new call and the procedure is, in turn, called again for every one of the sublevels found at that (sub)level. This part of the processing ends if no further sublevels are encountered at a level.

### Non-Recursive Nodes

The Tree UI element is used for displaying hierarchical structures and navigating. You cannot use it to select entries such as the ItemListBox UI element; you can only use it for working with the lead selection. Note that although visually this looks like a selection, performance-wise it is a very intensive operation. Therefore, in most scenarios it would be more of a hindrance to use the Tree UI element.

171

Lead selection

Two-tier tree Tree nodes and Tree leaves belonging to the lead selection are displayed highlighted in the Tree, as you can see in Figure 3.47:

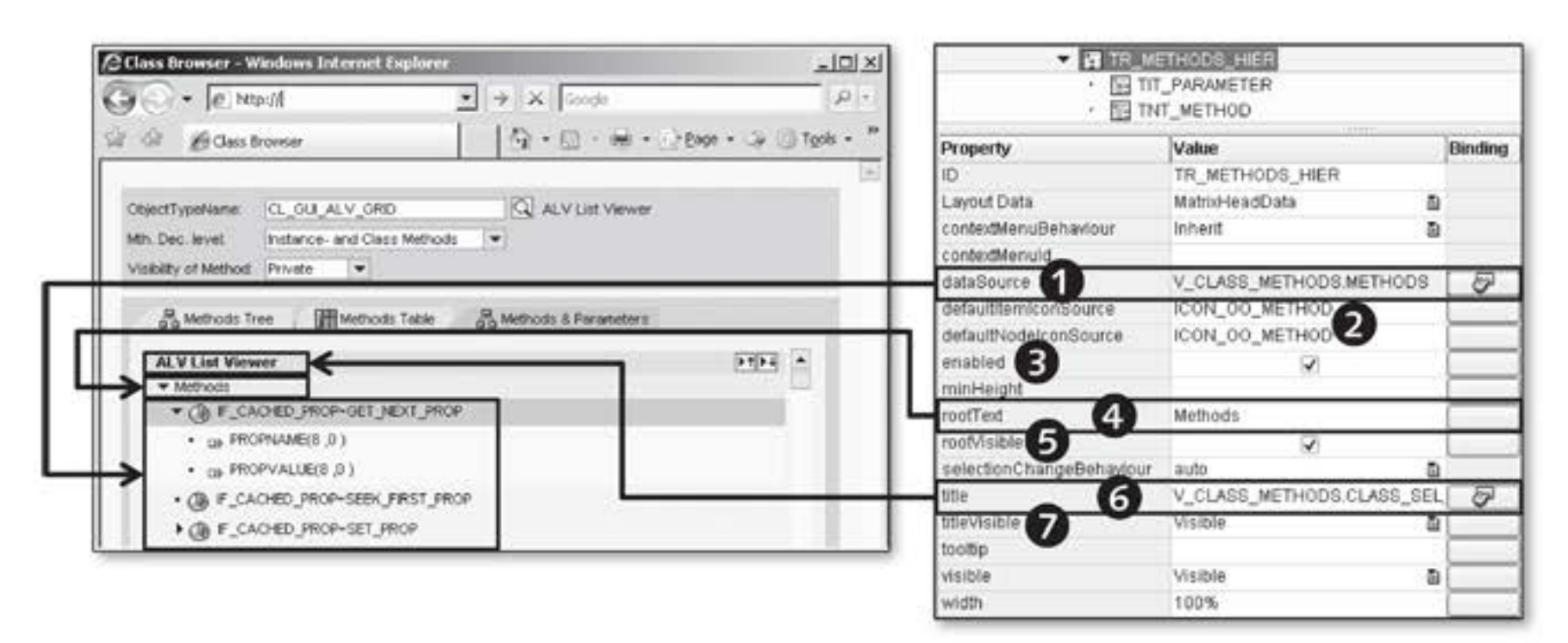

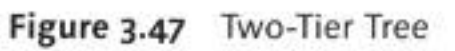

DATASOURCE

You can bind the Tree UI element to each context node; that is, the uppermost context node you want to be displayed in the tree. The DATASOURCE property is available for this purpose (**①**).

TREENODETYPE and TREEITEMTYPE

You can display subnodes of this context node as nodes in the tree using the TreeNodeType view element. You can display context node subelements as leaves using the TreeItemType view element.

DEFAULTITEMICONSOURCE and DEFAULTNODEICONSOURCE

You use the DEFAULTITEMICONSOURCE and DEFAULTNODELCONSOURCE properties (2) to define icons for leaves and nodes that should be used for general display purposes. These default settings can still be overridden subsequently in nodes and leaves.

ENABLED, ROOTVISIBLE, ROOTTEXT You use the ENABLED property (③) to specify whether the user can interact with the tree, nodes, and leaves. The Tree UI element can display a root node if the ABAP\_TRUE value is set for the ROOTVISIBLE property (④). If the root is displayed, you can use the ROOTTEXT property (④) to define the text for the root node.

# TITLE and TITLEVISIBLE

You can use the TITLE property (③) to define a title for the Tree. Use the TITLEVISIBLE property (④) to define the visibility of the title and the button for collapsing nodes. As always, you can change the properties during runtime using corresponding data binding.

After the usage of the Tree UI element has been defined and customized, the subelements for Tree are created. Subelements have nodes and leaves, which we will now explain in more detail. Figure 3.48 shows a node definition. In this case, the TreeNodeType view element is used:

TreeNodeType view element

DATASOURCE

Selecting a context node as a data source defines which context attributes can be displayed as text or as a tooltip. For this purpose, the DATASOURCE property of the TreeNodeType view element (①) is bound to the corresponding context node.

EXPANDED

The EXPANDED property (2) defines whether the node shown in the Tree is displayed open (expanded) or closed (collapsed). If the property is bound to the context, the bound attribute is evaluated for each context element. From an implementation point of view, this means that you can control whether a node is opened at the node level. This property interacts with the HASCHILDREN property (3).

HASCHILDREN

If ABAP\_TRUE is set for HASCHILDREN, a triangle indicates to the user that this node can be expanded or collapsed and that there is more data under this node at the next hierarchy level. The HASCHILDREN property is only used at runtime for the TreeNodeType view element to determine whether children exist. If ABAP\_FALSE is set for the HASCHILDREN property, the nodes are displayed as leaves.

ICONSOURCE

You use the ICONSOURCE property (④) to influence the way the node is displayed. In addition to the TEXT property (⑤), an icon is displayed to the left of the text that – depending on the node – can be omitted individually using data binding. If the ICONSOURCE property is not evaluated, the DEFAULTNODEICONSOURCE property from the Tree UI element is used for evaluation purposes.

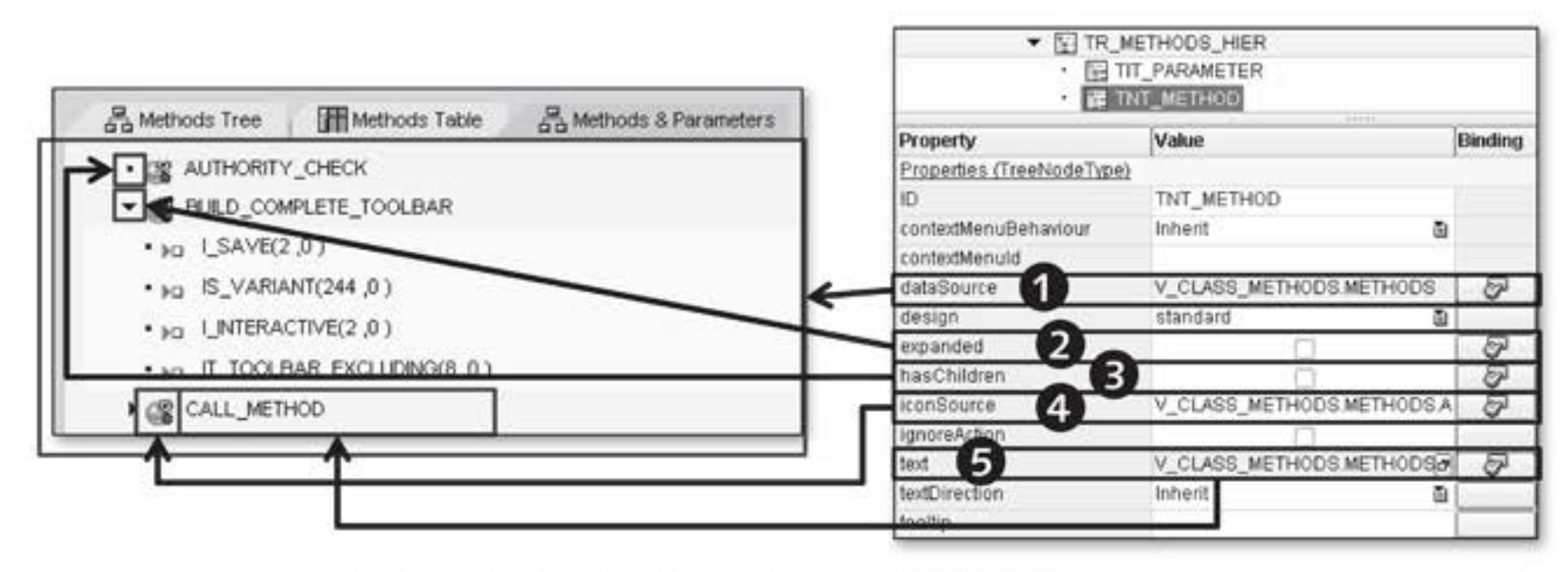

Figure 3.48 TreeNodeType View Element for a Tree

- TreeItemType Not only nodes are available for designing the hierarchy in the tree; leaves are as well. They are defined using the TreeItemType view element, as you can see in Figure 3.49:
  - ► DATASOURCE

Like the TreeNodeType view element, the DATASOURCE property (1) defines the data source at context node level and the context attributes that can be used for data binding.

► ICONSOURCE and TEXT

The ICONSOURCE (2) and TEXT (3) properties behave as they do with the TreeNodeType view element.

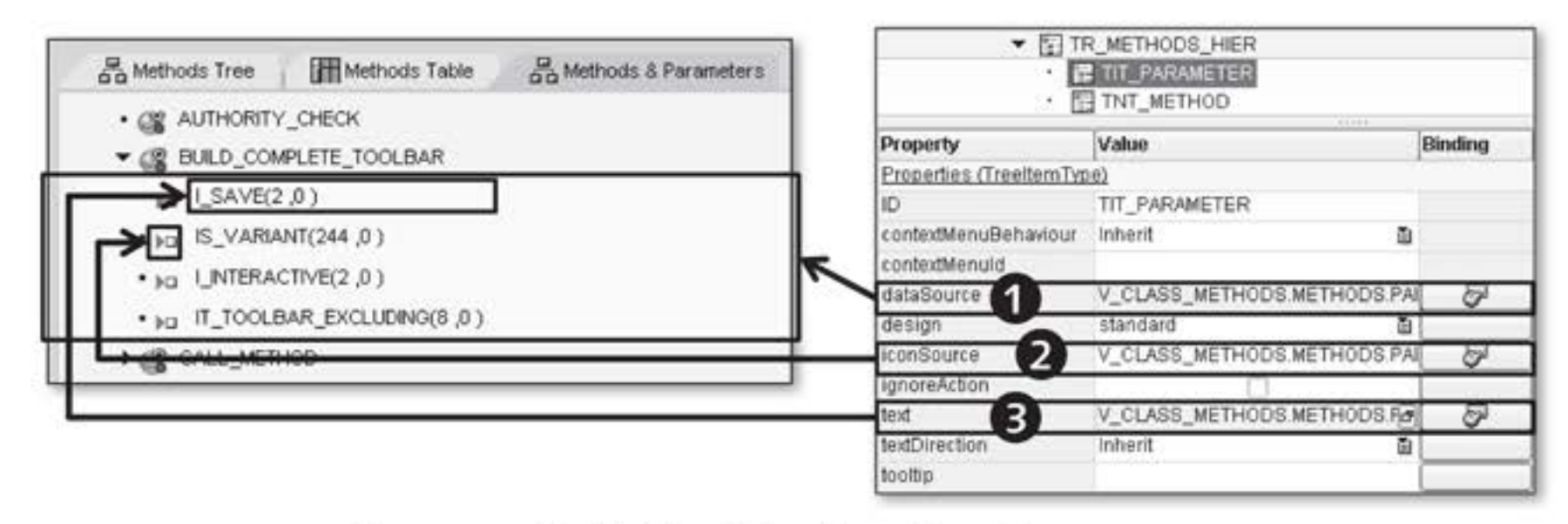

Figure 3.49 TreeItemType View Element for a Tree

TreeItemType elements can never have children and are therefore always displayed as leaves. They are used when it has already been determined at the design phase that the corresponding node does not have any children; in other words, the context node does not have any subnodes.

#### Caution

The context hierarchy is *not* reflected in the layout design view. All nodes and leaves for the Tree are displayed directly under the Tree in the layout hierarchy, *without* taking into account hierarchy levels.

None of the hierarchy levels defined in the context can be omitted when the Tree UI element is displayed. All nodes not directly below the context root node must be non-singleton nodes because all elements in a tree should be displayed regardless of the lead selection. Although you can set the SINGLETON property for a context node at development time, this causes a runtime error at execution time.

#### Singleton

You can apply the SINGLETON property of a context node to use context data memory efficiently. This property controls how often a context node instance is available during runtime. If the SINGLETON property is set to ABAP\_TRUE (checked checkbox), only one instance exists for the affected node during runtime.

Context nodes arranged directly below the context root node are always singleton nodes. Subnodes of any context nodes can be customized as singleton or non-singleton nodes.

If subnodes are customized as non-singleton nodes, a subnode instance is created for every supernode element. This means that a buffer is reserved for the subnode and for *each* supernode element. That is the bad news. The good news is that the context data for the subnode elements can be determined, stored, and used later in any way.

If the subnode is customized as a singleton node, *exactly one* subnode instance is created for all supernode elements. The good news is that there is exactly one subnode instance for all elements of the supernode. The bad news is that when the supernode element changes (this is the lead selection), you must determine the data for the subnode elements again. (You will no doubt still remember the supply function you can use specifically for this purpose.) Context and Tree

You can also bind the Tree in such a way that the DATASOURCE for the Tree element binds to a structured 1..1 context node and the element nodes for the Tree element appears below the context node. This is necessary for mapping directory structures, for example. With recursive Tree elements, you can display the recursion against this 1..1 node. As a result, this context node will be skipped during rendering.

- onExpandAll The Tree UI element provides the ONEXPANDALL event, to which you can assign an action. This means that in addition to the COLLAPSE button, the EXPAND button is also displayed in the tree title bar. You can implement the expansion behavior in the event handler for the action. The EXPANDED property for the TreeNodeType view element must be bound to a context attribute for this implementation.
  - onAction The TreeNodeType and TreeItemType view elements contain the ONAC-TION event. If an action is assigned to this event and the user clicks on an entry, an HTTP roundtrip is triggered and the assigned action handler is called. Figure 3.50 shows the contents of the wdevent parameter in the action handler.

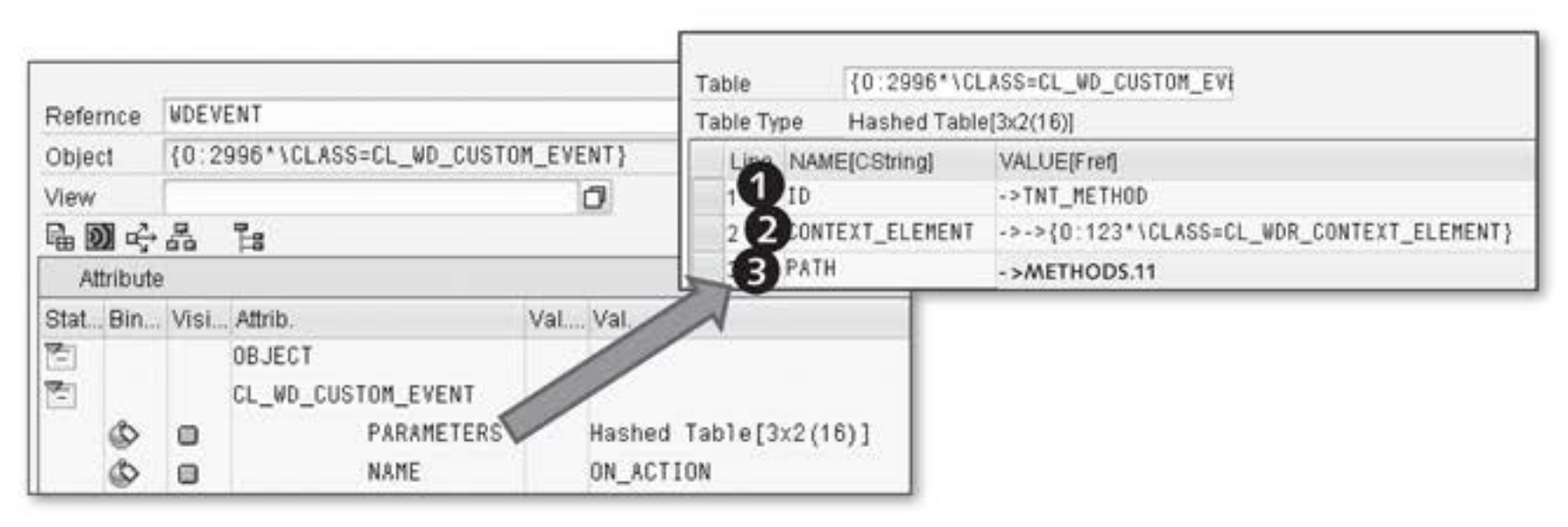

Figure 3.50 Contents of wdevent Parameter During Action Handling

wdevent You can obtain information for the ONACTION event from the internal parameters table available in the wdevent object. The name of the Tree element to be triggered is stored in the first entry, id (①), in the parameters table. The reference to the context element belonging to the selected Tree element is stored in the second entry, context\_element
 (2). The third piece of information provided with path (3) is the context node name and context element index.

In addition to the action handler being processed, the wddobeforeaction() and wddoafteraction() hook methods are executed. If the IGNOREACTION property for TreeNodeType and TreeItemType is set to ABAP\_TRUE, the action assigned to the ONACTION property is not executed, just like the wddobeforeaction() and wddoafteraction() hook methods are not executed. However, an HTTP roundtrip can be triggered by clicking on an entry in the tree because the lead selection is set for the integrated context node.

You can load node and leave data in the Tree into the context in advance. If This was the approach previously taken. It can cause a heavy load on the server and client if a large amount of data has to be stored in memory. An alternative approach involves loading only data for a specific request by the user, for example, by opening a node. We can also refer to data loading in this context as *dynamic loading*.

The ONLOADCHILDREN event is defined for the TreeNodeType UI element in this case. If you assigned an action to the event, an HTTP roundtrip is triggered, the action handler is executed, and the wddobeforeaction() and wddoafteraction() hook methods are processed. When you close the node, the handling is not executed.

Like with the ONACTION event, the same information from the wdevent parameter can be accessed in the action handler; that is, id, context\_ element and path. The dependent information is then determined for context\_element in the action handler implementation. This can sometimes be time-consuming; therefore, it would be a good idea to use a context attribute to record whether the data was already determined in a previous step. The dynamic data loading approach is particularly interesting for defining and using recursive nodes.

### **Recursive Nodes**

A tree structure may consist of a recursive repetition of nodes for which the hierarchy levels are not known in advance. This means that specific levels can only be defined during runtime, not at development time.

To be able to define a tree with recursive nodes, you need to create a suitable context definition and then define the Tree UI element with its

Unknown hierarchy Ievels

Dynamic loading

subelements. Figure 3.51 shows the context structure definition based on a simple example of determining superclasses for an ABAP class:

- Defining a context structure
   The first step involves creating the nodes in the context that should be repeated; for example, an ABAP class node (①). You can set up a context structure containing any number of nesting levels; in other words, nodes with subnodes.
  - Recursion nodes In the next step, you create a recursive context node for the context node or nodes that can be repeated. You do this using the RECURSION NODE (2) menu option from the context menu of the node that can be repeated.
    - In the CREATE RECURSION NODE window that opens next, enter a name for the recursion node – in this case SUPERCLASS – and click on the SELECT button to create a reference to the repeating node; you want to repeat the CLASS node. After you confirm your entries, the recursion node appears in the context hierarchy (③), where its icon differs from the "normal" context nodes.

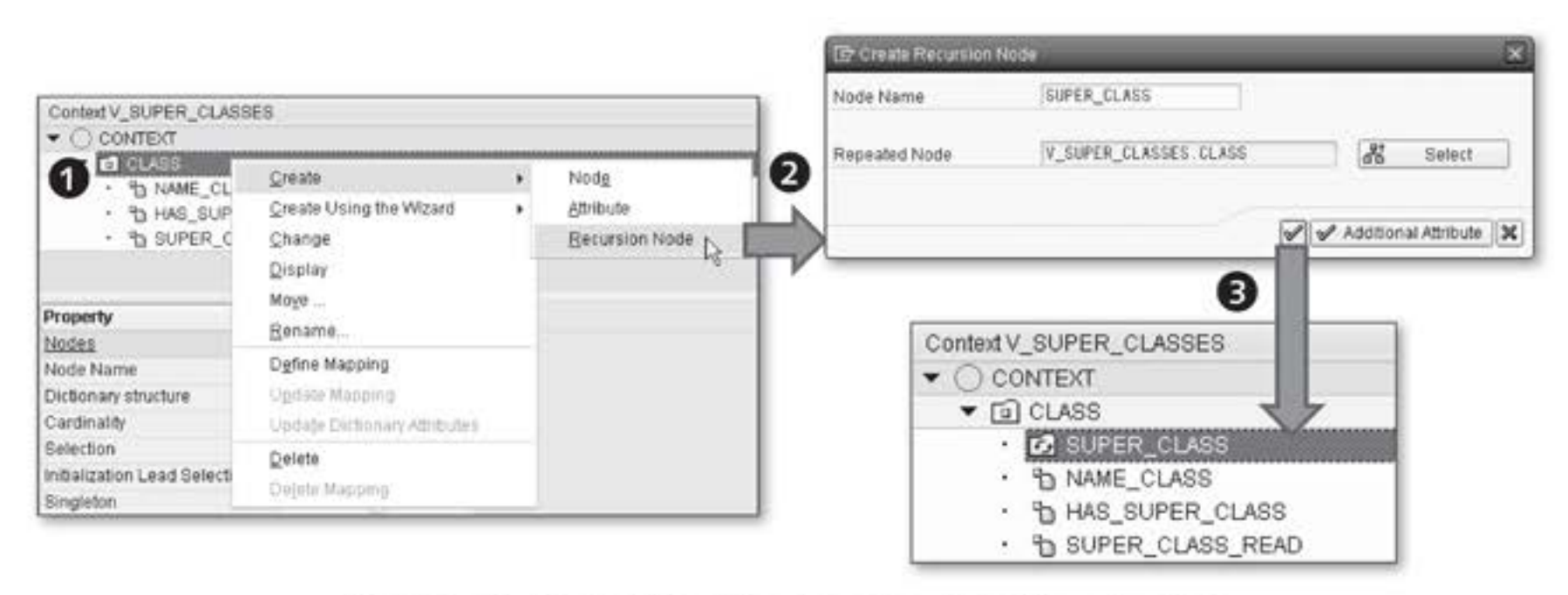

Figure 3.51 Context Definition for a Tree with a Recursive Node

After you have defined the context structure, you can create the Tree UI element. Figure 3.52 shows the tree definition with subelements, the data binding to the context, and the result:

dataSource The DATASOURCE property (1) is used to define the context node to be repeated as the data source for the Tree UI element and TreeNodeType view element. This means that node attributes and subnodes from the context are available for UI element properties.

- You can use the HASCHILDREN property of the TreeNodeType UI element to display whether the node is displayed as a leaf or node. You have defined the value for this property using data binding (2). You will see how to determine or assign this value at runtime. The node text is also defined by data binding to an attribute for the repetition node (3). The relevant definitions and bindings have now been performed.
- Data is stored in the context at runtime depending on which node onLoadChildren the user opens. The ONLOADCHILDREN (④) event is available for mapping the reaction to a node being opened.

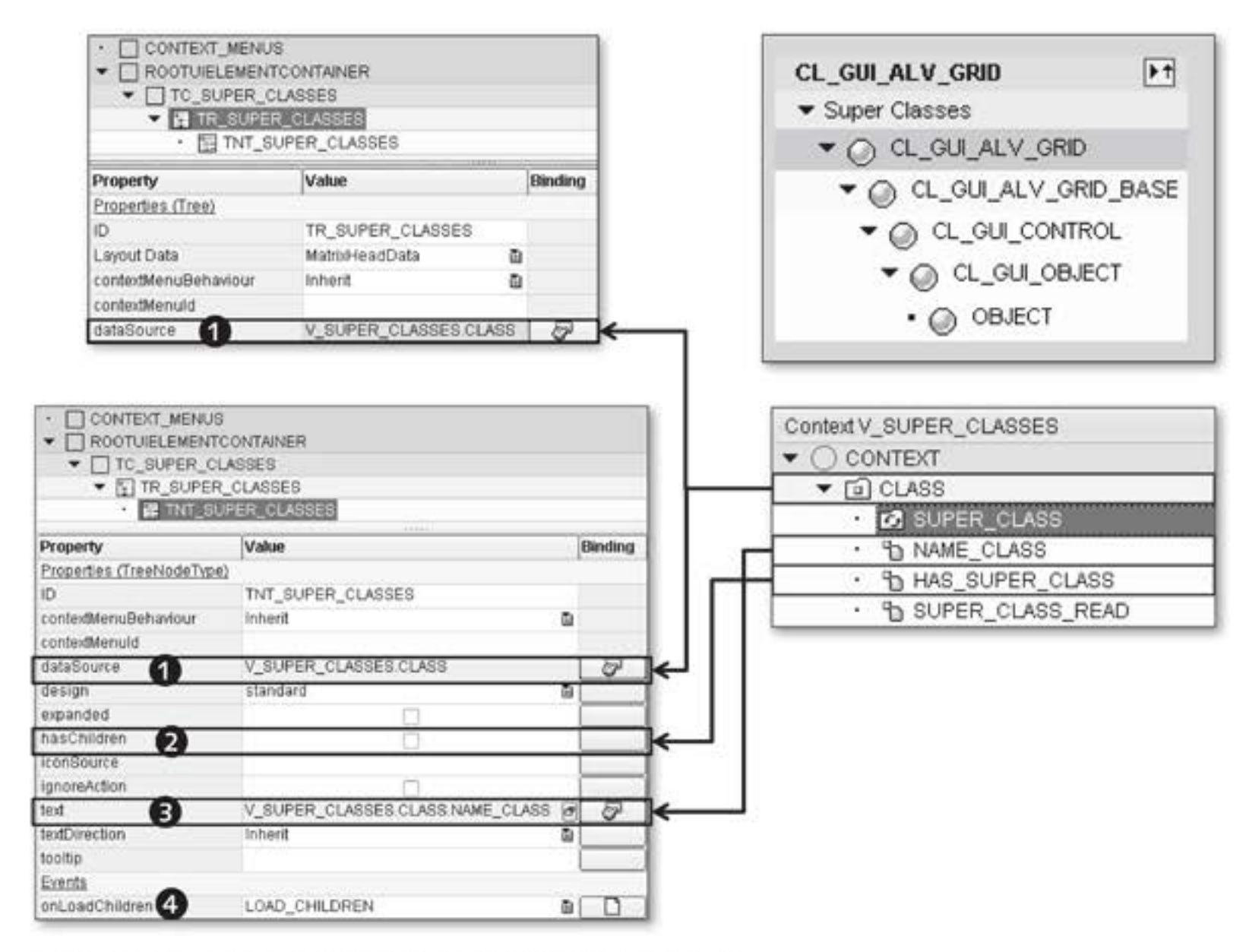

Figure 3.52 Tree UI Element with Recursive Context Node

Listing 3.15 shows the implementation of action handling for the ONLOADCHILDREN event.

```
METHOD onactionload_children .
* Name of superclass for current class
DATA: ld_name_superclass TYPE string.
* RTTI class description
      lo_classdescr TYPE REF TO cl_abap_classdescr,
* Node reference to superclass
      lo_nd_superclass TYPE REF TO if_wd_context_node.
* Data structure for class element
      1s class TYPE wd this->element class.
* Data structure for superclass element
      ls_superclass TYPE wd_this->element_class.
* Determine data of selected element for the class
context_element->get_static_attributes(
  IMPORTING
    static_attributes = ls_class ).
* Check if data for superclass has been read
CHECK ls_class-superclass__read = abap_false.
* Determine data for superclass
TRY.
* Get description object for class via RTTI
    lo_classdescr ?= cl_abap_typedescr=>describe_by_name(
      ls_class-name_class ).
* Read description object for superclass
    CALL METHOD lo_classdescr->get_super_class_type
      RECEIVING
                             = lo classdescr
        p_descr_ref
      EXCEPTIONS
        super_class_not_found = 1
        OTHERS
                             = 2.
* If no superclass exists
    IF sy-subrc <> 0.
* Class does not have a superclass
      ls_class has_super_class = abap_false.
* But superclass was read
      ls_class-super_class_read = abap_true.
* Set data for the class
      context_element->set_static_attributes(
          EXPORTING
            static_attributes = ls_class ).
* Done
      EXIT.
```
```
ENDIF.
* Determine name of superclass
 ld_name_superclass = lo_classdescr->get_relative_name( ).
* Determine subnodes for current class context node
  lo_nd_superclass = context_element->get_child_node(
         'SUPER_CLASS' ).
* Collect data for element
* Name of superclass
    ls_superclass-name_class = ld_name_superclass.
* Assume that superclass also has a superclass
    ls_superclass-has_super_class = abap_true.
* Create new element for superclass, that is, subnode
    lo_nd_superclass->bind_structure( ls_superclass ).
* Set data for class
* You have found superclass for class
    ls_class-has_super_class = abap_true.
* You have read the data for superclass
   ls_class-super_class_read = abap_true.
* Set data for class in context
    context_element->set_static_attributes(
        EXPORTING
          static_attributes = ls_class ).
CATCH cx root.
* Class does not have superclass
    ls_class-has_super_class = abap_false.
* Superclass was not read
    ls_class-super_class_read = abap_false.
* Set data for class
    context_element->set_static_attributes(
        EXPORTING
          static_attributes = ls_class ).
  ENDTRY.
ENDMETHOD.
```

Listing 3.15 Action Handler for Opening a Recursive Node

The main implementation approach involves first checking whether the Description ABAP superclass data has already been read for the current ABAP class. This information is contained in the SUPERCLASS\_READ context attribute. If the data has already been read, you do not need to determine it again and you can exit the method.

You then implement the business logic; this means the RTTI description object was determined for the current ABAP class whose name you know from the context element attributes (context\_element parameter), and the RTTI description object for the ABAP superclass was consequently defined (get\_super\_class\_type( ) method). As a result, you can use this reference to determine the superclass name (get\_relative\_name( ) method).

Copying context If the ABAP superclass is found, a new context subnode must be created for this ABAP class. This is done using the following statement:

```
lo_nd_superclass = context_element->get_child_node( 'SUPER_
CLASS' ).
```

This means a new subnode is created for the entry the user selected, represented by the context\_element parameter. The node to which the recursion node points is structurally copied at runtime. The copy process also relates to the recursion node and is triggered by the get\_child\_node() method. After you have determined the data for the superclass, you can store it in the new node for the ABAP superclass. This completes the action handler implementation.

This implementation can be difficult; therefore, we recommend that you review our explanations carefully before putting them into practice. You will next implement a simple example of using a non-recursive Tree UI element.

#### Example

You will use the ZWD\_03\_CLASS\_BROWSER Web Dynpro component again when implementing this practical example. You previously stored the ABAP class methods found from the selection view in the METHODS context node created in one of the previous examples. You are now going to display the context node contents using a Tree UI element. This will also involve mapping individual methods as TreeItemType view elements; in other words, as leaves in the tree.

- 1. Switch to the V\_CLASS\_METHODS view layout.
- 2. Add a TransparentContainer UI element to the T\_METH\_TREE tab with MatrixLayout. You may need this UI element to display scrollbars if there are too many entries in the tree. Enter 400PX as the value for the HEIGHT property and set the SCROLLINGMODE property to auto. In the LAYOUT section, set the STRETCHEDHORIZONTALLY property to ABAP TRUE to ensure the Tree UI element stretches across the entire width of the displayable area.
- 3. Insert a Tree UI element into TransparentContainer with the ID TR\_METHODS. Bind the DATASOURCE property for the tree to the METHODS context node. This defines the data source for the TreeItemType view element still to be defined.
- 4. Assign the ICON\_OO\_METHOD value to the DEFAULTITEMICONSOURCE and DEFAULTNODEICONSOURCE properties. Store the "Methods" value for the ROOTTEXT property and set the ROOTVISIBLE property to ABAP\_TRUE. For the TITLE property it makes sense to describe the class, which you can determine through context mapping from the CLASS\_SEL\_CRIT component controller context node. Bind the DESCR\_CLASS attribute for the CLASS\_SEL\_CRIT node to the TITLE property. You must set the TITLEVISIBLE property to visible so that the title can be displayed.
- 5. Use the INSERT NODE TYPE context menu option to insert the TreeItemType-type TIT\_METHOD for the TR\_METHODS Tree UI element.
- Bind the DATASOURCE property to the METHODS context node for TIT\_ METHOD of the TreeItemType UI element. Bind the TEXT property to the NAME attribute of the METHODS context node.

You have now completed defining the data. After you activate all inactive elements, you can test the Web Dynpro application. After you have performed the example successfully, the display for your Web Dynpro application should look like the one shown in Figure 3.53.

Use a hierarchical table instead of a Tree if you want to display a tree structure that is suitable for entry purposes and also enables you to scroll. We will discuss the Table UI element for this in more detail in the following section.

Designing tabs

Inserting TreeltemType

Alternative to a tree

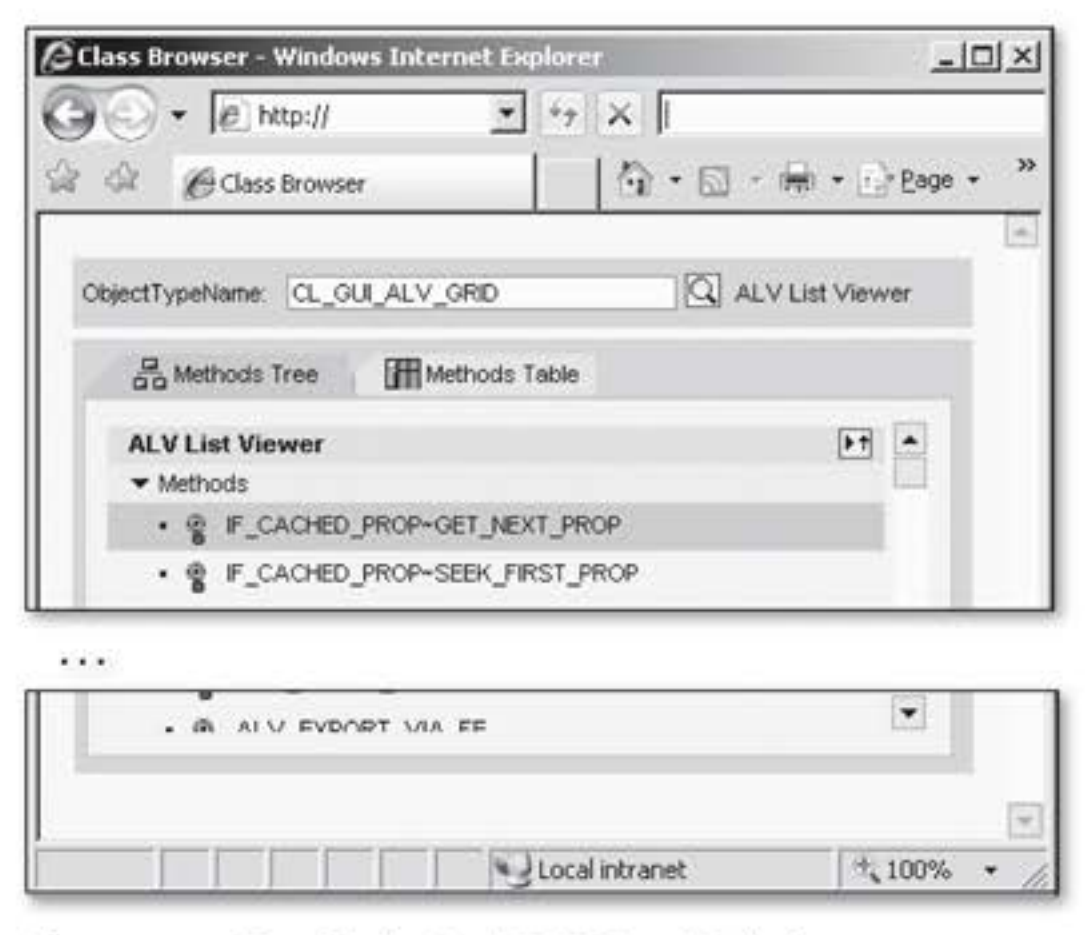

Figure 3.53 Tree Display for ABAP Class Methods

#### 3.3.6 Table

- Usage In this section, we will explain the basic properties of a complex UI element that you can use flexibly: the Table UI element. You use this UI element to display data two-dimensionally in table cells arranged in rows and columns. Figure 3.54 shows an example of a simple table.
- Table structure
   A table has an optional *header* that can consist of a text and an image.

   Under the header, you can insert an optional *toolbar* where you can call user-specific *functions*. *Data rows* are displayed in columns in the detail area of the table. Individual *columns* have optional headers to which you can assign an image.

The user has the option of selecting no data rows, individual data rows, or several data rows through the *selection column*. The user can also use a *scrollbar* to change the content of the displayable area. When the user scrolls through the table, a tooltip is shown indicating which *data row area* will be displayed after the user releases the mouse button (*table scrolling*).

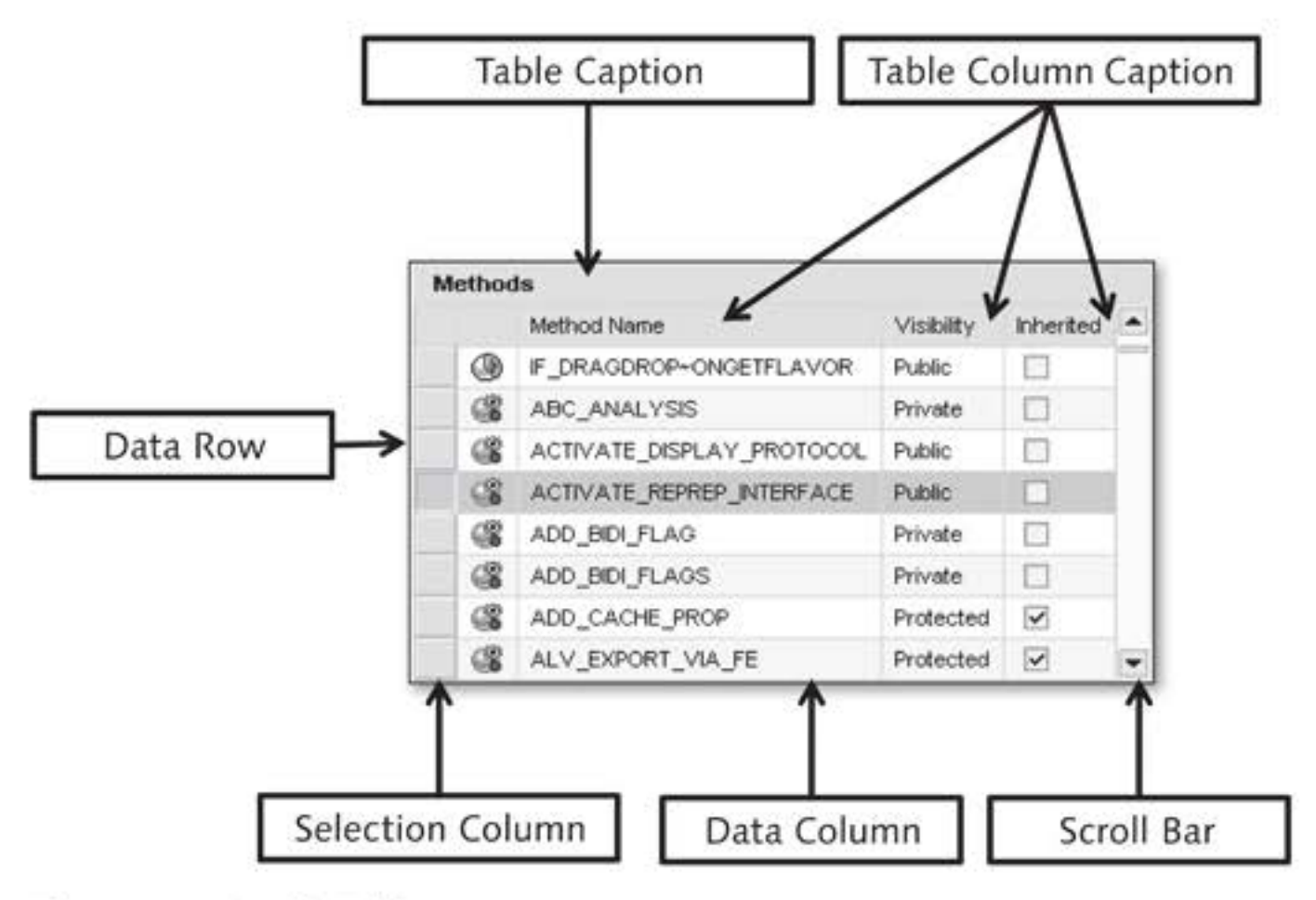

Figure 3.54 Simple Table

Like the Tree UI element, the Table UI element belongs to *composite UI* Composite UI elements. Composite UI elements are displayed hierarchically in the view element designer (see Figure 3.55).

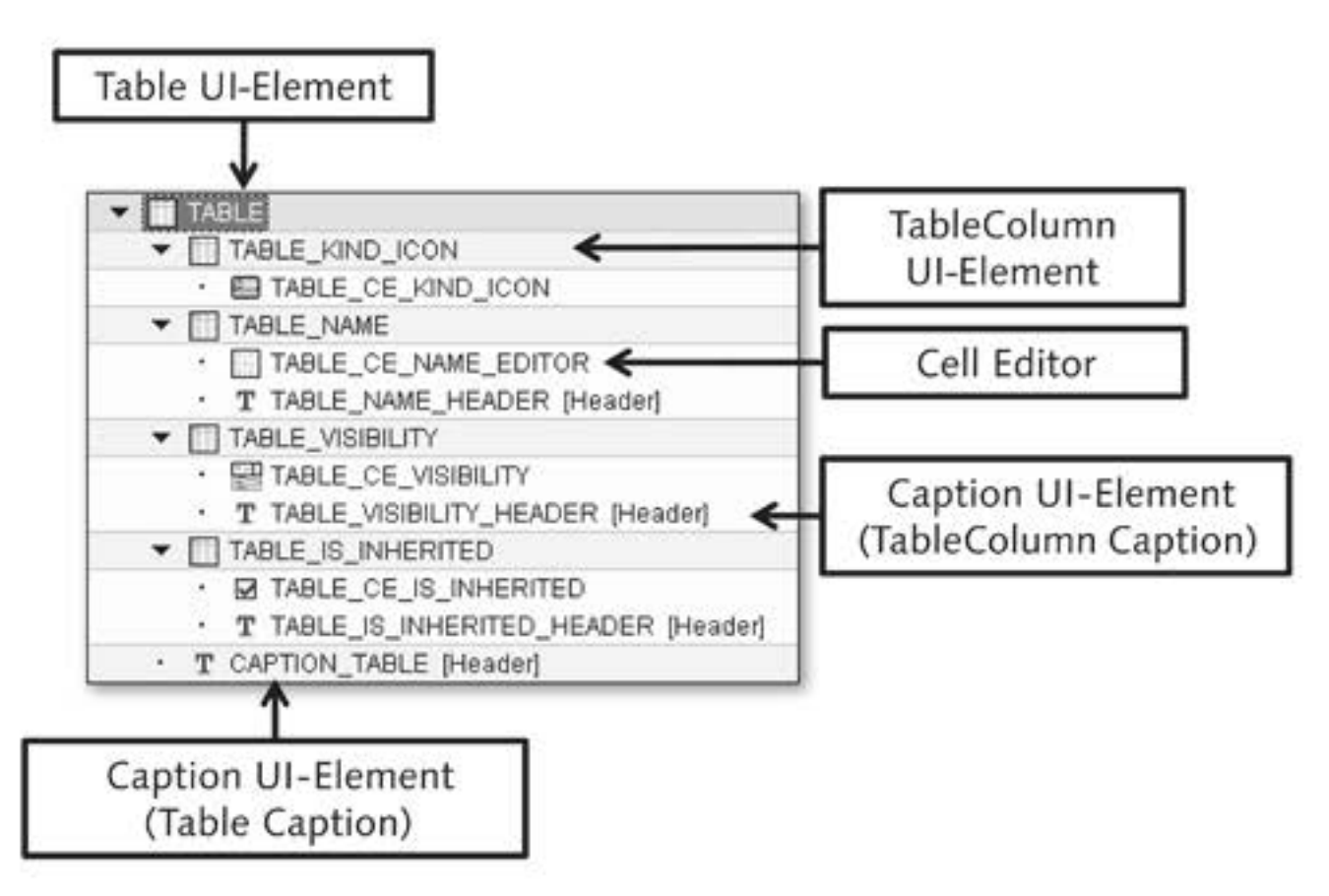

Figure 3.55 View Element Hierarchy for a Table

# View element

hierarchy for a table The highest element in the hierarchy is the Table UI element. As a lowerlevel element, it can have a Caption view element for displaying a table header. The Table UI element also contains other composite view elements such as TableColumn view elements, for example. These Table-Column view elements have, as subelements, an optional Caption that is responsible for displaying the column header, and a *cell editor*. The term *cell editor* represents several UI elements you can use for displaying cell contents. Which cell editor you choose will depend on the type of information you want to display; for example, text (TextView UI element), a selection list (DropDownByKey UI element), or image information (Image UI element). The issue of input readiness can also influence which UI elements you choose.

Methods for creating tables There are three methods you can use to create a table, two of which you carry out during development time; the third is carried out during runtime:

## Manually

With this method, you define the table and all of its subelements manually in the view designer.

# Web Dynpro Code Wizard

With this method, you create the table using the Web Dynpro Code Wizard (TABLE template). Here, you bind the data by selecting a context node in the wizard. The columns are created in accordance with the attributes.

# Method

Using the public static cl\_wd\_dynamic\_tool=>create\_table\_from\_ node() method, you can create a simple table dynamically; in other words, so that it can be created during runtime.

In Chapter 4, Dynamic Web Dynpro Application, we will discuss in more detail how to create a table dynamically. Next, we will take a closer look at creating a table manually.

 Cardinality Before you can begin creating a table manually, you must define an adequately customized node in the context, an example of which is shown in Figure 3.56. By "adequately," we mean that the CARDINALITY property
 (1) has the instance 0..n or 1..n. As already mentioned, this property controls the number of possible elements for a node. As a result, every element corresponds to a data row in the table to be displayed. The SELECTION property (2) is another customization for the context Selection node we have not used yet. This property has the same instances as the CARDINALITY property (0..1, 1..1, 0...n and 1...n) and controls how many entries the user can and must select in the table.

Selecting rows

The lead selection determines the row the user selects because the relevant data row for this is highlighted in the table. This is especially true if the INITIALIZATION LEAD SELECTION (③) was set. However, the user can also use the <u>Shift</u> or <u>Ctrl</u> keys and click on different data rows to select them. The selection the user makes will be displayed in one or more highlighted row(s).

| Context COMPONENTCON          | TROLLER                |                                          |
|-------------------------------|------------------------|------------------------------------------|
| <ul> <li>CONTEXT</li> </ul>   |                        |                                          |
| CLASS_SEL_CR                  | IT                     |                                          |
| METHODS                       |                        |                                          |
| Property                      | Value                  | Transfer attributes                      |
| Nodes                         |                        |                                          |
| Node Name                     | METHODS                |                                          |
| Interface Node                | 0                      |                                          |
| Input Element (Ext.)          | 0                      |                                          |
| Dictionary structure          | ZST_03_WD_CLASS_METHOD | Ð                                        |
| Cardinality 1                 | 0n                     | 1                                        |
| Selection 2                   | 0.1                    | 1                                        |
| Initialization Lead Selection | 3 011                  | la la la la la la la la la la la la la l |
| Singleton                     | 11                     | 144                                      |
| Supply Function               | 0n<br>1n               |                                          |

Figure 3.56 Context Node Customizations for the Table

After you have configured and checked the context settings, you can create the table in the view designer. You do this the same way as with other UI elements: In the view designer, you create a new Table UI element using the context menu of a container element. The result of the UI element you create is shown in Figure 3.57.

The Table UI element (①) you inserted from the context menu (you can also transfer it from the COMPLEX category by using drag-and-drop) is generated with the Caption table header (②). The header is optional and you can remove it. If you do use it, you can define a header text (TEXT property) and a header image (IMAGEFIRST and IMAGESOURCE properties).

A quick look at the properties of the Table UI element shows that multiple setting options and properties are available for this UI element. We will explain the most basic ones. The main property you must set to let Table know which context node contains the data to be displayed is DATASOURCE (③). Here, data binding is used to create the reference to the context node.

| ✓ C T_METH_T<br>· TEL_M<br>· T TEL_H                                                                                                    | ABLE                                                                                                    |         | Context V_CLASS_METHOD<br>CONTEXT | 98                     |                      |
|----------------------------------------------------------------------------------------------------|----------------------------------------------------------------------------------------------------|---------|-----------------------------------|------------------------|----------------------|
| Property                                                                                                    | Value                                                                                                    | Binding | 7                                 | https://               | Transfer attallantes |
| Properties (Table)                                                                                                    |                                                                                                    |         | Property                          | Agine                  | Transfer attributes  |
| ID                                                                                                    | TBL_METHODS                                                                                                    |         | Mide Name                         | METHODS                |                      |
| accessibilityDescription                                                                                                    |                                                                                                    |         | tructure                          | ZST 03 WD CLASS METHOD | াহী                  |
| activateAccessKey                                                                                                    | 0                                                                                                    |         | Data Binding                      | 0.n                    |                      |
| contextMenuBehaviour                                                                                                    | Inherit                                                                                                    |         | Selection                         | 0.1                    | 9                    |
| contextMenuId                                                                                                    |                                                                                                    |         | Initialization Lead Selection     |                        |                      |
| dataSource                                                                                                    | V_CLASS_METHODS.METHODS                                                                                                    | P 4     | Singleton                         | 1                      |                      |
| design                                                                                                    | Standard                                                                                                    |         | Supply Function                   |                        |                      |
| Participation in the second second se | di detta de constante de la constante de la consta |         | Mapping Path                      | ZWDC_03_CLASS_BROWSER  | .C                   |

Figure 3.57 Creating a Table UI Element

- Properties This defines the data basis for the table. Other selected properties you can set for the Table UI element are shown in Figure 3.58. We will discuss them in detail in the following list:
  - DESIGN

The DESIGN property (①) controls how the data area for the table is displayed; for example, whether it is displayed with alternating row colors (alternating value) or without grid lines. The alternating instance is only effective if the READONLY property has the ABAP\_FALSE value.

VISIBLEROWCOUNT

The VISIBLEROWCOUNT property (⑦) controls how many rows are displayed for the user in the table. This is why the height of the data area is defined in rows.

DISPLAYEMPTYROWS

The DISPLAYEMPTYROWS property (2) has the following functions:

The ABAP\_TRUE value ensures that a fixed number of rows is always displayed, even if the number of rows with content is smaller than the value specified in the VISIBLEROWCOUNT (2) property. The ABAP\_FALSE value ensures that only rows with content are displayed, regardless of the value stored in the VISIBLEROWCOUNT (②) property. This can cause the height of the data area in the table to be reduced.

| Property                  | Value                          | Binding | Property                | Value   | Binding |
|---------------------------|--------------------------------|---------|-------------------------|---------|---------|
| Properties (Table)        |                                |         | handleHotkeys           |         |         |
| ID                        | TBL_METHODS                    |         | legendid                |         |         |
| accessibilityDescription  |                                |         | multiColSorting         |         | 2       |
| activateAccessKey         |                                |         | readOnly                |         |         |
| contextMenuBehaviour      | Inherit                        |         | rowCount                | -1      |         |
| contextMenuId             |                                |         | rowSelectable 5         |         |         |
| dataSource                | V_CLASS_METHODS.METHODS        | P       | scrollableColCount      | -1      |         |
| design                    | Standard                       |         | selectedPopin           |         |         |
| displayEmptyRows          |                                |         | selectionChangeBehaviou | auto    | ā       |
| emptyTableText            | There are no methods available |         | selectionMode 6         | auto    | ۵ (     |
| enabled                   |                                |         | tooltip                 |         |         |
| firstActualRow            | 0                              |         | visible                 | Visible | ũ (     |
| firstVisibleRow           | 0                              |         | visibleRowCount 7       | 10      |         |
| firstvisibleScrollableCol |                                |         | width 8                 |         |         |
| fixedTableLayout 4        | <b>v</b>                       |         |                         |         |         |
| footerVisible             | V                              |         |                         |         |         |
| gridMode                  | both                           |         |                         |         |         |

Figure 3.58 Selected Properties for the Table UI Element

Figure 3.59 shows the interaction of these different properties.

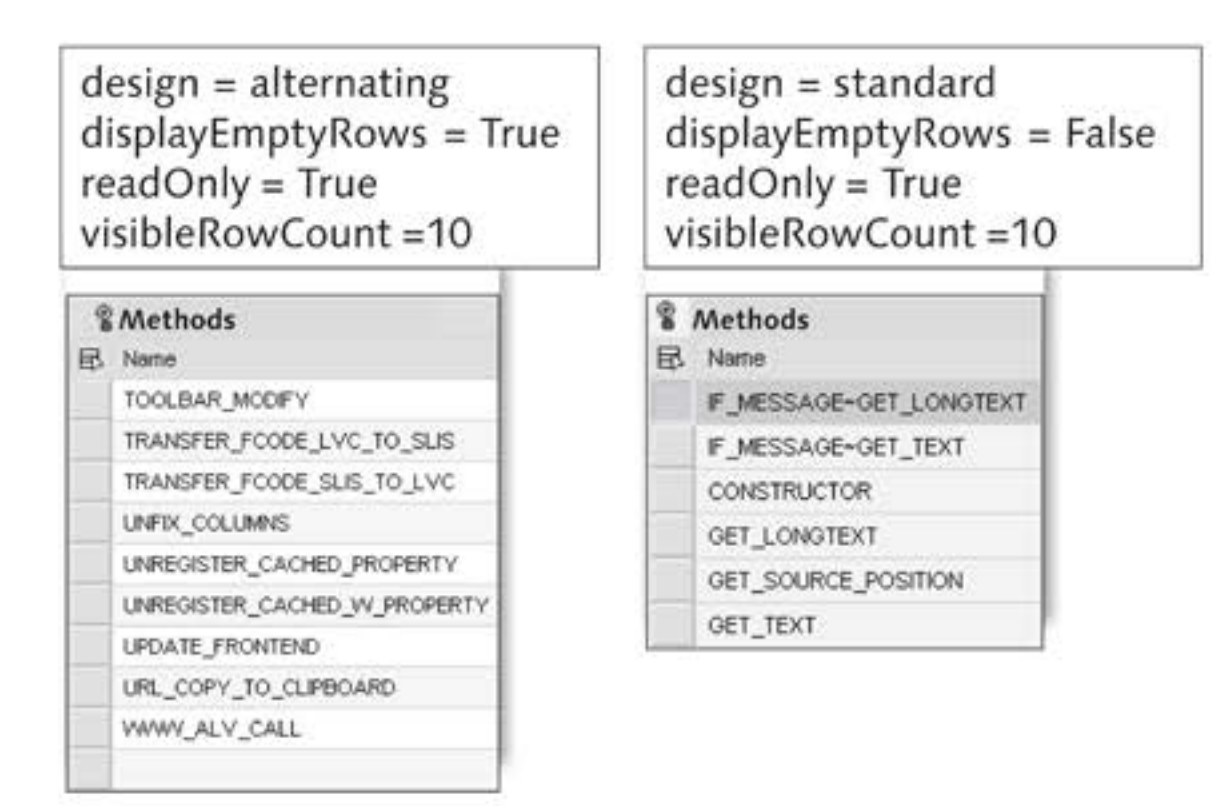

Figure 3.59 Interaction of Table UI Element Properties

► EMPTYTABLETEXT

The EMPTYTABLETEXT property (
) defines the text that will be displayed if there is no data to display.

▶ WIDTH

The WIDTH property (③) controls the table width. The table is at least as wide as this specification, but adjusts itself so that the content fits into the table. We therefore recommend that you only specify a table width if you are using percentage column widths.

FIXEDTABLELAYOUT

The FIXEDTABLELAYOUT property (③) has the following functions:

- For the ABAP\_TRUE value, it defines that the width specified for each column in the table is fixed and that content that is too large for these columns will be truncated on the right-hand side. This specification results from the widths set for individual columns.
- For the ABAP\_FALSE value, it defines that a column width is exactly the size that was specified for it. If there is not enough room, the column width corresponds to the width of the widest cell editor.
- ► ROWSSELECTABLE

The ROWSELECTABLE property (**⑤**) requires binding data to a context attribute for each WDY\_BOOLEAN context node element, and has the following functions:

- For the ABAP\_TRUE value, it defines that the user can select a row. The interaction with the selection column for this row is enabled for this purpose.
- For the ABAP\_FALSE value, it defines that the user cannot select a specific row and cannot interact with the selection column.
- SELECTIONMODE

The SELECTIONMODE property (**⑤**) controls how many data rows the user can select in the table. This property is directly related to the SELECTION context node property, which is connected through the Table property for DATASOURCE, as you can see in Figure 3.60. If the 0..1 instance is stored in the SELECTION context property, multiple selections *cannot* be defined in the SELECTIONMODE UI property.

The SELECTIONMODE property requires further attention. The user can Handling select an individual row (auto, single, singleNoLead) or a number of rows (auto, multi, multiNoLead) using the left mouse button or the keyboard and selection column.

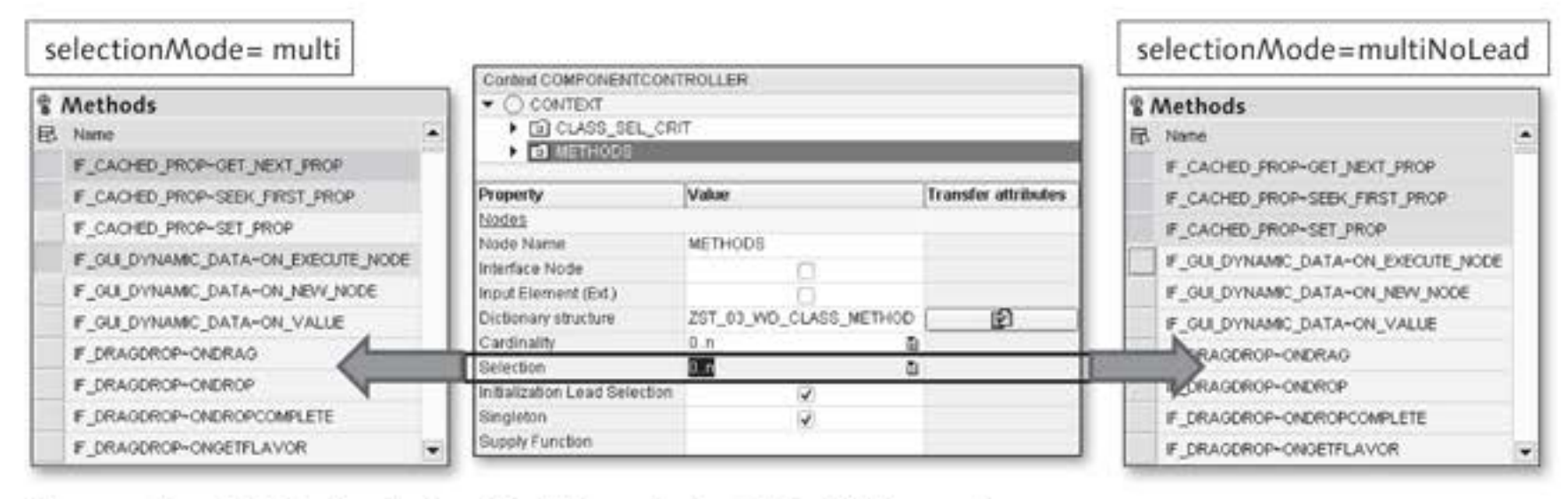

Figure 3.60 Effects of selectionMode Property for Table UI Element

The lead selection generally changes based on what the user chooses, except for the singleNoLead and multiNoLead instances. In these cases, although the selection is adjusted, the lead selection does not change.

In the case of multi and auto settings (0...n or 1...n cardinality), the user handles the SELECTIONMODE property as follows:

- If the user holds down the <u>Shift</u> key and at the same time clicks the left mouse button to select a row (<u>Shift</u> + click), all rows from the lead selection to the selected row are included and highlighted in the selection (*area selection*). The lead selection is highlighted with a different color intensity. If another selection had already been made, it is deleted.
- If the user holds down the <u>Ctrl</u> key and at the same time clicks the left mouse button to select a row (<u>Ctrl</u> + click), the new row is included in the selection (*individual selection*) in addition to the existing selection. The lead selection is highlighted with a different color intensity.

As an alternative to clicking on the mouse, the user can also use the keyboard (<u>Shift</u> + <u>space bar</u>) or (<u>Ctr1</u> + <u>space bar</u>) and arrow keys to navigate among the table rows. Table 3.5 contains a list of SELECTION- MODE instances; in this table, LL stands for the lower limit of the SELEC-TION context node property and UL for the upper limit.

| Value        | Selection<br>Lower Limit | Selection<br>Upper<br>Limit | Triggers<br>HTTP<br>Roundtrip | Sets<br>Lead<br>Selection |
|--------------|--------------------------|-----------------------------|-------------------------------|---------------------------|
| auto         | LL<br>(Selection)        | UL<br>(Selection)           | Yes                           | Yes                       |
| single       | LL<br>(Selection)        | 1                           | Yes                           | Yes                       |
| multi        | LL<br>(Selection)        | UL<br>(Selection)           | Yes                           | Yes                       |
| none         | 0                        | 0                           | No                            | No                        |
| singleNoLead | LL<br>(Selection)        | 1                           | No                            | No                        |
| multiNoLead  | LL<br>(Selection)        | UL<br>(Selection)           | No                            | No                        |

Table 3.5 Effects of the selectionMode Property

get\_selected\_ elements() The IF\_WD\_CONTEXT\_NODE node interface makes the get\_selected\_elements() method available to return the selected elements to an internal table. When the method is called, the user can determine whether the lead selection element – if selected – should appear in the results.

onLeadSelection If an action is still assigned to the ONLEADSELECTION event of the Table UI element, the wddobeforeaction() and wddoafteraction() methods and action handler are still executed, in addition to the lead selection being changed.

The data is displayed in rows and columns in the table. To display data, the Table UI element needs at least one TableColumn view element that is bound to one of the attributes for the table context node. For this, every attribute with a scalar type can be used.

A TableColumn view element must be inserted hierarchically under the Table UI element for every column to be output (see Figure 3.61).

| • [] TE<br>• []<br>•<br>• | TELC_NAME (Colur<br>TELC_NAME (Colur<br>TV_NAME<br>T TELC_HEADER | NAME   | (Header) |
|---------------------------|------------------------------------------------------------------|--------|----------|
| Property                  | Value                                                            | JS (He | Binding  |
| Properties (TableCo<br>ID | Iumn)<br>TBLC_NAME                                               |        |          |
|                           | 1223000                                                          |        |          |
| sortState                 | None                                                             | ۵      |          |
| visible<br>width          | Visible                                                          | ē      |          |

Figure 3.61 TableColumn View Element

You can create TableColumn easily in the view designer using the context menu for the Table UI element. The INSERT TABLE COLUMN menu option takes care of creating TableColumn and an optional Caption column header. Typical steps after creating a column include changing the ID for TableColumn and Caption. You can assign a text and an image to the Caption.

The SORTSTATE property is especially worth mentioning (see Figure 3.61, sortState **①**). This property describes how a column is sorted. For this purpose, an action needs to be stored for the ONSORT Table UI element. In this case, an icon illustrating the sort direction is displayed for the user in the column. The sorting must be programmed and is not performed automatically.

#### Sorting Table Content

The way content is sorted in the Table UI element depends on the underlying Support Package in SAP NetWeaver Application Server 7.0.

Through Support Package Stack (SPS) 12, you must program sorting as follows:

- Determine the column and sort direction: You usually do this in the event handler method for the ONSORT event using the col and direction parameters.
- Transport the context node content in an internal table (if\_wd\_context\_ node=>get\_static\_attributes\_table()).
- Determine possible selected rows and the lead selection (if\_wd\_context\_node=>get\_selected\_elements( )).

- Sort the internal table (SORT).
- Place the sorted table back in the context node and delete the old data (if\_wd\_context\_node=>bind\_table( )).
- Select the relevant rows again and reset the lead selection (if\_wd\_context\_node=>set\_selected(), lead\_selection()).

The sorting algorithm has been simplified considerably as of SAP NetWeaver Application Server 7.0 SPS 13 and higher. A service method is available for carrying out the sorting.

- You determine the reference for the affected Table UI element: The best way to do this is in the wddomodifyview() view hook method using the following call:
- <TABLE\_REF> = VIEW->GET\_ELEMENT(Id = <Id>)
- You determine the service object through the UI element reference using the <table\_ref>->\_method\_handler attribute and downcasting on a <table\_service> help reference of the IF\_WD\_TABLE\_METHOD\_HNDL type.
- You store the <table\_service> service object help reference in the view attributes (<go\_table\_service>) for later sorting actions.
- You must perform the sorting in the event handler method for the ON-SORT event for the table. You do this using the service object reference (wd\_this-><go\_table\_service>->apply\_ sorting( )).
- Cell editor A *cell editor* is responsible for displaying data in a column. This cell editor, in turn, is a subelement of the TableColumn view element. The cell editor type depends on the specific requirement to be fulfilled by the column: Should the user be able to change the data? How should the user interact with the data? How should the data be displayed for the user?

Figure 3.62 shows the steps for mapping context attributes to UI elements in the table.

#### Creating a cell editor

You use the context menu of the TableColumn view element to create a cell editor. When you use the INSERT CELL EDITOR menu option, the known window for creating view elements opens, containing a subset of view elements you can use as cell editors. In general, you can use the TextView UI element (②) to display text and the Image UI element (④) to display images.

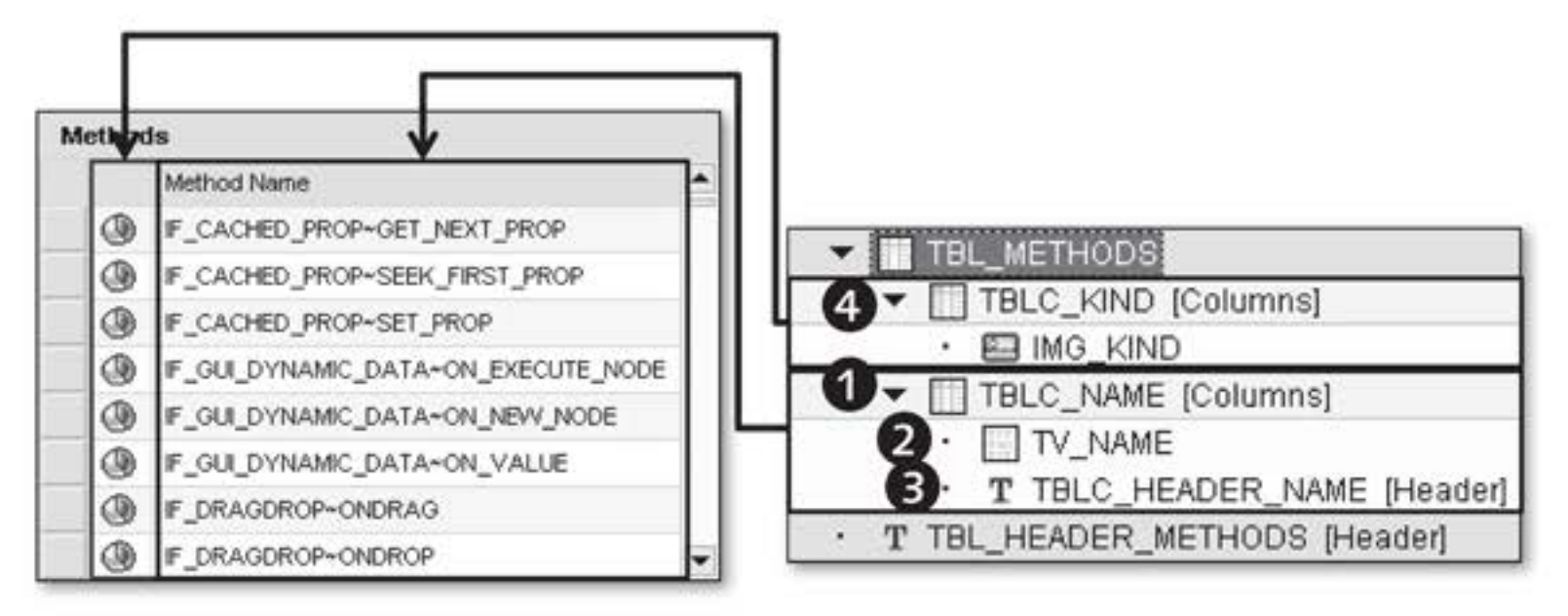

Figure 3.62 Cell Editors and Column Headers in the Table UI Element

#### Properties

After you have defined the cell editor, you must bind the data from the context to the cell editor using data binding. You can do this for the TextView UI element using the TEXT property. In the usual manner, bind the UI property to an attribute for the context node you defined as a data source for the table.

## Table header

As already mentioned, the header is optional. A table header was not defined for TableColumn, which has the Image UI element (④) as a cell editor. You can tell that this is so because no text or icon is displayed above the column.

# Determining text

A header (③) that is also displayed was defined for TBLC\_NAME (④) of the TableColumn view element. The header content was either stored explicitly in the TEXT property of the Caption view element or by the reference to the TextView UI element (④). The reference results because Caption is assigned to the same TableColumn as TextView.

If a data element from the ABAP Dictionary types the context attribute for TextView, the field labels can be transferred from this data element. You must repeat the manual definition of the table columns for all required context node attributes needed for display.

#### Example

As you can see, creating a table manually is pretty time-consuming. The Web Dynpro framework developers must have thought the same thing, which is why they made a template available in the Web Dynpro Code Wizard (Ctrl + F7).

For the sample application, we will now look more closely at the way the wizard works:

- Switch to the V\_CLASS\_METHODS view layout. Open the TabStrip called TS\_METHODS and below this, the Tab called T\_METH\_TABLE. In this Tab, you will create a Table UI element for displaying ABAP class methods.
- 2. Click on the WEB DYNPRO CODE WIZARD button or use the <u>Ctrl</u> + <u>F7</u> key combination to create the table automatically. The TEMPLATE GAL-LERY opens, where you will find the TABLE entry.
- Creating a table 3. By double-clicking on the TABLE entry, you open the definition window where you define the data binding, column definitions, and cell editors for the table to be created. Figure 3.63 shows the definition window for the table with the defined context attributes.
- Context node as a data source
   4. Click on the CONTEXT button (①) and select the METHODS context node from the context. Selecting the context node defines the data source for the table and provides the number of context attributes (④) of the context node as candidates for possible columns. The context path for the context node is displayed in the CONTEXT NODE field.

| Standard Cell Editor 2 TextView  Standard Property 3 text Context Attribute Cell Editor of Table Column NAME TextView Defined TextView Defined Defined |    |   |
|----------------------------------------------------------------------------------------------------|----|---|
| Standard Property 3 Text                                                                                                    |    |   |
| Context Attribute     Cell Editor of Table Column     Binding     Name of Property to Be Boun     NAME     TextView     D     Z     text                                                                                                    |    |   |
| Context Attribute Cell Editor of Table Column Binding Name of Property to Be Boun                                                                                                    |    |   |
| NAME TextView 🖏 🐼 text                                                                                                    | d  | 1 |
|                                                                                                    | ۵  | * |
| ***                                                                                                    |    |   |
| IS_REDEFINED CheckBox 🗃 🗹 checked                                                                                                    | ē) |   |
| ***                                                                                                    |    |   |
| KIND_ICON Image                                                                                                    | ۵  | * |

Figure 3.63 Table Definition with the Web Dynpro Code Wizard

- 5. The STANDARD CELL EDITOR field (2) lets you define a default cell editor for all attributes, whereby the cell editor (UI element) property to which the attribute content should be bound can be defined using the STANDARD PROPERTY input field (3). If desired, you can then individually override the settings for each particular attribute.
- The way the columns are displayed depends on the cell editor you choose (G).
  - Text output should also be used for the first NAME table column of the method. You can therefore keep the TextView STANDARD CELL EDITOR with the TEXT standard property.
  - The second table column, IS\_REDEFINED, represents a Boolean value, which can be output as text. However, the display as a CheckBox is more compact and visually more familiar for the user. Select the CheckBox cell editor in the CELL EDITOR OF TABLE COLUMN column (③). This selection changes the property in the NAME OF PROPERTY TO BE BOUND column (④) to CHECKED, thereby defining the data binding on this property.

Use an Image cell editor for displaying the KIND\_ICON column; this will change the property name to SOURCE.

- You have now completed defining a cell editor and can transfer your definition by clicking on the button with the green checkmark. The result of the definition steps you took are shown on the left in Figure 3.64.
- 9. After you automatically created the table with its subelements, partly non-descriptive IDs are generated for the view elements. We recommend that you adjust these IDs because under some circumstances in dynamic programming, UI elements can be accessed specifically. This was already done for this example.

Selecting column attributes

Defining a cell editor

Adjusting IDs manually

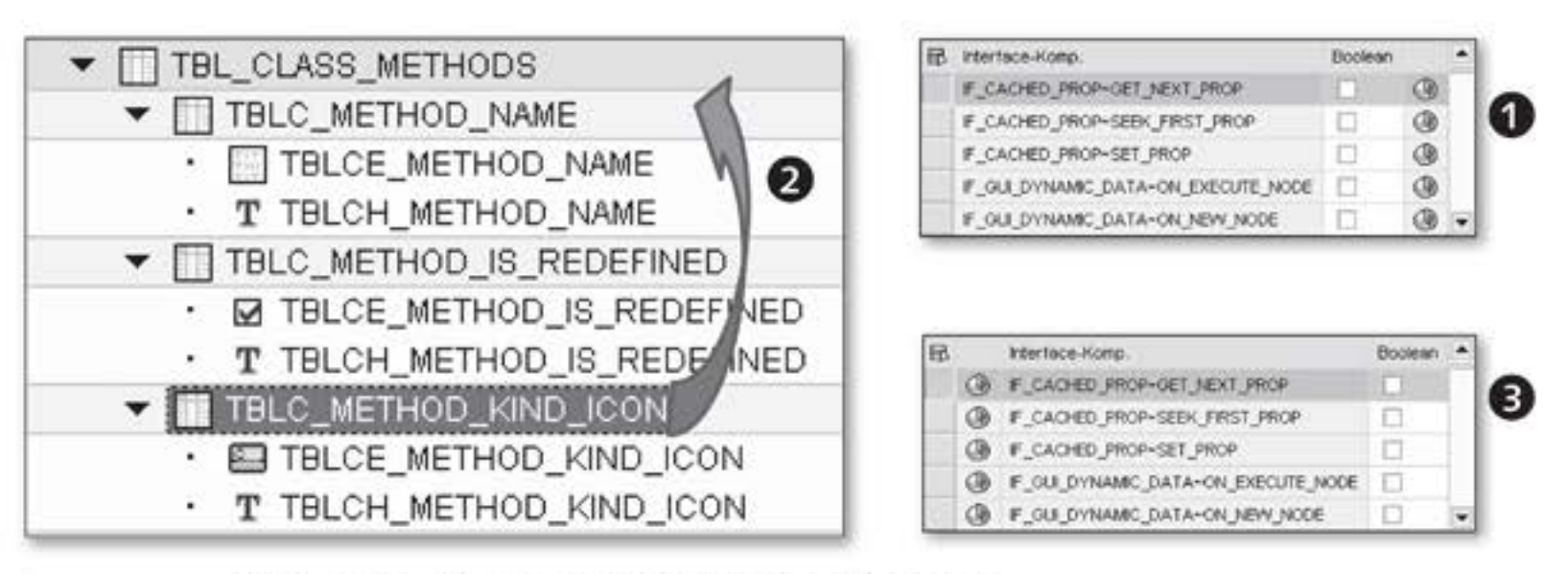

Figure 3.64 Moving TableColumn View Elements

Changing the column sequence
 10. We will now discuss moving columns. After you create the table, the columns appear in the same sequence as the sequence specified in the definition (①) where you were not able to change it. To do this retroactively, switch to the UI hierarchy of the Table and move a column to the position you want by using drag-and-drop. In this example, the TableColumn called TBLC\_METHOD\_KIND\_ICON and its subelements will be moved to the first position; therefore, drag the TBLC\_METHOD\_KIND\_ICON column to the TBLC\_METHOD\_NAME column
 (②). This places TBLC\_METHOD\_KIND\_ICON into the first position and TBLC\_METHOD\_NAME into the second position. See (③) for the result of this move.

- 11. You can also still set the input readiness for checkboxes to ABAP\_ FALSE and change the BOOLEAN header on your own text.
- Sorting columns 12. As an example of using events for a table, this mechanism is used as of SAP NetWeaver Application Server SPS 13 to implement column sorting. We already described the main process in the Sorting Table Content box.
  - 13. Switch to the list of view attributes. Here, you must create an object reference for the service object to be able to call the sorting later through this object. Call the attribute go\_tbl\_class\_methods, and type it as an IF\_WD\_TABLE\_METHOD\_HNDL object reference (RefTo).

- 14. Next, switch to the methods list for the V\_CLASS\_METHODS view and then to the wddomodifyview() method, and implement this method as shown in Listing 3.16. In Chapter 4, Dynamic Web Dynpro Applications, we will analyze in detail the programming for the wddomodifyview() method. At this point, we will only discuss the essential points:
  - You determine the reference to the Table UI element through the view reference using the get\_element() method. Make sure to spell the name (ID) of the Table UI element correctly because a runtime error will occur if the Web Dynpro framework cannot find the UI element.
  - You determine the service object reference through the UI reference and store it in the go\_tbl\_class\_methods view attribute.

Listing 3.16 Determining the Service Object Reference for Sorting a Table

- 15. After you have completed implementing the column sorting, switch Using the onSort to the V\_CLASS\_METHODS view layout and then to the events for the event TBL\_CLASS\_METHODS table.
- 16. Create the SORT\_METHODS action for the ONSORT event (see Figure 3.65). By setting the TRANSFER UI EVENT PARAMETERS option, you also generate UI event parameters in the handler method interface. This is not necessary for this implementation but is relevant for the second sorting option.

| View                | CLACC METHODS  |  |
|---------------------|----------------|--|
|                     | _02800_0210000 |  |
| Action              | SORT_METHODS   |  |
| Description         | Sort methods   |  |
| Transfer UI Event F | 'arameters     |  |

Figure 3.65 Creating the SORT\_METHODS Action for the onSort Event of the Table UI Element

Implementing sorting
17. Forward navigate to switch from the action to the handler method where you will implement sorting. This is easy to do, as you can see from Listing 3.17: Use the service object reference to call the apply\_sorting() method, which sorts the contents of the column the user selected.

```
METHOD onactionsort_methods .
* Apply sorting
wd_this->go_tbl_class_methods->apply_sorting( ).
ENDMETHOD.
```

Listing 3.17 Sorting the Column the User Selected

Testing You have now completed implementing the sorting and can test the Web Dynpro application. When sorting a column, you will notice that the sort direction is displayed on the upper right of the column header (see Figure 3.66).

## 3.3.7 FileUp/Download

In Web Dynpro applications, users frequently need information that was displayed in the client (for example, a list) to be loaded onto the client as a file for file sharing purposes. Functions for uploading files are also needed to be able to store files on the server. The two FileDownload and FileUpload UI elements from the INTEGRATION UI category are available in Web Dynpro for this purpose.

| 26 X    | Class Browser 👘 • 📾 • 🖶 •          | E Page -       |
|---------|------------------------------------|----------------|
| ectType | Name: CL_GUI_ALV_GRID Q ALV List V | /iewer         |
| B       | Interface Comp.                    | edefined       |
| 3       | GET_WIDTH Sorte                    | d in ascending |
| 3       | HOST_FRAME                         |                |
| 68      | ID_IN_POSITION [                   |                |
|         | IE CACHED DEOD-OFT NEVT DEOD       |                |

Figure 3.66 Sorting a Table Column

#### FileDownload

**MIME Types** 

You use the FileDownload UI element to download data from the server to Usage the client. Figure 3.67 shows the definition aspects for this UI element.

The data format of the download content specified using the MIMETYPE Properties property (③) is defined by the MIME (Multipurpose Internet Mail Extensions) type.

| WIME is an Internet standard f<br>The official MIME standards ar<br>Force (IETF). | for describing the co<br>re provided by the <i>l</i> | ntent type of a message<br>nternet Engineering Tas |
|-----------------------------------------------------------------------------------|------------------------------------------------------|----------------------------------------------------|
| WIME messages can contain te                                                      | exts, images, audio f                                | iles, videos, and applica                          |
| ion-specific data. Table 3.6 sho                                                  | ows some examples.                                   |                                                    |
| ion-specific data. Table 3.6 sho<br>Type/Subtype                                  | Extension                                            | Explanation                                        |
| ion-specific data. Table 3.6 shc<br>Type/Subtype<br>text/plain                    | Extension<br>txt                                     | Explanation<br>Simple Textfile                     |

#### Table 3.6 Examples for MIME types

You can refer to a list of valid MIME types in the SDOKFEXT table in the SAP system.

|                           |                |         | Context V_CLASS_METHO         | DS                |
|---------------------------|----------------|---------|-------------------------------|-------------------|
|                           |                |         | ▼ ○ CONTEXT                   |                   |
|                           |                |         | ► D METHODS                   |                   |
|                           | ethod Downl    | oad 🗲 🚽 | ► D CLASS_SEL_CF              | NT                |
|                           |                |         | ▼ I FD_METHODS                |                   |
|                           |                |         | • D FD_DATA_M                 | ETHODS            |
|                           |                |         | Property                      | Value             |
| • 🔷 FD_I                  | METHODS        |         | Nodes                         |                   |
| Property                  | Value          | Binding | Node Name                     | FD_METHODS        |
| Properties (FileDownload) | Trans          |         | Dictionary structure          |                   |
| )                         | ED METHODS     |         | Cardinality                   | 01                |
| avout Data                | MatrixHeadData | a       | Selection                     | 01                |
| rtivateårnesskev          |                |         | Initialization Lead Selection |                   |
| ehaviour                  | auto           | 8       | Singleton                     | 0                 |
| antextMenuBehaviour       | Inherit        | 2       | Supply Function               | SUPPLY_FD_METHODS |
| ontextMenudenaviour       | ument          |         | Context V CLASS METHO         | ns                |
|                           | V CLASS MET    | IODG MI | CONTEXT                       |                   |
|                           | v_CDASS_MET    |         | ► B METHODS                   |                   |
| iesiyii<br>vooblad        | stanuaru       |         | ► D CLASS SEL CF              | ar                |
|                           | v albada       |         | ▼ T FD METHODS                |                   |
|                           | metriods       |         | FD_DATA_M                     | ETHODS            |
| mageFirst C               | ~              |         |                               |                   |
|                           | ICON EVPORT    |         | Property                      | Value             |
| nageource C               | ICON_EAFORT    |         | Attribute                     |                   |
|                           | tertfolgin     |         | Attribute Name                | FD_DATA_METHODS   |
| mine rype                 | block          |         | Type assignment               | Type 🛛            |
| anglet 6                  | _Diank         |         | Туре                          | XSTRING           |
| SXL C                     | method Downloa |         | Read-only                     |                   |
| extrurection              | innent         |         | Default Value                 |                   |
| politip                   |                |         | Null Value                    | 0                 |
| /pe                       | navigation     |         | Input Help Mode               | Automatic         |
| ISIDIE                    | Visible        |         | Determined Input Help         |                   |
| wrapping                  |                |         | Type of Input Help            |                   |

Figure 3.67 Definition of FileDownload UI Element

- data and target The DATA property (2) of the FileDownload UI element determines the data source in the view context. The TARGET property (3) defines the target window ID in the browser. Either the user defines the value for this property or it has a special \_blank instance that ensures an external, unnamed window is opened.
- imageSource, text, and data
  Data for a FileDownload UI element is accessed when the user clicks on the displayed link. The IMAGESOURCE (see Figure 3.67, ④) and TEXT properties (④) define the link display. This access procedure requires binding the DATA property for the FileDownload UI element to a context node that meets the following criteria:

- ▶ The node has a supply function.
- The node only has one attribute with the XSTRING type.

This ensures that the supply function is only called when the user requests the data. To avoid unnecessary data in the context, the File-Download node is invalidated after the download. However, this only happens if the node was not provided before the download. This way, no data will be lost.

In Listing 3.18, you can see the implementation for creating the content for the context attribute. In this listing, the CL\_ABAP\_CONV\_OUT\_CE ABAP class – an important service class in this context – is used for converting the data.

```
METHOD supply_fd_methods .
* Reference to context node for download
DATA: ls_fd_methods TYPE wd_this->element_fd_methods.
* Export converter reference
      lo_converter TYPE REF TO cl_abap_conv_out_ce.
* Exception reference
      lo_root TYPE REF TO cx_root.
* All methods from context node
     lt_methods TYPE wd_this->elements_methods,
* One method from context
      1s_method LIKE LINE OF 1t_methods.
* Auxiliary string, prepare for XSTRING conversion
      ld_method_string TYPE string.
* Determine methods from context
lt_methods = wd_comp_controller->getctx_methods( ).
* Conversion
TRY.
* Instance converter
    lo_converter = cl_abap_conv_out_ce=>create( ).
* Formatting logic for export data
    LOOP AT lt_methods INTO ls_method.
      CONCATENATE
        ld_method_string
        cl_abap_char_utilities=>cr_lf
        ls_method-name INTO ld_method_string.
    ENDLOOP.
* Execute conversion
    lo_converter->convert(
```

```
EXPORTING
        data = ld_method_string
      IMPORTING
        buffer = ls_fd_methods-fd_data_methods ).
CATCH cx_root INTO lo_root.
* Determine exception text
  ld_method_string = lo_root->get_text( ).
* Execute conversion for exception text
 lo converter->convert(
    EXPORTING
      data = ld_method_string
    IMPORTING
       buffer = ls_fd_methods-fd_data_methods ).
  ENDTRY.
* Place result in context node
node->bind_structure(
                       = ls_fd_methods
  new_item
 set_initial_elements = abap_true ).
ENDMETHOD.
```

Listing 3.18 Example of a Supply Function for Filling the Context Attribute for the FileDownload UI Element

Data conversion The data for the methods is read from the context. The data converter is then instantiated using the static cl\_abap\_conv\_out\_ce=>create( ) method. A text concatenation (CONCATENATE) sets up the ld\_method\_ string string variable as the conversion input.

However, there is a restriction with this: only the method names are concatenated to a string, separated by *carriage return* and *line feed* (cl\_ abap\_char\_utilities=>cr\_lf). This ensures that a new row is output. The convert( ) instance method for the conversion object copies the string transformation to an XSTRING-type text that is then bound to the context.

Browser display After you click on the corresponding UI element, the relevant URL is generated for this data stream and the result is displayed in a browser window. The kind of display depends on the MIME type that is specified in more detail using the MIMETYPE property (see Figure 3.67, <sup>(G)</sup>).

Whether you have an individual file or several files, you have the same behavior display and save options. You define these using the BEHAVIOR property (1):

- The allowSave instance defines that a SAVE dialog box appears. If the user saves the data as a file, the value of the FILENAME property (③) is used as the file name.
- The openInplace instance opens the data in the browser depending on the MIME type and its associated program. The auto instance lets the browser decide how the data will be opened. The browser behavior is based on the file type A dialog box for displaying or saving the file.

Figure 3.68 shows an example of how displays differ depending on the MIME type:

- In the first case, the value used for the BEHAVIOR property is auto, for MIMETYPE it is text/plain, and for TARGET it is \_blank. These value instances ensure that the attribute content in the context node is displayed as text in a new browser window.
- In the second case, the value used for the BEHAVIOR property is open-Inplace, for MIMETYPE it is application/vnd.mx-excel, and for TAR-GET it is \_blank. These value instances ensure that the attribute content in the context node is displayed in a new browser window using the Microsoft Excel plug-in. The name of the Excel sheet where the content is displayed is derived from the FILENAME property.

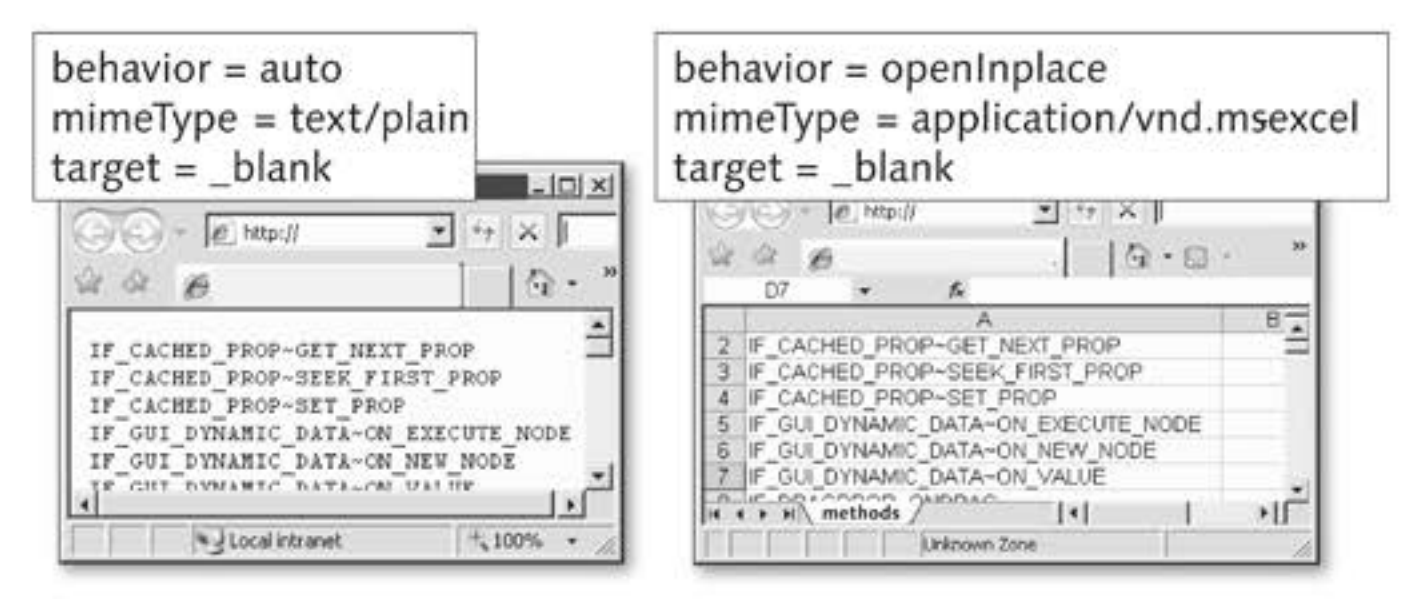

Figure 3.68 Different Data Displays Based on the MIME Type

Alternatives An alternative to the FileDownload UI element is the static attach\_file\_ to\_response() method of the CL\_WD\_RUNTIME\_SERVICES ABAP class for the file export. This method lets you attach any number of files to a response. The method parameters listed in Table 3.7 are available for this purpose.

| Name                | Description                                                                                                    | Optional |
|---------------------|----------------------------------------------------------------------------------------------------|----------|
| i_filename          | File name                                                                                                    |          |
| i_content           | File content as XSTRING                                                                                                    |          |
| i_mime_type         | MIME type in normal Web format                                                                                                    |          |
| i_in_new_<br>window | Boolean parameter that specifies whether<br>the file should be displayed in a new<br>window (default is ABAP_FALSE)                                                                                   | X        |
| i_inplace           | Boolean parameter that specifies whether<br>the file replaces the content of the current<br>window (default is ABAP_FALSE). If this<br>parameter is ABAP_FALSE, a SAVE As dialog<br>box is displayed. | X        |

Table 3.7 Formal Parameters for the cl\_wd\_run time\_services=>attach\_file\_to\_ response() Method

Note that you cannot use the i\_inplace parameter if you want to display several files at the same time in the current window. In this case, all files are displayed in a new window.

#### FileUpload

Usage You use the FileUpload UI element to upload files from the client to the server. The interface element is displayed with an InputField UI element where the directory path and file name are displayed, and a But-ton for browsing for files (see Figure 3.69). By clicking on the BROWSE button, the search dialog box from the browser opens to enable you to browse for a file. After you have selected a file, the absolute path appears in the input field.

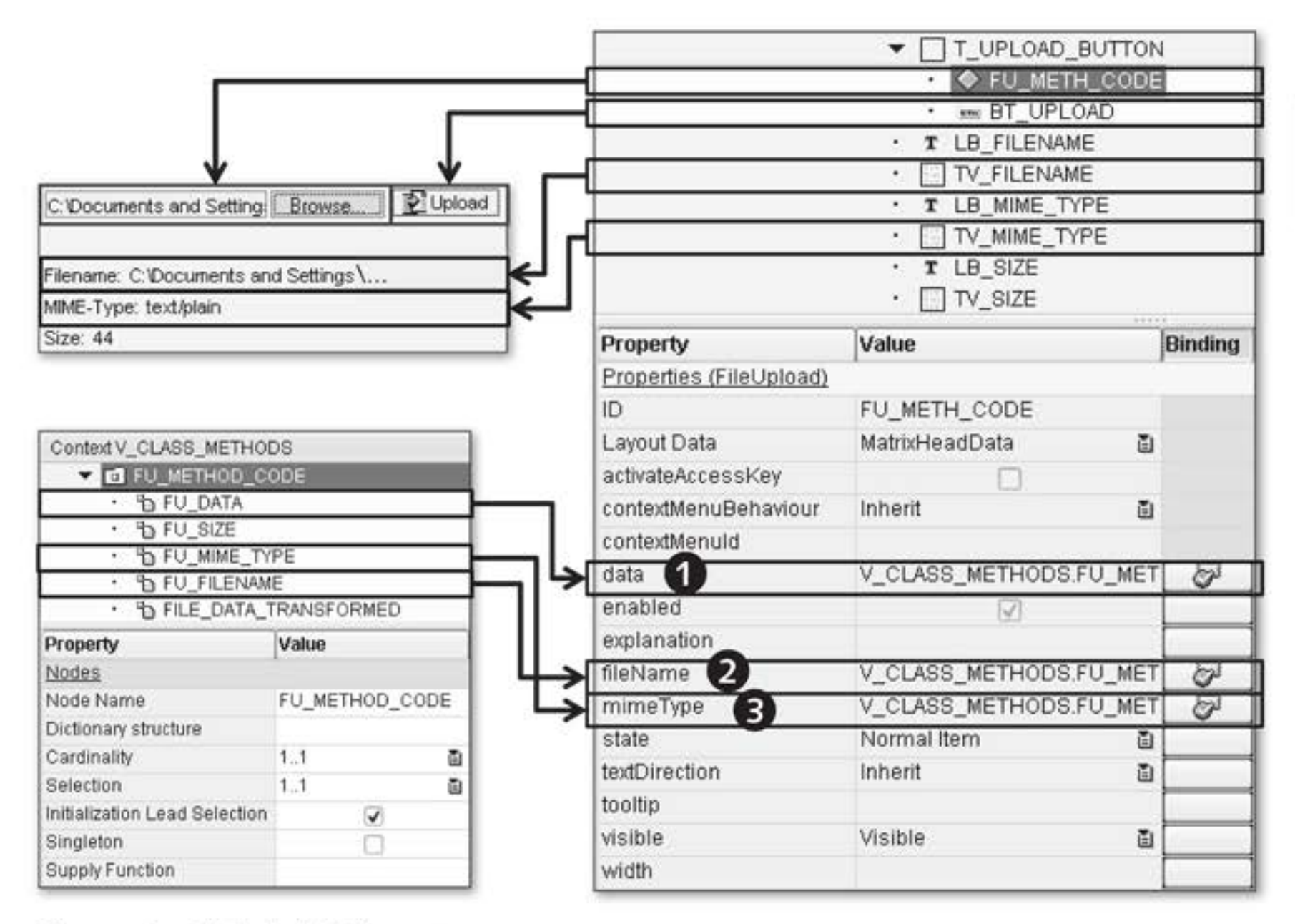

Figure 3.69 FileUpload UI Element

Because of browser restrictions, on which Web Dynpro ABAP has no effect, clicking on a FileUpload UI element may cause the previously specified file path (①), name (②), and type (③) to disappear. With newer browser versions, you therefore cannot enter the file name in the input field again. The field always remains empty.

data, fileName and mimeType

There is no event in the properties for the FileUpload UI element to which you can assign an action for uploading files. We generally recommend that you use a dedicated screen or dialog box for the upload because an upload is triggered for every user interaction that requires an HTTP roundtrip – even scrolling through a table, for example – and this may be irritating to the user.

Read the context data to check whether data was uploaded for every action. Then, delete the data directly from the context. Otherwise, the file is kept in memory until the context is removed or a new upload is triggered.

Although we have not worked on an explicit example for the upload and download options, we will leave it up to your creativity to develop your own area of application for UI elements for the sample application.

# 3.4 Messages and Internationalization

The *internationalization* (I18N) of Web Dynpro applications relates to the feature of displaying texts in a specific target language, generally the logon language of the user. Texts can be displayed for the user in many different ways, for example as Labels, as a selection option in a Drop-Down, or as *messages*.

Internationalization involves defining each language-relevant literal in the Web Dynpro application in such a way that it can be translated. The user logon defines the logon language used and therefore the language that will be used for displaying data.

- Internationalization techniques We have not yet discussed defining translation-relevant texts, but we have already come across a few areas where they would have been relevant – table titles, for example. Different techniques are available for defining translatable texts:
  - Online Text Repository (OTR)
  - Text symbols in ABAP classes
  - Texts in the ABAP Dictionary

# Issuing messages These texts are displayed for the user in the UI or as messages. Even more options are available as message sources for outputting messages:

- ► Messages from the T100 table
- Assistance class for the Web Dynpro application
- Messages from exception classes

In this section, we will therefore look at options for internationalizing texts. We will begin with the ABAP Dictionary, then discuss OTR, and also look more closely at using the assistance class. Our second focus

aside from texts will be on outputting messages to the user and you will learn basic techniques and uses.

#### 3.4.1 Texts from the ABAP Dictionary

You can define texts for data elements in the ABAP Dictionary. They are Field labels called *field labels* and have four different lengths: SHORT, MEDIUM, LONG, and HEADING. Figure 3.70 shows the field labels for the SEOCLSNAME data element.

| Data element      | SEOCLS   | NAME                    | Active      |  |
|-------------------|----------|-------------------------|-------------|--|
| Short Description | ObjectT  | ype Name                |             |  |
| Attributes        | ata Type | Further Characteristics | Field Label |  |
|                   | Length   | Field Label             |             |  |
| Short             | 10       | ObjectType              |             |  |
| Medium            | 15       | ObjectTypeName          | ľ.          |  |
| Long              | 20       | Class/Interface         |             |  |
| 11                | 20       | Object Ture Mana        |             |  |

Figure 3.70 Field Labels for a Data Element

You can translate text symbols into the required target languages using Transaction SE63.

When you create view elements such as Label, Caption, and Table-Column, a reference to another view element is created that allows you to enter or display data. For example, through the LABELFOR property, the Label UI element can create a reference to an InputElement UI element.

Through data binding, this other view element has a reference to a context attribute. If this has been typed with an ABAP Dictionary data element, the Medium field label is used as the *label text*. For this example, this means that the Medium field label is used as the label value.

In addition to this (from the perspective of Label, Caption, and Table-Column) indirect use of data element texts, you can also reference data elements directly. Do this using the button in the CREATE BINDING... column, next to the property for a view element. You already know this

Using field labels in the UI

Explicitly defining a data element button from defining data binding on context nodes or context attributes. When you click on the button, the context view opens. Instead of selecting a node or an attribute (as we did before), select the DDIC BIND-ING TO/FROM button. This enables you to define the data element name explicitly and choose the relevant text length, thereby defining the text selection. You remove the definition by clicking on the DDIC BINDING TO/FROM button again.

RTTI classes and CL\_TEXT\_ IDENTIFIER Access classes on ABAP Dictionary definitions are another option for using texts from the ABAP Dictionary. For example, RTTI provides classes to determine texts for DDIC definitions. Another class you can use for reading DDIC texts is CL\_TEXT\_IDENTIFIER.

## 3.4.2 Texts from the Online Text Repository

OTR short texts The Online Text Repository (OTR) is a central storage area for texts that is independent of the Web Dynpro framework. To be able to use your own short texts (also called alias texts) in a Web Dynpro application, you must create them. To do this, you use the OTR browser.

#### **Online Text Repository**

The OTR is a central storage area for texts and provides services for editing and managing these texts.

It differentiates between short texts up to 255 characters long and texts of any length. Each text is stored only once per package. General, frequently occurring texts are included in the OTR basic vocabulary and can be used across all packages.

Internally, the texts are identified by unique numbers. A number indicates a concept that not only includes other spellings for the text (such as abbreviations and length variations), but also its translations and possibly its localization-specific (specific to industry, country, or customer) instances.

If you are in the display or edit area of a controller, view, or window, you will find this browser in the menu under the GOTO • ONLINE TEXT REPOSITORY BROWSER option. If you are in display mode, only the OTR contents are displayed, without the option to create new OTR alias texts.

Alias texts are grouped by packages in the OTR browser (see Figure 3.71). The standard package for texts is SOTR\_VOCABULARY\_BASIC (1) which contains commonly used texts provided by SAP. If you need your own texts, you must create your own OTR alias texts. The functions for this are available in the application toolbar (4). When doing so, you must specify the ALIAS NAME (3) for the OTR alias text. It consists of the package where the text is stored, and an identifier. For example, the abstract text has been defined under the \$TMP/ABSTRACT alias name in the \$TMP package (2).

| e <b>4</b>                                         |                  |
|----------------------------------------------------|------------------|
| VA DIA DIA                                         | ×                |
| Package/Text                                       | AliasName 🕄      |
|                                                    | -                |
| • 🗈 abstract                                       | \$TMP/ABSTRACT * |
| <ul> <li>There are no methods available</li> </ul> | \$TMP/NODATA     |
|                                                    |                  |
| ▼ 🔁 SOTR_VOCABULARY_BASIC 1                        |                  |
| ABAP Query                                         | SOTR_VOCABULARY  |
|                                                    |                  |
| • 🗈 Yes                                            | SOTR_VOCABULARY  |
|                                                    | 4. )-            |

Figure 3.71 OTR Browser

Other functions the OTR browser provides include searching for texts that have already been created, translating texts, and the where-used list of texts. You can use Transaction SOTR EDIT as an alternative for creating OTR alias texts.

If you are in a view element definition, you can also create OTR alias texts directly by forward navigating out of a view element property (see Figure 3.72).

The display text for a Label UI element is defined using the TEXT property (1). Here, you can either access already defined OTR alias texts using the input help, or you can create new texts. To create an OTR alias text, enter a name for the text that must correspond to the generic \$OTR:<package>/<alias> name structure. The name in this example is \$OTR: \$TMP/NAMECLASS. When you press the Enter key, an intermediate dialog box for confirming whether you want to create the OTR alias text (2) opens. Click on YES to confirm that you do.

Setting up the browser

Forward navigation

Creating OTR alias texts by forward navigating

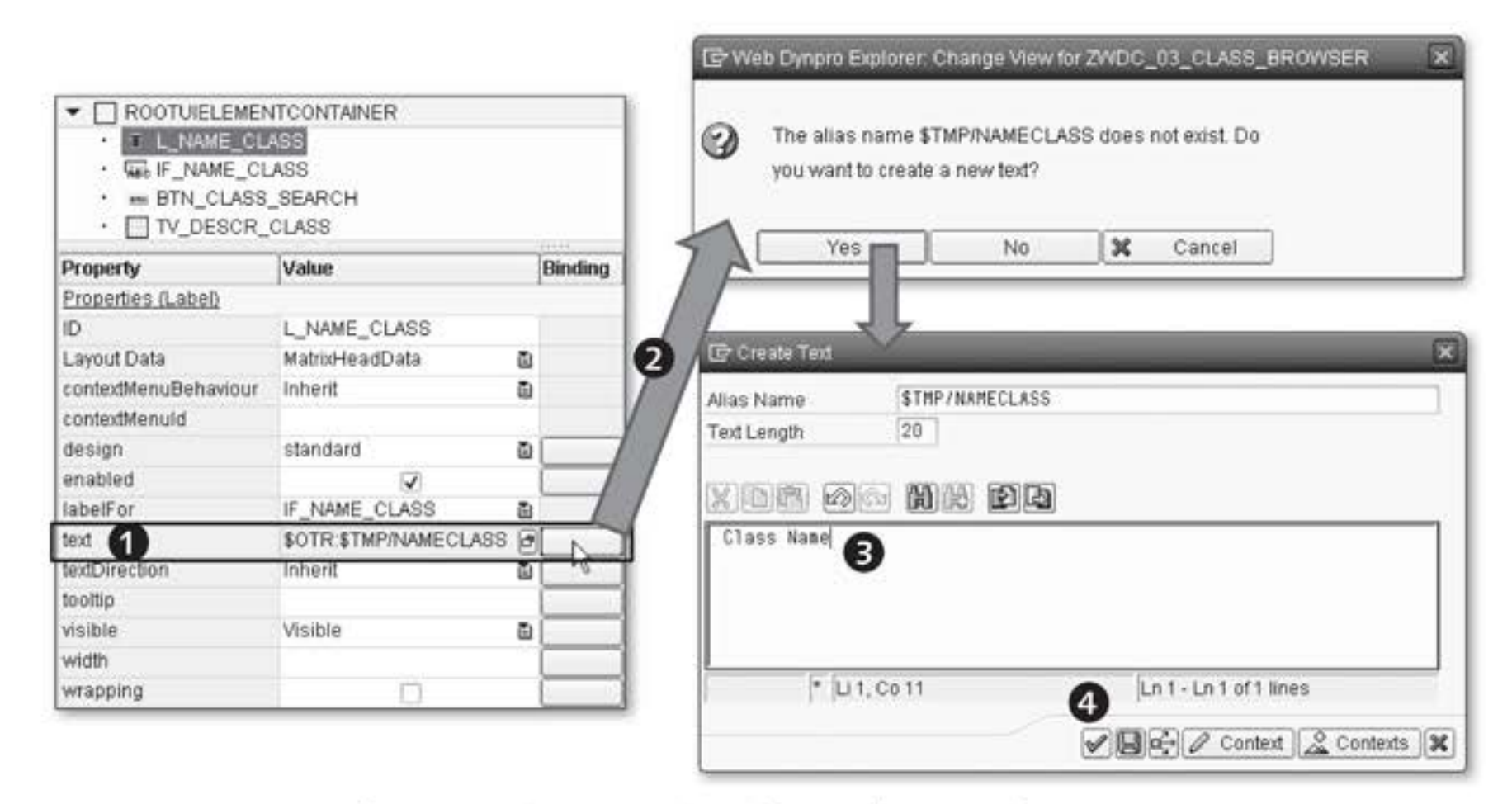

Figure 3.72 Creating an OTR Alias Text by Forward Navigating

The window for creating the OTR alias text then opens. The alias text Maintaining an OTR alias text name has already been transferred from the properties. The text length is calculated from the entry in the text editor but you can also manually change it; for example, it can be changed to have more characters available for translations. Because you have entered the text for the OTR alias text (3), click on CHECKMARK (3) to confirm your entry. You have now completed the creation process, and can use the new OTR alias text anywhere in your Web Dynpro application. You can also access OTR alias texts through an implementation. To do Read access to **Online Text** this, use the get\_otr\_text\_by\_alias( ) method from the CL\_WD\_UTILI-Repository with TIES ABAP class to access text according to language using the OTR alias. the CL WD An example of this is shown in Listing 3.19. UTILITIES ABAP class DATA: ld\_otr\_alias\_text TYPE string. ld\_otr\_alias\_text = cl\_wd\_utilities=>get\_otr\_text\_by\_alias( alias = '\$TMP/NAMECLASS'

language = sy-langu ).

Listing 3.19 Implementing Read Access to an OTR Alias Text

OTR is a central medium to define reusable and translatable texts for Web Dynpro applications.

#### 3.4.3 Texts from the Assistance Class

You know from programming *executable programs* and *module pools* that *text symbols* summarized in a *text pool* can be defined for these programs. This technique is not immediately available for Web Dynpro components and Web Dynpro applications; however, a mechanism was created using an ABAP class (the *assistance class* that was already the subject of Chapter 2, Web Dynpro Architecture) to define text symbols and be able to use them in a Web Dynpro component. Let us look at an example of this:

- Switch to the editing area of the ZWDC\_03\_CLASS\_BROWSER Web Dynpro component and then change to the properties of the Web Dynpro component.
- 2. Create the assistance class, calling it ZCL\_03\_A\_CLASS\_BROWSER.
- Navigate to the assistance class. When you switch to the class methods, you see the inherited if\_wd\_component\_assistance~get\_text() method that will enable texts to be read.
- 4. You can now define texts by selecting the GOTO TEXT ELEMENTS Creating menu option. Assign a three-digit ID for a text and then the text that can be translated into a target language when you select the GOTO TRANSLATION menu option.

Figure 3.73 shows an example of the text definition:

- Assign a three-digit ID (①) for the text. This ID must not contain any spaces. You will use it later to determine the text symbol.
- Create the text (2). It can contain placeholders that can be replaced when you call the get\_text( ) method. You can specify a maximum of four placeholders called &PARA1& to &PARA4& that are written in uppercase spelling and limited by &.
- The defined length (③) results from what you enter and is calculated.
- You can define the maximum length (④). It must at least correspond to the defined length and can contain a maximum of 132 characters. You will generally change the maximum length; other-

Assistance class

Creating a text element wise, as a result of the defined length, too few characters may be available for translating into a target language.

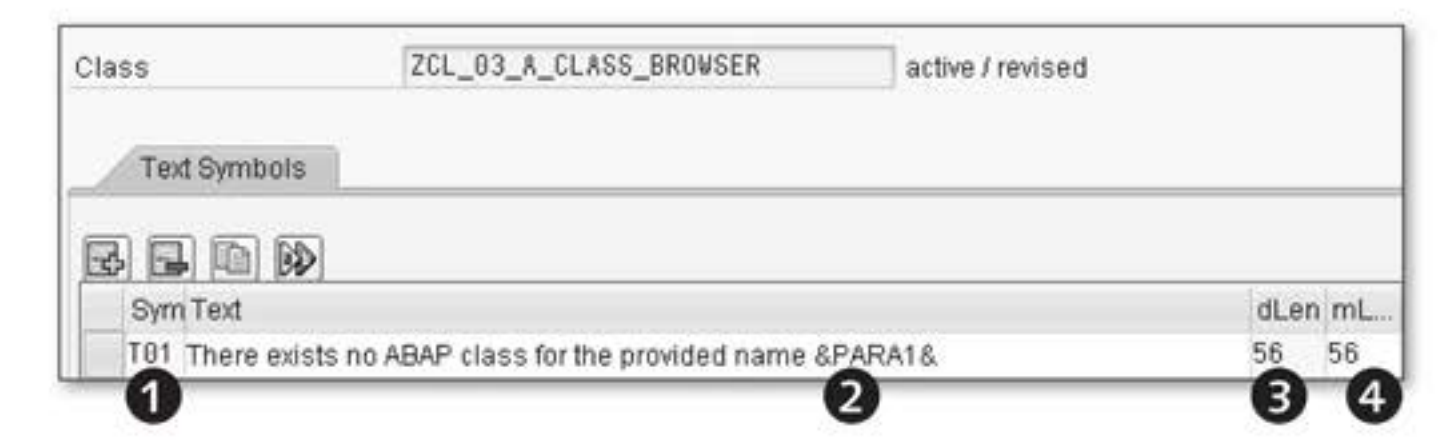

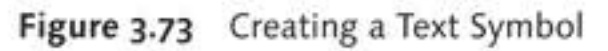

Creating constants for a text element
 5. Use the BACK button (F3 key) to switch to the assistance class definition. On the ATTRIBUTES tab, you can define constants that have the text symbol ID as a value. By creating constants, you can create descriptive IDs for text symbols that, as a result of the name, are more meaningful than the three-digit IDs (see Figure 3.74):

- ▶ Give the constant for the text symbol (**①**) a meaningful name.
- The reference type to be used for this type of constant is WDR\_TEXT\_ KEY (2).
- The INITIAL VALUE for the constant (③) corresponds to the threedigit ID for the text symbol from the definition.

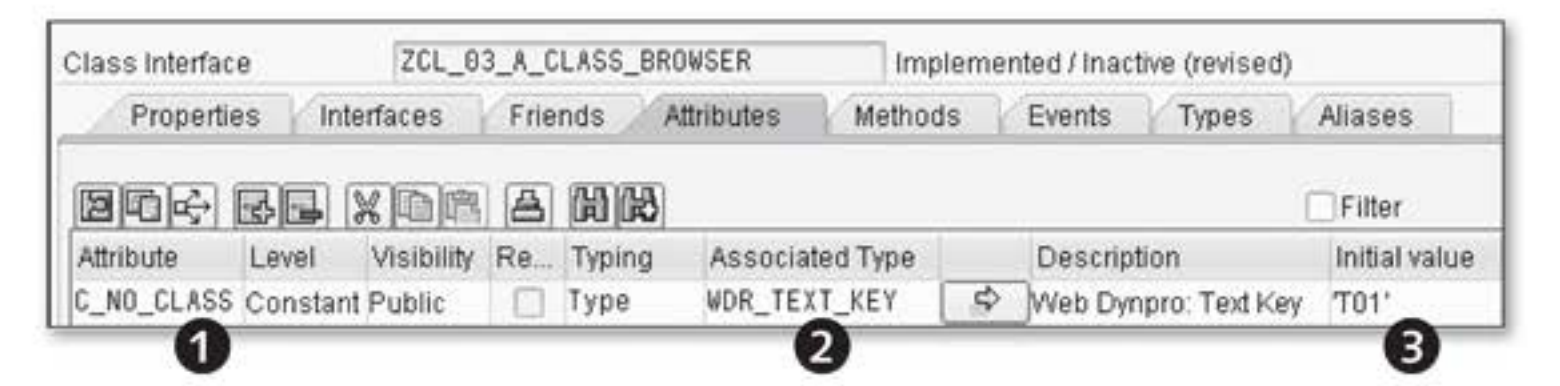

Figure 3.74 Defining Constants for Text Symbols in an Assistance Class

Activating 6. All of the relevant definitions have now been configured for the text in the assistance class. After you activate the assistance class and all dependent objects, you can use it in the Web Dynpro component. Due to the assistance class being assigned to the Web Dynpro component, the Web Dynpro framework automatically creates the wd\_assist attribute for accessing the assistance class in all controllers of the Web Dynpro component.

We will now discuss accessing the previously defined text element in the assistance class. In the Web Dynpro component example, the user can enter a text for an ABAP class for which he can then determine the ABAP class methods by clicking on the use BTN\_CLASS\_SEARCH button. The onactionsearch\_methods() method in the V\_CLASS\_SELECTION view was defined as an action handler. If an ABAP class is not found, a text is issued for the user in the TV\_DESCR\_CLASS\_UI element for TextView. Listing 3.20 shows an extract of the current implementation.

\* Selection data from context DATA: lv\_rs\_value TYPE zst\_03\_wd\_class\_sel\_crit. \* Handling, info text for users lv\_rs\_value-descr\_class = 'Class does not exist'. \* Set values back into description wd\_comp\_controller->setctx\_class\_sel\_crit( is\_value = lv\_rs\_value ).

Listing 3.20 Extract of Action Handling for ABAP Class Search

The following statement sets the information text for the user – in Neglecting of Ianguage

lv\_rs\_value-beschr\_klasse = 'Klasse existient nicht'.

If the user is logged on in English and cannot speak German, this will present a problem when using the Web Dynpro application.

To overcome this shortcoming, you use the assistance class to determine the texts for a specific target language and then make the assignment. We have already discussed how to define the text you want to be output. Now, we will look at reading the text. The Web Dynpro Code Wizard provides support for determining defined texts from the assistance class (see Figure 3.75).

Example of improvement

| r web Dynpro Statement Structure  |   |
|-----------------------------------|---|
| Context General                   |   |
|                                   |   |
| Text Symbol Access                | 2 |
| Variable Name 11d_text_assistance |   |
| Text Symbol 2 T01                 |   |
| • •                               |   |
|                                   |   |
|                                   |   |

Figure 3.75 Reading a Text Symbol from the Assistance Class Using the Web Dynpro Code Wizard

- 1. After you have placed the cursor in the appropriate place in the source text, call the Web Dynpro Code Wizard (Ctrl + F7 key combination).
- Text symbol access 2. Switch to the GENERAL tab and select the TEXT SYMBOL ACCESS option. The get\_text( ) method from the assistance class returns a string value as the result. You can save this value in an already defined method variable or create a new variable. In this example, use the already defined ld\_text\_assistance (1) variable. In the TEXT SYMBOL input field (2), you define the text symbol you want to read. Input help is available for the text symbols defined in the assistance class.
- Generating source 3. After you have made your entries, confirm them to generate the source code. Listing 3.21 shows the produced source text.

```
METHOD onactionsearch_methods .
* Selection data from context
DATA: lv_rs_value TYPE zst_03_wd_class_sel_crit.
* Texts from assistance class
    ld_text_assistance TYPE string.
** Variant 1 **
* Created by Web Dynpro Code Wizard and left unchanged
*ld_text_assistance =
*wd_assist->if_wd_component_assistance~get_text( 'T01' ).
** Variant 2 **
* Created by Web Dynpro Code Wizard and enhanced manually
ld_text_assistance =
wd_assist->if_wd_component_assistance~get_text(
    key = wd_assist->c_no_class
```
```
para1 = lv_rs_value-name_class ).
* Assign text from assistance class
lv_rs_value-descr_class = ld_text_assistance.
ENDMETHOD.
```

Listing 3.21 Determining Text Using the Assistance Class

In the Variant 1 section in Listing 3.21 you see the get\_text() method call as it was created by the Web Dynpro Code Wizard. The ld\_text\_ assistance variable was specified to transfer the return value of the method. The T01 text literal transfers the ID for the text to the method. The placeholder is not replaced in the text because no value for the placeholder is transferred to the method. You would have to use alternative options to do this when using this call variant; for example, by sending a message to the user.

Variant 2 contains a second call variant that has resulted from manual changes to the created source text. The literal text was replaced by the descriptive wd\_assist->c\_no\_class constant. The replacement value for the placeholder in the text element was also transferred to the paral importing parameter. This replaces the placeholder with the value of the actual parameter, lv\_rs\_value-name\_class.

# Manually adjusted

Automatically generated source

code

source code

## 3.4.4 Messages

Using the MESSAGE statement to notify users in ABAP programs should ABAP MESSAGE statement be nothing new to you:

MESSAGE E041(OO) WITH `CX\_ROOT`. \* Could not repair class pool for class &1

You should be familiar with the call syntax; however, we will nevertheless repeat it in an example to discuss using messages in Web Dynpro components.

#### Message type

A message is initiated by the MESSAGE statement. One addition is the *message type*, whose functions include specifying how, where, and when the message is displayed, and the effect the message will have on the runtime behavior of the program. Values available for the message type include E for error or I for information.

## Message number and message class

The three-digit *message number* specifies which message should be read from the  $\top 100$  table. For this, you still have to specify the *message class* from which the message texts are determined. The message number within a message class is unique. Preferably use Transaction SE91 (message maintenance) to determine a list of all messages in a message class.

Placeholder

If the message text has placeholders of which a maximum of four can be defined in the short text and four in the long text, you must specify the replacement values for the MESSAGE statement with the WITH addition.

After this brief discussion, we will look at how to map the described aspects of the MESSAGE statement in Web Dynpro components.

#### Message Area

Message area You need a message area to be able to display messages. Two options are available for this in Web Dynpro development.

Standard message<br/>areaThe first option involves using a predefined message area. This is known<br/>as the standard message area and can be used as shown in Figure 3.76.<br/>The standard message area is shown in the page header, and the message<br/>text is displayed (1).

| There exists no AE | 3AP class for the provi | ided name CL_GUI_ALV_GRI |
|--------------------|-------------------------|--------------------------|
| Class Name: CL_G   | UI_ALV_GRI              | ALV List Viewer          |

Figure 3.76 Standard Message Area

Display You can determine whether you want the message area to always be shown or to only be shown as required. To implement this setting, you must switch to the PROPERTIES of the corresponding Web Dynpro application, as you can see in Figure 3.77.

| Application     | zwdc_03_class_browser_app | Saved |
|-----------------|---------------------------|-------|
| Properties      | Parameters                |       |
| Description     | Class Browser             |       |
| Component       | ZWDC_03_CLASS_BROWSER     |       |
| Interface View  | W_MAIN                    |       |
| Plug Name       | DEFAULT                   |       |
| Help Menu Text  |                           |       |
| Help Link       |                           |       |
| Handling of Mes | sages                     |       |
| Show Messa      | ge Component on Demand    |       |
| O Always Displ  | ay Message Component      |       |

Figure 3.77 Message Area Display

In the HANDLING OF MESSAGES property group, you can specify whether you want the message area to only be shown as required or to always be displayed. If you choose the SHOW MESSAGE COMPONENT ON DEMAND option, when a message is issued, the displayed view elements move downward by the amount of space required for this. If there is no message to issue, the message area is not displayed and the view elements will be displayed according to the layout definition.

A second option for displaying the message area is to use the MessageArea element UI element. Using it means you can issue the messages anywhere in the layout. If you use this UI element, you must ensure (particularly when reusing Web Dynpro components) that you only use it once per window in the entire Web Dynpro application; otherwise, runtime errors will occur.

Regardless of whether you use the first or second option for displaying the message area, you can influence the appearance of the message area. To do this, you must customize the message area in a suitable place – for example, in the wddoinit() method of a window. Figure 3.78 shows an example of the results of customizing the message area.

MessageArea UI

Customizing the message area

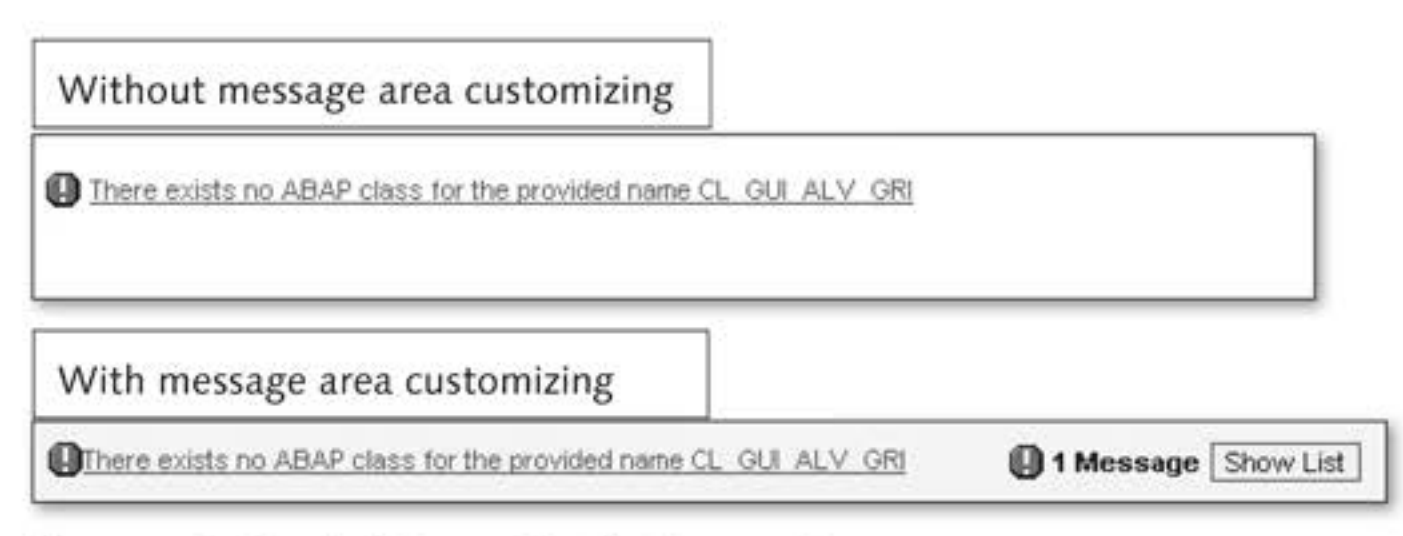

Figure 3.78 Result of Customizing the Message Area

#### Note

The design for message area messages has changed with SAP NetWeaver 7.0 SPS 11. However, you can switch back to the old design by customizing the message area.

Effects of customizing

Without customizing, the message area is displayed with a white background and a list of all messages. With customizing, the message area can have different appearances and functions. In the example from Figure 3.78, only the first message is displayed, with additional information about how many messages there are. The SHOW LIST button is also made available to display the list of messages.

Listing 3.22 shows the source text for customizing the message area.

```
"Message area can toggle between text line and list
i_use_toggle_area = abap_true
"Sets attributes for all message area instances
i_show_only_current = abap_false ).
ENDMETHOD.
```

Listing 3.22 Customizing the Message Area

The message area customizing in the set\_message\_area( ) window Encap controller method was encapsulated to be able to call it easily in the <sup>custor</sup> wddoinit( ) method of the window controller.

Encapsulating customizing

To be able to customize the message area, you must first determine the reference to the *window API*. The API provides the get\_message\_area() access method for determining the reference to the message area. The appearance and functions of the message area are controlled by supplying interface parameters of the set\_display\_attributes() methods for the message area reference. Table 3.8 contains a list of what the parameters mean.

| Parameter               | Value             | Effect                                                                                                 |
|-------------------------|-------------------|----------------------------------------------------------------------------------------------------|
| i_use_toggle_           | SPACE             | Shows new message area design (default).                                                               |
| area                    | Х                 | Shows old message area design.                                                                         |
| i_msg_lines_            | 0                 | All messages are displayed (default).                                                                  |
| visible                 | greater<br>than 0 | Only x messages can be displayed and the remaining messages can be accessed by scrolling.              |
| i_show_only_<br>current | x                 | A message log is not displayed if the I_USE_<br>TOGGLE_AREA parameter has the X value.                 |
|                         | SPACE             | If the I_USE_TOGGLE_AREA parameter has<br>the X value, a link to show the message log<br>is displayed. |

Table 3.8 set\_display\_attributes() Method Parameters

#### Message Manager

The *Message Manager* is available to let you send messages to the user. Tasks You can obtain it from the current controller API. The Message Manager is the central object for managing and handling messages and provides methods to retrieve texts from different sources and place them in the message area with the relevant translation.

To work efficiently with the Message Manager in the Web Dynpro component, we recommend that you determine the reference to the Message Manager in an initialization step and store this reference in such a way that all controllers can access it. The reference type made available by the Web Dynpro runtime is IF\_WD\_MESSAGE\_MANAGER. If a message has to be issued in a controller, this globally available reference is used, and the corresponding method is called using the Message Manager reference. Let us look at an example of this.

1. Switch to the component controller of the Web Dynpro component.

Defining a global attribute for the Message Manager  In preparation of determining the reference to the Message Manager, create the global go\_mm attribute of the IF\_WD\_MESSAGE\_MANAGER reference type in the Component Controller (see Figure 3.79).

| nponent Contr | oller                                                                       |                                                                                       | COMPONENTCONTROLLER                                                                                                    | Active(revised)                                                                                                    |  |
|---------------|-----------------------------------------------------------------------------|---------------------------------------------------------------------------------------|----------------------------------------------------------------------------------------------------|----------------------------------------------------------------------------------------------------|--|
| Properties    | Con                                                                         | text /                                                                                | Attributes Events                                                                                                    | Methods                                                                                                    |  |
|               |                                                                             |                                                                                       | 1)[B]                                                                                                    |                                                                                                    |  |
| Attribute     | Public                                                                      | Reflo                                                                                 | Associated Type                                                                                                    | Description                                                                                                    |  |
| UD TUTC       | 0                                                                           | 121                                                                                   |                                                                                                    | Reference to Local Controller Context                                                                                                    |  |
| UD ACCICT     | 0                                                                           |                                                                                       | TO DO A CLASS PROVISER                                                                                                    | Beference to the Instance of Assistance Class                                                                                                    |  |
| 00_000101     | 0                                                                           |                                                                                       | LCL_03_A_OLASS_DRUWSEN                                                                                                    | Relefence to the instance of Assistance Class                                                                                                    |  |
|               | Properties<br>Properties<br>Attribute<br>VD_CONTEXT<br>VD_THIS<br>VD_ASSIST | Iponent Controller<br>Properties Con<br>Con<br>Con<br>Con<br>Con<br>Con<br>Con<br>Con | Properties Context<br>Properties Context<br>Attribute Public RefTo<br>WD_CONTEXT<br>WD_THIS<br>WD_ASSIST<br>VD_ASSIST<br>VD_ASSIST<br>VD_ASSIST<br>VD_ASSIST<br>VD_ASSIST<br>VD_ASSIST<br>VD_VD_ASSIST<br>VD_VD_VD_VD_VD_VD_VD_VD_VD_VD_VD_VD_VD_V | Iponent Controller       COMPONENTCONTROLLER         Properties       Context       Attributes       Events       I         Image: Image: Im |  |

Figure 3.79 Message Manager Reference

By creating the Message Manager reference as a global attribute in the component controller, you ensure that all other controllers in the Web Dynpro component can access this reference. This is because all controllers in the Web Dynpro component have access to the component controller.

3. Next, you have to determine the reference to the Message Manager. This access is encapsulated in the get\_message\_manager() component controller method to enable it to be subsequently called in the wddoinint() method of the component controller. Listing 3.23 shows how the reference to the Message Manager is determined.

Determining the Message Manager reference

```
METHOD get_message_manager .
* Reference component controller API
DATA lo_api_controller TYPE REF TO if_wd_controller.
* Determine component controller API
lo_api_controller ?= wd_this->wd_get_api( ).
* Determine Message Manager
wd_this->go_mm =
   lo_api_controller->get_message_manager( ).
ENDMETHOD.
```

Listing 3.23 Determining the Message Manager Reference

The get\_message\_manager() component controller method encapsulates determining the Message Manager reference. In the first step, the component controller API is determined using the wd\_get\_api() method. The API reference is used to call the get\_message\_manager() method, which returns the reference to the Message Manager. You store this reference in the previously defined global go\_mm attribute, making it available to other controllers.

4. You still have to call the get\_message\_manager( ) component controller method in the wddoinit( ) component controller method. By doing so, you ensure that the global go\_mm attribute is allocated a valid reference and can be used by other controllers.

The next step involves actually using the Message Manager. However, before you get to that, we will explain the different text sources the Message Manager may issue.

## Message Categories

The texts for issuing messages can come from different text sources such Text sources as the assistance class T100 message table, or ABAP OO exception objects. These sources (or message categories) are displayed in Figure 3.80.

Integrating determining the Message Manager

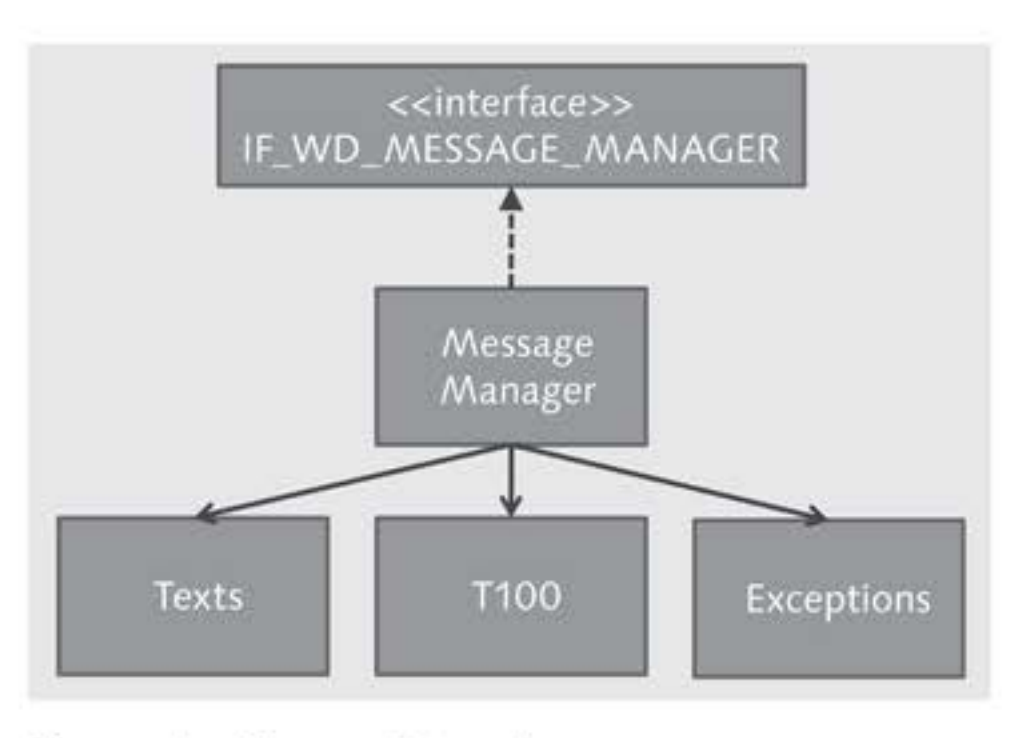

Figure 3.80 Message Categories

- IF\_WD\_MESSAGE\_ MANAGER Because the Message Manager implements the IF\_WD\_MESSAGE\_MANAGER interface, methods for issuing messages are available that can use texts from different sources. These sources are split into categories we will now describe in detail:
  - Texts

The Texts category enables you to use any texts. For example, texts can be short texts from the OTR, text symbols from the assistance class, or texts from the ABAP Dictionary. We have already discussed the options for accessing these texts.

► T100

Texts are saved according to language and grouped in message classes in the T100 table. For each message, you can create a long text that provides the user with additional information about the message. You can use placeholders in the message and long text to merge information into the texts during runtime.

Exceptions

Exceptions are a part of the exception mechanism in ABAP Objects and are defined using ABAP classes. Exception classes are created in the Class Builder (Transaction SE24) and are derived from the CX\_ROOT ABAP class. These exceptions are triggered by the RAISE EXCEPTION TYPE <exception class> ABAP statement. When an exception is triggered, it can define which exception text in the exception object should be used. Exceptions that occur must be handled, meaning the exception must be responded to accordingly. The statement sequence shown in Listing 3.24 is available in ABAP for handling exceptions.

```
DATA: LO_EXCEPTION TYPE REF TO <exception class>.
TRY.
* Critical area in which an exception can occur,
* for example the call of a method that triggers an
* exception
CATCH <exception class> INTO LO_EXCEPTION.
* Handling occurs here, for example message output
* through the Message Manager
ENDTRY.
```

```
Listing 3.24 Exception Handling for Exceptions
```

The interesting thing about messages being issued is that when exceptions occur, you can save the exception objects in object reference variables. The following segment is relevant for this:

```
CATCH <exception class> INTO LO_EXCEPTION.
```

Because the exception object can be addressed using the object reference, the Message Manager can determine and issue the text from the exception object.

The Message Manager methods for the TEXT and T100 categories provide parameters that enable you to replace placeholders with values in texts. The methods for all categories allow you to create a reference from the message to a UI element to let the user know the reason for the message. This linking of the message with a UI element also supports the navigation from the message to the UI element. The UI element and its content are highlighted in a relevant color.

## **Issuing Messages**

The Web Dynpro Code Wizard supports you in issuing a message. After you have placed the cursor in the relevant place in the source text, call the Web Dynpro Code Wizard. Then, choose the GENERATE MESSAGE option (see Figure 3.81).

Placeholders and linking

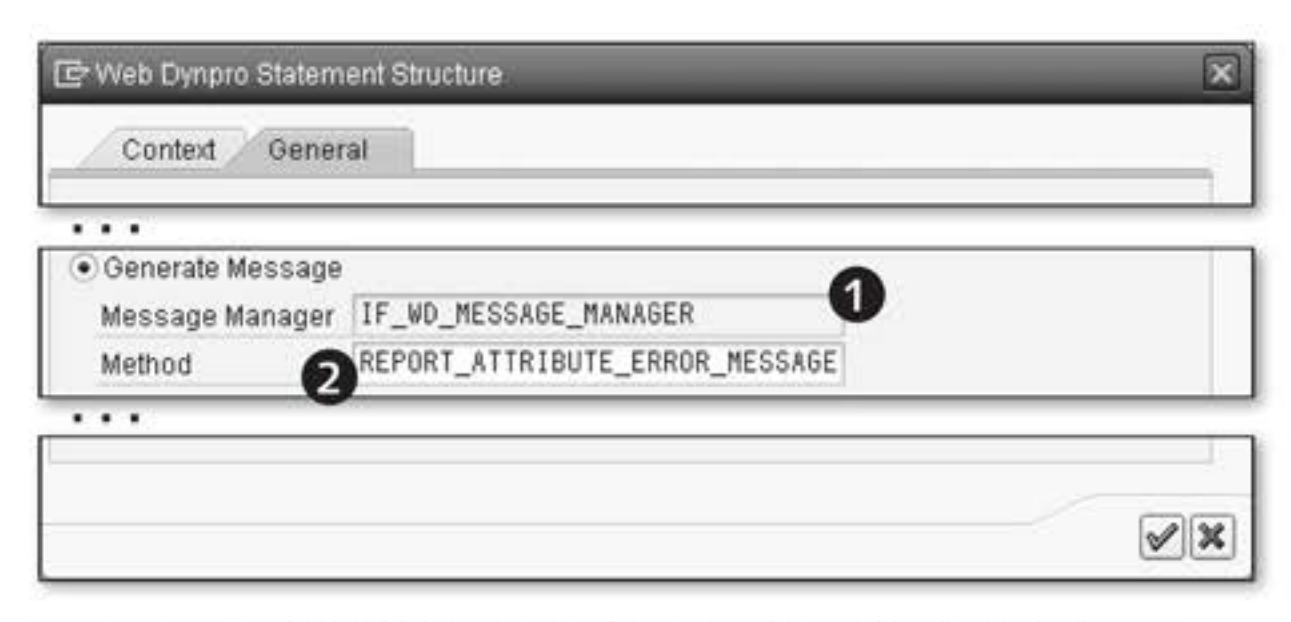

Figure 3.81 Generating a Message Using the Web Dynpro Code Wizard

The IF\_WD\_MESSAGE\_MANAGER interface is displayed in the MESSAGE MAN-AGER field (①) for information purposes only. All Message Manager methods are provided in the METHOD field through input help (②). You can choose the relevant method depending on the application. Next, we will show you examples of applications based on message categories.

Text category To send a message from the TEXT category, you must first determine the message text. This text may have placeholders you will have to replace. You must also decide whether you need to link the message to a UI element.

Listing 3.25 contains the call for the report\_attribute\_error\_message() Message Manager method to issue a message with a reference to a UI element.

```
* Selection data from context
DATA: lv_rs_value TYPE zst_03_wd_class_sel_crit.
* Texts from assistance class
    ld_text_assistance TYPE string.
* Determine element
lo_nd_class_sel_crit TYPE REF TO if_wd_context_node.
lo_el_class_sel_crit TYPE REF TO if_wd_context_element.
* From <CONTEXT> to <CLASS_SEL_CRIT> via lead selection
lo_nd_class_sel_crit = wd_context->get_child_node(
    name = wd_this->wdctx_class_sel_crit ).
* get element via lead selection
lo_el_class_sel_crit =
    lo_nd_class_sel_crit =
    lo_nd_class_sel_rit->get_element( ).
* Determine text from assistance class
```

```
ld_text_assistance =
  wd_assist->if_wd_component_assistance~get_text(
    key = wd_assist->c_no_class
    paral = lv_rs_value-name_class ).
* Create message
wd_comp_controller->go_mm->report_attribute_error_message(
    message_text = ld_text_assistance
    element = lo_el_class_sel_crit
    attribute_name = 'NAME_CLASS' ).
```

Listing 3.25 Issuing a Message for the Text Category

To issue the message, a message text is first determined using the assistance class, and the placeholder is replaced with the user input value in the selection view. If an ABAP class for the user entry is not found in the repository, the report\_attribute\_error\_message() Message Manager method sends the error message to the user.

In addition to the message text, the reference to the context node element and the name of the context attribute to which the UI element is linked with the incorrect entry are transferred to the method. As a result, the error message can provide a link to the UI element so that the user can branch more easily to his entry to correct it. The UI element is also highlighted in color.

The method also provides the params parameter to which you can transfer an internal table with placeholder names and replacement values. This means the placeholders in the message text can be exchanged with replacement values during runtime.

Replacing placeholders with a parameter table

You must declare and populate an internal WDR\_NAME\_VALUE\_LIST table type for this and transfer it to the method. Listing 3.26 shows the parameter table variant.

```
* With parameter table
DATA: lt_params TYPE wdr_name_value_list,
    ls_param LIKE LINE OF lt_params.
* Created by Web Dynpro Code Wizard and enhanced manually
ld_text_assistance =
    wd_assist->if_wd_component_assistance~get_text(
        key = wd_assist->c_no_class ).
* Fill parameters
ls_param-name = 'PARA1&'.
```

227

```
ls_param-value = 'Manual entry'.
APPEND ls_param TO lt_params.
* Create message
wd_comp_controller->go_mm->report_attribute_error_message(
    message_text = ld_text_assistance
    element = lo_el_class_sel_krit
    attribute_name = 'NAME_CLASS'
    params = lt_params ).
```

Listing 3.26 Issuing a Message for the Text Category with a Parameter Table

Parameter table First, declare the internal table for the parameters with reference to the WDR\_NAME\_VALUE\_LIST table type and a work structure to set up the parameter table content. The parameter table has two columns: name and value. The name column contains the name of the parameter to be replaced in the message text. The placeholder name in this example is &paral&. The closing & is required due to placeholders being replaced through the get\_text( ) method of the assistance class.

For placeholders, you generally only need the opening &, as you will already know from messages from the T100 table. To replace the &para1& placeholder in the report\_attribute\_error\_message( ) method now, the name of the placeholder to be exchanged is para1&. The value column contains the replacement text.

The parameter table populated row by row (meaning placeholder by placeholder) is then transferred to the Message Manager method. Figure 3.82 shows the message to the user if an ABAP class is not found in the repository.

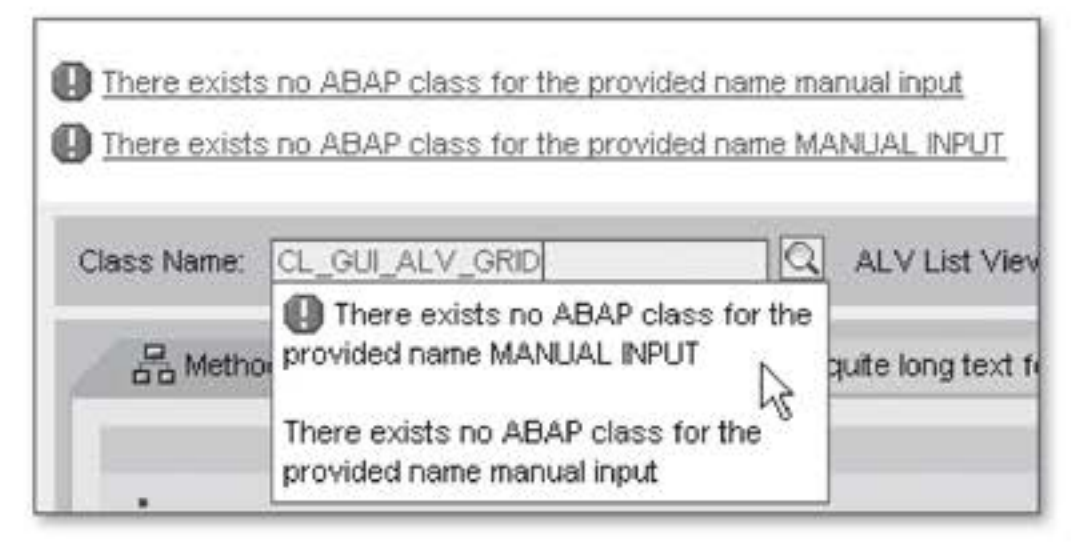

Figure 3.82 Text Category Message Issued by the report\_attribute\_error\_message() Message Manager Method

An ABAP class could not be found in the repository for the name the user entered, which is why the message was issued. The message is issued in the message area in the window header area and provides a link to easily navigate to the UI element to correct the ABAP class name entered. Table 3.9 contains additional methods assigned to the TEXT category.

| Method Name                                  | Parameter<br>Table | Linking with a<br>UI Element |
|----------------------------------------------|--------------------|------------------------------|
| report_success( )                            | +                  | -                            |
| report_warning( )                            | +                  | -                            |
| report_message( )                            | +                  | -                            |
| <pre>report_attribute_message( )</pre>       | +                  | +                            |
| report_error_message( )                      | +                  | -                            |
| <pre>report_fatal_error_message( )</pre>     | +                  | -                            |
| <pre>report_attribute_error_message( )</pre> | +                  | +                            |
| <pre>report_element_error_message( )</pre>   | +                  | +                            |

Table 3.9 Message Manager Methods for the Text Category

Three Message Manager methods are available for issuing texts from the T100 category T100 table. You must at least transfer the *message number*, *message class*, and *message type* to all three methods.

Like TEXT messages, T100 message texts may also contain placeholders that are subsequently replaced with values that are transferred to methods. Table 3.10 shows a summary of methods for issuing messages based on Table T100.

| Method Name                                  | Parameter<br>Table | Linking with a<br>UI Element |
|----------------------------------------------|--------------------|------------------------------|
| <pre>report_t100_message( )</pre>            | +                  |                              |
| <pre>report_attribute_t100_ message( )</pre> | +                  | +                            |
| <pre>report_element_t100_ message( )</pre>   | +                  | +                            |

Table 3.10 Message Manager Methods for T100 Category

In Listing 3.27, you can see that two methods from this category are used. Note the different method parameters provided.

```
* Message structure
DATA: ls_msg TYPE symsg,
     lo_element TYPE REF TO if_wd_context_element.
* Issue message
* 041 = Could not repair class pool for class &1
wd_comp_controller->go_mm->report_t100_message(
                          = '00'
 msgid
                          = '041'
 msgno
                          = 'E'
 msgty
                          = 'CX_ROOT' ).
 p1
* Fill message structure
ls_msg-msgid = '00'.
ls_msg-msgno = '041'.
ls_msg-msgty = 'E'.
ls_msg-msgv1 = 'CX_ROOT'.
* Issue message
wd_comp_controller->go_mm->report_attribute_t100_message(
  msq
                           = ls_msg
                           = lo_element
 element
 attribute_name
                          = 'NAME_CLASS' ).
```

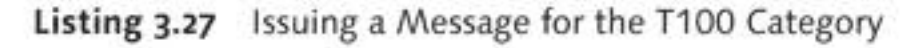

| Tranferring<br>message<br>information | The main difference in using both methods is in the message informa-<br>tion transferred. The report_t100_message( ) method provides indi-<br>vidual parameters for the message class, message number, message type,<br>and a maximum of four parameters for placeholder replacements. |
|---------------------------------------|----------------------------------------------------------------------------------------------------|
|                                       | In contrast, the report_attribute_t100_message( ) method expects a SYMSG-type structure to transfer the message information. The structure fields correspond to the report_t100_message( ) method parameters.                                                                          |
| Exceptions<br>category                | You can use the exception text in the exception object to issue messages.<br>In this case, you cannot replace placeholders with specific values. Table<br>3.11 contains the methods for the EXCEPTIONS category.                                                                       |

| Method Name                              | Parameter<br>Table | Linking with<br>a UI Element |  |
|------------------------------------------|--------------------|------------------------------|--|
| report_exception( )                      | -                  | 1 <del></del>                |  |
| <pre>report_fatal_exception( )</pre>     | -                  | -                            |  |
| <pre>report_attribute_exception( )</pre> |                    | +                            |  |
| <pre>report_element_exception( )</pre>   | -                  | +                            |  |

Table 3.11 Message Manager Methods for T100 Category

In Listing 3.28, you can see that the report\_element\_exception() Link to element method is used. The difference to the Message Manager methods we have discussed so far is that messages are linked with view elements.

```
* Exception object
DATA: lo_exception TYPE REF TO cx_root.
* Select attributes
     lt_attributes TYPE string_table,
* One attribute
      Is_attribut LIKE LINE OF lt_attributes.
TRY.
* Check if search string is a class name
 wd_comp_controller->is_class(
  EXPORTING
     clskey = lv_rs_value-name_class
  IMPORTING
    ed_exists = ld_exists ).
* Fired by IS_CLASS, class does not exist
CATCH cx_wd_no_handler INTO lo_exception.
* Fill attribute table
 ls_attribut = 'NAME_CLASS'.
 APPEND 1s_attribut TO 1t_attributes.
* Message with reference to output
 wd_comp_controller->go_mm->report_element_exception(
   message_object = lo_exception
   element
                            = lo_el_class_sel_crit
   attributes
                            = lt_attributes ).
ENDTRY.
```

Listing 3.28 Issuing a Message for the Exceptions Category

Defining the color highlighting The report\_element\_exception() method is called in the CATCH section of the TRY statement. The caught exception object and reference to the context element are transferred to this method. A table with attributes from the context node belonging to the context element is also transferred. This attribute table controls which UI elements are highlighted in color if the message is displayed. If no attributes are transferred to the method, all UI elements linked to a context attribute for the element are highlighted.

> Now that we have discussed the different message categories using examples, we will next explain the navigation behavior when messages are called.

## Messages and Navigation Behavior

Messages are generally issued as a reaction to checks. In the previous examples we showed you, the Message Manager was also used to send the user a message after an exception occurred in the action handler method. You could ask yourself a few questions at this stage:

- Is it inefficient for the same checks to be run in different action handler methods? Is there an efficient way to summarize checks?
- When a message is issued, you sometimes need to cancel the program processing and instruct the user to make a new entry. How do you do this?

Look at the answers provided for these questions in the Web Dynpro framework. We will discuss the first question about an efficient check first.

wddobeforeaction() The wddobeforeaction() hook method provides an alternative period hook method for performing checks for each view. You activate this method before you call one of the action handler methods. If a window contains several views, all wddobeforeaction() methods are activated before one of the action handler methods of the views involved is called.

Applying the<br/>mandatory entry<br/>field checkLet us take a look at an option for using the wddobeforeaction( )Mandatory entry<br/>field checkmethod. We want to check whether the user has made all of the entries<br/>for mandatory entry fields. Because the Web Dynpro framework does

not provide any direct support for this, you must explicitly implement this check. To do this, proceed as follows:

- 1. To show the user that a specific field is a mandatory entry field, you must set the value for the STATE property to required in the UI element properties. As a result, a red asterisk appears in front of the UI element, indicating that the subsequent UI element is a mandatory entry field. However, this is only a display option without functional features. You must create these features manually.
- 2. To do this, switch to the wddobeforeaction( ) method of the view Check and use the CL\_WD\_DYNAMIC\_TOOL ABAP class to perform the check on mandatory entry fields. Listing 3.29 gives an example of implementing the wddobeforeaction( ) method in relation to mandatory entry fields.

```
METHOD wddobeforeaction .
* API of view controller
DATA lo_api_controller TYPE REF TO if_wd_view_controller.
* Reference to action
     lo_action TYPE REF TO if_wd_action.
* Determine API of view
lo_api_controller = wd_this->wd_get_api( ).
* Determine current action
lo_action = lo_api_controller->get_current_action( ).
* Evaluate action
IF lo_action IS BOUND.
  CASE lo_action->name.
    WHEN 'SEARCH_METHODS'.
      cl_wd_dynamic_tool=>check_mandatory_attr_on_view(
        EXPORTING
          view_controller = lo_api_controller ).
  ENDCASE.
ENDIF.
ENDMETHOD.
Listing 3.29 Implementing the wddobeforeaction() Method in a Mandatory Entry
Field Check
```

3. The API for the current view is determined first to establish the current check\_mandatory\_ action. This is provided by the get\_current\_action() API method. attr\_on\_view() The name public instance attribute for the action contains the name of the action that will subsequently be analyzed by a CASE statement.

- 4. In this example, additional checks are only to be performed for the SEARCH\_METHOD action. If the user has actually triggered the methods search, the check\_mandatory\_attr\_on\_view() method from the CL\_ WD\_DYNAMIC\_TOOL class will be used to execute the check for all mandatory entry fields. Figure 3.83 shows the check result for an empty entry field:
  - By setting the value for the STATE property to required in the UI element properties, the red asterisk appears in front of the input field for the class name (①).
  - If the user does not enter a value in the input field and starts the search, the mandatory entry field check finds the missing entry at the wddobeforeaction() point and sends the message to the user
     (2). At the same time, possible navigation to another view is prevented, and the other processing actions are cancelled.

| Complete all required entry fields | 2               |
|------------------------------------|-----------------|
| .0                                 |                 |
| Class Name: *                      | ALV List Viewer |

Figure 3.83 Message for Empty Mandatory Entry

Canceling navigation Now, let us look at the question about navigation behavior in Web Dynpro. As you saw in the previous example, the mandatory entry fields check resulted in the processing being canceled and an error message being issued. Here, the action type an action has is one of the determining factors. You can set ACTION TYPES for every action on the ACTIONS tab in a view. The standard (as the default value) and validation-independent values are available for this. You must look at the effect of the action type in combination with the message type, especially error messages.

Types of errorError messages in Web Dynpro can affect the phase model process flow.messagesWe differentiate between two error message types in this context:

## Error messages with a context reference

These messages affect the phase model process flow. If an error message with a context reference is issued, standard actions will not be executed. Any possible pending navigation and the wddomodifyview() method will not be executed either. However, validation-independent actions are executed if error messages are issued. In addition, navigation to this type of action is subsequently made and the wddomodifyview() method is executed.

#### Error messages without a context reference

Just like warnings and success messages, these messages do not affect the phase model process flow.

The cancel\_navigation parameter is available for all Message Manager methods for issuing messages. You can use it to cancel navigation. Another parameter is is\_validation\_independent, which is available for all methods with a context reference.

cancel\_navigation and is\_validation\_ independent parameters

#### Additional Information About Messages

We generally differentiate between two message types in Web Dynpro: Message types

Standard messages

These messages are deleted before an action is executed by the Web Dynpro runtime and therefore have to be created again as required in each HTTP roundtrip.

#### Permanent messages

These messages are not automatically deleted before an action is executed. You can define the lifecycle of a permanent message by specifying a scope. Possible scopes include: COMPONENT, CONTROLLER, and CONTEXT ELEMENT. If you want a message to be permanent, you must identify it as is\_permanent when you generate it.

The Message Manager provides other useful methods. Some of these are Other methods summarized in Table 3.12.

| Method Name       | Description                                  |
|-------------------|----------------------------------------------|
| is_empty( )       | Checks whether there are messages.           |
| clear_messages( ) | Deletes all existing messages.               |
| remove_message( ) | Removes a message.                           |
| get_messages( )   | Reads all messages from the Message Manager. |

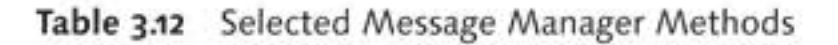

## 3.5 Summary

In this chapter, you developed your first major Web Dynpro application (Figure 3.84).

|       | 100     | Class prowser                 | Page - Bag  | le . d |
|-------|---------|-------------------------------|-------------|--------|
|       |         |                               |             |        |
| bject | TypeN   | ame: CL_GUI_ALV_GRID Q ALVI   | .ist Viewer |        |
| 5     | R. Mart | rode Tree                     |             |        |
| a     | o meu   | Invisitiee Ullimetrious ravie |             | _ 1    |
| 昆     |         | Interface Comp. 🔔             | redefined   | -      |
|       | 8       | CALL_METHOD                   |             |        |
|       | 8       | CALL_METHOD_RESULT_GUI_OBJECT |             |        |
|       | 8       | CELL_DISPLAY                  |             |        |
|       | 08      | CELL_ID_IN_POSITION_RANGE     |             |        |
| -     | de      | CHANGE DATA FROM INSIDE       |             | -      |

Figure 3.84 The Created Web Dynpro Application

You have learned about many different areas in the course of developing the Web Dynpro application:

- Context programming showed you how you can read data from the context, store data in the context, and manipulate and delete this data. The IF\_WD\_CONTEXT\_NODE and IF\_WD\_CONTEXT\_ELEMENT ABAP interfaces were extremely important for this purpose. Some of the things for which you used context programming included transferring the user entry in the object type name (ABAP class name) and providing search results in the context so that they could then be displayed in a tree or table.
- The sections about layouts, containers, and UI elements showed you how you can arrange and group data for display. You used different layouts to create appealing views that enable the user to enter data

efficiently. You also learned about UI elements as complex as tabs, trees, and tables in the available display options.

Language-dependent messages to the user are a must for every professional Web Dynpro application. You integrated these messages into your Web Dynpro application with reference to the various message sources, thereby also influencing the navigation behavior of your Web Dynpro application.

In Chapter 4, Dynamic Web Dynpro Applications, you will learn about options for dynamically programming Web Dynpro applications.

How can you respond to information that is not yet known during development and integrate it into Web Dynpro components? Read this chapter to learn the basic options for programming Web Dynpro applications dynamically.

## 4 Dynamic Web Dynpro Applications

Previously developed Web Dynpro applications supported requirements and information that were fully known during the development phase; however, this does not always have to be the case. Information that will affect the controller context structure, view layouts, and the assignment of actions to view elements may only be available during runtime.

For example, let us assume you want to display a TabStrip with one Tab each for implemented ABAP interfaces of the ABAP class in the *Class Browser* Web Dynpro application from Chapter 3, Developing Web Dynpro Applications (see Figure 4.1). An ABAP class the user is looking for (**①**) may not implement any ABAP interfaces or (**②**) may implement one or several ABAP interfaces. Information about the number of ABAP interfaces is only available at runtime and determines the context structure because the data for the ABAP interface or interfaces must be stored there. The view structure is also affected in this case because a Tab has to be displayed for each ABAP interface (**③**). If methods are defined for the ABAP interface, they are mapped in a table with a column for the name (**④**) and a table will only be displayed if methods actually exist. Integrating information during runtime

| Dynamic Class Browser - Windows Internet Explorer | _0×               |
|---------------------------------------------------|-------------------|
|                                                   | P -               |
| 😪 🏟 🖉 Dynamic Class Browser 🛛 🖄 🔹 🖾 🔹 📾 🔹 🔂 Bage  | • 🌣 💮 Tools • 🏾 * |
|                                                   | *                 |
| Name der Klasse: * CL_GUI_ALV_GRID                | 0                 |
|                                                   |                   |
| HIF_CACHED_PROP BIM F_GUI_DYNAMIC_DATA            |                   |
| 4 Interface Comp.                                 |                   |
| GET_NEXT_PROP                                     |                   |
| SEEK_FIRST_PROP                                   |                   |
| SET_PROP                                          |                   |
|                                                   |                   |
|                                                   |                   |
|                                                   |                   |
|                                                   | *                 |
| Local intranet                                    | t 100% · //       |

Figure 4.1 Sample Application for Dynamic Programming

We will be covering several topics in this chapter. First, we will discuss the advantages and disadvantages of dynamic programming. Then, after looking at the options provided by dynamic programming, we will describe in detail how to adjust the context structure during runtime. Next, we will explain in depth the techniques for creating and customizing context nodes and context attributes.

Another focus area will be adjusting the user interface during runtime. You will learn the necessary basics to generate user interfaces dynamically with containers, layouts, and view elements. We will also show you how to assign action handlers to UI elements dynamically.

| Topics Discussed                             |             |
|----------------------------------------------|-------------|
| We will discuss the following topics in thi  | is chapter: |
| <ul> <li>Types of dynamic changes</li> </ul> |             |

- Adjusting the context at runtime
- Adjusting the user interface at runtime

## 4.1 Advantages and Disadvantages of Dynamic Programming

The procedure we previously used for defining context was to define it in the development phase and specify or statically define the property values for a view element through data binding to the context attributes or nodes. With data binding, changing the context attribute contents can influence view element properties such as the visibility of a view element (see Figure 4.2).

· - BTN\_CLASS\_SEARCH TV\_DESCR\_CLASS Context V\_CLASS\_SELECTION Property Value Binding - O CONTEXT Properties (TextView) CLASS\_SEL\_CRIT ID. TV\_DESCR\_CLASS FILV CLASS SELECTION UI Layout Data MatrixData 8 In VI contextMenuBehaviour Inherit Property Value contextMenuld Static Attribute design standard Attribute Name VISIBLE enabled Type assignment Type 面 hAlign auto ě. Data WDUI VISIBILITY Type layout native ā Read-only Binding semanticColor standard ē) Default Value 2 V\_CLASS\_SELECTIC text ø Null Value textDirection Inherit ð Input Help Mode Automatic ũ. toottip Determined input Help WDUI VISIBILITY V\_CLASS\_SELEC visible CP Type of Input Help Fixed values for domains width wrapping 1

Figure 4.2 Statically Defining View Element Properties vs. Data Binding

In general, you should always try to influence view element properties Return through data binding rather than through dynamic programming and make use of this function as much as possible. The reasons for this are as follows:

Reasons against using dynamic programming

Defining context

during the

phase

development

- Dynamic programming is complex.
- Dynamic programming generates extensive source code.
- Dynamically programmed applications are more difficult to maintain than statically programmed applications.
- Dynamically programmed applications are sometimes slower than statically programmed applications. This is a factor that often plays a role, especially when implementing the wddomodifyview() method.

Reasons in favor of dynamic programming

You should not use dynamic programming to manipulate statically defined values of view element properties. Instead, use dynamic programming under the following circumstances:

- If the data structure is only known during runtime
- If generic applications have to be developed
- If the structure for views is generic

In the next section, you will learn about the options available to you if you have taken these recommendations into account and then still have to use dynamic programming.

## 4.2 Types of Dynamic Changes

Previously used procedure in Web Dynpro development

Before we discuss the different types of dynamic changes, we will briefly review the previously used procedure for defining the context structure and views during development:

- 1. Create a context node in a controller.
- 2. Set the properties of this new context node.
- Structure the new context node by creating context attributes for the context node and/or subnodes.
- 4. Set the properties of the new context attributes.
- 5. Perform the context mapping for the relevant context nodes.
- 6. Define a view layout using view elements.
- Define the data binding of the view element properties to the context nodes and attributes.
- 8. Define or use actions and their action handlers for view element events and assign the actions to the events.
- Types of dynamicDifferent types of dynamic changes are available in Web Dynpro that<br/>allow you to carry out each of these steps dynamically. The explanations<br/>we will provide focus on the following most important basic options:

## Dynamic context manipulation

You can create, change, and delete context nodes and context attributes when manipulating context dynamically.

## Dynamic layout manipulation

You can create, change, and delete view elements when structuring the layout during runtime.

## Dynamically assigning actions to view elements You can also bind events against existing actions or manipulate the parameter mapping of event parameters.

We will discuss these different types of dynamic adjustments in detail in the sections that follow. We will use numerous examples to help you understand how to use these dynamic programming options.

## 4.3 Adjusting Context at Runtime

To illustrate manipulating context at runtime, we will use the class browser from Chapter 3, Developing Web Dynpro Applications. We will remodel it here as a *dynamic class browser*.

Sample application

As mentioned previously, you can determine whether and how many ABAP interfaces are implemented by an ABAP class only at runtime. If an ABAP interface is not implemented, no context structures are required for ABAP interface data. If an individual ABAP interface is implemented, or if several ABAP interfaces are implemented, you will need context structures whose property values may have different characteristics.

We will examine this in detail in the examples. Figure 4.3 shows the context structure to be created.

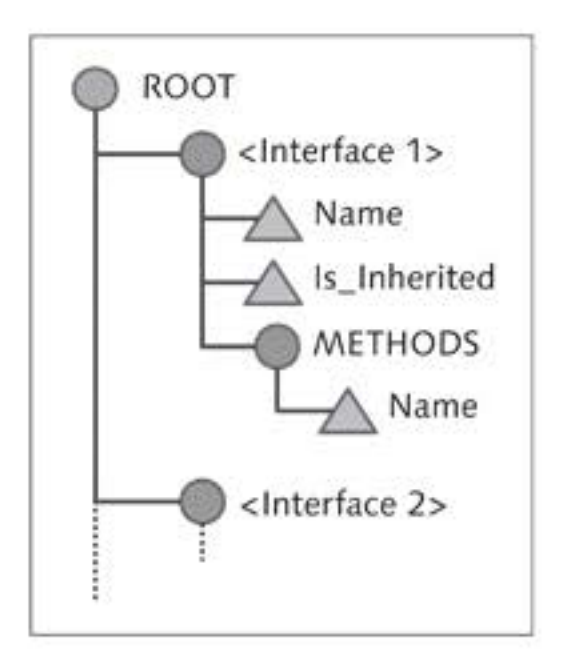

Figure 4.3 Context Structure for the Dynamic Class Browser

# Creating context One context node is created under the context root for every interface dynamically found. The node name called <Interface 1>, <Interface 2>, and so on, corresponds to the ABAP interface name. This context node has two attributes:

► NAME

This attribute includes the ABAP interface name.

► IS\_INHERITED

This attribute indicates whether the ABAP interface was inherited from a superclass.

If the ABAP interface has methods, the METHODS subnode is created under the <Interface i> interface node. This context node only has the NAME attribute. For this reason, it has the names of all of the methods for the ABAP interface.

Procedure for changing context dynamically You may have different reasons for dynamically manipulating context nodes. For example, one reason might be that the number of nodes in generic components is unknown at development time. Even if the context nodes are known, you may only be able to determine a node structure during runtime.

The procedure for dynamically changing the context is easy to describe:

- The context root node is always available and cannot be changed or deleted.
- Determine the reference to the context node under which you want to create a node or change its structure.
- Use the reference to the context node to determine the description object (alternative names are meta information object or information object) for the context node.
- 4. Use the description object to extend the new context node or change the structure of an existing context node.

The following sections will describe the outlined procedure to manipulate context during runtime. However, before we proceed with more explanations, you will copy the existing Web Dynpro component:

- Copy the ZWDC\_03\_CLASS\_BROWSER Web Dynpro component to the new ZWDC\_04\_CLASS\_BROWSER Web Dynpro component.
- Create the new V\_CLASS\_INTF view and embed the view in the W\_MAIN window in the VC\_CLASS\_METHODS view container. You can delete the other views in the view container (see Figure 4.4).

| Window Structure                                    | Description          |
|-----------------------------------------------------|----------------------|
| ▼                                                   |                      |
| ▼ □ V_MAIN_LAYOUT                                   |                      |
| VC_CLASS_METHODS                                    |                      |
| V_CLASS_INTF                                        | Class interfaces     |
| <ul> <li># FROM_CLASS_SELECTION</li> </ul>          | From class selection |
| VC_CLASS_SELECTION                                  |                      |
| V_CLASS_SELECTION                                   | Class selection      |
| ▼ ∰ TO_CLASS_INTF                                   | To class interfaces  |
| <ul> <li>FROM_CLASS_SELECTION</li> </ul>            |                      |
| <ul> <li>         ·          ·          ·</li></ul> | To class methods     |
| • 👾 DEFAULT                                         |                      |

Figure 4.4 Window Structure for the Web Dynpro Application of the Dynamic Class Browser

- 3. Define a navigation transition from the V\_CLASS\_SELECTION view to the V\_CLASS\_INTF view. (Do not forget to define the plugs before-hand.) You should implement the transition handling in the same way as for the V\_CLASS\_METHODS view.
- 4. Switch to the onactionsearch\_methods( ) method of the V\_CLASS\_ SELECTION view and implement the method for the transition to the V\_CLASS\_INTF view, as shown in Listing 4.1.

You still have to create the public is\_new\_search component controller attribute and type it using WDY\_BOOLEAN. Subsequently, it will always be set when the user triggers a new search. You will use this attribute later to find out whether you have to create the view layout again.

```
* A new search is performed
wd_comp_controller->is_new_search = abap_true.
* If the class exists, navigate to the result
wd_this->fire_to_class_intf_plg( ).
ENDMETHOD.
```

Listing 4.1 Transition from the Selection Screen to the View for the ABAP Interfaces IS\_NEW\_SEARCH

Testing 5. Create a Web Dynpro application, activate all inactive elements of the ZWDC\_04\_CLASS\_BROWSER Web Dynpro component, and test the Web Dynpro application.

After you have triggered the search, you see nothing – this is how it should be. The missing visualization still has to be added. You have now completed the preparations and can focus on dynamically changing the context. The first step toward dynamically programming context involves determining the description object for a context node.

## 4.3.1 Determining a Description Object (Meta Information) for a Context Node

All context nodes to be created dynamically need a higher-level context node. The ever-present context node that cannot be deleted or changed is the context root node.

Determining the description object description object You can use the root node or other existing nodes to create a subnode. To do this, you need to determine the description object of the context node for which you want to create a subnode. You can easily do this using the reference to the context node. When you have determined the reference to the context node (using the wd\_context controller attribute in the root node example), use this node reference to call the get\_node\_ info() method and get the description object for the context node.

> We will look at the procedure by way of an example where you will create the createctx\_interfaces() method. In this method, you will perform all of the implementations for dynamically changing the context.

> The listings we will show you will result in the createctx\_interfaces() method being fully implemented. The beginning and end of a control structure or loop may be distributed across different listings; however, do not worry about this.

1. Switch to the V\_CLASS\_INTF view and select the METHODS tab.

Determining the description object

- the 2. Create the createctx\_interfaces( ) method and implement the description object determination of the context root node, as shown in Listing 4.2:
  - Define the lo\_nd\_info\_root object reference variable for the IF\_ WD\_CONTEXT\_NODE\_INFO description object.

- Due to the wd\_context attribute, the reference to the context root node is already available and does not have to be determined explicitly. If you need a subnode reference to the context root node, use the wd\_context->get\_child\_node( ) method.
- Call wd\_context->get\_node\_info( ) to determine the description object for the context root node, which you store in the lo\_nd\_ info\_root reference variable.

Listing 4.2 Determining the Description Object for the Context Root Node

You will now have the description object for a context node. Having determined the information object for the node, you can now create subnodes in the context.

## 4.3.2 Creating and Adding Context Nodes

IF\_WD\_CONTEXT\_NODE\_INFO, the ABAP interface you learned about when determining a node information object, includes the add\_new\_child\_ node( ) method for creating a new context node, which creates a hierarchy one level lower. We will use this method in this example to define a context node for every ABAP interface found (see Figure 4.5).

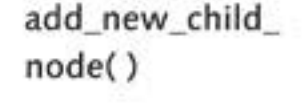

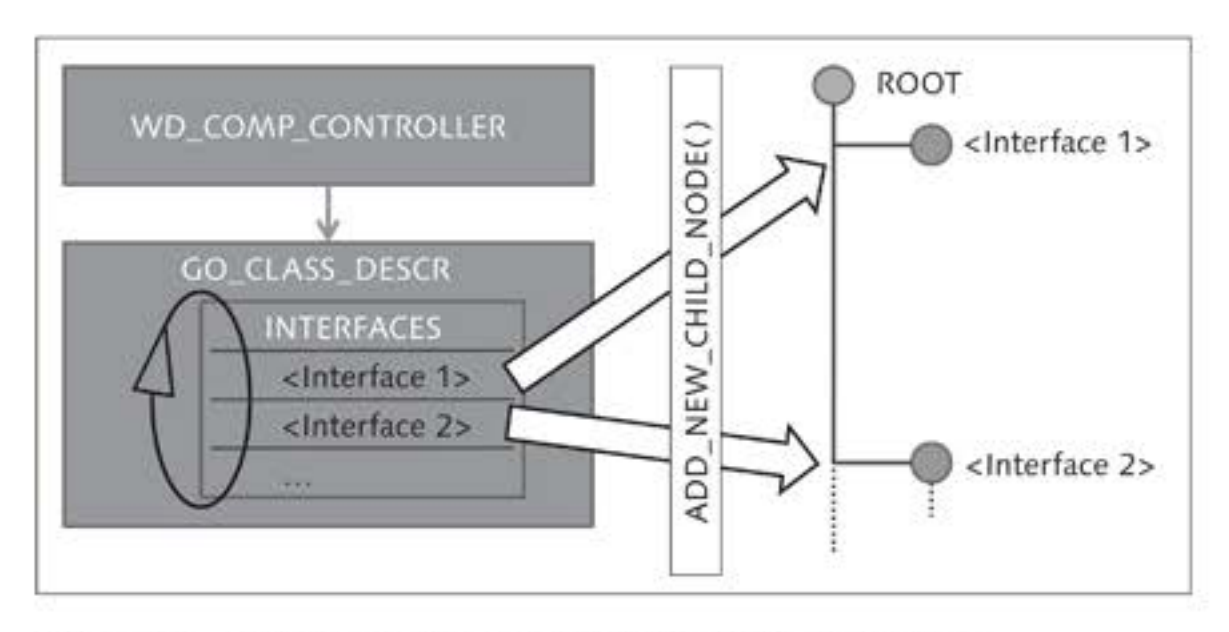

Figure 4.5 Creating Context Nodes for each ABAP Interface

```
The global go_class_description attribute is stored in the component
    ABAP class -
description object
                controller, which you can access using the wd_comp_controller refer-
                ence. This attribute has an internal table with the implemented ABAP
                interfaces of the ABAP class. The add_new_child_node() method is used
                to create a context node for every interface (see Listing 4.3).
                * The name of the interface from the class RTTI object
                DATA: 1s_interface LIKE LINE OF
                wd_comp_controller->go_class_description->interfaces.
                * For converting the interface name type to text
                      ld_intf_name TYPE string.
                * The information object of the interface node
                      lo_nd_info_intf TYPE REF TO if_wd_context_node_info.
                * If interfaces exist for the searched for class.
                * a node is created for each interface
                LOOP AT
                  wd_comp_controller->go_class_description->interfaces
                  INTO 1s_interface.
                ** Option 1: Create context node and attributes individually **
                * Convert name type to string
                    ld_intf_name = ls_interface-name.
                * Create new child node
                    lo_nd_info_intf = lo_nd_info_root->add_new_child_node(
                                                    = ld_intf_name
                      name
                      is_mandatory
                                                   = abap_true
                      is_multiple
                                                   = abap_false
                      is_mandatory_selection
                                                  = abap_true
                      is_multiple_selection
                                                   = abap false
                      is_singleton
                                                    = abap_true
                      is_initialize_lead_selection = abap_true
                *
                     static_element_type
                                                   -
                *
                     static_element_rtti
                                                   -
                *
                     attributes
                        is_static
                                                      = abap_false ).
```

Listing 4.3 Creating a Context Node

Creating a context node for each ABAP interface A context node is created directly below the context root node for every entry in the internal interfaces table. The lo\_nd\_info\_root description object of the context root node previously determined can be used to call the add\_new\_child\_node( ) method to create a subnode for the context root node. Calling the method results in a description object being returned for the newly created context node with properties that are set using the method parameters.

Figure 4.6 shows the relationship between the method parameters and context node properties. This figure is shown for illustration purposes because this context node is created at runtime and is not displayed in the context structure.

Importance of add\_new\_child\_ node() method parameters

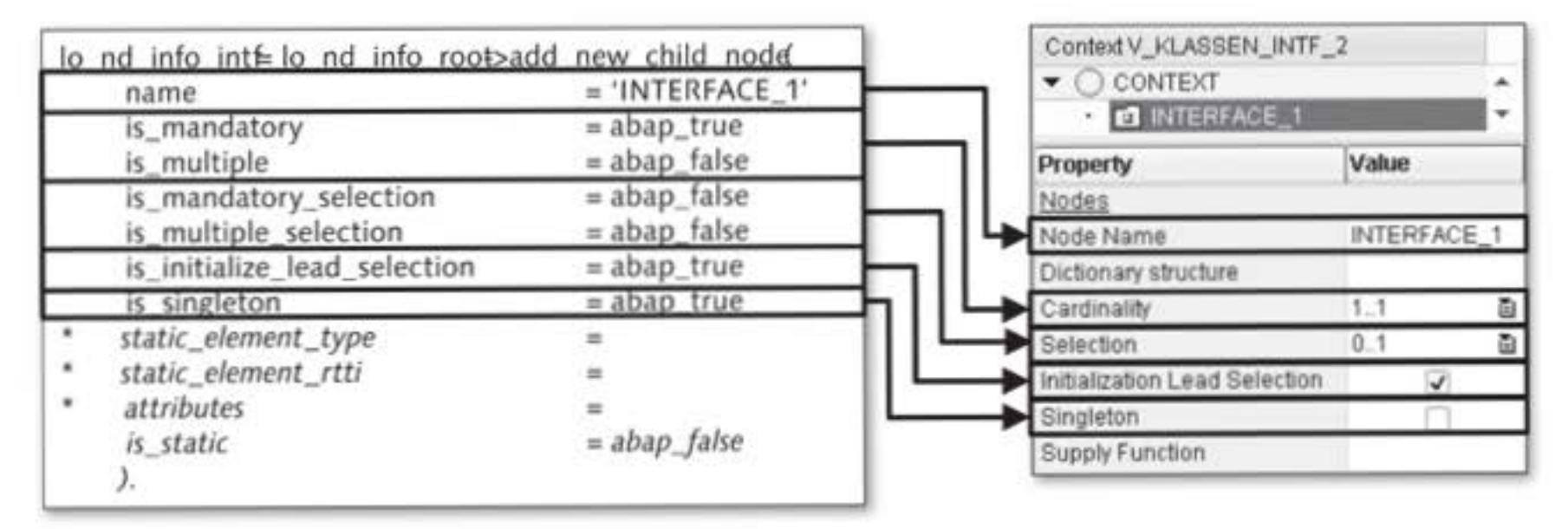

Figure 4.6 Defining Property Values for a Context Node Using the add\_new\_child\_ node() Method

You can use the following importing parameters when calling the add\_ new\_child\_node() method:

name = node ID

The context nodes in this example have the same names as the interfaces.

is\_mandatory, is\_multiple = cardinality

is\_mandatory stands for the cardinality's lower limit, where ABAP\_ TRUE corresponds to 1 and ABAP\_FALSE corresponds to 0. is\_multiple stands for the cardinality's upper limit, where ABAP\_TRUE corresponds to n and ABAP\_FALSE corresponds to 1.

- is\_mandatory\_selection, is\_multiple\_selection = selection The selections correspond to those of the cardinality.
- is\_singleton = singleton

The singleton property for a context node is set to the ABAP\_TRUE default setting in the example because the new ABAP interface context node is created directly under the root node.

|                                                      | <ul> <li>is_initialize_lead_selection = lead selection initialization</li> <li>In the example, the lead selection is set to the ABAP_TRUE default setting.</li> </ul>                                                                                                    |
|------------------------------------------------------|----------------------------------------------------------------------------------------------------|
|                                                      | <ul> <li>is_static = can the node be deleted at runtime?<br/>This very important property for dynamic programming controls<br/>whether the node can be deleted during runtime:</li> </ul>                                                                                                   |
|                                                      | The node can be deleted if the value for the parameter is set to<br>ABAP_FALSE.                                                                                                    |
|                                                      | The node cannot be deleted if the ABAP_TRUE value is set.                                                                                                    |
|                                                      | The node will have to be deleted at a later stage if the user runs a new search, for example; therefore, the ABAP_FALSE value will be trans-ferred for the parameter.                                                                                                    |
|                                                      | static_element_type, static_element_rtti and attributes<br>The static_element_type, static_element_rtti. and attributes<br>parameters are used for transferring information to context node<br>attributes. In the following sections, we will show you how you can<br>use these parameters. |
| Defining attributes<br>with a flat<br>structure type | The new subnode was created at runtime by calling the add_new_child_<br>node() method. The question is now: How can you define attributes?<br>This can be done in several ways.                                                                                                    |

The easiest way is to use a flat structure type from the ABAP Dictionary (structure, transparent table, or view) and specifically transfer it to the static\_element\_type interface parameter. In this case, all structure fields become context node attributes (see Figure 4.7).

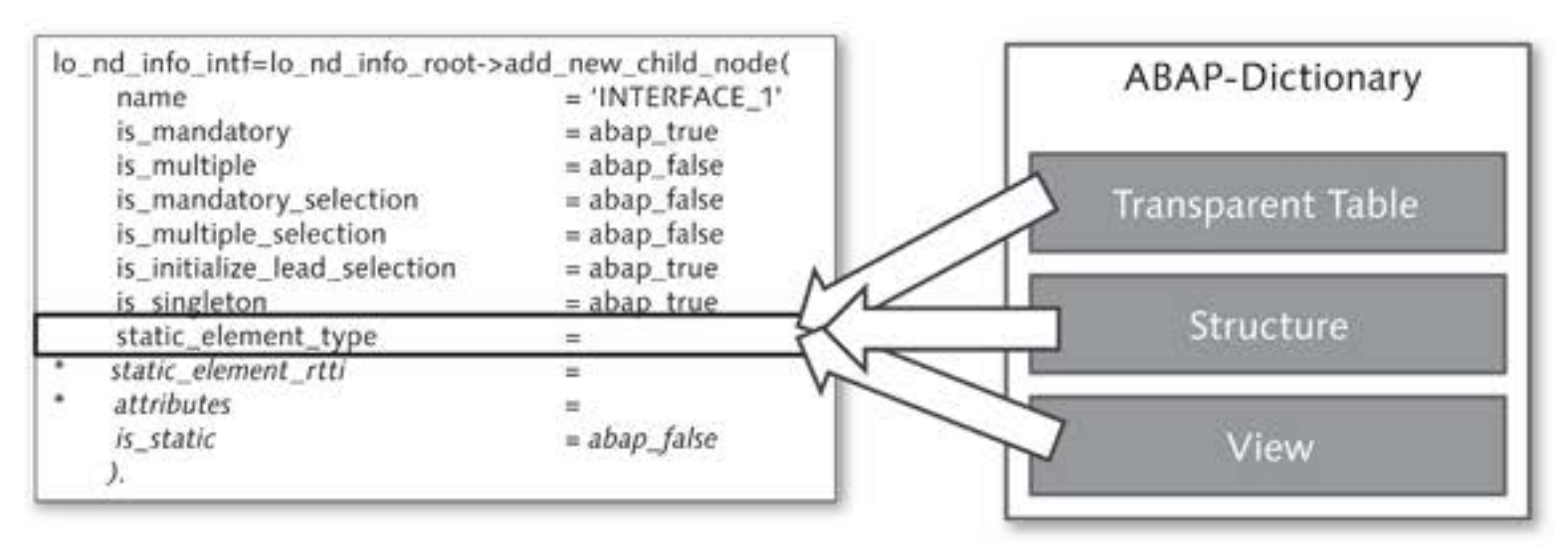

Figure 4.7 Using the static\_element\_type Formal Parameter for Defining Attributes

However, individual attributes that are not necessarily part of a structure type often have to be added during runtime, or types from an ABAP Dictionary type group have to be used. We will discuss both of these scenarios in the following section.

## 4.3.3 Creating and Adding Context Attributes Individually

If you created a context node with a DDIC structure in the design phase, Creating or if you want to define general node attributes, you can create these individua attributes dynamically (see Figure 4.8).

Creating attributes individually

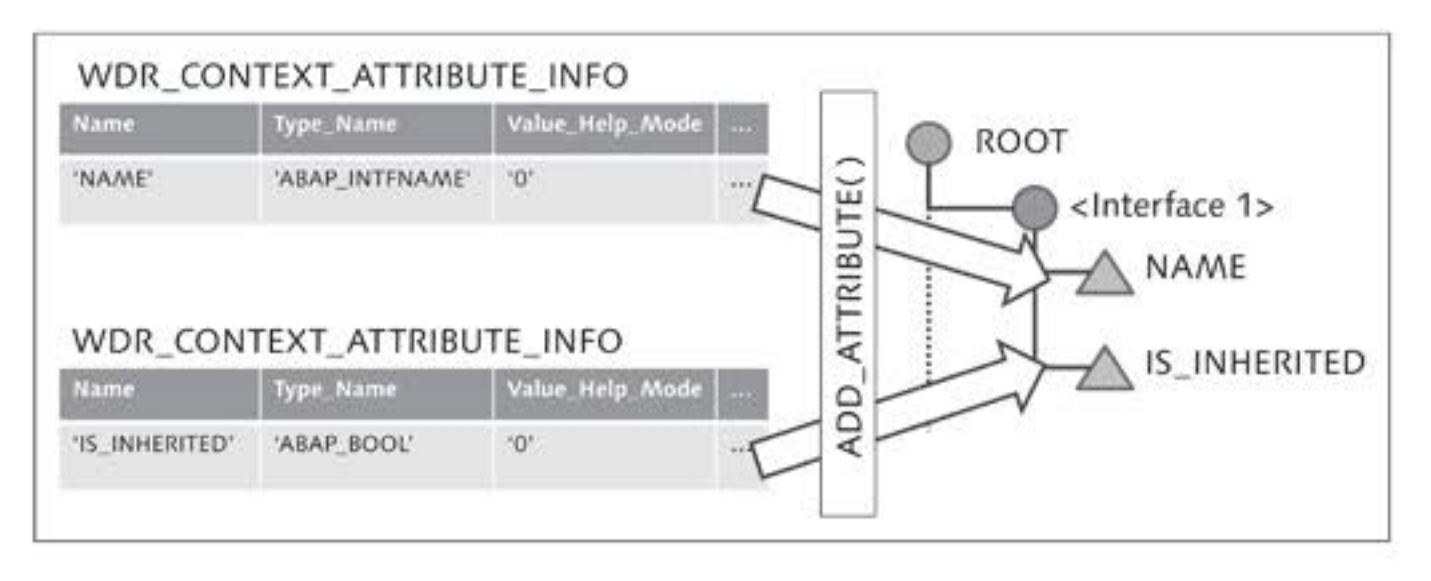

Figure 4.8 Dynamically Creating Individual Attributes Using the add\_attribute() Method

For this purpose, the IF\_WD\_CONTEXT\_NODE\_INFO ABAP interface contains add\_attribute() the add\_attribute() method. However, a WDR\_CONTEXT\_ATTRIBUTE\_INFO structure must first be filled for this and transferred to the method. Listing 4.4 shows how the method is used.

```
* Context node attributes
DATA: ls_attribute TYPE wdr_context_attribute_info.
* Create context attribute for interface context node
* Attribute for interface name
ls_attribute-name = 'NAME'.
ls_attribute-type_name = 'ABAP_INTFNAME'.
ls_attribute-value_help_mode = '0'.
* Add attribute for name
lo_nd_info_intf->add_attribute(
    attribute_info = ls_attribute ).
* Attribute for inheriting the interface
ls_attribute-name = 'IS_INHERITED'.
```

```
ls_attribute-type_name = 'ABAP_BOOL'.
ls_attribute-value_help_mode = '0'.
* Add attribute for inheritance
lo_nd_info_intf->add_attribute(
    attribute_info = ls_attribute ).
```

Listing 4.4 Defining Attributes for a Context Node Using an Individual Definition

In addition to other fields, the WDR\_CONTEXT\_ATTRIBUTE\_INFO structure contains the following:

name

This is the attribute name.

type\_name

This is the field type name. Both ABAP Dictionary types and types from a type group can be used here. This also represents a fundamental difference to defining the context during development. In the development phase, you cannot use any types from type groups for typing attributes. This can only be done in dynamic programming.

value\_help\_mode

This is the value help mode. The 0 value is set because the value help will be found automatically. You can determine possible field values easily using the ABAP Dictionary. Forward navigate from the WDR\_CONTEXT\_ATTRIBUTE\_INFO structure to the interesting data elements first, and then navigate to the domains. The fixed values for the domains show you the possible field values.

Alternative Options for Determining Values: Constants for View Element Properties

Alternatively, you can use constants in the implementing view element classes (details about ABAP classes follow in Section 4.4, Adjusting the User Interface at Runtime). For example, the TabStrip UI element is implemented by the CL\_WD\_TABSTRIP class. Constants containing property values are defined in this class. These constants follow the E\_cproperty> name structure (E stands for enumeration).

In the Class Builder (Transaction SE24), you will find the E\_VISIBLE constant on the ATTRIBUTES tab in the CL\_WD\_TABSTRIP ABAP class. This constant is defined as a structure with the blank, none, and visible fields. One of these constant fields – for example, none – can be addressed as follows in the programming:
cl\_wd\_tabstrip=>e\_visible-none.

The preferred option in programming is to use constants rather than absolute values because constant names do not depend on absolute values and will therefore not be affected by changes to absolute values.

After values have been collected and set for an attribute, the filled structure is transferred to the add\_attribute( ) method and consequently, <sup>st</sup> the attribute is defined. The structure must be filled and the method called for every attribute. Two attributes are created for the context node in this example: The ABAP interface name and an is\_inherited Boolean value that specifies whether the interface was inherited from a superclass. If there are now a large number of attributes, the source code may be quite long.

# 4.3.4 Creating and Adding Context Attributes in Bundles

The add\_new\_child\_node() method provides the attributes parameter attributes to transfer an internal table with attribute descriptions. This option is similar to the option for creating an attribute individually in that you must fill a WDR\_CONTEXT\_ATTRIBUTE\_INFO description structure for each attribute to be created, as you can see in Figure 4.9.

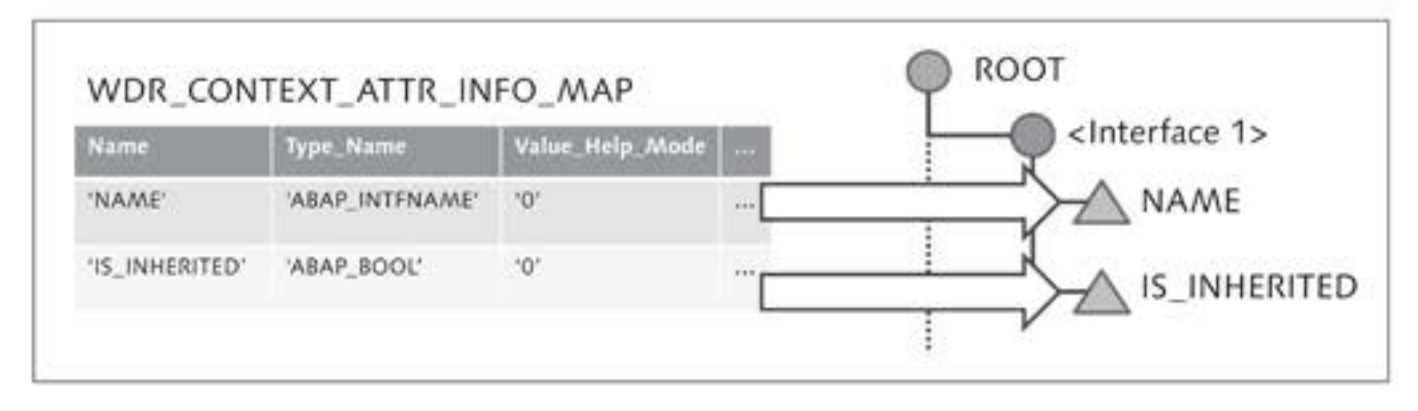

Figure 4.9 Dynamically Creating Attributes Using the Attributes Formal Parameter

In this case, the description structures are collected in an internal WDR\_\_\_\_\_\_Attribute table CONTEXT\_ATTR\_INFO\_MAP table and then transferred to the attributes parameter. Another difference to creating attributes individually is that the internal table must be filled with attribute information before the method for creating the context node is called. Let us now look at this

Transferring a filled structure option as an alternative to the previous example. The implementation option using the attribute table is shown in Listing 4.5.

```
* Context node attributes
DATA: ls_attribute TYPE wdr_context_attribute_info,
* Table of context node attributes
     lt_attributes TYPE wdr_context_attr_info_map.
** Option 2: Create nodes and attributes using a table **
* Attribute for interface name
ls_attribute-name = 'NAME'.
ls_attribute-type_name = 'ABAP_INTFNAME'.
ls_attribute-value_help_mode = '0'.
INSERT 1s_attribute INTO TABLE 1t_attributes.
* Attribute for inheriting the interface
ls_attribute-name = 'IS_INHERITED'.
ls_attribute-type_name = 'ABAP_BOOL'.
ls_attribute-value_help_mode = '0'.
INSERT 1s_attribute INTO TABLE 1t_attributes.
* Create node for interface
ld_intf_name = ls_interface-name.
lo_nd_info_intf = lo_nd_info_root->add_new_child_node(
                             = ld_intf_name
 name
 is_mandatory
                             = abap_true
 is_multiple
                             = abap_false
 is_mandatory_selection
                            = abap_true
  is_multiple_selection
                             = abap_false
                             = abap_true
 is_singleton
  is_initialize_lead_selection = abap_true
                             = lt_attributes
  attributes
  is_static
                              = abap_false ).
```

Listing 4.5 Defining Context Node Attributes Using the Attribute Table

The way the parameters are supplied is identical to the first option although the attributes parameter is used here. Furthermore, a method does not need to be called separately to define an attribute. However, using this option does not mean you have exhausted every alternative. You can also use an RTTI description object.

static\_element\_rtti The add\_new\_child\_node( ) method provides the static\_element\_rtti parameter to which an RTTI structure description object can be transferred – in other words, an object that describes a structure and encapsulates this description. Look at Listing 4.6 as an example of this option.

```
* RTTI description object for structure
DATA: lo_intf_rtti TYPE REF TO cl_abap_structdescr.
** Option 3: Creating nodes. RTTI **
* Generate RTTI description object for structure
lo_intf_rtti ?= cl_abap_typedescr=>describe_by_name(
  'ABAP INTFDESCR' ).
* Create nodes for interface
ld_intf_name = ls_interface-name.
lo_nd_info_intf = lo_nd_info_root->add_new_child_node(
 name
                              = ld_intf_name
 is_mandatory
                              = abap_true
 is_multiple
                              = abap_false
 is_mandatory_selection
                              = abap_true
 is_multiple_selection
                              = abap_false
 is_singleton
                              = abap_true
 is_initialize_lead_selection = abap_true
 static_element_rtti
                              = lo_intf_rtti
 is_static
                              = abap_false ).
```

Listing 4.6 Defining Context Node Attributes Using an RTTI Description Object

The RTTI description object in this example is created by calling the public static method cl\_abap\_typedescr=>describe\_by\_name(). The actual parameter type will determine which description object type – on which casting can be performed – is returned.

In this example, the ABAP\_INTFDESCR structure type defined in the ABAP type group is transferred to the describe\_by\_name( ) method. Due to the ABAP\_INTFDESCR type, a CL\_ABAP\_STRUCTDESCR description object is delivered, which can then be transferred to the static\_element\_rtti parameter of the add\_new\_child\_node( ) method.

You have now learned about all of the options for defining attributes for a context node. However, the context requires an additional change in this example: For every ABAP interface context node, a subnode must be created in the context for existing ABAP interface methods.

# 4.3.5 Other Methods for Dynamic Context Manipulation

In this example, a context node with two attributes has already been Creating subnodes created for each ABAP interface for an ABAP class. We now also want

to store the possibly defined interface-methods in the context for the ABAP interfaces, to be able to display them to the user. This means that if methods exist for the interface, we must set up a subnode under every interface context node (see Figure 4.10).

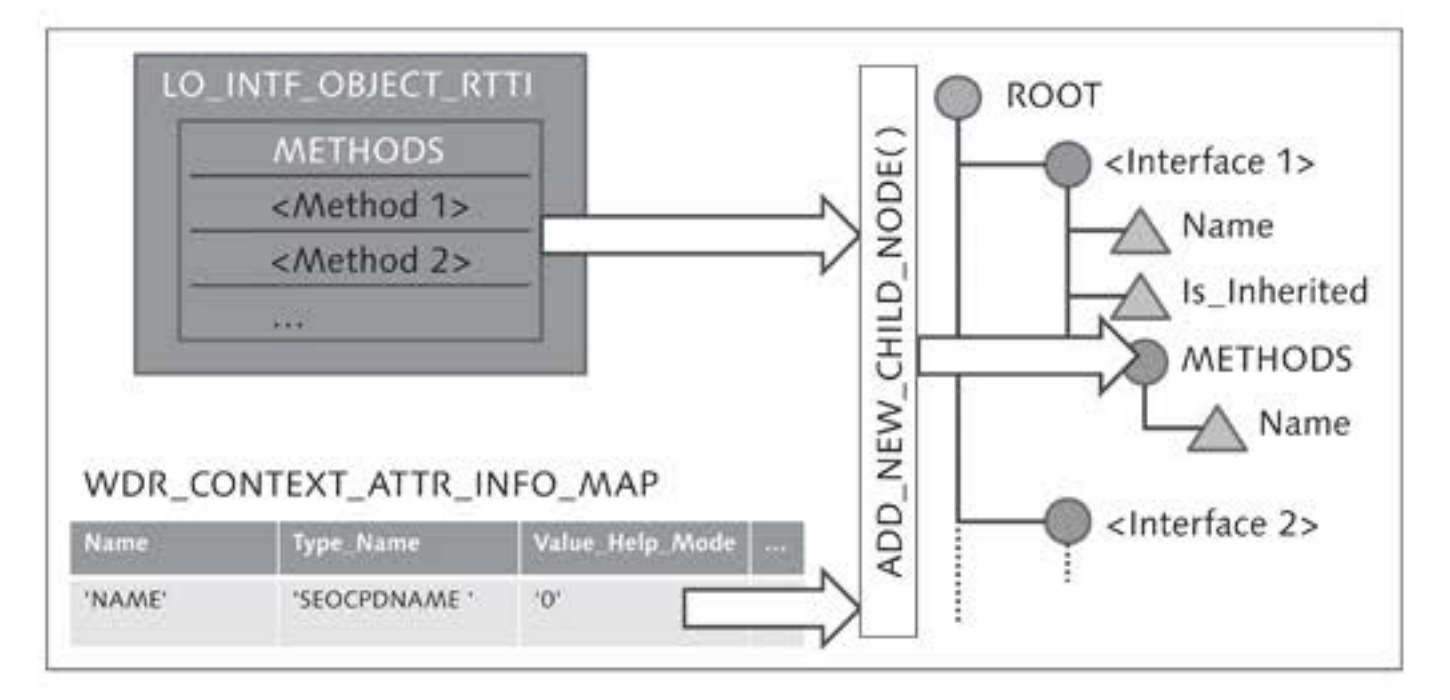

Figure 4.10 Dynamically Creating the METHODS Node with the NAME Attribute

The lo\_intf\_object\_rtti RTTI description object for the ABAP interface determines whether methods are defined for the ABAP interface. The internal methods table in the RTTI description object is used for this purpose. If methods are defined, the name attribute is transferred to the add\_new\_child\_node( ) method using the attribute table. Listing 4.7 contains the implementation for creating the METHODS context node with the NAME attribute.

```
* The reference to the interface node
DATA: lo_nd_intf TYPE REF TO if_wd_context_node,
* The RTTI description object for an interface
        lo_intf_object_rtti TYPE REF TO cl_abap_intfdescr.
* The reference to the context node
        lo_nd_interface_methods
        TYPE REF TO if_wd_context_node.
* Table of context node attributes
        lt_attributes TYPE wdr_context_attr_info_map.
* Put data in the generated interface node
* First, determine the reference to the node
lo_nd_intf = wd_context->get_child_node(
        name = ld_intf_name ).
```

```
* Bind the data to the node
lo_nd_intf->bind_structure( ls_interface ).
* If methods exist for the interface, display them
* Determine the description object for the interface
lo_intf_object_rtti ?= cl_abap_typedescr=>describe_by_name(
 ld intf name ).
* If the interface has methods
IF LINES( lo_intf_object_rtti->methods ) > 0.
* Attribute for the name of interface methods
  ls_attribute-name = 'NAME'.
 ls_attribute-type_name = 'SEOCPDNAME'.
 ls_attribute-value_help_mode = '0'.
 CLEAR lt_attributes.
 INSERT 1s_attribute INTO TABLE 1t_attributes.
* Create nodes for interface methods
 lo_nd_info_intf->add_new_child_node(
                                 = 'METHODS'
    name
    is_mandatory
                                 = abap_true
    is_multiple
                                 = abap_true
    is_mandatory_selection
                                = abap_false
    is_multiple_selection
                                = abap_false
    is_singleton
                                 = abap_true
    is_initialize_lead_selection = abap_true
    attributes
                                 = lt_attributes
    is_static
                                 = abap_false ).
* Store the method names in the context node
* Determine nodes for methods
 lo_nd_interface_methods = lo_nd_intf->get_child_node(
        'METHODS' ).
* Put the methods in the node
 lo_nd_interface_methods->bind_table(
    lo_intf_object_rtti->methods ).
    ENDIF.
 ENDLOOP.
ENDMETHOD.
```

Listing 4.7 Defining the METHODS Subnode for the Context Node Interface

We will now discuss the relevant parts of the implementation:

 At the beginning, an element is created for the interface context node. Storing data in the The reference to the interface context node is determined first; then, context the element is created using the bind\_structure() method.

# Filling an attribute table The attribute table contains exactly one attribute, the name of the method in the interface. The SEOCPDNAME data element was used for the typing because field labels that are available as column headers are also defined for this data element.

Storing data in the context
 If the subnode has been defined for the methods, the data for the node still has to be set. After the reference to the node for the interface methods has been determined with the get\_child\_node( ) method, the bind\_table( ) method can be used to create the table of interface methods – which are used as elements – in the METHODS context node.

The createctx\_interfaces() method has now been implemented. The method is best called at the end of the handlefrom\_class\_selection() method to structure the context for the search result.

What you have to keep in mind here, however, is that with every positive search result, a node is created in the context for each interface for the many different ABAP classes. This is a waste of resources, and runtime errors may occur if a context node had already been created for an interface.

- Deleting context This means that the existing context nodes in the context must be deleted nodes before new context nodes can be created. The IF\_WD\_CONTEXT\_NODE\_INFO interface provides additional methods to do this, which we will describe by way of an example.
  - **1.** Switch to the V\_CLASS\_INTF view and select the METHODS tab.
    - 2. Create the deletectx\_interfaces( ) method and implement the deletion of all context nodes (see Listing 4.8).

```
lt_nodes = lo_nd_info_root->get_child_nodes( ).
* Delete all child nodes of the root node
LOOP AT lt_nodes INTO ls_node.
    lo_nd_info_root->remove_child_node(
        name = ls_node-name ).
ENDLOOP.
ENDMETHOD.
```

Listing 4.8 Deleting Context Nodes

In this example, the wd\_context->get\_node\_info( ) method determines Process flow the information object for the context root node. This information object can be used with the get\_child\_nodes( ) method to determine all context child nodes.

Call the remove\_child\_node( ) method of the supernode information object for each of these context child nodes and transfer the context subnode name. This removes all context nodes and their subnodes from the context. The deletectx\_interfaces( ) method should be called before the context is created.

# 4.3.6 Conclusion

In this section, you learned about the key importance of the IF\_WD\_CON- Context node TEXT\_NODE\_INFO interface. The most important methods provided by the information IF\_WD\_CONTEXT\_NODE\_INFO interface are listed in Table 4.1.

After now having defined the context structure and stored the data from the search results in the context, you can turn your attention to the visualization.

| Method                       | Description                                         |
|------------------------------|-----------------------------------------------------|
| add_new_child_node( )        | Creates a new node one hierarchy level lower.       |
| add_attribute( )             | Creates an attribute for a node.                    |
| <pre>get_attributes( )</pre> | Returns the meta data of all attributes for a node. |
| <pre>get_attribute( )</pre>  | Returns the meta data of one attribute for a node.  |

Table 4.1 Selected IF\_WD\_CONTEXT\_NODE\_INFO Interface Methods

| Method                           | Description                                              |
|----------------------------------|----------------------------------------------------------|
| <pre>get_child_nodes( )</pre>    | Returns the meta data of all child nodes for a node.     |
| <pre>get_child_node( )</pre>     | Returns the meta data of one child node for a node.      |
| get_parent( )                    | Returns the meta data of a higher-level node for a node. |
| <pre>remove_attribute( )</pre>   | Deletes a node attribute.                                |
| <pre>remove_child_nodes( )</pre> | Deletes all child nodes for a node.                      |
| <pre>remove_child_node( )</pre>  | Deletes one child node for a node.                       |

Table 4.1 Selected IF\_WD\_CONTEXT\_NODE\_INFO Interface Methods (Cont.)

# 4.4 Adjusting the User Interface at Runtime

| A final warning                  | In principle, dynamically manipulating the layout (just like dynamically<br>manipulating the context) should only be done if a Web Dynpro compo-<br>nent cannot be created in a declarative way at development time.                                                                                                    |
|----------------------------------|----------------------------------------------------------------------------------------------------|
| wddomodifyview()                 | If you need to do this, you must make the changes to a view layout<br>structure in the wddomodifyview() method or in a method called in<br>it. Only in this method can the view element hierarchy be accessed by<br>the view parameter reference. Another particularly important parameter<br>is first_time. This parameter contains information about whether the<br>wddomodifyview() method is executed for the first time during the life-<br>cycle of the view controller. This controls whether the view layout has<br>already been created dynamically. |
|                                  | If the view has to be created several times while the Web Dynpro appli-<br>cation is being executed, you must define a separate parameter that indi-<br>cates whether the view layout has to be created again. The view layout<br>structure for this example is as shown in Figure 4.11.                                                                                                    |
| View structure in<br>the example | Each dynamically generated context node for an ABAP interface stands<br>for a Tab view element in a TabStrip UI element. The Tab name, imple-<br>mented as a Caption view element, is derived from the NAME attribute<br>of the interface context node. A TransparentContainer UI element that                                                                                                    |

includes a Table UI element for the ABAP interface methods is placed within the Tab view element. However, the Table UI element is only generated if the METHODS context node actually exists. The table only has one TableColumn view element for the method names.

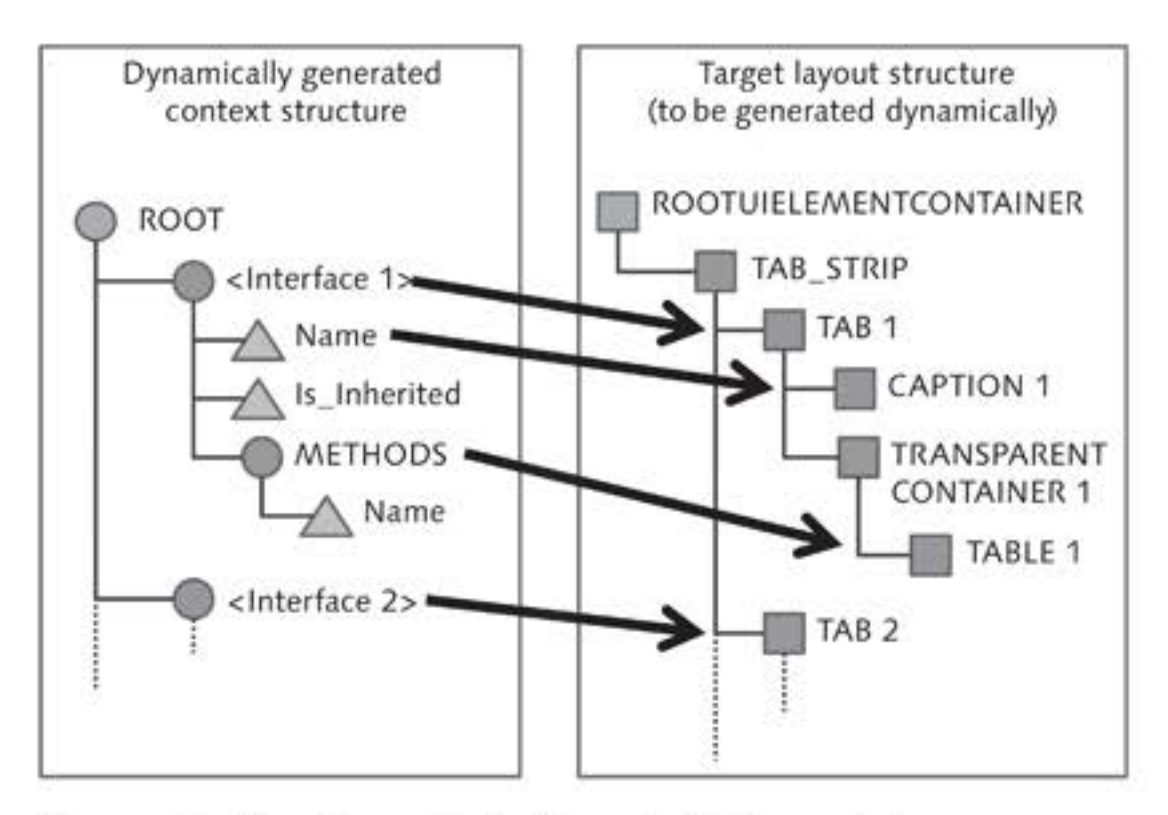

Figure 4.11 View Layout to be Dynamically Generated

# 4.4.1 Adding a View Element to a Container

You will now change the basic structure of the view layout. You must perform the following steps if you want to add a new view element to a view container:

- You must determine the view element type.
- You must create a reference to the container element where you want to add the new view element. The view->get\_root\_element(). method is available for accessing ROOTUIELEMENTCONTAINER.
- You must specify the area in the container layout where you want to put the new element. For this purpose, you must create relevant layout data for the newly created UI element.

# **Class Hierarchy for View Elements**

There are many different view elements you can use for defining a view. These view elements are represented by ABAP classes and you must have knowledge of ABAP classes for dynamic programming. The ABAP classes are arranged in an inheritance hierarchy.

The simplified inheritance hierarchy for selected view elements is displayed in Figure 4.12. Don't panic: Although many ABAP classes are displayed, the structure is not complicated. The view elements used in this example have a gray background.

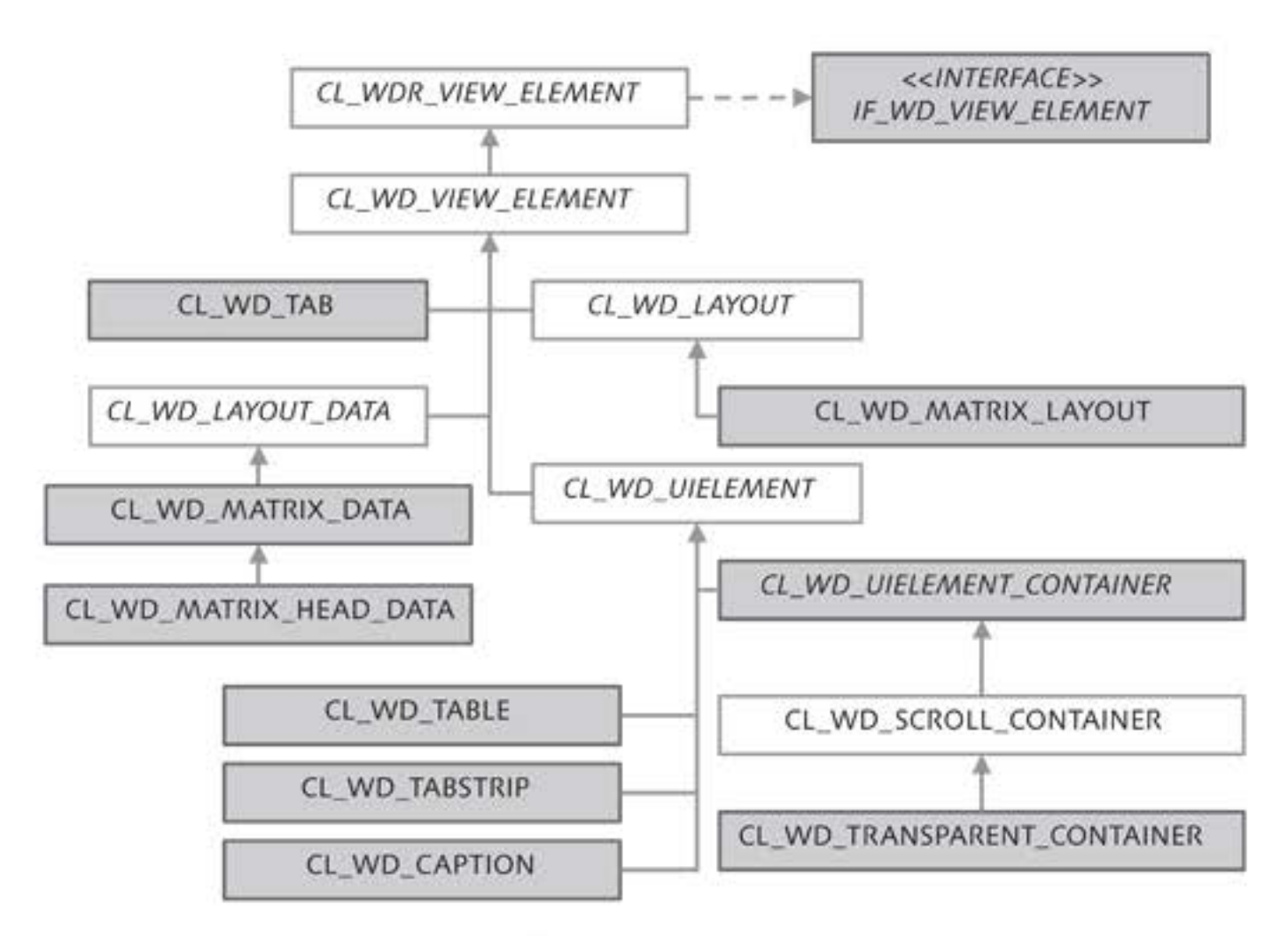

Figure 4.12 Inheritance Hierarchy for Selected View Elements

Basic class for view elements The CL\_WDR\_VIEW\_ELEMENT class is the basis for all view elements. This class may also be referred to as the highest or most general class in the inheritance hierarchy. One of the attributes contained in the class is a public String attribute called id. You will have frequently seen this id in the view element properties in the view designer, where you will have assigned the name, or even this id, as a view element name. The CL\_WDR\_VIEW\_ELEMENT class also implements the IF\_WD\_VIEW\_ELEMENT interface, which – due to inheritance – is available for all subclasses.

By defining inheritance at the next level, which is represented by the CL\_WD\_VIEW\_ELEMENT class, the id attribute is also available for this class. This passing on of attributes is a basic inheritance property.

Two of the subclasses that appear under the CL\_WD\_VIEW\_ELEMENT class in the inheritance hierarchy are the CL\_WD\_UIELEMENT and CL\_WD\_TAB classes. The CL\_WD\_TAB class ends an inheritance branch and is the Tab subelement of the composite TabStrip UI element. This UI element is represented by the CL\_WD\_TABSTRIP class, which is a subclass of the CL\_ WD\_UIELEMENT class.

You can view the full inheritance hierarchy in the Class Builder (Transaction SE24). By displaying the object list for an ABAP class (<a href="httl://ctrl">Ctrl</a> + <a href="httl://shift">Shift</a> + <a href="httl://F5">F5</a> key combination</a>), you can navigate through the inheritance hierarchy of the SUPERCLASSES and SUBCLASSES directories.

Inheritance hierarchy in the Class Builder

Superclasses and subclasses

When you access the Class Builder, select the name of an ABAP class that represents a view element (see Figure 4.13, **①**). If they exist, folders for SUPERCLASSES (**②**) and SUBCLASSES (**③**) will appear in the object list. The subclasses for the CL\_WD\_LAYOUT\_DATA ABAP class are displayed in the figure. One of them is the CL\_WD\_MATRIX\_DATA ABAP class. This, in turn, has the CL\_WD\_MATRIX\_HEAD\_DATA subclass.

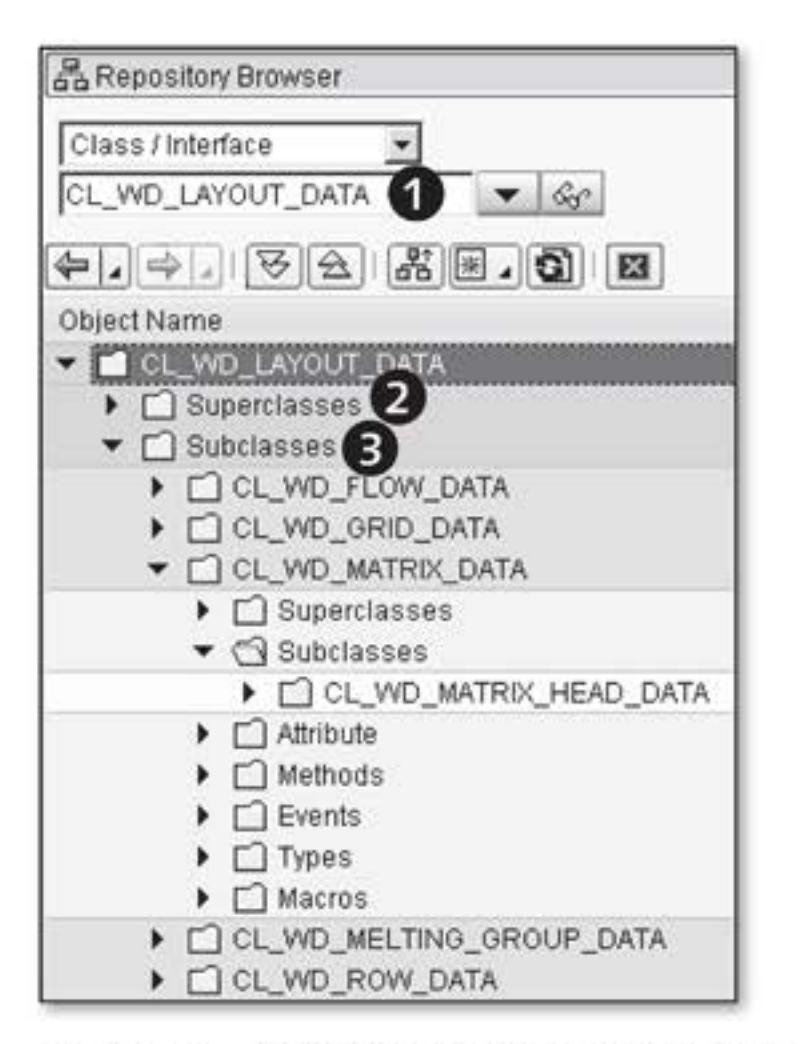

Figure 4.13 Analyzing the Inheritance Hierarchy for View Elements

# wddomodifyview() Method

Now that you have some basic knowledge about view and UI elements, we can discuss the different areas of use and defining aspects of view elements in detail. The listings we will show you will result in the wddo-modifyview() method being fully implemented.

- **1.** Switch to the V\_CLASS\_INTF view and select the METHODS tab.
  - Switch to the source text of the wddomodifyview() method. All other implementations are made in this method.
- **ROOTUIELEMENT CONTAINER**3. Implement access to the ROOTUIELEMENTCONTAINER element to set up the layout hierarchy. The view method parameter returns the get\_ element() or get\_root\_element() access methods to enable you to determine the description object (see Listing 4.9).

```
METHOD wddomodifyview .
* The reference to the view root node
DATA: lo_ui_root TYPE REF TO if_wd_view_element,
* The cast view root node reference
    lo_container TYPE REF TO cl_wd_uielement_container.
* Determine the root reference
** Option 1 **
* lo_ui_root = view->get_element(
* id = 'ROOTUIELEMENTCONTAINER' ).
** Option 2 **
lo_ui_root = view->get_root_element( ).
* Perform down cast on container
lo_container ?= lo_ui_root.
```

Listing 4.9 Determining the ROOTUIELEMENTCONTAINER Description Object

- Define the IF\_WD\_VIEW\_ELEMENT-type lo\_ui\_root object reference. This reference variable contains the reference returned by the view->get\_element( ) or view->get\_root\_element( ) method.
- As you saw in Figure 4.12, the IF\_WD\_VIEW\_ELEMENT interface appears in the highest position in the inheritance hierarchy. However, because you have to access the special ROOTUIELEMENTCON-TAINER properties, you need to cast this interface reference to a CL\_WD\_UIELEMENT\_CONTAINER reference. To do this, you need to define the second object reference of type CL\_WD\_UIELEMENT\_CON-TAINER, lo\_container.

You can choose between two options to determine the description object for ROOTUIELEMENTCONTAINER: view->get\_element( ) and view->get\_root\_element( ). Regardless of the option on which you decide, you must then cast the reference to be able to access the special ROOTUIELEMENTCONTAINER properties.

# Properties and Layout

After you have determined the description object for ROOTUIELEMENTCON-TAINER, you use it to begin setting the properties and layout for ROOTU-IELEMENTCONTAINER (see Listing 4.10).

```
* If the method is called for the first time
IF first_time = abap_true.
* Set MatrixLayout
cl_wd_matrix_layout=>new_matrix_layout(
    container = lo_container ).
* Set width to 100 %
lo_container->set_width( value = '100%' ).
ENDIF.
```

# Listing 4.10 Customizing ROOTUIELEMENTCONTAINER

You should only set the layout and properties for ROOTUIELEMENTCON-TAINER when you start the Web Dynpro application. These settings will subsequently remain unchanged. The first\_time method parameter provides the answer to the question of whether the wddomodifyview() method is executed the first time. This has the ABAP\_TRUE value if the method is being processed for the first time; otherwise, it has the ABAP\_ FALSE value. You use the parameter in the implementation and thereby ensure that the layout and properties are only changed once.

Each container has a layout assigned to it. You will use MatrixLayout for Creating a layout ROOTUIELEMENTCONTAINER. The static cl\_wd\_matrix\_layout=>new\_matrix\_ layout() method is available for this. The way you use this method is worth mentioning because it expects the reference to the container as an actual parameter. Furthermore, you can specify for all of the view elements that a public static new\_<view element>() method will always be available to create a class runtime object.

SET and GET
methods for
properties
Public set\_<property>() methods are provided to set properties for a
view element description object. The ROOTUIELEMENTCONTAINER width
in this example is set to 100% by the set\_width() method (see Figure
4.14).

The properties and layout for ROOTUIELEMENTCONTAINER are now set to the necessary values and you can begin creating view elements.

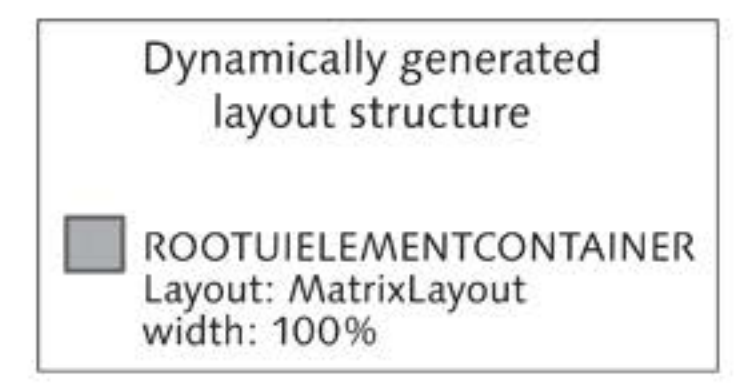

Figure 4.14 Result of Changing Properties for ROOTUIELEMENTCONTAINER

#### Creating a TabStrip View Elements

One of the requirements of the application is to create a Tab view element for every ABAP interface. However, the Tab view element needs a higher-level TabStrip UI element. This is created in the next step (see Listing 4.11).

```
* The Tabstrip reference
DATA: lo_tabstrip TYPE REF TO cl_wd_tabstrip.
* Was a new search run?
CHECK wd_comp_controller->is_new_search = ABAP_TRUE.
* Allocate variable
wd_comp_controller->is_new_search = ABAP_FALSE.
* Delete tabstrip and all other elements
lo_container->remove_all_children( ).
* Structure of tabstrip with a tab for each interface
* Check whether the description of the searched class and
* at least one interface exists
IF wd_comp_controller->go_class_description IS BOUND
AND LINES(
 wd_comp_controller->go_class_description->interfaces
 ) > 0.
* Create tabstrip
 lo_tabstrip = cl_wd_tabstrip=>new_tabstrip(
   id = 'TS_INTERFACES' ).
```

```
* Set layout data on MatrixHeadData
cl_wd_matrix_head_data=>new_matrix_head_data(
    element = lo_tabstrip ).
* Add to view hierarchy
lo_container->add_child( the_child = lo_tabstrip ).
```

Listing 4.11 Generating the TabStrip UI Element

As already mentioned, generating the layout at runtime is time-consuming. You can counteract view elements being generated unnecessarily by performing a check that detects whether a new search is being performed. The public is\_new\_search component controller attribute is set to ABAP\_TRUE in the action handler method of the search in the V\_CLASS\_ SELECTION view (see Listing 4.1). If is\_new\_search has ABAP\_TRUE as its value, the generation of the view layout is resumed and it is assigned the ABAP\_FALSE value. If is\_new\_search has the ABAP\_FALSE value, the generation of the view layout is skipped.

Before the generation of the view layout begins, you must remove already existing view elements and set certain properties for ROOTUIELE-MENTCONTAINER. You can use the remove\_all\_children() method of the ROOTUIELEMENTCONTAINER description object to remove all view elements from the view hierarchy. This sets the ground for restarting a full generation of the view hierarchy.

A check is first run to see whether a valid description object exists for an ABAP class and whether this ABAP class implements ABAP interfaces. If not, you should not create any view elements. To set up the TabStrip UI element, you call the static cl\_wd\_tabstrip=>new\_tabstrip() method and transfer the TabStrip id to the id importing parameter.

# Setting Layout Data

The TabStrip UI element should be placed as the first element in the ROOTUIELEMENTCONTAINER layout. The relevant layout data is assigned to TabStrip for this purpose. Calling the cl\_wd\_matrix\_head\_data=>new\_ matrix\_head\_data( ) method ensures that the relevant layout data is assigned.

Optimizing performance

# **Extending UI Subelements**

The settings for TabStrip have now been implemented and you can assign it to ROOTUIELEMENTCONTAINER. To do this, call the add\_child() method using the description object for ROOTUIELEMENTCONTAINER, which will enable you to extend the view element. Figure 4.15 shows the result after you have added TabStrip to the view layout.

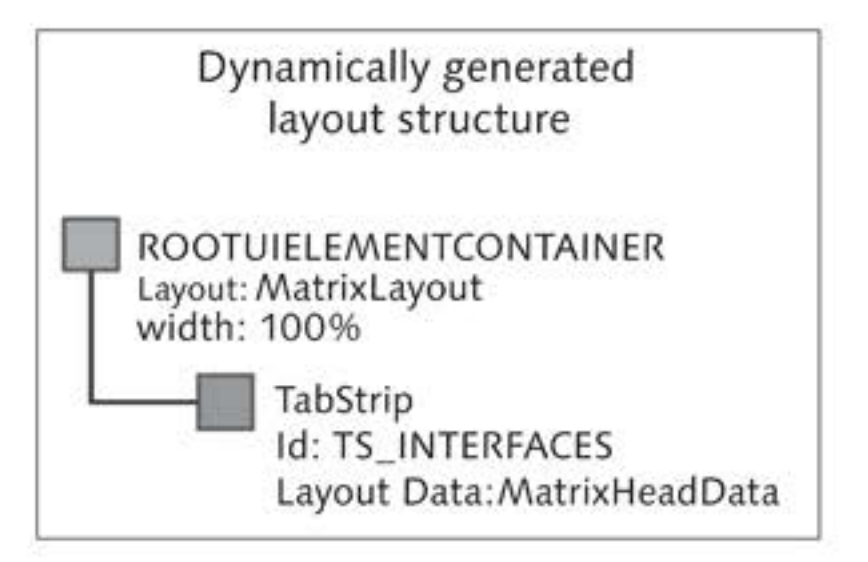

Figure 4.15 Added TabStrip in the View Layout

```
You will now create a Tab view element for every ABAP interface context
Extending tab view
       elements
                 node. Listing 4.12 shows the implementation for this.
                 * Description object for the context root node
                 DATA: lo_nd_info_root TYPE REF TO if_wd_context_node_info.
                 * All child nodes of the root node
                       lt_nodes TYPE wdr_context_child_info_map.
                 * One child node
                       ls_node LIKE LINE OF lt_nodes.
                 * The tab reference
                       lo_tab TYPE REF TO cl_wd_tab.
                 * Create a tab for each interface
                 * Description information of context root node
                 lo_nd_info_root = wd_context->get_node_info( ).
                 * All child nodes of root node
                 lt_nodes = lo_nd_info_root->get_child_nodes( ).
                 * Each child node = Interface = Tab
                 LOOP AT lt_nodes INTO ls_node.
                 * Create new tab per interface context node
                   lo_tab = c1_wd_tab=>new_tab(
                     id = ls_node-name
                     view = view ).
```

```
* Extend tab in TabStrip
lo_tabstrip->add_tab( the_tab = lo_tab ).
```

# Listing 4.12 Generating the Tab View Element

You determine the number of ABAP interface context nodes using the get\_child\_nodes() method of the description object for the context root node. A Tab is created for each node; that is, for each ABAP interface. The name of the method for creating the tab is cl\_wd\_tab=>new\_tab(). The new Tab is assigned to TabStrip using the add\_tab() method. The result is displayed in Figure 4.16.

Dynamically generated layout structure ROOTUIELEMENTCONTAINER Layout: MatrixLayout width: 100% TabStrip Id: TS\_INTERFACES Layout Data:MatrixHeadData

Figure 4.16 Added Tab in the View Layout

You will need a Caption UI element and TransparentContainer for the Tab content for the Tab view element. You create them as shown in Listing 4.13.

Extending Caption and Transparent Container

```
* The tab caption reference
DATA: lo_tab_caption TYPE REF TO cl_wd_caption,
* The TransparentContainer reference
    lo_transparent_container TYPE REF TO
        cl_wd_transparent_container,
* The data binding path for the tab caption
    ld_tab_caption_binding TYPE string,
* The reference to the interface context node
    lo_nd_intf_methods TYPE REF TO if_wd_context_node.
* The data binding path to the interface method subnode
    ld_intf_methods TYPE string.
```

Creating a tab and assigning it to TabStrip

```
* The data binding path for the tab caption
CONCATENATE
 ls_node-name '.NAME' INTO ld_tab_caption_binding.
* Generate the caption with data binding
lo_tab_caption = cl_wd_caption=>new_caption(
* text = ls_node-name "Alternative = static
 bind_text = ld_tab_caption_binding ).
* Add caption to tab
lo_tab->set_header( the_header = lo_tab_caption ).
* Read methods and display table for interface
* Set the path for the interface method context node
CLEAR ld_intf_methods.
CONCATENATE
  ls_node-name '.METHODS' INTO ld_intf_methods.
* Determine the reference to the interface context node
TRY.
 lo_nd_intf_methods = wd_context->path_get_node(
   ld_intf_methods ).
CATCH cx_root.
  CLEAR lo_nd_intf_methods.
ENDTRY.
* Could a reference be determined?
IF lo_nd_intf_methods IS BOUND.
* Set the caption icon because methods were found
  lo_tab_caption->set_image_source( 'ICON_LIST' ).
* Create TransparentContainer as content for tab
 lo_transparent_container =
 cl_wd_transparent_container=>new_transparent_container(
    view = view ).
* Set MatrixLayout for TransparentContainer
 cl_wd_matrix_layout=>new_matrix_layout(
    container = lo_transparent_container ).
* Add TransparentContainer to tab
 lo_tab->set_content(
    the_content = lo_transparent_container ).
```

Listing 4.13 Generating the Caption and TransparentContainer UI Elements

It is worth mentioning at this point that the bind\_text parameter is used when the static cl\_wd\_caption=>new\_caption() method is called. This parameter can be used to define the data binding from the UI property to the context attribute. The path for the context attribute is determined based on the <node name>.<attribute name> syntax. As an alternative, you can also transfer a static text to the method using the text parameter. The Caption UI element is also transferred to the Tab view element using the set\_header() method.

The next implementation step involves determining the METHODS subnode for the ABAP interface context node. This can be done using the wd\_context->path\_get\_node( ) method. The path for the node is transferred to this method as a string parameter. The path in this case must be created according to the <node name>.<node name> syntax. If a node cannot be found for the specified path, an object-oriented exception will be thrown, which will be handled with a TRY. CATCH. ENDTRY. block in the program.

If the METHODS node has been found in the context, the title of the Tab view element should already signify to the user that methods exist for this interface. You indicate this by using an icon in the Tab title. You use the lo\_tab\_caption->set\_image\_source() method to set this icon in the Caption UI element.

A Tab view element can only include one subelement. If you want to display several view elements in the tab, you can do this by using a TransparentContainer UI element assigned to the Tab. You create this in the next step using the public static cl\_wd\_transparent\_container=>new\_ transparent\_container() method. You also set the layout to Matrix-Layout for the container. To end, you assign TransparentContainer to the Tab with the lo\_tab->set\_content() method. The result of the discussed implementation steps is shown in Figure 4.17.

If you do not specify an id when creating a view element using the new\_<view element>() method, the Web Dynpro framework automatically generates one. In the figure, the automatic id generation is indicated by the text ID: AUTO.

The only thing left to do now is to generate the table for displaying the ABAP interface method names. If you think back to Chapter 3, Section 3.4, Messages and Internationalization, where we discussed the Table UI element, you will remember how time-consuming it was to create a table manually. The Web Dynpro code wizard is available for the static definition and can be used to create tables.

Determining a context node using a path

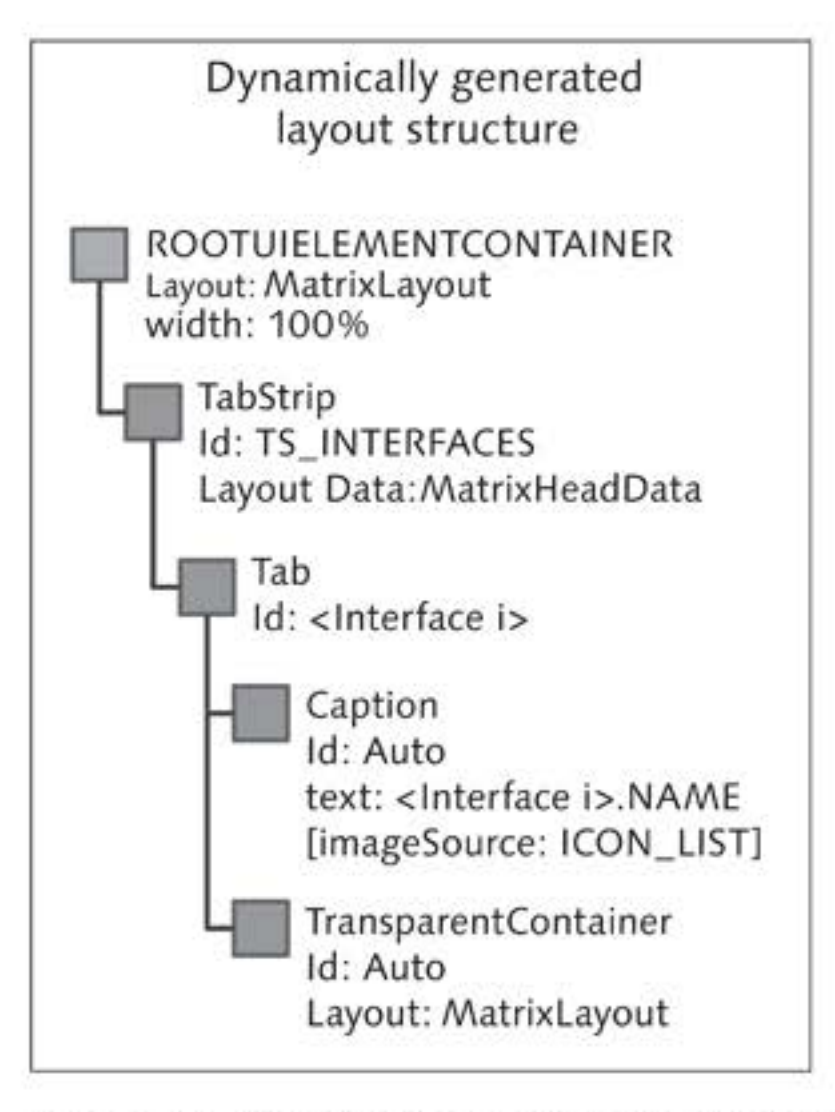

Figure 4.17 Added Caption and the TransparentContainer in the View Layout

# Dynamically Generating a Table

```
CL_WD_
DYNAMIC_TOOL
service class
```

The CL\_WD\_DYNAMIC\_TOOL service class is available for dynamic programming. It provides the create\_table\_from\_node( ) method to generate the composite Table UI element with the relevant subelements. Here, to generate the table, you only have to call the cl\_wd\_dynamic\_ tool=>create\_table\_from\_node( ) method and supply method parameters (see Listing 4.14).

```
* The table ID
DATA: ld_table_id TYPE string,
* The table reference
        lo_table TYPE REF TO cl_wd_table.
* Create table in TransparentContainer
* Generate the table name
CONCATENATE
    ls_node-name '_METHODS' INTO ld_table_id.
* Create the table dynamically
lo_table = cl_wd_dynamic_tool=>create_table_from_node(
    ui_parent = lo_transparent_container
```

table\_id = ld\_table\_id node = lo\_nd\_intf\_methods ). ENDIF. ENDLOOP. ENDIF. ENDMETHOD.

Listing 4.14 Generating the Table UI Element

The id of the Table UI element is generated first and transferred to the cl\_wd\_dynamic\_tool=>create\_table\_from\_node() method. In addition, the reference to the TransparentContainer is transferred to the table as a UI parent of the Table UI element, and the METHODS context node is transferred as a data and definition source. The table is now generated. The result of this addition is shown in Figure 4.18.

create\_table\_from\_ node( )

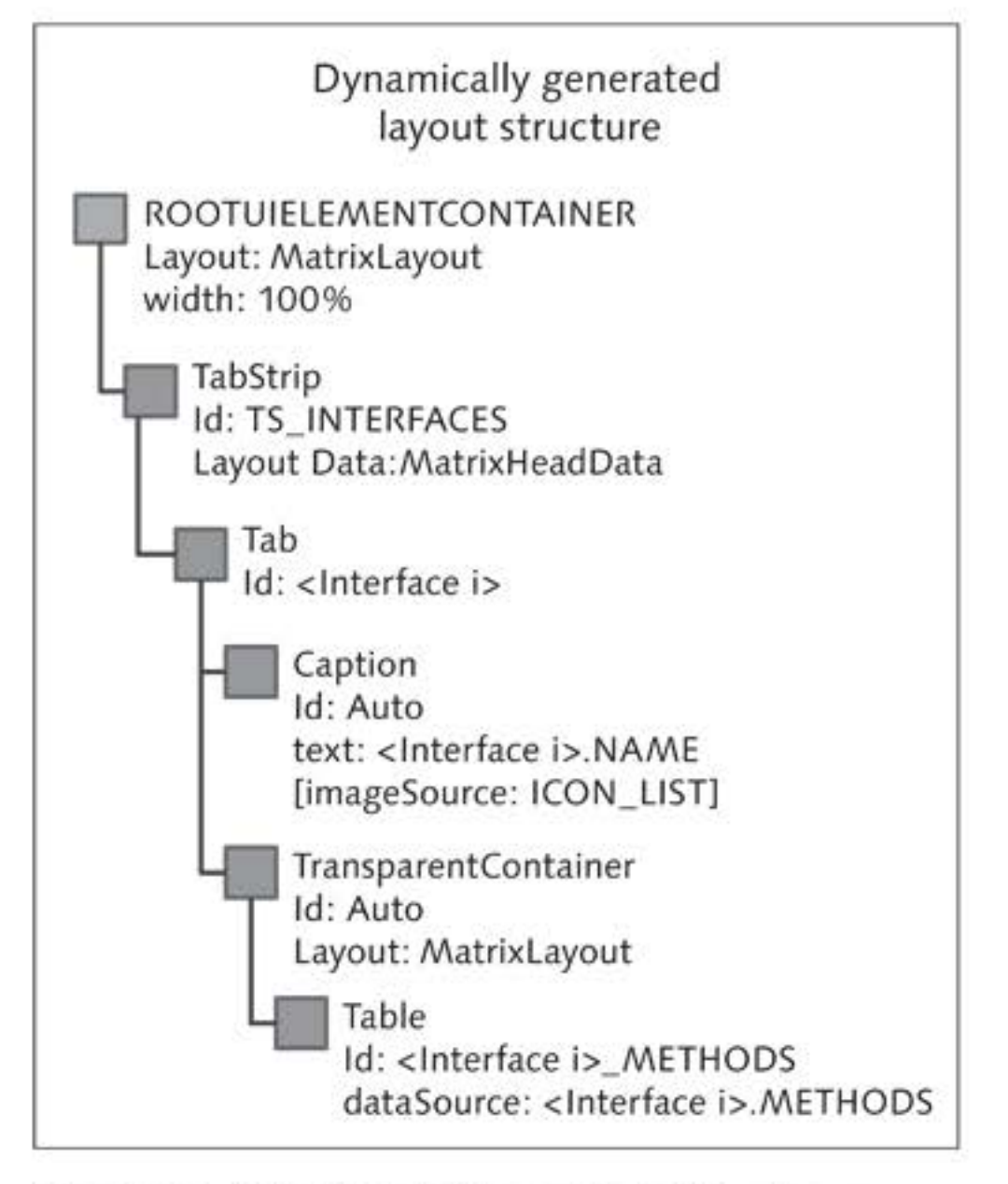

Figure 4.18 Added Table UI Element in the View Layout

This completes the dynamic programming of contexts and views. However, we still have one type of dynamic change left to discuss: Assigning existing actions to view element events.

# 4.4.2 Assigning Actions to View Element Events

- Event, action, and action handler Some view elements can trigger events in clients, as is the case with the TabStrip UI element when you select a Tab. The Web Dynpro component can respond to these types of events with an assigned action and its associated action handler method. We have already used this mechanism several times but actions were always assigned during the development phase. However, actions can also be assigned to events during runtime, whereas actions and action handlers cannot be generated dynamically during runtime.
- on\_<event> class attribute Every view element you can use to trigger an event in a client has a corresponding on\_<event> class attribute. When the new\_<view element> method creates a view element dynamically, the on\_<event> method parameter can specify the action name. The set\_on\_<event> also exists to assign an action to an existing view element.
- wdevent importing parameter
   parameter
   All action handlers have a wdevent parameter that is filled by the Web Dynpro runtime if an event is triggered in a client. In Figure 4.19, you can see that the content of the wdevent parameter is displayed in the ABAP Debugger.

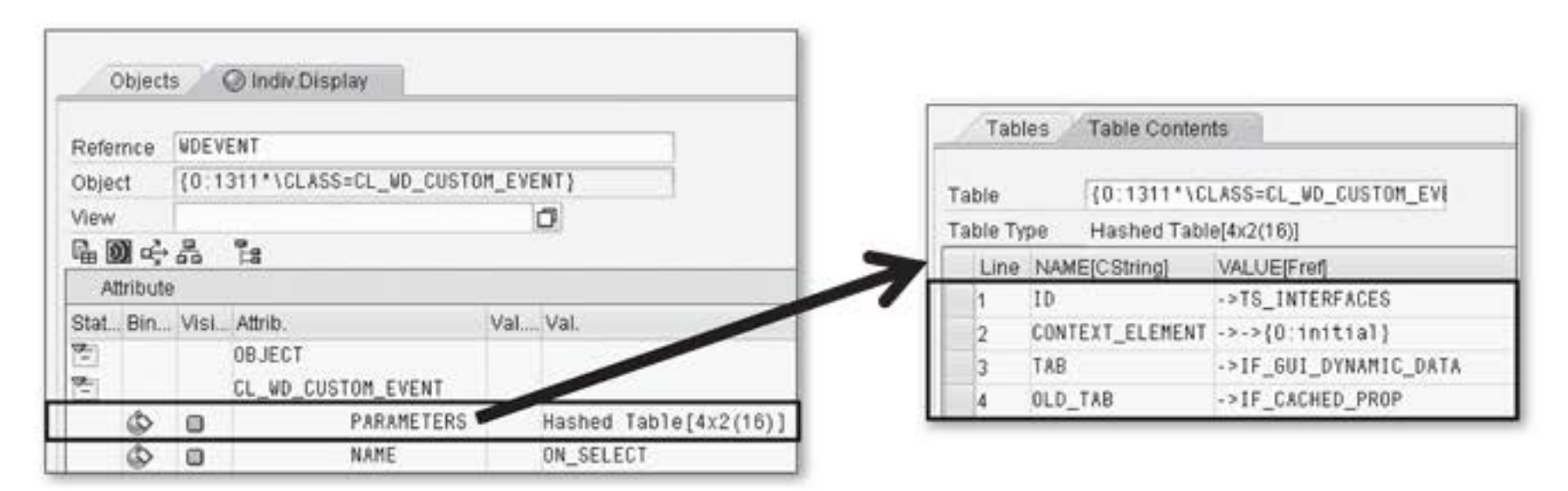

Figure 4.19 Attributes and PARAMETERS Table of the WDEVENT Object

To be able to view the object content in the ABAP Debugger, you set a breakpoint in the action handler method. By triggering an event in a client, the action handling is activated and the ABAP Debugger is started. In the debugger, select the OBJECTS tab and enter the wdevent value in the REFERNCE input field on the INDIV.DISPLAY subtab. The object attributes are displayed after you confirm your entry by pressing the Enter key. You get the content of the internal parameters table by doubleclicking the parameters attribute.

The wdevent->name attribute contains the event name. The internal wdevent->parameters table contains additional information about the view element. The table has two columns: name and value. The id of the view element that has triggered the event is always available as an entry in the table. Additional name/value pairs may exist, depending on the view element type.

In this example, the Web Dynpro component should respond to the user selecting a Tab and follow-up actions should be triggered to determine additional information for an interface.

- 1. Select the ACTIONS tab in the ZWDC\_04\_CLASS\_BROWSER Web Dynpro component.
- 2. On this tab, create the select\_tab action with the standard action type. By creating the action, the onactionselect\_tab( ) action handler method is automatically created.
- 3. Double-click the name of the action. This will take you to the implementation of the action handler method. Implement the method as shown in Listing 4.15:
  - The wdevent->name attribute contains the name of the event in the client. In this example for TabStrip, this is ON\_SELECT.
  - The wdevent object provides auxiliary methods to determine the contents of the parameters table. The get\_string( ) method was used to read the entries.

```
METHOD onactionselect_tab .
* Old tab
DATA: ld_old_tab TYPE string.
* New Tab
      ld_new_tab TYPE string.
```

Handling a tab selection

# 

Creating an action

Implementing the action handler

```
* The TabStrip ID
     ld_id TYPE string.
* The message to be issued
     ld_message TYPE string.
* Checks to see whether the action handler is triggered by
* The ON_SELECT event
IF wdevent->name = 'ON_SELECT'.
* Determining the PARAMETERS parameter using GET_STRING( )
 ld_old_tab = wdevent->get_string( name = 'OLD_TAB' ).
 Id_new_tab = wdevent->get_string( name = 'TAB' ).
          = wdevent->get_string( name = 'ID' ).
 ld_id
* Generating the message
 CONCATENATE
    'You have switchedfrom tab' ld_old_tab
    'to tab' ld_new_tab
    'in TabStrip' ld_id INTO ld_message separated by space.
* Issue message using the message manager
 wd_comp_controller->go_mm->report_success(
   message_text = ld_message ).
ENDIF.
ENDMETHOD.
Listing 4.15 Handling the ON_SELECT Event
```

- wddomodifyview() 4. Switch to the implementation of the wddo-modifyview() method and navigate to the generation point of the TabStrip UI element.
  - 5. Assign the SELECT\_TAB value to the on\_select formal parameter of the new\_tabstrip() method; that means, with the name of the action you previously defined and implemented (see Listing 4.16).

```
* Create TabStrip
lo_tabstrip = cl_wd_tabstrip=>new_tabstrip(
  id = 'TS_INTERFACES'
  on_select = 'SELECT_TAB' ).
```

```
Listing 4.16 Assigning the SELECT_TAB Action to the 
select Event of the TabStrip UI Element
```

 Activate all inactive objects and test the ZWDC\_04\_CLASS\_BROWSER\_APP Web Dynpro application. Your result should correspond to the one shown in Figure 4.1.

# 4.4.3 Conclusion

In this section, you have learned about the key importance of CL\_ Important WD\_<view element> ABAP classes. The most important methods of these methods classes are listed in Table 4.2.

| Method                               | Description                                                                |  |  |  |
|--------------------------------------|----------------------------------------------------------------------------|--|--|--|
| All view elements                    |                                                                            |  |  |  |
| get_ <property>( )</property>        | Returns the property value.                                                |  |  |  |
| <property>( )</property> ( )         | ) Sets the property to the transferred val                                 |  |  |  |
| <property>( )</property> ( )         | Binds the property value to a context attribute/node.                      |  |  |  |
| <property>( )</property> ( )         | Returns the context attribute/node to which the property is bound.         |  |  |  |
| View Elements with an Even           | t                                                                          |  |  |  |
| <pre>set_on_<event>( )</event></pre> | Binds the action to the on <event> property.</event>                       |  |  |  |
| get_on_ <event>( )</event>           | Returns the name of the action bound t<br>the on <event> property.</event> |  |  |  |
| Container Elements                   |                                                                            |  |  |  |
| get_child( )                         | Returns the subelement.                                                    |  |  |  |
| get_children( )                      | Returns all subelements.                                                   |  |  |  |
| remove_child( )                      | Removes a subelement.                                                      |  |  |  |
| <pre>remove_all_children( )</pre>    | Removes all subelements.                                                   |  |  |  |
| add_child( )                         | Adds an element.                                                           |  |  |  |

Table 4.2 Selected Methods of the CL\_WD\_<view element> ABAP classes

# 4.5 Summary

The dynamic programming of Web Dynpro applications is used to integrate information determined during runtime into the structure of the Web Dynpro application. Some of the available dynamic programming options are summarized here:

- You can create, change, and delete context nodes and context attributes when manipulating context dynamically. It is important to determine the meta information for a node for which you want a subnode to be dynamically generated or for which you want the properties changed. The get\_node\_info( ) method called using the node reference returns this IF\_WD\_CONTEXT\_NODE\_INFO object description.
- You can create, change, and delete view elements when changing the layout during runtime. CL\_WD\_<view element> ABAP classes instantiated in the wddomodifyview( ) method or in a method called there are key factors for this.
- You can bind events against existing actions or manipulate the parameter mapping of event parameters. Note that actions and action handler methods are not generated during runtime. Only existing actions can be used.

Chapter 5, Web Dynpro Standard Components, discusses using several Web Dynpro components for a Web Dynpro application. This means that we will be moving our focus to aspects of reuse. The Model View Controller architecture pattern allows for applications to be based on any number of models, views, and controllers. You can create complex Web Dynpro architectures by binding and reusing existing Web Dynpro components.

# 5 Web Dynpro Standard Components

In the previous chapters, we have been looking only at small, self-contained Web Dynpro components. For example, in Chapter 2, Web Dynpro Architecture, you created a component with one window and two views. This type of development with only one Web Dynpro component may be sufficient for smaller projects. However, you will quickly reach its limits when you work in a team of developers.

Therefore, it is often useful to create multiple, semantically related Web Dynpro components. Section 5.1, Multi-Component Architectures, describes how you can reuse Web Dynpro components. Based on simple examples, you will learn step by step how to embed external components into your own component, how to call methods of an external controller, and how to map context nodes across different components.

After you have been introduced to the basic principles of developing multi-component applications, the subsequent sections will cover standard components. SAP provides a small set of useful reusable components and the following list provides an overview of the most important standard components available:

SAP List Viewer

The ALV table used also in the dynpro environment enables you to display complex tables in Web Dynpro.

# Personal Object Work Entity Repository (POWER) list The POWER list provides a useful framework that is based on the ALV and allows for creating and storing queries.

Multi-component architectures

Standard components

# Select Options

These are the SELECT OPTIONS used also in the dynpro environment.

#### Other components

In addition, other small components exist such as the object value selector component for developing input helps. Both the object value selector component and the SELECT OPTIONS component are discussed in detail in Chapter 6, Input Helps and Semantic Helps.

#### **Topics Discussed**

This chapter discusses the following topics:

- Usage scenarios for reusable components
- Examples of reusable components
- Defining and instancing component usages
- Using the interface controller
- Normal and external mapping
- Using and configuring the SAP List Viewer
- POWER list and Easy-POWL

# 5.1 Multi-Component Architectures

Web Dynpro components are reusable building blocks that can be combined into complex applications with rather little effort. This chapter describes the basic principles of programming cross-component architectures. For this purpose, this section covers the following aspects:

- Reusing components through controller usages
- Accessing the controller of an external component
- Mapping the context across different components

Sample components

Before we enter into our discussion of the technical details of imple menting components, we will give you a few suggestions and ideas concerning the division of components into semantic blocks:

# Address management component

The address component is the classic component among the reusable Web Dynpro components. Because addresses are required at several points within an application landscape, there is an obvious need for developing an address component.

#### Business partner component

Whether for customers, suppliers, or partners, it is often useful to develop a central component for business partners. Potential particularities of individual business partner roles can be implemented in the business partner component.

#### Frame/toolbar component

To reduce the amount of maintenance work and to standardize the user interface in more complex applications, it is advisable to create a kind of frame component containing fundamental generic blocks of your applications such as a toolbar, general settings, and so on. You can then use this component as a basic structure for all other user interfaces of your components. The exercise in the next section will guide you through the process of creating this type of frame component.

#### Performance Tip

Multi-component architectures provide a range of options. However, you should always try to establish a sound mixture between the number of components and the advantages of storing a UI in a separate, new component. At runtime, the process of instancing a component entails both longer runtimes and increased memory requirements.

# 5.1.1 Component Usages

To be able to use an external component within another component, the external component must be made known to the using component. For this, you must first enter a *component usage* for the external component into the using component. Component usages can be entered in the header area of the using component and consist of a combination of a usage and a component name. The usage name must be unique because the external component will be accessed through this usage. After you have defined a component usage, you can access the interface controller objects of the external component.

Figure 5.1 illustrates a sample component usage taken from the exercise Sample usage in this section. In this exercise, you will create two new components,

Component usages

ZWDC\_05\_MAIN and ZWDC\_05\_NATIONS. The NATIONS component usage allows you to integrate the window of the ZWDC\_05\_NATIONS component into the main component (note that the window will be referred to as an interface view from here on). You can access the interface view, context, methods, and events of the integrated component via the interface controller.

| ZWDC_05_MAIN    | I               |               | ZWDC_05_NATIONS                |
|-----------------|-----------------|---------------|--------------------------------|
| Component Usage | Component       |               | Interface                      |
| NATIONS         | ZWDC_05_NATIONS | $\rightarrow$ | - Interface Views<br>- Context |
|                 |                 |               | - Methods<br>- Events          |
|                 |                 |               |                                |

Figure 5.1 Defining Component Usages

In the first part of the exercise, you will create the components, ZWDC\_05\_ MAIN and ZWDC\_05\_NATIONS. In this context, the main component serves as a frame for the remaining components of the chapter. The nations component will be used to display the database table, T005T. This system table contains a list of all countries/nations maintained in the system in the available languages.

Communication<br/>between<br/>componentsBased on these two components and the nations text table (T005T), you<br/>will learn about the basic principles of multi-component architectures.<br/>For this, you will create a method that determines the output language<br/>for the nations table in the nations component. Then, you will practice<br/>establishing a cross-component mapping between the nations table and<br/>both components.

#### Multiple Instances of a Component

You can define any number of component usages for an external component. As a result, the same number of instances of the external component can be instanced at runtime. This allows you, for example, to simultaneously display an interface view (window) of a generic component multiple times in one view. We will now begin with the exercise. In the first part, you will create the [/] two components ZWDC\_05\_MAIN and ZWDC\_05\_NATIONS and connect them with each other:

- 1. Create a new component called ZWDC\_05\_MAIN. Assign the names W\_ MAIN and V\_MAIN to the window and view, respectively.
- 2. Go to the V\_MAIN view. Later in the exercise, the view will be used as a frame for all other UI elements and views. Therefore, it makes sense to define a header for this view. To do so, the PageHeader UI element is the best solution. Insert this element into the view and enter the following value into the TITLE property: Chapter 5: Country list.
- 3. Add a tabstrip (UI element TabStrip) under the PageHeader in the Creating a tab view. Create a tab. To do so, right-click on the tabstrip and select INSERT TAB from the context menu. Select the CAPTION on the new tab and enter "Form view" as the TEXT property.
- 4. Insert a new view container into the tabstrip. To do so, right-click on the tab and select ADD ELEMENT TO TAB from the context menu. Then, select the ViewContainer type in the dialog box that opens. Your view should now look like the one shown in Figure 5.2.

| Layout Inbound Plugs Outbound Plugs Cor | ntext Attributes Actions Methods                       |  |
|-----------------------------------------|--------------------------------------------------------|--|
| Chapter 5: Country list                 | CONTEXT_MENUS     ROOTUIELEMENTCONTAINER     AGEHEADER |  |
| Form view                               |                                                        |  |
| ViewContainerUlElement: VC_FORM         | TAB     TAB     VC_FORM     T CAPTION [Header]         |  |

Figure 5.2 V\_MAIN after Completion

- 5. Create a new application. You can copy the system default value, Testing the zwdc\_05\_main for this. Save the application and activate and test the application component. Figure 5.3 shows the result of this test.
- 6. Next, create the second component, ZWDC\_05\_NATIONS. Assign the names W\_NATIONS and V\_NATIONS to the window and view, respectively.

283

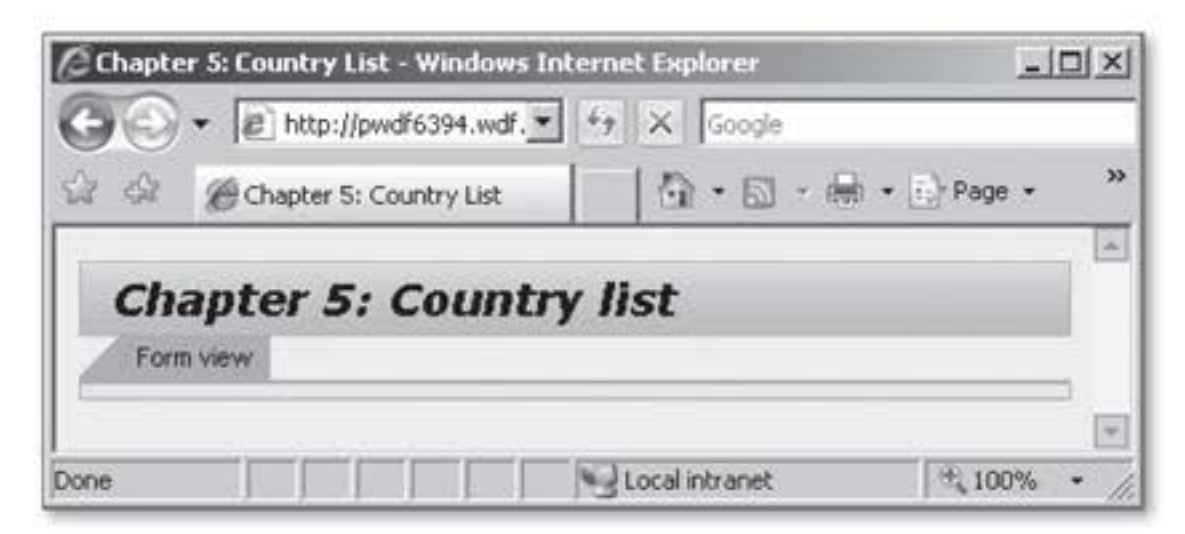

Figure 5.3 Current Status of the Exercise

Creating the T005T node
7. Then, go to the component controller within the new component. Select the CONTEXT tab and create the T005T node. Define it as an interface node. You will need this property at a later stage for the purpose of cross-component mapping. Use the T005T ABAP DICTION-ARY STRUCTURE and CARDINALITY 0..n. Leave all other default settings unchanged and finish your entries by clicking on ADD ATTRIBUTE FROM STRUCTURE.

- 8. In the window that opens, you can now select individual components from the structure and copy them into the context node. Select all fields except for the MANDT field and click on the button with the green checkmark to complete this step.
- Supply function 9. Create a supply function for the T005T node. Assign the name supply\_t005t to it and enter the code shown in Listing 5.1 into the supply function.

```
DATA lt_t005t TYPE wd_this->elements_t005t.
SELECT * FROM t005t INTO TABLE lt_t005t
WHERE spras = 'E'
ORDER BY landl.
* Bind internal table to context node
node->bind_table(
    new_items
    set_initial_elements = abap_true ).
Listing 5.1 Supply Function supply_t005t()
```

Mapping 10. Define a mapping between the respective contexts of the component controller and the V\_NATIONS view for the T005T node. You will need this mapping to be able to display the data of the node in the view.

- 11. Display the attributes LAND1, LANDX50, and NATIO50 of the T005T node in the view:
  - Select the DropDownByIndex UI element for the LAND1 attribute. Bind the TEXT property of the UI element to the node attribute LAND1. Create an empty action for updating the display after an element has been selected in the dropdown list. By creating an empty event handler, you can make sure that the UI is updated every time a user selects an element.
  - Use a TextView for the other two UI elements and bind the TEXT property of either UI element to the node attributes LANDX50 and NATI050.
  - Finally, add the TextView labels using the UI element Label. Then, bind the LABELFOR property of these labels to the respective TextView element. Overwrite the label that was automatically used by the LANDX50 attribute with the text "Country."

Your view should now look like the one shown in Figure 5.4. The layout used was the MatrixLayout. To allow the dropdown list to extend the width of the label, its COLSPAN property was assigned the value 2.

| Layout Inbou                               | Ind Plugs                   | Outb          | ound Plu | gs | Context                                                                      | Attributes |
|--------------------------------------------|-----------------------------|---------------|----------|----|------------------------------------------------------------------------------|------------|
| Country: V_NATION<br>Nationality: V_NATION | 5.1005T.LAN<br>IS.1005T.NAT | IDX50<br>NO50 | ·        |    | XT_MENUS<br>HELEMENT<br>BI_LAND1<br>LANDX50<br>LANDX50<br>NATIO50<br>NATIO50 | CONTAINER  |

Figure 5.4 V\_NATIONS after Completion

 Activate the component. Because this component will later be used Activating exclusively through a component usage, you do not need an application for it.

Creating a form in the view

Going through the exercise so far has refreshed existing knowledge for you. In the next part of the exercise, you will learn how to connect the ZWDC\_05\_MAIN and ZWDC\_05\_NATIONS components using a component usage:

- Entering component usages
- Return to component ZWDC\_05\_MAIN. Select the root in the object list of the component and enter the NATIONS component usage for Web Dynpro component ZWDC\_05\_NATIONS on the USED COMPONENTS tab.
- 2. After you have confirmed your entry by pressing the Enter key, the COMPONENT USAGES node displays in the object list of the component. By entering the usage, you get access to the windows and all interface controller objects of the external component. Figure 5.5 shows the exercise with the entered usage of the nations component.

| Web Dynpro Comp. / Intf. 💌                                                                                                    | Used Components          | Implemented interfaces       |
|----------------------------------------------------------------------------------------------------|--------------------------|------------------------------|
| ZWDC_05_MAIN ▼ &                                                                                                    | Used Web Dynpro (        | Components                   |
| Object Name                                                                                                    | Component Use<br>NATIONS | Component<br>ZWDC_05_NATIONS |
| <ul> <li>Antions</li> <li>Web Dynpro Applications</li> <li>Image: Application service of the service of the serv</li></ul> |                          |                              |

Figure 5.5 Entering Component Usages

Integrating a window

 Modify the W\_MAIN window. Then, open the V\_MAIN node and rightclick on the view container integrated in the V\_MAIN view. Select EMBED VIEW. This opens the dialog for embedding views, which you already used in Chapter 2, Web Dynpro Architecture. Open the input help and select the W\_NATIONS interface view (window) from the list, as shown in Figure 5.6.

It makes no difference in a window whether the integrated object is a local view or an external window, also referred to as an interface view. However, if you integrate an interface view, you can only access the plugs of the view that are integrated in the interface. In this case, the internal structure of the window that originates from the external component remains hidden.

| Restru      | ions            |                     |           |
|-------------|-----------------|---------------------|-----------|
|             | 7               | 2                   |           |
| < ⊠ ()      | Ka.             |                     |           |
| Component L | Ise Component   | View / Interface Vi | Descripti |
|             | ZWDC_05_MAIN    | V_MAIN              |           |
|             | ZWDC_05_MAIN    | EMPTYVIEW           |           |
| NATIONS     | ZWDC_05_NATIONS | W_NATIONS           | N         |
|             |                 |                     | 13        |

Figure 5.6 Embedding the W\_NATIONS Window

Activate the ZWDC\_05\_MAIN component and test the application. Select Testing the a country identifier from the dropdown list to display the name of the application associated country and the respective nationality (see Figure 5.7).

|                             | lp websittburg               | Car Tr   | Google |               |   |
|-----------------------------|------------------------------|----------|--------|---------------|---|
| 8 48                        | Https://pwdf6394.wdf.        | sa       |        | k + () Page + | , |
| Cha<br>Form                 | pter 5: Cour                 | ntry lis | t      |               |   |
| GB 💌<br>Land:<br>Nationalit | United Kingdom<br>y: British |          |        |               |   |

Figure 5.7 Testing the Multi-Component Application

You have now developed your first multi-component architecture. The ZWDC\_05\_NATIONS component is reused by the ZWDC\_05\_MAIN component. However, at this stage, the two components are self-sufficient and there are no controller interfaces between them. Therefore, it would theoretically be no problem to operate the nations component by simply creating an application without the main component.

However, you need powerful interfaces when developing complex architectures. Therefore, the following sections describe step by step how you can use the interface controller of a component on the basis of real-life examples. Comment on the exercise

#### Instancing Components

Automatic In the previous exercise, the embedded component was automatically instanced by the window. A window instances a view or interface view every time this view:

- Is integrated in a view container of a previously instanced view and has been defined as a standard view.
- Is addressed via a plug.

In the previous exercise, the W\_NATIONS interface view in the VC\_FORM view container was defined as a standard view (see Figure 5.8). Therefore, you did not need to bother with instancing the external component.

| Wind | ow Structure        |
|------|---------------------|
| - 🗆  | VV_MAIN             |
| -    | V_MAIN              |
|      | VC_FORM             |
|      | W_NATIONS           |
|      | <ul> <li></li></ul> |
| - 27 | TEFAULT             |

Figure 5.8 Window Structure of W\_MAIN

Manual instancing However, certain scenarios require you to instance a used component manually. This can happen, for example, if you want to prepare a component for the output of data while its interface view has not yet been instanced by the window. In that case, you can manually instance the component upfront.

In general, you instance an external component manually from within any controller of the using component. However, you should note that to be able to do so, you must first copy the component usage that has been entered in the properties of the component into the respective controller. The subsequent instancing process can be divided into the following two steps:

 The wd\_this->wd\_cpuse\_<component usage> ( ) method enables you to obtain a reference to the respective component usage. The type of this component usage is always IF\_WD\_COMPONENT\_USAGE, irrespective of the name of the external component.
This interface provides methods for managing the external component. For example, you can use the methods create\_component( ) and delete\_component( ) to instance the relevant component and delete it after using it.

2. You must then instance the external component via the create\_component() method. Before you can do so, you must use the has\_active\_component() method to check whether the component has already been instanced. If so, another instancing process would cause the application to abort.

In the following exercise, you will instance the nations component manually in the wddoinit( ) method of the component controller of the using component. In the subsequent section, this will enable you to access the interface controller of the nations component.

- Go to the PROPERTIES tab of the component controller of the main component. Click on the CREATE CONTROLLER USAGE button located directly above the USED CONTROLLERS/COMPONENTS table.
- 2. This opens a dialog box with a list of available component usages. As shown in Figure 5.9, select the ZWDC\_05\_NATIONS component by double-clicking on it. After you have selected this component, the component usage is entered in the table of used controllers/components.

| Componer | nt Use        | Component              | Controlle        | er        | Description |  |
|----------|---------------|------------------------|------------------|-----------|-------------|--|
|          | 🕞 Component U | Jse (1) 3 Entries four | ıd               |           | ×           |  |
|          | Restriction   | S                      |                  |           |             |  |
|          | 7             |                        |                  |           |             |  |
|          |               | ) BI-                  |                  |           |             |  |
| _        | Component Use | Component              | View/Controller  | Descripti |             |  |
| -        |               | ZWDC_05_MAIN           | W_MAIN           |           | -           |  |
| _        | NATIONS       | ZWDC_05_NATIONS        | N                |           |             |  |
|          | NATIONS       | ZWDC_05_NATIONS        | INTERFACECONTROL | LER       |             |  |

Figure 5.9 Component Controller - Creating a Component Usage

[0]

Entering the component usage

#### Instancing a component manually

3. The nations component can now be instanced from within the component controller. Open the wddoinit() method and instance the nations component. The easiest way to do this is to use the Code Wizard. Thus, launch the Code Wizard and select the GENERAL tab. Click on INSTANTIATE USED COMPONENT and enter NATIONS in the associated input field (see Figure 5.10). Click on the button with the green checkmark to terminate the Code Wizard.

| 🖻 Web Dynpro Staten                    | nent Structure  |   | × |
|----------------------------------------|-----------------|---|---|
| Context Gene                           | ral             |   |   |
| O Method Call in Cur                   | rent Controller |   |   |
| Method Name                            |                 |   |   |
| O Method Call in Use                   | ed Controller   |   |   |
| Component Name                         |                 |   |   |
| Component Use                          | 1               |   |   |
| Controller Name                        |                 |   |   |
| Method Name                            |                 |   |   |
| <ul> <li>Instantiate Used C</li> </ul> | omponent        |   |   |
| Component Use                          | NATIONS         | 0 |   |

Figure 5.10 Instancing the Nations Component

 At this stage, the wizard has generated the coding needed for instancing the component (see Listing 5.2). Carry out a syntax check and activate the component.

```
DATA lo_cmp_usage TYPE REF TO if_wd_component_usage.
lo_cmp_usage = wd_this->wd_cpuse_nations( ).
IF lo_cmp_usage->has_active_component( ) IS INITIAL.
lo_cmp_usage->create_component( ).
ENDIF.
```

Listing 5.2 Manual Instancing of the Nations Component

### Using the Interface Controllers

So far, we have described how you can manually instance components. After the instancing process is finished, you can access the external component via the respective interface controller. For example, you can register for external events or call methods of the external component. Registering for external events is pretty easy. The only thing you need to do is enter a usage for the external component in the properties of the relevant controller; you already did that in the previous exercise. Then, when you define a new event handler, the list of available events will also contain the objects of the external component.

The process of calling an external method, on the other hand, is slightly different. Similar to local controller usages, you must obtain a reference to the interface controller first. This reference will then allow you to access the methods of the external component. You can obtain the interface controller of the external component using the wd\_this->wd\_ cpifc\_<component usage>( ) method. This method returns the interface controller of the IWCI\_<component usage> type.

#### Controller Interfaces in Web Dynpro

Web Dynpro provides up to three different interfaces for each controller. The following list is intended to help you categorize these interfaces and keep track of them:

IF\_<controller name>

This interface is only visible within the respective controller and can be used for programming purposes within the controller. The wd\_this self-reference, which is contained in every controller, is always based on this data type.

IG\_<controller name>

You can use this interface for the purpose of cross-controller programming within a component. Note that concerning usage and visibility, the same rules described in Chapter 2, Web Dynpro Architecture, apply. Accordingly, this interface is not available for views, for example. The wd\_this>get\_<controller name>\_ctr( ) enables you to obtain a reference to the external controller.

IWCI\_<component name>

This interface can be used only for cross-component programming and represents a portion of the interface controller. Because you can only integrate component controller methods in the interface controller, the interface represents a kind of subset of the component controller. The wd\_this->wd\_cpifc\_<controller usage>\_ctr( ) enables you to obtain a reference to the external interface controller. External events

External methods

- Exercise In the following exercise, you will create the set\_language() method in the nations component and call that method from within the main controller via the interface controller. This new method will allow you to set the output language for the list of countries.
- Preparing the nations component
   1. Open the ATTRIBUTES tab in the component controller of the nations component. Enter the gv\_spras attribute with data type SPRAS into the table.
  - 2. Go to the METHODS tab and create the set\_language() method. Define the method as an INTERFACE METHOD (see Figure 5.11).

| SET_LANGUAGE | Method | * | 1 | Set language |  |
|--------------|--------|---|---|--------------|--|
|              | Method | ¥ |   |              |  |

Figure 5.11 set\_language() Method

- 3. Open the method body and create an import parameter called iv\_ spras with data type SPRAS. Enter the value of import parameter iv\_ spras (wd\_this->gv\_spras = iv\_spras.) into the controller attribute gv\_spras.
- 4. Modify supply function supply\_t005t( ). Replace the WHERE condition in the SELECT statement with the new condition WHERE spras = wd\_this->gv\_spras. Carry out a syntax check and activate the component.

Entering the interface controller usage 5. Return to the component controller of the main component. Select the PROPERTIES tab and enter a component usage of the interface controller of the nations component (see Figure 5.9). The USED CONTROL-LERS/COMPONENTS table on the PROPERTIES tab should then appear, as shown in Figure 5.12.

| Used Controller | rs/Components   |                      |             |
|-----------------|-----------------|----------------------|-------------|
| Component Use   | Component       | Controller           | Description |
| NATIONS         | ZWDC_05_NATIONS | Contract State State |             |
| NATIONS         | ZWDC_05_NATIONS | INTERFACECONTROLLER  |             |
|                 |                 |                      |             |
|                 |                 |                      |             |

Figure 5.12 Component Usage of Nations Component

6. Open the component controller method, wddoinit(). After instancing the component, you want to call the set\_language() method of the nations component using the method discussed just now and the parameter iv\_spras = 'E' (for English). For this, you first need a reference to the interface controller of the nations component. Then, you can call the method via the interface controller in the external component. Listing 5.3 shows the coding for this method call.

DATA lo\_nations TYPE REF TO ziwci\_wdc\_05\_nations. lo\_nations = wd\_this->wd\_cpifc\_nations( ). lo\_nations->set\_language( iv\_spras = 'E' ).

Listing 5.3 Calling the External set\_language() Method

7. Carry out a syntax check and activate the component. Then, test the component. Go ahead and play around a little. For example, you can change the iv\_spras parameter to sy-langu to bind the output language to the logon language.

In this section, you have learned how to use external events and methods via the interface controller. The following section describes the remaining aspect of developing multi-component architectures – crosscomponent mapping.

### 5.1.2 Cross-Component Mapping

You already learned about the options of cross-controller mapping in Chapter 2, Section 2.4.3, Mapping. In addition to cross-controller mapping, Web Dynpro also provides the option of cross-component mapping. This kind of mapping allows you to exchange data that is stored in context nodes across the boundaries of separate controllers. Cross-component mapping can be carried out at any time after you have defined the component usage for the interface nodes of an external component.

Cross-component mapping distinguishes between simple and external context mapping. Whereas simple mapping involves the flow of data from the context of the external component to the context of the using component, in external mapping, the data flows in the opposite direction. At this point, the term dataflow refers only to the primary node, which is responsible for calling supply functions, for example.

Simple and external mapping

Calling the external component The two exercises in this section will provide you with the details of the simple and external context mapping processes. For this purpose, the T005T node created earlier will be integrated in the component interface. Then, you will define a mapping between the main and nations components and display data from the nations component in the main component. In the external mapping exercise, you will then reverse the flow of data.

### Simple Mapping

With simple context mapping, the primary node is located in the external component. If the external component contains a supply function, this function provides the mapped node in the using component with data. For simple mapping to function properly, both nodes must be based on the same structure.

Figure 5.13 shows a simple mapping based on the example taken from the next exercise. In this exercise, you will define a mapping for node T005T from the nations component to the main component. In this scenario, the nodes will continue to be provided with data from the nations component via the supply function. In the final part of the exercise, you will integrate a text field for the display of data from the T005T node of the nations component into the main component.

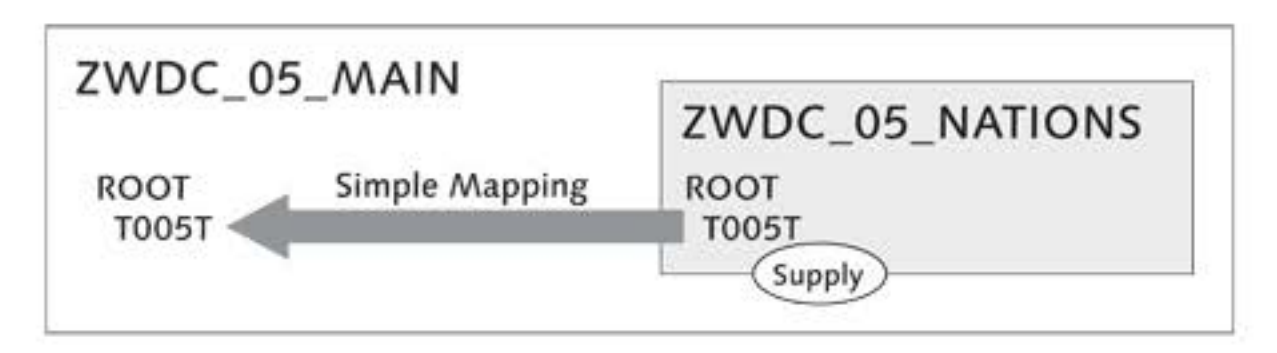

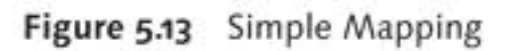

Flagging as<br/>interface node1. Open the CONTEXT tab of the component controller of component<br/>ZWDC\_05\_NATIONS. Mark the T005T node. Activate the checkmark next<br/>to the INTERFACE NODE property (see Figure 5.14). The INTERFACE<br/>NODE property is available only for nodes of the component control-<br/>ler; by setting this property, you ensure that the node is integrated<br/>into the component interface.

| Property             | Value |
|----------------------|-------|
| Nodes                |       |
| Node Name            | T005T |
| Interface Node       | 1     |
| Input Element (Ext.) | r he  |

Figure 5.14 Defining an Interface Node

2. Go to the component controller of the main component and select Defining a the CONTEXT tab. The external context of the nations component mapping should now display on the right. Drag the context node T005T from the external component and drop it into the local context (see Figure 5.15). When you do this, the system automatically creates a copy of the external node.

| Context COMPONENTCONTROLLER | SANATIONS.ZWDC_05_NATIONS.INTERFACECONTROL |
|-----------------------------|--------------------------------------------|
| CONTEXT                     | Context INTERFACECONTROLLER                |
|                             |                                            |

Figure 5.15 Creating a Cross-Component Mapping

3. Go to the V\_MAIN view and copy the mapping of the T005T node from Mapping the component controller into the context of the V\_MAIN view.
Controller

#### Note

In the previous two steps of the exercise, you defined a mapping from the interface controller of the external component to the component controller and from there to the V\_MAIN view in the main component. Theoretically, you could also enter a component usage in the view to create a direct mapping between the external context and the V\_MAIN view. However, you will need the detour via the component controller in the external mapping exercise.

4. Select the LAYOUT tab and right-click on the PageHeader element in the element hierarchy. Select INSERT AREA. The PageHeader then provides a header (PAGEHEADERAREA) you can use to insert additional UI elements.

Mapping between controller and view  Insert a new TextView element into the PAGEHEADERAREA and bind the TEXT property of the UI element to the node attribute LANDX50. The view should appear, as shown in Figure 5.16.

| Chapter 5: Country list         | CONTEXT_MENUS  CONTUIELEMENTCONTAINER  CONTUIELEMENTCONTAINER  CONTUNE |  |
|---------------------------------|------------------------------------------------------------------------|--|
| V_MAIN T005T LANDX50            | ✓ ♦ PAGEHEADERAREA                                                     |  |
| Form view                       | • TV_LANDX50                                                           |  |
|                                 | TABSTRIP                                                               |  |
| ViewContainerUIElement: VC_FORM | TAB.                                                                   |  |
|                                 | VC_FORM     VC_FORM     T CAPTION [Header]                             |  |

Figure 5.16 V\_MAIN after Adding the TextView Element

Testing the application 6. Activate the inactive objects and test the application. The header area of the main component now displays the country currently selected in the list. For this, the data is retrieved from the T005T node of the nations component. Figure 5.17 shows the final application.

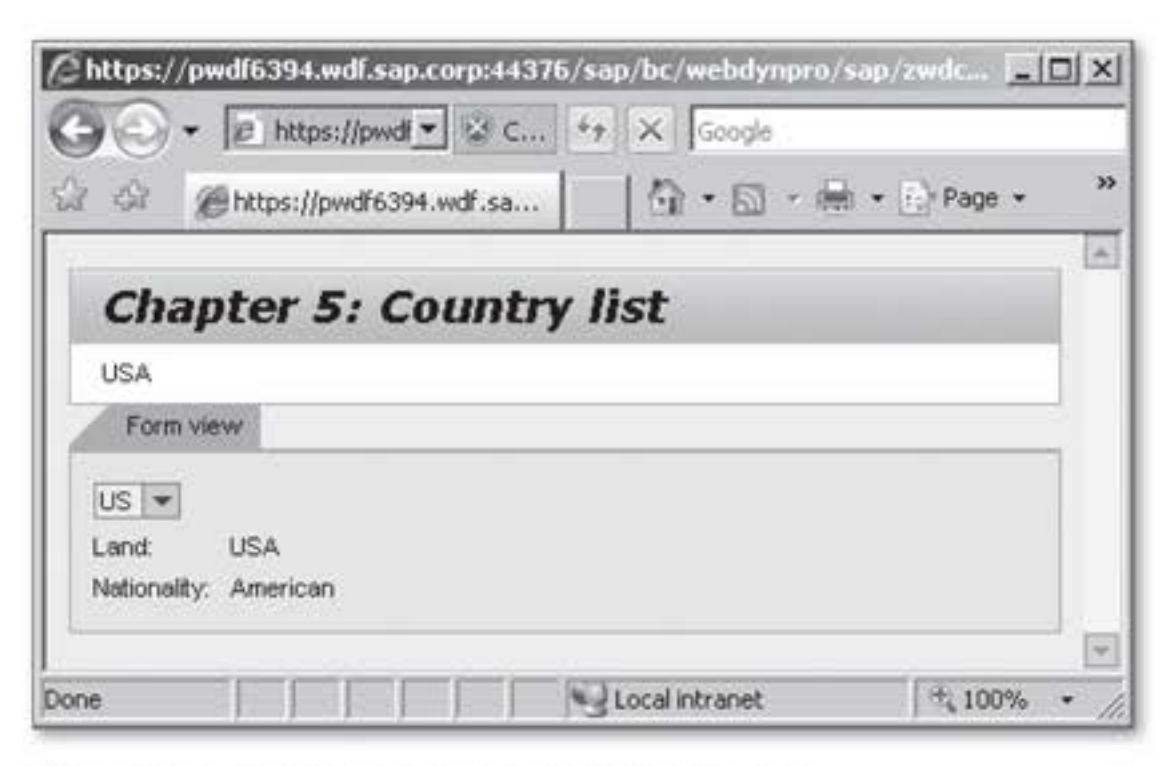

Figure 5.17 Testing the Simple Context Mapping

### **External Mapping**

Compared to simple mapping, in an external mapping scenario, the data flows in the opposite direction. Thus, the local node of the using component acts as the primary node instead of the external node. The primary node can be filled with data in the using component using a supply function. In addition, you should take note of certain specific aspects of external mapping. For example, you do not need to type the node of the using component that you want to map externally. If you leave it untyped, the node will receive its entire typing through the context node for which you will define a mapping to the external node. However, note also that if you create a node in this way, you can only program dynamically against it in the associated controller because its structure is unknown at design time (see Chapter 4, Dynamic Web Dynpro Applications).

#### Simple vs. External Mapping

In principle, there is not a big difference between simple and external mapping. Therefore, in many cases, you can achieve the required result via both external and simple mapping, provided you modify the design of the application in question accordingly.

- If your architecture provides for a central data exchange component, it is advisable to map the external nodes to the nodes of the using components using the simple mapping method.
- However, if you intend to use a generic component for displaying data from a local component, the external mapping method is often the better choice. In that case, you can leave the node of the external component untyped.

In the end, the kind of mapping you use is your decision.

In the following exercise, you will change the previously defined simple mapping from node T005T into an external mapping. For this, you will define the T005T node in the nations component to be mapped externally and copy the supply function into the main component. Figure 5.18 illustrates the data flow in an external mapping scenario; also, take a moment to compare Figure 5.18 with Figure 5.13.

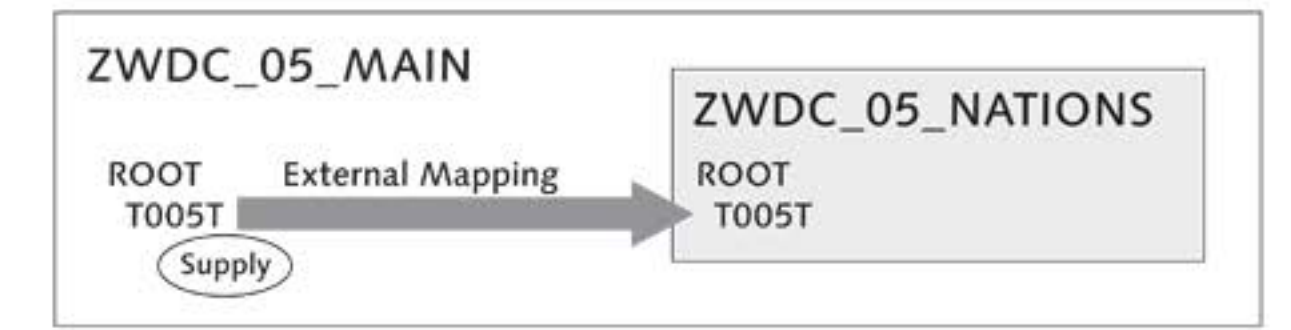

Figure 5.18 External Mapping

Specifics of external mapping

#### Activating the external mapping

 Open the component controller in the ZWDC\_05\_NATIONS component. Select the CONTEXT tab and open the property dialog of the T005T node. Activate external mapping by selecting the INPUT ELEMENT (EXT.) property (see Figure 5.19).

| Property             | Value   |  |
|----------------------|---------|--|
| Nodes                |         |  |
| Node Name            | T005T   |  |
| Interface Node       | 1       |  |
| Input Element (Ext.) | X       |  |
| Dictionary structure | TOOST V |  |

Figure 5.19 Activating External Mapping

 Copy the content of supply function supply\_t005t( ) to the clipboard and remove the supply function entry from the node properties.

Deleting the simple mapping

- 3. Leave the nations component and go to the component controller of the main component. Select the CONTEXT tab. Right-click on the T005T node and select DELETE MAPPING from the context menu to delete the simple mapping you defined in the previous exercise.
- 4. Create a supply function for the T005T node. Navigate to the body of the supply function and paste the coding of the previous supply function from the clipboard. Adapt the SELECT statement to the main component by replacing wd\_this->gv\_spras in the WHERE condition with 'E'.
- 5. Open the properties of the ZWDC\_05\_MAIN component. Delete the component usage of the nations component and re-enter it from scratch into the table. This way, you update the interface property of the component usage. Without this update, the nations component would continue to be regarded as a component with normal mapping (not with external mapping).
- Navigation to the component usage
   6. Navigate to the component usage of the nations component. In contrast to simple mapping, you cannot define external mapping on the CONTEXT tab; instead, you define it in the interface controller of the component usage. Therefore, follow the path, COMPONENT USAGES NATIONS and select CONTROLLER\_USAGE (see Figure 5.20).

| 🔄 Web Dynpro Stater                | nent Structure  | × |
|------------------------------------|-----------------|---|
| Context Gene                       | ral             |   |
| O Method Call in Cu<br>Method Name | rent Controller |   |
| O Method Call in Us                | ed Controller   |   |
| Component Name                     |                 |   |
| Component Use                      |                 |   |
| Controller Name                    |                 |   |
| Method Name                        |                 |   |
| Instantiate Used (                 | omponent        |   |
| Component Use                      | NATIONS         |   |

Figure 5.20 Opening the Component Usage

- 7. Define the external mapping for node T005T between the local component controller and the interface controller of the external component. To do this, you must first enter a component usage for the local component controller. For this, click on the CREATE CONTROLLER USAGE icon on the PROPERTIES tab. Select the local component controller and close the dialog box.
- Then, go to the CONTEXT tab and create the external mapping. Drag the local node T005T from the right-hand area of your screen and drop it on the interface controller on the left (see Figure 5.21).

| Context INTERFACECONTROLLER                                                                                                    | Context COMPONENTCONTROLLER<br>Context COMPONENTCONTROLLER<br>CONTEXT<br>CONTEXT<br>CONTEXT |  |  |
|----------------------------------------------------------------------------------------------------|---------------------------------------------------------------------------------------------|--|--|
| <ul> <li>CONTEXT</li> <li></li></ul>                                                                                                    |                                                                                             |  |  |
| Context INTERFACECONTROLLER  CONTEXT  CONTEXT  C | B SPRAS     B LAND1     B LANDX     B LANDX     B LANDX50     B LANDX50     B NATIO50       |  |  |

Figure 5.21 Creating an External Mapping

 Activate the components and test the application. The application Testing the should behave in the same way as during the previous test. However, in contrast to the previous exercise, you are now using external mapping.

Creating the external mapping

#### Note

You cannot create both simple and external mapping for the same controller usage. This would entail a cyclical mapping, which inevitably causes errors during runtime.

In this section, you learned about the most important aspects and the variations of cross-component mapping. The following section briefly discusses another important aspect of developing multi-component architectures – the use of Web Dynpro component interfaces.

#### 5.1.3 Component Interfaces

Component interfaces

Imagine the following scenario: You are part of a team of developers who are developing a complex Web Dynpro architecture, and you want each individual team member to develop a single component. Every time a component has been completely developed, it should be integrated into the architecture of existing components that have already been finished.

During the development phase, you quickly realize that each developer on your team has a different understanding of the concept of interfaces. This can result in a proliferation of different types of interfaces among individual components, which is increasingly difficult to undo as the project continues. When you reach this point, you should consider standardizing your component interfaces.

You can compare Web Dynpro component interfaces to normal ABAP class interfaces. For example, as is the case in ABP Objects, you can also define interface methods for component interfaces in Web Dynpro. By implementing an interface in a component, you can extend that component by the methods and other objects defined in the interface. Thus, in addition to methods, you can define events, context nodes, and interface views in the component interface.

Creating and implementing component interfaces

and To create a component interface, you must enter the name of the internting face to be created in the input field below the object list selection and press Enter. Then, select WEB DYNPRO COMPONENT INTERFACE in the dialog box that opens. After you have created the interface, you can use it in any number of components. To do so, go to the properties of your component and enter the interface into the table on the IMPLEMENTED INTERFACES tab (see Figure 5.22).

| Web Dynpro Comp  | onent      | ZWDC_05_MAIN         | Active                   |
|------------------|------------|----------------------|--------------------------|
| Description      |            |                      |                          |
| Assistance Class | [          |                      |                          |
| Created By       | OFENLOCH   | Created On           | 12/11/2008               |
| Last Changed By  | OFENLOCH   | Changed On           | 05/23/2009               |
| Original Lang.   | DE         | Package              | \$TMP                    |
|                  | iterits in | iplemented intenaces |                          |
| Used Web Dyr     | npro Compo | nents                |                          |
| Component Use    | C          | omponent             | Description of Component |
|                  |            |                      |                          |

Figure 5.22 Implementing Component Interfaces

Because this book is intended for Web Dynpro beginners, an extensive description of component interfaces would go beyond its scope. However, they are an integral part of the Web Dynpro framework and must not be left out. Therefore, you have been made aware of this topic in this section and have learned about the basic principles you need for continued self-study.

### 5.2 SAP List Viewer

You already learned about developing and using tables in Web Dynpro back in Chapter 3, Developing Web Dynpro Applications. In addition to those rather simple tables, Web Dynpro also provides the SAP List Viewer (ALV), which you may know from the classic dynpro environment. This is a very flexible and powerful tool for displaying lists and table-like structures.

#### Note

As of release 4.6C, the ABAP List Viewer (ALV) was renamed to SAP List Viewer. However, its short name, ALV, is still commonly used among developers, as well as in all technical SAP List Viewer objects.

Appearance of ALV tables From the point of view of the user, a default ALV output consists of a toolbar and an output table. Several additional dialog boxes enable users to enter settings related to the display of columns, the extended sorting function, aggregation, and other functions such as the print output. Figure 5.23 shows an ALV table that is bound to the T005T node.

| 53 | View [Standard | View]       | Print Version Expo | rt a Filter Settin | ngs |
|----|----------------|-------------|--------------------|--------------------|-----|
|    | Name           | Nationality | Long name          | Nationality        | -   |
|    | Paraguay       | Paraguayan  | Paraguay           | Paraguayan         | 10  |
|    | Qatar          | Qatari      | Qatar              | Gatari             |     |
|    | Reunion        | French      | Reunion            | French             |     |
|    | Romania        | Rumanian    | Romania            | Rumanian           |     |
|    | Russian Fed.   | Russian     | Russian Federation | Russian            | 111 |
|    | Rwanda         | Rwandan     | Rwanda             | Rwandan            | *   |

Figure 5.23 Node T005T Displayed in ALV Table

- Features From a technical point of view, a Web Dynpro ALV table consists of the UI element Table, which is wrapped by a component. This is why many properties of the Table element are supported such as different cell editors, background colors, and dimensions. Moreover, the ALV component provides the following additional options, among others:
  - Sorting, filtering, and calculation of column values
  - Showing/hiding of columns via the column set
  - Definition and saving of settings; for instance, to the column set, as a view and by the user
  - Usage of a toolbar with standard ALV functions, such as Excel export and any other buttons

Implementing<br/>ALV tablesIn Web Dynpro, a fundamental difference exists between the implementation<br/>tation phase of ALV tables and that of simple tables. For example, when<br/>implementing simple tables, you can access the UI elements of those<br/>tables in the view designer, whereas the implementation of ALV tables

in the view designer allows you only to use a view container to integrate the ALV component. Consequently, you only have the ALV component interface available to configure ALV tables.

Based on practical examples, the following sections describe how you can implement ALV tables. For this, you will integrate an ALV component in the main component to display the T005T node as a table. The subsequent sections will cover the extended configuration of ALV tables. Among other things, you will learn how to manipulate table columns and how to program the ALV toolbar in theory and practice.

#### 5.2.1 Integrating ALV

Integrating ALV tables in components is a simple matter. To do so, you must perform the following steps:

- 1. Define a component usage for ALV component SALV\_WD\_TABLE.
- Create an external mapping between the local node to be displayed and the DATA node in the ALV component; alternatively, you can also do this dynamically at runtime (see the following exercise).
- 3. Integrate a view container for displaying the ALV table in the required position, and then integrate the ALV interface view TABLE in the local window in the view container.

In the following exercise, you will integrate an ALV component in the main component to display the T005T node as a table.

- Enter a component usage for the ALV component in the main component. To do this, go to the properties of component ZWDC\_05\_MAIN. Enter a component usage called ALV\_T005T for ALV component SALV\_ WD\_TABLE into the table.
- Integrate the ALV table in V\_MAIN. To do so, open the V\_MAIN view and Preparing V\_MAIN insert a new tab (INSERT TAB) under the TABSTRIP UI element. Select CAPTION\_1 on the new tab, and enter the text "ALV table" for the TEXT property.

Then, add a view container to the Tab. To do so, right-click on the tab and select INSERT ELEMENT IN TAB. The view should now appear as shown in Figure 5.24. A look ahead and exercise

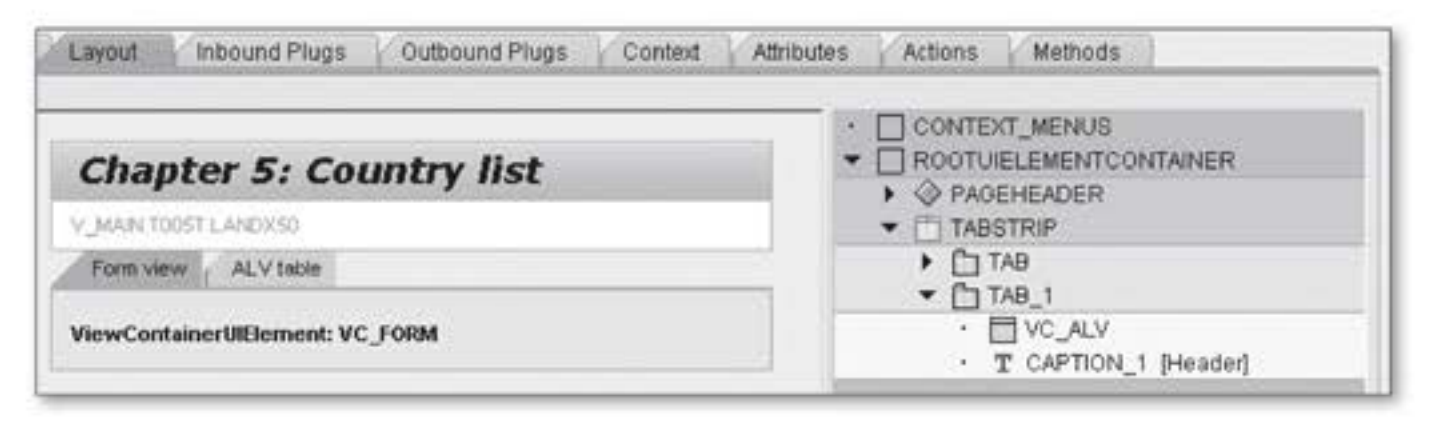

Figure 5.24 V\_MAIN after Integrating the ALV Table

3. Integrate the ALV interface view TABLE in the W\_MAIN window. Open Enhancing the window the V\_MAIN node and right-click on the view container you created for the ALV table. Select EMBED VIEW and open the input help in the corresponding dialog box that appears. Select the TABLE interface view of the ALV\_T005T component usage from the list.

> In addition to the TABLE interface view, the ALV component provides two more interface views: SERVICE and CONTROL VIEW. You can use the SERVICE interface view to change the position of the settings dialog, which allows users to make changes to the column display, sorting, filters, and so on, and which normally displays above the table.

Creating an external mapping

4. Finally, you must create an external mapping between the local node T005T and the ALV component. For this, the ALV component provides the DATA node. Open the path COMPONENT USAGE • ALV\_T005T • INTERFACECONTROLLER\_USAGE in the component object list and enter a component usage for the component controller into the table. Then, go to the CONTEXT tab and drag the T005T node from the right onto the DATA node in the ALV component.

#### Dynamic Mapping

In the current exercise, you have bound the DATA node of the ALV component statically to the local T005T node using external mapping. However, in your daily work, you will see that static mapping is often rather inflexible or that it cannot meet specific requirements.

Therefore, the ALV component also allows you to modify the data source of the component dynamically at runtime. To modify or set the data source, you can use the set\_data( ) method of the interface controller of the ALV component. The described method provides the r\_node\_data parameter of the IF\_WD\_CONTEXT\_NODE type for this.

5. At this stage, the ALV table has been completely integrated into the main component. Activate the component and go to the ALV TABLE tab to test the application. Here, the ALV table containing the data of the T005T node displays instead of the view container (see Figure 5.25).
Testing the ALV table table

| ew [Standard | View] | Print Version   | Export a        |                 | F                        | iter Set | lings |
|--------------|-------|-----------------|-----------------|-----------------|--------------------------|----------|-------|
| Language     | Cty   | Name            | Nationality     | Long name       | Nationality              | CI. I    | 1     |
| EN           | NF    | Norfolk Islands | Norfolk Islands | Norfolk Islands | From the Norfolk Islands | 001      |       |
| EN           | NG    | Nigeria         | Nigerian        | Nigeria         | Nigerian                 | 001      |       |
| EN           | NI    | Nicaragua       | Nicaraguan      | Nicaragua       | Nicaraguan               | 001      |       |
| EN           | NL    | Netherlands     | Dutch           | Netherlands     | Dutch                    | 001      | -     |
| EN           | NO    | Norway          | Norwegian       | Norway          | Norwegian                | 001      |       |
| EN           | NP    | Nepal           | Nepalese        | Nepal           | Nepalese                 | 001      |       |

Figure 5.25 Testing the ALV Table

This exercise was based on several assumptions that do not often occur in real life. For example, in the table, the ALV component simply displays all fields of the table structure of T005T. The column names are also copied automatically from the data elements of the structure. However, because in your daily work you will often want to display only a portion of the fields of a structure and because the field names can be misleading, the following sections describe how you can configure ALV tables and their table columns.

### 5.2.2 ALV Configuration Model

The configuration model represents the core of the ALV component. It is based on an object with the type CL\_SALV\_WD\_CONFIG\_TABLE. Each ALV component contains exactly one configuration model. This model enables you to configure every single detail of an ALV table, from the table header to its individual columns. The following list provides an overview of the areas that can be configured in the configuration model:

### Table settings

These settings primarily include output settings such as two-dimensional tables or characteristics hierarchies, and display color schemes, table headers, and so on.

## Field settings

Fields describe the data that is used in the ALV output. The name of a field corresponds to the name of an attribute in a context node. Thus, each context attribute has a field representative of the same name in the configuration model. The relevant field settings allow you to sort, filter, and aggregate data.

### Column settings

At runtime, each table column is represented by a column object. Among other things, this object allows you to configure the column header, the column sequence, and the column editor (text field, input field, dropdown list, and so on).

### Settings for standard ALV functions

ALV provides a number of standard functions, such as the sort and filter functions, as well as the export function to Excel. You can show and hide these functions according to your requirements via specific methods of the configuration model.

### Settings for application-specific functions

You can store custom buttons in the toolbar of an ALV table, which will allow you to respond to events triggered via the interface controller.

Fetching the configuration model

The get\_model() interface controller method enables you to obtain a reference of type CL\_SALV\_WD\_CONFIG\_TABLE to the respective configuration model of an ALV component. After you have done this, you can use the methods of the object to configure the ALV table according to your requirements. At this stage, you should take a look at the methods available in the configuration model.

[1] In the following exercise, you will obtain a reference to the configuration model and store this reference as an attribute in the component controller of the main component. This exercise is rather short and is intended to prepare you for the subsequent exercise.

- Create a reference variable to the ALV configuration model in the component controller. To do this, select the ATTRIBUTES tab in the component controller of the ZWDC\_05\_MAIN component. Enter the attribute go\_alv\_t005t with reference type CL\_SALV\_WD\_CONFIG\_TABLE into the attribute table. Define the attribute as PUBLIC.
- 2. Then, instance the ALV component. For this, select the PROPERTIES tab Instancing the ALV and enter a component usage for the interface controller of the ALV component. Then, go to the METHODS tab and open the wddoinit() method. Instance the ALV component manually and get a reference to the interface controller of this component. Your coding should now appear as shown in Listing 5.4.

```
DATA: lo_cmp_usage_alv TYPE REF TO if_wd_component_usage.
        lo_ifc_alv_t005t TYPE REF TO iwci_salv_wd_table.
* Instance ALV component
lo_cmp_usage_alv = wd_this->wd_cpuse_alv_t005t( ).
IF lo_cmp_usage_alv->has_active_component( ) IS INITIAL.
        lo_cmp_usage_alv->create_component( ).
ENDIF.
* Get interface controller
lo_ifc_alv_t005t = wd_this->wd_cpifc_alv_t005t( ).
```

Listing 5.4 Instancing the ALV Component

3. Get the configuration model and store a reference to it in the go\_alv\_ t005t attribute. For this, you must add the following line at the end of the method:
Fetching the configuration model

```
wd_this->go_alv_t005t = lo_ifc_alv_t005t->get_model( ).
```

Carry out a syntax check and activate the component.

You just obtained a reference to the configuration model of the ALV component. The following sections and exercise will require you to use this reference for the configuration of the ALV table.

Irrespective of the exercises, Table 5.1 provides a list of the most important general methods of the configuration model, which can be used for customizing ALV tables. Important methods of the configuration model

307

| Method                                                         | Description                                                                                                    |
|----------------------------------------------------------------|----------------------------------------------------------------------------------------------------|
| if_salv_wd_table_<br>settings~create_header( )                 | Creates an object for the table title.<br>This object allows you to design a<br>table header.                                                                                    |
| if_salv_wd_table_settings~set_<br>edit_mode( )                 | Defines whether the mass data<br>mode is enabled or disabled. If it is<br>enabled, the end of the ALV output<br>contains a page with empty rows,<br>ready for the input of data. |
| if_salv_wd_table_settings~set_<br>fixed_table_layout( )        | Defines that the width of the ALV<br>output does not depend on the<br>width of the column content.                                                                               |
| <pre>if_salv_wd_table_settings~set_ read_only( )</pre>         | Defines whether the ALV output is read-only or can be edited.                                                                                                    |
| <pre>if_salv_wd_table_settings~set_ visible_row_count( )</pre> | Defines the height of the ALV output in table rows.                                                                                                    |
| <pre>if_salv_wd_table_settings~set_ width( )</pre>             | Defines the width of the ALV output.                                                                                                    |

Table 5.1 General Configuration Model Methods

### 5.2.3 Methods and Events of the Interface Controller

In Section 5.2.2, ALV Configuration Model, the get\_model() method enabled you to take a first look at the interface controller of the ALV component. In addition to this method, the ALV component contains several other methods and events that enable communication with the using components. While the greater part of the ALV component methods serves to configure the table, events are used for interaction purposes. They notify the using component about user actions such as the modification of the lead selection, for example.

The following sections describe the most important methods and events of the ALV component. The next section begins with the major events of the ALV; the subsequent section deals with the most important methods of the ALV component. This part of the chapter does not contain an exercise but you will need this information later on in the book.

### Events of the ALV Component

Table 5.2 provides a list of the most important events of the ALV component:

| Event              | Description                                                                                                    |
|--------------------|----------------------------------------------------------------------------------------------------|
| ON_CLICK           | This event is triggered when the user clicks on a button or LinkToAction in an ALV table cell.                          |
| ON_DATA_<br>CHECK  | This event is triggered when data is checked in an editable ALV table after the data has been modified.                 |
| ON_FUNCTION        | This event is triggered when the user selects a custom button in the toolbar (see Section 5.2.5, Changing the Toolbar). |
| ON_LEAD_<br>SELECT | This event is triggered when the user changes the lead selection in the table.                                          |

#### Table 5.2 Events of the ALV Component

#### **ON\_SELECT Event**

Whereas the ON\_LEAD\_SELECT event is triggered only when the lead selection changes, SAP NetWeaver 7.0 EhP 2 and later versions also provide the ON\_SELECT event, which is activated when the lead selection or any other selection changes. In the configuration model of the ALV component, you can define which of the two events you want to have triggered. (This can be activated in the configuration model of the ALV component.)

Each of the events listed in Table 5.2 contains the importing parameter r\_param with interface class type IF\_SALV\_WD\_TABLE\_<event name> (without the ON\_ prefix of the event). The interfaces provide detailed information about the respective event.

R PARAM parameter

For example, the data type of the event handler parameter is IF\_SALV\_ WD TABLE LEAD SELECT for the ON LEAD SELECT event. The interface contains the index and old\_index attributes, which are filled with the index value of the new and old lead selection. If a user changes the lead selection, you can read the index value in the event handler via r\_param->index.

### set\_data() Method

The options provided by the set\_data( ) methods were already mentioned in Section 5.2.1, Integrating ALV. This method allows you to bind an ALV component dynamically to any context node. For this, the method provides the r\_node\_data parameter of the IF\_WD\_CONTEXT\_NODE type.

### get\_model\_extended() Method

By default, the ALV component transfers all attributes of a context node into the column set of the ALV table. If the node is based on a dictionary structure, then the ALV component even transfers all fields of the structure into the column set.

However, it frequently happens that you only want to transfer a portion of the node attributes into the column set of the ALV table. This is the case, for example, if the attribute is a technical attribute that does not provide added value to the user.

At this point, you should take another look at Figure 5.25. On the far left of the screen, you can see the technical column LANGUAGE (SPRAS attribute), whereas the CLIENT column appears on the far right. These are two typical examples of columns that are usually not relevant to users.

- get\_model() vs. get\_model\_ extended()
  When using the get\_model() interface controller method, which you saw earlier, the configuration model automatically transfers all attributes of the node into the column set of the table. However, if you use the get\_model\_extended() method instead of get\_model(), the importing parameter s\_param-default\_columns enables you to decide whether you want to have all node attributes transferred automatically into the column set.
- Benefits of get\_ model\_extended() But what is the benefit of get\_model\_extended() if this method does not automatically transfer the node attributes into the column set? The answer is quite simple: It allows you to achieve better system performance. For example, the instancing of unused columns that are deleted after the instancing process takes time and requires storage space. This does not much matter if only a small number of columns is affected but if it affects between five and ten technical columns or more, you should start using the get\_model\_extended() method.

### data\_check() Method/Event

In contrast to normal Web Dynpro tables, in ALV tables the data is not Context of ALV tables displayed directly from within the context of the own component but from within a separate context in the ALV component. The ALV component constantly synchronizes the data between its own context and the table context used in the view. Figure 5.26 illustrates this data check process on the basis of Table T005T.

| Program Z_06_SE | LECT_OPTIONS |    |         |    |
|-----------------|--------------|----|---------|----|
| ⊕               |              |    |         |    |
| Class/Interface | ZCL_03*      | to | ZCL_06* | \$ |

Figure 5.26 Data Check of the ALV Component

This synchronization process, which can be compared to the process of mapping different nodes, usually occurs without you noticing it. For example, the transport of data from the ALV component context to the view context is carried out automatically. The transport of data in the opposite direction, from the table context to the component's own context, is carried out via the data\_check() method. During the data check process, the accuracy of the data is checked for the first time (data type and format, etc.). Therefore, it only makes sense to manually call data\_ check() if the table is in change mode.

Depending on the settings in the configuration model, the data\_check() Calling time of method is called automatically by the ALV component every time you press the Enter key in a table cell, or when you click on the CHECK button in the toolbar of the ALV table. In addition, you can start the data\_check() method manually at any time. This can be necessary, for example, if a user triggers the automatic data check and you want to make sure that the component's own context node contains the current dataset of the table context.

After the data check has been completed, the ON\_DATA\_CHECK event pro-ON\_DATA\_CHECK event vides information about the changes that have been carried out in the context. For this, the attributes of the r\_param parameter with data type

Data synchronization via

data\_check()

data\_check()

IF\_SALV\_WD\_TABLE\_DATA\_CHECK create a table with a list of all changes carried out in the component's own context.

# 5.2.4 Changes to the Column Set

Now that you have learned about the most important events and methods of the ALV component, you should return to more practical topics. Therefore, the following sections will describe how you can add, delete, and modify columns in ALV tables and how you can manipulate their arrangement.

### **Deleting Columns**

The if\_salv\_wd\_column\_settings~delete\_column() method of the configuration model allows you to delete individual columns from ALV tables. Columns to be deleted are transferred with the ID parameter.

- In the following exercise, you will create a new method for the configuration of the ALV table. Then, you will delete the short text columns LANDX and NATIO, as well as the client column in the method, from the column set.
  - Open the ZWDC\_05\_MAIN component and create the init\_alv\_t005t() method in the component controller. Go to the body of wddoinit() and call the new method at the end (wd\_this->init\_alv\_t005t()).
- Deleting a column 2. Double-click on the method name to navigate to the new method and delete the MANDT. column. To do this, enter the following line in the method:

wd\_this->go\_alv\_t005t->if\_salv\_wd\_column\_settings~delete\_ column( id = 'MANDT' ). Then, delete the LANDX and NATIO columns.

 Testing the application
 3. Activate the component and test the application. The ALV table should no longer contain the last column for the client. The column set (SETTINGS • COLUMN SELECTION) of the table no longer contains this column.

### Configuring Columns

Changes to ALV table columns can be implemented very easily. For example, you can get a column object of type CL\_SALV\_WD\_COLUMN by calling the if\_salv\_wd\_column\_settings~get\_column() method. This column object allows you to configure the column per your requirements. Table 5.3 provides an overview of selected methods for column configuration.

| Method                     | Description                                           |
|----------------------------|-------------------------------------------------------|
| <pre>set_width( )</pre>    | Defines the column width.                             |
| <pre>set_visible( )</pre>  | Shows or hides the column.                            |
| <pre>set_position( )</pre> | Defines the position of the column in the ALV output. |
| get_header( )              | Returns the object of the column header.              |

Table 5.3 List of Selected Methods for Column Configuration

To be able to change a column header, you must obtain a column header object of type CL\_SALV\_WD\_COLUMN\_HEADER by using the get\_header() method. After you have done this, you can use the set\_text() method to change the column header.

#### **DDIC Binding of Column Headers**

For table columns that are based on DDIC objects, the ALV component automatically uses the header stored in the DDIC. You can use the set\_prop\_ ddic\_binding\_field() method to bind the column header to other DDIC field labels as well (short, medium, long).

If you want to be able to set the column header of a column with DDIC binding manually via the set\_text( ) method, you must first release its DDIC binding.

In the following exercise, you will learn how to work with columns and column headers. In the first step, you will ensure that the SPRAS and LANDX50 columns are hidden by default (note that you are not going to delete them). Then, you will use your own values to overwrite the headers of columns that are based on LANDX and LANDX50.

Changing a column header

- Activate change mode and open the init\_alv\_t005t( ) in the component controller of the main component.
- Hiding columns 2. Hide the SPRAS column. To do this, get the associated column object from the configuration model and call the set\_visible( ) method in this object. To hide the column, you must fill the value importing parameter with a value of type CL\_WD\_ABSTR\_TABLE\_COLUMN=>T\_ VISIBLE. To do so, you must use the constant cl\_wd\_uielement=> e\_visible-none.
- Changing the DDIC column header binding
   3. Currently, the column header of the LANDX50 attribute contains the text "Long description." To change the label to "Country," use the get\_header() method to obtain the column header object from the column and release the DDIC binding of the column header by calling the set\_prop\_ddic\_binding\_field() method. Then, use the set\_text() method to change the header to "Country." Listing 5.5 contains the solution to this exercise.

```
DATA: lo_column
                       TYPE REF TO cl_salv_wd_column,
      lo_column_header TYPE REF TO cl_salv_wd_column_header.
* Get SPRAS column
wd_this->go_alv_t005t->if_salv_wd_column_settings~
get_column(
  EXPORTING
    id = 'SPRAS'
  RECEIVING
    value = lo_column ).
* Hide SPRAS column in column set
lo_column->set_visible( cl_wd_uielement=>
e_visible-none ).
* Get LANDX50 column
wd_this->go_alv_t005t->if_salv_wd_column_settings~
get_column(
  EXPORTING
    id = 'LANDX50'
  RECEIVING
    value = lo_column ).
* Get column header from LANDX50
lo_column_header = lo_column->get_header( ).
* Release DDIC binding
lo_column_header->set_prop_ddic_binding_field(
  property = if_salv_wd_c_ddic_binding=>bind_prop_text
```

```
value = if_salv_wd_c_ddic_binding=>ddic_bind_none ).
* Change the column title of LANDX50
lo_column_header->set_text( 'Land' ).
```

Listing 5.5 Changing Table Columns

Carry out a syntax check and activate the component. Then, test the application. The ALV table should now appear, as shown in Figure application 5.27.

| View [Star | ndard View] 💌     | Print Version | Export a | Filter Se | ettings |
|------------|-------------------|---------------|----------|-----------|---------|
| Cty        | Country           |               | Nation   | ality     |         |
| UA         | Ukraine           |               | Ukrain   | ian       |         |
| UG         | Uganda            | Ugand         | Ugandan  |           |         |
| UM         | American Minor Ou | Americ        | an 🛛     |           |         |
| US         | USA               | Americ        | an       |           |         |
| UY         | Uruguay           | Uruguay       |          |           |         |
| UZ         | Uzbekistan        |               | Uzbek    | istani    | -       |

Figure 5.27 ALV Table After Table Column Change

If you chose to use the get\_model\_extended( ) method and need to Creating columns create all columns explicitly, you can do so via the if\_salv\_wd\_column\_ settings~create\_column( ) method of the configuration model. After you have called this method, you will obtain a column object that you can configure like any other column.

Finally, you should also know how to replace the cell editor of columns. The ALV component provides a large number of cell editors such as simple input fields, checkboxes, and dropdown lists. You can change a cell editor by calling the set\_cell\_editor() for the column object. Then, you must transfer a cell editor object of type CL\_SALV\_WD\_UIE\_<editor type> to the method. Listing 5.6 shows how you can replace the cell editor of column LANDX50 by enhancing it with the coding from Listing 5.5.

```
DATA: lo_input_field TYPE REF TO cl_salv_wd_uie_input_field.
* Create an input field of type cell editor
CREATE OBJECT lo_input_field
EXPORTING
value_fieldname = 'LANDX50'.
* Change the cell editor of column LANDX50 to input field
```

lo\_column->set\_cell\_editor( lo\_input\_field ).
\* Deactivate read-only mode of the ALV table
wd\_this->go\_alv\_t005t->if\_salv\_wd\_table\_settings~set\_read\_only(
 abap\_false ).

Listing 5.6 Changing the Cell Editor of a Column

### 5.2.5 Changing the Toolbar

- Standard functions By default, ALV tables contain a toolbar, which provides a set of standard functions such as the export of data to Excel. You can enable and disable these standard functions according to your requirements via the configuration model.
- Custom functions In addition, the configuration model allows you to integrate any number of custom functions into the toolbar. Functions can be mapped through simple buttons, links, or even input fields, among other things. If, for example, a user clicks on a custom button, this button triggers the ON\_FUNCTION event of the ALV component, and in doing so, notifies the user about the execution of the associated toolbar function.

You can create a new function by calling the configuration model method if\_salv\_wd\_function\_settings~create\_function(). This method returns an object of the CL\_SALV\_WD\_FUNCTION class. However, the function does not yet have an editor, which you must assign to it via the set\_editor() method.

All editors are based on the class CL\_SALV\_WD\_FE<editor type>. If the user clicks on the toolbar button now, the ALV component triggers the ON\_FUNCTION event.

- [ *I* ] In the following exercise, you will create a new function with a button.
  - Activate change mode and open the init\_alv\_t005t( ) in the component controller of the main component.
  - Create a new function with the MY\_BUTTON ID at the end of the method.
- Creating a button 3. Then, generate a button object from within the CL\_SALV\_WD\_FE\_BUT-TON class and use the button as an editor for the function. Use the

set\_text( ) method of the button to label it with the text "My Button." Listing 5.7 contains the solution.

```
DATA: lo_function TYPE REF TO cl_salv_wd_function,
    lo_button TYPE REF TO cl_salv_wd_fe_button.
* Create a new button
CREATE OBJECT lo_button.
lo_button->set_text( 'My Button' ).
* Create MY_BUTTON function
lo_function =
    wd_this->go_alv_t005t->if_salv_wd_function_settings~
        create_function(
            id = 'MY_BUTTON' ).
* Use a button as editor
lo_function->set_editor( lo_button ).
```

#### Listing 5.7 Creating Functions

- 4. Create an on\_function() method with type EVENT HANDLER in the component controller. Register this method for the ON\_FUNCTION event of the ALV component. Within this method, you can query the ID of the function by reading r\_param->id and responding to it.
- 5. Carry out a syntax check and activate the component. Then, test the application. The ALV table now contains a button called MY BUTTON, as shown in Figure 5.28. When you click on this button, the on\_func-tion() event handler method is called in the main component.

| View [Sta | ndard View]  Print Version Export  M            | ty Button Filter Setti | ngs |
|-----------|-------------------------------------------------|------------------------|-----|
| Cty       | Country                                         | Nationality            | -   |
| GQ        | Equatorial Guinea                               | Equatorial Guinean     |     |
| GR        | Greece                                          | Greek                  |     |
| GS        | South Georgia and the Southern Sandwich Islands | South Georgia          |     |
| GT        | Guatemala                                       | Guatemalan             |     |
| GU        | Guam                                            | American               |     |
| GWV       | Guinea-Bissau                                   | Guinean                | -   |

Figure 5.28 ALV Table with My Button

In this section, you learned how to integrate ALV tables in your component and how to configure these tables according to your requirements. For example, you can now show and hide columns, change the associated column header, and create your own functions or buttons. The basic Creating an event handler

Testing the application

ALV knowledge you have acquired so far is the ideal preparation for you to effortlessly delve into other areas of the ALV component.

# 5.3 POWER List

The Personal Object Work Entity Repository List, generally known as POWER list and previously referred to as POWL (Personal Objects Worklist), represents a comprehensive and flexible Web Dynpro framework for managing queries with results lists that are based on any kind of data. You can create the queries either in the Customizing section of the POWER list or directly from within the POWER list. The data is transferred for display in a POWER list via interfaces that are implemented in the system.

Examples of use You can use the POWER list for searching any data and for displaying data in a table. For example, you could use it to list all sales orders that exist in a system. Transactional users can use different pre-defined queries to view open orders in the system, orders that are currently to be picked, or closed orders. In addition, transactional users can create custom queries with more sophisticated search criteria for the sales orders.

The following sections describe the functions of the POWER list in the system so that you can identify potential ways of using them in your own projects. (Note that we deliberately avoided covering the technical details of the POWER list framework.)

### 5.3.1 Example: Defining Custom Queries

Readers who have already participated in an SAP training will be familiar with the SAP flight data model and the SFLIGHT database table. This table contains flight connections, including departure times, airfares, and aircraft types. The following example uses the SFLIGHT table for demonstrating the usage options of the POWER list. For this, SAP provides the demo component POWL\_EASY\_DEMO.

After you have started the powl\_easy\_demo sample application of the POWL\_EASY\_DEMO component, an empty POWER list appears, as shown in Figure 5.29. With a little bit of customizing, you can also easily display previously defined queries.

Figure 5.29 Empty POWER list

Click on DEFINE NEW QUERY to create a new query. A roadmap opens that consists of three steps to define the query. In the first step, you must select an object type. The object type indicates on which data source – that is, on which *feeder class* – the new query should be based. The available object types are stored in the Customizing section of the POWER list. In our example, as shown in Figure 5.30, we selected the only available object type, EASY-POWL DEMO. This type is based on a query of the SFLIGHT database table.

| Image: Select Object Type     Image: Select Object Type       Select Object Type:     Easy-POWL De       Select an existing query as a template:     Image: Select an existing query as a template: | Define New Que     | ery (              |                  |        |   |  |
|----------------------------------------------------------------------------------------------------|--------------------|--------------------|------------------|--------|---|--|
| Select Object Type: Easy-POWL De  Select an existing query as a template:                                                                                                    | l\$1               | ()                 | 2                |        | 4 |  |
| Select object Type: Easy-POWL De  Select an existing query as a template:                                                                                                    | Select O           | oject Type M       | aintain Criteria | Finish |   |  |
| Select an existing query as a template:                                                                                                    | Select Object Typ  | e:                 | Easy-POWL        | . De 💌 |   |  |
|                                                                                                    | Select an existing | query as a templat | e: 💌             |        |   |  |

Figure 5.30 Selecting an Object Type

Click on NEXT to configure the search criteria of the query. The available criteria can be stored in the Customizing section of the POWER list. Figure 5.31 shows the criteria maintenance for object type EASY-POWL DEMO. Here, you can configure AIRLINE, CONNECTION NUMBER, and FLIGHT DATE. Click on CALCULATED DATA to maintain rolling date horizons for date fields (for example, the next three days).

Step 2 maintain search criteria

Step 1 define query

| ÷1                |           | 2               | 3        |      |  |
|-------------------|-----------|-----------------|----------|------|--|
| Select Obje       | t Type Ma | aintain Criteri | a Finish |      |  |
| Airline:          | ♦ LH      | То              | ٥        | \$   |  |
| Connection Number |           | То              | D        | \$   |  |
| Flight Date:      | 0         | То              |          | 10 8 |  |

Figure 5.31 Defining Custom Queries

Step 3 –In the final step, you can enter a description for the new query and alsofinish querycategorize it. Figure 5.32 shows the almost completed LUFTHANSA query,which should be integrated in the newly created MY FAVORITES category.Click on FINISH to save the new custom query.

| ere field                   | line l               |           |            |            | 1 |
|-----------------------------|----------------------|-----------|------------|------------|---|
| IP 1                        | 2<br>Maintain Oritan | in Finish |            |            |   |
| Enter Oueru Description: #  | Luthanca             | a rinsi   |            | -12        |   |
| Activate Query Description. |                      |           |            | 1          |   |
| Select Category:            | My favorites         | *         | Create Net | w Category |   |
| Previous Finish Co          | incel                |           |            |            |   |

Figure 5.32 Finishing the Query

Main view of the<br/>POWER listNext, the system returns you to the main area of the POWER list, where<br/>the upper area now displays the list of available queries (see Figure 5.33).<br/>Currently only one item is available because you defined only one query.<br/>The lower area displays the results table of the POWER list. This is a fully<br/>functional ALV table. You can now configure additional POWER-list-spe-

cific settings between the list of available queries and the ALV table. For example, you can retroactively change the search criteria of the query or modify the layout of the POWER list.

| cun  | re wuentea    |                   |                                        |          |                          |                 |        |
|------|---------------|-------------------|----------------------------------------|----------|--------------------------|-----------------|--------|
| My 1 | favorites     | Lufthansa (10)    |                                        |          |                          |                 |        |
| ty f | avorites - Lu | ufthansa          |                                        |          |                          |                 |        |
| Ch   | nu Outet Ort  | avia Maintanana 1 |                                        | 0        | hanne Quary Datine Ne    | w Overy Deren   | naire  |
| Sn   | ow Guick Chi  | ena maintenance   | Increase a second second second second | ×        | horide ordery perine rie | TV GUELY FEISO  | Marke  |
| ۷    | iew [Standa   | rd View]          | Display using                          | Remove   | Popup after Action       | C.4             | Filter |
| P    | rint Version  | Export 4          | New Window                             | ]        |                          |                 | ungs   |
| 屘    | Airline       | Flight Number     | Date                                   | Airfare  | Airline Currency         | Plane Type      | -      |
|      | LH            | 400               | 28.02.1995                             | 899,00   | DEM                      | A319            |        |
|      | LH            | 454               | 17.11.1995                             | 1.499,00 | DEM                      | A319            |        |
|      | LH            | 455               | 06.06.1995                             | 1.090,00 | USD                      | A319            |        |
|      | LH            | 455               | 31.12.1996                             | 1.919,00 | DEM                      | DC-10-10        |        |
|      | LH            | 2402              | 21.08.1997                             | 555,00   | DEM                      | A319            | -      |
| .4   |               |                   |                                        |          |                          |                 |        |
|      |               |                   |                                        | Last     | Refresh 24.05 2009 15:   | 14-58 CET Refre | eb (21 |

Figure 5.33 Lufthansa Flights Displayed in a POWER List

#### POWL vs. Easy-POWL

The sample application used here is based on what is called the Easy-POWL. The Easy-POWL is a POWER list extended by additional Customizing for the table columns and toolbar buttons. It facilitates the maintenance and programming of queries considerably. Therefore, it is advisable to always use the Easy-POWL when you want to use the POWER list.

Finally, you should be aware of the following important aspect: POWER lists are based on queries that can be executed at firmly defined points in time. Thus, they always indicate the status of the data source at a specific point in time. You can trigger an update of a query at any time by clicking on REFRESH below the table on the right.

### 5.3.2 Additional Information

- Technial details POWER list The POWER list is based on the POWL\_UI\_COMP component, and all administration of the POWER list takes place via Customizing. The most important transactions for implementing the POWER list are POWL\_TYPE, POWL\_QUERY, POWL\_CAT, as well as the two transactions POWL\_ TYPER and POWL\_QUERYR. To create a database query, you must integrate the IF\_POWL\_FEEDER interface into your implemented classes. This interface enables all communication between your application and the POWER list.
- Technical details –<br/>Easy-POWLIf you want to use Easy-POWL, you can integrate the POWL\_EASY compo-<br/>nent instead of POWL\_UI\_COMP into your components. Easy-POWL pro-<br/>vides Transaction POWL\_EASY, which allows for configuring table col-<br/>umns and toolbar buttons. The IF\_POWL\_EASY\_FEEDER interface enables<br/>your applications to communicate with Easy-POWL.

You can find additional information about using and implementing POWER lists in the SAP Developer Network (*http://www.sdn.sap.com*).

# 5.4 Summary

This chapter has comprehensively covered the topic of multi-component architectures and standard components. You should now be able to establish a network between your components using component usages. Moreover, you have learned about the SALV\_WD\_TABLE component, which enables you to display nodes in tables.

Chapter 6, Input Helps and Semantic Helps, will describe input helps and semantic helps, along with the different options that are available to implement input helps. Other important aspects discussed in this chapter include the Object Value Selector (OVS) and SELECT-OPTIONS components.

Input help for a Web Dynpro application is crucially important for accepting and reducing incorrect entries made by the user. Web Dynpro provides a broad range of input help. This chapter therefore deals with implementing available input help concepts and semantic help in Web Dynpro.

# 6 Input Help and Semantic Help

Input help in a Web Dynpro application has many different effects for a Usage user. It improves user-friendliness, increases operating speed, decreases input errors made by the user, and reduces hotline support costs. Web Dynpro provides a broad range of options for implementing input help, grouped into two large categories:

#### Selection options

Selection options provide the user with a predefined number of selectable values. This number of values may originate from the ABAP Dictionary or may be created by the developer at runtime. The user can only choose from this predefined set of values. The range of values is generally very low.

#### Input help

Input help, in contrast, represents complex selection methods. The number of values is significantly higher than for selection options. For this reason, a multilevel selection procedure is also used. The most well-known help in the input help category is *search help*.

When choosing values, under certain circumstances, the user must be supported by help texts and additional information. Web Dynpro provides many different technical options to offer the user support in the form of content, ranging from brief help texts to detailed documentation texts. We will introduce these different *semantic help* options in this chapter.

We will use examples to present our explanations on the different options. Our first focus will be on implementing selection options. This will involve discussing known dropdowns, radio buttons, checkboxes, list boxes, and the less well-known TriStateCheckBox element. For the input help, we will show you how to set the input help mode to be used when working with context attributes. We will also explain which technical tools you will need for implementing a mode. We will pay particular attention to the *Object Value Selector* and *Select Option*, which are both provided by reusable Web Dynpro components. We will end this chapter by discussing the use of semantic help for providing additional information while using the Web Dynpro application.

You can use the dynamic class browser (the Web Dynpro component from Chapter 3, Developing Web Dynpro Applications) for the practical exercises.

#### **Topics Discussed**

We will discuss the following topics in this chapter:

- Selection options
- Input help
- ► SELECT-OPTIONS
- Semantic help

# 6.1 Implementing Selection Options

### UI elements In this section, we will present the options available in Web Dynpro applications for providing the user with a set of values and being able to display them. We will describe the following UI elements:

- DropDownByIndex/DropDownByKey
- RadioButton/RadioButtonGroupByIndex/RadioButtonGroupByKey
- CheckBox
- CheckBoxGroup
- ItemListBox
- TriStateCheckBox
# 6.1.1 DropDown

DropDown UI elements are the first category to make predefined selection 1 from n options available to users. They offer a list of values from which one entry can be selected. This type of selection is known as 1 from n because one entry must be selected from a set of values. This also means that in any situation, one of the entries is selected.

A DropDown list consists of the following graphical components: a text field, a button, and a selection list. An already selected list entry is displayed in the text field. The list of all possible values is displayed when the user clicks on the button.

Two versions of DropDown selection options are available, as follows:

- DropDownByIndex
- DropDownByKey

These two options do not differ in the way they are displayed but in the way they are integrated into the context.

In the case of the DropDownByIndex UI element, the UI element is bound DropDow to a context attribute in a context node containing a number of elements (n cardinality upper limit). The elements define the entries in the DropDown list. The selected element corresponds to the lead selection of the node and the lead selection changes when the user selects an entry. We already defined ice cream flavors in this manner in Chapter 2, Web Dynpro Architecture. Therefore, we have kept the descriptions in this chapter brief.

### onSelect event

One more comment: selecting a value does not necessarily result in an HTTP roundtrip. This happens only if an action was defined for the ONSELECT event. The data stored in the context does not change when the user selects a value.

Selection list values are determined for the DropDownByKey UI element DropDownByKey using attribute information in the node information; you have already

DropDown-ByIndex, DropDownByKey

DropDownByIndex

seen this in Chapter 4, Dynamic Web Dynpro Applications. The node information you can determine for a node describes this node. This description contains all of the information specified when the context node was defined. This naturally also includes attribute information.

The list of values can be generated in two ways:

- Domain fixed values
- ► Implementation

DropDownByKey with domain fixed values

If the attribute was typed using a reference to an ABAP Dictionary data element with domains, the texts for the domain fixed values are displayed.

The following example shows you how you can use the DropDownByKey UI element to arrange selection options. The user can choose the visibility of ABAP class methods. A suitable data element for this is SEOEXPOSE, which references the SEOEXPOSE domain with fixed values of 0 (Private), 1 (Protected), and 2 (Public).

The context requirement to be able to use the DropDownByKey UI element is an attribute with an ABAP Dictionary reference to a data element that references a domain with fixed values. This means that you have to create an attribute for a context node; for example, CLASS\_SEL\_CRIT. This is typed with the ZST\_03\_WD\_CLASS\_SEL\_CRIT ABAP Dictionary structure. To learn how to add an attribute to an ABAP Dictionary structure and copy new additions into the context of the Web Dynpro component, you will now change a structure:

 Add the SEOEXPOSE-type VISIBILITY\_METHOD to the ZST\_03\_WD\_CLASS\_ SEL\_CRIT structure. Use the ABAP Dictionary (Transaction SE11) to do this. Do not forget to activate the structure.

Including a new 2. attribute in the context node

2. Switch to the component controller of the ZWDC\_03\_CLASS\_BROWSER Web Dynpro component and include the new component from the structure as an attribute in the CLASS\_SEL\_CRIT context node. In the context node properties, a button for inserting new attributes from the structure is available on the right-hand side, next to the input field

| Component Controller<br>Properties Conteid                                       | COMPONENTCONTROLLER<br>Athibutes Events | Inactive(revised)<br>Methods        |               |               |       |                              |                   |              |
|----------------------------------------------------------------------------------|-----------------------------------------|-------------------------------------|---------------|---------------|-------|------------------------------|-------------------|--------------|
| Controller Usage                                                                 | ROLLER                                  |                                     |               |               |       |                              |                   |              |
| CONTEXT      CLASS_BEL_CR      D METHOD_KIN      D NAME_CLASS      D DESCR_CLASS |                                         | 0                                   | C Select      | Components of | Struc | ture ZST_03_WD_              | CLASS_SE          | L_CRIT       |
| <ul> <li>D VISIBILITY_ME</li> <li>D METHODS</li> </ul>                           | тнор                                    |                                     | CON           | nent<br>ass   | RTy.  | Component Type<br>SEOCLSNAME | Data Type<br>CHAR | Length<br>30 |
| Property                                                                         | Value                                   | Transfer attributes                 | DESCR         | ASS           | m     | SEODESCR                     | CHAR              | 61           |
| Nodes                                                                            |                                         | and the second second second second |               | LAN NETWOOD   |       | 0000000                      | orest             | 00           |
| Node Name                                                                        | CLASS_SEL_CRIT                          |                                     | <u>V15181</u> | LITY METHOD   |       | SEGEXPOSE                    | NUMC              |              |
| Interface Node                                                                   |                                         |                                     |               |               |       |                              |                   |              |
| Input Element (Ext.)                                                             |                                         |                                     |               | 9             |       |                              |                   |              |
| Dictionary structure                                                             | ZST_03_WD_CLASS_SEL_                    | CRIT [                              |               |               |       |                              |                   |              |
| Cardinality                                                                      | 1.1                                     | 8                                   | N             |               |       |                              |                   |              |
| Selection                                                                        | 0.1                                     | 0                                   | 0             |               |       |                              |                   |              |
| Initialization Lead Selection                                                    | 9                                       |                                     |               |               |       |                              |                   |              |
| Singleton<br>Supply Function                                                     | 3                                       |                                     |               |               |       |                              |                   |              |

for the DICTIONARY STRUCTURE property (see Figure 6.1, **①**). Click on this button to display the dialog box for selecting components.

Figure 6.1 Changing an ABAP Dictionary Structure and Copying the Change to the Context

- 3. Copy the VISIBILITY\_METHOD component. Select the component row to do this and click on the button with the green checkmark to confirm your entry. This makes the VISIBILITY\_METHOD attribute available in the CLASS\_SEL\_CRIT node for further use (2).
- Update the mapping for the CLASS\_SEL\_CRIT context node in the Updating V\_CLASS\_SELECTION view so that the new attribute can also be used there.
- 5. Switch to the LAYOUT tab for the V\_CLASS\_SELECTION view. You can display the selection options by creating a DropDownByKey UI element. Call this new UI element DDBK\_VIS\_METH. Bind the SELECTEDKEY property to the VISIBILITY\_METHOD attribute of the CLASS\_SEL\_CRIT node, as you can see in Figure 6.2 (2). Also, set the MatrixData value for the LAYOUT DATA property (1). This makes the texts for domain fixed values available as selection options.

Updating mapping

Creating the DropDownByKey UI element

| Property           | Value         |      | Binding |
|--------------------|---------------|------|---------|
| Properties (DropDo | wnByKey)      |      |         |
| ID                 | DDBK_VIS_METH | 1    |         |
| Layout Data        | MatrixData    | ۵    |         |
|                    |               |      |         |
| selectedKey 2      | V_CLASS_SELEC | TIO  | 0       |
| state              | Normal Item   | ۵    |         |
| textDirection      | Inherit       | ũ.   |         |
| tooltip            |               |      |         |
| visible            | None          | ē    |         |
|                    |               | -0.1 |         |

Figure 6.2 Label and DropDownByKey UI Element

Testing 6. Activate all changed objects and test the Web Dynpro application. Your result should correspond to the one shown in Figure 6.3.

| Class Browser -                 | Windows Internet (              | xplorer<br>4 X | oogle        |          | JX |
|---------------------------------|---------------------------------|----------------|--------------|----------|----|
| Gr Gr @ Class                   | Browser                         | 10             | - ⊜ • (      | > Page • | 20 |
| ObjectTypeName:<br>Method kind: | CL_GUI_ALV_GRID                 | Methods 💌      | ALV List Vie | wer      |    |
| Method visibility:              | Private<br>Private<br>Protected |                |              | _        |    |
| Done                            | Public                          | Local intra    | net          | * 100%   | •  |

Figure 6.3 Expanded DropDownByKey UI Element

When using this technique, you must make sure that selecting a value in the DropDown list only results in an HTTP roundtrip if an action was bound to the ONSELECT event. Unlike DropDownByIndex, the lead selection does not change when you select a value. The element data stored in the attribute is overwritten by the key value relating to the selection.

| Implementation for<br>DropDownByKey | As already mentioned, selection list values can also be generated by implementation during runtime. Listing 6.1 shows the implementation |
|-------------------------------------|----------------------------------------------------------------------------------------------------|
|                                     | for this option:                                                                                                    |
|                                     |                                                                                                    |

get\_child\_node() 
The first step involves determining the reference to the context node
containing the attribute for which the set of values should be set.

- The get\_node\_info() method then determines the information node \_\_get\_node\_info() using the context node reference from the previous step.
- The values to be displayed are compiled in an internal table with the WDR\_CONTEXT\_ATTR\_VALUE row type. In this example, the internal lt\_ value\_set table was defined using TYPE TABLE OF WDR\_CONTEXT\_ATTR\_ VALUE and then populated row by row with the required values.
- Finally, the attribute values are set with the set\_attribute\_value\_ set set() method using the node information reference. When the value method is called, the name of the attribute and of the internal table must be transferred.

set\_attribute\_
value\_set( )

```
METHOD setctx_view_meth .
* Reference to the node
DATA: lo_nd_class_sel_crit TYPE REF TO
        if_wd_context_node.
* Reference to the node information
      lo_nd_class_sel_crit_info TYPE REF TO
        if_wd_context_node_info,
* Values to the selection option as an internal table
        lt_value_set TYPE TABLE OF wdr_context_attr_value.
* Work structure
        ls_value_set LIKE LINE OF lt_value_set.
* Navigate to <CLASS_SEL_CRIT> via lead selection
lo_nd_class_sel_crit = wd_context->get_child_node(
  name = wd_this->wdctx_class_sel_crit ).
* Retrieve the information for the node
lo_nd_class_sel_crit_info =
  lo_nd_class_sel_crit->get_node_info( ).
* Set the value
* A11
ls_value_set-value = '3'.
ls_value_set-text = 'All'.
APPEND ls_value_set TO lt_value_set.
. . .
* Set the value set in the description object
lo_nd_class_sel_crit_info->set_attribute_value_set(
          = 'VISIBILITY_METHOD'
    name
    value_set = lt_value_set ).
ENDMETHOD.
```

Listing 6.1 Defining Sets of Values for an Attribute Through an Implementation

The result of the implementation is shown in Figure 6.4. Note that we used the same attribute as before but in this case, the information object for setting values was used.

| Class                           | Browser                        | 日命        | • 🗟 • 🚔 •    | Page - |   |
|---------------------------------|--------------------------------|-----------|--------------|--------|---|
|                                 |                                |           |              |        | I |
| ObjectTypeName:<br>Method kind: | CL_GUI_ALV_GRID                | Methods 1 | ALV List Vie | swer   |   |
| Method visibility:              | Private (hr)                   |           |              |        |   |
|                                 | Private<br>Protected<br>Public |           |              |        |   |

Figure 6.4 Expanded DropDownByKey UI Element with Dynamic Values

### 6.1.2 RadioButton

Usage A RadioButton UI element represents a UI element with two statuses that can be displayed using a set button or an empty button. An example of a group of RadioButton elements is shown in Figure 6.5. To group the elements visually, a Group UI element was used into which four RadioButton UI elements were placed.

The grouping of these RadioButton elements is the result of data binding on the context attribute used before, for which the SELECTEDKEY RadioButton property was used (2). You set the RadioButton if the SELECTEDKEY property value contains the value of the key belonging to this selection button, which was defined using the KEYTOSELECT (1). The TEXT property determines the text for the RadioButton (3).

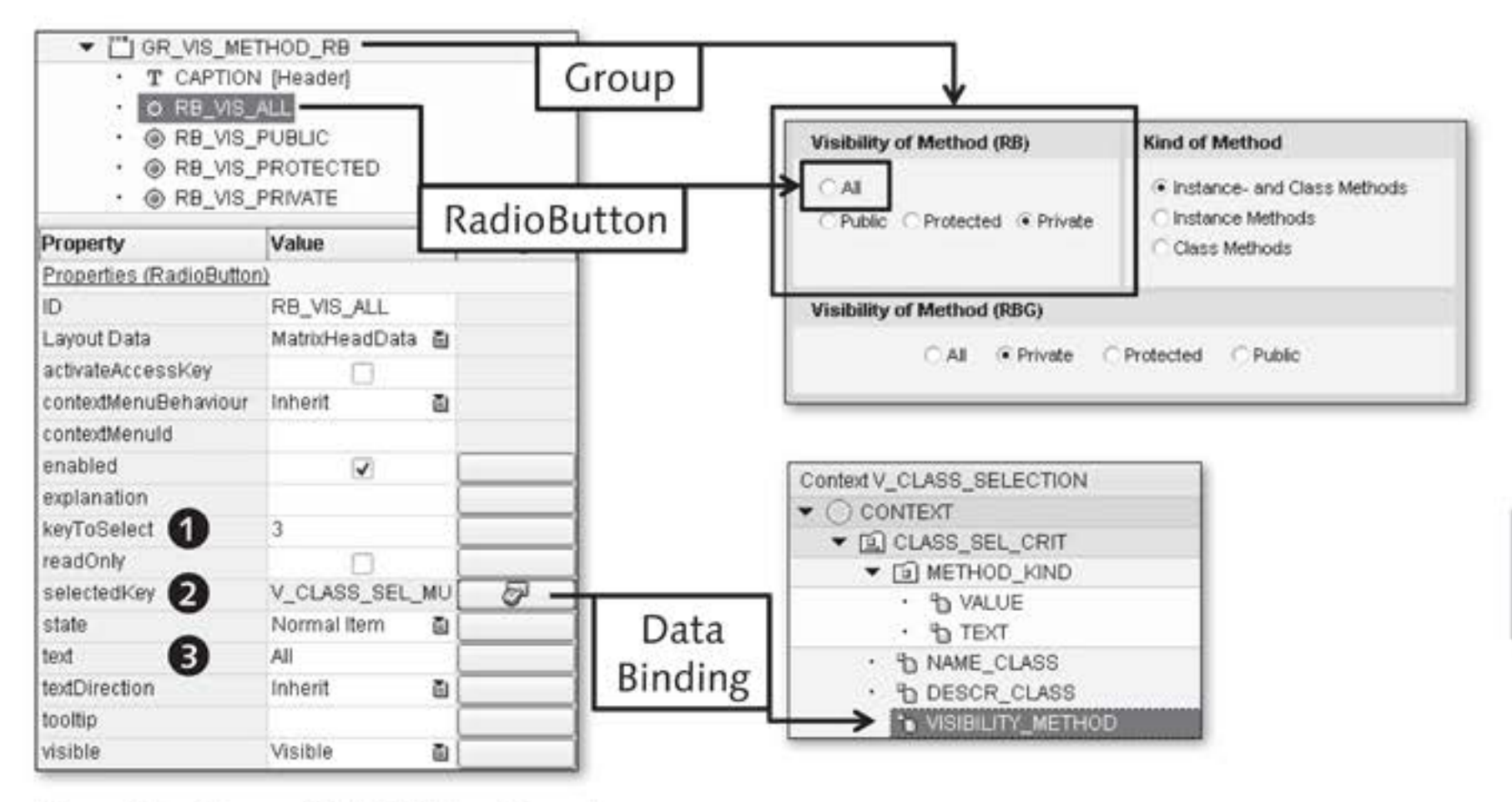

Figure 6.5 Group of RadioButton Elements

A maximum of only one element can be selected (*1 from n*) from a group of RadioButton elements. Unlike the RadioButtonGroupByIndex and RadioButtonGroupByKey UI elements, where RadioButton elements are arranged in rows and columns, you can place individual RadioButton elements anywhere in the layout. Figure 6.5 shows that the ALL RadioButton is displayed in the first row and the three other radio buttons are displayed in the second row.

The RadioButtonGroupByIndex UI element represents a set of RadioButton R elements in rows and columns. RadioButton UI elements are arranged G in one column in Figure 6.6. This is controlled by the COLCOUNT property (1).

The user can choose exactly one element from this set of RadioButton elements. Through data binding, the TEXTS property of the UI element (2) is bound to an attribute in a node containing a cardinality with n as its upper limit. A RadioButton is displayed for every node element for RadioButtonGroupByIndex. The lead selection of the context node is used in context programming to determine the selected RadioButton.

Layout of RadioButton elements

RadioButton GroupByIndex

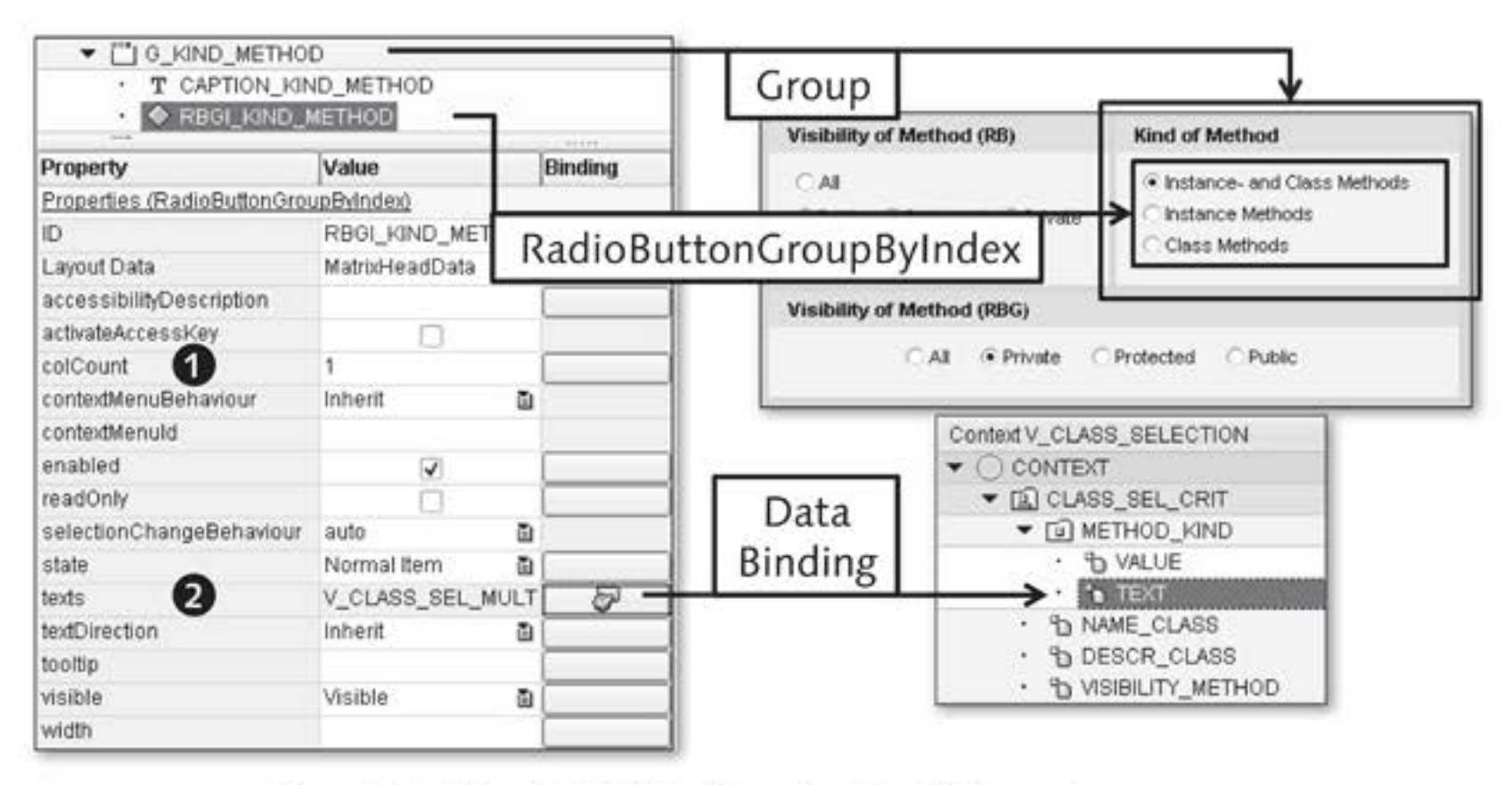

Figure 6.6 Using RadioButtonGroupByIndex UI Elements

RadioButtonAs you can see in Figure 6.7, the SELECTEDKEY property for a RadioBut-<br/>tonGroupByKeyGroupByKeytonGroupByKey UI element is bound to a context attribute (2) containing<br/>a set of values, for example, domain values from the ABAP Dictionary.

| T CAPTION                                                               | INOD_REG                                           |    | ļ | Visibi          | lity of Method (RB)                                                                  | Kin Group                                          |  |
|-------------------------------------------------------------------------|----------------------------------------------------|----|---|-----------------|--------------------------------------------------------------------------------------|----------------------------------------------------|--|
| Property<br>Properties (RadioButtor                                     | Value Binding                                      |    | l | RadioButton     | GroupByKey                                                                           | Instance- and Class Methods     C Instance Methods |  |
| ID                                                                      | RBGK_VIS_METH                                      | OD | L |                 |                                                                                      | Class Methods                                      |  |
| accessibilityDescription<br>activateAccessKey<br>colCount               | 4                                                  |    |   | Visibi          | lity of Method (RBG)                                                                 | Protected C Public                                 |  |
| contextMenuId<br>enabled<br>readOnly                                    |                                                    |    |   |                 | Context V_CLASS_SELEC<br>CONTEXT<br>CONTEXT<br>CLASS_SEL_C<br>CLASS_SEL_C<br>CONTEXT |                                                    |  |
| selectedKey 22<br>state<br>textDirection<br>tooltip<br>visible<br>wight | V_CLASS_SEL_N<br>Normal Item<br>Inherit<br>Visible |    |   | Data<br>Binding | ASS<br>LASS<br>MIETHIOD                                                              |                                                    |  |

Figure 6.7 Using RadioButtonGroupByKey UI Elements

For a RadioButtonGroupByKey, a RadioButton corresponding to the layout defined in the COLCOUNT property (1) is then displayed for every individual key. If a RadioButton is selected, the relevant value is returned to the context attribute and can be determined using context programming.

# 6.1.3 CheckBox

You use a CheckBox UI element to implement the concept of an individual on/off switch in the form of a checkbox. A CheckBox enables the user to select a Boolean value, whereby the set CheckBox represents the ABAP\_ TRUE value and the unset CheckBox represents the ABAP\_FALSE value. The CHECKED property is used for binding data to a context attribute (see Figure 6.8, **①**).

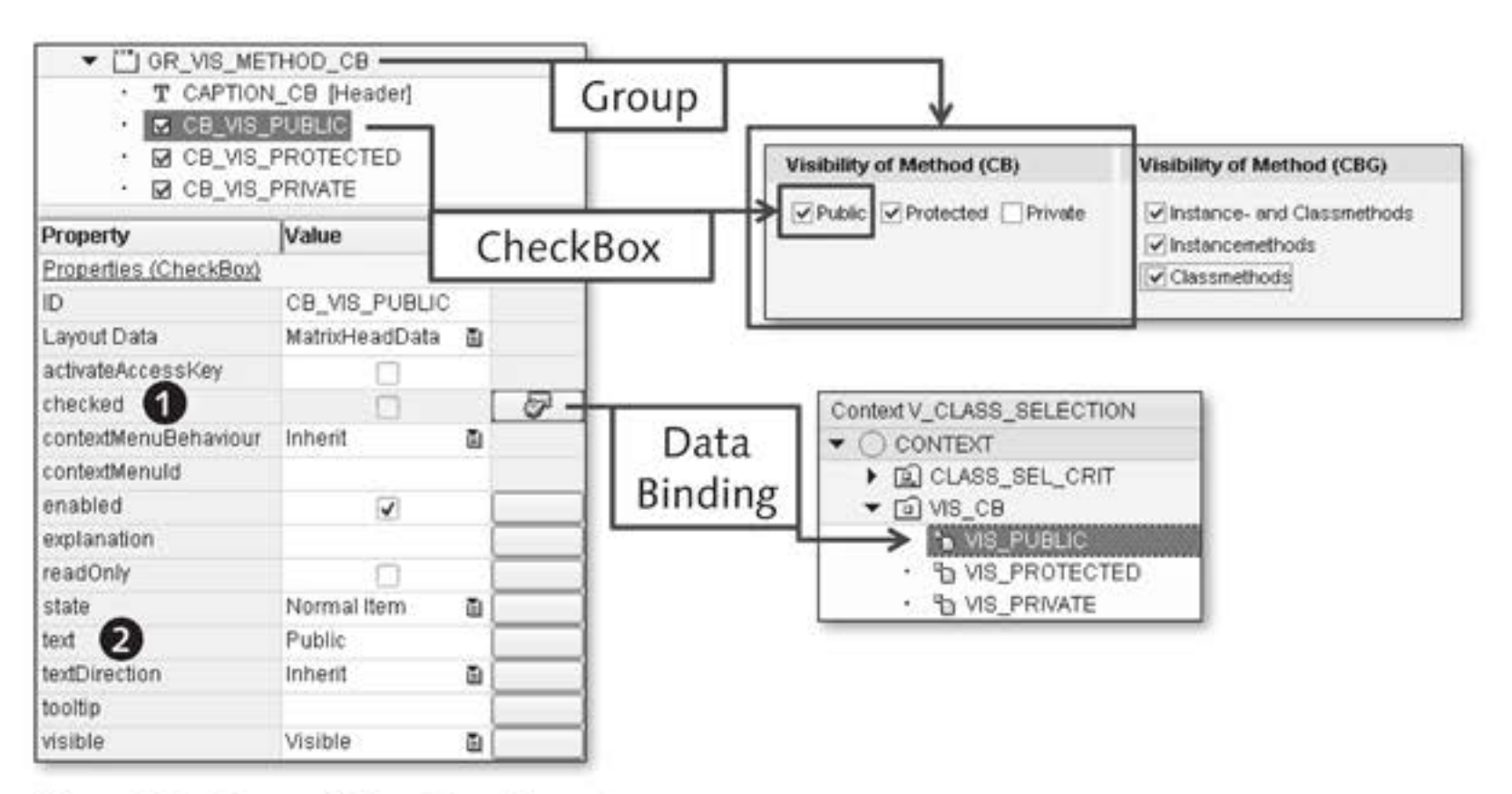

Figure 6.8 Group of CheckBox Elements

The UI element consists of a graphic with relevant text that you can Text and graphic determine using the TEXT property (2). A checkmark in the graphic indicates that the option was selected and the value set to ABAP\_TRUE. The selection made by the user is stored in the bound context attribute, which you type using the WDY\_BOOLEAN type, for example.

# 6.1.4 CheckBoxGroup

m from n The CheckBoxGroup UI element enables the user to select an element from a set of predefined alternatives by ticking a checkbox. This is referred to as an *m from n selection*. The CheckBoxGroup UI element arranges the individual *CheckBox elements in one or more columns in a table* (see Figure 6.9).

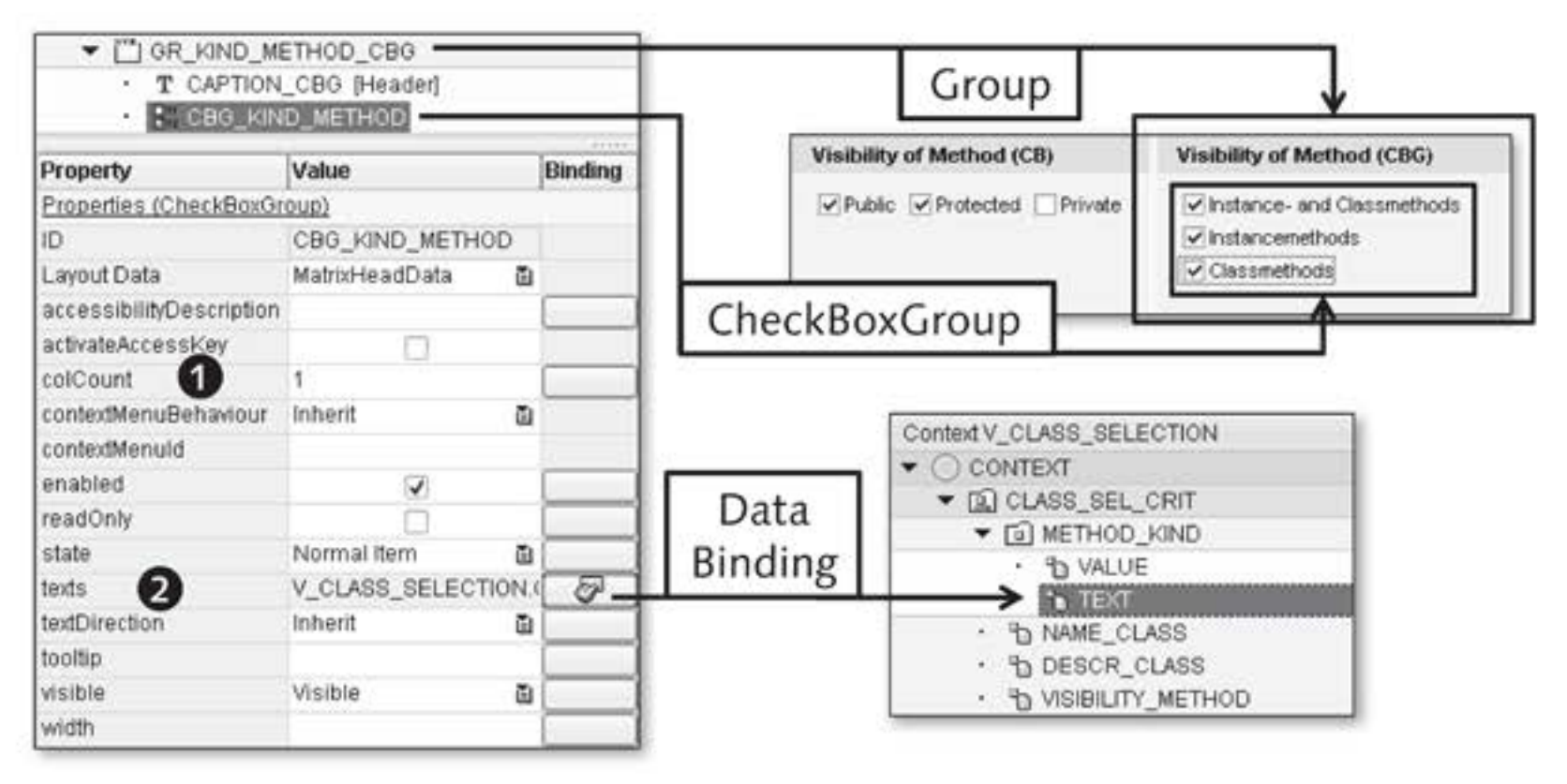

Figure 6.9 Using CheckBoxGroup UI Elements

A node with the n cardinality upper limit must be made available for a CheckBoxGroup. One of the context node attributes bound using the TEXTS property (2) returns the texts for the CheckBox elements. You can standardize the attribute with any simple data type such as String, int, and so on. You can define the layout of the checkboxes using the COLCOUNT property. It controls how many checkboxes are displayed per row.

You can choose from two options to set a CheckBox in a CheckBoxGroup. The first option uses the reference to the context node; the second the reference to a context element.

set\_selected() 
You use the set\_selected( ) method from the IF\_WD\_CONTEXT\_NODE
interface to influence the status of CheckBox elements in the group

through the context node reference. An example of this method is shown in Listing 6.2.

```
* Node reference
DATA lo_nd_<node> TYPE REF TO if_wd_context_node.
* Determine node reference
lo_nd_<node> =
  wd_context->path_get_node( path = <path> ).
* Delete the selection using the lead selection
lo_nd_<node>->set_selected(
  flag = ABAP_FALSE
  index = if_wd_context_node=>USE_LEAD_SELECTION ).
* Set the selection using the index
lo_nd_<node>->set_selected(
  flag = ABAP_TRUE
  index = 2 ).
```

#### Listing 6.2 Setting a CheckBox Using the Node Reference

You determine the context node reference using the path\_get\_node() method. The CheckBox belonging to the lead selection is deselected the first time the set\_selected() method is called. The second time the set\_selected() method is called, the element on index position 2 is marked as selected. This results in a set CheckBox being displayed.

To set the status of a CheckBox using an element reference, you use the set\_selected() set\_selected() method of the IF\_WD\_CONTEXT\_ELEMENT interface for the relevant context element.

There are also two options available for reading selected CheckBox elements: the get\_selected\_elements() method of the IF\_WD\_CON-TEXT\_NODE interface – this method is used on node references – and the is\_selected() method of the IF\_WD\_CONTEXT\_ELEMENT interface – this method is used for the element reference.

#### Reading the selection status

### 6.1.5 ItemListBox

The ItemListBox UI element is similar to the classic GUI concept of a selection list with single and multiple selection (list box; see Figure 6.10).

A list of text entries is displayed in a box of a fixed size (VISIBLEITEMS property, (3) through which you can also scroll, if required. For the values, one column (TEXT property, (3), two columns (DESCRIPTIVETEXT property), and perhaps also a column for icons (ICONSOURCE property, (2)) are displayed before the value column.

Behavior In the case of a single selection (MULTIPLESELECTION property set to ABAP\_ FALSE, ③), the selected entry is determined by the lead selection of the context node integrated by the DATASOURCE property (④). The SELECTION-CHANGEBEHAVIOR property is adhered to when the user changes a selection. With a multiple selection (MULTIPLESELECTION property = ABAP\_ TRUE), the selected entries are determined by selecting the DATASOURCE property only; SELECTIONCHANGEBEHAVIOR is ignored in this case.

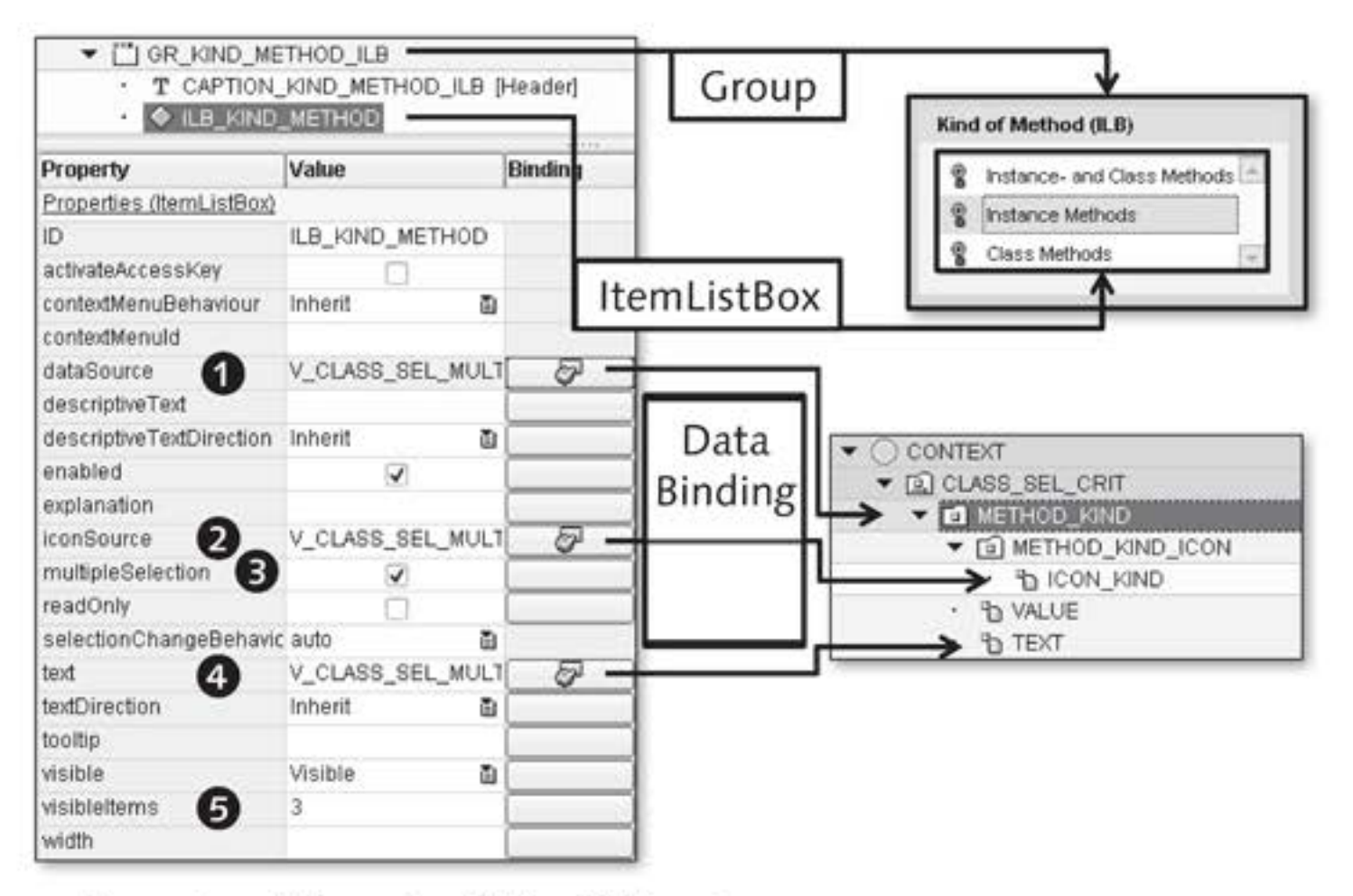

Figure 6.10 Using an ItemListBox UI Element

Selection The user can select several entries from the list by holding down the <u>Shift</u> or <u>Ctrl</u> key and clicking the required entry.

## 6.1.6 TriStateCheckBox

The TriStateCheckBox UI element is similar to a CheckBox but differs in that the clicked status is variable (see Figure 6.11).

TriStateCheckBox can have three statuses:

- CheckBox can be activated (selected). With this, a checkmark is displayed in the checkbox for the user.
- CheckBox cannot be activated (selected). With this, an empty checkbox is displayed for the user.
- CheckBox is unspecified. With this, the user can decide whether to set this CheckBox. A normal checkbox does not know this third status and an asterisk is displayed in the checkbox for the user.

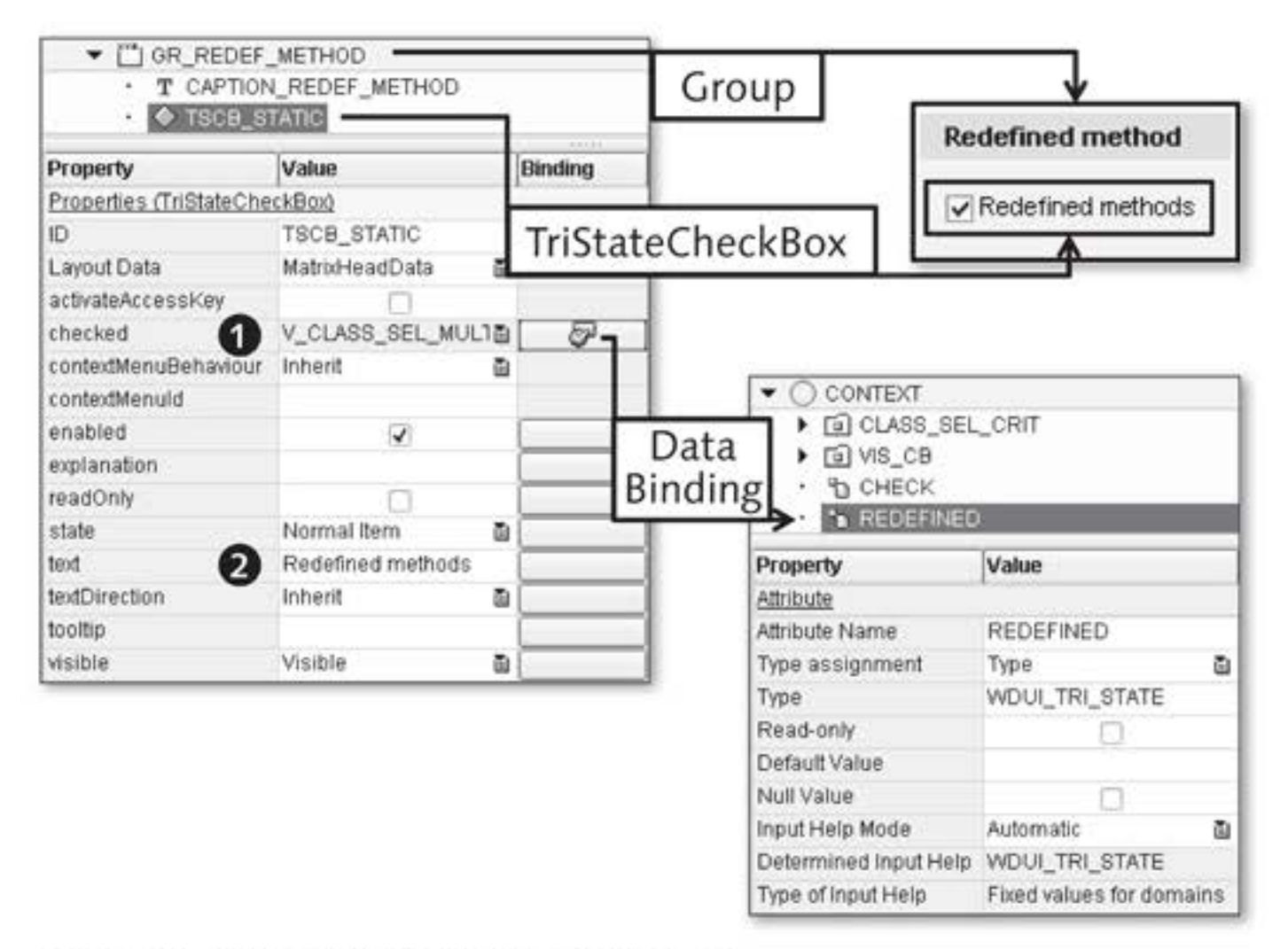

Figure 6.11 Using a TriStateCheckBox UI Element

You bind the UI element to a context attribute using the CHECKED Typing property (1). You can type the context attribute using the WDUI\_TRI\_ STATE runtime type in Web Dynpro. This data element references the

WDUI\_TRI\_STATE domain with the following three fixed values, which can be used for analysis purposes in context programming:

00
 for undecided

- 01
   for true
- 02
   for false

Like CheckBox, you specify the name for TriStateCheckBox in the UI using the TEXT property.

# 6.2 Input Help

In this section, we will discuss one of the greatest assets of Web Dynpro, *input help*. Its strength lies mainly in reusing objects from the ABAP Dictionary. For developers, this means a lot of time can be saved when implementing requirements. At the same time, it affords the user maximum convenience.

Differentiation with selection options The idea of input help is to enable the user to choose a value from a number of possible values. The difference with the selection options discussed in Section 6.1, Implementing Selection Options, is that the user does not *have to* but rather *is able to* choose from a predefined set of values. It is therefore up to the user to decide whether to use the input help for entry purposes.

#### Note

Search help or F4 help are other terms used for the term "input help."

Types of input help If the user is not restricted to selecting one value from a set of values, but is instead supposed to be able to enter values as he wishes, the Input-Field UI element is the correct choice as the input medium. The input help must be integrated on this field. The different types of input help available for input fields are:

- Search help
- Check table
- Domain fixed values and fixed value area
- Date selection
- Self-programmed input help

In the INPUT HELP MODE property in the context attribute properties, Input help mode you can implement which input help setting should be used (see Figure 6.12). Five different values are available for the INPUT HELP MODE property. We will discuss these in detail in the following sections. Selecting a particular mode will influence which additional fields will be provided for entering or displaying data.

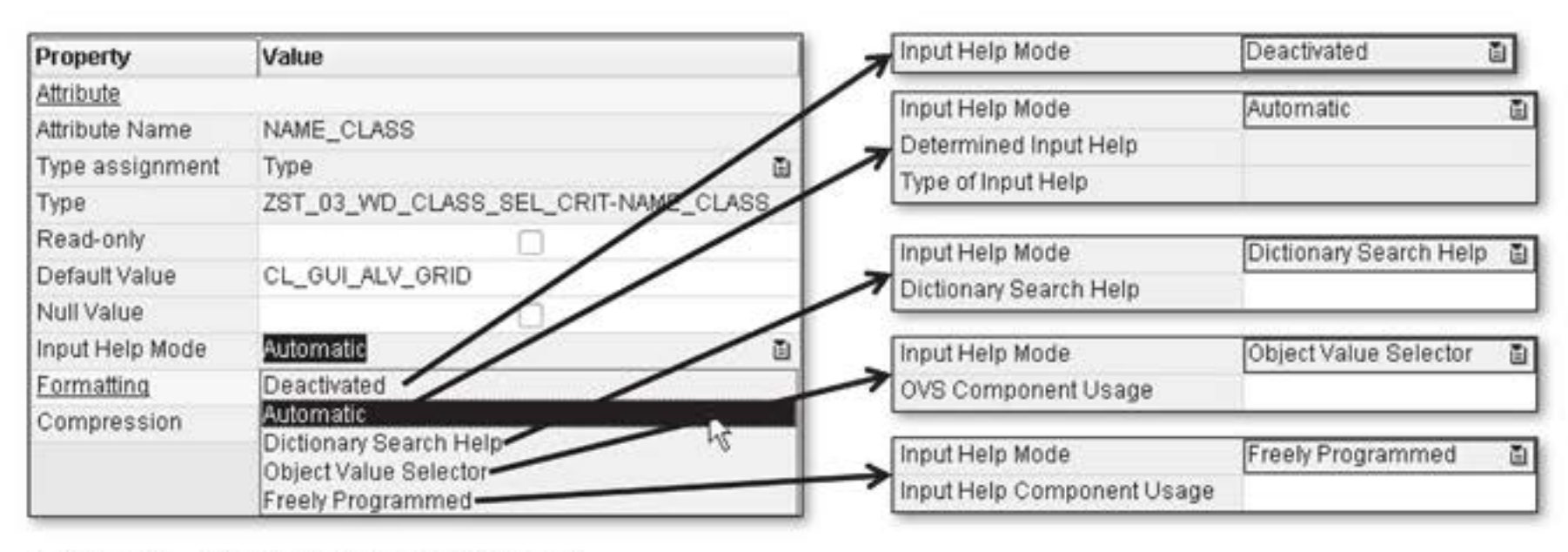

Figure 6.12 Different Input Help Modes

As a result of the mode selected for the corresponding InputField, the Ad Web Dynpro framework automatically generates and implements the specific icon the user will have to use for calling the input help at runtime. At the same time, the  $\boxed{F4}$  key is also automatically available for calling the input help.

The icon to show that search help exists (see the Search Help box) is always the same, regardless of whether the help is search help from the ABAP Dictionary, OVS search help (Object Value Selector), or freely programmed search help. Activating help

#### (ABAP Dictionary) Search Help

An *input help* mechanism known as *search help* is provided at the input field level in the ABAP Dictionary. This search help is an encapsulated function used for selecting and finding values, as you can see in Figure 6.13.

In this case, values entered by the user into an input field (also using \* and + wildcard characters) can be transferred to the search help through the import parameter. Based on the selection method defined in the search help (transparent table or view), the data in the database system is selected and presented to the user as a hit list. If the hit list exceeds a certain number of hits (100), an intermediate value selection dialog can be shown through search help customizing.

If the user selects a specific value, it is placed into the input field(s) by the export parameter.

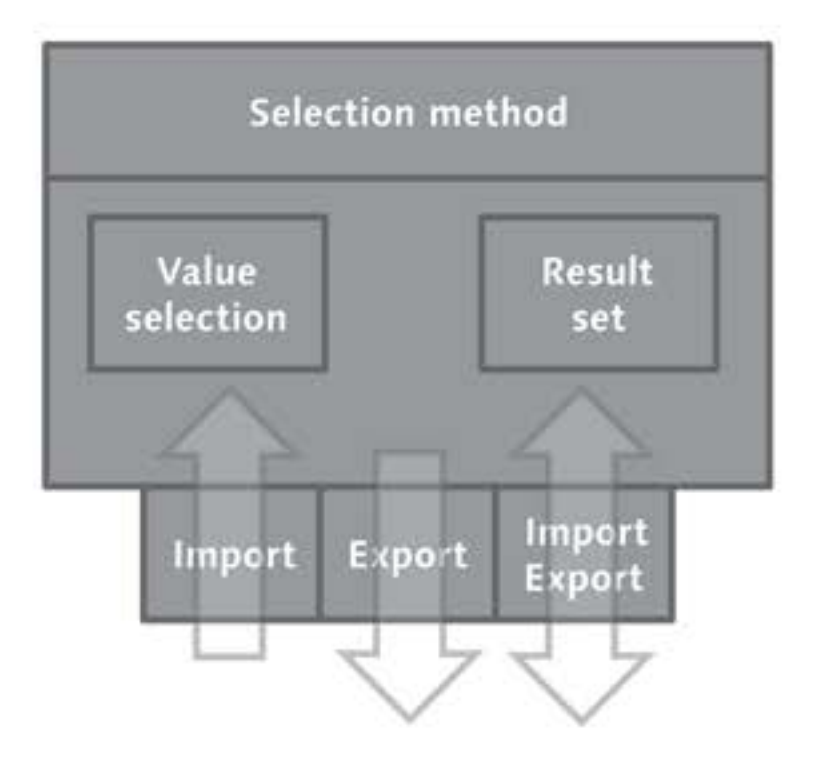

Figure 6.13 Structure of ABAP Dictionary Search Help

## 6.2.1 Input Help Mode: Deactivated

As the name suggests, the input help is deactivated. An InputField without any indication of input help – in other words, no icon or F4 key function – is provided for the user.

## 6.2.2 Input Help Mode: Automatic

In the AUTOMATIC input help mode, the Web Dynpro framework decides which input help should be used. The search for input help is run at development time. The search algorithm used here is developed as follows:

- If the context attribute was standardized using a field from a structure type and search help integration exists for this field in the ABAP Dictionary, this search help is used (see Figure 6.14):
  - The NAME\_CLASS attribute was typed with a component from an ABAP Dictionary structure (①).
  - This ABAP Dictionary component has an explicit search help integration that is found by the AUTOMATIC input help mode (2) (SFBE-CLNAME, 3) and is classified correctly as search help by the Web Dynpro framework (3).
  - The input help type found controls that an input help icon is displayed for the InputField UI element that binds the NAME\_CLASS attribute through data binding (③).
  - By selecting the icon or pressing the F4 key, the user can activate the search help (③), search for a value, and select the found value to place it into the InputField (④).

| Property              | Value                               | Object Type Name: General Value List                                                                                                    |
|-----------------------|-------------------------------------|----------------------------------------------------------------------------------------------------|
| Attribute             | ÷                                   | Personal Value List                                                                                                    |
| Attribute Name        | NAME_CLASS                          | The second second secon |
| Type assignment       | Type D                              | ∫ ♥ race Fater Criteria                                                                                                    |
| Type 1                | ZST_03_WD_CLASS_SEL_CRIT-NAME_CLASS | Class / Interface 181 ZCL*                                                                                                    |
| Read-only             |                                     | Short descenders Q                                                                                                    |
| Default Value         |                                     | 30010600 good *                                                                                                    |
| Null Value            |                                     | Restrict Number of Value List Entries To 500                                                                                                    |
| Input Help Mode 2     | Automatic 🗃                         | Course (Dours)                                                                                                    |
| Determined Input Help | SFBECLNAME                          | E start search [rieset]                                                                                                    |
| Type of Input Help    | Search help                         | Add to Personal Value List                                                                                                    |
|                       |                                     | E Classifiterface A Description                                                                                                    |
|                       |                                     | ZCL 03 & CLASS PROWSER Assistance Class for ZWDC 03 CLASS                                                                                                    |
|                       |                                     |                                                                                                    |
|                       |                                     | CK Cancel                                                                                                    |
|                       |                                     |                                                                                                    |
|                       |                                     | 5                                                                                                    |
|                       |                                     | 6                                                                                                    |
|                       |                                     |                                                                                                    |
|                       |                                     |                                                                                                    |
|                       |                                     | Class Name. ZCL_05_A_CLASS_DROWSER                                                                                                    |
|                       |                                     |                                                                                                    |

Figure 6.14 Search Help Found Automatically as Input Help

2. If search help was not found, the Web Dynpro framework checks Check table whether a foreign key check was defined for the component or a field from the ABAP Dictionary. If one was defined, the Web Dynpro

Integrating search help framework checks whether search help exists for the check table. If so, this search help is displayed; otherwise, the key fields of the check table are displayed with descriptions if a text table was defined for the check table.

Figure 6.15 shows how the NAME\_CLASS attribute was typed with a component from an ABAP Dictionary structure (1). This ABAP Dictionary component has a foreign key check that was found by the AUTOMATIC input help mode (2) (SEOCLASS, 3) and classified correctly as a check table with a text table by the Web Dynpro framework (3).

| Personal Value List Settings .  Show Filter Oriteria |
|------------------------------------------------------|
| Show Filter Orteria                                  |
| 5 J                                                  |
| Here 2 Addition Remonal Visite 1 and 1               |
| SS_SEL_CRIT-NAME_CLASS                               |
| Ep. Objecti ypervanie a Description                  |
| Attained date of the and a cost                      |
| CK. Cencel                                           |
|                                                      |
| 11                                                   |
| od table                                             |
|                                                      |

Figure 6.15 Check Table with Text Table Found Automatically as Input Help

Search help for a data element
 3. If a foreign key check was not found, a search for possible search help is run for the data element in question in the ABAP Dictionary. If a search help is found, it is used to define the input help. The search result for automatically determining the search help is presented like the search help for fields.

What is the difference between search help at the field level and at the data element level? If search help is integrated at the field level, other structure fields can be taken into account by the search help import and export parameters; data can be included in the search help and delivered to fields. This is known as *search help context* and is not possible if search help is bound to the data element.

Default values 4. With the next search option, the Web Dynpro framework checks whether fixed values or fixed value areas exist for the domain in ques-

tion. In Figure 6.16, the VISIBILITY\_METHOD attribute was typed with a component from an ABAP Dictionary structure (①). This ABAP Dictionary component has an ABAP Dictionary domain that was found by the AUTOMATIC input help mode (②) (SEOEXPOSE, ③) and classified correctly as FIXED VALUES FOR DOMAINS by the Web Dynpro framework (④).

| Property              | Value                                 | Visibility of a class or component: General Value L 📼 🛛 |
|-----------------------|---------------------------------------|---------------------------------------------------------|
| Attribute             |                                       | Removal Value List Satisme                              |
| Attribute Name        | VISIBILITY_METHOD                     | Postale value can order ga                              |
| Type assignment       | Туре                                  | Add to Personal Value List                              |
| Type                  | ZST_03_WD_CLASS_SEL_CRIT-VISIBILITY_M | METHOD 尼 Visibility & Short Descript.                   |
| Read-only             | [T]                                   | 0 Private                                               |
| Default Value         |                                       | 1 Protected                                             |
| Null Value            |                                       | 2 Public                                                |
| Input Help Mode 🛛     | Automatic                             |                                                         |
| Determined Input Help | SEOEXPOSE                             | OK Cancel                                               |
| Type of Input Help    | Fixed values for domains              |                                                         |
|                       | Visibility:                           |                                                         |

Figure 6.16 Fixed Values for Domains Found Automatically as Input Help

5. The next check in the automatic search for input help examines the attribute typing. If the DATS or TIMS data element was used for the typing, the calendar help or clock help is found, as you can see for the DATS data element in Figure 6.17:

DATS data element or TIMS for typing

- The DATE attribute was typed with the DATS ABAP Dictionary data element (1).
- This ABAP Dictionary data element has the CALENDAR HELP input help type that was found by the AUTOMATIC input help mode (2),
   and classified correctly as CALENDAR HELP by the Web Dynpro framework (4).
- The found input help type controls that a date icon is displayed for the input help for the InputField UI element that binds the DATE attribute through data binding (③).
- By selecting the icon or pressing the F4 key, the user can activate the search help, search for a value, and select the found value to place it into the InputField (③).

|       |    |    |    |      |     |    |      |    | Property              | Value         |
|-------|----|----|----|------|-----|----|------|----|-----------------------|---------------|
| Date: | 1  |    |    | 1    |     | -  |      |    | Attribute             |               |
|       | 44 | 4  |    | lune | 200 | 9  | •    | ** | Attribute Name        | DATE          |
|       |    | Mo | Tu | We   | Th  | Fr | Sa   | Su | Type assignment       | Type 🖺        |
|       | 22 | 25 | 26 | 27   | 28  | 29 | 30   | 31 | Туре                  | DATS          |
|       | 23 | 1  | 20 | 3    | 4   | 5  | 6    | 7  | Read-only             |               |
|       | 24 | 8  | A. | 210  | 11  | 12 | 13   | 14 | Default Value         |               |
|       | 25 | 15 | 6  | 17   | 18  | 19 | 20   | 21 | Null Value            |               |
|       | 26 | 22 | 23 | 24   | 25  | 26 | 27   | 28 | Input Hein Mode 2     | Automatic     |
|       | 27 | 29 | 30 | 35   | 2   | 3  | -4.1 | 5  | Determined Innut Heln | CALENDAR      |
| _     |    |    |    |      | _   | _  | _    |    | Type of Input Help    | Calendar help |

Figure 6.17 Input Help Found Automatically for DATS Data Element

No help 6. If none of these search steps were successful, no input help is displayed.

The algorithm seems quite complicated at first glance, but is actually a very natural approach if you want to use definitions from the ABAP Dictionary.

## 6.2.3 Dictionary Search Help

Manual An automatic search for input help sometimes does not yield the required specification result. In this case, you can use the DICTIONARY SEARCH HELP input help mode to specify search help from the ABAP Dictionary by directly making an entry in the DICTIONARY SEARCH HELP field.

Test this direct allocation as follows: Use the predefined SFBECLNAME search help for the NAME\_CLASS context attribute in the CLASS\_SEL\_CRIT context node of the component controller. You will see that the check table with the text table found using the automatic input help mode is now no longer provided for the input field; instead, the search help you specified is available as input support for the user.

## 6.2.4 Object Value Selector

Usage You can use the OBJECT VALUE SELECTOR (OVS) input help if you cannot use ABAP Dictionary resources to run a search; for example, for determining the set of values in the Web Dynpro application. Like with integrating search help into components or at the field level, the other benefit of OVS is that you can fill several fields at once in a corresponding implementation (for instance, the two fields for the name of the ABAP class and its description).

OVS input help is implemented using the provided WDR\_OVS Web Dynpro component that can be used by every Web Dynpro component. We already covered the basics for using Web Dynpro in Chapter 5, Web Dynpro Standard Components. After OVS input help has been entered for a context attribute, it is automatically available for every InputField bound to this context attribute. At runtime, an active instance is always created automatically for the OVS component when a user presses the F4 key for a selected InputField, or clicks the input help icon next to the InputField. The dialog box also automatically appears on the screen at this time.

To integrate OVS input help into a context attribute, you need to carry out the following steps, which we will illustrate by way of an example. OVS input help is defined for the IF\_NAME\_CLASS InputField of the V\_ CLASS\_SELECTION view.

1. Switch to the ZWDC\_03\_CLASS\_BROWSER Web Dynpro component shown in Figure 6.18, and enter the USAGE\_OVS component usage (1) for the WDR\_OVS OVS component (2) on the USED COMPONENTS tab.

| Web Dynpro Comp   | onent            | ZWDC_03_CLASS_BROWSER Inactive<br>Class Browser |            |                                    |       |  |  |
|-------------------|------------------|-------------------------------------------------|------------|------------------------------------|-------|--|--|
| Description       |                  |                                                 |            |                                    |       |  |  |
| Assistance Class  |                  |                                                 |            |                                    |       |  |  |
| reated By         |                  | Created                                         | Created On |                                    | 2889  |  |  |
| Last Changed By   |                  | Change                                          | d On       | 02.06                              | .2009 |  |  |
| Original Lang.    | riginal Lang. EN |                                                 | Package    |                                    | \$TMP |  |  |
| Accessibility Che | ecks Acti        | ve                                              |            |                                    |       |  |  |
| Used Compo        | nents            | Implemented inte                                | erfaces    |                                    |       |  |  |
| Used Web Dyr      | npro Cor         | nponents                                        |            |                                    |       |  |  |
| Component Use     |                  | Component                                       | Descrip    | Description of Component           |       |  |  |
| USAGE OVS         |                  | WDR OVS                                         | System     | System Component for OVS Input Hel |       |  |  |

Figure 6.18 Declaration of Use of the WDR\_OVS Web Dynpro Component

2. Also define this use on the PROPERTIES tab of the V\_CLASS\_SELECTION Defining the use view, as shown in Figure 6.19. Click the CREATE CONTROLLER USAGE button (1) to copy the OVS use (2).

WDR\_OVS Web Dynpro component

Integrating input help into a context attribute

| View            | V_CLASS_SELECT        | ION Inactive(revis | sed)                   |                      |
|-----------------|-----------------------|--------------------|------------------------|----------------------|
| Properties      | Layout Inbound Plugs  | Outbound Plugs     | Context Attributes     | Actions Meth         |
| Description     | Class Selection       |                    |                        | 1                    |
| Lifetime        | framework contrc 🕶    |                    |                        |                      |
| Created By      | Created or            | n 12.0             | 15.2009                |                      |
| Last changed by | Changed               | On 18.6            | 05.2009                |                      |
| Used Controlle  | rs/Components         |                    |                        |                      |
| Component Use   | Component             | Controller         | Description            |                      |
|                 | ZWDC_03_CLASS_BROWSER | COMPONENTCONTROL   | LER                    |                      |
| USAGE_OVS       | WDR_OVS               |                    | System Componen        | t for OVS Input Help |
| LISAGE OVS      | WDR OVS               | INTERFACECONTROL   | LER Generic Input Help |                      |

Figure 6.19 Declaration of Use of the OVS Input Help in the View

3. Switch to the component controller context and then to the NAME\_ Setting the Input Help Mode CLASS attribute in the CLASS\_SEL\_CRIT node. In the properties table property (see Figure 6.20) of the NAME\_CLASS context attribute (1), you can now select the OBJECT VALUE SELECTOR entry in the INPUT HELP MODE row (2). In the new OVS COMPONENT USAGE row in the properties table, you must enter the component usage provided for the input help. Input help is available for this in this row - select the USAGE\_OVS input help (3).

| Property            | Value                               |
|---------------------|-------------------------------------|
| Attribute           |                                     |
| Attribute Name      | NAME_CLASS                          |
| Type assignment     | Type 🗈                              |
| Туре                | ZST_03_WD_CLASS_SEL_CRIT-NAME_CLASS |
| Read-only           | 0                                   |
| Default Value       |                                     |
| Null Value          | 0                                   |
| Input Help Mode 2   | Object Value Selector               |
| OVS Component Usage | USAGE_OVS 3                         |

Figure 6.20 Assigning OVS Component Usage

- Creating an event handler method
  - 4. For the V\_CLASS\_SELECTION view, you must create an event handler for the OVS event of the USAGE\_OVS OVS component being used. To do this, switch to the METHODS tab of the V\_CLASS\_SELECTION view (see Figure 6.21). Enter the name on\_ovs for the event handler method

(1). Using the input help, choose EVENT HANDLER (2) as the entry for METHOD TYPE. Select the OVS (3) event from the COMPONENT USAGE input help. You have now completed the registration of the on\_ovs() event handler method for the OVS event.

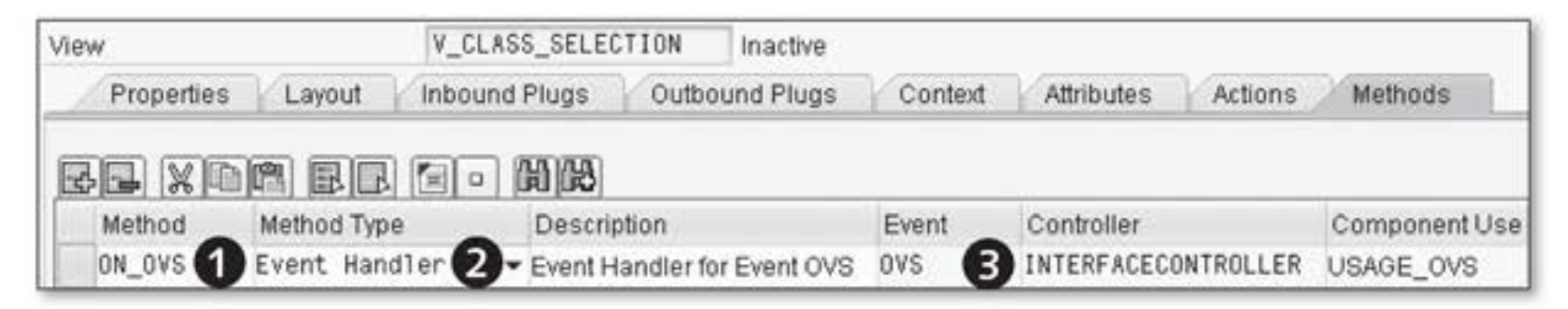

Figure 6.21 Defining the OVS Event Handler

You are provided considerable support when implementing the event handler method because a source code structure is already generated by assigning the handler method to the OVS event. To be able to understand the source code structure, you must first consider the internal structure and the interaction behavior of the OVS component.

The WDR\_OVS component provides an event view where search results are displayed as a table. The component also contains a selection view you can use to restrict search results. The input fields for the selection view, as well as the structure and contents of the table for the search result view resulting from this restriction, are defined by the using application component. Therefore, at a suitable time based on user interaction, the OVS component has to communicate again with the using Web Dynpro component.

Communication with the using component is achieved using the OVS of event for the OVS component. This event is triggered automatically four times in succession and transfers the ovs\_callback\_object parameter to the corresponding event handler in the using Web Dynpro. An example of the *phase model* for the OVS component is illustrated in Figure 6.22.

We will explain the phase model in detail in the following sections. The explanations are based on the interaction cycle between the using component (ZWDC\_03\_CLASS\_BROWSER) and the component being used (WDR\_OVS). OVS phase model

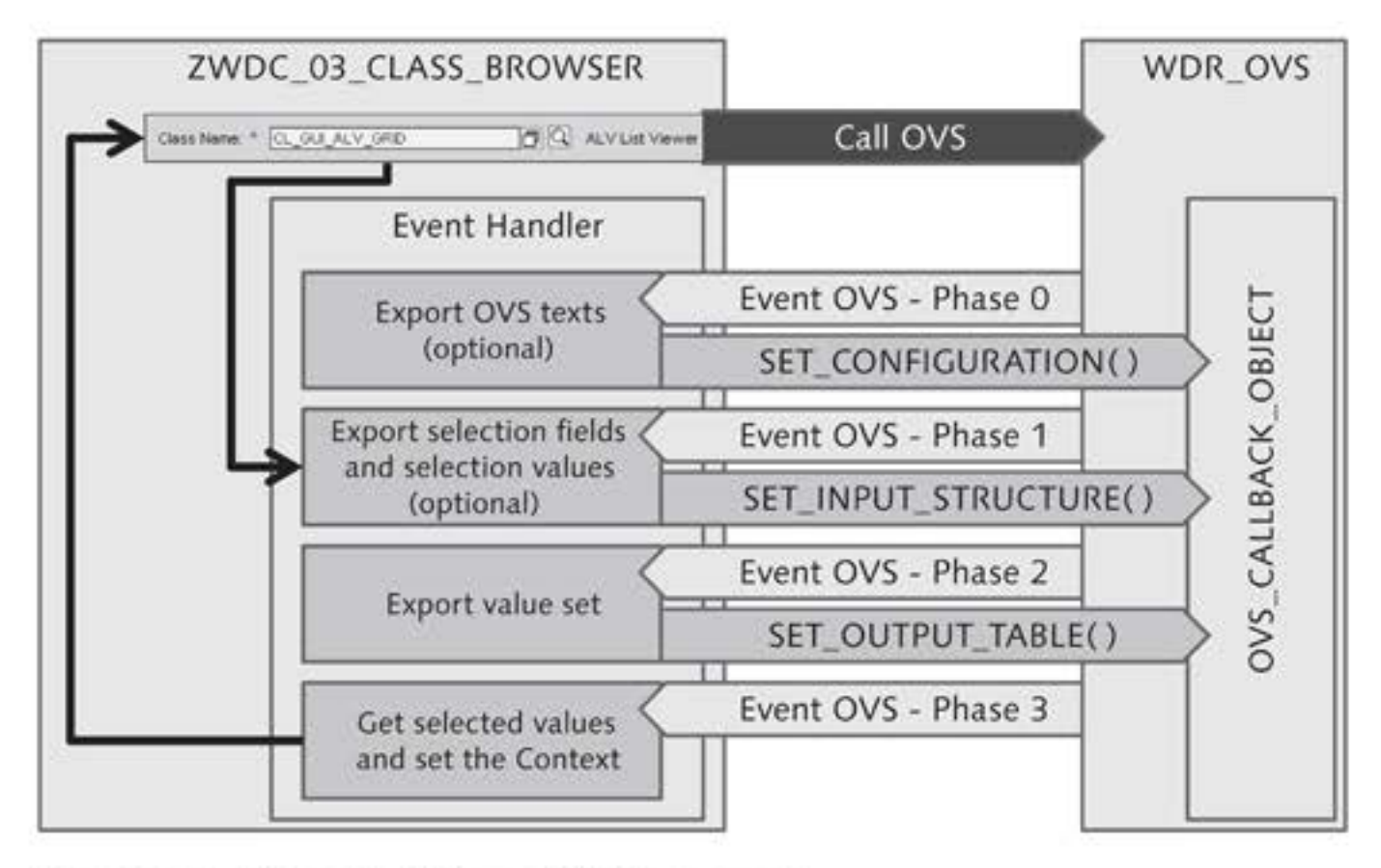

Figure 6.22 Phase Model for an OVS Component

### Calling the Object Value Selector

The user activates the OVS input help by clicking the input help icon or the  $\boxed{F4}$  key on an input field. This results in the OVS component being initialized. The OVS component triggers the OVS event, which causes the event handler in the using component (in this example, the ZWDC\_03\_ CLASS\_BROWSER component) to be called.

The event handler contains the ovs\_callback\_object importing parameter, which has the public ovs\_callback\_object->phase\_indicator instance attribute. You use this to find out which OVS phase contains the OVS. The phase count begins at 0, whereby the constants if\_wd\_ovs=>co\_ phase\_[0|1|2|3] are defined for the different phases. It is now up to the event handler to implement the reactions to the events.

### **Object Value Selector: Phase 0 Event**

Configuration You can configure the OVS component in the phase 0 period. This means, for example, that you can define the window title, header, or column header for the event table. The different layout options for OVS views are displayed in Figure 6.23.

| ▼ Hide Filter                               | Criteria                              |                                   |   |
|---------------------------------------------|---------------------------------------|-----------------------------------|---|
| Class Name:                                 | ZCL *CLASS*                           | 1                                 |   |
| Category:                                   | 00 1                                  | p                                 |   |
|                                             |                                       | -                                 |   |
| Start Searc                                 | h Reset                               |                                   |   |
| Start Searc                                 | ch Reset                              |                                   |   |
| Start Searc                                 | Description                           | •                                 |   |
| Start Searce<br>Name and<br>Class           | Description 5                         | Description 2                     | - |
| Start Searce<br>Name and<br>Class<br>ZCL_03 | Description 5<br>2<br>A_CLASS_BROWSER | Description 2<br>Assistance class |   |
| Start Searce<br>Name and<br>Class<br>ZCL_03 | Description 5<br>2<br>A_CLASS_BROWSER | Description 2<br>Assistance class |   |
| Start Searce<br>Name and<br>Class<br>ZCL_03 | Description 5<br>2<br>A_CLASS_BROWSER | Description 2<br>Assistance class |   |
| Start Searce<br>Name and<br>Class<br>ZCL_03 | Description 5                         | Description 2<br>Assistance class |   |

Figure 6.23 OVS View Layout

You can specify the input fields for the selection view and their labels (1), the number of display columns and rows for the result view (hit list), and a header for every column (2). You can also specify a group header for the hit list (3), and create a window header and group header for the windows that display the OVS component (3, 4).

At this time, you can also implement a setting to specify whether one set\_configuration() or more rows can be selected from the result table. The ovs\_callback\_ object event parameter provides the set\_configuration() method for this, which you can only expressly use at this time. An error message will be issued if you call this method at another time.

As the first step in implementing the example, switch to the on\_ovs() event handler. The complete implementation structure has already been created; therefore, you can focus on the pending requirements and use the pregenerated parts. Phase 0 involves aspects of configuration that were implemented for the example in Listing 6.3.

```
METHOD on_ovs .
* Declaration of data structure for search fields and
* hit list columns
TYPES:
    BEGIN OF lty_stru_input,
* Fields for search
```

```
name_class TYPE
      wd_this->element_class_sel_crit-name_class.
    category_class type SEOCATEGRY,
  END OF 1ty_stru_input.
* Fields for result list
  BEGIN OF lty_stru_list.
    name_class TYPE
      wd_this->element_class_sel_crit-name_class,
    descr_class TYPE
      wd_this->element_class_sel_crit-descr_class.
  END OF lty_stru_list.
* Definitions
DATA: ls_search_input TYPE lty_stru_input.
     It_select_list TYPE STANDARD TABLE OF Ity_stru_list.
                     TYPE wdr_name_value.
     ls_text
     lt_label_texts TYPE wdr_name_value_list.
     lt_column_texts TYPE wdr_name_value_list.
     lv_window_title TYPE string,
      lv_group_header TYPE string,
      lv_table_header TYPE string.
* References
FIELD-SYMBOLS: <ls_query_params> TYPE lty_stru_input.
                selection> TYPE lty_stru_list.
* Analysis
* Which OVS phase?
CASE ovs_callback_object->phase_indicator.
* Configuration phase, optional
  WHEN if_wd_ovs=>co_phase_0.
* Texts for input fields in selection screen
* Name of class
    1s_text-name = `NAME_CLASS`. "Name=searchfieldname
    ls_text-value = 'Name of class'. "the text
    INSERT 1s_text INTO TABLE 1t_label_texts.
* Category of class
    ls_text-name = 'CATEGORY_CLASS'. "Name=searchfieldname
    ls_text-value = 'Categorie of class'. "the text
      INSERT 1s_text INTO TABLE 1t_label_texts.
* Texts for columns in selection screen
* Name of class
    ls_text-name = `NAME_CLASS`. "Name=liststructure ls_
text-value = 'Class'. "the text
    INSERT 1s_text INTO TABLE 1t_column_texts.
* Another column for the description
```

```
ls_text-name = `DESCR_CLASS`. "Name=liststructure
    ls_text-value = `Description`. "the text
      INSERT 1s_text INTO TABLE 1t_column_texts.
* Texts for title, GroupHeader, and TableHeader
    lv_window_title = 'Class search'.
    lv_group_header = 'Class group.
    lv_table_header = 'Name and description'.
* Set the configuration using CallBack object
    ovs_callback_object->set_configuration(
      label_texts = lt_label_texts
      column_texts = lt_column_texts
      group_header = lv_group_header
      window_title = lv_window_title
      table_header = lv_table_header
      col_count
                  = 2
      row_count = 5 ).
```

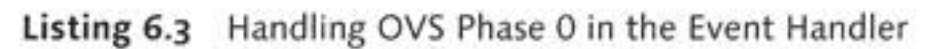

The generated handler method begins with the declaration section. This is where the LTY\_STRU\_INPUT structure type for defining the fields you want to appear in the search template is prepared. The two fields name\_class and category\_class were extended and enable the user to enter a name and the class category for the selection. The name can be entered with wildcard symbols such as an asterisk (\*), for example. The category stands for the class type such as GENERAL OBJECT TYPE or EXCEPTION CLASS.

The LTY\_STRU\_LIST structure type is used to define the result table. The fields you enter in this type will become the output table columns. The two fields name\_class and descr\_class were extended and, for this reason, the result table has two columns. Other declarations follow, which are used for transferring data to methods for the CallBack object.

The implementation part begins with the CASE ovs\_callback\_object - D >phase\_indicator statement to find out which OVS phase contains the P OVS component. The public phase\_indicator instance attribute has the value for the current phase. The question about whether the OVS component is in phase O is WHEN if\_wd\_ovs=>co\_phase\_0.

Configuring a search template and result table

Determining phases The structures and tables are filled for phase 0 (configuration phase) to initialize the OVS component:

- lt\_label\_texts
   Is filled to define texts for selection fields.
- lt\_column\_texts
   Is filled to define headers for the result table.
- lv\_window\_title
   Is filled to define the title of the search and result window.
- lv\_group\_header,
   Is filled to define additional text for the title.
- lv\_table\_header
   Is filled to give the result table a title.

Finally, the ovs\_callback\_object->set\_configuration( ) method is called to return the values to the OVS component.

### **Object Value Selector: Phase 1 Event**

Configuring a If you want to use the optional selection view of the OVS component, in phase 1, you must define the structure of the selection fields to be displayed and transfer it to the OVS component. You can also transfer initial values for the selection fields at the same time. You can use the set\_input\_structure() method to do this.

The following also applies for this method: an error message will be issued if it is called at another time. If the method is not called, displaying the selection view will not apply and the result view will be displayed directly. Figure 6.24 shows the effects of handling OVS phases on the selection screen.

If the OVS phase 0 handling is implemented in the handler method, the selection screen can be explicitly arranged, as already explained for phase 0. If phase 0 is omitted, standard texts from the ABAP Dictionary (if available) will be used.

| With Phase 0<br>With Phase 1 |                | Without P<br>With Phas                  |                    |                  |            |
|------------------------------|----------------|-----------------------------------------|--------------------|------------------|------------|
| Class Searc                  | h: Class Group |                                         | WD Component       | Application Clas | is Bro 🔳 🗙 |
| - Hide Filter                | Criteria       | 10 - 10 - 10 - 10 - 10 - 10 - 10 - 10 - | Filde Filter Crite | aria             |            |
| Class Name:                  | ZCL_*CLASS*    | D                                       | ObjectTypeName:    |                  | đ          |
| Category:                    | 00             | đ                                       | Category:          | 00               | đ          |
| Start Searc                  | ch Reset       | OK Cancel                               | Start Search       | Reset            | K Cancel   |

Figure 6.24 Effects of Handling OVS Phases on the Selection Screen

Although handling phase 1 is optional, the user should be offered the option of restricting the search result to an ABAP class name. To do this, you must take into account the search structure and user values already entered. Listing 6.4 shows the implementation for OVS phase 1.

```
* Search structure and default values phase, optional
* If they are omitted, no search view appears
WHEN if_wd_ovs=>co_phase_1.
* Determine values already entered by user from
* the InputField search field
ovs_callback_object->context_element->get_static_attributes(
    IMPORTING static_attributes = ls_search_input ).
* Transfer the values using the CallBack object
ovs_callback_object->set_input_structure(
    input = ls_search_input ).
```

#### Listing 6.4 Handling OVS Phase 1 in the Event Handler

You can use the public context\_element instance attribute of the ovs\_ callback\_object CallBack object to determine the entry already made by the user. As always in context programming, the get\_static\_attributes() method is available for this. Finally, you can transfer the structure with the data to the set\_input\_structure() method of the Call-Back object. This will complete the process of defining the selection screen.

#### **Object Value Selector: Phase 2 Event**

```
Determining a set
of results
```

In phase 2, you must determine the set of search results from the using component. If values for selection parameters were entered in a selection view, they are now available as a query\_parameters instance attribute of the ovs\_callback\_object event parameter.

The application component must also transfer the table containing the values available for selection to the OVS component. This is achieved using the set\_output\_table( ) method of the ovs\_callback\_object event parameter. Calling set\_output\_table( ) is mandatory and must be done in this phase.

Listing 6.5 shows the implementation details.

```
* Determine values for the hit list phase
WHEN if_wd_ovs=>co_phase_2.
* If phase 1 was implemented, use entry
* If not, use own values
  IF ovs_callback_object->query_parameters IS BOUND.
* Exception handling
    ASSIGN ovs_callback_object->query_parameters->*
      TO <ls_query_params>.
    IF NOT <ls_query_params> IS ASSIGNED.
* Initialize parameters
      ls_search_input-name_class = 'ZCL*'.
      ls_search_input-category_class = '00'.
    ELSE. "<ls_query_params> not ASSIGNED
* Transfer values from guery_parameters
      ls_search_input-name_class =
        query_params>-name_class.
     ls_search_input-category_class =
        <ls_query_params>-category_class.
    ENDIF.
  ELSE. "Query_parameters not bound
* Initialize parameters
    ls_search_input-name_class = 'ZCL*'.
    ls_search_input-category_class = '00'.
  ENDIF.
* Determine values for the hit list
wd_comp_controller->getmodel_class_list(
  EXPORTING
    clstype = '0'"Search for classes
```

```
clsname_pattern = ls_search_input-name_class
category = ls_search_input-category_class
langu = sy-langu
IMPORTING
clsnames_w_description = lt_select_list ).
* Set the hit list
ovs_callback_object->set_output_table(
output = lt_select_list ).
```

#### Listing 6.5 Handling OVS Phase 2 in the Event Handler

A check is performed to see whether the public query\_parameters query\_parameter instance attribute for the ovs\_callback\_object CallBack object is bound. This is done using the IF ovs\_callback\_object->query\_parameters IS BOUND statement. This is the case if a selection screen was defined in phase 0 or 1.

However, it may be that OVS phases O and 1 were not processed in the handler method. You must react to this. In this example, you assign the ZCL\* value to the ls\_search\_input-name\_class auxiliary variable and OO to the ls\_search\_input-category\_class variable. This will ensure that general ABAP classes whose names begin with ZCL\* are determined.

The next part of the implementation involves determining the hit list; in Business logic other words, the business logic. In this example, the getmodel\_class\_ list() service method, based on the SEO\_CLASS\_LIB\_INTROSPECTION function module that determines ABAP classes, was created using the service call wizard.

The values returned as an internal table by the service method are transferred to the set\_output\_table( ) method of the ovs\_callback\_object CallBack object. In this case, the typing for the internal table delivered by the service method is identical to the hit list structure. This means that the data in the internal table does not need to be converted to the hit list typing. The OVS component then ensures that the hit list, as shown in Figure 6.25, is displayed. The appearance of the search is controlled by using phases 0 and 1.

| Class Sear                             | ch: Class Group               |   |                                 |   |                                          |                              |
|----------------------------------------|-------------------------------|---|---------------------------------|---|------------------------------------------|------------------------------|
| ▼ Hide Filter                          | r Criteria                    |   |                                 |   |                                          |                              |
| Class Name:<br>Category:<br>Start Sear | ZCL_'CLASS'<br>00<br>ch Reset | đ |                                 | [ | Without Phase 0<br>Without Phase 1       |                              |
| Name and                               | Description                   |   |                                 |   | WD Component Application Class Br        | owser 🔲                      |
| Class<br>ZCL_03                        | 3_A_CLASS_BROWSER             |   | Description<br>Assistance class |   | ObjectTypeName<br>ZCL_03_A_CLASS_BROWSER | Description Assistance class |

Figure 6.25 Different Displays for Selection View and Result View

### **Object Value Selector: Phase 3 Event**

Transferring the user selection The search result was displayed in the result view of the OVS component. The user now has the opportunity to select one or more table rows. However, the latter is only possible if a multiple selection for the result table was configured in the first phase of the process using the set\_configuration() method.

Only one result table row can be selected in the standard configuration for the OVS component. The content of the selected row is then available for reading in the selection instance attribute of the ovs\_callback\_ object event parameter. The details for this are shown in Listing 6.6.

```
WHEN if_wd_ovs=>co_phase_3.
* Read data
IF ovs_callback_object->selection IS BOUND.
* De-reference data to read it
ASSIGN ovs_callback_object->selection->* TO <ls_selection>.
IF <ls_selection> IS ASSIGNED.
* Put data back in selection conditions
ovs_callback_object->context_element->set_static_attributes(
    static_attributes = <ls_selection> ).
ENDIF.
ENDIF.
ENDCASE.
ENDMETHOD.
```

Listing 6.6 Handling OVS Phase 3 in the Event Handler

The user selection is de-referenced by the following statement:

ASSIGN ovs\_callback\_object->selection->\* TO <ls\_selection>. The values selected by the user are available in the <ls\_selection> field symbol and can be placed into view fields. The set\_static\_attributes( ) method for context\_element from the ovs\_callback\_object CallBack object was used for this.

The OVS phase 3 handling also completes the handler method implementation for the OVS event.

### 6.2.5 Input Help Mode: Freely Programmed

Another input help mode available is FREELY PROGRAMMED. This mode enables you to program your own input help as you wish: the Web Dynpro framework allows you to create and use your own input help components. A Web Dynpro component to be used as input help must implement the IWD\_VALUE\_HELP Web Dynpro component interface. After the freely programmed input help has been bound to a context attribute, the input help is automatically available for every InputField bound to this attribute.

# 6.3 SELECT-OPTIONS

Before, you had to struggle with manually compiling a selection view. You had to define view fields and program the handling of inconsistencies and incorrect entries. Although we mentioned that you can take search context into account when you integrate search help, you might have already noticed that something is missing.

When we look again at defining standard selection screens in ABAP SELECT-OPTIONS programming, it is apparent that the SELECT-OPTIONS ABAP statement exists specifically for this purpose. This statement creates an interval entry option in a very user-friendly way for the developer and user. Figure 6.26 displays a selection screen that was defined using the following statement sequence:

DATA: ls\_seoclass TYPE seoclassdf. SELECT-OPTIONS: clsname FOR ls\_seoclass-clsname. Setting selected values in view fields

IWD\_VALUE\_HELP

| Programm Z_06_  | SELECT_OPTIONS |    |         |   |
|-----------------|----------------|----|---------|---|
| $\odot$         |                |    |         |   |
| Class/Interface | ZCL_03*        | to | ZCL_06* | Ş |

Figure 6.26 SELECT-OPTIONS in an Executable Program

Ranges table This means individual entries and interval entries can be allowed that can be defined as inclusive criteria or as exclusive criteria. Within the program, an internal table with a header line is created from the SELECT-OPTIONS ABAP statement. The columns contained in this internal table are listed in Table 6.1.

| Components | Туре       | Description                                                                                                    |
|------------|------------|----------------------------------------------------------------------------------------------------|
| sign       | C(1)       | Specifies whether the result is included<br>in or excluded from the overall set of<br>results. Values are I for inclusion and E<br>for exclusion. |
| option     | C(2)       | This is the selection option for the row specification in the form of logical operators, for example, EQ for equals.                              |
| low        | SEOCLSNAME | This is the comparison value in single<br>comparisons or the lower interval limit<br>for interval limits.                                         |
| high       | SEOCLSNAME | This is the higher interval limit for interval limits.                                                                                            |

Table 6.1 Columns in SELECT-OPTIONS Table

The type for the low and high columns is derived from the reference type for the SELECT-OPTIONS statement. This internal table is filled row by row with user entries and can be used for later operations.

 
 WDR\_SELECT\_ OPTIONS
 You can also use SELECT-OPTIONS in Web Dynpro. The WDR\_SELECT\_ OPTIONS
 WDR\_SELECT\_OPTIONS is made available for this purpose.

 OPTIONS
 OPTIONS Web Dynpro component is made available for this purpose.

 The interface controller for the WDR\_SELECT\_OPTIONS Web Dynpro component provides the init\_selection\_screen( ) method, which can
 be used to determine a reference to SELECT-OPTIONS with the IF\_WD\_ SELECT\_OPTIONS type. This reference provides the methods to arrange the corresponding options visually.

The SELECT-OPTIONS visualization (see Figure 6.27, **①**), which is implemented in the WND\_SELECTION\_SCREEN interface view of the WDR\_SELECT\_ OPTIONS Web Dynpro component, displays the standard functions (**④**) CANCEL, CHECK, RESET, and COPY in the first row. You can deactivate these functions if you do not need them (set\_global\_options()) method and m\_display\_btn\_\* constant from the IF\_WD\_SELECT\_OPTIONS interface).

| Class Br                | owser - | Windows In | ternet Explor | er       | 1          | . 6          |          | ×         |
|-------------------------|---------|------------|---------------|----------|------------|--------------|----------|-----------|
| $\mathbf{\Theta} \odot$ | - 101   | http://    |               |          | - ** ·     | × II.        |          | p -       |
| \$ \$                   | Clas    | s Browser  | _             |          | <u> </u>   | • 🗟 • 🚔 •    | Bage • 4 | Tools * * |
| Find                    |         |            |               |          |            |              |          | <b>.</b>  |
| Cancel                  | Check   | Reset C    | xpy 1 4       |          |            |              |          |           |
| Class/inter             | tace D  | d (cl_V/D* | -             | 0        | То         |              | 0        |           |
| Sign                    | Option  | Low        | Hgh           | Mul      | tiple Sele | ction        |          |           |
| 1                       | CP      | CL_WD*     |               | Z        |            | 91           |          |           |
| 1                       | BT      | ZCL_03*    | ZCL_06*       |          | Ortion     | Exam         | To       | 1         |
| E                       | CP      | CL_WD_T*   |               | -        | fel.       | CL MD*       | 10       |           |
|                         |         |            |               | -        | 11         | ZCL 03*      | ZCL 06*  |           |
|                         |         |            |               |          | 1          | CL_WD_T*     |          |           |
|                         |         |            |               |          | 0          |              |          |           |
|                         |         |            |               |          | 0          |              |          |           |
|                         |         |            |               |          |            |              | OK Ca    | ncel      |
|                         |         |            |               | <u> </u> |            |              |          |           |
| 4                       |         |            |               |          |            |              |          |           |
| Done                    |         |            |               |          |            | Local intran | iet      | + 100% +  |

Figure 6.27 Web Dynpro Application with SELECT-OPTIONS

The area with selection fields and parameters follows under the functions; the user can configure this area as required (2). In this example, a selection field was defined for entering an ABAP class name (create\_range\_table() and add\_selection\_field() methods of the IF\_ WD\_SELECT\_OPTIONS interface). As a result, the lower and upper limits of

Selection and parameter fields

WND\_ SELECTION\_ SCREEN the selection field are displayed as input fields. If defined, input help is available for the fields and parameters. The user can use the MULTIPLE SELECTION button (③) to open the MULTIPLE SELECTION dialog box for selection fields, where additional search criteria can be entered. Inclusive conditions are displayed in green, exclusive ones in red. The entries made by the user are placed in the created range table, visualized in this example in the Table UI element.

- Functions and events Another word about standard functions: events such as ON\_CHECK are defined for standard functions in the interface controller of the WDR\_ SELECT\_OPTIONS Web Dynpro component. These events are triggered when the corresponding button is clicked; for instance, the CHECK button. In the using component, an EVENT HANDLER must be defined that will register itself on the required event for the WDR\_SELECT\_OPTIONS Web Dynpro component and handle this event.
  - [/] As an exercise, we will look at a simple way of using the WDR\_SELECT\_ OPTIONS component. In this case, you will implement the previously mentioned selection screen in a Web Dynpro component.
    - 1. Create the new ZWDC\_06\_CLASS\_BROWSER Web Dynpro component with the V\_S0 view and W\_MAIN window.
- Component usage 2. Define the usage for the WDR\_SELECT\_OPTIONS Web Dynpro component. Call this usage USAGE\_SO.
  - 3. Declare the COMPONENT USE for USAGE\_S0 in the V\_S0 view, as already described in Chapter 5, Web Dynpro Standard Components. The view controller can subsequently use the usage declaration to access component interface elements for the WDR\_SELECT\_OPTIONS Web Dynpro component.
  - View attributes 4. Define the two new object references in the view attributes:
    - ▶ G0\_S0

The GO\_SO attribute provides the methods for configuring the selection screen (NAME: GO\_SO, REFERENCE TYPE: IF\_WD\_SELECT\_ OPTIONS).

▶ G0\_1C\_S0

The GO\_IC\_SO attribute is used as a reference to the interface controller for the SELECT-OPTIONS component (NAME: GO\_IC\_SO, REF-ERENCE TYPE: IWCI\_WDR\_SELECT\_OPTIONS).
5. Create the new init\_select\_options() method in the view controller and implement it as shown in Listing 6.7: op

init\_select\_ options()

- In the first step, check whether the component usage already has an active instance. You do this using the has\_active\_component() method. If not, create an active instance for it using the create\_ component() method.
- Then, determine the reference to the interface controller (wd\_this->go\_ic\_so). You will use this interface controller in the next step to determine the reference to the selection screen (wd\_this->go\_so). This reference is then used to create and configure the selection screen.
- Create a range table for the SEOCLSNAME data element using the create\_range\_table() method.
- Finally, add the add\_selection\_field( ) method to the new CLSNAME selection field. This method provides a range of parameters that control how the field is created. The option to define the explicit SFBECLNAME search help for the field has been used in this example.

```
METHOD init_select_options .
* The range table for the selection field
DATA: lt_range_table TYPE REF TO data.
* Reference to the select options usage controller
  lo_ref_cmp_usage TYPE REF TO if_wd_component_usage.
* Instantiate the usage component. if necessary
lo_ref_cmp_usage = wd_this->wd_cpuse_usage_so( ).
IF lo_ref_cmp_usage->has_active_component( ) IS INITIAL.
  lo_ref_cmp_usage->create_component( ).
ENDIF.
* Determine reference to the interface controller
wd_this->go_ic_so = wd_this->wd_cpifc_usage_so( ).
* Initialize selection screen
wd_this->go_so =
  wd_this->go_ic_so->init_selection_screen( ).
* Generate range table for data element
lt_range_table = wd_this->go_so->create_range_table(
  i_typename = 'SEOCLSNAME' ).
* Generate field in selection screen
wd_this->go_so->add_selection_field(
```

and a button

```
i_id = 'CLSNAME'
it_result = lt_range_table
i_value_help_type =
    if_wd_value_help_handler=>co_prefix_searchhelp
    i_value_help_id = 'SFBECLNAME' ).
ENDMETHOD.
```

Listing 6.7 Initializing the Selection Screen

- - 7. Define the NAME\_CLASS node in the context. The context attributes correspond to the columns in the internal table for SELECT-OPTIONS; that is, SIGN (CHAR1 type), OPTION (CHAR2 type), LOW (SEOCLSNAME type), and HIGH (SEOCLSNAME type).

### Creating a table 8. In the view, create a table for the NAME\_CLASS context node.

- 9. Create the BTN\_GO button in the view and assign the GO action to the onAction button event. Switch to the implementation for the action handler method and implement this, as shown in Listing 6.8:
  - Use the get\_range\_table\_of\_sel\_field( ) method to read the range table of the CLSNAME field. What is interesting here is that the method returns a data reference (TYPE REF TO DATA).
  - You must de-reference the data reference to be able to continue working with it. You do this using a field symbol. After the de-referencing, you can use the field symbol as you would a normal variable.
  - The business logic in this example is minimal. Place the ranges table back into the context to display it.

```
METHOD onactiongo .
* Context node reference
DATA: lo_nd_name_class TYPE REF TO if_wd_context_node,
* User entries as the data reference
    rt_name_class TYPE REF TO data.
* To de-reference the range table
FIELD-SYMBOLS: <fs_name_class> TYPE table.
* Retrieve user entry
rt_name_class =
```

```
wd_this->go_so->get_range_table_of_sel_field(
    i_id = 'CLSNAME' ).
* De-reference the data reference with field symbol
ASSIGN rt_name_class->* TO <fs_name_class>.
* Here comes the business logic
* Place the range table in the context
lo_nd_name_class = wd_context->get_child_node(
    name = `NAME_CLASS` ).
lo_nd_name_class->bind_table( <fs_name_class> ).
ENDMETHOD.
```

Listing 6.8 Action Handler for the GO Action

- 10. Create a ViewContainerUIElement in the view to embed the WND\_ ViewContainer SELECTION\_SCREEN window of the SELECT-OPTIONS component. UIElement
- Switch to the window and embed the WND\_SELECTION\_SCREEN interface view in the VC\_SO view container of the V\_SO view.
- 12. Create a Web Dynpro application for the Web Dynpro component Testing and test the application.

You have now used SELECT-OPTIONS in your Web Dynpro application – and thus opened up many possibilities for your future developments. With this new knowledge, you can now standardize the visual appearance of selection options and offer the user the familiar visual appearance and known input options of selection screens for classic ABAP reports.

# 6.4 Semantic Help

The general goal so far has been to provide users with input help to support them in specifically entering values into input fields; however, you may also need to explain *what* they are actually entering. This requires having to provide the user with explanations in the form of *semantic information* or *semantic help*.

The following options are available for this in Web Dynpro:

- Field-related help texts with tooltips
- Field-related explanation texts
- Field-related ABAP Dictionary help (F1 help)

- Non-field related explanations
- Application-related or window-related KW documents

Naturally, the principle of reuse once again forms the basis for the different approaches. Let us look at the different options in detail.

### 6.4.1 Help Texts with Tooltips

As already described, a number of properties exist for view elements. Among them is the TOOLTIP property, which is available for all UI elements because it is defined in the CL\_WD\_UIELEMENT ABAP class. This property enables the display of short texts up to a maximum length of 255 characters.

To display the help text in a yellow box known as a tooltip, you move the mouse cursor over the view element (see Figure 6.28). When you move the mouse cursor away from the field, the display disappears.

| Class Browser - Windows Internet Explorer | -DX      | Property       | Value                 | Binding |
|-------------------------------------------|----------|----------------|-----------------------|---------|
| - # http://                               | Google   | Properties (In | nputField)            |         |
|                                           | n »      | ID             | IF_NAME_CLASS         |         |
| Class Browser                             | 9 ·      |                |                       | _       |
|                                           |          | tooltip        | \$OTR:\$TMP/NAMECLASS | 3       |
| ObjectTypeName:                           |          | value          | V_SEMANTIC_HELP.FIEI  | LC &    |
| Class Name                                | (¥)      | visible        | Visible               | ē 🛛     |
| Local intranet                            | * 100% * | width          |                       |         |

Figure 6.28 Tooltip with OTR Alias Short Text

tooltip property

The TOOLTIP property value can come from different sources: the property is entered directly, an OTR alias short text is used, or texts for the data element being used are used. In the example in Figure 6.28, the OTR alias short text \$OTR:\$TMP/NAMECLASS was used as the text source.

### 6.4.2 Explanation Texts

The next option is also implemented using view element properties, specifically, the EXPLANATION property. This property is only available for a subset of view elements (for example, Button, DropDown\*, or Input-Field), not all of them.

The help text is displayed when you click a view element or move the mouse cursor on the view element label. This is displayed as underlined in green.

You can enter the EXPLANATION property value directly or by using OTR alias short texts. If the primary property of a UI element is bound to a context attribute, parts of the data element documentation can be presented to the user. To do this, you must use DropDown in the input field for the property or the CREATE BINDING... button to the right of the input field to open a maintenance dialog box for the explanation text and implement the required settings (see Figure 6.29).

|                                                                             |                  |                   |         | ¥                                                                |
|-----------------------------------------------------------------------------|------------------|-------------------|---------|------------------------------------------------------------------|
| Class Browser - Windows Internet Inglane 🚊 🗆 🗴                              | Property         | Value             | Binding | Christian Dynamo Explorer Change New Yor ZWOC_DE_CLASS_SROWSER X |
| 3 . • @ http://                                                             | Properties (Inpu | rtField)          |         |                                                                  |
| 1 10 Manuar 1 10 - *                                                        | ID               | IF_NAME_CLASS     |         | Q'With Mouse-Over Help Test                                      |
| Con grouss proviser                                                         | Layout Data      | MatrixData        | D I     | Fram the Data Element                                            |
| ChiectTypeName:                                                             | activateAccessi  | (e 🗇              |         | Short Destroy                                                    |
| Name of an object type (that is, a class                                    | alignment        | auto              | 0       | Content of Keyblock & JIEA                                       |
| or interface). The name may consist of<br>alphanumeric characters plus the  | contextMenuBel   | ha Inherit        | 8       | Show Reference to Complete Data Element Documentation            |
| special characters underscore (_) and                                       | contextMenuId    |                   |         | O From an OTR Alias                                              |
| (/) is used as a deliniter for the                                          | enabled          | <b>v</b>          |         | C From Individual OTR Text (Max: 255 Chars)                      |
| hamespace prefix. The name may not<br>begin with a digit. The name may only | explanation      |                   | F       | A FILE MARY MARY MARY                                            |
| contain uppercase letters. The Class                                        | imeMode          | auto              | a (1)   | 1                                                                |
| entries into uppercase. If you use the                                      | length           | 0                 |         |                                                                  |
| Class Library API to insert a new<br>name, there is no automatica           | passwordField    | D                 |         |                                                                  |
| conversion. If you use lowercase                                            | readOnly         |                   | 0       | Ut cal Int. Int. Int. Int.                                       |
| click for more)                                                             | state            | Normal Item       | Ð       |                                                                  |
| (F)                                                                         | textDirection    | Inberit           | 8       | ✓ ×                                                              |
| Local intranet + 100% +                                                     | tooltip          | \$OTR:\$TMP/NAMEC | LASS    |                                                                  |
|                                                                             | value            | V_SEMANTIC_HELP   | FIELC S |                                                                  |
|                                                                             | visible          | Visible           | 0       |                                                                  |
|                                                                             | width            |                   | 10      |                                                                  |

Figure 6.29 Maintaining and Displaying Explanation Values

SHORT DESCRIPTN, CONTENT OF KEYBLOCK & DEFINITION&, and CONTENT OF KEYBLOCK & USE& are available for displaying (①). You can deactivate the display of explanation texts (②) by selecting the HIDE QUICK HELP menu option in the context menu (anywhere in the view) or activate the display by selecting the DISPLAY QUICK HELP menu option. If you deactivate the display, you must refresh the Web Dynpro application for the setting to take effect.

# 6.4.3 ABAP Dictionary Help

You will most likely be familiar with F1 help for input fields from classic dynpro programming. This help is derived from data element documentation from the ABAP Dictionary.

For F1 help, the view element has to be bound to a context attribute that was typed with a data element. To now display the help, the user can activate it using the Ctrl + Fl key combination or the MORE FIELD HELP context menu option (see Figure 6.30).

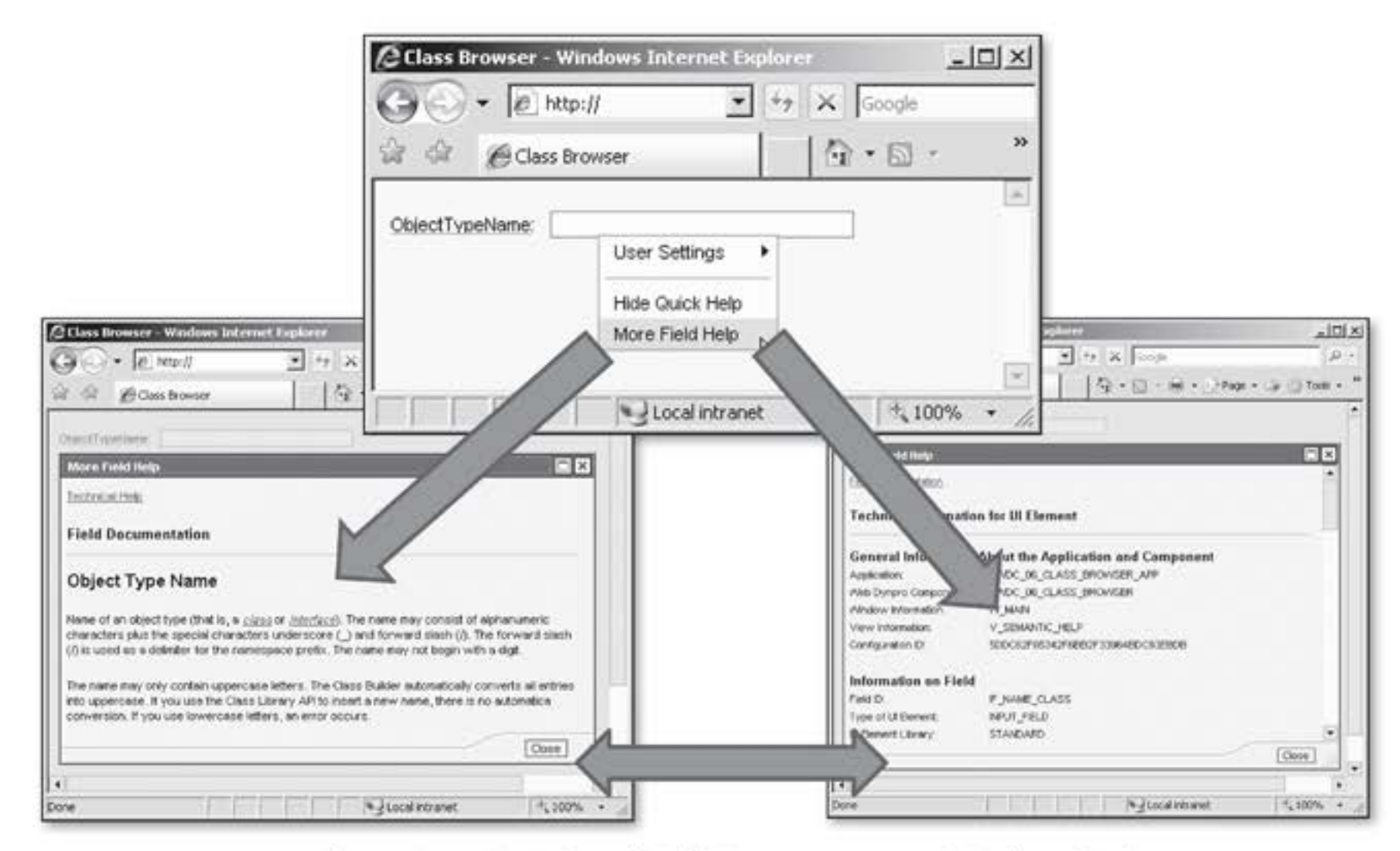

Figure 6.30 F1 Help with Field Documentation and Technical Help

Display If data element documentation is available, field documentation is displayed for the user in the MORE FIELD HELP modal dialog box. The user can navigate via the TECHNICAL HELP link to the technical details for the field. These details consist of the following elements:

- General Information About the Application and Component Application, Web Dynpro Component, Window Information, View Information, and Configuration ID
- Information on Field
   Field ID, Type of UI Element, UI Element Library (Category)
- UI Element Attributes
   Attribute Name, Value, Context Path and Type of UI Element Attribute

If no data element documentation exists, the technical help is immediately displayed. It is also immediately displayed if the WDHIDEMOREFIELD-HELPASDEFAULT application parameter is set to ABAP\_TRUE. This means that no more data element documentation will be created, unless the EXPLA-NATION property was created for a field using the ABAP Dictionary.

### 6.4.4 Explanations

So far, all of the help had a reference to a view field. We will now look at non-field related help. You use the Explanation UI element to display help texts for a view element of a Web Dynpro application on one or more rows. An example is shown in Figure 6.31.

| Class Browser - Win                                                                                                  | dows Internet Explore                                                      | r<br>× I                         | _D× |
|----------------------------------------------------------------------------------------------------|----------------------------------------------------------------------------|----------------------------------|-----|
| Class Bro                                                                                                    | wser                                                                       | <b>⊕</b> • <b>⊡</b> • <b>⊜</b> • | **  |
| ObjectTypeName:                                                                                                    |                                                                            |                                  |     |
| Class Browser<br>• Used to read the d<br>• Gets the methods<br>• Displays the method<br>• Adapts dynamical<br>GREAT! | escription of an ABAP cle<br>of an ABAP class<br>ds as tree and table<br>/ | ass<br><u>Hide Guick Help</u>    |     |
|                                                                                                    |                                                                            |                                  | *   |
| Done                                                                                                    | Local in                                                                   | trapet 10                        | 190 |

Figure 6.31 Explanation UI Element

The relevant documentation developer usually edits help text in the Web Dynpro Dynpro authoring environment at design time. Web Dynpro authoring environment

367

# Web Dynpro Authoring Environment

|                   | One of the many text types stored in the Online Text Repository (OTR) are translatable texts. The ABAP Workbench provides a separate authoring environment called the <i>Web Dynpro Text Browser</i> for editing texts retrospectively without having to enter the development environment. You can activate the Web Dynpro Text Browser in Transaction SE80 by selecting the UTILITIES • SETTINGS • WORKBENCH (GENERAL) path in the BROWSER SELECTION group and then choosing the WEB DYNPRO TEXT BROWSER menu option. After you confirm your selection by clicking the green checkmark, the Web Dynpro Text Browser now appears in your browser selection above the object list in the left-hand margin of the Workbench window. |
|-------------------|----------------------------------------------------------------------------------------------------|
|                   | When you click the WEB DYNPRO TEXT BROWSER button, only the Web Dynpro component views containing texts from the OTR that are ready for changing are displayed. These views are subject to the following restrictions:                                                                                                    |
|                   | <ul> <li>Only texts from the OTR and not from the ABAP Dictionary can be<br/>changed.</li> </ul>                                                                                                    |
|                   | <ul> <li>All OTR texts for a Web Dynpro application can be edited only in the original logon language.</li> </ul>                                                                                                    |
|                   | <ul> <li>Only text elements from active views can be changed; inactive views are<br/>not displayed in the Web Dynpro Text Browser.</li> </ul>                                                                                                    |
| Text property     | The Explanation UI element has the TEXT property, to which you can assign a static text or a text from the OTR. You cannot bind a text to this field using data binding. This results in a maximum length of 255 characters.                                                                                                    |
|                   | Can longer texts be assigned? The approach varies depending on the SPS version.                                                                                                    |
| SPS lower than 11 | If you are using SAP NetWeaver Application Server 7.0 with an SPS lower than 11, the text must be dynamically assigned to the TEXT property in the wddomodifyview( ) method.                                                                                                    |
| SPS 11 or higher  | If you are using SAP NetWeaver 7.0 SPS 11 or higher, the TEXTDOC-<br>UMENTNAME property is available in the Explanation UI element to<br>directly specify the name of the documentation module to be displayed.<br>Listing 6.9 shows an example of how you can assign a text or documen-<br>tation module to the TEXT property of the Explanation UI element.                                                                                                    |

#### Assigning Explanation Text

The DOCU\_GET function module makes the content of a documentation module available in an internal table. The format of the documentation corresponds to the SAPscript format. You can use the static cl\_wd\_format-ted\_text=>create\_from\_sapscript( ) method to convert the text into text to be displayed.

The DOCU\_CREATE function module is used to create documentation modules. Select the GENERAL TEXT entry for the DOCUMENTATION CLASS, specify a name, and then switch to the SAPscript editor to maintain the text.

```
METHOD wddomodifyview .
* Reference to the explanation element
DATA: lo_explanation TYPE REF TO cl_wd_explanation.
* Document module text in internal table (for option 1)
      lt_tline TYPE text_line_tab.
* Formatted text for explanation (for option 1)
      lo_formatted_text TYPE REF TO cl_wd_formatted_text.
* Determine reference to view element
lo_explanation ?= view->get_element(
  id = 'EX_NAME_CLASS' ).
*** Option 1 (SPS lower than 11)**
** Read document module
*
  CALL FUNCTION 'DOCU_GET'
\star
     EXPORTING
              = 'TX' "General text
       id
*
       langu = 'E'
       object = 'ZTXT_06_CLASS_BROWSER'
*
     TABLES
*
       line
              = lt_tline
×
     EXCEPTIONS
*
       OTHERS = 5.
*
  IF sy-subrc <> 0.
\star
   EXIT.
* ENDIF.
** Convert from SAPscript to Web Application Documentation
*
  lo_formatted_text =
     cl_wd_formatted_text=>create_from_sapscript(
×
*
       sapscript_lines = lt_tline
\star
       type
                       = cl_wd_formatted_text=>e_type-wad ).
** Set text
* lo_explanation->set_text(
```

```
* value = lo_formatted_text->m_xml_text ).
** Option 2 (SPS 11 or higher)**
* Set name of document module
lo_explanation->set_text_document_name(
  value = 'ZTXT_06_CLASS_BROWSER' ).
ENDMETHOD.
```

Listing 6.9 Dynamically Setting the Text Property of the Explanation UI Element

 Option 1 (SPS lower than 11)
 In option 1, you see the dynamic option for an SPS lower than 11. The documentation module is read first using the DOCU\_GET function module. This documentation module must have been created beforehand by the DOCU\_CREATE function module. The function module returns an internal table with SAPscript formatting. The static cl\_wd\_ formatted\_text=>create\_from\_sapscript method converts this into Web Application Documentation (WAD) format and stores it in a CL\_ WD\_FORMATTED\_TEXT object in the public m\_xml\_text instance attribute. This attribute is then transferred to the set\_text() method of the Explanation UI element.

Option 2 (SPS 11 or higher) Option 2, for SPS 11 or higher, is quite simple: you transfer the name of the documentation module to the set\_text\_document\_name() method of the Explanation UI element.

> You can use the DESIGN property (if you assign the emphasized value to it) to control whether the user is provided with a link for hiding the Explanation. Otherwise, the context menu is still available to hide the Explanation.

### 6.4.5 Knowledge Warehouse Documents

In the SAP Knowledge Warehouse (SAP KW), you can use created *infor*mation objects (help texts) as help for a Web Dynpro application or a Window.

 To be able to use SAP KW contents in your Web Dynpro application, switch to the PROPERTIES tab of the Web Dynpro application or to a window in your Web Dynpro component (see Figure 6.32).

| Application    | zwdc_06_class_browser_app | Saved |    |
|----------------|---------------------------|-------|----|
| Properties     | Parameters                |       |    |
| Description    | Class Browser             |       |    |
| Component      | ZWDC_06_CLASS_BROWSER     |       |    |
| Interface View | W_MAIN                    |       |    |
| Plug Name      | DEFAULT                   |       |    |
| Help Menu Text |                           |       |    |
| Help Link      |                           |       | 00 |

Figure 6.32 Integrating Information Objects from SAP Knowledge Warehouse

#### SAP Knowledge Warehouse

SAP KW is the SAP solution for all materials used in the areas of training, documentation, and manuals. It is an integrated environment for creating, translating, presenting, sharing, and managing information objects you can use for purposes such as the following:

- Documentation (help for applications)
- Training materials (for attendance-based training)
- Manuals (especially for quality management)

All contents managed in SAP KW are stored there as information objects. You can use structures, a particular type of information object, and hyperlinks to *link* information objects to multimedia hyperdocuments (for example, for training courses). Information objects with a common topic area are compiled and managed in *folders*. Information objects and folders are each assigned to an *area* (primary use).

Information objects are available in SAP KW in different *versions* that can be accessed using different *contexts*.

- 2. In the HELP MENU TEXT field, enter the text for the help window title. RFC connection You cannot maintain the HELP LINK field directly; instead, you must use the CREATE/CHANGE LINK to the right of the field. For your SAP KW system, you will need an AIO\_FOR\_HELP\_LINKS RFC connection maintained using Transaction SM59.
- 3. A dialog box appears that allows you to restrict the search context Context when searching for information objects in SAP KW. You can filter your search according to language, release, enhancement, and country (see Figure 6.33).

| Let the second second sec |  |
|----------------------------------------------------------------------------------------------------|--|
| Language English 👻                                                                                                    |  |
| Release 752 -                                                                                                    |  |

Figure 6.33 Defining the Context

4. After you have made your entries and confirmed them by clicking on the button with the green checkmark, a dialog box appears for selecting a topic area in SAP KW. Here, you can search for the information object (see Figure 6.34).

| 🖻 Choose Area for Topic in Kno 🛛 🗙 | 🕒 Search for Topic in Knowl Wa          | rehouse | _     | ×               |
|------------------------------------|-----------------------------------------|---------|-------|-----------------|
| Restrictions                       | Folder Attributes                       |         |       |                 |
|                                    | Title                                   |         | to    | \$              |
|                                    | Technical Name                          |         | to    | 8               |
| VERE.                              | Person Responsible                      |         | \$    |                 |
| Description                        | Info Objects                            |         |       |                 |
| Document Management System         | Title                                   | 1 - M   | \$    |                 |
| AcceleratedSAP                     | Technical Name                          | WD4A*   | 0     | 8               |
| Documentation                      | Content type                            |         | \$    |                 |
| Managament                         | Person Responsible                      |         | \$    |                 |
| Management                         | Origin                                  |         | \$    |                 |
| IMG document repository            | Original language                       |         | 1     |                 |
| SAP Solution Architect             | Original language                       |         | \$    |                 |
| Training                           | Info Object Status                      | [       | \$    |                 |
| HTML-Based Documents               | Keyword (old)                           |         | 5     |                 |
| Performance Assessment             | Index Entry                             |         | \$    |                 |
| Demonstration area                 | Creation time                           |         | to    | \$              |
| Quality management manuals         | Created by                              |         | \$    |                 |
| Guany management manuals           | Time of change                          |         | to    | 9               |
| XML Documentation                  | Last changed by                         |         | \$    | 0               |
| XML Training                       | ( ) ( ) ( ) ( ) ( ) ( ) ( ) ( ) ( ) ( ) |         | - UAT | 4.4             |
| 13 Entries found                   |                                         |         |       | 🕲 🖧 Check 🗞 💭 🗶 |

Figure 6.34 Selecting the Area and Topic

5. After you have made your selection – for example, DOCUMENTATION – and confirmed it by clicking on the button with the green checkmark, you go to the next dialog box. You can search for the information object using the numerous input fields provided. For example, if you are interested in the documentation for Web Dynpro ABAP, select the TECHNICAL NAME input field to search for information objects with the technical name WD4A\*.

6. Confirm your entry by clicking on the button with the green checkmark. In the next screen, the search result for the information objects is displayed as a list, and you can select an entry (see Figure 6.35).

Selecting an information object (content)

| Processing Type Change<br>Context 752 / English<br>Date,Time 02:06:2009,16:20:45 |                         |            |            |          |            |   |
|----------------------------------------------------------------------------------|-------------------------|------------|------------|----------|------------|---|
| 🖹 Info Object Title                                                              | Technical Name          | Obj.Class* | Chnge.rel. | Status   | Ch.Out Use |   |
| Style Sheets in Web Dynpro ABAP                                                  | WD4A_STYLESHEET         | Topic      | 688        | Released |            |   |
| Supported Elements of the Adobe Library                                          | WD4A_ADOBE_LIBRARY      |            | 688        | Released |            | * |
| URL of a Web Dynpro Application                                                  | WD4A_URL                |            | 690        | Released |            |   |
| URL Parameters and Application Parameters                                        | WD4A_URL_PARAMS         |            | 700        | Released |            |   |
| URLs and Namespaces                                                              | WD4A_URL_NAMESPACE      |            | 674        | Released |            |   |
| User Interface Elements                                                          | WD4A_UI                 |            | 6955       | Released |            |   |
| Using Parameters to Call a Web Dynpro Applica.                                   | WD4A_CALL_PARAM         |            | 682        | Released |            |   |
| Web Dynpro ABAP                                                                  | WD4A                    |            | 695        | Released |            |   |
| Web Dynpro ABAP Configuration                                                    | WD4A_CONFIG             |            | 6955       | Released |            |   |
| Web Dynpro for ABAP                                                              | WD4A_DEVGUIDE           |            | 690        | Released |            |   |
| Your Own Component as Your Own Configurati                                       | WD4A_COMP_CONFIG_EDITOR |            | 690        | Released |            |   |
| Web Dynpro ABAP Runtime Analysis                                                 | WD4A_SE30               |            | 690        | Released |            |   |
| Creating Web Dynpro ABAP Wiews                                                   | WD4A_EP_APPLCONFIG      |            | 740        | Released |            |   |
| Adjust Adapting Web Dynpro for ABAP Applicatio.                                  | WD4A_ADAPT              |            | 688        | Released |            |   |
| Configuring Web Dynpro Applications (ABAP)                                       | WD4A_CONFIGURATION      |            | 688        | Released |            |   |
| Developing Web Dynpro Applications for ABAP                                      | WD4A_DEV                |            | 688        | Released |            |   |
| Modeling a Web Dynpro Application (ABAP)                                         | WD4A_MODELING           |            | 674        | Released |            |   |
| Upgrading Web Dynpro Applications (ABAP)                                         | WD4A_UPGRADE            |            | 688        | Released |            | - |
| 10 X                                                                             |                         |            |            |          |            |   |

Figure 6.35 Found Information Objects with Single Selection

- 7. After you select a row and confirm this selection by clicking on the button with the green checkmark, a dialog box for defining the structure area appears. This closely resembles searching for a topic area and can also be skipped.
- 8. In the next step, the link is created in the HELP LINK field (see Figure 6.36).

Structure area

| Application    | zwdc_06_class_browser_app | 6_class_browser_app Revised                   |  |
|----------------|---------------------------|-----------------------------------------------|--|
| Properties     | Parameters                |                                               |  |
| Description    | Class Browser             |                                               |  |
| Component      | ZWDC_06_CLASS_BROWSER     | 1                                             |  |
| Interface View | V_MAIN                    |                                               |  |
| Plug Name      | DEFAULT                   |                                               |  |
| Help Menu Text | Web Dynpro for ABAP       |                                               |  |
| Help Link      | &HELPTYPE=SAPHELP&_L010=  | 6501B42B5815133E10000000A1551068_CLASS=IWB_EX |  |

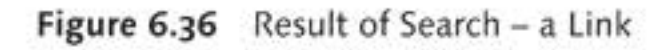

9. After you have started the Web Dynpro application, you can start the SAP KW-based help (Help Center) by pressing the F1 key. A separate browser window opens, like the one shown in Figure 6.37. The information object you defined in the Web Dynpro application properties is displayed in the WORTH KNOWING section.

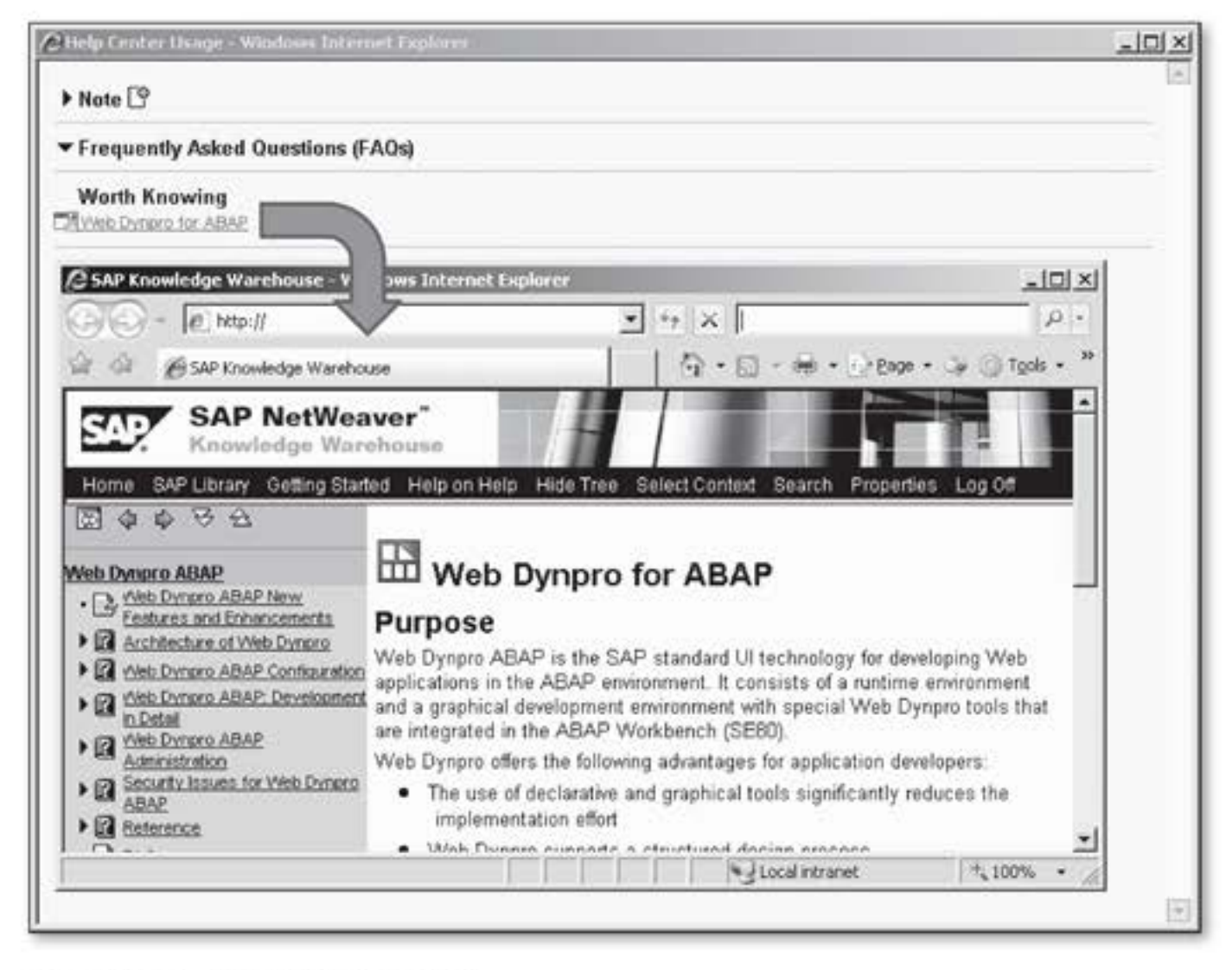

Figure 6.37 Help from SAP KW

 By using an action handler, you can also trigger the display of the Help Center (see Listing 6.10). You can even change the stored link display during runtime.

Listing 6.10 Triggering the Display of Help in SAP KW

# 6.5 Summary

In this chapter, you learned about the options for providing users with input support. We explained the two major groups of selection options and input help in depth, and presented detailed examples for each group. The UI elements to which you were introduced in this chapter include DropDown, RadioButton, CheckBox, ItemListBox, and TriStateCheckBox.

The requirement to provide users with input options they can select (using optional input help) led us to the topic of input help. In this context, we comprehensively discussed the options for integrating input help, and presented practical examples. The WDR\_SELECT\_OPTIONS Web Dynpro component we used for illustration showed you one way that you can smartly implement selection screens through component usage. We ended this chapter with the topic of semantic help.

In Chapter 7 (Configuration, Customizing, and Personalization), you will learn about the different options available to adjust Web Dynpro applications. We will explain the concepts of personalization, customizing, and configuration, and use examples to deepen your understanding of the topics.

Web Dynpro components and applications can be customized at different levels without the need to change the implementation. This chapter describes these levels in detail and explains them using examples.

# 7 Configuration, Customizing, and Personalization

In practice, it is sometimes necessary to customize existing Web Dynpro applications according to individual requirements – be they standard SAP applications or applications you developed yourself. These requirements can range from enterprise-wide functional customizations, to industry-specific requirements, to user-specific changes to the interface or the navigation.

Applications that are created on the basis of Web Dynpro can be customized in different ways and for different target groups:

#### Configuration

Developers can create *configuration data sets*, which contain values for view element properties, context attributes, or both. These data sets enable the developer to override the values of view element properties using data binding, and thus to change the appearance of the user interface (UI) without having to modify the implementation.

#### Customizing

Settings for a specific user group in a particular client are made using the *Customizing* function. This function is controlled and regulated by authorizations. The Customizing options are wider in scope than the personalization options, which affect the settings for individual users only.

#### Personalization

Individual users can make individual UI settings using personalization.

These options are very restricted because the relevant settings depend on and affect only a single user.

Implicit and explicit customizations

Web Dynpro distinguishes between *implicit* and *explicit* customizations:

 Implicit customizations are provided by the Web Dynpro framework. Implicit changes do not require any programming or definition.

As of SAP NetWeaver 7.0 EhP 2, implicit changes are referred to as Web Dynpro built-in.

 If the implicit change options are insufficient, the developer has additional options on the basis of context attributes. This kind of change is called *explicit customization*.

As of SAP NetWeaver 7.0 EhP 2, explicit changes are referred to as Web Dynpro component-defined.

How are the options for configuration, Customizing, and personalization interrelated? Figure 7.1 shows the hierarchy of customization options.

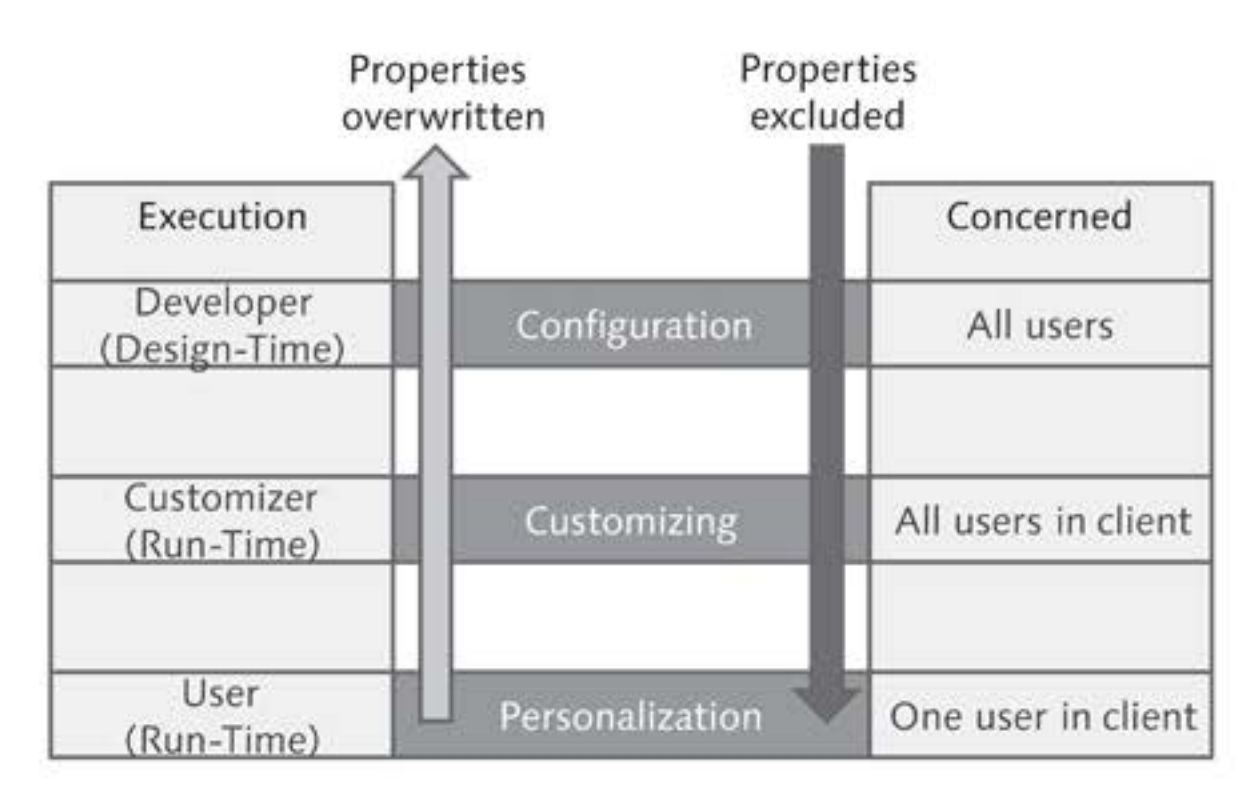

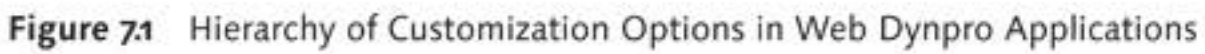

Customization The customization hierarchy defines who can set and overwrite property values, and where this can be done. It also shows how properties can be marked to ensure that no further changes are made to them. Customizations can then be made only if the user in question has the correct authorizations (this topic is dealt with in this chapter).

#### **Topics Discussed**

This chapter discusses the following topics:

- Configuration, which allows you to configure settings for Web Dynpro components and applications that are used by all system users.
- Customizing, which allows you to configure settings that apply to all users in a particular client.
- Personalization, which allows you to adapt a Web Dynpro application to your personal requirements.

### 7.1 Configuration

Let us begin by looking at the customization options at the highest level in terms of effect: configuration. As mentioned before, configuration affects the Web Dynpro components and applications that are used by all users in a system.

Web Dynpro applications are configured using a *configurator* (*configura- tion editor*). The configurator is started automatically when configurations are created or changed, in two steps:

Configuration steps

- The developer creates configuration data sets for individual Web Dynpro components. These data sets are used to control the behavior or the UI of the individual views. Several data sets can be created for a single Web Dynpro component.
- 2. The application developer of a Web Dynpro application uses the configuration data sets for the Web Dynpro components to create an application configuration. The application configuration specifies which of the Web Dynpro components is used with which configuration.

The data in the configuration data set that is created in the configuration Configuration data editor is divided into three categories:

#### General administration data

This data includes, for example, the name of the configuration, the descriptive text and the name of the associated Web Dynpro component.

### Explicit configuration data

The existence of a *configuration controller* is a prerequisite for this data. Each Web Dynpro component can have only one configuration controller. The configuration controller is a special instance of the custom controller.

### Implicit configuration data

This data represents the values of the properties for the view elements. In a special usage of the Web Dynpro component in which certain properties are changed, the application developer creates a configuration that overrides the property values.

After this brief overview of configuration, we will provide you with a more detailed description of implicit and explicit configuration.

### 7.1.1 Implicit Configuration

- Procedure To customize a Web Dynpro application using implicit configuration, you need to create configuration data sets. A configuration data set provides the properties of the view elements for maintenance purposes. Maintaining these properties causes the appearance of the Web Dynpro application to be changed for all users when the set is used in an application configuration later on. Proceed as follows to create a configuration data set:
  - [1] 1. In the Object Navigator (Transaction SE80), open the Web Dynpro component for which you want to create the configuration data set.

CONFIGURE\_ COMPONENT configurator

- Open the context menu of the Web Dynpro component and select CREATE/CHANGE CONFIGURATION. This starts the standard configurator in the form of the Web Dynpro application CONFIGURE\_COMPONENT.
  - 3. Enter the name of the configuration data set in the CONFIGURATION ID input field, which in this case is ZWDC\_07\_CLASS\_BROWSER\_C1 (see Figure 7.2, ①). When entering the name, note that you must create your configuration data sets in the customer namespace and that these names have to be globally unique.

| Configure Component - Windows Internet Explorer                                      |                                              |                 |       |
|--------------------------------------------------------------------------------------|----------------------------------------------|-----------------|-------|
| 3 - E http://                                                                        | • ++ ×                                       |                 | . م   |
| Configure Component                                                                  |                                              | Page • 🎲 🎯 Tool | s • * |
| Editor for the Web Dynpro                                                            | ABAP Component Configura                     | ation Helo      |       |
| Which component do you want to configure?<br>Component Name: ZVVDC_07_CLASS_BROVVSER | Configuration ID: * ZWDC_07_CLASS_BROWSER_C1 | • 1             |       |
| vascript:void(0);                                                                    | Local intranet                               | 100%            | - ,   |

Figure 7.2 Creating a Configuration Data Set

Select the CREATE function. A dialog box opens that contains the input options for the configuration administration data (see Figure 7.3).
 Enter the DESCRIPTION (①) and the PACKAGE (②) for the configuration data set and confirm your entries by clicking on OK.

Maintaining administration data

| Create Configur | ation                    |              |
|-----------------|--------------------------|--------------|
| New Configurati | on                       |              |
| Configuration:  | ZWDC_07_CLASS_BROWSER_C1 |              |
| Description:    | Configuration data set 1 |              |
| Package:        | STMP 2                   | Local Object |
|                 |                          |              |
|                 |                          | OK Cancel    |

Figure 7.3 Maintaining the Configuration Data for the Configuration Data Set

- 5. The configuration data set with the available functions and the selection option for the views of the configuration data set is displayed, as shown in Figure 7.4. The toolbar contains three views: ATTRIBUTES, COMPONENT-DEFINED (explicit configuration), and WEB DYNPRO BUILT-IN (implicit configuration) (①).
- 6. Open WEB DYNPRO BUILT-IN. On the left, in a table, you will see a dropdown list with the views of the Web Dynpro components (2), and, on the right, you will see the attributes that can be set (3).

381

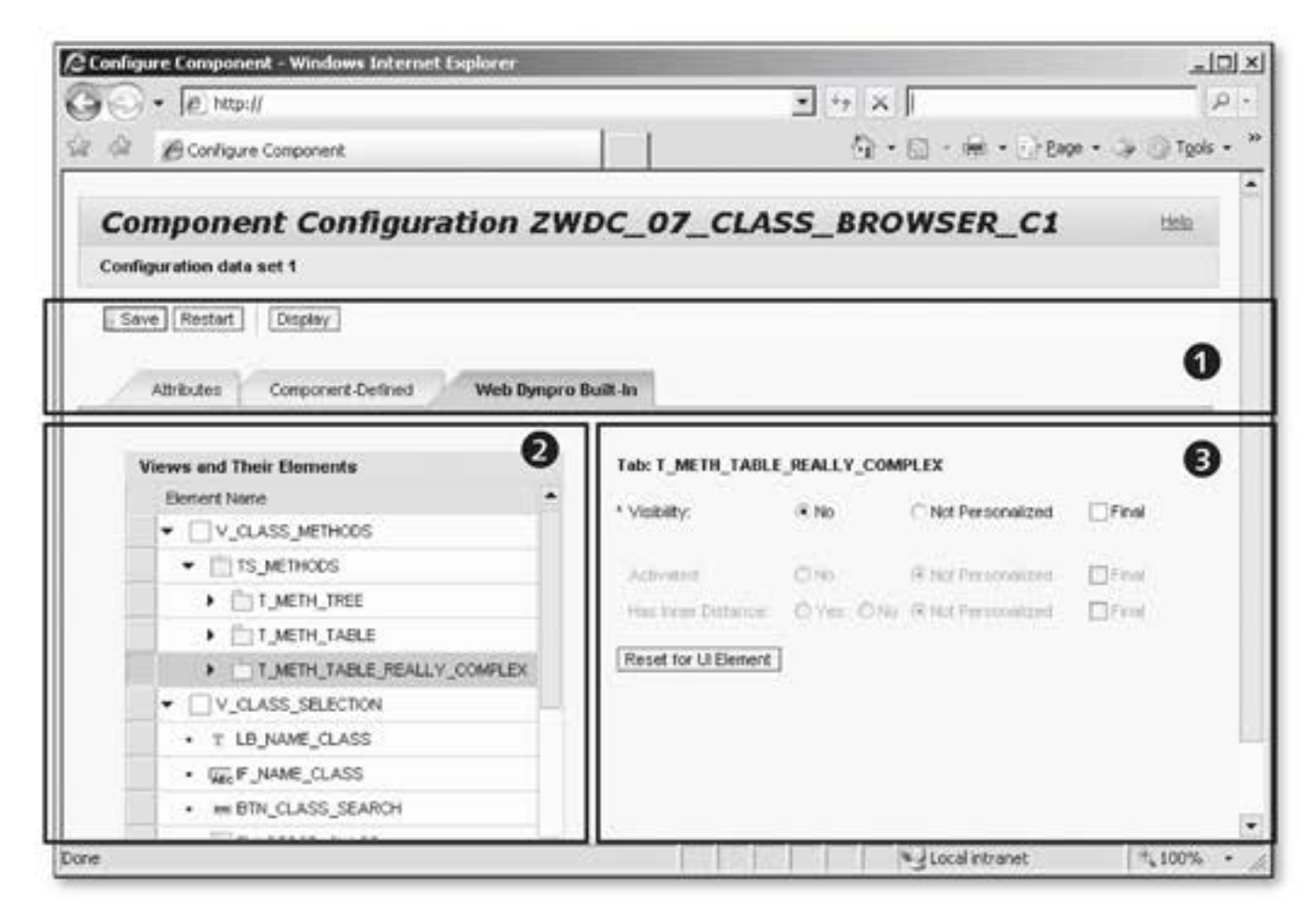

Figure 7.4 Maintenance Screen for a Configuration Data Set

- Setting UI<br/>attributes7. In this screen, you can now set the view element attributes as required.<br/>In this example, we set the VISIBILITY of Tab element T\_METH\_TABLE\_<br/>REALLY\_COMPLEX to No. The effect of this is that this tab is no longer<br/>displayed. In this screen, you can also use the FINAL checkbox to pre-<br/>vent the attribute from being changed using Customizing or person-<br/>alization. After you have changed all of the view element attributes as<br/>required, select the SAVE FUNCTION.
- Configuration data set in the Web Dynpro component object list
   8. Close the browser window of the configuration application and update the object list of your Web Dynpro component in the Object Navigator. After you have updated the object list, the configuration data set is shown as a sub-element of the Web Dynpro component (see Figure 7.5, 1).

Creating the application configuration Creating the application configuration if the appropriate configuration data sets are available for all of the relevant Web Dynpro components that are used in your Web Dynpro application. Proceed as follows:

> In the Object Navigator (Transaction SE80), open the Web Dynpro component and, from there, the Web Dynpro application for which you want to create the application configuration.

 Open the context menu of the Web Dynpro component and select CREATE/CHANGE CONFIGURATION (see Figure 7.6). This starts the configurator in the form of a Web Dynpro application (CONFIGURE\_ APPLICATION).
 Start t config editor

| Start the     |
|---------------|
| configuration |
| editor        |

| Object Name                                 | Description              |
|---------------------------------------------|--------------------------|
| ▼ d ZWDC_07_CLASS_BROWSER                   | Class Browser            |
| Assistance Class     de COMPONENTCONTROLLER |                          |
| 🕨 🚓 Component Interface                     |                          |
| Views                                       |                          |
| Windows                                     |                          |
| B Web Dynpro Applications                   |                          |
| 👱 🔁 Component Configurations                |                          |
| 1 - 1 ZWDC_07_CLASS_BROWSER_C1              | Configuration data set 1 |

Figure 7.5 Configuration Data Set in the Object List of the Web Dynpro Component

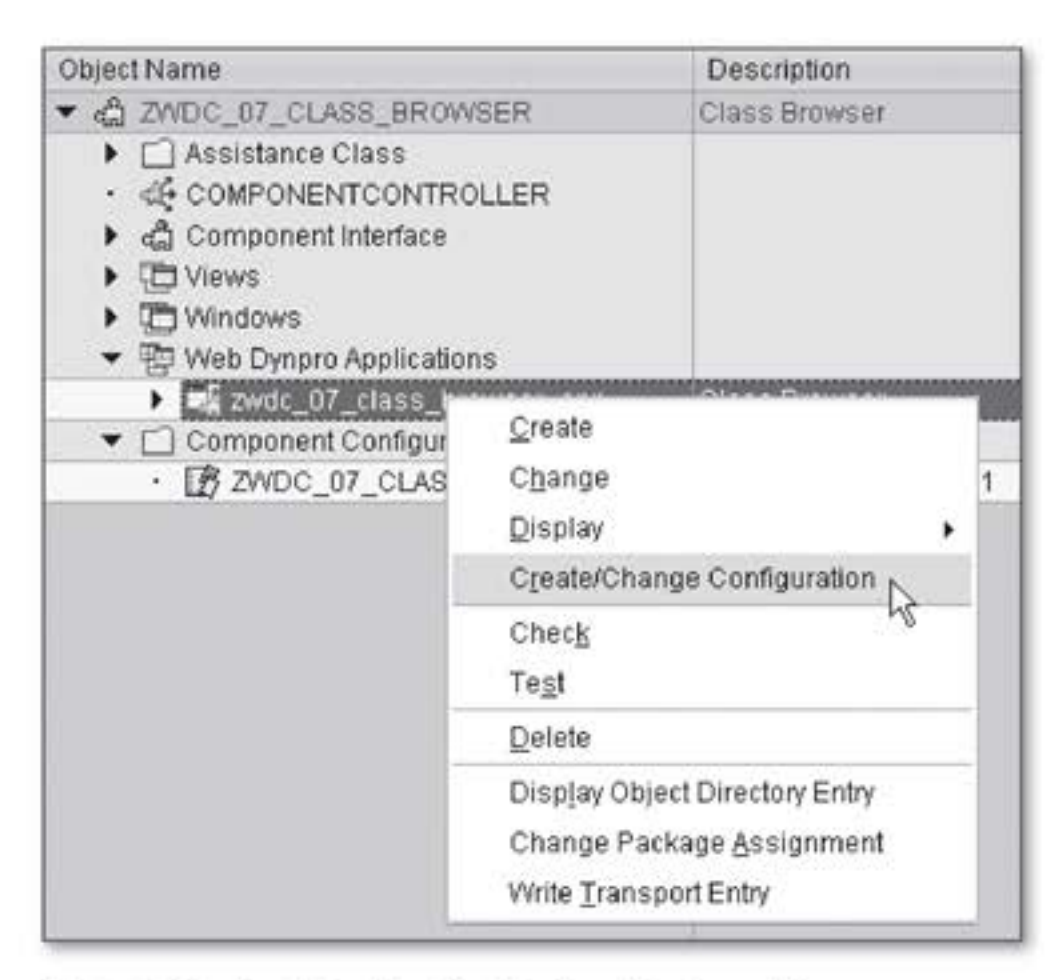

Figure 7.6 Creating the Application Configuration

3. Enter the name of the application configuration in the CONFIGURA-TION ID input field. When entering the name, note that you must create your application configuration in the customer namespace and that this name has to be globally unique. 4. Select the CREATE function. A dialog box opens that contains the input options for the configuration administration data. Enter the DESCRIP-TION and the PACKAGE for the application configuration; for example, "Application configuration for the class browser" and "\$TMP." Confirm your entries by clicking on OK.

Selecting a configuration data set for each Web Dynpro component 5. Select the STRUCTURE tab in the next screen. In the ASSIGNMENT OF COMPONENT CONFIGURATIONS group, select a configuration set for each Web Dynpro component (see Figure 7.7, 1). In this example, the configuration set is COMPONENT CONFIGURATION ZWDC\_07\_CLASS\_ BROWSER\_C1 (2).

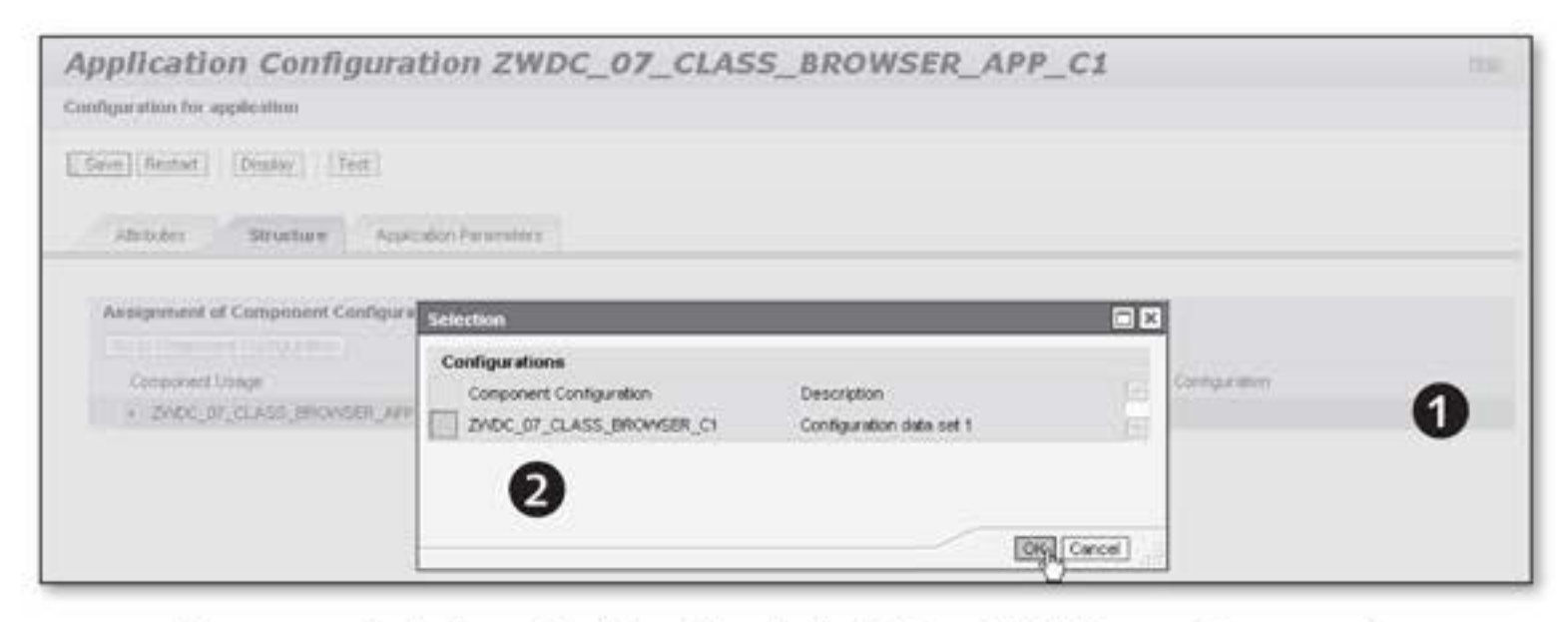

Figure 7.7 Selecting a Configuration Data Set for a Web Dynpro Component

- Save 6. After you have made all of the required assignments, select SAVE to save the application configuration.
  - 7. You can use the TEST function to check the effects of the application configuration on the Web Dynpro application. Figure 7.8 shows the test results for the settings that have just been made: the METHODS TABLE COMPLEX tab is now hidden.
  - 8. Close the browser window of the configuration application and update the object list of your Web Dynpro component in the Object Navigator. After the update, the application configuration is displayed as a sub-element of the Web Dynpro application.

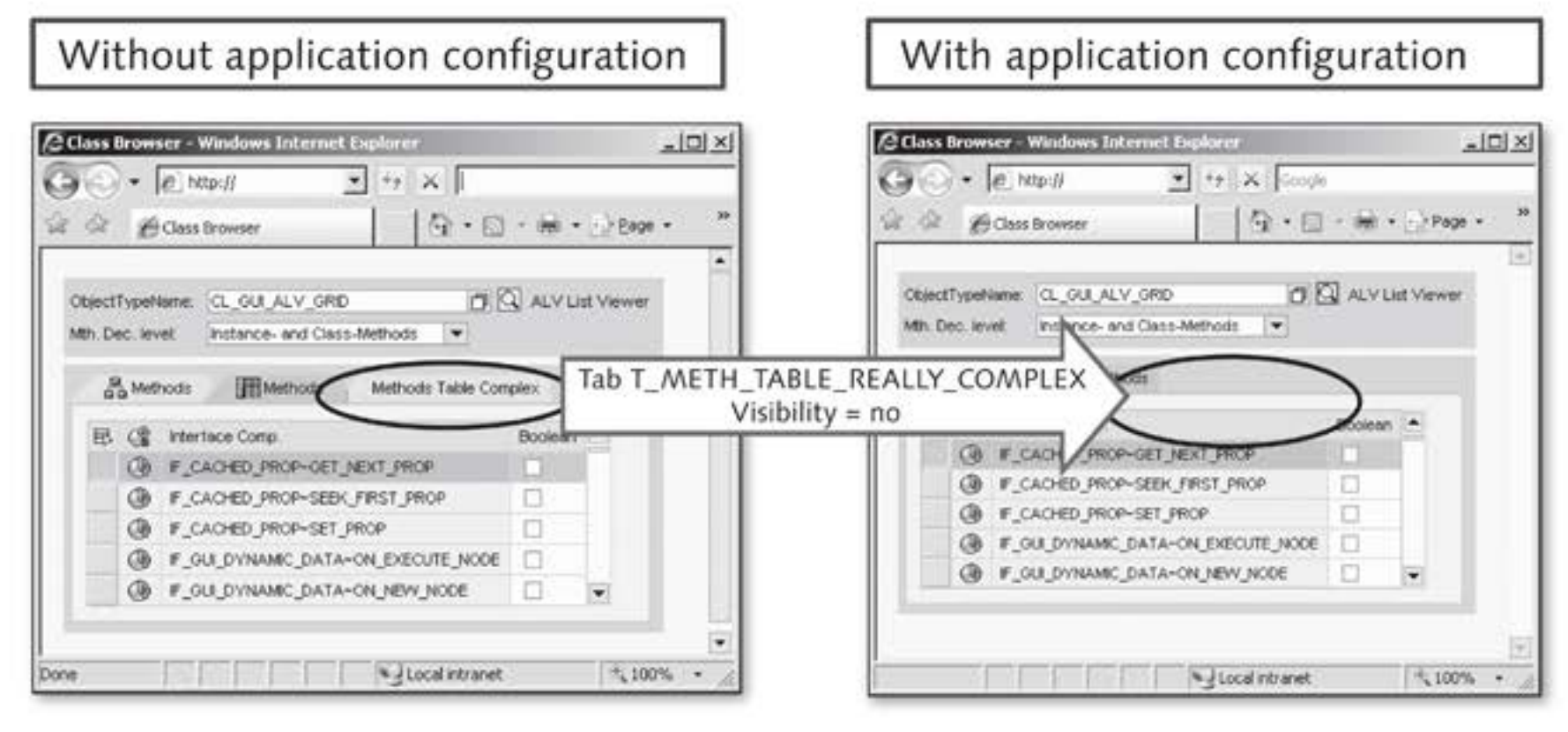

Figure 7.8 Effects of the Application Configuration

To ensure that the application configuration has a real effect on the Web Dynpro application, you have to assign it to the Web Dynpro application. There are two ways of doing this (see Figure 7.9):

Assigning the application configuration to the Web Dynpro application

Application parameters

To make assignments using application parameters (**①**), go to the PARAMETERS tab in the Web Dynpro application and create the parameter WDCONFIGURATIONID with the ID of the application configuration as a VALUE.

URL parameters

To make assignments using URL parameters (2), append [?[&]<parameter name>=<parameter value> to the URL of the relevant Web Dynpro application. For testing purposes, you can enter this into the address bar of the browser after you have launched the application. Provide a hyperlink for users that points to the Web Dynpro application, including the URL parameter.

For more information on making assignments for the application configuration, see Section 7.3, URL Parameters and Application Parameters.

| With ap                     | plication parameter                                                                           |                | ]                                 |                              |                                   |
|-----------------------------|-----------------------------------------------------------------------------------------------|----------------|-----------------------------------|------------------------------|-----------------------------------|
| Application<br>Properties   | zwdc_07_class_browser_app<br>Parameters                                                       | Saved          |                                   |                              |                                   |
| Parameters<br>VDCONFIGURATI | Value<br>IONID zwdc_07_class_browser_app_c1                                                   | Type<br>STRING | Description<br>Configuration Name |                              |                                   |
| With UF                     | RL parameter                                                                                  |                | ]                                 |                              |                                   |
| Class Browse                | r - Windows Internet Explorer<br>] http:// <domain>:<port>/sap/bc/webdynpro/s</port></domain> | sap/zwdc_0     | 7_class_browser_app?sap-          | 2<br>nguage=EN8sap-wd-config | id=zwdc_07_class_browser_app_c1 👱 |

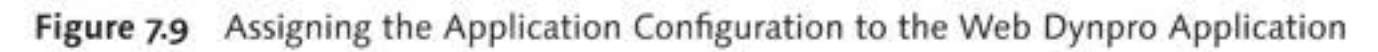

### 7.1.2 Explicit Configuration

If implicit is not I enough...

If the options provided by implicit configuration are not enough – because you want to influence the program flow using configuration, for example – you have to be prepared for some definition and programming work to enable explicit configuration. To do this, proceed as follows:

- [1] 1. In the Object Navigator (Transaction SE80), open the Web Dynpro component for which you want to enable explicit configuration.
  - Open the context menu of the Web Dynpro component and select CREATE • CUSTOM CONTROLLER.
  - The CREATE CONTROLLER dialog box opens. Here, enter the name of the custom controller in the CONTROLLER (①) input field and the description in the DESCRIPTION (②) field (see Figure 7.10). Confirm your entries using the button with the green checkmark.

| 🕒 Create controlle | I.                                       | ×   |
|--------------------|------------------------------------------|-----|
| Component          | ZWDC_07_CLASS_BROWSER                    |     |
| Controller         | CONFC_CLASS_BROWS                        |     |
| Description        | 2 Configuration Controller Class Browser |     |
|                    |                                          |     |
|                    |                                          | × × |

Figure 7.10 Maintaining the Attributes of the Custom Controller

 The next screen that opens is the view for defining the elements of a custom controller (see Figure 7.11).

The CONTEXT tab allows you to define the context nodes (ICONS in this example) and context attributes (METHOD\_KIND\_ICON\_NAME in this example) that the user can set later on in the explicit configuration.

| Sustom Controller                                                                                                    | CONFC_CLASS_BROWSER                                     |
|----------------------------------------------------------------------------------------------------|---------------------------------------------------------|
| Properties Contex                                                                                                    | d Attributes Events                                     |
| Controller Usag                                                                                                    | e                                                       |
| Context CONFC CLASS                                                                                                    | BROWSER                                                 |
|                                                                                                    |                                                         |
| · DICONS                                                                                                    |                                                         |
| · METHOD_                                                                                                    | KIND_ICON_NAME                                          |
|                                                                                                    |                                                         |
| Property                                                                                                    | Value                                                   |
| Attribute                                                                                                    | * ······                                                |
| Attribute Name                                                                                                    | METHOD_KIND_ICON_NAME                                   |
|                                                                                                    |                                                         |
| Type assignment                                                                                                    | Туре                                                    |
| Type assignment<br>Type                                                                                                    | Type E<br>STRING                                        |
| Type assignment<br>Type<br>Read-only                                                                                                    | Type E<br>STRING                                        |
| Type assignment<br>Type<br>Read-only<br>Default Value                                                                                               | Type E<br>STRING<br>ICON_00_CLASS_METHOD                |
| Type assignment<br>Type<br>Read-only<br>Default Value<br>Null Value                                                                                 | Type E<br>STRING<br>ICON_00_CLASS_METHOD                |
| Type assignment<br>Type<br>Read-only<br>Default Value<br>Null Value<br>Input Help Mode                                                              | Type E<br>STRING<br>ICON_00_CLASS_METHOD<br>Automatic   |
| Type assignment<br>Type<br>Read-only<br>Default Value<br>Null Value<br>Input Help Mode<br>Determined Input Help                                     | Type E<br>STRING<br>ICON_OO_CLASS_METHOD<br>Automatic   |
| Type assignment<br>Type<br>Read-only<br>Default Value<br>Null Value<br>Input Help Mode<br>Determined Input Help<br>Type of Input Help               | Type E<br>STRING<br>ICON_00_CLASS_METHOD<br>Automatic E |
| Type assignment<br>Type<br>Read-only<br>Default Value<br>Null Value<br>Input Help Mode<br>Determined Input Help<br>Type of Input Help<br>Formatting | Type E<br>STRING<br>ICON_00_CLASS_METHOD<br>Automatic E |

Figure 7.11 Defining the Context Node and Context Attributes for the Custom Controller

In addition to being used for the properties of view elements, the application developer can also take these context attribute values into account in the implementation.

When doing so, the developer has to be aware of the following rules, as set down in the Web Dynpro framework:

- When a node is created in the configuration controller context, recursion nodes are not allowed. If you go ahead and create a recursion node, you will not be able to maintain values for this node.
- Singleton nodes are also prohibited and cannot be created.

Defining the custom controller context

- The attributes have to have a simple type; in other words, no reference types or structured types.
- In the case of a multiple node (maximum cardinality n), one of the node attributes has to be marked in the properties as the PRIMARY ATTRIBUTE to ensure the uniqueness of the elements in relation to the primary attribute. This property is visible only in the configuration controller and not in the custom controller.
- After SAVE, the custom controller is displayed in the object list of the Web Dynpro component.

From custom controller to configuration controller 6. Next, select (Re)SET AS CONFIG. CONTROLLER FROM THE CONTEXT MENU OF THE CUSTOM CONTROLLER YOU JUST CREATED. This converts the component controller to the configuration controller of the Web Dynpro component (see Figure 7.12). There can be only one configuration controller per Web Dynpro component.

| Object Name                                                            |                                                                           | Description     |   |
|------------------------------------------------------------------------|---------------------------------------------------------------------------|-----------------|---|
| ▼ da ZWDC_07_CLASS_BR                                                  | OWSER                                                                     | Class Browser   |   |
| COMPONENTCONT     Câ Component Interfac     Custom Controllers         | ROLLER                                                                    |                 |   |
| CONFC_CLAS     Views     Windows     Web Dynpro Appli     Zwdc_07_clas | <u>C</u> reate<br>C <u>h</u> ange<br><u>D</u> isplay<br>(Re)Set as Config | •<br>Controller |   |
| Applic. Co     D     ZWDC      Component Confi                         | Chec <u>k</u><br>Actįvate                                                 | R               | p |
| · D ZWDC_07_CL                                                         | C <u>o</u> py<br>Re <u>n</u> ame<br><u>D</u> elete                        |                 | S |
|                                                                        | Write <u>T</u> ransport En<br>⊻ersion Managem                             | try<br>ent      |   |

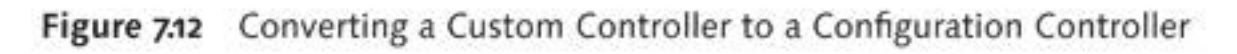

Context mapping 7. 7

7. To be able to access the configuration controller data from any controller in the Web Dynpro component, you have to define the configuration controller as a used controller and then execute context mapping on the context nodes of the configuration controller. You can then use the mapped context attributes in the implementation or in the data binding.

Figure 7.13 shows the definition of the configuration controller as a used controller (1) and the context mapping of the configuration controller's context nodes to the context of a view (2). Part (3) of Figure 7.13 shows the effect of the context attribute data binding in the configuration controller on the ICONSOURCE property of the view element Caption; that is, the icon, which is stored in the DEFAULT VALUE of the context attribute of the configuration controller, is displayed.

| lew                                                                                                    | V_CLAS                                                           | S_METHODS Active (re | vised)        |               |            |       |            |                      |                    |           |         |
|----------------------------------------------------------------------------------------------------|------------------------------------------------------------------|----------------------|---------------|---------------|------------|-------|------------|----------------------|--------------------|-----------|---------|
| Properties                                                                                                    | Layout Inbound                                                   | Plugs Outbound Plugs | Context       | Athibutes     | Actions    | Metho |            |                      |                    |           |         |
| Description                                                                                                    | view for class meth                                              | ods                  |               |               | 12         | - 1   |            |                      |                    |           |         |
| Lifetime                                                                                                    | framework contre +                                               |                      |               |               |            |       |            |                      |                    |           |         |
| Created By                                                                                                    | C5019699                                                         | Created on           | 2.06.2009     |               |            |       |            |                      |                    |           |         |
| ast changed by                                                                                                    | 65019699                                                         | Changed On           | 2.06.2009     |               |            |       |            |                      |                    |           |         |
| 1000                                                                                                    |                                                                  |                      |               |               |            |       | Class Brow | vser - Windows Inter | net Explorer       |           | العلم   |
| Used Controlle                                                                                                    | ure l' amo angente                                               |                      |               |               |            | _     | 00.        | E http://            | * +1 × 6000        | e .       |         |
| Component Use                                                                                                    | Component                                                        | Controller           | Des           | cription      |            |       | 444        | Class Browser        | 10.0.0             | - 0-P     | . 104   |
| and the second second se | ZWOC_07_CLASS_BRO                                                | WSER COMPONENTCON    | ROLLER        | 100,000       |            |       |            |                      |                    | No. HPR.S | 17.4 5  |
| View<br>Prope                                                                                                    | rties Layout /                                                   | V_CLASS_METHODS      | Active(revise | d)<br>Context | Attributes | Actio |            | hods Methods         | ass-merious (•)    | Boolean   |         |
|                                                                                                    | Controller Usage                                                 |                      |               |               |            |       | 0          | F_CACHED_PROP-OR     | ET_NEXT_PROP       | 100 E     |         |
| Context V                                                                                                    | _CLASS_METHODS                                                   | CAZNOC_07_C          | LASS_BROWS    | SER.COMPON    | ENTCONTR   | OLLE  | 0          | F_CACHED_PROP-SE     | BK_PRST_PROP       |           |         |
| - O co                                                                                                    | ONTEXT                                                           |                      | LASS_BROWS    | SER.CONFC_C   | CLASS_BRO  | AVSE  | ۹          | IF_CACHED_PROP-SE    | ET_PROP            |           |         |
| • B                                                                                                    | METHODS                                                          | Context CONFC        | CLASS BRO     | WBER          |            |       |            | IF_GUI_DYNAMIC_DA    | TA~ON_EXECUTE_NODE |           |         |
| • 0<br>• 0                                                                                                    | CLASS_SEL_CHIT<br>  FD_METHODS<br>  FU_METHODS_CO<br>  MIMETYPES |                      | 3             |               |            |       |            | F_OU_DYNAMC_DA       | TA-ON_NEW_NODE     |           |         |
| 2 :0                                                                                                    | BEHAWOUR                                                         |                      |               |               |            |       |            |                      | Local intranet     | 1,1       | • \$*00 |
| - Liu                                                                                                    | 1.0010                                                           |                      |               |               |            |       |            |                      |                    |           |         |

Figure 7.13 Using the Configuration Controller in a View

After you have finished creating the configuration controller, it is accessible in the definition of configuration data sets.

Explicit configuration

- 1. In order to use explicit configuration go to the configuration editor.
- 2. The context attributes that were created in the configuration controller are now located on the COMPONENT-DEFINED tab in the configurator, where you can set the values you require (see Figure 7.14).

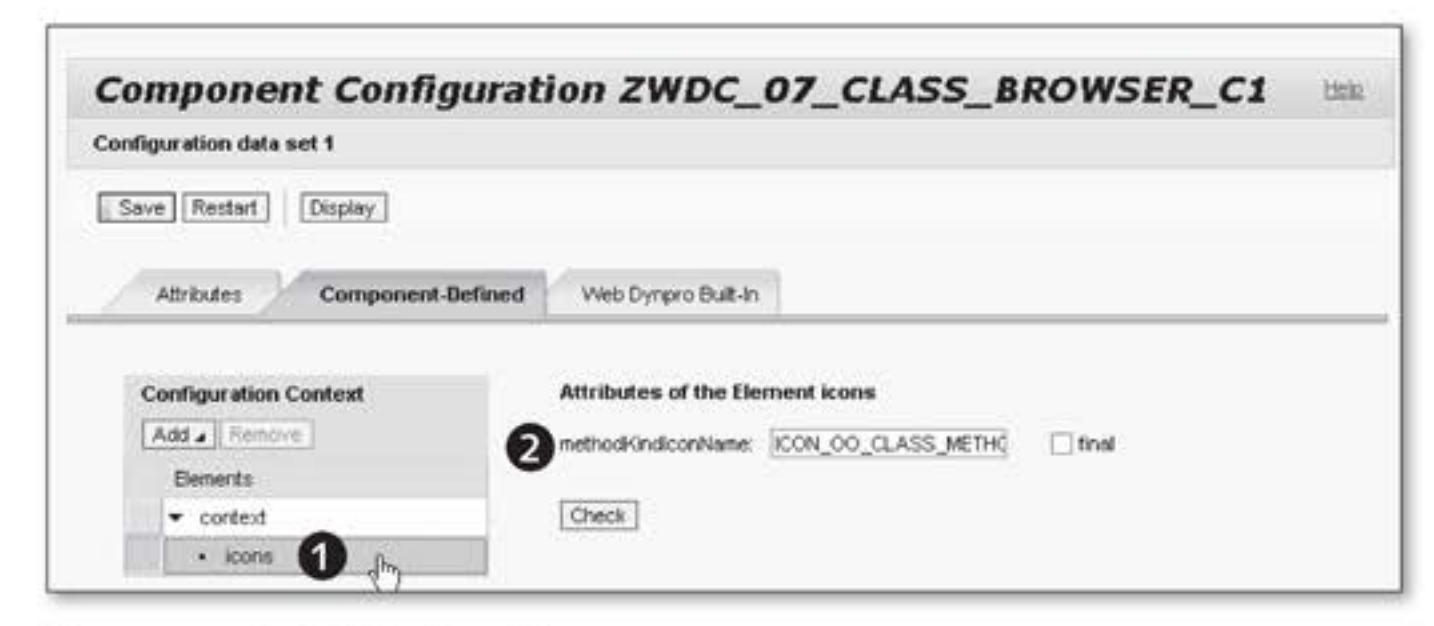

Figure 7.14 Explicit Configuration

- Maintaining context attribute values 3. The defined context nodes from the configuration controller are listed in a table on the COMPONENT-DEFINED tab (①). To the right of the table, the context attributes are displayed with their input options. The required values can be entered here (②).
  - 4. After making your entries, make the data persistent using the SAVE function.

# 7.2 Personalization and Customizing

- Individualization Aside from the configuration that affects the entire user group of a Web Dynpro application, individual users can also change some of the settings of the Web Dynpro application. These settings cover personal requirements and preferences. However, this is very restricted in comparison to the configuration because the performance of a Web Dynpro application must not be jeopardized by incorrect settings.
  - Customizing The purpose of the Customizing function is to control settings that affect large user groups. An administrator with the appropriate authorizations can configure advanced settings by opening the Web Dynpro application in *Customizing mode*.

Another difference between configuration, Customizing, and personalization is the time at which changes are made. Whereas configuration changes are made at design time, Customizing and personalization changes are made at runtime. Furthermore, with Customizing, the Web Dynpro application CUSTOMIZE\_COMPONENT can be used at design time.

Proceed as follows to carry out implicit Customizing:

[0]

 Start the Web Dynpro application in configuration mode. To do this, add the parameter name or parameter value pair sap-config-mode=X to the end of the URL of the Web Dynpro application.

Configuration mode

2. In the relevant view element, select SETTINGS FOR CURRENT CONFIG-URATION from the context menu (see Figure 7.15). This opens the Customizing dialog box (provided that the user in question has the relevant authorizations).

| n. De | ec, lev | et Instance- and Class-Methods                 | *                           |                 |                 |
|-------|---------|------------------------------------------------|-----------------------------|-----------------|-----------------|
| 00    | a Meti  | nods III Methods                               | Settings for                | Curren          | t Configuration |
| 8     | 3       | Interface Comp.<br>IF_CACHED_PROP~GET_NEXT_PRO | Display Qui<br>More Field I | ck Help<br>telp |                 |
|       | ٢       | IF_CACHED_PROP~SEEK_FIRST_PR                   | OP                          |                 |                 |
|       | ۲       | IF_CACHED_PROP~SET_PROP                        |                             |                 |                 |
|       | 0       | IF_GUI_DYNAMIC_DATA-ON_EXEC                    | UTE_NODE                    |                 |                 |
|       | 0       | IF_GUI_DYNAMIC_DATA-ON_NEW                     | NODE                        |                 | v               |

Figure 7.15 Implicit Customizing

3. In the next step, you should set the view element properties you setting values require. In the example in Figure 7.16, the VISIBILITY (2) property of the Tab (1) view element is set to NOT PERSONALIZED, and the checkbox is checked to set the FINAL (2) property to ABAP\_TRUE. Properties that are marked as final in the configuration cannot be changed using personalization.

With implicit personalization, proceed the same way as you did with Personalization implicit Customizing. You can change a restricted set of properties in the context menu of each view element such as the visibility of a view element (see Figure 7.17).

| @Class I        | Browser - Windows Internet Explorer |                                  |               |               |                                       | L.             | 미지                |
|-----------------|-------------------------------------|----------------------------------|---------------|---------------|---------------------------------------|----------------|-------------------|
| 00              | • @ http://                         |                                  |               | • +7 ×        | Google                                |                | ρ-                |
| 22              | Class Browser                       | ľ.                               |               | <u> </u>      | • 🖾 • 🖶 • 🕑 Pa                        | ge 🔹 🥥 Tool    | s = <sup>39</sup> |
| Objec           | Settings for Current Configuration  |                                  |               |               |                                       |                | 1                 |
| Min E           | View: UI Bement Tree                | Tab: Methods Table               | Complex       |               |                                       | Î              |                   |
| -               | • 🛣<br>• 🛅 Tabstrip Control         | Reset for UI Bernent             | 0             |               | Techn                                 | ical Names     |                   |
| 10 <sup>1</sup> | <ul> <li>✓</li></ul>                | ' Visibility: 🕗                  | ⊖No           |               | Not Personalized                      |                |                   |
|                 | Methods     gg Methods & Parameters | Activated<br>Has Inner Distance: | ⊖ No<br>⊖ Yes | C No          | Not Personalized     Not Personalized |                |                   |
|                 | gg Methods Table Complex            | Text                             | Methods       | Table Complex | Reset                                 |                |                   |
|                 |                                     |                                  |               | _             | Save and C                            | lose Cancel    |                   |
| 4               |                                     |                                  |               |               |                                       | Save and Close |                   |
| javascript:     | void(0);                            |                                  | 111           | F F F         | Local intranet                        | 1,100%         | • //              |

Figure 7.16 Setting Property Values in Customizing

| Class B                                     | Brows    | er - \                                                      | Windows I  | internet Explorer  |                                |       |          |                | _10         |
|---------------------------------------------|----------|-------------------------------------------------------------|------------|--------------------|--------------------------------|-------|----------|----------------|-------------|
| 10                                          | - [      | e] ht                                                       | tp://      |                    | • 49                           | ×     | ioogle   |                | 2           |
| dir.                                        | e        | Class                                                       | Browser    |                    |                                | 9 · 6 | 3 - 🖷    | 9 • (E) Page • | 🎲 🌀 Tools 🔹 |
| Object                                      | TypeN    | ame:                                                        | CL_GUI_A   | LV_GRID            | 00                             | ALVI  | ist View | rer            |             |
| Mth. De                                     | ec, levi | et                                                          | Instance-  | and Class-Methods  | *                              |       |          |                |             |
| Visibilit                                   | y.       |                                                             | Private    | <b>*</b>           | 5                              |       |          |                |             |
|                                             |          |                                                             |            | User Settings      | Hide DropDown Box "Visibility" |       |          |                |             |
| 0                                           | a Meth   | ods                                                         | (III) M    | Display Quick Help | Access key activated %         |       |          | ements         |             |
| B                                           | 3        | intert                                                      | face Comp. | More Field Help M  |                                | -     | 1.0      |                |             |
|                                             | 0        | F_C.                                                        | ACHED_PR   | OP-GET_NEXT_PROP   |                                |       |          |                |             |
|                                             | 0        | F_C                                                         | ACHED_PR   | OP~SEEK_FIRST_PROP |                                |       |          |                |             |
| F_CACHED_PR     F_GUI_DYNAM     F_GUI_DYNAM |          | OP-SET_PROP<br>C_DATA-ON_EXECUTE_NODE<br>C_DATA-ON_NEW_NODE |            |                    |                                |       |          |                |             |
|                                             |          |                                                             |            |                    |                                |       |          |                |             |
|                                             |          |                                                             |            |                    | 1000                           |       |          |                |             |

Figure 7.17 Personalizing the Web Dynpro Application

This also means that the user can reset view elements to visible that were previously set to invisible. Properties of view elements that were set to

FINAL in the configuration or in Customizing are not accessible using personalization.

# 7.3 URL Parameters and Application Parameters

As you have already seen, URL query string parameters can be included in a request URL to affect the properties of the Web Dynpro application or to switch to configuration or Customizing mode. The following section contains additional useful parameters and also describes several usable application parameters.

### 7.3.1 URL Parameters

The URL parameters for Web Dynpro applications are added to the standard URL of a Web Dynpro application. They all start with sap-wd- or sap-. These are prefixes that are reserved for SAP. Table 7.1 explains selected URL parameters.

| Parameter             | Value                               | Description                                                                                                    |
|-----------------------|-------------------------------------|----------------------------------------------------------------------------------------------------|
| sap-wd-<br>configId   | ID of the application configuration | The application configuration<br>ID is transferred with this<br>parameter. The name of the<br>relevant application parameter<br>is WDCONFIGURATIONID. |
| sap-config-<br>mode   | X, config                           | Switches the user to<br>configuration mode (config)<br>or Customizing mode<br>(X), provided that he has<br>authorization S_DEVELOP or<br>S_WDR_P13N.  |
| sap-wd-<br>ssrconsole | true                                | Displays the Web Dynpro<br>console, which provides<br>information on memory usage<br>and runtime, among other<br>things.                              |

Table 7.1 Selected URL Parameters

### 7.3.2 Application Parameters

It is also possible to include application parameters in a Web Dynpro application in the Web Dynpro Explorer. You can do this on the PARAM-ETERS tab of the relevant Web Dynpro application. You can either define your own parameters or select one of the predefined parameters. Table 7.2 describes selected predefined parameters.

| Parameter                    | Value                                     | Description                                                               |
|------------------------------|-------------------------------------------|---------------------------------------------------------------------------|
| WDCONFIGURATIONID            | ID of the<br>application<br>configuration | The name of<br>the associated<br>URL parameter<br>is sap-wd-<br>configId. |
| WDDISABLEUSERPERSONALIZATION | Boolean                                   | Disables<br>personalization<br>options (no URL<br>parameter).             |

Table 7.2 Selected Application Parameters

#### Note

Note that the parameters specified in the URL are processed first, followed by the standard parameters that are defined for the Web Dynpro application.

## 7.4 Summary

Customizations to Web Dynpro components and Web Dynpro applications provide an elegant solution for modifying the appearance and behavior of Web Dynpro applications to suit the requirements of users and user groups without the need to undertake additional implementation efforts. The Web Dynpro framework contains the following levels of customization:

- Personalization, which enables the individual user to make changes to the UI
- Customizing, which enables users with the relevant authorizations to configure settings for a group of users

 Configuration, which enables application developers to configure settings in the form of configuration data sets for all users

The customization options that are provided by the Web Dynpro framework without the need for definition and implementation work are known as implicit customizations. If these options are not sufficient for a particular purpose, the application developer can define configuration controllers to create additional customization options. This kind of customization is known as explicit configuration.

Chapter 8, Practical Tips and Hints, describes more extension options provided by the Enhancement Framework, a comprehensive tool for making extensions to Web Dynpro components that is quite different in its approach to the methods discussed so far.
Even with many years of programming experience, you can still discover new Web Dynpro tools and features. This chapter describes these new tools and features.

# 8 Practical Tips and Hints

The Web Dynpro technology has been enhanced considerably in recent years. For example, the Web Dynpro Debugger is a tool you could only have imagined in the early days of Web Dynpro. Along with the technological progress, the know-how of the Web Dynpro developer community grew steadily. If you were to ask an experienced Web Dynpro today if he would design his first Web Dynpro component in the same way he did in the early days, he would most likely respond in the negative.

This chapter provides you with a discussion of technological innovations, enhanced by our many years of experience. Of course, you cannot substitute practical experience by reading a chapter. However, what we can do is share with you some of our experience. This chapter discusses the following topics:

### Performance and memory optimization

Inadequate server configuration and lack of knowledge concerning the most important rules for developing highly-performing components frequently result in slow and inertly responding Web Dynpro UIs. Optimizing the server configuration and observing simple rules helps you develop Web Dnypro applications with good performance from the very beginning.

### Debugging Web Dynpro applications

The Web Dynpro Debugger allows you to easily navigate through the active components and their sub-objects. For this, the debugger tool displays all active windows, views, controllers, and component usages in a hierarchical structure. The Web Dynpro Debugger facilitates your daily work and is an excellent tool for analyzing components.

### Popup windows

Popup windows have become an essential part of modern UIs. Creating popup windows in Web Dynpro is very easy. Using a few method calls, you can display any window in a popup window.

### Context change log

The context change log enables you to log user input. Using the change log, in turn, allows you to analyze and further process this user input.

### Hotkeys

Hotkeys allow for defining shortcut key combinations to trigger actions such as a click on a button.

### Context menus

By right-clicking on any part of a Web Dynpro application, you can open its context menu. The context menu can be enhanced by your own custom items with very little effort.

### **Topics Discussed**

This chapter discusses the following topics:

- Optimizing the Web Dynpro system configuration
- Checklist for highly-performing Web Dynpro applications
- Analysis tools such as the performance monitor, trace tool, nesting analysis, and DOM analysis
- On-demand instancing of views and components
- Delta rendering
- Debugging Web Dynpro applications
- Creating simple popup windows
- Dialog boxes
- Using the context change log
- Defining hotkeys
- Creating context menus

## 8.1 Performance and Memory Optimization

If the degree of complexity of Web Dynpro applications increases, their memory consumption and response times to user actions likewise grows.

This can quickly lead to problems caused by high memory consumption or slowly responding UIs. Whereas most of the time high memory consumption does not occur until a later stage in a project – for example, during mass testing projects – slow response times of the UI to user actions can occur as early as the development phase.

However, poor system performance can often be avoided. In practice, it Typical errors often appears that a lack of knowledge about the fundamental aspects of high-performance Web Dynpro development is the main reason for bad system performance. For example, few Web Dynpro developers know the concept of delta rendering optimization. Similarly, the global instancing of non-needed components is a typical error that frequently occurs.

In contrast to the performance and memory optimization of classical Areas of analysis dynpros or ABAP applications, when optimizing Web Dynpro UIs, you must not only pay special attention to the application server but also to the client and its interaction with the backend. The following list contains the three most important aspects for optimizing Web Dynpro UIs. Each of them is discussed in this section.

### Backend runtime

From the point of view of Web Dynpro, the backend runtime consists of the runtime of the application logic and the runtime of the Web Dynpro framework. It can be influenced by a large number of factors. For example, you can minimize the backend runtime by optimizing your own application logic. However, you have only limited options to influence the runtime of the Web Dynpro framework. With this, the most important thing is to observe the basic rules for developing highly-performing Web Dynpro applications.

#### Data volume transferred

Almost every user action entails an interaction between the frontend and backend. In this context, you should always try to reduce the volume of data that is transferred to a minimum. Because you cannot directly influence the flow of data between the frontend and backend, the transferred data volume can often be used only as an indicator for analyses.

### Frontend rendering runtime

The frontend rendering runtime frequently represents a new aspect to ABAP developers. The data that has been transferred from the backend must be rendered by the browser, and with complex applications, slow client machines, and poor system configuration, the rendering process can take more than one second.

Analysis tools You can use a number of tools to optimize the performance of Web Dynpro applications. For example, the backend provides the runtime analysis (Transaction SE30), which allows you to search for weak points in the coding as well as the Memory Inspector (Transaction S\_MEMORY\_INSPECTOR) for analyzing memory consumption. Furthermore, you can use the Debugger including its tools. To analyze the data flow, several tools are available on the Internet such as the Internet Explorer plug-in, HTTPWatch. In addition to the tools mentioned here, you can also use the Web Dynpro Trace tool, which is particularly useful for analyzing the delta rendering process.

The following sections provide an overview of the most important settings parameters, tools, and techniques for developing Web Dynpro applications with good performance.

## 8.1.1 Optimal System Configuration

By optimizing the system configuration, you can often achieve a significant performance improvement in the Web Dynpro area. An inadequate configuration can, for example, affect both the backend performance and the performance of the browser in the client. The following aspects are particularly important with regard to the performance of Web Dynpro applications:

- The WD\_GLOBAL\_SETTING component.
- The compression of the data flow between the browser and application server.

These two aspects are discussed in greater detail in the following two sections.

### **Global Web Dynpro Settings**

The WD\_GLOBAL\_SETTING component is a standard component provided by SAP, which allows for the global configuration of Web-Dynpro-specific parameters. The parameters can be queried and modified via the wd\_global\_setting application that belongs to the component. Figure 8.1 shows a list of available settings parameters.

| Globale Web Dynpro Settings                         |           |    |
|-----------------------------------------------------|-----------|----|
| Enable Accessibility Mode:                          |           |    |
| Detta Rendering:                                    | ON        | 0  |
| Do Not Allow Personalization by the User:           | •         |    |
| Display Splash Screen:                              | •         |    |
| Force Use of External Stylesheet:                   | <b>v</b>  |    |
| Extended Help Off by Default (Exception per Field): | •         |    |
| Inline CSS:                                         |           |    |
| Lightspeed Rendering:                               | <b>v</b>  |    |
| Save Application:                                   | •         |    |
| Runtime Repository as Shared Object:                | •         |    |
| Scroll Behavior of Tables:                          | SCROLLBAR | ð  |
| Stylesheet URI:                                     |           |    |
| Show Animation:                                     | <b>v</b>  | 19 |

Figure 8.1 Parameters of WD\_GLOBAL\_SETTING

Three of the global settings parameters have a direct effect on the performance of Web Dynpro applications. These parameters are INLINE CSS, DELTA RENDERING, and SHOW ANIMATION:

Performancerelevant settings parameters

#### Inline-CSS

Cascading stylesheets (CSS) are used to design the layout of Web Dynpro applications. They can either be transferred on demand into the output flow to the browser (Inline CSS), or read by the browser from an external CSS file on the server.

Depending on the usage scenario, the use of Inline CSS can have a positive or negative effect on the performance of Web Dynpro applications. Experience has shown that you can significantly increase the speed of frontline rendering for complex UIs containing many different UI elements if you deactivate Inline CSS. Therefore, it is advisable to check out the optimal configuration of the Inline CSS parameter yourself.

### Delta rendering

Normally, with each roundtrip, all views that are active in a window are transferred to the browser. However, in many cases this is unnecessary. After you have activated the delta rendering function, only the views that have actually changed will be transferred to the browser. This way, you can streamline your system in many respects – in the backend, with regard to the data throughput, and in the frontend. Consequently, you should only disable the delta rendering function if display problems occur.

Section 8.1.3, Performance Tools, provides a detailed description of delta rendering.

#### Note

If you cannot find any delta rendering settings parameters, it is probably because delta rendering has only been available as of SAP\_BASIS 7.00 Support Package 12.

#### Animations

The animation of some events, such as hiding the background during the opening of a popup window, is meant to make your daily work with Web Dynpro more intuitive. However, each animation slows down the workflow. Measurements have shown that a single animation can cost you up to 600 ms of time. You can save this precious time by disabling the animations function.

#### **Compressing the HTTP Data Flow**

Both on the Internet and in Web Dynpro, all data is transferred via TCP/IP. To minimize the network load, you can compress the data during the transfer using the GZIP algorithm. With Web Dynpro, this type of compression enables you to reduce the network load generated between the application server and the browser by approximately 85% to 95%. Thus, the compression is particularly useful with long and slow network connections.

You can activate the compression of the HTTP data flow in the HTTP SER-VICE TREE MAINTENANCE (Transaction SICF).

Activating the 1. You can find the application by selecting TOOLS • ADMINISTRATION • ADMINISTRATION • NETWORK from the SAP menu.

- 2. Skip the initial screen by pressing the F8 key.
- In the lower part of the next screen, you can see the HTTP service tree. Select DEFAULT\_HOST • SAP • BC and double-click on the WEBDYN-PRO node element.
- Go to the settings item on the SERVICE DATA tab and select YES under COMPRESSION (see Figure 8.2).

| beince options                 |                  |         |                                                                                                    |   |                   |  |
|--------------------------------|------------------|---------|----------------------------------------------------------------------------------------------------|---|-------------------|--|
| Do Not Include In              | herited Settings |         |                                                                                                    |   |                   |  |
|                                |                  |         |                                                                                                    |   |                   |  |
| Load Balancing                 |                  |         |                                                                                                    |   |                   |  |
| SAP Authoriz                   |                  |         |                                                                                                    |   |                   |  |
| Session Timeout                | 00:00:00 (HH     | (MM:SS) |                                                                                                    |   |                   |  |
| Compression                    | Yes              | -       | li.                                                                                                    |   |                   |  |
|                                | Not specified    |         | 1                                                                                                    |   |                   |  |
|                                | Yes N            |         |                                                                                                    |   |                   |  |
| nteractive Options             | 24 014           |         | The second second second second second second second second second second second second second second second s |   |                   |  |
| nteractive Options<br>GUI Link | No 45            |         | ecified                                                                                                    | - | GUI Configuration |  |

Figure 8.2 Activating HTTP Compression

## 8.1.2 Checklists for Developing High-Performing Web Dynpro Applications

Prior to looking at more complex topics such as delta rendering, in the following sections, we will take a look at a few basic rules that should be observed to develop Web Dynpro UIs with good performance.

### **Checklist: Components**

At the level of components in particular, errors can occur from the point of view of the application performance, which is very difficult to undo later. The following checklist provides an overview of the most important basic rules of component performance:

 Use components only for programming UIs. Separate your application logic from the Web Dynpro controllers in such a way that you use classes for the application logic and controllers for managing components and views.

- Each component instancing affects the runtime and memory space. Do not develop one-view components but do not exaggerate either by creating large "monster components." Combine all views that are logically related in one component. In most cases, a sound mixture of five to ten views per component is ideal.
- Avoid the global instancing of external components in the wddoinit() method. Do not instance an external component until you want to display it in the UI (see Section 8.1.4, On-Demand Instancing of Components and Views).
- Delete component instances when they are no longer used. To do this, use the delete\_component() method of the respective component usage (IF\_WD\_COMPONENT\_USAGE type). Deleting an instance releases the corresponding memory space.
- If possible, set the lifetime of all views to WHEN VISIBLE. Note: On the one hand, this setting reduces the memory requirement but on the other hand, it can increase the runtime if a new instancing process is necessary. Therefore, you should ask yourself which of the two is the better solution to your specific requirements: reduced memory requirements or the probability of having to re-instance the views.

### Checklist: Context

The context is responsible for the data exchange between the user interface and the Web Dynpro component; it is one of the most important elements of components. Therefore, it is also essential to observe certain rules concerning efficient context programming:

- Do not store all of the data in the context. Use the context only for data that is bound to UI elements.
- Do not create deeply nested contexts.
- Create local contexts as required; for example, in views.
- Avoid long context mapping chains.
- Update the context only if you really need to update the data.
- Use singleton nodes combined with a supply function if master-detail nestings are required.

- Pay attention to the following aspects for all nodes whose attributes are based on DDIC structures:
  - ▶ Transfer only required fields as attributes into the node.
  - If possible, use lean structures. Even if you include only a small portion of the fields of a structure in the attribute list of a node, the system internally requires the entire structure.
- Use the set\_static\_attributes( ) method instead of set\_attribute( ) to update multiple context attributes of an element. Use the bind\_table( ) method to update entire nodes.

### **Checklist: UI Elements**

Every generated UI element requires memory and computing time on the server, at the network level, and in the browser. For this reason, you should economize on the number of UI elements you use. The following checklist will provide assistance:

- Avoid any kind of scrolling. Do not use container scrolling or the scrolling function of the browser. In particular, with UIs that are ready for input, using scrolling containers reduces performance significantly.
- Avoid deep nestings of containers, groups, and tabstrips. Wherever possible, you should use the REPLACE ROOT ELEMENT function (see Chapter 2, Web Dynpro Architecture).
- If possible, do not use the UI element Tree.
- Use either RowRepeater or MultiPane for repeated UIs. Do not nest these two UI elements.
- Modify your UI elements only if they have really changed.
- If possible, avoid making changes to UI elements via view method wddomodifyview(). Instead, use the importing parameter first\_time for this.

### 8.1.3 Performance Tools

With the Web Dynpro framework, SAP provides a number of useful Web Dynpro analysis tools. These tools specifically developed for Web Dynpro let you analysis tools check your applications in a variety of ways, and include:

- Performance monitor
- Nesting analysis
- Document Object Model (DOM) analysis
- Trace tool (contains the following sub-tools: delta rendering change tracking, detailed memory allocation information, and navigation information)

Traditional In addition to these tools, you can also use the traditional ABAP tools for performance measurement such as the runtime analysis, which we will briefly describe in this section.

Note

The tools and features described in this section require the availability of lightspeed rendering. Lightspeed rendering has been available as of SAP\_BA-SIS 7.01.

### Performance Monitor

- [1] The performance monitor allows you to easily display the most important performance-relevant key figures such as current memory consumption, end-to-end response time, as well as server-side and client-side rendering times.
- Starting the performance monitor
   I. To start the performance monitor, you can either append the sap-wd-perfMonitor=X parameter to the URL of your application, or simultaneously press the <u>Ctrl</u> + <u>Shift</u> + <u>Alt</u> + <u>P</u> keys in your browser. A small box with the performance monitor should appear in the upper right-hand corner (see Figure 8.3).

```
Tip
```

When you press the Ctrl + Shift + Alt + H keys simultaneously in the browser, a small popup window opens displaying an overview of all Ctrl + Shift + Alt shortcuts available.

| Chapter 8: Perform                        | ance optimization                  | n - Windows I | nternet Explore | r.                                   |                    |
|-------------------------------------------|------------------------------------|---------------|-----------------|--------------------------------------|--------------------|
| GO - B http:                              | //pwdf6394.wdf.sap                 | .corp:50076/s | • 47 × Go       | ogle                                 | Q -                |
| 🖓 🖓 🍘 Chapter                             | 8: Performance optin               | nization      | @ ·             |                                      | Page + 🌀 Tools + 👋 |
| Chapter 8                                 | 1   Memory : 5.701kB<br>3: Pertorn | End2End:~N    | WAms Server: 16 | ms   Client: ~ N/A ms<br><b>tion</b> | ≥[X] ▲             |
| USA<br>Form view                          | ALV table                          |               |                 |                                      |                    |
| US V<br>Land: USA<br>Nationality: America | n                                  |               |                 |                                      |                    |
| Done                                      |                                    |               | 9               | Local intranet                       | t 100% · //        |

Figure 8.3 Performance Monitor

#### Caution

The data displayed in the Web Dynpro performance monitor is a set of values that lets you get a rough idea of performance; these values are by no means exact and cannot be used for comparative analyses.

- 2. To enhance the performance monitor and view additional details in **Displaying details** different categories, click on the >> link.
- 3. Figure 8.4 shows the MEMORY category as an example. This category lets you view current memory consumption and the number of active components, active controllers, context nodes, and context elements. In addition, you can write a memory dump that can be analyzed using Transaction S\_MEMORY\_INSPECTOR.

| Web Dynpro for ABAP SSR Cor  | nsole #3                         | <u>&lt;&lt; [X]</u> |
|------------------------------|----------------------------------|---------------------|
| Overview   Performance   Me  | emory   Rendering   System Infos |                     |
| Write Memory Snapshot        |                                  |                     |
| Timestamp of measurement 25. | 05.2009 21:27:06                 |                     |
| Memory                       | 5.712kB                          |                     |
| Max memory in step           | 8.183                            |                     |
| Number of active WD-Compone  | nts 2                            |                     |
| Number of Controllers        | 6                                |                     |
| Number of Context Nodes      | 10                               |                     |
| Number of Context Elements   | 244                              |                     |

Figure 8.4 MemoryPerformance Monitor Category

### **Nesting Analysis**

To trace deeply nested (and often unnecessary) containers, you can use the nesting analysis tool. This tool uses colors to highlight the different HTML tags used, as follows:

- <TABLE>
   Red highlighting
- Slue highlighting
- <SPAN>
   Green highlighting

Starting the<br/>nesting analysisYou can start the nesting analysis in the browser window by pressing the<br/>
Ctrl + Shift + Alt + O keys simultaneously. Figure 8.5 shows the<br/>
nesting of an ALV table.

| view                | Al Viable                                                                                                    |                        |          |
|---------------------|----------------------------------------------------------------------------------------------------|------------------------|----------|
| Manager and Amounts |                                                                                                    |                        |          |
|                     |                                                                                                    |                        | a month  |
| w (Standard         | View] The Print V                                                                                                    | ersion Export a Filter | settings |
| zty[                | Name                                                                                                    | Nationality            |          |
| D                   | Andorra                                                                                                    | Andorran               |          |
|                     | Utd.Arab Emir.                                                                                                    | Unit Arab Emir.        |          |
| F                   | Afghanistan                                                                                                    | Afghan                 |          |
| G                   | Antigua/Barbuda                                                                                                    | Antiguan               |          |
|                     | Anguila                                                                                                    | Anguilla               |          |
| A                   | (management of the second second seco | (internet internet)    |          |

Figure 8.5 Nesting Analysis of an ALV Table

Goal of the nesting analysis The nesting analysis lets you quickly identify and remove weak points. The higher the number of nestings that appear in a UI during analysis, the higher the number of UI elements that are generated in the backend, transferred to the client, and rendered by the browser in the frontend.

For performance reasons, you should reduce the rendering of HTML tables to an absolute minimum. HTML tables are used primarily with

MatrixLayout; in many cases, you can use the FlowLayout or GridLayout as an alternative.

### **Document Object Model Analysis**

The Document Object Model (DOM) is a specification for accessing HTML or XML documents defined by the World Wide Web Consortium. DOM specifies the display of documents in a pedigree, which are interconnected using relationships.

The DOM analysis is particularly useful for checking the complexity of Web Dynpro applications. It simply counts the number of elements contained in a document and outputs this number in a popup window (see Figure 8.6). You can start the DOM analysis in the browser window by pressing the Ctrl + Shift + Alt + D keys simultaneously.

Document Object Model analysis

| Windows I | nternet Explorer 🗵                                                                                                    | TABLE: 15<br>TBODY: 15                                                                                                    |
|-----------|----------------------------------------------------------------------------------------------------|----------------------------------------------------------------------------------------------------|
| 1         | Nodes: 1047<br>Element Nodes: 751<br>Text Nodes: 296<br>Max Nesting: 38<br>Avg Nesting: 29.5<br>Max Table Nesting: 5<br>Max Critical Nesting: 8<br>HTML: 1<br>HEAD: 1<br>TITLE: 1<br>SCRIPT: 5<br>LINK: 1<br>BODY: 1<br>DIV: 47<br>SPAN: 60 | TR: 267<br>TD: 295<br>IMG: 7<br>A: 8<br>XMP: 2<br>INPUT: 9<br>LABEL: 3<br>THEAD: 1<br>TH: 5<br>COLGROUP: 1<br>COL: 4<br>FORM: 1<br>IFRAME: 1<br>94ms |

Figure 8.6 DOM Analysis for a Web Dynpro Application

### Trace Tool

The trace tool is the most powerful tool among the Web Dynpro analysis tools. After it has been started, it logs entries about navigation events, memory consumption, events, components, and view changes during each roundtrip between the application server and the browser. You can either view these entries directly in the browser or download them in a ZIP file.

You can activate the trace tool in two different ways. The easiest way to Using the trace do this is to simultaneously press the Ctrl + Shift + Alt + C keys tool

in the browser window of the application to be analyzed. After you have activated the trace tool, a second browser window containing the trace tool opens below the window of the active application. Figure 8.7 shows this window.

| Chapter 8: Performance optimization                                                                                                    | - Windows Internet Explor     | et                                                   |                            | JD                 | ×  |
|----------------------------------------------------------------------------------------------------|-------------------------------|------------------------------------------------------|----------------------------|--------------------|----|
| Go + Attp://pwdf6394.wdf.sap                                                                                                    | .corp:50076/sap/bc/webdynpro  | /sap/zwdc_08_main?sap-langua                         | ye=EN ▼ <sup>4</sup> 7 × G | cogle P            | •  |
| 😳 🔗 🍘 Chapter 8: Performance optim                                                                                                    | nization                      |                                                      | Ğ•⊠·⊜•E                    | Page • 💮 Tools •   | >> |
| Chapter 8: Perform                                                                                                    | nance optimiza                | ation                                                |                            |                    | 4  |
| Canada                                                                                                    |                               |                                                      |                            |                    |    |
| Form view ALV table                                                                                                    |                               |                                                      |                            |                    |    |
| CA T<br>Land: Canada<br>Nationality: Canadian                                                                                                    |                               |                                                      | Local intranet             | ± 100% •           | 4  |
| / Web Dynoro Trace Took Control - Wir                                                                                                    | idows Internet Explorer       |                                                      | 3.000 000000               | - [7]              | X  |
| SAP [-] Web Dynpro Trace Tool                                                                                                    | Store Trace as ZIP File.      | & Finish trace   Display T                           | race   Refresh             | Application Status |    |
| xml version="1.0" encoding:<br - <asx:abap ?="" utf-8"="" xmlns:asx="http:/&lt;br&gt;- &lt;asx:values&gt;&lt;br&gt;- &lt;DUMP_DETAILS&gt;&lt;br&gt;- &lt;item&gt;&lt;br&gt;&lt;COMMENT&gt;Navigation&lt;/td&gt;&lt;td&gt;="><br/>/www.sap.com/abap<br/>ion queues cleared<!--4</td--><td>oxml" version="<b>1.0</b>"&gt;</td><td>WDNavigati<br/>Display in No<br/>with Image<br/>New Con</td><td>on.xml<br/>ew Window</td><td>•</td></asx:abap> | oxml" version=" <b>1.0</b> "> | WDNavigati<br>Display in No<br>with Image<br>New Con | on.xml<br>ew Window        | •                  |    |

Figure 8.7 Web Dynpro Trace Tool

The dropdown list on the right enables you to toggle between the available traces. Most of the traces are displayed as XML documents. In addition to the display function, you can also store a comment for each trace roundtrip. When the measurements are finished, you can download the entire trace, including the comments in a ZIP file, by clicking on SAVE TRACE AS ZIP FILE... & END TRACE.

Transaction WD\_<br/>TRACE\_TOOLAlternatively, you can activate the trace tool using Transaction WD\_TRACE\_<br/>TOOL (see Figure 8.8). Click on the ACTIVATE FOR THIS USER button within<br/>this transaction and confirm the two popup windows that appear by<br/>clicking on OK. Then, restart the Web Dynpro application. Aside from<br/>enabling you to activate the trace tool, the transaction also allows you to<br/>retroactively download completed traces in a ZIP file.

| Web Dyn       | pro Trace Tool           |              |            |           |      |             |            |        |
|---------------|--------------------------|--------------|------------|-----------|------|-------------|------------|--------|
| Refresh       | Activate for This User   | Activate for | Downle     | oad Trace |      | î Delete Tr | ace De     | lete / |
| Status        | No Web Dynpro            | o programs w | ill be tra | ced       |      |             |            |        |
| Instance Name |                          |              | User Name  | Status    | Step | Start Date  | Start Time |        |
| SID:ANON:pwd  | f6394_P9F_76:Imha2mlvSde | 6B_SNPZYIG   | OFENLOCH   | Running   | 1    | 25.05.2009  | 23:38:56   | 0      |
| SID:ANON:pwd  | f6394_P9F_76:Imha2mJkhs  | oobAnE6lAqVL | OFENLOCH   | Running   | 3    | 25.05.2009  | 23:36:18   | 0      |

Figure 8.8 Transaction WD\_TRACE\_TOOL

### More Tools

In addition to the tools that are specific to Web Dynpro, SAP provides the traditional tools for performance measurement such as the runtime analysis. Thus, you can also use the following tools for measuring and analyzing Web Dynpro applications:

### Memory Inspector (Transaction S\_MEMORY\_INSPECTOR)

The Memory Inspector lets you carry out a detailed analysis of the memory dumps stored in the performance monitor.

### Runtime analysis (Transaction SE30)

The runtime analysis is particularly useful for analyzing your own application coding. This type of analysis allows you to quickly identify weak points in your coding.

### Workload Monitor (Transaction STAD)

The Workload Monitor can be used to exactly measure the response time of the application server during a roundtrip. In contrast to the runtime analysis, the measurement process does not distort the results.

## 8.1.4 On-Demand Instancing of Views and Components

An error that occurs very often, and that is particularly serious from the point of view of performance, is the global and premature instancing of non-visible views and components. These should not be instanced until you really need them; that is, when you want to display them in the browser. After using them for the last time, you should delete these views and components (when visible/delete\_component). If you apply these rules, you can minimize the memory requirement of an application and ensure that instancings are equally distributed across the entire lifetime of the application.

Instancing views To avoid premature instancing of views and components, you should first answer the following question: When exactly are views and components instanced?

The lifetime of a view is determined by its visibility. When you make a view visible, the system instances this view and keeps it in memory until the component is released. If its VIEW LIFETIME setting was set to when visible, it will be removed when the status changes to invisible.

However, you must not confuse the term "visible" with the normal meaning of the word as used in everyday speech: For example, a view can have the status "visible" in the system even though you cannot see it in the browser. Whether a view is visible or invisible to the system depends entirely on the window of the respective component. A view is instanced if it is embedded in a visible window and flagged as a default view or if it is addressed through its inbound plug. If the view is an interface view of an external component, this component is automatically instanced with its interface view. In addition, you can also instance external components using the create\_component() method of their component usage.

Behavior with Cross-Component Mapping

If you define a cross-component mapping between two or more components, these will be instanced irrespective of the visibility of their views.

Example Let us now try to clarify what has been said in the previous paragraph using a small example. Figure 8.9 shows a simple application with two tabs and the associated window structure. The FORM VIEW tab is displayed in the browser. The user cannot see the other tab, ALV TABLE; that is, it is invisible to him. You might therefore assume that the TABLE interface view that is integrated in the second tab has not yet been instanced; this assumption is wrong though. It is the W\_MAIN window that is solely responsible for the visibility of the TABLE interface view, not the browser window. However, because the TABLE view was flagged as a default view in the window, it is visible to the system. Consequently, it is instanced and transferred to the browser immediately upon startup of the application.

| Browser                                           | Window Structure                                         |
|---------------------------------------------------|----------------------------------------------------------|
| Formularsicht ALV-Tabelle                         |                                                          |
| AD<br>Land: Andorra<br>Nationalität: andorranisch | VC_ALV_T005T  VC_FORM VC_FORM VC_FORM VC_FORM VC_POENUUT |

Figure 8.9 Visibility of Views

Now that you know that the window always instances all visible views, the next question is: How can you make the views that do not display in the browser invisible?

Restructuring the window

To accelerate the startup process of the sample application, you must prevent the automatic instancing of the visible TABLE interface view. The window must recognize the status of the TABLE interface view as invisible.

- 1. For this, you must first integrate an EMPTYVIEW in view container VC\_ ALV\_T005T and flag this view as a default view.
- Then, create a new outbound plug in V\_MAIN to enable the navigation to the TABLE interface view. Link this outbound plug in the window with the default inbound plug of the TABLE interface view.
- 3. Finally, create an event that allows for navigating to the ALV TABLE tab. In this event, you trigger the outbound plug to the ALV table.

Figure 8.10 shows the restructured window structure.

| - | VV_MAIN                                             |
|---|-----------------------------------------------------|
| - | V_MAIN                                              |
|   | ▼ □ VC_ALV_T005T                                    |
|   | EMPTYVIEW                                           |
|   | ▼ TABLE                                             |
|   | <ul> <li>         ·          ·          ·</li></ul> |
|   | ▼ □ VC_FORM                                         |
|   | W_NATIONS                                           |
|   | ▼ 〒 TO_ALV_T005T                                    |
|   | • 🖉 DEFAULT                                         |
| • | W DEFAULT                                           |

Figure 8.10 Invisible Interface View TABLE after Restructuring of W\_MAIN

In the following exercise, you will implement this example in the system. As a prerequisite for this exercise, you must have completed the exercises in Chapter 5, Web Dynpro Standard Components.

- Create a copy of the ZWDC\_05\_MAIN component. To do this, right-click on the component and select COPY. Assign the name ZWDC\_08\_MAIN to the new component. Then, create the new application zwdc\_08\_ main. Next, adapt the label of the page header in V\_MAIN to your requirements.
- Measurement 2. Activate the component and test the application. Start the performance monitor and activate its detailed view. Go to the MEMORY tab and take note of the memory consumption and the number of active components.
  - Then, select the PERFORMANCE tab. Select a different element from the country ID dropdown list and then note the amount of data transferred during the roundtrip.
  - Delete the external context mapping. This will prevent the on-demand instancing of the ALV table. To do this, open the path COMPONENT USAGES • ALV\_TOOST • INTERFACECONTROLLER\_USAGE in the object list of the component. Then, right-click on the DATA and select DELETE EXTERNAL MAPPING.
  - 5. Go to the component controller and open the wddoinit( ) method. Delete the coding for the manual instancing of the ALV component from the method, up to the call of init\_alv\_t005t( ).
  - 6. Navigate to V\_MAIN. Create the outbound plug to\_alv\_t005t. Next, define a component usage for the interface controller of the ALV component. Select the LAYOUT tab and create the TAB\_SELECTED action for the TabStrip event, ONSELECT. During the creation process, activate the flag for TRANSFER UI EVENT PARAMETERS and fill the new event handler method with the coding from Listing 8.1. This way, you ensure that the ALV component is instanced when the user changes to the ALV tab.

```
DATA: lo_cmp_usage TYPE REF TO if_wd_

component_ usage.

lo_interfacecontroller TYPE REF TO iwci_salv_wd_table.

lo_node_t005t TYPE REF TO if_wd_context_node.

CASE tab.
```

```
WHEN 'TAB_1'.
    " Navigate to ALV table
    wd_this->fire_to_alv_t005t_plg( ).
    " Instance ALV component
    lo_cmp_usage = wd_this->wd_cpuse_alv_t005t( ).
    IF lo_cmp_usage->has_active_component( ) IS INITIAL.
      lo_cmp_usage->create_component( ).
      " Display node T005T in ALV table
     lo_interfacecontroller = wd_this->wd_cpifc_
          t005t( ).
alv_
     lo_node_t005t =
       wd_context->get_child_node( wd_this->wdctx_t005t ).
      lo_interfacecontroller->set_data(
        r_node_data = lo_node_t005t ).
      ENDIF.
 ENDCASE.
```

#### Listing 8.1 Event Handler Method ONACTIONTAB\_SELECTED

- 7. Go to the W\_MAIN window. Integrate an EMPTYVIEW in view container VC\_ALV\_T005T, and flag this view as a default view. Then, bind outbound plug to\_alv\_t005t to the default inbound plug of the TABLE interface view.
- Activate the component and test the application. Carry out the same performance measurement as you did at the beginning of this exercise.

The number of active components should have gone down from three to two. Similarly, the memory consumption of the application should have decreased considerably. Because the ALV table is now invisible to the window for the first time, it is no longer transferred automatically to the frontend. Only when the user selects the ALV table will the system read the data needed for displaying the table.

Without question, this exercise is far from perfect. For example, it would be conceivable to have the delete\_component() method remove the component usage that becomes invisible every time the user changes the tab. However, this gain in extra memory space would also result in a longer runtime during the next tab change. Thus, it is advisable to decide for each individual case whether you prefer better performance or lower Testing the application/ measuring

Comments on the exercise

memory consumption values. For components you only need once, it makes a lot of sense to delete such components right after their use.

### 8.1.5 Delta Rendering

- Lightspeed rendering The introduction of lightspeed rendering technology heralded a new Web Dynpro era; lightspeed replaces the traditional Web Dynpro rendering technology. Lightspeed rendering is based on the AJAX technology (Asynchronous JavaScript and XML). AJAX enables asynchronous communication between the browser and web server and is thus one of the key technologies for modern and powerful Web UIs. In addition, lightspeed offers a significantly larger set of UI elements and features.
- Delta rendering Along with lightspeed rendering came delta rendering. Delta rendering allows you to update only the portion of a page that has been modified by the application. Therefore, delta rendering leads to a significant improvement in performance under many circumstances because only a portion of the UI – instead of the entire UI – must be generated in the backend, then transferred, and then rendered in the browser. More complex UIs, in particular, benefit considerably from delta rendering with respect to performance.
  - Example Figure 8.11 shows a simple example to demonstrate what delta rendering does. The example consists of views: an outer view containing a customer table and a second view embedded in the outer one, containing detailed information about customers that can be selected in the outer view. If a user changes the detailed information stored for a specific customer and presses the Enter key, a roundtrip occurs between the server and browser in the background. Depending on whether delta rendering has been activated, the server either transfers only the modified view (inner view), or all visible views to the browser where they will be rendered. The fact that only a portion of the UI is transferred has a positive effect on the server runtime, the network load, and also on the rendering time of the browser.

However, there is more you need to know about delta rendering. Although as an application developer you do not need to worry about handling the deltas (Web Dynpro does that for you), you should know how the delta rendering process works. This way, you will know to what you have to pay attention when developing your applications to ensure that delta rendering can be carried out without problems.

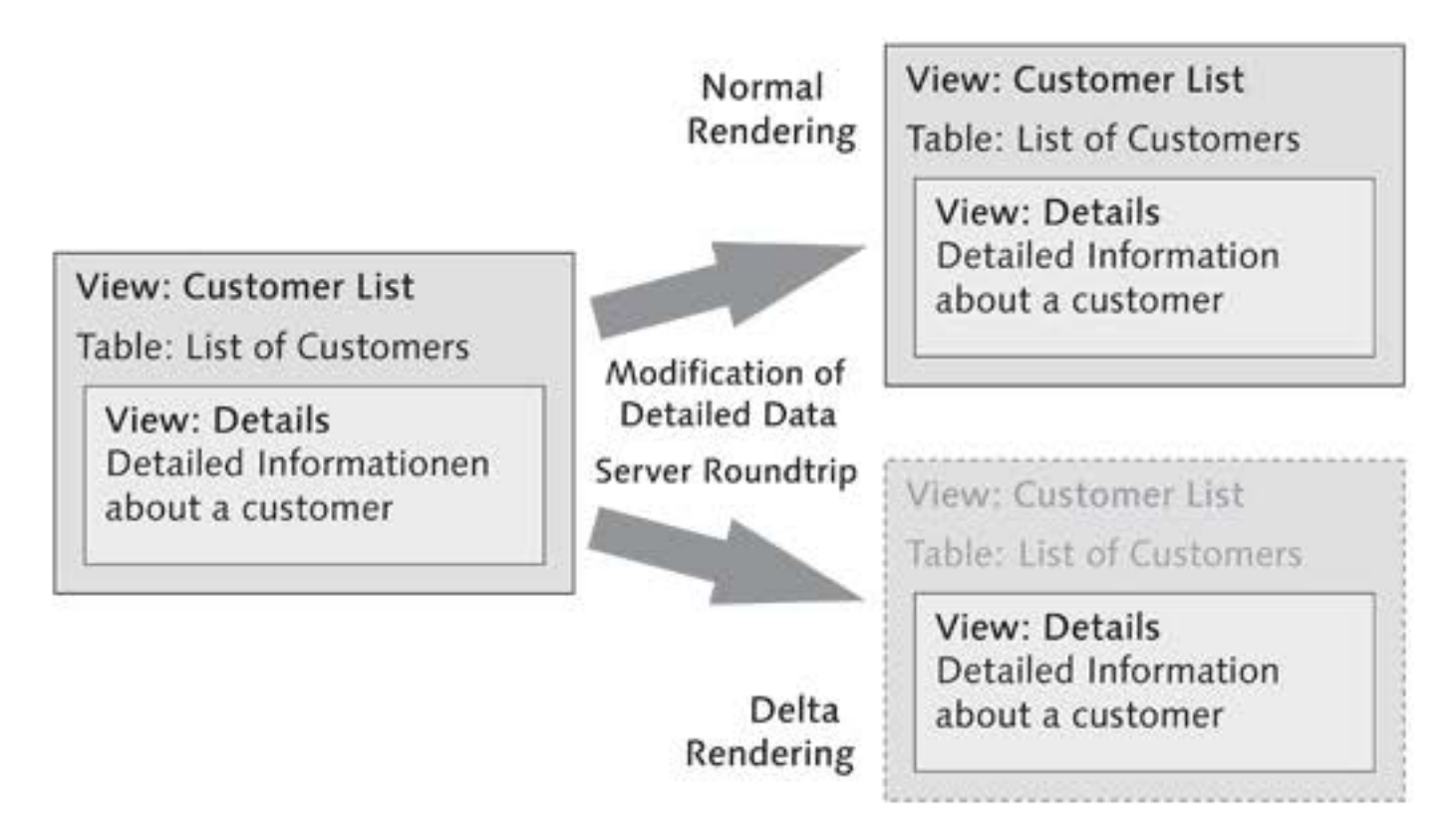

Figure 8.11 Example of the Delta Rendering Effect

### **Delta Rendering Functionality**

Delta rendering is based on views. Each view has a what is called a *dirty flag*. If during a roundtrip, a visual change is made to a view, the system flags the entire view as *dirty*. At the end of each roundtrip, the rendering engine of the server analyzes the dirty flags of all visible views and generates a delta file for the browser from the smallest common superset of dirty views.

For delta rendering to be fully efficient, you must reduce the number of changes to the visual area of the views to an absolute minimum. Consequently, the question that arises is when or how a view can be declared dirty. The following list provides examples of actions that flag views as dirty:

- Changes to the context
  - Any changes to nodes or elements (attributes, properties, etc.)
  - Irrespective of whether the context change affects the currently visible view area

Basic principles of delta rendering

Dirty views

- Changes to UI elements
  - Typically in wddomodifyview( )
  - set\_visible( ), set\_enabled( ) and others
- Navigation
- Interaction with UI elements (by pressing the Enter key in an input field or clicking on a button, etc.)
- Non-supported UI elements: TimedTrigger, Gantt, Network, InteractiveForm, and OfficeControl

#### Attention!

Any change to the visual areas of a view flags this view as dirty. The system does not check whether such changes also entail a value change. Note that views are already updated when just calling a changing method.

- Granularity of changes Even if a view has not been flagged as dirty, it can happen that the view must be rendered again. It is one of the specific features of delta rendering that only one area is updated at a time. Accordingly, the innermost of all common views that have been changed is the one rendered again. In the most adverse case, this is the outermost view of the application. To clarify this, Figure 8.12 contains three examples:
  - View A

View A has been changed. Although the A\_1 and A\_2 views are clean, they are children of A and must therefore be updated as well.

View B

The changes to view B\_1 only have a local effect. Views B and B\_2 do not need to be updated.

View C

Changes are made to views  $C_1$  and  $C_2$ . However, because only one area is updated at a time, view C will also be included in the update process.

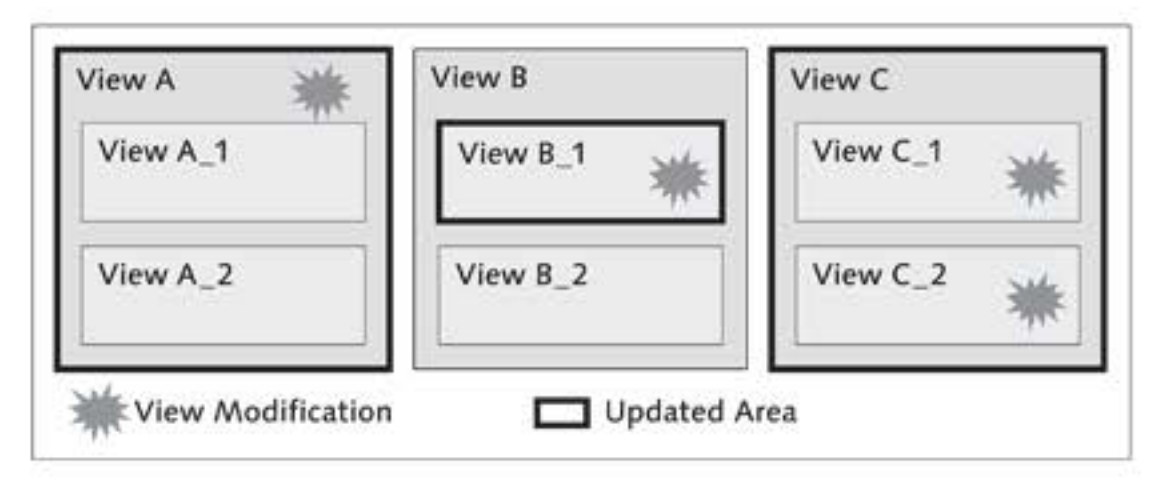

Figure 8.12 Rendering Clean Views

### **Consequences for Application Developers**

Based on the information as to how the status of views changes to dirty, and in which cases they must be rendered anew, developers can draw a number of conclusions regarding the development of Web Dynpro UIs:

- Avoid making unnecessary changes to the context and UI elements.
- Compare the actual value with the planned value in advance.

```
IF lo_inputfield->get_visible( ) EQ abap_true.
lo_input_field->set_visible( abap_false ).
ENDIF.
```

- Make a detailed plan of the structure and nesting of your views in advance. For example, answer the following questions:
  - Which of the views of a window change most often?
  - How can I keep a delta as small as possible?
  - How can I avoid using UI elements for data input, such as input fields, in outer views?
  - Would it even make sense to integrate additional views to keep the delta small?

### Analyses using the Trace Tool

The trace tool enables you to very easily analyze the delta rendering in Web Dynpro applications. For example, after each user action, the tool displays an updated area within a green frame. In addition, the trace tool provides a list of the reasons for updates in a table. Let us take a look at Figure 8.13. A frame that is displayed in green in the running application indicates the updated view area. The trace tool that displays below the application lists all changes relevant to the delta rendering process in a table.

| Chapter 8: Performance optimization - | Windows Internet Explorer               |                                                  |
|---------------------------------------|-----------------------------------------|--------------------------------------------------|
| 🔾 🔾 🔹 😰 http://pwdf6394.wdf.sap.co    | rp:50076/sap/bc/webdynpro/sap/zwdc_08_m | main?sap-langu& ++ X Google 🖉 +                  |
| 🗟 🕼 🍘 Chapter 8: Performance optimiz  | ation                                   | 🟠 • 🖾 · 📾 • 🖻 Page • 🎯 Tools • 🎽                 |
| Chapter 8: Performa                   | ance optimization                       |                                                  |
| Germany                               |                                         |                                                  |
| Form view ALV table                   |                                         |                                                  |
| (or Iw)                               |                                         |                                                  |
| Land Campany                          |                                         |                                                  |
| Nationality: German                   |                                         |                                                  |
|                                       |                                         |                                                  |
|                                       |                                         |                                                  |
|                                       |                                         |                                                  |
| ne                                    |                                         | Local intranet + 100% • /                        |
| Web Dynpro Trace Tool: Control - Wind | nws Internet Explorer                   |                                                  |
| AP [-] Web Dynpro Trace Tool          | Store Trace as ZIP File & Finish tra    | ce   Display Trace   Refresh   Application Statu |
|                                       |                                         | DeltaRenderingChangeTrackin                      |
| PROGRAM                               | EVENT                                   | Display in New Window                            |
| User Interaction>                     |                                         | with Image E                                     |
| <pre>User Interaction&gt;</pre>       |                                         | New Correct                                      |
| <user interaction=""></user>          |                                         | THE WARPENTIE TH                                 |
| <li>c) lser Interaction&gt;</li>      |                                         | *                                                |
|                                       |                                         |                                                  |

Figure 8.13 Tracing the Delta Rendering

In the following exercise, you will learn about the details of carrying out a delta rendering analysis using the Web Dynpro trace tool. For this purpose, you will analyze and discuss the ZWDC\_08\_MAIN component you created in the previous exercise. If you have not completed this exercise, you can also use the ZWDC\_05\_MAIN component from Chapter 5, Web Dynpro Standard Components.

1. Open the ZWDC\_08\_MAIN component and start its application.

Starting the trace tool 2. Start the trace tool. To do so, use Transaction WD\_TRACE\_TOOL, or go to the browser window and press the <u>Ctrl</u> + <u>Shift</u> + <u>Alt</u> + <u>C</u> keys simultaneously; if this key combination does not work, the focus is probably not on that page. The trace tool should now appear in a new window below your application. 3. Go to the delta rendering tool of the trace tool. To do this, select DELTARENDERINGCHANGETRACKING.XML from the trace tool's dropdown list (see Figure 8.14).

| DeltaRend | eringChangeTrackin 💌   |
|-----------|------------------------|
| DeltaRend | eringChangeTracking xi |
| User Com  | ment K                 |
| WDCompo   | inents.xml             |
| WDEvents  | .xml                   |
| WDMemC    | onsumption.xml         |
| WDNaviga  | tion.xml               |

Figure 8.14 Trace Tool - Changing the Tool

4. Select a different country in the country ID dropdown list. A green frame (see Figure 8.15) around all visible elements indicates that the entire UI was rendered again and transferred to the browser. In this example, there are two reasons for this:

Changes to the dropdown list

- If you change the lead selection, visible areas both in the page header and in the FORM VIEW tab must be updated.
- The T005T node is mapped across the two views, V\_NATIONS and V\_MAIN.

| Chapte            | r 8: Performan   | ce optimiza | tion |
|-------------------|------------------|-------------|------|
| United Arab Em    | irates           |             |      |
| Form view         | ALV table        |             |      |
| AE 💌              |                  |             |      |
| Land: Unit        | ed Arab Emirates |             |      |
| Nationality: Unit | ed Arab Emirates |             |      |

Figure 8.15 Changing the Dropdown List

5. Then, take a look at the trace tool (see Figure 8.16). The table of the delta rendering tool indicates that a <USER INTERACTION> has occurred in the ZWDC\_05\_NATIONS component of the V\_NATIONS controller. This is because you changed the lead selection. Due to this change,

V\_NATIONS has been flagged as dirty. What this table does not contain is the V\_MAIN view of the main component, although it is also affected via the mapping of the T005T node.

| CHANGES                      |       |      |                 |                     |             |             |                 |                 |                            |
|------------------------------|-------|------|-----------------|---------------------|-------------|-------------|-----------------|-----------------|----------------------------|
| PROGRAM                      | EVENT | LINE | COMPONENT_NAME  | CONTROLLER NAME     | OBJECT_TYPE | OBJECT_NAME | SUB_OBJECT_NAME | SUB_OBJECT_TYPE | REASON                     |
| <user interaction=""></user> |       | 0    | ZWDC_05_NATIONS | V_NATIONS           |             |             |                 |                 | ClientEvent                |
| <user interaction=""></user> |       | 0    | ZWDC_05_NATIONS | V_NATIONS           |             |             |                 |                 | ClientEvent                |
| <user interaction=""></user> |       | 0    | ZWDC_08_MAIN    | COMPONENTCONTROLLER | NodeName    | 10051       |                 |                 | ContextLeadSelectionChange |
| <user interaction=""></user> |       | 0    | ZW/DC_08_MAIN   | V_MAIN              | NodeName    | T005T       |                 |                 | ContextLeadSelectionChange |
| «User Interaction»           |       | 0    | ZWDC_05_NATIONS | COMPONENTCONTROLLER | NodeName    | T005T       |                 |                 | ContextLeadSelectionChange |
| <user interaction=""></user> |       | 0    | ZWDC_05_NATIONS | V_NATIONS           | NodeName    | T006T       |                 |                 | ContextLeadSelectionChange |

Figure 8.16 Trace Tool - Changing the Lead Selection

6. Go to the ALV TABLE tab and scroll through the table a bit. At this stage, only the ALV table should have a green frame. Then, check the delta rendering log of the trace tool. As you can see, changes have been made to the VIEW\_TABLE of the ALV component. However, these changes were limited to views in the ALV component, which means that the update could also be limited to the ALV table.

A look ahead In this section, you learned about several aspects of the delta rendering process and the functionality of Web Dynpro. Delta rendering and ondemand instancing provide the greatest potential for improving Web Dynpro performance. Experience has shown, for example, that the data volume transferred for simple entries in complex UIs can often be reduced from an initial 20Kb to less than 3Kb. This significantly smaller data volume has a dramatic effect on the performance of both the back-end and the frontend.

## 8.2 Debugging Web Dynpro Applications

The new ABAP Debugger (available as of release 6.40; active by default since release 7.0) provides a number of tools for the detailed analysis of applications at runtime, including a Web Dynpro debugging tool. You can use the Web Dynpro Debugger to quickly and easily navigate through the tree of active components and analyze their objects:

- Controllers (window, view, component, and custom controllers)
  - Attributes
  - Nodes and elements of the context

- Views
  - UI elements and their properties
- Window structures

This section describes how the Web Dynpro Debugger works in a live [/] system. For this purpose, you will debug the ZWDC\_08\_MAIN component. Of course, you can also analyze any other component of your choice in the Debugger.

- 1. Open the ZWDC\_08\_MAIN component.
- Go to the component controller and set a breakpoint in the first line of the wddoinit() method. To do this, move the cursor to the first line and click on the breakpoint icon (see Figure 8.17).

Setting a breakpoint

| View for ZWDC_08_MAIN |        |         |          |  |  |
|-----------------------|--------|---------|----------|--|--|
| <u>e</u> – <b>I</b>   | ه هي ٩ | Pattern | Pretty P |  |  |

Figure 8.17 Setting a Breakpoint

- Then, go to the V\_MAIN view and set another breakpoint in the wddomodifyview( ) method.
- Start the component via the application. The new Debugger should open in a SAP GUI window.

If the classical debugger opens instead, you can activate the new Debugger via the menu of the component. To do this, select UTILITIES • SETTINGS • ABAP EDITOR • DEBUGGING and click on the NEW DEBUG-GER radio button.

Problem: The Breakpoint Does Not Work

If your applications do not stop despite the fact that they contain an activated breakpoint, one of the following tips usually provides help:

- Check how many SAP GUI windows you have opened. The majority of systems are configured in such a way that you can open six windows at the same time in one system.
- Check on which application server the breakpoint was created. The Debugger will stop only if the browser uses the same server.

Starting the application and the debugger Replacing a tool 5. Open the Web Dynpro Debugger. To do this, click on the REPLACE TOOL icon, as shown in Figure 8.18. In the popup window, select the Web Dynpro tool from the SPECIAL TOOLS menu.

| gramm            | Nav. | <u> </u> |    |
|------------------|------|----------|----|
| WDY/4V8QLI6JXUD8 |      | *        | S. |
| WDY/4V8QLI6JXUD8 |      | ٣        | I  |

Figure 8.18 Selecting the Debugger Tool

### Tip

To avoid having to reconfigure all tools for every new debugging session, you can save the layout in the Debugger. To do this, select DEBUGGER • DEBUGGER • SESSION • SAVE LAYOUT from the menu.

Exploring the<br/>debugger6. The system now displays the Web Dynpro Debugger (see Figure 8.19).<br/>Take a look at the component usages for the ZWDC\_08\_MAIN compo-<br/>nent. As you can see, there is only one component at this point.

| (/hs)ABAP Debugg                                  | er Controls Ses                         | sion(1) (Exclusive) - HTTP -(                                                                                                    | (pwdf6394)                                                 |                    |
|---------------------------------------------------|-----------------------------------------|----------------------------------------------------------------------------------------------------|------------------------------------------------------------|--------------------|
| 9 9 9 9 9 O 🗅 Wa                                  | tchpoint 🛱 Layout                       |                                                                                                    |                                                            |                    |
| C ZWDC_08_MAIN<br>VDD0INIT<br>Desktop 1 Desktop 2 | e∳ COMPONE<br>/ 344 g<br>Desktop3 Stand | NTCONTROLLER S<br>Si<br>and Structures Tables Objects                                                                             | Y-SUBRC 0<br>Y-TABIX 0<br>Detail Displs Data Explorer Brea | k/Watchpoints Diff |
| Web Dynpro Debugger                               |                                         |                                                                                                    |                                                            | E                  |
|                                                   |                                         | Controller COMPONENTCONTROLLER Controller COMPONEN Properties Context Attributes                                                  | NTCONTROLLER                                               | 8                  |
| • ⊲ <sub>a</sub> ALV_T                            | n Osages<br>DOST                        | Attribute         Value           Attributes         WD_THIS         (0.84**CLASS-POOL=/<br>WD_CONTEXT         (0.90**CLASS=CL_WD | 1BCWDY/4V8QLI6JXUD8P76K001BICLA<br>IR_CONTEXT_NODE_VAL}    | SS=CLF_COMP(       |

Figure 8.19 Web Dynpro Debugger After Startup

- 7. Next, go to the view that contains the SOURCE CODE Debugger tool. Use the Debugger to jump over the create\_component() method. Calling this method simultaneously generates an instance of the nations component.
- 8. Return to the Web Dynpro view and compare the component usages with each other. You will see that there is now an instance of the nations component. Exit the Debugger by pressing the F8 key twice.
- 9. At this point, your application has been fully instanced. Start the Debugger again by selecting a different country in the dropdown list. This action should cause the breakpoint in wddomodifyview() to open the Debugger.

In addition to the component controller and component usage, the Web Dynpro tool now also displays views and windows. Open the V\_MAIN view and go to the CONTEXT tab. This tab allows you to view the details of all existing nodes and elements of the context such as the values stored in the elements (see Figure 8.20).

| TI ZWDC_08_MAIN        | V_MAIN                                                                                                    |                                                                                                    |    |
|------------------------|----------------------------------------------------------------------------------------------------|----------------------------------------------------------------------------------------------------|----|
| A 7400 09 Mail         |                                                                                                    |                                                                                                    |    |
| Ma Custom Controllers  | View                                                                                                    | V_MAIN GO                                                                                                    | 13 |
| ▼ C <sup>m</sup> Views | Properties Layo                                                                                                    | out Context Attributes                                                                                               |    |
| V MAIN                 |                                                                                                    |                                                                                                    |    |
| Vindows                | V_MAIN                                                                                                    |                                                                                                    | P  |
| · D VY MAIN            | ▼ (0:684*\CLA                                                                                                    | SS=CL_WDR_CONTEXT_ELEMENT)                                                                                           |    |
| · DW POPUP             | ▼ 🗊 T005T                                                                                                    |                                                                                                    |    |
| ► di Component Usages  | ► ○ (0.61                                                                                                    | 2"ICLASS=CL_WDR_CONTEXT_ELEMENT)                                                                                     |    |
|                        | ► O (0.63                                                                                                    | 3*ICLASS=CL_WDR_CONTEXT_ELEMENT)                                                                                     |    |
|                        |                                                                                                    | USOLADO-OL MODE COMPENT ELEMENTS                                                                                     |    |
|                        | • Q (0:63                                                                                                    | 4 ICDASS=CL_VADR_CONTEXT_ELEMENT)                                                                                    |    |
|                        | • O (063                                                                                                    | 5%CLASS=CL_WDR_CONTEXT_ELEMENT)                                                                                      | \$ |
|                        | O (0.63     O (0.63     )))     ))))))))))))))))))))))))) | Value                                                                                                    | 0  |
|                        | Property<br>Property                                                                                                    | Value                                                                                                    | 0  |
|                        | Property Properties Id Properties                                                                                                    | Value                                                                                                    | 0  |
|                        | Property<br>Property<br>Id<br>IS_SELECTED                                                                                                    | Value                                                                                                    | 0  |
|                        | Property Property Id IS_SELECTED IS_LEAD_SELECTION                                                                                                    | Value                                                                                                    | 0  |
|                        | Property Property Properties Id IS_SELECTED IS_LEAD_SELECTION Static Attributes                                                                                                    | Value<br>(0:633%CLASS=CL_WDR_CONTEXT_ELEMENT)                                                                        | 0  |
|                        | Property<br>Property<br>Properties<br>Id<br>IS_SELECTED<br>IS_LEAD_SELECTION<br>Static Attributes<br>MANDT                                                                                                    | Value (0:633%CLASS=CL_WDR_CONTEXT_ELEMENT) 001                                                                       | 0  |
|                        | Property<br>Property<br>Properties<br>Id<br>IS_SELECTED<br>IS_LEAD_SELECTION<br>Static Attributes<br>MANDT<br>SPRAS                                                                                                    | Value (0:633%CLASS=CL_WDR_CONTEXT_ELEMENT) (0:633%CLASS=CL_WDR_CONTEXT_ELEMENT) 001 E                                |    |
|                        | Property<br>Property<br>Properties<br>Id<br>IS_SELECTED<br>IS_LEAD_SELECTION<br>Stalk Attributes<br>MANDT<br>SPRAS<br>LAND1                                                                                                    | Value (0:633%CLASS=CL_WDR_CONTEXT_ELEMENT) (0:633%CLASS=CL_WDR_CONTEXT_ELEMENT) (0:633%CLASS=CL_WDR_CONTEXT_ELEMENT) |    |
|                        | Property<br>Property<br>Property<br>Id<br>IS_SELECTED<br>IS_LEAD_SELECTION<br>Static Attributes<br>MANDT<br>SPRAS<br>LAND1<br>LANDX                                                                                                    | Value (0:633%CLASS=CL_WDR_CONTEXT_ELEMENT) (0:633%CLASS=CL_WDR_CONTEXT_ELEMENT) 001 E AE Utd Arab Emir.              | -  |
|                        | Property<br>Property<br>Property<br>Id<br>IS_SELECTED<br>IS_LEAD_SELECTION<br>Static Attributes<br>MANDT<br>SPRAS<br>LAND1<br>LANDX<br>NATIO                                                                                                    | Value Value 001 E AE Utd Arab Emir. UnitArab Emir.                                                                   |    |

Figure 8.20 View Context in Detail

Instancing the component

Context analysis

The Web Dynpro Debugger is especially useful for taking a quick look at the context. It allows for fast navigation through your components to obtain an overview of all active contexts. This Web Dynpro tool is also very useful for performance analyses. For example, a few clicks of the mouse enable you to see which components are currently active and which views are currently being used in the window.

## 8.3 Popup Windows

Using popup windows makes sense in many application scenarios. From simple popup messages to OK/CANCEL queries to complex UIs with any number of UI elements – countless scenarios are conceivable for the use of popup windows.

- Modularity of Web Dynpro currently supports only modal popup windows. As long as a modal popup is opened, the level below the popup displays in a darker color and does not allow for data entries. It is also possible to open another popup window from within the existing one. This way, you can generate any number of levels on top of each other.
- Levels in detail Take a look at Figure 8.21. This figure shows an application with an open popup window. Both the background level and the popup level are based on normal Web Dynpro windows. Whereas in this example the background is based on the W\_MAIN window, the popup uses the W\_POPUP window to display the popup level.

| Window | W_MAIN          |
|--------|-----------------|
|        | Window: W_POPUP |
|        |                 |

Figure 8.21 Popups and Windows

All windows work in the same way, irrespective of their displayed level. Thus, you can integrate views in a popup window in the usual manner and create a network of the views using plugs. Each popup has what is called a *window manager* that enables you to manage the basic properties of the popup window. You can use the window manager to define the popup title, and its dimensions or to define the default buttons such as CLOSE, OK, or CANCEL. The following sections describe how you can develop popup windows.

## 8.3.1 Creating Popup Windows

The window manager IF\_WD\_WINDOW\_MANAGER allows you to create popup windows. The window manager provides three different methods for this, as shown in Table 8.1.

| Method                                     | Description                                  |
|--------------------------------------------|----------------------------------------------|
| create_window( )                           | Creates a modal popup.                       |
| <pre>create_window_for_cmp_ usage( )</pre> | Creates a modal popup for a component usage. |
| <pre>create_popup_to_confirm( )</pre>      | Creates a simple dialog box.                 |

Table 8.1 Overview of Window Manager Methods

Before you can initialize a popup window, you must obtain an object instance of the window manager from the component. You can get this object instance using the get\_window\_manager() method of component API IF\_WD\_COMPONENT. You can get the component API of the IF\_WD\_COM-PONENT type via the wd\_get\_api() component controller method. Listing 8.2 shows how you can use the component controller to obtain the window manager.

```
DATA: lo_component_api TYPE REF TO if_wd_component,
        lo_window_manager TYPE REF TO if_wd_window_manager.
lo_component_api = wd_this->wd_get_api( ).
lo_window_manager = lo_component_api->get_window_manager( ).
```

#### Listing 8.2 Reading a Window Manager Instance

The create\_window( ) method enables you to create popup windows. Calling this method does not pose any problem. You only need to transfer the mandatory window\_name parameter during the call. The framework then initializes the window (IF\_WD\_WINDOW type) and returns its instance. In addition to the window name, you can also provide several

Obtaining the window manager

Creating a simple popup window other parameters such as the popup title (title) or the default buttons (button\_kind).

Don't worry! The following exercise describes how to use the most important parameters of create\_window in the system. Listing 8.3 contains an example of the creation of a simple popup window.

```
DATA: lo_window TYPE REF TO if_wd_window.
* Create simple window
CALL METHOD lo_window_manager->create_window
EXPORTING
window_name = 'W_POPUP'
title = 'Popup Window'
button_kind = if_wd_window=>co_buttons_close
RECEIVING
window = lo_window.
```

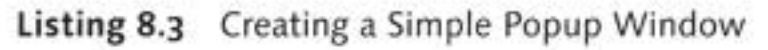

Popups from external components If you want to integrate an interface view of an external component directly in a popup, you can use the window manager method create\_window\_for\_cmp\_usage( ) instead of create\_window( ). If you do so, you must transfer an interface view, interface\_view\_name, and the component usage component\_usage\_name instead of a window.

Dialog boxes In many cases it is advisable to use a Web Dynpro dialog box instead of custom popup windows. You can create dialog boxes using the window manager method create\_popup\_to\_confirm(); the button\_kind parameter allows you to define the buttons to be displayed in the dialog box.

The message\_type parameter enables you to define the type of the dialog box. For this, Web Dynpro provides the following types: INFORMATION, WARNING, ERROR, CANCEL, and QUESTION. Figure 8.22 shows a simple dialog box of the WARNING type, which was generated via Listing 8.4.

| One Questi | on 🗖 🕽        | < |
|------------|---------------|---|
|            | Are you sure? |   |
| •          | Yes No Cancel | 2 |

Figure 8.22 Dialog Box Created via create\_popup\_to\_confirm()

```
DATA: lo_window TYPE REF TO if_wd_window.
     lt_text TYPE string_table.
APPEND 'Are you sure?' TO lt_text.
* Create dialog box
CALL METHOD lo_window_manager->create_popup_to_confirm
 EXPORTING
                  = lt_text
   text
   button_kind = if_wd_window=>co_buttons_yesnocance1
   message_type = if_wd_window=>co_msg_type_warning
   close_button = abap_true
   window_title = 'One Question'
   default_button = if_wd_window=>co_button_no
 RECEIVING
   result
                  = lo_window.
```

Listing 8.4 Creating a Dialog Box

If you have already tried to reproduce the previous examples in the system, you were probably disappointed by the fact that no popup window opened. This is because one small building block was still missing for the display of a popup window. After creating the popup window, you must open it by using its open() method. You can close the popup by calling close().

Opening and closing popups

```
Opening External Browser Windows
```

You can also use the window manager to open Web Dynpro windows or any kind of address in external browser windows. For this, the window manager provides the create\_external\_window( ) method.

In the following exercise, you will create a new component with two windows: W\_MAIN and W\_POPUP. After you have started the application, you want a new popup window with window W\_POPUP to open automatically.

 Create a component called ZWDC\_08\_POPUP with window W\_MAIN Prep and view V\_MAIN. Create a new Web Dynpro application for this component.

 Create a new V\_POPUP view. This view is supposed to be displayed in a popup window. Integrate a TextView element containing the text "Hello Popup!" in the view. Save the view and create a W\_POPUP window. Integrate V\_POPUP into W\_POPUP.

```
Opening the 3. Go to the wddoinit( ) method in the V_MAIN view. Implement the coding required to open the popup window. The popup should provide the buttons YES/NO/CANCEL. Listing 8.5 contains the solution.
```

```
DATA: lo_component_api TYPE REF TO if_wd_component,
      lo_window_manager TYPE REF TO if_wd_window_manager.
      lo_window TYPE REF TO if_wd_window.
lo_component_api = wd_comp_controller->wd_get_api( ).
lo_window_manager = lo_component_api->get_window_manager( ).
* Create window
CALL METHOD lo_window_manager->create_window
  EXPORTING
    window_name = 'W_POPUP'
              = 'Popup Window'
    title
    button_kind = if_wd_window=>co_buttons_yesnocance1
  RECEIVING
    window
              = lo_window.
* Open window
lo_window->open( ).
```

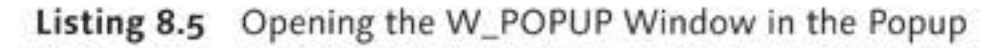

#### Changing the Window Size

By default, Web Dynpro defines the size of a popup window automatically. However, you can change the size manually by calling the set\_window\_ size( ) method in the window object.

Testing the<br/>application4. Activate the component and start the application. The popup window<br/>should open with W\_POPUP and V\_POPUP immediately after the startup<br/>process. To close the popup, you must click on one of the buttons.<br/>Figure 8.23 shows the result of this exercise.

| Chttp:/ | /pwdf6394.wdf.sap.corp:50076/sap/bc/webdyn |
|---------|--------------------------------------------|
| \$ 4    |                                            |
|         | Popup-Window                               |
|         | Hello Popup!                               |
|         | Local intranet                             |

Figure 8.23 W\_MAIN Displayed in the Popup

#### Standard Button Actions 8.3.2

In Section 8.3.1, Creating Popup Windows, you created a component with two windows. After you have started the application with the first window, the second one opens automatically in a popup window. This popup window contains three standard buttons: YES, NO, and CANCEL. The popup closes automatically when you click on one of the buttons.

To determine on which button the user clicked, you must register an action for the event of each button. Because the popup window does not provide any direct access to the standard buttons and their events, you must carry out the registration process dynamically using the subscribe\_to\_button\_event( ) window method.

Listing 8.6 shows the registration of the BUTTON\_CLICKED action for the YES button as an example. As you can see there, you need the API of the view to register the button. You can obtain the API using view controller method wd\_get\_api( ). This should remind you of the component controller. For the YES button, the IF\_WD\_WINDOW interface provides the co\_button\_yes constant. Similar constants, all based on the same structure, are provided for all buttons.

```
DATA: lo_view_api TYPE REF TO if_wd_view_controller.
lo_view_api = wd_this->wd_get_api( ).
CALL METHOD lo_window->subscribe_to_button_event
 EXPORTING
    button
            = if_wd_window=>co_button_yes
    action_name = 'BUTTON_CLICKED'
    action_view = lo_view_api.
```

Listing 8.6 Registering a Popup Button Action for an Event

Registering for button events

Example

- In the following exercise, you will register the three buttons from the previous exercise for the BUTTON\_CLICKED action of the V\_MAIN view. After this, you will output the button you clicked on as text in the V\_MAIN view.
  - Select the CONTEXT tab of the V\_MAIN view. Integrate a new BUTTON\_ CLICKED attribute with type STRING in the context. Then, go to the LAYOUT tab and add a new TextView element. Bind the TEXT property to the BUTTON attribute.
- Creating an action 2. Create the action, BUTTON\_CLICKED. Double-click on the action to open its event handler method and insert the coding from Listing 8.7 into the event handler. This coding makes sure that the button selected by the user is output in V\_MAIN.

```
wd_context->set_attribute(
    EXPORTING
    name = 'BUTTON_CLICKED'
    value = wdevent->name ).
```

Listing 8.7 Outputting the Selected Button

3. Enhance the wddoinit() method. First, you must obtain the view Registering buttons API. Next, you must register the YES, NO, and CANCEL buttons for the BUTTON\_CLICKED action by inserting the coding from Listing 8.8 into the method. DATA: lo\_view\_api TYPE REF TO if\_wd\_view\_controller. lo\_view\_api = wd\_this->wd\_get\_api( ). CALL METHOD lo\_window->subscribe\_to\_button\_event EXPORTING = if\_wd\_window=>co\_button\_yes button action\_name = 'BUTTON\_CLICKED' action\_view = lo\_view\_api. CALL METHOD lo\_window->subscribe\_to\_button\_event EXPORTING button = if\_wd\_window=>co\_button\_no action\_name = 'BUTTON\_CLICKED' action\_view = lo\_view\_api.
```
CALL METHOD lo_window->subscribe_to_button_event
 EXPORTING
   button = if_wd_window=>co_button_cancel
   action_name = 'BUTTON_CLICKED'
    action_view = lo_view_api.
```

Listing 8.8 Registering the Standard Buttons in the wddoinit() Method

4. Activate the component and start the application. Click on one of the three popup buttons. This will close the popup window and display the technical name of the button that has been clicked on in V\_MAIN. Figure 8.24 shows the result after clicking on the CANCEL button in the popup.

Testing the application

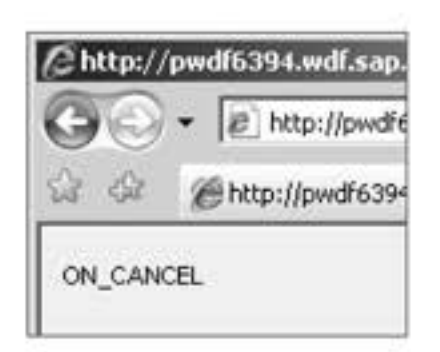

Figure 8.24 Output of the Button Clicked in the Popup

This section has described the most important aspects of developing popup windows. You now know how to create and open popup windows and how to register standard popup button events. In addition to these important functions, several other interesting methods are available for controlling popups; you can find these methods in the interface of the window. For example, you can define the display position of the popup window according to your requirements.

#### Context Change Log 8.4

Imagine the following situation: A user modifies a few data records in a table that contains several hundreds of rows. To save these changes in a database, you can apply different strategies:

You read the node of the table in its entirety and update all data records in the database.

- You read the node of the table in its entirety and identify the changes using a before/after comparison of the data records. You then update the modified data records in the database.
- You use the context change log. This log records all changes implemented by the user in a table; after this, you can read the changes.

Thus, using the context change log represents the most elegant and efficient way to analyze the changes that have been made to the node. The context change log lists all user changes to the context in a single table.

Activating the change log is deactivated in the default settings of a controller. Therefore, you must activate it in the context of the respective component, if necessary. To do this, you can use the IF\_WD\_CONTEXT interface. You can obtain the reference to the context via the wd\_context->get\_context() method. You can then activate the change log by calling the enable\_context\_change\_log() method (see Listing 8.9).

```
DATA: lo_context TYPE REF TO if_wd_context.
lo_context = wd_context->get_context( ).
lo_context->enable_context_change_log( ).
```

Listing 8.9 Activating the Context Change Log

#### Note

The change log records only the changes made by users. Changes to context elements that have been entered by the program are not listed.

Reading the You can read the change log by calling the get\_context\_change\_log() in the IF\_WD\_CONTEXT interface. This will return a table of type WDR\_CONTEXT\_CHANGE\_LIST. The optional importing parameter and\_reset allows you to delete the change log after reading it. Note that with mapped nodes, you can read the change log only in the original node. Table 8.2 provides a brief overview of the change log methods of IF\_WD\_CONTEXT.

The analysis of the WDR\_CONTEXT\_CHANGE\_LIST change log table is selfexplanatory and is not described further in this book. Nevertheless, the change log should be part of your Web Dynpro toolbox. In particular, you should use it for complex Web Dynpro architectures.

| Method                                  | Description                                                                                                    |
|-----------------------------------------|----------------------------------------------------------------------------------------------------|
| <pre>enable_context_change_log( )</pre> | Activates the logging of user entries for this controller.                                                                                                    |
| disable_context_change_log( )           | Deactivates the logging function.                                                                                                    |
| <pre>get_context_change_log( )</pre>    | Provides the current content of<br>the change log table and resets<br>the table automatically (the reset<br>property is activated by default but<br>can be deactivated at any time). |
| <pre>reset_context_change_log( )</pre>  | Resets the change log table.                                                                                                    |
| add_context_attribute_<br>change( )     | Enables you to manually enter<br>context attribute changes into the<br>change log table.                                                                                             |

Table 8.2 Change Log Methods in IF\_WD\_CONTEXT

# 8.5 Hotkeys

Hotkeys, also referred to as *shortcuts* or *shortcut keys*, were introduced in Web Dynpro along with the lightspeed rendering technology. Hotkeys enable you to trigger the events of buttons and other UI elements via your keyboard instead of using the mouse. Therefore, they represent a significant contribution to an increase in productivity and acceptance of Web Dynpro applications among power users. For example, like other applications, Web Dynpro also allows you to implement the classical shortcut Ctr1 + S for saving documents.

You can define hotkeys in the properties of supported UI elements. The following UI elements support the use of hotkeys: Button, ToolBarButton, LinkToAction, MenuActionItem, ToolBarLinkToAction, ToolBar-LinkToURL, and LinkToURL.

After you have selected a hotkey, the corresponding action stored in the UI element is triggered for the onAction event. Note that for the ToolBarLinkToURL and LinkToURL elements, the corresponding URL is opened in a new browser window instead of the event. Figure 8.25 shows the example of a SAVE button with hotkey [Ctrl] + [S].

UI elements with hotkey support

| Property           | Value      |   | Bin |
|--------------------|------------|---|-----|
| Properties (Buttor | <u>)</u>   |   |     |
| ID                 | SAVE       |   |     |
| activateAccessKe   |            |   |     |
| contextMenuBeha    | Inherit    | ۵ |     |
| contextMenuId      |            |   |     |
| design             | standard   | ۵ | -   |
| enabled            | 1          |   | 1   |
| explanation        |            |   |     |
| hotkey             | key ctrl_s |   | Î   |
| imageFirst         | 1          |   | -   |

Figure 8.25 Save Button with Hotkey

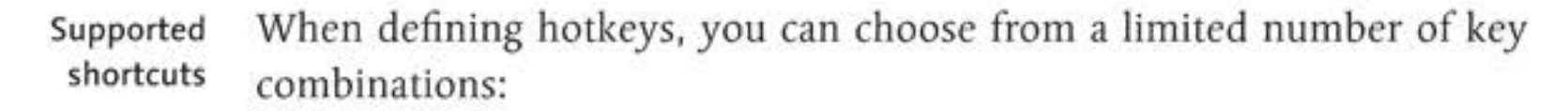

- ▶ [Ctrl] + [0 9]
- ▶ Ctrl + [F2 F12]
- ▶ [Ctrl] + [A Z]
- Ctrl + Shift + [F1 F12]

#### Note

Note that browser add-ins such as HTTPWatch in Internet Explorer also use shortcuts and therefore may be able to block shortcuts you define in Web Dynpro. This goes beyond the control of the Web Dynpro ABAP framework.

- Global and local hotkeys Web Dynpro distinguishes between local and global hotkeys. Whereas global hotkeys are valid for the entire visible area, local hotkeys are only valid within their local area. You can define local areas via the HANDLE-HOTKEYS property of the UI element. This property is available for the UI elements TransparentContainer, Table, Group, and Tray.
  - Example Figure 8.26 shows an example for global and local hotkeys. View A contains two containers and a total of three buttons. Button2 has a unique hotkey, <u>Ctrl</u> + <u>2</u>, and Button1 and Button3 share hotkey <u>Ctrl</u> + <u>1</u>. However, Button3 is located within a container whose HANDLEHOTKEYS property is activated. The question now is at which cursor position you can trigger which hotkey.

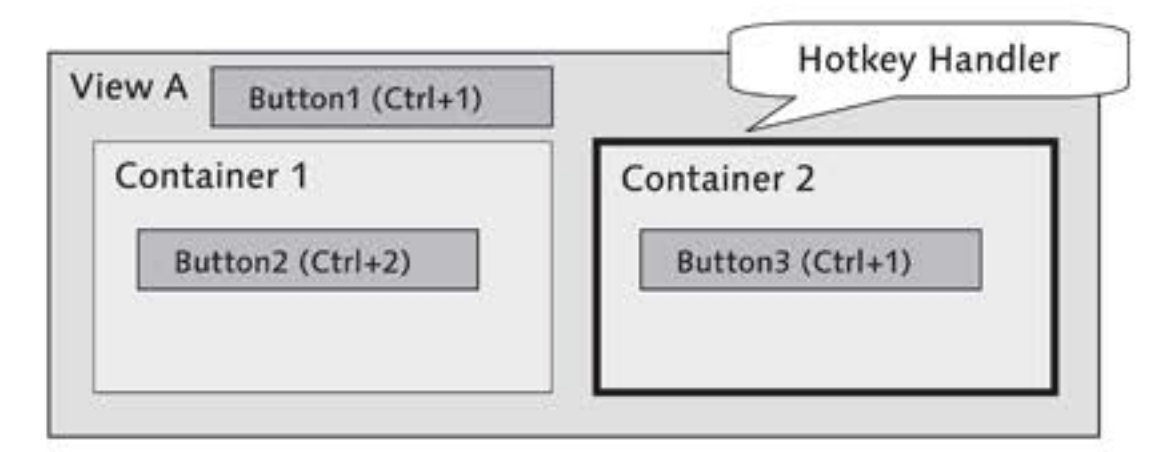

Figure 8.26 Global and Local Hotkeys

#### Button1

The Ctrl + 1 hotkey for Button1 is valid in all views and containers except for Container 2.

Button2

The Ctrl + 2 hotkey is valid in all views and containers.

Button3

Button3 is only valid within Container 2. Because this container is a hotkey handler, all buttons defined in it are only valid within this area.

#### Displaying Hotkeys

The respective key combination for a hotkey is automatically added to the tooltip of the associated UI element. If a text for the tooltip exists already, the text is appended to the end of the tooltip.

If you use hotkeys intelligently, they can significantly contribute to increased productivity of users working in Web Dynpro applications. It is therefore advisable to define hotkeys for your most important UI elements, provided they support the use of hotkeys. Because it is very easy to implement hotkeys, there is no need for a practical exercise in this section.

## 8.6 Context Menus

Context menus can be opened at any time in Web Dynpro applications using a right-click. Depending on the area you click on, Web Dynpro provides a collection of different system menu items. For example, you can hide unused input fields or define entered values as default values. As of SAP NetWeaver 7.0 Support Package 13, you can also create your own context menus.

Usage scenarios You can use context menus in many different scenarios. The following list contains some ideas you could implement in your own context menus:

#### Standard date

Right-clicking on a date field allows you to select a default value from the context menu. This can either be the current date or a future date. The value you select is stored in a configuration controller. When you load the view, the context attribute of the date field is assigned the calculated date value.

#### Customization of views

Another example involves showing or hiding entire areas of a view via the context menu. This way you can customize your views according to your requirements.

#### Calling actions

Right-clicking on a view area enables you to call your own actions. An example of this scenario is the RESET menu item, which allows you to reset the attributes of a context element.

## 8.6.1 Standard Context Menu

Web Dynpro provides a set of default context menu items. This set of menu items is referred to as the *system menu*. Depending on the view area you click on, the system menu provides different items for you to select. For example, Figure 8.27 shows the system menu of an input field from Chapter 2, Web Dynpro Architecture.

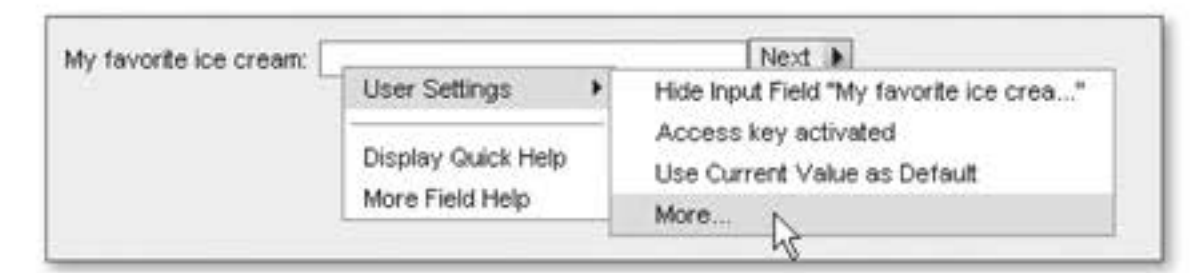

Figure 8.27 System Menu of an Input Field

Take a look at the individual system menu items in detail:

#### User Settings

This menu item enables you to enter user-specific settings for the UI.

Hide Input Field "My favorite ice cream flavors"

Clicking on this menu item allows you to hide the MY FAVORITE ICE CREAM FLAVORS input field, including its label. The context menu will then contain an item called INVISIBLE ELEMENTS, which enables you to show the hidden elements again.

Access key activated

Access keys enable you to quickly access UI elements using the keyboard. After an access key has been activated, you can use the key combination  $\boxed{Alt}$  + [first letter of field label] to set the focus directly to the respective field. If the labels of multiple fields begin with the same letter, you can toggle between these fields by repeatedly pressing the same key combination. Press the  $\boxed{Alt}$  key to view a list of currently active access keys. For this purpose, Web Dynpro underlines the first character of a field that has an active access key.

#### Note

By default, access keys are deactivated in the layout editor. You can activate the access key function for a specific UI element using the ACTIVATEACCESSKEY UI element property in the view designer. In addition, any user can store settings via the context menu of the respective UI element.

But be careful! Due to browser restrictions, not every letter can be used as an access key.

#### Use Current Value as Default

When this item is selected, the Web Dynpro framework saves the value entered by the user as the default value. On initialization of the view, the stored value is automatically entered into the field.

However, note that this setting works only for UI elements that have a unique ID. Consequently, you cannot use the default value function in conjunction with the RowRepeater and MultiPane elements.

Visibility

Access keys

Default values

#### ▶ More

By selecting the MORE item, you can view all available settings for the respective field and for all hidden UI elements in a popup window.

## Display Quick Help

Help texts The DISPLAY QUICK HELP item lets you show and hide the quick help for a UI element. For this function to work, you must first configure the EXPLANATION property of the corresponding UI element.

#### ▶ More Field Help

#### Technical details

Finally, the MORE FIELD HELP item allows you to call the field help (also referred to as F1 help). If no field help is configured for a selected element, the system displays the technical details of the UI element instead. Therefore, this menu item is particularly helpful for analyzing unknown UIs. When you click on the menu item, a popup window opens displaying technical details for the respective UI element that has been clicked on. An example is provided in Figure 8.28.

| More Field Help       |                                     |     |  |  |  |  |
|-----------------------|-------------------------------------|-----|--|--|--|--|
| Technical Informatio  | n for UI Element                    | 4   |  |  |  |  |
| General Information   | About the Application and Component |     |  |  |  |  |
| Application:          | ZWDC_HELLO_WORLD                    | 121 |  |  |  |  |
| Web Dynpro Component: | ZWDC_02_HELLO_WORLD                 |     |  |  |  |  |
| Window Information:   | VV_HELLO_WORLD                      |     |  |  |  |  |
| View Information:     | V_HELLO_WORLD                       |     |  |  |  |  |
| Configuration ID:     | FC0C77327320BB7813D7C551152C7E6D    |     |  |  |  |  |
| Information on Field  |                                     |     |  |  |  |  |
| Field ID:             | IF_ICECREAM                         |     |  |  |  |  |
| Type of UI Element:   | INPUT_FIELD                         | 100 |  |  |  |  |
| Ul Element Library:   | STANDARD                            | 1   |  |  |  |  |
|                       | Close                               | 1   |  |  |  |  |

Figure 8.28 More Field Help Context Menu Item

## 8.6.2 Developing Custom Context Menus

Developing your own context menus is very easy. Similar to normal UI elements, you use the view designer to create them in the element hierarchy under the CONTEXT\_MENUS root node. After this, you define the

new menu statically as a context menu for the respective UI element via the CONTEXTMENUID property. In addition, you can also assign a context menu to a UI element dynamically using hook method wddooncontextmenu(). This is all you need to do to implement a context menu.

Return to the context menu creation function in the view designer. Here Creating context you have a choice between the following menu elements: menus

Menu

The Menu element represents the root of every context menu and is the only element that can be added directly under the CONTEXT\_MENUS root node. In this position, it serves as a container for any number of child context menu elements. This way, the Menu element enables you to implement a hierarchical menu structure.

MenuActionItem

This UI element represents a concrete menu item. If you click on a MenuActionItem element, an action is executed in the view.

MenuCheckBox

This UI element provides a checkbox. For this, you must bind its CHECKED property to an attribute.

MenuRadioButton

This UI element provides a radio button. For this, you must bind the SELECTEDKEY property to an attribute.

MenuSeparator

This UI element provides a separator to separate individual context menu items from each other.

Unfortunately, you cannot drag the menu items of the context menu from a toolbar into the view, which is possible with UI elements. Therefore, you must compile the new menu by clicking through the context menu in the element hierarchy of the view designer.

Let us now take a look at the process of assigning context menus to UI elements. As mentioned earlier, this assignment can be carried out either statically in the view designer or dynamically via the wddooncontextmenu ( ) method. In contrast to a static assignment, the dynamic variant is much more flexible.

Assigning a context menu to a UI element

## Static assignment

The static assignment can be carried out via the UI element property CONTEXTMENUID in the view designer. The CONTEXTMENUBEHAVIOR property allows you to set the inheritance properties of the UI element. If you select provide, the system uses the value contained in CONTEXTMENUID. If the element in question is a container, the menu is available upon clicks within the entire container area. For example, a menu contained in ROOTUIELEMENTCONTAINER is available within the entire view.

#### Dynamic assignment

The dynamic assignment of a context menu occurs in the wddooncontextmenu() method. For this purpose, you can read the ID of the UI element that has been clicked on via context\_menu\_event-> originator->id. You can then read the context menu using the context\_menu\_manager->get\_context\_menu() method and directly append the menu return parameter (see Listing 8.10).

```
CASE context_menu_event->originator->id.
  WHEN 'DATE_INPUT_FIELD'.
   menu = context_menu_manager->get_context_
  menu( 'DATEMENU' ).
   ...
ENDCASE.
Listing 8.10 Example - wddooncontextmenu() Method
```

- [/] Here comes another exercise in which you will control the ready for input status of a date input field through a context menu. In addition, you will create an action that lets you enter the current date into the date field using the context menu.
- Preparation 1. Create a component called ZWDC\_08\_CONTEXT\_MENU. Next, create an application to enter into the component.
  - 2. Go to the new view. Create the following two attributes in the context: ENABLE\_DATE with type WDY\_BOOLEAN and DATE with type DATS.
  - Go to the LAYOUT tab and add a new input field. Bind the VALUE property to the DATE attribute, and then bind the ENABLED property to the ENABLE\_DATE attribute.

- 4. Next, create a context menu. This menu allows you to control the ready for input status of the input field and to fill it with the current date.
- 5. Right-click on the CONTEXT\_MENUS root in the element hierarchy. Select CREATE CONTEXT MENU and enter the MENU\_DATE ID in the popup that opens. Confirm your entries with the Enter key.
- 6. Click on the new element and select INSERT MENU ITEM. Enter the SET\_TODAY ID and select the MENUACTIONITEM type. Fill the TEXT property with the value "Today." Then create the SET\_TODAY action from within the UI element. Insert the coding from Listing 8.11 into the associated event handler method. This coding fills the DATE attribute with the current system date.

```
wd_context->set_attribute(
 EXPORTING
    name = 'DATE'
   value = sy-datum ).
```

```
Listing 8.11 Event Handler ONACTIONSET_DATE
```

7. Return to the LAYOUT tab. Add a new menu and enter the ID MENU\_ ENABLED into the popup window. Then, add a new item called SET\_ ENABLED with type MENUCHECKBOX into the menu. Bind its CHECKED property to the ENABLE\_DATE attribute and enter "Date ready for input" as TEXT.

This completes the creation of your context menus. Figure 8.29 shows the complete structure of the view.

| CONTEXT_MENUS                   |  |
|---------------------------------|--|
| <ul> <li>MENU_DATE</li> </ul>   |  |
| <ul> <li>SET_TODAY</li> </ul>   |  |
| MENU_ENABLED                    |  |
| <ul> <li>SET_ENABLED</li> </ul> |  |
| ▼ □ ROOTUIELEMENTCONTAINER      |  |
| ・ Gi IF_DATE                    |  |

Figure 8.29 Element Hierarchy of the View with Context Menus

8. If you were to activate the entire component at this point, the frame-Assigning the context menus work would not yet display the context menus. This is because you must first assign the menus to their respective UI elements. To do this,

Creating the context menu

Menu for the date

Menu for input status

click on the ROOTUIELEMENTCONTAINER and enter the MENU\_ENABLED menu below the CONTEXTMENUID property. Set the CONTEXTMENUBE-HAVIOR property to provide. Then, select the date field and fill the same property with the MENU\_DATE menu. Select provide for the CON-TEXTMENUBEHAVIOR property.

Testing the application

9. Activate the component and start the application. Right-click on a free area of the view. Then, click on DATE READY FOR INPUT; the input field should now open. After you click on the TODAY context menu item in the date field, the current date should appear in the field. Figure 8.30 shows the context menu of the date field.

#### Note

Shortly before this book went into print, the Web Dynpro development department implemented a correction for static context menus. Therefore, it may happen in some systems that the context menu does not function as described in this exercise. If this happens, you should implement SAP Note 1310110 to solve the problem.

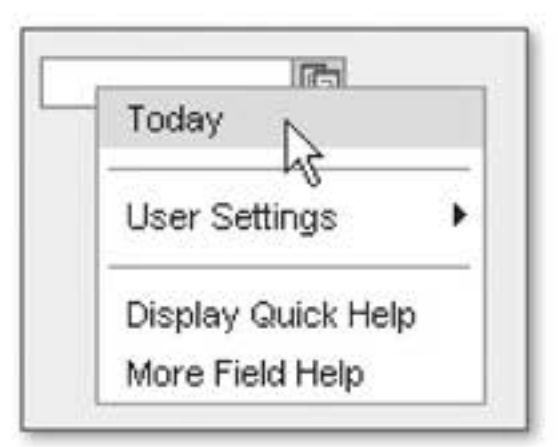

Figure 8.30 Entering the Current Date via the Context Menu

In this exercise, you learned how to create context menus and how to assign these menus statically to UI elements. The exercise can certainly still be improved. For example, you could try to assign the context menu dynamically using the wddooncontextmenu() method.

## 8.7 Summary

In this chapter, you learned about important performance optimization aspects regarding Web Dynpro applications. The chapter provided three checklists that should help you optimize Web Dynpro components. The two most important ways of optimizing your components are ondemand instancing and delta rendering. The section on performance was then rounded off by a description of the two major Web Dynpro analysis tools. In addition to this, you were introduced to the Web Dynpro Debugger. This tool allows you to analyze the structure of components and contexts quickly and easily. Next, you learned how to create popup windows. Web Dynpro currently supports only modal popup windows. The context change log allows you to respond effectively to context changes made by users. The final sections of the chapter provided you with a description of how to create context menus, which allow you to generate local menus by right-clicking the mouse.

Chapter 9, Web Dynpro in the Enhancement Framework, describes how you can use the Enhancement Framework to customize external components according to your requirements without modifying them.

Very few development projects start with a "clean slate." However, although you can customize your own components according to new requirements at any time, this is not usually possible with third-party components. For this reason, SAP provides enhancements, a concept that enables you to create modification-free extensions.

# 9 Web Dynpro in the Enhancement Framework

In large customer projects, the standard SAP software often has to be customized according to the individual customer's requirements. In such cases, the customer ideally decides to implement a Business Add-In (BAdI). If there is no suitable BadI, the only remaining option is to modify the standard coding using the modification wizard. However, every new modification is a further deviation from the standard, and the customer then has to deal with any resulting long-term problems. Modifications pose a particular challenge when it comes to upgrades.

With the goal of simplifying and unifying the process of making individual changes to development objects in mind, SAP introduced the *Enhancement Framework* in SAP NetWeaver 7.0. This new kind of extension concept is a technology for modifying, extending, and reusing development objects. In the Enhancement Framework, changes are made using the *Enhancement Builder*, which is integrated into the ABAP Workbench.

Enhancements can be made at any point in the coding of the development object you want to change. Thus, enhancements are implicit enhancements; this is in contrast to explicit changes, which can be made at points defined in advance by the application developer only. The bestknown example of explicit enhancements is the BAdI.

Development objects that are modified in the Enhancement Builder can be managed in the Switch Framework. This framework enables you Enhancement Framework

Implicit and explicit changes to group together your changes to individual development objects in switches and in what are known as *business function sets*. The switches and the enhancements they contain can then be activated and deactivated in any way you like in the Switch Framework.

#### **Topics Discussed**

This chapter discusses the following topics:

- Enhancement Framework
- Implicit and explicit enhancements
- Creating Web Dynpro enhancements
- Enhancing controller methods
- Pre-exits, overwrite exits, and post-exits
- Context enhancements
- Customizing view layouts

## 9.1 Enhancements in Web Dynpro

First, let us look at an example of how to use enhancements. Imagine that you have purchased a standard software package for booking airline flights. The software is based on Web Dynpro. However, the software does not have an airline-specific search function, and you are also dissatisfied with the search results display. Therefore, you decide to add an airline search field to the Web Dynpro components of the software and to adapt the results display to suit your requirements. At the end of this chapter, we will use an enhancement to implement this example.

We will start at the beginning and look at how to create Web Dynpro enhancements. Because the Enhancement Builder is fully integrated into the ABAP Workbench, the processes of extending components and processing components are not very different.

Creating enhancements 1. To create a new enhancement, click on the menu of the relevant component object and select ENHANCE. For example, to enhance a view, click on VIEW • ENHANCE or press the key combination Ctrl + F4 (see Figure 9.1).

| G | view Edit Goto      | <u>U</u> tilities | Environme |
|---|---------------------|-------------------|-----------|
| 6 | Other Object        |                   | Shift+F5  |
|   | Display <-> Change  |                   | Ctrl+F1   |
|   | Active <-> Inactive |                   | Shift+F8  |
| 4 | Enhance N           |                   | Ctrl+F4   |
|   | Undo Enhancement li | mplemer           | ntation   |

Figure 9.1 Enhancing a View

 After you select ENHANCE, the CREATE ENHANCEMENT IMPLEMENTA-TION popup opens, as shown in Figure 9.2. Here, enter the name of the enhancement you want to create and a description.

| 🖙 Create Enhancement Implementation  |                              | _  | ×  |
|--------------------------------------|------------------------------|----|----|
| Enhancement Implementation           | ZENH_MAINVIEW                | ]  |    |
| Short Text                           | Enhancement of the main view |    |    |
| Composite Enhancement Implementation | ZENH_ALL_MY_ENHANCEMENTS     | 00 |    |
|                                      |                              |    | ×× |

Figure 9.2 Creating an Enhancement Implementation

You can also specify a superordinate COMPOSITE ENHANCEMENT IMPLE-MENTATION for the new enhancement. Composite enhancement implementations are used to bundle simple enhancements in accordance with semantics; in other words, they can be used to combine simple enhancements to form useful units.

Click on the button with the green checkmark to close the popup. The system then creates the enhancement. In the following section, we will look at the various enhancement options.

#### Selecting Enhancements

After you have created your first enhancement, the Create dialog box is no longer displayed automatically. Instead, Web Dynpro opens a dialog box where you can select from existing enhancements. Of course, you can also create a new enhancement in this dialog box.

## 9.1.1 Web Dynpro Enhancements in Detail

Examples of Let us now take a detailed look at the enhancement options in Web Dynenhancements pro UIs. As a general rule, every part of a component can be enhanced:

#### ► Components

You can create additional component usages. However, component interfaces may not be implemented.

#### Controller

You can create pre-exits, post-exits, and overwrite exits for methods and event handlers. You can also define new actions and events, create new methods, and copy new attributes to the controller.

#### Context

You can copy new nodes and attributes to the context. Existing nodes cannot be modified, however.

## View layout

You can copy new UI elements to existing views. You can also modify the properties of existing UI elements in accordance with your requirements. It is even possible to delete UI elements.

## Plugs and navigation links

You can create new plugs and connect them with each other in the window editor using navigation links.

We will now take a closer look at some of the options in the Enhancement Framework.

#### **Enhancing Controller Methods**

Enhancing methods is one of the most important functions of the Enhancement Framework. Unlike modifications, with enhancements, the original methods are not changed directly; instead, the Enhancement Framework provides pre-exit, post-exit, and overwrite exit methods.

Properties of exits Exits can be implemented for any method in a controller. You can also create new methods in an enhancement in the controller:

 The Framework executes pre-exits and post-exits either before or after the controller method itself is called.  Overwrite exits, as the name suggests, replace the method. After an overwrite exit is created, the original method cannot be called again.

All three exit types have access to the same import, change, and export parameters as the original methods.

Figure 9.3 shows the METHODS tab of an enhanced view. Simply click Example on one of the CREATE buttons next to the methods to create a new exit method. After the enhancement is implemented, the Create icon on the button changes to a Source Code icon. Click on this button to go to the source code of the enhancement in question. You can use the DELETE button on the toolbar to delete method enhancements.

| BB XOR BB            |             | 12 1  | Pre-Exit   | Post-Exit | 1 0       | verwrite Exit  |
|----------------------|-------------|-------|------------|-----------|-----------|----------------|
| Method               | Method Type | Event | Controller | Pre-Exit  | Post-Exit | Overwrite Exit |
| ONACTIONSTART_SEARCH | Event Har-  |       |            |           |           |                |
| WDDOBEFOREACTION     | Method -    | 8     |            |           |           |                |
| WDDOEXIT             | Method -    | 6     |            |           |           |                |
| WDDOINIT             | Method 👻    |       |            | 1         |           |                |
| WDDOMODIFYVIEW       | Method 👻    |       |            |           |           |                |
|                      | Method 👻    |       |            |           |           |                |
|                      | Method 👻    |       |            |           |           |                |
|                      | Method 👻    |       |            |           |           |                |

Figure 9.3 Enhancing Controller Methods

#### Enhancing the Context

In addition to the methods discussed in Section 9.1.1, Enhancing Controller Methods, you can also use the Enhancement Framework to enhance the context. Context enhancements are somewhat more restricted than method enhancements. For example, with context enhancements, no changes may be made to the original node. You are permitted to create new nodes and add new attributes only; however, the latter can also be created under existing nodes. It is also a simple matter to map attributes between controllers.

## Enhancing View Layouts

Usually, the most important consideration in enhancements to Web Dynpro components is to adapt the existing view layouts to specific

requirements. You can make the following changes to the view layout in enhancement mode:

- Create new UI elements
- Change the properties of existing UI elements
- Hide existing UI elements

In the view, you can also add enhancements to methods, actions, plugs, attributes, and the context.

Creating UI elements From the technical point of view, the process of creating new UI elements in enhancement mode is no different than creating the same elements in normal editing mode. All of the UI elements that are added as part of the enhancement implementation can be processed normally. You can identify UI elements that were added at a later point by their additional ENHANCEMENT property (see Figure 9.4).

| Property            | Value         |   | Bin |  |
|---------------------|---------------|---|-----|--|
| Properties (TextVie |               |   |     |  |
| Erweiterung         | ZENH_MAINVIEW |   | 1   |  |
| ID                  | MY_ULELEMENT  |   |     |  |
| contextMenuBehav    | Inherit       | ۵ | -   |  |

Figure 9.4 Enhanced TextView Element MY\_UI\_ELEMENT

The properties of existing UI elements can be changed in any way you like in enhancement mode. For example, you can change the existing binding of an input field or customize its design.

Deleting UI It is also possible to delete existing UI elements in enhancement mode. To do so, right-click on the element in question and select DELETE ELE-MENT. However, the original element is not deleted directly in the view; instead, it is marked with a red X in the BINDING column (see Figure 9.5). You then have the option to restore the original UI element by selecting UNDO DELETE.

| Property Value  |               |   |  |  |
|-----------------|---------------|---|--|--|
| Properties (Gro | (quo          |   |  |  |
| Erweiterung     | ZENH_MAINVIEW | × |  |  |
| ID              | INPUTGROUP_CP |   |  |  |

Figure 9.5 Example of a UI Element Deleted From an Enhancement

#### **Generating Deleted UI Elements**

When you delete a UI element, this element is no longer generated. You need to keep this in mind especially for dynamically-programmed components for the following reason: If an attempt is made during the runtime of the original component source code to access a deleted element, this immediately causes program errors, and possibly program termination.

## 9.1.2 Exercise: Additional Search Field

At the beginning of Section 9.1, Enhancements in Web Dynpro, we gave you an example of a Web Dynpro component extension in the form of a flight booking component that needs an extra "airline" search field. Let us now return to this example.

In the following exercise, you will get a chance to practice what you have learned using the Enhancement Framework and the SAP standard test component WDT\_FLIGHTLIST. The goal is to add an "airline" search field to the search screen in the MAINVIEW view of this component. We will then hide some table columns we do not require from the event table of the same view. Figure 9.6 shows the component before the enhancement is added.

Enhancement of component WDT\_ FLIGHTLIST

| Select ye                 | ur Flight Data |               |            |              |               |               |                 |           |              |              |            |                 |          |    |
|---------------------------|----------------|---------------|------------|--------------|---------------|---------------|-----------------|-----------|--------------|--------------|------------|-----------------|----------|----|
| Depart cit<br>Arrival cit | r. [           |               | Search     |              |               |               |                 |           |              |              |            |                 |          |    |
| Flights<br>Airline        | Airlice        | Flight Number | Data       | Dep. airport | Depart of y   | Dest. airport | Arrival city    | Departure | Arrival Time | Arrival date | Airlare    | Arline Currency | ISO code |    |
| AC                        | Air Canada     | 0820          | 20.12.2002 | FRA          | FRANKFURTMAN  | YUL           | MONTREAL-DORVAL | 10.00.00  | 12:00:00     | 20.12.2002   | 1.222,0000 | CAD             | CAD      |    |
| AF.                       | Air France     | 0820          | 23.12.2002 | FRA          | FRANKFURTMAIN | FDF           | FORT DE FRANCE  | 10.00.00  | 15:00:00     | 23.12.2002   | 2.222,0000 | EUR             | EUR      |    |
| LH                        | Luthense       | 0400          | 20.02.1995 | FRA          | FRANKFURT     | JFK           | NEW YORK        | 10.10.00  | 11:34:00     | 20.02.1995   | 099,0000   | DEM.            | DEM      |    |
| LH                        | Luthence       | 0454          | 17.11.1995 | FRA          | FRANKFURT     | SFO           | SAN FRANCISCO   | 10.10.00  | 12 30.00     | 17.11.1995   | 1.499,0000 | DEM             | DEM      |    |
| LH                        | Luthense       | 0455          | 06.06.1995 | sto          | SAN FRANCISCO | FRA           | FRANKFURT       | 15.00.00  | 10:30:00     | 06.06.1995   | 1.090,0000 | USD             | USD      | 14 |

Figure 9.6 Component WDT\_FLIGHTLIST Before Enhancement

- Open the SAP test component WDT\_FLIGHTLIST. Start the wdt\_flightlist application and familiarize yourself with both this application component and the component.
- Go to the MAINVIEW view and select the LAYOUT tab. We will now add the required search field to the search screen for the airport of departure and the airport of destination. The current status is shown in Figure 9.7.

| Flugdaten auswählen                                                               | CONTEXT_MENUS     ROOTUIELEMENTCONTAINER |
|-----------------------------------------------------------------------------------|------------------------------------------|
| Depart.city: MAINVIEW.NODE_FLIGHT<br>Arrival city: MAINVIEW.NODE_FLIGHT<br>Suchen |                                          |
| Fluge<br>Airline Airline                                                          | GITYTO_INPUTFIELD_1_CP     EARCH_CP      |

Figure 9.7 Search Screen Before Enhancement

Creating the enhancement 3. Start by enhancing the view. To do this, select VIEW • ENHANCE FROM THE MENU. A popup opens that allows you to create the new enhancement. In this popup, enter the value ZENH\_MAINVIEW into the ENHANCEMENT IMPLEMENTATION field. Enter a short text and create the enhancement by clicking on the button with the green checkmark, as shown in Figure 9.8.

| 🖙 Create Enhancement Implementation  | ×                            |
|--------------------------------------|------------------------------|
| Enhancement Implementation           | ZENH_MAINVIEW                |
| Short Text                           | Enhancement of the main view |
| Composite Enhancement Implementation |                              |
|                                      | ××                           |

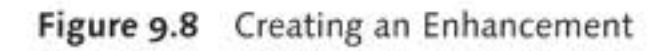

- Creating a search field
   4. You can now enhance the view. First, you need to enter a new "airline" attribute in the context. To do this, select the CONTEXT tab and create a new attribute called ENH\_CARRID of the type S\_CARR\_ID under CONTEXT. Then, go back to the LAYOUT tab and enter a label and an input field for the airline under the group element INPUTGROUP\_CP. Bind the VALUE property of the input field to the ENH\_CARRID attribute.
  - Creating an overwrite exit
     5. Next, you have to enhance the event handler of the START\_SEARCH action. To do this, go to the METHODS tab and open onactionstart\_search(). Select the entire source code and copy it to the clipboard. Then, go back to the method list and, in the event handler row, click the CREATE icon in the OVERWRITE EXIT column (see Figure 9.9). The overwrite exit of the event handler is now open.

|    | Method               | Method Type | Pre-Exit | Post-Exit | Overwrite Exit Enh.Impl. |
|----|----------------------|-------------|----------|-----------|--------------------------|
|    | ONACTIONSTART_SEARCH | Event Har•  |          |           |                          |
| i. | WDDOBEFOREACTION     | Method 💌    |          |           |                          |

Figure 9.9 Creating an Overwrite Exit for the Search

6. Paste the source code from the clipboard into the overwrite exit. Next, modify the pasted source code so that it is suitable for the airline search function (see Listing 9.1). To do this, read the ENH\_CARRID attribute from the context and transfer its value to the function module

Listing 9.1 Adapting the Event Handler onactionstart\_search()

7. You have now completed the search enhancement. In the last step, you will reduce the number of visible table columns. To do this, go back to the LAYOUT tab and open the node of the FLIGHTTAB UI element. Right-click on the last element, FLIGHTTAB\_CURR\_ISO\_1, and select REMOVE GROUP COLUMN, as shown in Figure 9.10. The element is still displayed in the element hierarchy, but is now marked as deleted.

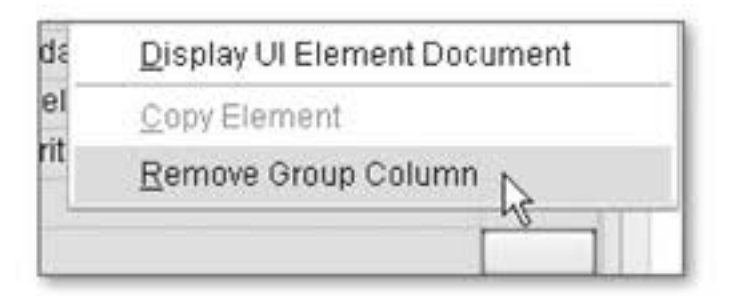

Figure 9.10 Deleting the ISO Code Column

Deleting a column

This completes the exercise. Activate the component and test the application by entering the airline code "LH" in the search field and clicking on the SEARCH button. The table that no longer contains the ISO CODE column displays all Lufthansa flights, as shown in Figure 9.11.

| Select you                              | ur Flight Dat | *             |            |              |             |               |              |           |              |              |            |                 |          |   |
|-----------------------------------------|---------------|---------------|------------|--------------|-------------|---------------|--------------|-----------|--------------|--------------|------------|-----------------|----------|---|
| Depart.city<br>Arrival.city<br>Airline: | UH 10         | N.            | Search     |              |             |               |              |           |              |              |            |                 |          |   |
| Flights                                 |               |               |            |              |             |               |              |           |              |              |            |                 |          |   |
| Airline                                 | Arine         | Flight Number | Date       | Dep. airport | Depart.city | Dest. airport | Arrival city | Departure | Arrivol Time | Arrival date | Artere     | Altine Currency | ISQ code |   |
| LH                                      | Lutthansa     | 0400          | 28.02.1995 | FRA          | FRANKFURT   | JFK           | NEW YORK     | 10:10:00  | 11:34:00     | 28.02.1995   | 899,0000   | DEM             | DEM      |   |
| LH                                      | Lutthansa     | 9981          | 21.12.2002 | FRA          | FRANKFURT   | DRS.          | DRESDEN      | 16:40:00  | 17.35:00     | 21.12.2002   | 222,0000   | EUR             | EUR      |   |
| LH                                      | Lutthence     | 3577          | 28.04.1995 | FCO          | ROM         | FRA           | FRANKFURT    | 07:05:00  | 09.05.00     | 28.04.1995   | 6.000,0000 | LIT             |          | 1 |
| LH                                      | Lutthansa     | 2402          | 30.08.1997 | FRA          | FRANKFURT   | SXF           | BERLIN       | 10:30:00  | 11:35:00     | 30.08.1997   | 485,0000   | DEM             | DEM      |   |
| LH                                      | Lutthanse     | 2402          | 25.08.1997 | FRA          | FRANKFURT   | SXF           | BERLIN       | 10:30:00  | 11:35:00     | 25.08.1997   | 490,0000   | DEM             | DEM      | W |

Figure 9.11 Testing the Enhanced Component

#### **Reconciling Enhancements After Upgrades**

When a system is upgraded, conflicts can exist between enhancements you have added and the new development objects. Use Transaction SPAU\_ENH to analyze and reconcile such conflicts.

## 9.2 Summary

In this chapter, you learned about the Enhancement Framework from the perspective of Web Dynpro. You gained practical experience of enhancing third-party components and their controllers in accordance with your own specific requirements. From now on, you will also find it easy to enhance context nodes and adapt view layouts.

# A Appendix

The first section of this appendix suggests relevant additional reading for you, including sources and important references. The second section, on naming conventions, describes all of the conventions used in this book for variables, methods, view elements, and so on.

## A.1 Recommended Reading

This is a list of the literature and sources used in the creation of this book.

http://sdn.sap.com

The SAP Developer Network is a treasure trove of high-quality discussions on the subject of Web Dynpro ABAP.

http://help.sap.com

The SAP Help Portal contains a useful collection of topics about Web Dynpro ABAP.

 Stefan Ehret, NET310 ABAP Web Dynpro. Participant Handbook for the SAP standard training course, version 2006/Q3, material number 50085725.

This is the Participant Handbook for the SAP standard training course for basic Web Dynpro programming.

 Stefan Ehret, NET311 Advanced ABAP Web Dynpro. Participant Handbook for the SAP standard training course, version 2006/Q3, material number 50084905.

This is the Participant Handbook for the SAP standard training course for more in-depth information on Web Dynpro.

Stefan Ehret, NET312 UI Development with Web Dynpro for ABAP. Participant Handbook for the SAP standard training course, version 2006/Q2, material number 50089128.

This is the Participant Handbook for the SAP standard training course for in-depth information on how to use view and UI elements.

# A.2 Naming Conventions

Table A.1 contains the naming conventions for development objects.

| Convention                    | Usage                    |  |  |  |  |
|-------------------------------|--------------------------|--|--|--|--|
| Web Dynpro component          |                          |  |  |  |  |
| ZWDC_ <name></name>           | Web Dynpro component     |  |  |  |  |
| ZWDC_ <name>_[ANW APP]</name> | Web Dynpro application   |  |  |  |  |
| Controller                    |                          |  |  |  |  |
| CC_ <name></name>             | Custom controller        |  |  |  |  |
| CONFC_ <name></name>          | Configuration controller |  |  |  |  |
| Window/View                   |                          |  |  |  |  |
| W_ <name></name>              | Window                   |  |  |  |  |
| V_ <name></name>              | View                     |  |  |  |  |
| Plugs                         |                          |  |  |  |  |
| TO_ <target></target>         | Outbound plug            |  |  |  |  |
| FROM_ <source/>               | Inbound plug             |  |  |  |  |
| View elements                 |                          |  |  |  |  |
| BTN_                          | Button                   |  |  |  |  |
| CAPTION_                      | Caption                  |  |  |  |  |
| CB_                           | CheckBox                 |  |  |  |  |
| CBG_                          | CheckBoxGroup            |  |  |  |  |
| DDBI_                         | DropDownByIndex          |  |  |  |  |
| DDBK_                         | DropDownByKey            |  |  |  |  |
| FD_                           | FileDownload             |  |  |  |  |
| FU_                           | FileUpload               |  |  |  |  |
| GR_                           | Group                    |  |  |  |  |
| IF_                           | InputField               |  |  |  |  |
| ILB_                          | ItemListBox              |  |  |  |  |
| IMG_                          | Image                    |  |  |  |  |

| Table A.1 | Naming | Convention |
|-----------|--------|------------|
|-----------|--------|------------|

| Convention                  | Usage                   |  |  |
|-----------------------------|-------------------------|--|--|
| LB_                         | Label                   |  |  |
| PH_                         | PageHeader              |  |  |
| RB_                         | RadioButton             |  |  |
| RBGI_                       | RadioButtonIndex        |  |  |
| RBGK_                       | RadioButtonKey          |  |  |
| T                           | Tab                     |  |  |
| TBL_                        | Table                   |  |  |
| TBLH_                       | TableHeader             |  |  |
| TBLC_                       | TableColumn             |  |  |
| TBLCE_                      | TableCellEditor         |  |  |
| TBLCH_                      | TableColumnHeader       |  |  |
| TIT_                        | TreeItemType            |  |  |
| TNT_                        | TreeNodeType            |  |  |
| TR_                         | Tree                    |  |  |
| TS_                         | TabStrip                |  |  |
| TSCB_                       | TriStateCheckBox        |  |  |
| TV_                         | TextView                |  |  |
| VC_                         | ViewContainerUIElement  |  |  |
| Usages                      |                         |  |  |
| USAGE_ <name></name>        | Usage                   |  |  |
| ABAP Classes                |                         |  |  |
| ZCL_A_ <name></name>        | Assistence class        |  |  |
| Controller methods          |                         |  |  |
| IS_ <condition></condition> | Is condition fulfilled? |  |  |
| GETCTX_ <name></name>       | Read data from context  |  |  |
| SETCTX_ <name></name>       | Put data in context     |  |  |
| GETMODEL_ <name></name>     | Read data from model    |  |  |

Table A.1 Naming Conventions (Cont.)

| Convention            | Usage                     |  |  |  |
|-----------------------|---------------------------|--|--|--|
| SUPPLY_ <name></name> | Supply function           |  |  |  |
| ON_ <event></event>   | Event handler             |  |  |  |
| Method parameters     |                           |  |  |  |
| ID_                   | Import data (simple type) |  |  |  |
| IS_                   | Import structure          |  |  |  |
| IT_                   | Import table              |  |  |  |
| IO_ or IR_            | Import object reference   |  |  |  |
| ED_                   | Export data (simple type) |  |  |  |
| ES_                   | Export structure          |  |  |  |
| ET_                   | Export table              |  |  |  |
| EO_ or ER_            | Export object reference   |  |  |  |
| RD_                   | Return data (simple type) |  |  |  |
| RS_                   | Return structure          |  |  |  |
| RT_                   | Return table              |  |  |  |
| R0_ or RR_            | Return object reference   |  |  |  |
| Global variables      |                           |  |  |  |
| GD_ or GV_            | Global data (scalar)      |  |  |  |
| GS_                   | Global structure          |  |  |  |
| GT_                   | Global table              |  |  |  |
| GO_ or GR_            | Global object reference   |  |  |  |
| Local variables       |                           |  |  |  |
| LD_ or LV_            | Local data (scalar)       |  |  |  |
| LS_                   | Local structure           |  |  |  |
| LT_                   | Local table               |  |  |  |
| LO_ or LR_            | Local object reference    |  |  |  |
| ABAP Dictionary       |                           |  |  |  |
| ZST_ <name></name>    | Structure                 |  |  |  |

Table A.1 Naming Conventions (Cont.)

# **B** The Authors

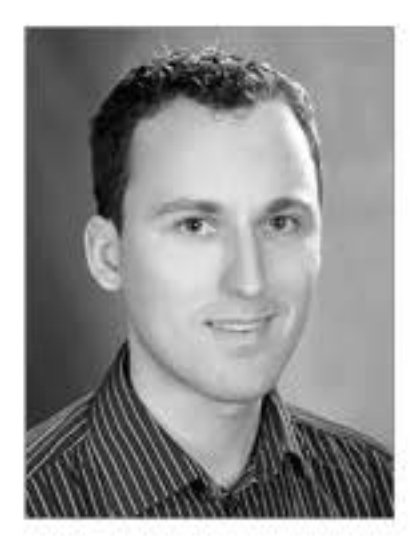

**Dominik Ofenloch** studied Business Information Systems at the University of Cooperative Education in Mannheim, Germany. Even before graduating, he was involved in programming various UI technologies at SAP AG in Walldorf, Germany. After completing his degree in 2006, he started his development career in the SCM department at SAP. He worked in this department until August 2009, where he developed software for user interfaces

and Web Dynpro in the Transportation Management (SAP TM) area. In September 2009, he joined ENERGY4U GmbH of Siemens in Karlsruhe, Germany, where he works in the SAP Utilities area as a consultant and developer.

If you have comments or feedback on this book, Dominik would like to hear from you: mail@dominikofenloch.de.

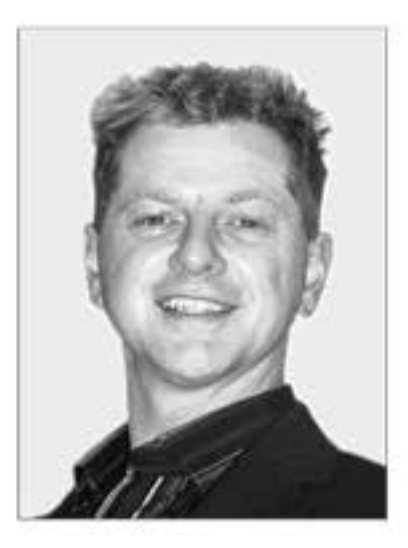

**Dr. Roland Schwaiger** studied Computer Science at Bowling Green State University, Ohio, USA, and Applied Computer Science and Mathematics at the University of Salzburg, Austria, where he completed his doctorate in Mathematics.

After several years of working as an assistant professor at the University of Salzburg, he joined SAP AG in 1996. There, he worked as a Human Resources software developer for three years,

which gave him the opportunity to develop his skills in an exciting and inspirational working environment. In 1999, Roland became a freelance trainer, editor, consultant, and developer. In this capacity, he applies his academic qualifications and the software development know-how he gained at SAP to real-world development projects and SAP training courses. In turn, he is able to transfer the knowledge he gains as a freelancer back to his academic work, thus creating a positive feedback loop between theory and practice.

Roland invites comments and feedback on this book; he can be contacted at *roland.schwaiger@facet.at*.

# Index

1 from n, 325, 331 \_blank, 202

## <u>A</u>

ABAP Debugger -> Debugger, 422 ABAP Dictionary, 106 ABAP, 255 ABAP\_INTFDESCR, 255 Data element, 106 DATS, 343 Enhancement category, 106 Search help, 338 SEOCPDNAME, 258 SEOEXPOSE, 326 SFBECLNAME, 344, 361 Structure, 105 Structure change, 326 Structure component, 106 Structure type, 104 T100, 208 Text, 208, 209 TIMS, 343 Transparent table, 105 View, 105 WDR\_CONTEXT\_ATTRIBUTE\_INFO, 251, 253 WDR\_CONTEXT\_ATTR\_VALUE, 329 WDR\_NAME\_VALUE\_LIST, 227 WDR\_TEXT\_KEY, 214 WDUI\_TRI\_STATE, 337, 338 ABAP-Instruction CATCH, 225 ABAP List Viewer -> SAP List Viewer, 301 ABAP statement CATCH, 232 CONCATENATE, 204 EXIT, 116 FIELD-SYMBOLS, 362 MESSAGE, 217 MESSAGE WITH, 218

MOVE-CORRESPONDING, 118, 133 RAISE, 224 SELECT-OPTIONS, 357 TRY, 232 ABAP Workbench, 36 ACC Warning, 165 Accessibility Check, 165 Access key -> Context menu, 439 Action, 42, 79 Creation, 58, 79, 92 Event handler, 79 Standard, 80, 234 Validation-independent, 80, 234 Action handler, 161 Aggregation, 139 AJAX, 19, 34, 416 Alias name, 211 ALV -> SAP List Viewer, 27 Animation -> Performance, 401 Application Property, 48 Testing, 49 Application configuration Assignment, 385 Saving, 384 Test, 384 URL parameters, 385 Application paramater WDDISABLEUSERPERSONALIZA-TION, 394 Application parameter WDCONFIGURATIONID, 385, 394 WDHIDEMOREFIELDHELPASDEF-AULT, 367 Application parameters, 48, 394 Architecture pattern, 20 Area selection, 191 Assistance class, 80, 213 Text, 208 Asynchronous JavaScript and XML -> AJAX, 34

Attribute Creation, 89 wd\_assist, 80, 215 wd\_comp\_controller, 67, 76 wd\_context, 66, 84, 112 wd\_this, 66 Attribute information, 326

#### В

BAdI, 447 Browse button, 206 BSP -> Business Server Pages, 27 Business Add-In -> BAdI, 447 Business function set, 448 Business Server Pages -> BSP, 19, 24, 27 Button, 330

## <u>c</u>

Calendar help, 343 Cardinality -> Context, 83 Carriage Return, 204 Cascading style sheets, 147, 401 Unit of measurement, 147 Cell editor, 186, 194 Insert, 194 Change log -> Context, 398 Check mark, 333 Check table Text table, 342 Class CL\_ABAP\_CHAR\_UTILITIES, 204 CL\_ABAP\_CONV\_OUT\_CE, 203 CL\_SALV\_WD\_CONFIG\_TABLE, 305 CL\_TEXT\_IDENTIFIER, 210 CL\_WD\_COMPONENT\_ASSISTANCE, 80 CL\_WD\_DYNAMIC\_TOOL, 186, 233, 272 CL\_WD\_FORMATTED\_TEXT, 369 CL\_WD\_RUNTIME\_SERVICES, 206 CL\_WD\_UTILITIES, 212 Constant, 252 Description object, 132

Client-server architecture, 25 Clock help, 343 Column, 184 Oriented, 139 Compiler, 33 Component Activation, 49 Controller interface, 121 Copy, 414 Interface, 39 Component Controller -> Controller, 38,65 Component interface, 300 Creation, 300 Component usage, 280, 281 Controller usage, 73, 292 Creation, 289 Definition, 281 Entry, 286 Example, 281 External event, 291 External method, 291 Instancing, 288 Update, 298 Configuration, 379 Application configuration, 379, 382 Component configuration, 384 Component-Defined, 389 Configuration data set, 379, 380 Create, 380 Explicit, 386, 389 Implicit, 380 Maintenance screen, 382 View, 381 Configuration controller, 380 Setting, 388 Configuration data set, 379, 380 Maintenance, 389 Configuration editor, 379 Configuration mode sap-config-mode=X, 391 Configurator, 379 Console, 24 Constant Usage, 252 Container, 139 Element, 40

Group, 140 TransparentContainer, 140 Tray, 140 ViewContainerUIElement, 140 Content area, 166 Content management system, 19 Context, 81, 104 Attribute, 104, 109, 326 Cardinality, 83, 86 Change log, 398, 434 Constant, 94 Creating attributes, 250, 251 Data binding, 85 Definition, 81 Editor, 84 Element, 45, 82, 123 Enhancement, 450 External mapping, 414 Interface node, 294 Lead selection, 87 Mapping, 95, 282, 285, 327 Navigation, 111 Node, 82, 88, 104, 244, 246, 247, 250 Node attribute, 89 Node structure, 244 Parameter table, 253 Path, 119 Programming, 104 Property, 86 Recursion node, 178 RTTI, 254 Runtime, 83 Structure, 82 Context change log -> Context, 433 Context mapping Cross-component, 293 Definition, 295 Deletion, 298 External, 293, 296, 297, 298, 299, 304 Simple, 293, 294, 295 Context menu, 398, 437 Access key, 439 Creation, 443 Default value, 439 Development, 440

Dynamic, 442 Field help, 440 Quick help, 440 Static, 442 System menu, 438 Usage scenario, 438 Visibility, 439 Controller, 64 Attribute, 66 Component, 38, 65, 74 Custom, 65, 380, 386, 388 Interface, 65, 282, 290, 291, 293 Method, 67 View, 65 Visibility, 73, 76 Window, 65, 71 Controller usage -> Component usage, 280 Conversion object, 204 Copy Structural, 182 Custom controller -> Controller, 65 Customization hierarchy, 378 Customization requirement, 377 Customizing, 390 Dialog box, 391 Mode, 390 Start, 391

## D

Data *Conversion, 204 Invalidation, 203* Data binding -> Context, 85 Data Dictionary, 31 Data row, 184 *Area, 184* Data source, 178 Data type *Simple, 334* DDIC binding, 210 Debugger, 397, 422, 424 *Context, 425 New, 423* Default value, 110 Default value -> Context menu, 439 Default view, 413 De-referencing, 362 Description object, 244 Development period, 14 Development phase, 239 Context definition, 241 Dialog box -> Popup window, 428 Display position, 160 Downcast, 134 Dynamic programming, 242 Dynpro, 24, 25, 140 Data transport, 26 Flow logic, 25 Process after input, 25 Process before output, 25 Screen definition, 25

## E

Easy-POWL -> POWER list, 321 Editability, 158 Element -> Context, 82 Enhancement Component usage, 450 Composite, 449 Context, 451 Creation, 448 Exit method, 454 Explicit, 447 Implementation, 454 Implicit, 447 Layout, 451 Mapping, 451 Method, 450, 451 Navigation link, 450 Plug, 450 Reconciling after upgrade, 456 UI element, 452, 455 Enhancement Builder, 447 Enhancement -> extension, 448 Enhancement Framework, 447 Error message, 234 Attribute, 120 Context reference, 234, 235

Event, 77 Definition, 77 Event handler, 78 onAction, 58, 60, 161, 176 onEnter, 92 onExpandAll, 176 onLeadSelection, 192 onLoadChildren, 177 onSelect, 97, 325, 328 onSort, 193 Registration, 77 Visibility, 77 Event handler, 77, 291 Mechanism, 162 Method, 42 OVS, 346 Exception, 224 Exception class CX\_ROOT, 224 CX\_WD\_CONTEXT, 117 Exception text, 208 Exception mechanism, 224 Exit method, 450 Expansion, 173 External mapping -> Context, 293

## F

Field label, 209 Field symbol, 362 File Export, 200, 206 Import, 200 first\_time, 260 fixedTableLayout, 190 Foreign key check, 341 Form Table, 334 Forward navigation, 211 Framework controlled -> View Lifecycle, 44 Function, 184 Function module, 128 DOCU\_CREATE, 369

DOCU\_GET, 369 SEO\_CLASS\_LIB\_INTROSPECTION, 355

## н

Header, 184 Hello world, 36 Help Application, 374 &DEFINITION&, 365 Explanation, 364, 367 Explanation text, 364 F1 help, 364, 366 Field documentation, 366 Help text with tooltip, 363, 364 Hide, 370 Information object, 370 KW document, 364, 370 Link, 371 Menu text, 371 More field help, 366 Quick help, 365 Semantic, 323, 363 Technical, 366 &USE&, 365 Help Center, 374 Hierarchy, 168 Hilfe F4 help, 338 Hook method, 67 Flow sequence, 69 Hotkey, 398, 435 Global, 436 Key combinations, 436 Local, 436 UI element, 435 HTMLB, 29 HTTP roundtrip, 154

## I

Icon, 162 IETF, 201

Inbound plug -> Plug, 50 Individualization, 390 Individual selection, 191 Information Semantic, 363 Information object, 244 Inheritance hierarchy, 263 Inline CSS -> Performance, 401 Input help, 323, 338 Check table, 339 Date selection, 339 DATS, 343 Domain, 343 Domain fixed value, 339 Environment-sensitive, 109 Fixed value, 342 Freely programmed, 357 Input help, 323 Key field, 342 None, 344 Selection option, 323 TIMS, 343 Input help mode Automatic, 340 Deactivated, 340 Dictionary search help, 344 OVS, 346 Interface Component controller, 121 element\_\*, 121 elements\_\*, 121 IF\_POWL\_FEEDER, 322 IF\_SALV\_WD\_TABLE\_\*, 309 IF\_WD\_COMPONENT, 427 IF\_WD\_COMPONENT\_USAGE, 404 IF\_WD\_CONTEXT, 434 IF\_WD\_CONTEXT\_ELEMENT, 83, 113 IF\_WD\_CONTEXT\_NODE, 83, 94, 111 IF\_WD\_CONTEXT\_NODE\_INFO, 246, 247, 258, 259 IF\_WD\_MESSAGE\_MANAGER, 222, 224 IF\_WD\_OVS, 348 IF\_WD\_SELECT\_OPTIONS, 359

IF\_WD\_TABLE\_METHOD\_HNDL, 194, 198 IF\_WD\_WINDOW, 427, 431 IG\_COMPONENTCONTROLLER, 121 View, 54 Interface controller -> Controller, 65 Interface node -> Context, 294 Interface type IF\_\*, 291 IG\_\*, 291 IWCI\_\*, 291 Interface view, 282 WND\_SELECTION\_SCREEN, 359 Internationalization, 208 Internet Engineering Task Force -> IETF, 201 Internet Transaction Server -> ITS, 27 Interval entry, 357 ItemListBox, 171 ITS, 19, 27, 29

#### J

JavaServer Pages, 27

## к

Key Activate, 107 Ctrl+click, 336 F4, 339 Shift+click, 336 Table navigation, 191 Table row, 187, 191 Key technique, 328 Key value, 328

#### L

Layout, 141 Data, 140 FlowLayout, 41, 141 GridLayout, 41, 149 MatrixLayout, 41, 145 RowLayout, 41, 144 Lead selection DropDownByIndex, 325 RadioButtonGroupByIndex, 331 Leaf, 175 Length Defined, 213 Maximum, 213 Lightspeed rendering, 406, 416, 435 Line Feed, 204 List box, 335 Loading Dynamic, 177

#### M

Mainframe server, 24 Main property, 188 Mandatory entry, 156 Field check, 232 Mapping -> Context, 95 MatrixData, 147 MatrixHeadData, 147 Memory consumption, 398 Message, 208, 217 Class, 218, 229 Link, 227 Maintenance, 218 Manager, 221 Number, 218, 229 Permanent, 235 Standard, 235 Message area, 218 Customizing, 220 List, 220 Message category, 223 Exception, 224 Table T100, 224 Text, 224 Message Manager, 73 Message text, 218 Placeholder, 218 Message type, 217, 229 Error, 217 Information, 217
Metadata, 33 Meta information object, 244 Method add\_attribute(), 251, 259 add\_child(), 268, 277 add\_new\_child\_node(), 247, 249, 255, 256, 259 add\_selection\_field(), 359 attach\_file\_to\_response(), 206 bind\_(), 277 bind\_element(), 112, 123, 124, 125 bind\_structure(), 94, 112, 126, 257 bind\_table(), 112, 127, 133, 405 bound\_(), 277 check\_mandatory\_attr\_on\_view(), 234 clear\_messages(), 235 convert(), 204 create(), 204 create\_component(), 289, 361, 412 create\_element(), 112, 123, 124 create\_from\_sapscript(), 369 create\_range\_table(), 359 create\_table\_from\_node(), 186, 272 delete\_component(), 289, 404 describe\_by\_name(), 134, 136, 255 enable\_context\_change\_log(), 434 functional, 113 get\_(), 277 get\_attribute(), 114, 117, 118, 259 get\_attributes(), 259 get\_child(), 277 get\_child\_node(), 94, 111, 112, 260 get\_child\_nodes(), 260, 269 get\_children(), 277 get\_context(), 434 get\_element(), 111, 264 get\_element\_count(), 101, 112 get\_lead\_selection(), 96 get\_message\_area(), 221 get\_messages(), 235 get\_node\_info(), 246, 259, 329 get\_on\_(), 277 get\_parent(), 260 get\_range\_table\_of\_sel\_field(), 362 get\_root\_element(), 261, 264 get\_selected\_elements(), 192, 335

get\_static\_attributes(), 114, 117, 120 get\_static\_attributes\_table(), 112, 118, 120 get\_string(), 275 get\_text(), 216 get\_window\_manager(), 427 has\_active\_component(), 289, 361 if\_wd\_component\_assistance~get\_text( ), 213 init\_selection\_screen(), 359 interface, 113 is\_empty(), 235 is\_selected(), 335 new\_(), 265, 271, 274 new\_caption(), 270 new\_matrix\_head\_data(), 267 new\_matrix\_layout(), 265 new\_tab(), 269 new\_tabstrip(), 267, 276 new\_transparent\_container(), 271 path\_get\_node(), 271, 335 remove\_all\_children(), 267, 277 remove\_attribute(), 260 remove\_child(), 277 remove\_child\_node(), 259, 260 remove\_child\_nodes(), 260 remove\_element(), 96, 112, 137 remove\_message(), 235 report\_attribute\_error\_message(), 227, 229 report\_attribute\_exception(), 231 report\_attribute\_message(), 229 report\_attribute\_t100\_message(), 229, 230 report\_element\_error\_message(), 229 report\_element\_exception(), 231 report\_element\_t100\_message(), 229 report\_error\_message(), 229 report\_exception(), 231 report\_fatal\_error\_message(), 229 report\_fatal\_exception(), 231 report\_message(), 229 report\_success(), 229 report\_t100\_message(), 229, 230 report\_warning(), 229 set\_(), 266, 277

set\_attribute(), 113, 114 set\_configuration(), 349 set\_content(), 271 set\_display\_attributes(), 221 set\_global\_options(), 359 set\_image\_source(), 271 set\_input\_structure(), 352 set\_on\_(), 274, 277 set\_output\_table(), 354 set\_selected(), 334, 335 set\_static\_attributes(), 113, 116, 405 set\_text(), 370 set\_text\_document\_name(), 370 set\_width(), 266 signature, 113 Type, 67 wd\_cpifc\_(), 291 wd\_cpuse\_(), 288 wddoafteraction(), 72 wddoapplicationstatechange(), 71 wddobeforeaction(), 72, 232 wddobeforenavigation(), 71, 72 wddoexit(), 70 wddoinit(), 70 wddomodifyview(), 72, 260, 405 wddoonclose(), 71 wddooncontextmenu(), 441 wddoonopen(), 71 wddopostprocessing(), 71 wd\_get\_api(), 431 Method type Event handler, 68 Simple, 67 Supply function, 68, 99 m from n, 334 Microsoft Excel Plug-in, 205 Sheet, 205 MIME Display, 204 Model integration, 128, 131 Model View Controller, 20, 23, 28 Business Server Pages, 28 Controller, 22 Example, 22 Model, 21

Origins, 20 View, 22 Model View Controller (MVC), 34, 42, 49 Modification, 447 MouseOver, 161 Multi component architecture, 279, 280 *Example, 280* Multiple selection, 335

### Ν

Navigation Element, 166 Menu, 166 Navigation link, 50, 62, 63 Node Collapsed, 173 Collection, 124 Non-recursive, 171 Recursive, 171, 177 Node information, 326 Non-singleton node, 175

#### 0

Object Value Selector -> OVS, 339 Online text repository -> OTR, 208 Operating speed, 323 OTR, 208, 210 Alias text, 210 Basic vocabulary, 210 Browser, 210 Maintenance, 212 Name structure, 211 Short text, 210 SOTR\_VOCABULARY\_BASIC, 210 Outbound plug -> Plug, 50 Overwrite exit, 450, 454 OVS, 339, 344 Aspect of configuration, 349 Call, 348 Column header, 348 Event handler, 347

Event view, 347 Group header, 349 Header, 348 if\_wd\_ovs=>co\_phase\_0, 351 Input field, 349 Input help, 344, 345 Integration, 345 Label, 349 ovs\_callback\_object, 347 ovs\_callback\_object->phase\_indicator, 348 ovs\_callback\_object->query\_parameters, 355 ovs\_callback\_object->selection, 356 Phase model, 347 Phases, 348, 352, 354, 356 Search help context, 353 Selection view, 347 Set of results, 354 Use, 345 Window title, 348

### Ρ

PAI, 154 Parameter, 113 Actual parameter, 113 Changing, 113 Exporting, 113 Formal parameter, 113 Importing, 113 Returning, 113 Type, 113 Parameter reference View, 260 Path Absolute, 206 Performance, 171 Analysis tool, 405 Animation, 401, 402 Backend runtime, 399 Checklist, 403, 404, 405 Component instancing, 404 Context change, 419 Data compression, 400

Data volume, 399 Delta rendering, 401, 416, 417, 418, 422 Dirty flag, 417, 422 Document Object Model, 406, 409 Frontend rendering runtime, 399 HTTP compression, 402 Inline CSS, 401 Instancing, 411 Nesting analysis, 406, 408 On-demand instancing, 422 Performance monitor, 406 Roundtrip, 416, 417 Runtime analysis, 400 Singleton, 404 Structure, 405 System configuration, 400 Trace tool, 406, 409, 420 View lifetime, 404 Visibility, 412 Personalization, 390 Start, 391 Personal Object Work Entity Repository List -> POWER list, 318 Phase model, 70, 72 Placeholder, 213, 225 Plug, 49 Convention, 59 Event handler, 59 Exit, 55 Inbound, 50 Interface flag, 55 Outbound, 50 Resume, 54, 56 Standard, 54 Startup, 54 Suspend, 56 Popup window, 56, 398, 426 Button, 431 Button constant, 431 close(), 429 Closing, 429 create\_popup\_to\_confirm(), 427 create\_window(), 427, 428 create\_window\_for\_cmp\_usage(), 427, 428

Creation, 427 Dialog box, 428 Modal, 426 open(), 429 Opening, 429 set\_window\_size(), 430 subscribe\_to\_button\_event(), 431 Window manager, 426, 427, 429 Post-exit, 450 POWER list, 318 Calculated data, 319 Easy-POWL, 321 Favorite, 320 POWL\_EASY\_DEMO, 318 Query, 319 Search criteria, 319 Usage option, 318 Pre-exit, 450 Primary property, 155, 159 Process After Input -> PAI, 154 Programming Action, 274 Assignment, 243 Attribute, 250 Cardinality, 249 Context, 244 Context manipulation, 242 Cross-controller, 73 Disadvantages, 241 Dynamic, 242 Layout manipulation, 243 Lead selection, 250 Reason, 244 Selection, 249 Singleton, 249 View, 261 Warning, 260 Property accessibilityDescription, 165 activateAccessKey, 439 Behavior, 205 Cardinality, 110, 186 cellDesign, 141, 142, 147 cellPadding, 149 cellSpacing, 149 checked, 333, 337 Checked, 441, 443

colCount, 149, 331, 333 colSpan, 147 contextMenuBehavior, 442, 444 contextMenuId, 441, 442, 444 data, 202 dataSource, 172, 173, 188, 336 defaultItemIconSource, 172 defaultNodeIconSource, 172 default value, 110 descriptiveText, 336 design, 46, 58, 60, 155, 189, 370 dictionary structure, 109 displayEmptyRows, 189 emptyTableText, 190 enabled, 46, 101, 172 Enhancement, 452 expanded, 173, 176 explanation, 364, 440 fileName, 205 Final, 382, 391 hAlign, 144, 147, 155 handleHotkeys, 436 hasChildren, 173 height, 147 iconSource, 173, 336 ignoreAction, 177 imageSource, 161, 167, 202 keyToSelect, 330 labelFor, 158, 285 layout, 140 layout data, 140 lead selection, 110 length, 158 MenuCheckBox, 443 mimeType, 201 multipleSelection, 336 OVS component usage, 346 paddingBottom, 151 paddingLeft, 151 paddingRight, 151 paddingTop, 151 passwordField, 158 readOnly, 158 rootText, 172 rootVisible, 172 rowBackgroundDesign, 145, 147 rowDesign, 145

rowSelectable, 190 scrollingMode, 140, 183 selectedKey, 330, 332, 441 selectedTab, 167 selection, 187, 190 selectionChangeBehavior, 336 selectionMode, 190, 191 sortState, 193 state, 158, 233 stretchedHorizontally, 146 stretchedVertically, 146 target, 202 text, 155, 158, 167, 202, 330, 336, 368 Text, 46, 97 textDirection, 155 textDocumentName, 368 texts, 331, 334 title, 172, 283 titleVisible, 172 tooltip, 46, 161, 364 vAlign, 147 value, 85, 91, 158, 454 vGutter, 141, 142, 147 Visibility, 382 Visible, 46, 85, 101 visibleItems, 336 visibleRowCount, 189 width, 147, 190 wrapping, 141, 155 Pushbutton, 161

# Q

Quick help -> Context menu, 440

## R

RadioButton, 330, 331 Ragged setting, 144 Remote function call -> RFC, 129 Rendering, 176 Repetition node, 179 Replacement value, 227 Reuse, 164 ABAP Dictionary, 338 Of components -> Multi-component architecture, 279 Reuse component type, 129 RFC AIO\_FOR\_HELP\_LINKS, 371 Connection, 129, 371 Root element Replacement, 45, 405 ROOTUIELEMENTCONTAINER, 44, 45, 139 Roundtrip -> Performance, 416 Row Oriented, 139 Selection, 187 RowData, 144 RowHeadData, 144 Rows, 184 RTTC, 134 RTTI, 103, 134 CL\_ABAP\_CLASSDESCR, 132 CL\_ABAP\_STRUCTDESCR, 255 CL\_ABAP\_TYPEDESCR, 134 Description object, 254 Inheritance hierarchy, 134 Usage, 135 RTTS, 134 Runtime, 239 Runtime analysis -> Performance, 400 Run Time Type Creation -> RTTC, 134 Run Time Type Identification -> RTTI, 103

# S

SAP GUI, 25 SAP Knowledge Warehouse Area, 371 Context, 371 Folder, 371 Search context, 371 Structure, 371 Technical name, 373 Topic, 372 SAP List Viewer, 27, 301 Appearance, 302 Application-specific function, 306 Cell editor, 315 Column header, 313 Column setting, 306 Configuration model, 305, 306, 307 Configuring columns, 313 CONTROL\_VIEW, 304 Creating columns, 315 DATA, 304 data\_check(), 311 Deleting columns, 312 Event, 309 Features, 302 Field setting, 306 Function, 316 get\_model(), 310 get\_model\_extended(), 310 Hiding columns, 314 Implementation, 302 Integration, 303 ON\_DATA\_CHECK, 311 ON\_FUNCTION, 316, 317 R\_PARAM, 309 SERVICE, 304 set\_data(), 304, 310 Standard function, 306 TABLE, 303, 304 Table setting, 305 Toolbar, 316 SAPscript, 369 Save dialog box, 205 Screen Painter, 25 Scroll bar, 184 Search help, 323 Check table, 342 Context, 342 Data element, 342 Data element level, 342 Direct, 344 Export parameter, 340 Field level, 342 Hit list, 340 Import parameter, 340 Integration, 341, 344

Search algorithm, 341 Selection method, 340 Selection column, 184 Selection list, 325 Domain fixed value, 326 Implementation, 326, 328 Selection screen, 155 Standard, 357 SELECT-OPTIONS, 357 Condition, 360 Criterion, 358 Event, 360 Individual entry, 358 Interface controller, 361 Interval entry, 358 Multiple selection, 360 Range table, 360 Standard function, 360 Service call, 103 Service call wizard, 128, 355 Start, 129 Step, 128 Time saving, 130 Settings Personal, 390 Shortcut -> Hotkey, 435 Short text, 364 Simple mapping -> Context, 293 Single selection, 335 Singleton -> Performance, 404 Source code structure, 347 Standard application, 377 Standard cell editor, 197 Standard component, 279 Object value selector, 280 POWER list, 279 SAP List Viewer, 279 SELECT OPTIONS, 280 Standard message, 235 Standard message area, 218 Display, 218 Statement structure, 124 Subclass, 263 Subscreen, 140 Superclass, 263 Supply function, 68, 284, 292, 296, 298

Switch, 333 Switch Framework, 447

### T

T100, 224 Tab, 166 Create, 170 Implemented interfaces, 301 Page, 166 Table, 168 Dynamic, 186 Header, 187 Hierarchical, 183 Manual, 186 Template, 186 Table column Insert, 193 Move, 198 Text Determining, 158 ID, 214 Literal, 217 Pool, 213 Table, 342 Translation-relevant, 208 Text element Creating, 213 Text symbol, 208, 213 Constant, 214 Three-tier architecture, 20, 21 Toolbar, 166, 184 Insert, 167 Trace tool -> Performance, 406 Transaction ICON, 161 IF\_POWL\_EASY\_FEEDER, 322 POWL\_CAT, 322 POWL\_EASY, 322 POWL\_QUERY, 322 POWL\_QUERYR, 322 POWL\_TYPE, 322 POWL\_TYPER, 322 SE11, 105, 106, 326 SE24, 106, 113, 224, 263 SE30, 400

SE63, 209 SE91, 218 SICF, 402 S\_MEMORY\_INSPECTOR, 400 SOTR\_EDIT, 211 WD\_TRACE\_TOOL, 410 Tree entry, 183 Tree hierarchy, 177 Two-dimensionality, 184 Type Scalar, 157 Type group, 252

#### U

UI category, 153 Action, 153, 161 Complex, 153, 187 Favorites, 153 Graphic, 153 Integration, 153 Layout, 153 Selection, 153 Text, 153 UI-Element, 40, 333 ABAP class representation, 261 Add, 261 Button, 57, 161 Caption, 167 CheckBox, 333 CheckBoxGroup, 285, 334 Composite, 185 Creation, 41 DropDown, 325 DropDownByIndex, 97, 325 DropDownByKey, 325 Explanation, 367 FileDownload, 200, 201 FileUpload, 200, 206 Group, 40, 45, 330 Image, 194 InputField, 157 Insert, 154 Insert position, 261 InvisibleElement, 150 ItemListBox, 335

Label, 91, 141, 158 Menu, 441 MenuActionItem, 441 MenuCheckBox, 441 MenuRadioButton, 441 MenuSeparator, 441 MessageArea, 219 Move, 159 MultiPane, 405, 439 PageHeader, 283, 295 PageHeaderArea, 296 Property, 46, 265 RadioButton, 330 RadioButtonGroupByIndex, 331 RadioButtonGroupByKey, 331, 332 RowRepeater, 405, 439 Runtime object, 265 ScrollContainer, 148 Shift, 154 Tab, 166, 263 Table, 184 TableColumn, 193 TabStrip, 166, 263, 283 TextView, 45, 47, 154, 155 Toolbar, 167 TransparentContainer, 41 Tree, 170 TreeItemType, 172, 174 TreeNodeType, 172, 173 TriStateCheckBox, 337 Type, 261 ViewContainer, 41, 56, 303 Visibility, 101 URL-Parameter, 393 sap-config-mode, 393 sap-wd-configId, 393 sap-wd-ssrconsole, 393 User-friendliness, 323

#### v

Value help mode, 252 View, 39, 40 Anlage, 42 API, 432 Editor, 43

Embedding, 286 Empty, 413 Enhancement, 450, 454 Hierarchy, 50 Lifecycle, 44 Lifetime, 412 View class CL\_WD\_CAPTION, 270 CL\_WD\_LAYOUT\_DATA, 263 CL\_WD\_MATRIX\_DATA, 263 CL\_WD\_MATRIX\_HEAD\_DATA, 263, 267 CL\_WDR\_VIEW\_ELEMENT, 262 CL\_WD\_TAB, 263, 269 CL\_WD\_TABSTRIP, 252, 263, 267 CL\_WD\_TRANSPARENT\_CONTAI-NER, 271 CL\_WD\_UIELEMENT, 263, 364 CL\_WD\_UIELEMENT\_CONTAINER, 264 CL\_WD\_VIEW\_ELEMENT, 262 View controller -> Controller, 65 View designer, 44 View element, 138 View interface IF\_WD\_VIEW\_ELEMENT, 262, 264

## W

Warning ACC, 165 wdevent, 176 context\_element, 176 id, 176 Name, 275 Name/value pairs, 275 parameters, 176 path, 176 Wdevent, 274 WD\_GLOBAL\_SETTING, 400 Web Dynpro, 30 Application, 35, 47 Authoring environment, 368 Benefit, 30 Component, 34, 37, 38 Component model, 30

Debugger, 117 Development environment, 36 Encapsulation, 31 Explorer, 36, 38 Java, 30 Metadata model, 30 Programming model, 33, 36 Text browser, 368 Web Dynpro application CONFIGURE\_APPLICATION, 383 CONFIGURE\_COMPONENT, 380 Property, 218 WDR\_TEST\_UI\_ELEMENTS, 154 Web Dynpro Code Wizard, 115 Component instancing, 290 Context element, 93 Launching, 74 Message, 225 Method call, 75, 116 Navigation transition, 168 Read, 119 Table, 196 Table operation, 123 Table template, 186 Template gallery, 196 Text symbol, 216 Web Dynpro component Copy, 244 WDR\_OVS, 345 WDR\_SELECT\_OPTIONS, 358 Web Dynpro component interface IWD\_VALUE\_HELP, 357

Web Dynpro customization Configuration, 377 Configuration data sets, 377 Customizing, 377 Personalization, 377 Web Dynpro customizations Explicit, 378 Implicit, 378 Web Dynpro Debugger -> Debugger, 397 Web Dynpro development Procedure, 242 When visible -> View Lifecycle, 44 Wildcard, 340 Window, 39, 49 Editor, 52 Interface, 53 Property, 53 Structure, 52 View, 61 Window API, 221 Window controller -> Controller, 65 Window manager -> Popup window, 426 Wrapping, 142 WYSIWYG, 43

# Z

Zero client, 24